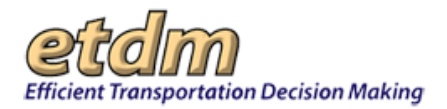

| Chapter 3  | Functions                                                              | 3-417               |
|------------|------------------------------------------------------------------------|---------------------|
| 3.2 Repo   | orts (Updated 06/30/2016)                                              | 3-417               |
| 3.2.1 Proj | pject Diary (Updated 06/20/2016)                                       | 3-417               |
| 3.2.1.1    | Project Milestone Report (Update 02/15/2016)                           | 3-418               |
| 3.2.1.2    | 2 Project Description Report (Updated 02/15/2016)                      | 3-421               |
| 3.2.1.     | 1.2.1 Viewing Alternatives and Segments                                | 3-423               |
| 3.2.1.3    | 3 Preliminary Environmental Discussion Comments Report (Updated 05)    | /15/2016)3-426      |
| 3.2.1.4    | Status of GIS Analysis (Updated 04/30/2016)                            | 3-427               |
| 3.2.1.5    | 5 View Additional Project Documents (Updated 04/30/2016)               | 3-428               |
| 3.2.1.6    | S Project Managers (Updated 04/30/2016)                                |                     |
| 3.2.1.7    | Project Schedule Report (Updated 05/15/2016)                           |                     |
| 3.2.1.     | 1.7.1 Accessing the Project Schedule Report Screen                     |                     |
| 3.2.1.     | 1.7.2 How to View Attached Project Documents                           |                     |
| 3.2.1.     | 1.7.3 How to Display Project Schedule Milestones for Multiple Projects | 33-434              |
| 3.2.1.     | 1.7.4 Additional Resources                                             |                     |
| 3.2.1.8    | Dispute Resolution Activity Log (New 7/31/2009)                        |                     |
| 3.2.1.9    | Permits (New 11/30/2011)                                               |                     |
| 3.2.1.10   | 10 Technical Studies                                                   |                     |
| 3.2.1.11   | 1 Commitmente/Peananaa                                                 |                     |
| 3.2.1.12   | 2 Ploject Communents/Responses                                         |                     |
| 3.2.1.10   | 1 13 1 Accessing the ACE Document Poviews Page                         |                     |
| 3.2.1.     | 1.13.2 Viewing ACE Documents and Reviews Fage                          |                     |
| 3.2.1.     | 1.13.3 Displaying Agency Comments                                      |                     |
| 3.2.1.     | 1.13.4 Exporting Agency Review Lists                                   |                     |
| 322 Adv    | vance Notification Package (New 11/30/2011)                            | 3-446               |
| 3221       | Advance Notification Package (New 11/30/2011)                          | 3-446               |
| 3.2.2.2    | Advance Notification (AN) Comments and Responses Report (Update        | d 03/31/2014) 3-448 |
| 3.2.2.     | 2.2.1 Accessing the AN Package Comments and Responses Report.          |                     |
| 3.2.2.     | 2.2.2 Displaving Comments and Responses in a Grid Format               |                     |
| 3.2.2.3    | 3 Advance Notification Package Transmittal List (In Development)       |                     |
| 3.2.3 Proj | pject Effects (Updated 09/24/2014)                                     |                     |
| 3.2.3.1    | Countywide GIS Summary Report                                          | 3-451               |
| 3.2.3.2    | 2 GIS Analysis Report (Updated 07/28/2013)                             | 3-452               |
| 3.2.3.     | 3.2.1 Creating a GIS Analysis Report                                   | 3-452               |
| 3.2.3.     | 3.2.2 Viewing a GIS Analysis Report                                    | 3-456               |
| 3.2.3.     | 3.2.3 Generating a GIS Analysis for a Study Area                       | 3-457               |
| 3.2.3.     | 3.2.4 Running a Saved GIS Analysis Report                              | 3-459               |
| 3.2.3.     | 3.2.5 Editing a Saved GIS Analysis Report                              | 3-460               |
| 3.2.3.     | 3.2.6 Opening and Downloading Pre-Generated Reports                    | 3-462               |
| 3.2.3.3    | 3 Agency Comments - Project Effects                                    | 3-464               |
| 3.2.3.4    | Agency Comments - Purpose & Need                                       | 3-465               |
| 3.2.3.5    | Cumulative Effects Considerations (In Development)                     | 3-466               |
| 3.2.3.6    | Screening Summary Chart (Updated 09/22/2014)                           | 3-466               |
| 3.2.3.7    | ' Summary Report (Updated 09/24/2014)                                  | 3-470               |
| 3.2.3.     | 3.7.1 Accessing the Summary Report Page                                |                     |
| 3.2.3.     | 3.7.2 Viewing a Complete PDF Report                                    |                     |
| 3.2.3.     | 3.7.3 Generating a Customized Report                                   |                     |
| 3.2.3.     | 3.7.4 Viewing the Project Effects Overview                             |                     |
| 3.2        | 2.3.7.4.1 Screening Summary Report Chart                               |                     |
| 3.2        | 2.3.7.4.2 ETAT Recommended Degrees of Effect                           |                     |
| 3.2        | 2.3.7.4.3 ETAT Project Effects Comments                                |                     |
| 3.2        | 2.3.7.4.4 Cumulative Effects Considerations Comments and Respons       | es3-482             |
| 3.2        | 2.3.7.4.5 Advance Notification (AN) Package Comments and Respons       | ses3-482            |

| 3.2.37.5         Viewing Project Details         3-484           3.2.37.5.1         Purpose and Need         3-485           3.2.37.5.2         Project Description         3-486           3.2.37.5.3         Sociocultural Data         3-487           3.2.37.6.4         Hemitve-specific Information         3-489           3.2.37.6.1         Eliminated Alternatives         3-489           3.2.3.7.6         Alternative-specific Information         3-489           3.2.3.7.6         Appendices         3-489           3.2.3.7.6         Appendices         3-489           3.2.3.7         Viewing Project Scope Information         3-489           3.2.3.7         Appendices         3-490           3.2.3.8         Federal Consistency Findings (New 04/16/2008)         3-493           3.2.3.10         Class of Action Determination Report (New 06/30/2010)         3-493           3.2.3.12         Agency Comments – Ad Hoc Query (In Development)         3-499           3.2.3.12         Agency Comments – Ad Hoc Query (In Development)         3-499           3.2.3.12         Agency Comments – Ad Hoc Query (In Development)         3-499           3.2.3.12         Agency Newting Reputble attoin (New 03/21/2008)         3-502           3.2.4.2         Projects In Bisput                                                                                                    | 222746 DED Commonto                                                               | 2 102  |
|----------------------------------------------------------------------------------------------------|-----------------------------------------------------------------------------------|--------|
| 3.2.3 7.5.1       Purpex Details       3-485         3.2.3 7.5.1       Purpex Description       3-485         3.2.3 7.5.2       Socioultural Data       3-487         3.2.3 7.6       Alternative-specific Information       3-488         3.2.3 7.6       Alternative-specific Information       3-489         3.2.3 7.6       Appendices       3-489         3.2.3 7.6       Appendices       3-489         3.2.3 7.6       Appendices       3-489         3.2.3 7.7       Viewing Project Scope Information       3-489         3.2.3 7.8       Federal Consistency Findings (New 04/16/2008)       3-492         3.2.3 10       Class of Action Determination Report (New 06/30/2010)       3-492         3.2.3 11       Comments on Environmental Documents(In Development)       3-499         3.2.3 12       GIS Adaptics (Updated 10/17/2014)       3-600         3.2.4 1. Projects Flagged for Dispute       3-501         3.2.4 2.4       Projects Neading Republication (New 03/21/2008)       3-503         3.2.4 6.1       Accessing the Project Milestone Needs Report       3-506         3.2.4 6.1       Accessing the Project Milestone Needs Report       3-506         3.2.4 6.2       Viewing Republication (New 03/21/2008)       3-503         3.2.4 6.1 </td <td>2.2.2.7.5 Viewing Project Details</td> <td>2 403</td>                                                                                                    | 2.2.2.7.5 Viewing Project Details                                                 | 2 403  |
| 3.2.3 7.5.2         Project Description         3.486           3.2.3 7.5.2         Sociocultural Data         3.487           3.2.3 7.6.1         Eliminated Alternatives         3.489           3.2.3 7.6         Alternative-specific Information         3.489           3.2.3 7.7         Viewing Project Scope Information         3.449           3.2.3 7.8         Appendices         3.449           3.2.3 7.4         Appendices         3.449           3.2.3 7.4         Appendices         3.449           3.2.3 7.6         Appendices         3.449           3.2.3 7.6         Appendices         3.449           3.2.3 10         Class of Action Determination Report (Updated 06/30/2010)         3.493           3.2.3 12         Agency Comments – Ad Hoc Query (In Development)         3.499           3.2.4 Reminders (Updated 10/17/2014)         3.600         3.600           3.2.4.1         Projects In Dispute Resolution         3.600           3.2.4.4         Projects Niesting BETDM QA/QC         3.601           3.2.4.5         Project Milestone Needs Report         3.502           3.2.4.6         Project Milestone Needs Report         3.503           3.2.4.6.1         Accessing the Project Milestone Needs Report         3.506                                                                                                    | 3.2.3.7.5 Viewilly Floject Details                                                | 2 404  |
| 32.37.5.3         Sociocultural Data.         3-487           32.37.6.1         Eliminated Alternatives         3-488           32.37.6.1         Eliminated Alternatives         3-489           32.37.7         Viewing Project Scope Information         3-489           32.3.7.8         Appendices         3-490           32.3.8         Federal Consistency Findings (New 04/16/2008)         3-492           32.3.9         Track State Clearinghouse Projects Report (Updated 06/30/2009)         3-493           32.3.10         Class of Action Determination Report (New 06/30/2010)         3-493           32.3.11         Comments - Ad Hoc Query (In Development)         3-499           32.3.13         GIS Analysis Results (AII)         3-499           32.4.1         Projects Flagged for Dispute         3-500           32.4.2         Projects Niestoning ETDM QA/QC         3-501           32.4.4         Un-published Summary Reports         3-502           32.4.5         Project Milestone Needs Report         3-502           32.4.6         Viewing the Project Milestone Needs Report from the EST Reports Menu         3-506           32.4.6         Viewing the Project Milestone Needs Report         3-502           32.5.1         Agencies and Associated Resource Issues         3-507                                                                                                    | 3.2.3.7.5.1 Fulpose and Need                                                      | 2 400  |
| 3.2.3.7.6       Alternative-specific Information       3-488         3.2.3.7.6       Heiminated Alternatives       3-489         3.2.3.7.8       Appendices       3-489         3.2.3.7.8       Appendices       3-490         3.2.3.8       Appendices       3-490         3.2.3.9       Track State Clearinghouse Projects Report (Updated 06/30/2009)       3-493         3.2.3.10       Class of Action Determination Report (New 06/30/2010)       3-497         3.2.3.11       Comments on Environments ID Courents(In Development)       3-499         3.2.3.12       Agency Comments – Ad Hoc Query (In Development)       3-499         3.2.3.12       Agency Comments – Ad Hoc Query (In Development)       3-499         3.2.4.1       Projects Flagged for Dispute       3-500         3.2.4.2       Projects In Dispute Resolution       3-500         3.2.4.3       Projects Needing Republication (New 03/21/2008)       3-502         3.2.4.4.5       Project Milestone Needs (Updated 10/17/2014)       3-505         3.2.4.6.1       Accessing the Project Milestone Needs Report from the EST Reports Menu       3-505         3.2.4.6.2       Viewing the Project Milestone Needs Report from the EST Reports Menu       3-505         3.2.5.6       Agency Review Overview (New 03/24/2012)       3-5612                                                                                                    | 2.2.2.7.5.2 Floject Description                                                   | 2 / 97 |
| 3.2.3.7.6.1         Eliminated Alternatives         3-489           3.2.3.7.7         Viewing Project Scope Information         3-489           3.2.3.7.8         Appendices         3-490           3.2.3.8         Federal Consistency Findings (New 04/16/2008)         3-492           3.2.3.10         Class of Action Determination Report (New 06/30/2010)         3-497           3.2.3.10         Class of Action Determination Report (New 06/30/2010)         3-499           3.2.3.11         Comments - Ad No Courey (In Development)         3-499           3.2.3.13         GIS Analysis Results (All)         3-499           3.2.4.1         Projects Naigged for Dispute         3-500           3.2.4.1         Projects Naigged for Dispute         3-500           3.2.4.2         Projects Naigged for Dispute         3-500           3.2.4.3         Frojects Needing Republication (New 03/21/2008)         3-501           3.2.4.4         Un-published Summary Reports         3-502           3.2.4.5         Project Needing Republication (New 03/21/2008)         3-503           3.2.4.6         Project Niestone Needs Report from the EST Reports Menu         3-506           3.2.4.5         Agencics and Associated Resource Issues         3-507           3.2.5.1         Agences and Associated Resource Issues                                                                                                    | 2.2.2.7.6 Alternative energific Information                                       | 2 /00  |
| 3.2.3.7.7         Viewing Project Scope Information         3.489           3.2.3.7.8         Appendices         3.490           3.2.3.7.8         Appendices         3.492           3.2.3.9         Track State Clearinghouse Projects Report (Updated 06/30/2010)         3.492           3.2.3.10         Class of Action Determination Report (New 06/30/2010)         3.493           3.2.3.11         Comments on Environmental Documents(In Development)         3.499           3.2.3.12         Agency Comments – Ad Hoc Query (In Development)         3.499           3.2.4         Reminders (Updated 10/17/2014)         3.500           3.2.4.1         Projects in Dispute         3.500           3.2.4.2         Avence Summary Reports         3.500           3.2.4.3         Projects In Dispute Resolution         3.500           3.2.4.4         Projects Needing Republication (New 03/21/2008)         3.502           3.2.4.5         Projects Milestone Needs Report from the EST Reports Meun         3.502           3.2.4.6         Project Milestone Needs Report from the EST Reports Meun         3.507           3.2.4.6         Project Milestone Needs Report         3.506           3.2.5.4         Agency Review Overview (New 03/24/2012)         3.501           3.2.5.1         Agency Review Overview (New 03/24/2                                                                                                    | 2.2.2.7.0 Alternative-specific information                                        | 2 / 20 |
| 3.2.3.7.8         Appendices         3-490           3.2.3.8         Federal Consistency Findings (New 04/16/2008)         3-492           3.2.3.9         Tack State Clearinghouse Projects Report (Updated 06/30/2009)         3-493           3.2.3.10         Class of Action Determination Report (New 06/30/2019)         3-493           3.2.3.11         Comments on Environmental Documents(In Development)         3-499           3.2.3.12         Agency Comments – Ad Hoc Query (In Development)         3-499           3.2.4         Reinders (Updated 10/17/2014)         3-500           3.2.4.1         Projects Resolution         3-500           3.2.4.2         Projects Awaiting ETDM QA/QC         3-501           3.2.4.4         Un-published Summary Reports         3-503           3.2.4.6         Projects Needing Republication (New 03/21/2008)         3-503           3.2.4.6         Projects Needing Republication (New 03/21/2008)         3-505           3.2.4.6.2         Viewing the Project Milestone Needs Report from the EST Reports Menu         3-506           3.2.4.6.2         Viewing the Project Milestone Needs Report from the EST Reports Menu         3-506           3.2.5.1         Agency Review Overview (New 03/24/2012)         3-508           3.2.5.1         Agency Review Overview (New 03/24/2012)         3-501 <td>2.2.2.7.7. Viewing Project Scope Information</td> <td>2 / 20</td>                                             | 2.2.2.7.7. Viewing Project Scope Information                                      | 2 / 20 |
| 3.2.3.6       Federal Consistency Findings (New 04/16/2008)       3-493         3.2.3.9       Track State Clearinghouse Projects Report (Updated 06/30/2009)       3-493         3.2.3.10       Class of Action Determination Report (New 06/30/2010)       3-497         3.2.3.11       Comments on Environmental Documents(In Development)       3-499         3.2.3.12       Agency Comments – Ad Hoc Query (In Development)       3-499         3.2.3.13       GIS Analysis Results (All)       3-499         3.2.4.14       Projects Inolspute Resolution       3-500         3.2.4.2       Projects Inolspute Resolution       3-500         3.2.4.4       Projects Awaiting ETDM QA/QC       3-501         3.2.4.5       Projects Needing Republication (New 03/21/2008)       3-503         3.2.4.6       Inceptotal Meeds (Updated 10/17/2014)       3-505         3.2.4.6.1       Accessing the Project Milestone Needs Report from the EST Reports Menu       3-505         3.2.4.6.1       Accessing the Project Milestone Needs Report       3-506         3.2.5.1       Agency Participation (Updated 05/06/2012)       3-507         3.2.5.4       Agency Review Overview (New 03/24/2012)       3-508         3.2.5.5       Agency Review Overview (New 03/24/2012)       3-508         3.2.5.4       Agency Review Overview (New 03/2                                                                                                    | 2.2.2.7.7 Viewing Project Scope Information                                       | 2 409  |
| 3.2.3.9 Track State Clearinghouse Projects Report (Updated 06/30/2009)       3-493         3.2.3.10 Class of Action Determination Report (New 06/30/2010)       3-497         3.2.3.11 Comments on Environmental Documents(In Development)       3-499         3.2.3.12 Agency Comments – Ad Hoc Query (In Development)       3-499         3.2.4 Reminders (Updated 10//7/2014)       3-500         3.2.4 Reminders (Updated 10//7/2014)       3-500         3.2.4.1 Projects Flagged for Dispute       3-500         3.2.4.2 Projects Neading Republication (New 03/21/2008)       3-502         3.2.4.3 Projects Awaiting ETDM OA/QC       3-500         3.2.4.6 Projects Needing Republication (New 03/21/2008)       3-502         3.2.4.6 Project Milestone Needs (Updated 10/17/2014)       3-505         3.2.4.6.1 Accessing the Project Milestone Needs Report from the EST Reports Menu       3-505         3.2.4.6.2 Viewing the Project Milestone Needs Report       3-506         3.2.5.1 Agency Participation (Updated 05/06/2012)       3-507         3.2.5.2 Agency Review Overview (New 03/24/2012)       3-507         3.2.5.3 Agency Websites       3-511         3.2.6.6 ETAT Contact List (Updated 11/15/2006)       3-512         3.2.6.7 Projects Needing Rebuilt cation Review (New 05/06/2012)       3-514         3.2.6.8 Projects Needing Review (Updated 05/06/2012)       3-514                                                                                          | 3.2.3.7.0 Appendices                                                              | 2 402  |
| 3.2.3.10 Class of Action Determination Report (New 06/30/2010)                                                                                                    | 3.2.3.0 Federal Consistency Findings (New 04/10/2000)                             | 2 492  |
| 3.2.3.10       Contact Control Determination Report (New 003/02/01)       3-499         3.2.3.12       Agency Comments – Ad Hoc Query (In Development)       3-499         3.2.3.12       Agency Comments – Ad Hoc Query (In Development)       3-499         3.2.4.1       Projects Flagged for Dispute       3-500         3.2.4.2       Projects Flagged for Dispute       3-500         3.2.4.3       Projects Negute (All)       3-500         3.2.4.4       Un-published Summary Reports       3-500         3.2.4.5       Projects Needing Republication (New 03/21/2008)       3-503         3.2.4.6       Project Milestone Needs (Updated 10/17/2014)       3-505         3.2.4.6.1       Accessing the Project Milestone Needs Report from the EST Reports Menu       3-505         3.2.4.6.2       Viewing the Project Milestone Needs Report       3-506         3.2.5.1       Agencies and Associated Resource Issues       3-507         3.2.5.1       Agencies and Associated Resource Issues       3-501         3.2.5.4       Agencies view Overview (New 03/24/2012)       3-508         3.2.5.5       Adgency Participation (Updated 05/06/2012)       3-511         3.2.5.5       Adding Edesar Consistency Review (Updated 05/06/2012)       3-512         3.2.5.6       ETAT Contact List (In Development)       3-512                                                                                                    | 2.2.2.10 Close of Action Determination Report (Now 06/20/2010)                    | 2 493  |
| 3.2.3.12 Agency Comments – Ad Hoc Query (In Development)       3-499         3.2.3.13 GIS Analysis Results (All)       3-499         3.2.4.1 Projects Flagged for Dispute       3-500         3.2.4.2 Projects in Dispute Resolution       3-500         3.2.4.1 Projects Flagged for Dispute       3-500         3.2.4.2 Projects Awaiting ETDM QA/QC       3-501         3.2.4.5 Projects Needing Republication (New 03/21/2008)       3-503         3.2.4.6 Project Niestone Needs (Updated 10/17/2014)       3-505         3.2.4.6 Project Niestone Needs (Updated 01/17/2014)       3-505         3.2.4.6 Project Niestone Needs (Updated 01/17/2014)       3-505         3.2.4.6 Project Niestone Needs (Updated 01/17/2014)       3-505         3.2.4.6.1 Accessing the Project Milestone Needs Report from the EST Reports Menu       3-505         3.2.4.6.2 Viewing the Project Milestone Needs Report       3-507         3.2.5.3 Agency Review Overview (New 03/24/2012)       3-507         3.2.5.4 Agency Review Overview (New 03/24/2012)       3-508         3.2.5.5 Add Local Historic Contact List (In Development)       3-512         3.2.5.6 ETAT Contact List (Updated 11/15/2006)       3-512         3.2.5.7 Projects Needing Federal Consistency Review (New 05/06/2012)       3-516         3.2.5.10 Projects Needing Review (Updated 06/30/2014)       3-527         3.2.5.                                                                                                | 3.2.3.10 Glass of Action Determination Report (New 06/30/2010)                    | 3-497  |
| 3.2.3.12 GIS Analysis Results (All)       3-499         3.2.4 Reminders (Updated 10/17/2014)       3-500         3.2.4.1 Projects Flagged for Dispute       3-500         3.2.4.2 Projects in Dispute Resolution       3-500         3.2.4.3 Projects Awaiting ETDM QA/QC       3-501         3.2.4.4 Un-published Summary Reports       3-502         3.2.4.5 Projects Needing Republication (New 03/21/2008)       3-503         3.2.4.6 Project Milestone Needs (Updated 10/17/2014)       3-505         3.2.4.6.1 Accessing the Project Milestone Needs Report       3-506         3.2.4.6.2 Viewing the Project Milestone Needs Report       3-506         3.2.5.1 Agencies and Associated Resource Issues       3-507         3.2.5.2 Agency Participation (Updated 05/06/2012)       3-508         3.2.5.3 Agency Vebsites       3-511         3.2.5.4 Agency Vebsites       3-511         3.2.5.5 Add Local Historic Contact (In Development)       3-512         3.2.5.6 ETAT Contact List (Updated 11/15/2006)       3-512         3.2.5.7 Projects Needing Review (Updated 11/30/2011)       3-525         3.2.5.8 Projects Needing Review (Updated 11/30/2011)       3-521         3.2.5.9 Projects Needing Review (Updated 11/30/2011)       3-525         3.2.5.10 Projects Needing Review (Updated 12/30/2014)       3-527         3.2.5.11 Track ET                                                                                                    | 3.2.3.11 Comments on Environmental Documents(in Development)                      |        |
| 3.2.4 Reminders (Updated 10/17/2014)       3-500         3.2.4 Reminders (Updated 10/17/2014)       3-500         3.2.4 Projects Flagged for Dispute       3-500         3.2.4 A Projects Neading ETDM QA/QC       3-501         3.2.4 A Projects Neading ETDM QA/QC       3-501         3.2.4 A Un-published Summary Reports       3-502         3.2.4.5 Projects Needing Republication (New 03/21/2008)       3-503         3.2.4.6 Project Milestone Needs (Updated 10/17/2014)       3-505         3.2.4.6 Project Milestone Needs Report from the EST Reports Menu       3-506         3.2.4.6 Project Milestone Needs Report from the EST Reports Menu       3-506         3.2.4.6 Agency Review Overview (New 03/24/2012)       3-507         3.2.5.1 Agency Review Overview (New 03/24/2012)       3-508         3.2.5.4 Agency Review Overview (New 03/24/2012)       3-508         3.2.5.5 Agency Review Overview (New 03/24/2012)       3-511         3.2.5.6 ETAT Contact List (In Development)       3-512         3.2.5.6 Add Local Historic Contact (In Development)       3-512         3.2.5.7 Projects Needing Edderal Consistency Review (Updated 05/06/2012)       3-518         3.2.5.10 Projects Needing Review (Updated 11/30/2011)       3-525         3.2.6 Community Coordination (Updated 06/20/2014)       3-527         3.2.6.1 Derojects Needing Review (Updated 11/30/2                                                                                                | 3.2.3.12 Agency Comments – Ad Hoc Query (in Development)                          | 3-499  |
| 3.2.4. Reminitely (Updated 10/17/2014)       3-500         3.2.4.2 Projects in Dispute Resolution       3-500         3.2.4.3 Projects in Dispute Resolution       3-500         3.2.4.4 Un-published Summary Reports       3-502         3.2.4.5 Projects Needing Republication (New 03/21/2008)       3-503         3.2.4.6 Project Milestone Needs (Updated 10/17/2014)       3-505         3.2.4.6.1 Accessing the Project Milestone Needs Report from the EST Reports Menu       3-506         3.2.4.6.2 Viewing the Project Milestone Needs Report       3-506         3.2.5.4.6.1 Accessing the Project Milestone Needs Report       3-506         3.2.5.4 Agencies and Associated Resource Issues       3-507         3.2.5.1 Agencies and Associated Resource Issues       3-512         3.2.5.3 Agency Websites       3-5112         3.2.5.4 Local Historic Contact List (In Development)       3-512         3.2.5.5 Add Local Historic Contact (In Development)       3-512         3.2.5.7 Projects Needing Class of Action Review (New 05/06/2012)       3-514         3.2.5.8 Projects Needing Federal Consistency Review (Updated 05/06/2012)       3-516         3.2.5.9 Projects Needing Federal Consistency Review (New 05/06/2012)       3-516         3.2.5.1 Drojects Needing Federal Consistency Review (New 05/06/2012)       3-516         3.2.5.6 Dromounity Coordination (Updated 06/30/2010)       3                                                                      | 3.2.3.13 GIS Analysis Results (All)                                               | 3-499  |
| 3.24.1 Projects Flagged for Dispute       3-500         3.2.4.2 Projects in Dispute Resolution       3-500         3.2.4.3 Projects Awaiting ETDM QA/QC.       3-501         3.2.4.4 Un-published Summary Reports       3-502         3.2.4.5 Projects Needing Republication (New 03/21/2008)       3-503         3.2.4.6 Project Milestone Needs (Updated 10/17/2014)       3-505         3.2.4.6 Project Milestone Needs Report from the EST Reports Menu       3-506         3.2.4.6 Project Milestone Needs Report from the EST Reports Menu       3-506         3.2.5 Agency Participation (Updated 05/06/2012)       3-507         3.2.5.1 Agencies and Associated Resource Issues       3-507         3.2.5.2 Agency Review Overview (New 03/24/2012)       3-508         3.2.5.3 Agency Websites       3-511         3.2.5.4 Local Historic Contact List (In Development)       3-512         3.2.5.7 Projects Needing Class of Action Review (New 05/06/2012)       3-512         3.2.5.8 Projects Needing Federal Consistency Review (Updated 05/06/2012)       3-516         3.2.5.9 Projects Needing Review (Updated 11/30/2011)       3-527         3.2.6.1 Sociocultural Data Report (New 06/29/2014)       3-527         3.2.6.1 Sociocultural Data Report (New 06/29/2014)       3-535         3.2.6.4 Public Comments Summary (Updated 06/30/2010)       3-538         3.2.7.1 Survey                                                                                                | 3.2.4 Reminders (Updated 10/11/2014)                                              | 3-500  |
| 3.2.4.2 Projects in Dispute Resolution       3-500         3.2.4.4 Un-published Summary Reports       3-501         3.2.4.5 Projects Needing Republication (New 03/21/2008)       3-503         3.2.4.6 Project Milestone Needs (Updated 10/17/2014)       3-505         3.2.4.6.1 Accessing the Project Milestone Needs Report from the EST Reports Menu       3-505         3.2.4.6.2 Viewing the Project Milestone Needs Report       3-506         3.2.5.1 Agencies and Associated Resource Issues       3-507         3.2.5.2 Agency Participation (Updated 05/06/2012)       3-507         3.2.5.3 Agency Websites       3-511         3.2.5.4 Agency Participation Contact List (In Development)       3-512         3.2.5.5 Add Local Historic Contact List (In Development)       3-512         3.2.5.7 Projects Needing Class of Action Review (New 05/06/2012)       3-514         3.2.5.8 Projects Needing Review (Updated 11/30/2011)       3-527         3.2.5.10 Projects Needing Review (Updated 11/30/2011)       3-527         3.2.6.2 MPO/County Fact Sheet (In Development)       3-537         3.2.6.3 Mailing Labels (In Development)       3-527         3.2.6.4 Public Comments Summary (Updated 11/30/2011)       3-527         3.2.6.10 Projects Needing Review (Updated 11/30/2011)       3-527         3.2.6.2 MPO/County Fact Sheet (In Development)       3-535                                                                                                    | 3.2.4.1 Projects Flagged for Dispute                                              | 3-500  |
| 3.2.4.3 Projects Awaiting ETDM QAQC                                                                                                    | 3.2.4.2 Projects in Dispute Resolution                                            | 3-500  |
| 3.2.4.4 Un-published Summary Reports                                                                                                    | 3.2.4.3 Projects Awaiting ETDM QA/QC                                              | 3-501  |
| 3.2.4.5 Projects Needing Kepublication (New 03/21/2008)       3-503         3.2.4.6 Project Milestone Needs Report from the EST Reports Menu       3-505         3.2.4.6.1 Accessing the Project Milestone Needs Report       3-506         3.2.5 Agency Participation (Updated 05/06/2012)       3-507         3.2.5.1 Agencies and Associated Resource Issues       3-507         3.2.5.2 Agency Review Overview (New 03/24/2012)       3-508         3.2.5.3 Agency Websites       3-511         3.2.5.4 Local Historic Contact List (In Development)       3-512         3.2.5.5 Add Local Historic Contact (In Development)       3-512         3.2.5.6 ETAT Contact List (Updated 11/15/2006)       3-512         3.2.5.7 Projects Needing Class of Action Review (New 05/06/2012)       3-514         3.2.5.9 Projects Needing Rederal Consistency Review (Updated 05/06/2012)       3-516         3.2.5.10 Projects Needing Review (Updated 11/30/2011)       3-525         3.2.6 Community Coordination (Updated 06/29/2014)       3-527         3.2.6.1 Sociocultural Data Report (New 06/29/2014)       3-535         3.2.6.3 Mailing Labels (In Development)       3-535         3.2.7.1 Surveys (Updated 06/30/2010)       3-538         3.2.7.1 View Blank Survey (In Development)       3-535         3.2.6.3 Mailing Labels (In Development)       3-538         3.2.7.1.2 ETAT Surv                                                                                                  | 3.2.4.4 Un-published Summary Reports                                              | 3-502  |
| 3.2.4.6 Project Milestone Needs (Updated 10/17/2014)       3-505         3.2.4.6.1 Accessing the Project Milestone Needs Report       3-506         3.2.4.6.2 Viewing the Project Milestone Needs Report       3-506         3.2.5 Agency Participation (Updated 05/06/2012)       3-507         3.2.5.1 Agencies and Associated Resource Issues       3-507         3.2.5.2 Agency Review Overview (New 03/24/2012)       3-5508         3.2.5.3 Agency Websites       3-511         3.2.5.4 Local Historic Contact List (In Development)       3-512         3.2.5.5 Add Local Historic Contact (In Development)       3-512         3.2.5.6 ETAT Contact List (Updated 11/15/2006)       3-512         3.2.5.7 Projects Needing Class of Action Review (New 05/06/2012)       3-514         3.2.5.8 Projects Needing Federal Consistency Review (Updated 05/06/2012)       3-519         3.2.5.10 Projects Needing Review (Updated 11/30/2011)       3-525         3.2.6 Community Coordination (Updated 06/29/2014)       3-527         3.2.6.1 Sociocultural Data Report (New 06/29/2014)       3-535         3.2.6.2 MPO/County Fact Sheet (In Development)       3-535         3.2.6.4 Public Comments Summary (Updated 12/30/2013)       3-535         3.2.6.4 Public Comments Summary (Updated 06/30/2010)       3-538         3.2.7.1.1 View Blank Survey (In Development)       3-538         <                                                                                            | 3.2.4.5 Projects Needing Republication (New 03/21/2008)                           | 3-503  |
| 3.2.4.6.1       Accessing the Project Milestone Needs Report from the EST Reports Menu       3-506         3.2.4.6.2       Viewing the Project Milestone Needs Report       3-506         3.2.5.1       Agency Participation (Updated 05/06/2012)       3-507         3.2.5.2       Agency Review Overview (New 03/24/2012)       3-508         3.2.5.3       Agency Review Overview (New 03/24/2012)       3-508         3.2.5.4       Local Historic Contact List (In Development)       3-511         3.2.5.5       Add Local Historic Contact List (Updated 11/15/2006)       3-512         3.2.5.7       Projects Needing Class of Action Review (New 05/06/2012)       3-514         3.2.5.9       Projects Needing Rederal Consistency Review (Updated 05/06/2012)       3-516         3.2.5.10       Projects Needing Review (Updated 11/30/2011)       3-521         3.2.5.11       Track ETAT Notifications (New 11/30/2011)       3-521         3.2.6.1       Sociocultural Data Report (New 06/29/2014)       3-527         3.2.6.2       MPO/County Fact Sheet (In Development)       3-533         3.2.6.3       Mailing Labels (In Development)       3-535         3.2.6.4       Public Comments Summary (Updated 12/30/2013)       3-535         3.2.6.4       Public Comments Summary (Updated 06/30/2010)       3-538         3.2.7.1.2                                                                                                    | 3.2.4.6 Project Milestone Needs (Updated 10/17/2014)                              | 3-505  |
| 3.2.4.6.2       Viewing the Project Milestone Needs Report       3-506         3.2.5 Agency Participation (Updated 05/06/2012)       3-507         3.2.5.1 Agencies and Associated Resource Issues       3-507         3.2.5.2 Agency Review Overview (New 03/24/2012)       3-508         3.2.5.3 Agency Websites       3-511         3.2.5.4 Local Historic Contact List (In Development)       3-512         3.2.5.5 Add Local Historic Contact (In Development)       3-512         3.2.5.6 ETAT Contact List (Updated 11/15/2006)       3-512         3.2.5.7 Projects Needing Class of Action Review (New 05/06/2012)       3-514         3.2.5.8 Projects Needing Federal Consistency Review (Updated 05/06/2012)       3-519         3.2.5.10 Projects Needing Review (Updated 11/30/2011)       3-525         3.2.6 Community Coordination (Updated 06/29/2014)       3-527         3.2.6.1 Sociocultural Data Report (New 06/29/2014)       3-535         3.2.6.2 MPO/County Fact Sheet (In Development)       3-535         3.2.7.7 Performance Management (Updated 12/30/2013)       3-535         3.2.7.1 Surveys (Updated 06/30/2010)       3-538         3.2.7.1.2 I View Blank Survey (In Development)       3-538         3.2.7.1.2 2012 District Survey Results (In Development)       3-538         3.2.7.1.2 2012 District Survey Results (In Development)       3-544                                                                                                    | 3.2.4.6.1 Accessing the Project Milestone Needs Report from the EST Reports Menu. | 3-505  |
| 3.2.5 Agency Participation (Updated 05/06/2012)       3-507         3.2.5.1 Agencies and Associated Resource Issues       3-507         3.2.5.2 Agency Review Overview (New 03/24/2012)       3-508         3.2.5.3 Agency Websites       3-511         3.2.5.4 Local Historic Contact List (In Development)       3-512         3.2.5.5 Add Local Historic Contact (In Development)       3-512         3.2.5.6 ETAT Contact List (Updated 11/15/2006)       3-512         3.2.5.7 Projects Needing Federal Consistency Review (Updated 05/06/2012)       3-514         3.2.5.9 Projects Needing Federal Consistency Review (Wew 05/06/2012)       3-516         3.2.5.10 Projects Needing Review (Updated 11/30/2011)       3-525         3.2.6 Community Coordination (Updated 06/29/2014)       3-527         3.2.6.1 Sociocultural Data Report (New 06/29/2014)       3-535         3.2.6.2 MPO/County Fact Sheet (In Development)       3-535         3.2.6.4 Public Comments Summary (Updated 12/30/2013)       3-535         3.2.7 Performance Management (Updated 06/30/2010)       3-538         3.2.7.1.1 View Blank Survey (In Development)       3-538         3.2.7.1.2 ETAT Survey (Updated 06/30/2010)       3-538         3.2.7.1.2 2012 ETAT Survey Results (In Development)       3-541         3.2.7.1.2 1 2012 ETAT Survey Results (In Development)       3-543         3.2.7.1.2                                                                                                | 3.2.4.6.2 Viewing the Project Milestone Needs Report                              | 3-506  |
| 3.2.5.1 Agencies and Associated Resource Issues                                                                                                    | 3.2.5 Agency Participation (Updated 05/06/2012)                                   | 3-507  |
| 32.5.2 Agency Review Overview (New 03/24/2012)       3-508         32.5.3 Agency Websites       3-511         32.5.4 Local Historic Contact List (In Development)       3-512         32.5.5 Add Local Historic Contact (In Development)       3-512         32.5.7 Projects Needing Class of Action Review (New 05/06/2012)       3-514         32.5.8 Projects Needing Federal Consistency Review (Updated 05/06/2012)       3-516         32.5.9 Projects Needing Review (Updated 11/30/2011)       3-521         32.5.10 Projects Needing Review (Updated 11/30/2011)       3-521         32.5.11 Track ETAT Notifications (New 11/30/2011)       3-525         32.6.1 Sociocultural Data Report (New 06/29/2014)       3-527         32.6.2 MPO/County Fact Sheet (In Development)       3-535         32.6.4 Public Comments Summary (Updated 12/30/2013)       3-535         32.7.1 Surveys (Updated 06/30/2010)       3-538         32.7.1.1 View Blank Survey ( <i>In Development</i> )       3-538         32.7.1.2 ETAT Survey ( <i>Updated 06/30/2010</i> )       3-538         32.7.1.2 D12 ETAT Survey Results (In Development)       3-534         32.7.1.2 D12 ETAT Survey Results (In Development)       3-538         32.7.1.2 View Blank Survey ( <i>In Development</i> )       3-538         32.7.1.3 District ETDM Coordinator Survey ( <i>Updated 10/30/2012</i> )       3-541         32.7.3 Previous ETA                                                                      | 3.2.5.1 Agencies and Associated Resource Issues                                   | 3-507  |
| 3.2.5.3 Agency Websites       3-511         3.2.5.4 Local Historic Contact List (In Development)       3-512         3.2.5.5 Add Local Historic Contact (In Development)       3-512         3.2.5.5 Add Local Historic Contact (In Development)       3-512         3.2.5.5 Add Local Historic Contact (In Development)       3-512         3.2.5.6 ETAT Contact List (Updated 11/15/2006)       3-512         3.2.5.7 Projects Needing Class of Action Review (New 05/06/2012)       3-514         3.2.5.9 Projects Needing Review (Updated 11/30/2011)       3-521         3.2.5.10 Projects Needing Review (Updated 11/30/2011)       3-525         3.2.6 Community Coordination (Updated 06/29/2014)       3-527         3.2.6.1 Sociocultural Data Report (New 06/29/2014)       3-535         3.2.6.3 Mailing Labels (In Development)       3-535         3.2.6.4 Public Comments Summary (Updated 12/30/2013)       3-535         3.2.7.1 Surveys (Updated 06/30/2010)       3-538         3.2.7.1.1 View Blank Survey (In Development)       3-538         3.2.7.1.2 ETAT Survey (Updated 06/30/2010)       3-538         3.2.7.1.2 2 O12 District Survey Results (In Development)       3-534         3.2.7.1.2 District ETDM Coordinator Surveys (In Development)       3-541         3.2.7.2 Previous ETAT Surveys (In Development)       3-541         3.2.7.4.1 Issues Tracking: Nevy 73                                                                                                | 3.2.5.2 Agency Review Overview (New 03/24/2012)                                   | 3-508  |
| 3.2.5.4 Local Historic Contact List (In Development)       3-512         3.2.5.5 Add Local Historic Contact (In Development)       3-512         3.2.5.6 ETAT Contact List (Updated 11/15/2006)       3-512         3.2.5.7 Projects Needing Class of Action Review (New 05/06/2012)       3-514         3.2.5.8 Projects Needing Federal Consistency Review (Updated 05/06/2012)       3-516         3.2.5.9 Projects Needing Review (Updated 11/30/2011)       3-521         3.2.5.10 Projects Needing Review (Updated 11/30/2011)       3-525         3.2.6.1 Sociocultural Data Report (New 06/29/2014)       3-527         3.2.6.1 Sociocultural Data Report (New 06/29/2014)       3-535         3.2.6.3 Mailing Labels (In Development)       3-535         3.2.6.4 Public Comments Summary (Updated 12/30/2013)       3-535         3.2.7.1 Surveys (Updated 06/30/2010)       3-538         3.2.7.1.1 View Blank Survey (In Development)       3-538         3.2.7.1.2 ETAT Survey (In Development)       3-538         3.2.7.1.2 2012 District Survey Results (In Development)       3-534         3.2.7.1.3 District ETDM Coordinator Survey (In Development)       3-544         3.2.7.2 Previous ETAT Surveys (In Development)       3-534         3.2.7.4.1 Issues Tracking (New 7/31/2009)       3-543         3.2.7.4.2 Issues Tracking: To Do List (New 7/31/2009)       3-543 <t< td=""><td>3.2.5.3 Agency Websites</td><td>3-511</td></t<>                                         | 3.2.5.3 Agency Websites                                                           | 3-511  |
| 3.2.5.5 Add Local Historic Contact (In Development)       3-512         3.2.5.6 ETAT Contact List (Updated 11/15/2006)       3-512         3.2.5.7 Projects Needing Class of Action Review (New 05/06/2012)       3-514         3.2.5.8 Projects Needing Federal Consistency Review (Updated 05/06/2012)       3-516         3.2.5.9 Projects Needing Review (Updated 11/30/2011)       3-521         3.2.5.10 Projects Needing Review (Updated 11/30/2011)       3-521         3.2.5.11 Track ETAT Notifications (New 11/30/2011)       3-525         3.2.6 Community Coordination (Updated 06/29/2014)       3-527         3.2.6.1 Sociocultural Data Report (New 06/29/2014)       3-527         3.2.6.2 MPO/County Fact Sheet (In Development)       3-535         3.2.6.3 Mailing Labels (In Development)       3-535         3.2.6.4 Public Comments Summary (Updated 12/30/2013)       3-535         3.2.7.1 Surveys (Updated 06/30/2010)       3-538         3.2.7.1.1 View Blank Survey (In Development)       3-538         3.2.7.1.2 2012 ETAT Survey Results (In Development)       3-538         3.2.7.1.2 1 2012 ETAT Survey Results (In Development)       3-541         3.2.7.1.2 2012 District Survey Results (In Development)       3-541         3.2.7.1.3 District ETDM Coordinator Surveys (In Development)       3-543         3.2.7.4.1 Issues Tracking (New 7/31/2009)       3-543 <t< td=""><td>3.2.5.4 Local Historic Contact List (In Development)</td><td>3-512</td></t<> | 3.2.5.4 Local Historic Contact List (In Development)                              | 3-512  |
| 3.2.5.6 E1A1 Contact List (Updated 11/15/2006)                                                                                                    | 3.2.5.5 Add Local Historic Contact (In Development)                               | 3-512  |
| 3.2.5.7 Projects Needing Class of Action Review (New O5/06/2012)3-5143.2.5.8 Projects Needing Federal Consistency Review (Updated 05/06/2012)3-5163.2.5.9 Projects Needing Review (Updated 11/30/2011)3-5213.2.5.10 Projects Needing Review (Updated 11/30/2011)3-5213.2.5.11 Track ETAT Notifications (New 11/30/2011)3-5253.2.6 Community Coordination (Updated 06/29/2014)3-5273.2.6.1 Sociocultural Data Report (New 06/29/2014)3-5273.2.6.2 MPO/County Fact Sheet (In Development)3-5353.2.6.3 Mailing Labels (In Development)3-5353.2.6.4 Public Comments Summary (Updated 12/30/2013)3-5353.2.7.7 Performance Management (Updated 06/30/2010)3-5383.2.7.1.1 View Blank Survey (In Development)3-5383.2.7.1.2 ETAT Survey (Updated 06/30/2010)3-5383.2.7.1.2.1 2012 ETAT Survey Results (In Development)3-5413.2.7.1.2 District Survey Results (In Development)3-5413.2.7.1 Surveys (In Development)3-5433.2.7.4 Issue Tracking (New 7/31/2009)3-5433.2.7.4.1 Issues Tracking: Details Report (New 7/31/2009)3-5433.2.7.4.3 Issues Tracking: To Do List (New 7/31/2009)3-544                                                                                                    | 3.2.5.6 ETAT Contact List (Updated 11/15/2006)                                    | 3-512  |
| 3.2.5.8 Projects Needing Federal Consistency Review (Updated 05/06/2012)                                                                                                    | 3.2.5.7 Projects Needing Class of Action Review (New 05/06/2012)                  | 3-514  |
| 3.2.5.9 Projects Needing Advance Notification Review (New 05/06/2012)       3-519         3.2.5.10 Projects Needing Review (Updated 11/30/2011)       3-521         3.2.5.11 Track ETAT Notifications (New 11/30/2011)       3-525         3.2.6 Community Coordination (Updated 06/29/2014)       3-527         3.2.6.1 Sociocultural Data Report (New 06/29/2014)       3-527         3.2.6.2 MPO/County Fact Sheet (In Development)       3-535         3.2.6.3 Mailing Labels (In Development)       3-535         3.2.6.4 Public Comments Summary (Updated 12/30/2013)       3-535         3.2.7 Performance Management (Updated 06/30/2010)       3-538         3.2.7.1 Surveys (Updated 06/30/2010)       3-538         3.2.7.1.2 ETAT Survey (In Development)       3-538         3.2.7.1.2 ETAT Survey (Updated 06/30/2010)       3-538         3.2.7.1.2 Z 2012 District Survey Results (In Development)       3-541         3.2.7.1.2 Z 2012 District Survey Results (In Development)       3-541         3.2.7.1.3 District ETDM Coordinator Survey (Updated 10/30/2012)       3-541         3.2.7.3 Previous ETAT Surveys (In Development)       3-543         3.2.7.4 Issue Tracking (New 7/31/2009)       3-543         3.2.7.4 Issue Tracking: Details Report (New 7/31/2009)       3-543         3.2.7.4.1 Issues Tracking: To Do List (New 7/31/2009)       3-544         3.2.7.4.2                                                                                                 | 3.2.5.8 Projects Needing Federal Consistency Review (Updated 05/06/2012)          | 3-516  |
| 3.2.5.10 Projects Needing Review (Updated 11/30/2011)                                                                                                    | 3.2.5.9 Projects Needing Advance Notification Review (New 05/06/2012)             | 3-519  |
| 3.2.5.11 Track ETAT Notifications (New 11/30/2011)       3-525         3.2.6 Community Coordination (Updated 06/29/2014)       3-527         3.2.6.1 Sociocultural Data Report (New 06/29/2014)       3-527         3.2.6.2 MPO/County Fact Sheet (In Development)       3-535         3.2.6.3 Mailing Labels (In Development)       3-535         3.2.6.4 Public Comments Summary (Updated 12/30/2013)       3-535         3.2.7 Performance Management (Updated 06/30/2010)       3-538         3.2.7.1 Surveys (Updated 06/30/2010)       3-538         3.2.7.1.1 View Blank Survey (In Development)       3-538         3.2.7.1.2 ETAT Survey Results (In Development)       3-538         3.2.7.1.2 2012 ETAT Survey Results (In Development)       3-541         3.2.7.1.2 2012 District Survey Results (In Development)       3-541         3.2.7.1.3 District ETDM Coordinator Survey (Updated 10/30/2012)       3-541         3.2.7.2 Previous ETAT Surveys (In Development)       3-543         3.2.7.4 Issue Tracking (New 7/31/2009)       3-543         3.2.7.4.1 Issues Tracking: Details Report (New 7/31/2009)       3-543         3.2.7.4.2 Issues Tracking: To Do List (New 7/31/2009)       3-544         3.2.7.4.3 Issues Tracking: Summary Report (New 7/31/2009)       3-544                                                                                                    | 3.2.5.10 Projects Needing Review (Updated 11/30/2011)                             | 3-521  |
| 3.2.6 Community Coordination (Updated 06/29/2014)       3-527         3.2.6.1 Sociocultural Data Report (New 06/29/2014)       3-527         3.2.6.2 MPO/County Fact Sheet (In Development)       3-535         3.2.6.3 Mailing Labels (In Development)       3-535         3.2.6.4 Public Comments Summary (Updated 12/30/2013)       3-535         3.2.7 Performance Management (Updated 06/30/2010)       3-538         3.2.7.1 Surveys (Updated 06/30/2010)       3-538         3.2.7.1.1 View Blank Survey (In Development)       3-538         3.2.7.1.2 ETAT Survey (Updated 06/30/2010)       3-538         3.2.7.1.2 ETAT Survey Results (In Development)       3-541         3.2.7.1.2 2012 District Survey Results (In Development)       3-541         3.2.7.1.3 District ETDM Coordinator Survey (Updated 10/30/2012)       3-541         3.2.7.2 Previous ETAT Surveys (In Development)       3-543         3.2.7.4 Issue Tracking (New 7/31/2009)       3-543         3.2.7.4.1 Issues Tracking: Details Report (New 7/31/2009)       3-543         3.2.7.4.2 Issues Tracking: To Do List (New 7/31/2009)       3-547         3.2.7.4.3 Issues Tracking: Summary Report (New 7/31/2009)       3-547                                                                                                    | 3.2.5.11 Track ETAT Notifications (New 11/30/2011)                                | 3-525  |
| 3.2.6.1 Sociocultural Data Report (New 06/29/2014)       3-527         3.2.6.2 MPO/County Fact Sheet (In Development)       3-535         3.2.6.3 Mailing Labels (In Development)       3-535         3.2.6.4 Public Comments Summary (Updated 12/30/2013)       3-535         3.2.7 Performance Management (Updated 06/30/2010)       3-538         3.2.7.1 Surveys (Updated 06/30/2010)       3-538         3.2.7.1.1 View Blank Survey (In Development)       3-538         3.2.7.1.2 ETAT Survey (Updated 06/30/2010)       3-538         3.2.7.1.2 I 2012 ETAT Survey Results (In Development)       3-538         3.2.7.1.2 2012 District Survey Results (In Development)       3-541         3.2.7.1.3 District ETDM Coordinator Survey (Updated 10/30/2012)       3-541         3.2.7.2 Previous ETAT Surveys (In Development)       3-543         3.2.7.4 Issue Tracking (New 7/31/2009)       3-543         3.2.7.4.1 Issues Tracking: Details Report (New 7/31/2009)       3-543         3.2.7.4.2 Issues Tracking: To Do List (New 7/31/2009)       3-547         3.2.7.4.3 Issues Tracking: Summary Report (New 7/31/2009)       3-547                                                                                                    | 3.2.6 Community Coordination (Updated 06/29/2014)                                 | 3-527  |
| 3.2.6.2 MPO/County Fact Sheet (In Development)       3-535         3.2.6.3 Mailing Labels (In Development)       3-535         3.2.6.4 Public Comments Summary (Updated 12/30/2013)       3-535         3.2.7 Performance Management (Updated 06/30/2010)       3-538         3.2.7.1 Surveys (Updated 06/30/2010)       3-538         3.2.7.1 View Blank Survey (In Development)       3-538         3.2.7.1.1 View Blank Survey (In Development)       3-538         3.2.7.1.2 ETAT Survey (Updated 06/30/2010)       3-538         3.2.7.1.2 I 2012 ETAT Survey Results (In Development)       3-541         3.2.7.1.2.2 2012 District Survey Results (In Development)       3-541         3.2.7.1.3 District ETDM Coordinator Survey (Updated 10/30/2012)       3-541         3.2.7.3 Previous ETAT Surveys (In Development)       3-543         3.2.7.4 Issue Tracking (New 7/31/2009)       3-543         3.2.7.4.1 Issues Tracking: Details Report (New 7/31/2009)       3-543         3.2.7.4.2 Issues Tracking: To Do List (New 7/31/2009)       3-547         3.2.7.4.3 Issues Tracking: Summary Report (New 7/31/2009)       3-547                                                                                                    | 3.2.6.1 Sociocultural Data Report (New 06/29/2014)                                | 3-527  |
| 3.2.6.3 Mailing Labels (In Development)       3-535         3.2.6.4 Public Comments Summary (Updated 12/30/2013)       3-535         3.2.7 Performance Management (Updated 06/30/2010)       3-538         3.2.7.1 Surveys (Updated 06/30/2010)       3-538         3.2.7.1 View Blank Survey (In Development)       3-538         3.2.7.1.2 ETAT Survey (Updated 06/30/2010)       3-538         3.2.7.1.2 ETAT Survey (Updated 06/30/2010)       3-538         3.2.7.1.2 ETAT Survey (Updated 06/30/2010)       3-538         3.2.7.1.2 ETAT Survey Results (In Development)       3-541         3.2.7.1.2 2012 ETAT Survey Results (In Development)       3-541         3.2.7.1.3 District ETDM Coordinator Survey (Updated 10/30/2012)       3-541         3.2.7.2 Previous ETAT Surveys (In Development)       3-543         3.2.7.3 Previous District ETDM Coordinator Surveys (In Development)       3-543         3.2.7.4 Issue Tracking (New 7/31/2009)       3-543         3.2.7.4.1 Issues Tracking: Details Report (New 7/31/2009)       3-543         3.2.7.4.2 Issues Tracking: To Do List (New 7/31/2009)       3-547         3.2.7.4.3 Issues Tracking: Summary Report (New 7/31/2009)       3-549                                                                                                    | 3.2.6.2 MPO/County Fact Sheet (In Development)                                    | 3-535  |
| 3.2.6.4 Public Comments Summary (Updated 12/30/2013)       3-535         3.2.7       Performance Management (Updated 06/30/2010)       3-538         3.2.7.1 Surveys (Updated 06/30/2010)       3-538         3.2.7.1.1       View Blank Survey (In Development)       3-538         3.2.7.1.2       ETAT Survey (Updated 06/30/2010)       3-538         3.2.7.1.2       ETAT Survey (Updated 06/30/2010)       3-538         3.2.7.1.2       2012 ETAT Survey Results (In Development)       3-541         3.2.7.1.2.1       2012 District Survey Results (In Development)       3-541         3.2.7.1.3       District ETDM Coordinator Survey (Updated 10/30/2012)       3-541         3.2.7.2       Previous ETAT Surveys (In Development)       3-543         3.2.7.3       Previous District ETDM Coordinator Surveys (In Development)       3-543         3.2.7.4       Issue Tracking: Details Report (New 7/31/2009)       3-543         3.2.7.4.1       Issues Tracking: To Do List (New 7/31/2009)       3-547         3.2.7.4.3       Issues Tracking: Summary Report (New 7/31/2009)       3-549                                                                                                    | 3.2.6.3 Mailing Labels (In Development)                                           | 3-535  |
| 3.2.7       Performance Management (Updated 06/30/2010)       3-538         3.2.7.1       Surveys (Updated 06/30/2010)       3-538         3.2.7.1.1       View Blank Survey (In Development)       3-538         3.2.7.1.2       ETAT Survey (Updated 06/30/2010)       3-538         3.2.7.1.2       ETAT Survey (Updated 06/30/2010)       3-538         3.2.7.1.2       ETAT Survey Results (In Development)       3-541         3.2.7.1.2.1       2012 ETAT Survey Results (In Development)       3-541         3.2.7.1.2       2012 District Survey Results (In Development)       3-541         3.2.7.1.3       District ETDM Coordinator Survey (Updated 10/30/2012)       3-541         3.2.7.2       Previous ETAT Surveys (In Development)       3-543         3.2.7.3       Previous District ETDM Coordinator Surveys (In Development)       3-543         3.2.7.4       Issue Tracking: New 7/31/2009)       3-543         3.2.7.4.1       Issues Tracking: Details Report (New 7/31/2009)       3-543         3.2.7.4.2       Issues Tracking: To Do List (New 7/31/2009)       3-547         3.2.7.4.3       Issues Tracking: Summary Report (New 7/31/2009)       3-549                                                                                                    | 3.2.6.4 Public Comments Summary (Updated 12/30/2013)                              | 3-535  |
| 3.2.7.1 Surveys (Updated 06/30/2010)       3-538         3.2.7.1.1 View Blank Survey (In Development)       3-538         3.2.7.1.2 ETAT Survey (Updated 06/30/2010)       3-538         3.2.7.1.2 ETAT Survey (Updated 06/30/2010)       3-538         3.2.7.1.2 ETAT Survey (Updated 06/30/2010)       3-541         3.2.7.1.2 ETAT Survey Results (In Development)       3-541         3.2.7.1.2.1 2012 ETAT Survey Results (In Development)       3-541         3.2.7.1.2 2012 District Survey Results (In Development)       3-541         3.2.7.1.3 District ETDM Coordinator Survey (Updated 10/30/2012)       3-541         3.2.7.2 Previous ETAT Surveys (In Development)       3-543         3.2.7.3 Previous District ETDM Coordinator Surveys (In Development)       3-543         3.2.7.4 Issue Tracking (New 7/31/2009)       3-543         3.2.7.4.1 Issues Tracking: Details Report (New 7/31/2009)       3-543         3.2.7.4.2 Issues Tracking: To Do List (New 7/31/2009)       3-547         3.2.7.4.3 Issues Tracking: Summary Report (New 7/31/2009)       3-549                                                                                                    | 3.2.7 Performance Management ( <i>Updated 06/30/2010</i> )                        | 3-538  |
| 3.2.7.1.1       View Blank Survey (In Development)       3-538         3.2.7.1.2       ETAT Survey (Updated 06/30/2010)       3-538         3.2.7.1.2.1       2012 ETAT Survey Results (In Development)       3-541         3.2.7.1.2.2       2012 District Survey Results (In Development)       3-541         3.2.7.1.3       District ETDM Coordinator Survey (Updated 10/30/2012)       3-541         3.2.7.2       Previous ETAT Surveys (In Development)       3-543         3.2.7.3       Previous District ETDM Coordinator Surveys (In Development)       3-543         3.2.7.4       Issue Tracking (New 7/31/2009)       3-543         3.2.7.4.1       Issues Tracking: Details Report (New 7/31/2009)       3-543         3.2.7.4.2       Issues Tracking: To Do List (New 7/31/2009)       3-547         3.2.7.4.3       Issues Tracking: Summary Report (New 7/31/2009)       3-549                                                                                                    | 3.2.7.1 Surveys (Updated 06/30/2010)                                              | 3-538  |
| 3.2.7.1.2       ETAT Survey (Updated 06/30/2010)       3-538         3.2.7.1.2.1       2012 ETAT Survey Results (In Development)       3-541         3.2.7.1.2.2       2012 District Survey Results (In Development)       3-541         3.2.7.1.3       District ETDM Coordinator Survey (Updated 10/30/2012)       3-541         3.2.7.2       Previous ETAT Surveys (In Development)       3-543         3.2.7.3       Previous District ETDM Coordinator Surveys (In Development)       3-543         3.2.7.4       Issue Tracking (New 7/31/2009)       3-543         3.2.7.4.1       Issues Tracking: Details Report (New 7/31/2009)       3-543         3.2.7.4.2       Issues Tracking: To Do List (New 7/31/2009)       3-547         3.2.7.4.3       Issues Tracking: Summary Report (New 7/31/2009)       3-549                                                                                                    | 3.2.7.1.1 View Blank Survey (In Development)                                      | 3-538  |
| 3.2.7.1.2.12012 ETAT Survey Results (In Development)3-5413.2.7.1.2.22012 District Survey Results (In Development)3-5413.2.7.1.3District ETDM Coordinator Survey (Updated 10/30/2012)3-5413.2.7.2Previous ETAT Surveys (In Development)3-5433.2.7.3Previous District ETDM Coordinator Surveys (In Development)3-5433.2.7.4Issue Tracking (New 7/31/2009)3-5433.2.7.4.1Issues Tracking: Details Report (New 7/31/2009)3-5433.2.7.4.2Issues Tracking: To Do List (New 7/31/2009)3-5473.2.7.4.3Issues Tracking: Summary Report (New 7/31/2009)3-549                                                                                                    | 3.2.7.1.2 ETAT Survey (Updated 06/30/2010)                                        | 3-538  |
| 3.2.7.1.2.22012 District Survey Results (In Development)3-5413.2.7.1.3District ETDM Coordinator Survey (Updated 10/30/2012)3-5413.2.7.2Previous ETAT Surveys (In Development)3-5433.2.7.3Previous District ETDM Coordinator Surveys (In Development)3-5433.2.7.4Issue Tracking (New 7/31/2009)3-5433.2.7.4.1Issues Tracking: Details Report (New 7/31/2009)3-5433.2.7.4.2Issues Tracking: To Do List (New 7/31/2009)3-5473.2.7.4.3Issues Tracking: Summary Report (New 7/31/2009)3-549                                                                                                    | 3.2.7.1.2.1 2012 ETAT Survey Results (In Development)                             | 3-541  |
| 3.2.7.1.3District ETDM Coordinator Survey (Updated 10/30/2012)3-5413.2.7.2Previous ETAT Surveys (In Development)3-5433.2.7.3Previous District ETDM Coordinator Surveys (In Development)3-5433.2.7.4Issue Tracking (New 7/31/2009)3-5433.2.7.4.1Issues Tracking: Details Report (New 7/31/2009)3-5433.2.7.4.2Issues Tracking: To Do List (New 7/31/2009)3-5473.2.7.4.3Issues Tracking: Summary Report (New 7/31/2009)3-549                                                                                                    | 3.2.7.1.2.2 2012 District Survey Results (In Development)                         | 3-541  |
| 3.2.7.2 Previous ETAT Surveys (In Development)3-5433.2.7.3 Previous District ETDM Coordinator Surveys (In Development)3-5433.2.7.4 Issue Tracking (New 7/31/2009)3-5433.2.7.4.1 Issues Tracking: Details Report (New 7/31/2009)3-5433.2.7.4.2 Issues Tracking: To Do List (New 7/31/2009)3-5473.2.7.4.3 Issues Tracking: Summary Report (New 7/31/2009)3-549                                                                                                    | 3.2.7.1.3 District ETDM Coordinator Survey (Updated 10/30/2012)                   | 3-541  |
| 3.2.7.3 Previous District ETDM Coordinator Surveys (In Development)       3-543         3.2.7.4 Issue Tracking (New 7/31/2009)       3-543         3.2.7.4.1 Issues Tracking: Details Report (New 7/31/2009)       3-543         3.2.7.4.2 Issues Tracking: To Do List (New 7/31/2009)       3-547         3.2.7.4.3 Issues Tracking: Summary Report (New 7/31/2009)       3-549                                                                                                    | 3.2.7.2 Previous ETAT Surveys (In Development)                                    | 3-543  |
| 3.2.7.4 Issue Tracking (New 7/31/2009)       3-543         3.2.7.4.1 Issues Tracking: Details Report (New 7/31/2009)       3-543         3.2.7.4.2 Issues Tracking: To Do List (New 7/31/2009)       3-547         3.2.7.4.3 Issues Tracking: Summary Report (New 7/31/2009)       3-549                                                                                                    | 3.2.7.3 Previous District ETDM Coordinator Surveys (In Development)               | 3-543  |
| 3.2.7.4.1       Issues Tracking: Details Report (New 7/31/2009)                                                                                                    | 3.2.7.4 Issue Tracking (New 7/31/2009)                                            | 3-543  |
| 3.2.7.4.2         Issues Tracking: To Do List (New 7/31/2009)         3-547           3.2.7.4.3         Issues Tracking: Summary Report (New 7/31/2009)         3-549                                                                                                    | 3.2.7.4.1 Issues Tracking: Details Report (New 7/31/2009)                         | 3-543  |
| 3.2.7.4.3 Issues Tracking: Summary Report (New 7/31/2009)                                                                                                    | 3.2.7.4.2 Issues Tracking: To Do List (New 7/31/2009)                             | 3-547  |
|                                                                                                    | 3.2.7.4.3 Issues Tracking: Summary Report (New 7/31/2009)                         | 3-549  |

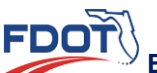

|   | 3.2.7.5 Perfo   | rmance Monitoring (New 7/31/2009)                                | 3-556 |
|---|-----------------|------------------------------------------------------------------|-------|
|   | 3.2.7.5.1       | Agency Annual Reports (New 7/31/2009)                            | 3-556 |
|   | 3.2.7.5.2       | ETAT Feedback Report (New 7/31/2009)                             | 3-559 |
|   | 3.2.7.5.3       | Agency Review Matrix (New 7/31/2009)                             | 3-561 |
|   | 3.2.7.5.4       | Agency Review Report (New 7/31/2009)                             | 3-564 |
|   | 3.2.7.5.5       | Data Quality Assessment (New 7/31/2009)                          | 3-572 |
|   | 3.2.7.5.6       | Environmental/Permitting Documents (New 7/31/2009)               | 3-577 |
|   | 3.2.7.5.7       | ETAT Review Status (New 7/31/2009)                               | 3-579 |
|   | 3.2.7.5.8       | ETDM Scorecard (New 7/31/2009)                                   | 3-581 |
|   | 3.2.7.5.9       | Performance Measure Results (New 7/31/2009)                      | 3-586 |
|   | 3.2.7.5.10      | SCE Evaluation Participation Report (In Development)             | 3-591 |
|   | 3.2.7.5.11      | Summary Report Status Report (New 7/31/2009)                     | 3-591 |
|   | 3.2.7.6 Quali   | ty Assurance Review (New 7/31/2009)                              | 3-597 |
|   | 3.2.7.6.1       | Class of Action Quality Assurance Report (New 7/31/2009)         | 3-597 |
|   | 3.2.7.6.2       | Integrated Performance Management QA Report (New 7/31/2009)      | 3-602 |
|   | 3.2.7.6.3       | Summary of Public Comments Status Report (New 7/31/2009)         | 3-608 |
|   | 3.2.7.6.4       | Summary Report Status by Planning Org Report (New 7/31/2009)     | 3-614 |
|   | 3.2.7.6.5       | State Clearinghouse Federal Audit Report (New 7/31/2009)         | 3-619 |
| 3 | .2.8 Invoicing  | Reports (Updated 7/22/2008)                                      | 3-622 |
|   | 3.2.8.1 Adva    | nce Pay Request Log (Updated 07/22/2008)                         | 3-622 |
|   | 3.2.8.2 Adva    | nce Pay Request Report (Updated 07/22/2008)                      | 3-624 |
|   | 3.2.8.3 Agen    | cy Activity Report (Updated 07/22/2008)                          | 3-627 |
|   | 3.2.8.4 Distri  | ct Invoice Reviewer Report (New 07/22/2008)                      | 3-630 |
|   | 3.2.8.5 Invoid  | e Comment Log (Updated 07/22/2008)                               | 3-631 |
|   | 3.2.8.6 Invoid  | e Tracking Report (Updated 06/30/2008)                           | 3-633 |
|   | 3.2.8.7 MA/C    | ontract History Report (Updated 07/22/2008)                      | 3-635 |
|   | 3.2.8.8 MA/C    | ontract Summary Report (Updated 07/22/2008)                      | 3-637 |
|   | 3.2.8.9 Paym    | ent Tracking/Invoice Report (Updated 07/22/2008)                 | 3-639 |
|   | 3.2.8.10 Invo   | ice (Updated 07/22/2008)                                         | 3-642 |
|   | 3.2.8.11 Age    | ncy Activity Log Report (Úpdated 06/30/2008)                     | 3-646 |
|   | 3.2.8.12 Age    | ncy Activity Summary Report (In Development)                     | 3-648 |
|   | 3.2.8.13 Invo   | ice Payment Overrides (In Development)                           | 3-648 |
| 3 | .2.9 Project Da | ashboard (Formerly called Project Tracker) (Updated 04//29/2014) | 3-648 |
|   | 3.2.9.1 Avera   | ge District Project Costs and Times (Updated 04/29/2014)         | 3-648 |
|   | 3.2.9.1.1       | Accessing an Average District Project Cost and Time Report       | 3-648 |
|   | 3.2.9.1.2       | Using the Search Feature                                         | 3-648 |
|   | 3.2.9.1.3       | Exporting to Excel                                               | 3-649 |
|   | 3.2.9.2 Proje   | ct Tasks Status Report (New 7/31/2009)                           |       |
|   | 3.2.9.3 Task    | Groups Report (New 7/31/2009)                                    |       |
| 3 | .2.10 Docume    | nt Reviews and Responses (New 01/30/2016)                        |       |
| - | 3.2.10.1 Acce   | essing the Document Reviews and Responses Page                   |       |
|   | 3.2.10.2 Sea    | rching for a Document Review Event                               |       |
|   | 3.2.10.3 Rep    | ort Sections                                                     |       |
|   | 3.2.10.4 Dow    | nload and Print Document Reviews and Responses                   |       |
|   |                 |                                                                  |       |

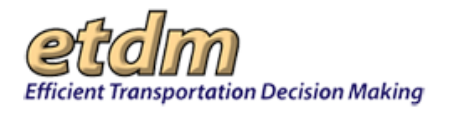

**Chapter 3** Functions

## 3.2 Reports (Updated 06/30/2016)

The **Reports** menu is located in the Environmental Screening Tool (EST) main menu and includes standard reports and queries grouped in categories, such as **Project Diary** and **Project Effects**.

| Reports 🔺                      |
|--------------------------------|
| Project Diary >                |
| Advance Notification Package > |
| Project Effects >              |
| Reminders >                    |
| Agency Participation >         |
| Community Coordination >       |
| Cumulative Effects >           |
| Performance Management >       |
| Invoicing Reports >            |
| Project Dashboard >            |
| Document Review >              |

## 3.2.1 Project Diary (Updated 06/20/2016)

Reports listed under **Project Diary** enable users to view project records and ancillary data that were entered into forms listed under the **Update Project Diary** section of the **Tools** menu. To access these reports, point to the **Project Diary** heading in the **Reports** menu, and then click the name of the report.

| Reports                        |                                      |  |
|--------------------------------|--------------------------------------|--|
| Project Diary > 🕴 🕴            | Project Milestone Report             |  |
| Advance Notification Package > | Project Description                  |  |
| Project Effects >              | Preliminary Environmental Discussion |  |
| Project Ellects >              | Status of GIS Analysis               |  |
| Reminders >                    | Supplemental Project Documents       |  |
| Agency Participation >         | Project Managers                     |  |
| Community Coordination >       | Project Schedule                     |  |
| Performance Management >       | Dispute Resolution Activity Log      |  |
|                                | Permits                              |  |
| Invoicing Reports >            | Technical Studies                    |  |
| Project Tracker >              | Community-Desired Features           |  |
|                                | Project Commitments / Responses      |  |

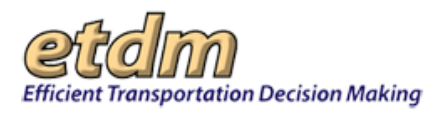

## 3.2.1.1 Project Milestone Report (Update 02/15/2016)

The **Project Milestone Report** feature in the EST **Reports** menu enables you to view a project's history timeline along with access links to reports associated with the project (e.g., Environmental Technical Advisory Team (ETAT) reviews, Project Description, GIS Analysis).

Viewing the Project Milestone Report:

1. In the **Reports** menu, click **Project Diary**, and then click **Project Milestone Report**.

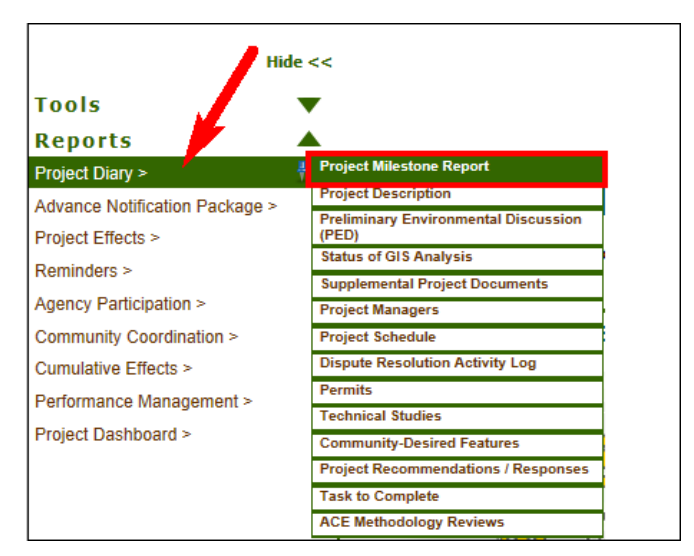

The **Project Milestone Report** page opens and displays a timeline showing milestone events through the selected project's history, along with general snapshot details and links to related reports.

*Tip!* Click the toolbar icon on the window to:

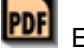

Export the page to a **PDF** file.

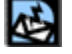

Send feedback about the current page.

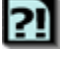

Access online Help for the current page.

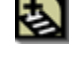

Bookmark the page.

```
e
```

Add the page to your **My ETDM** preferences.

*Note:* For details on using the project selection feature, see the Navigation chapter of the EST User Handbook.

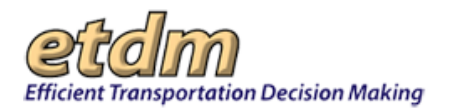

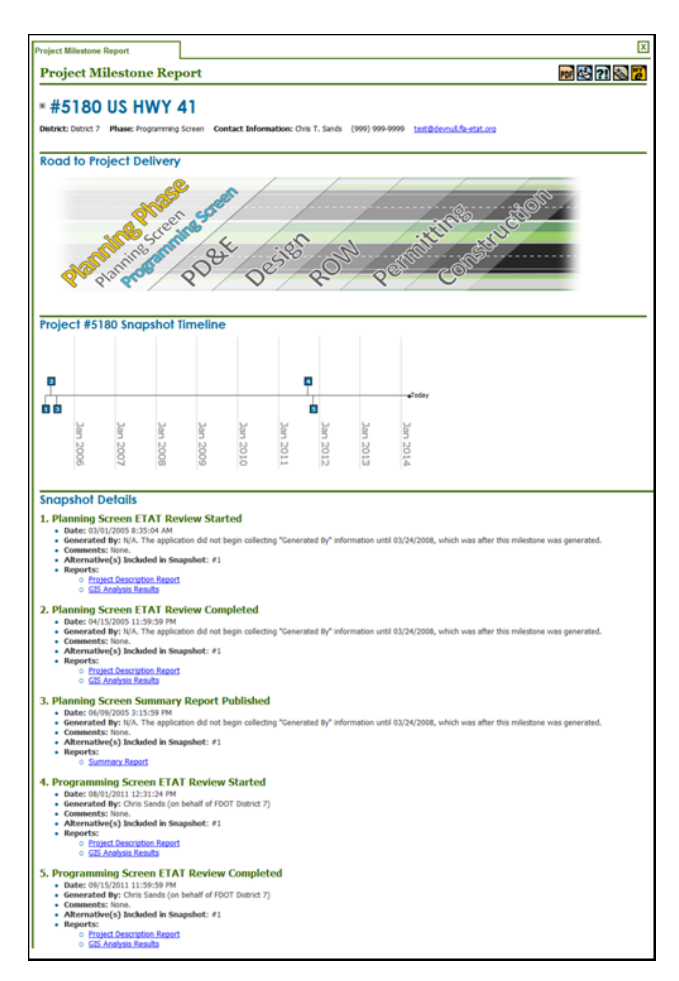

*Tip!* Click the plus sign,  $\blacksquare$ , beside the project's ETDM number to expand the project information header. Click the minus sign,  $\blacksquare$ , to collapse the section.

• The numbers displayed in the boxes provide a chronology of the milestone events.

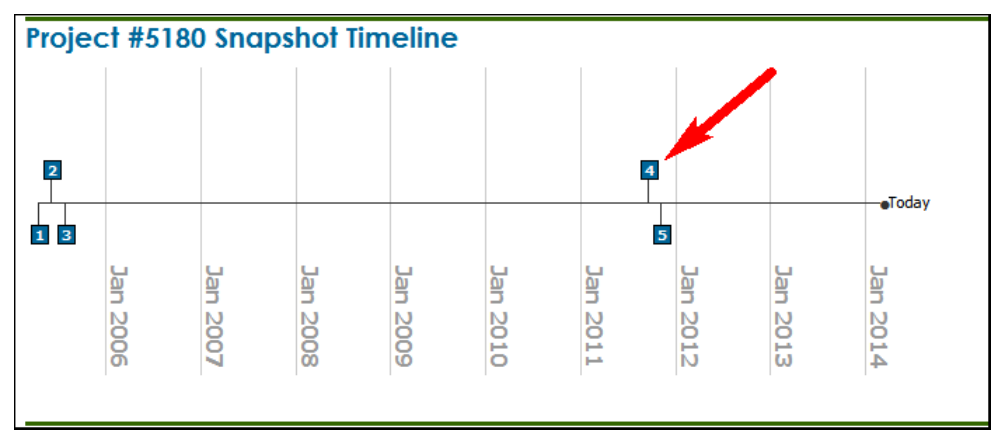

• For a quick detail of a milestone, move your mouse pointer over the selected box. An information box will identify the milestone, along with the date and time (e.g., when an ETAT Review started, when a report was published).

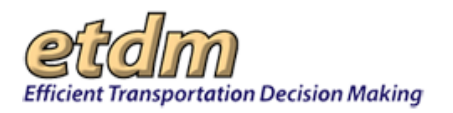

• Click on the box to go to the **Snapshot Details** section of the page to view additional information about a milestone.

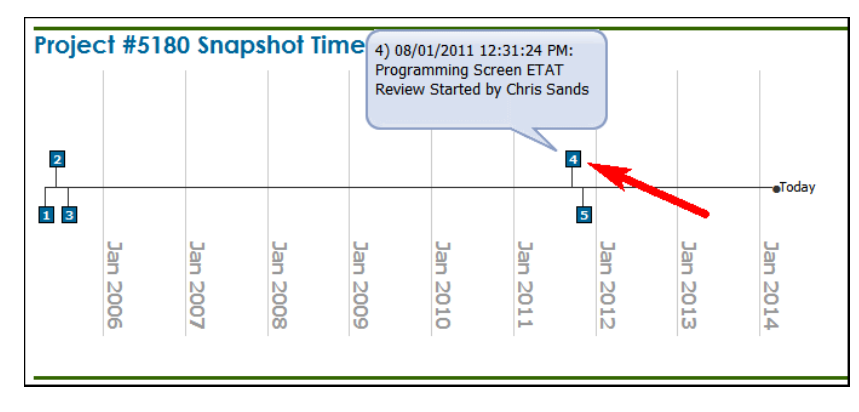

The **Snapshot Details** section displays milestone specifics, along with links to related pages that contain full reports detailing the project review at the time of the milestone date.

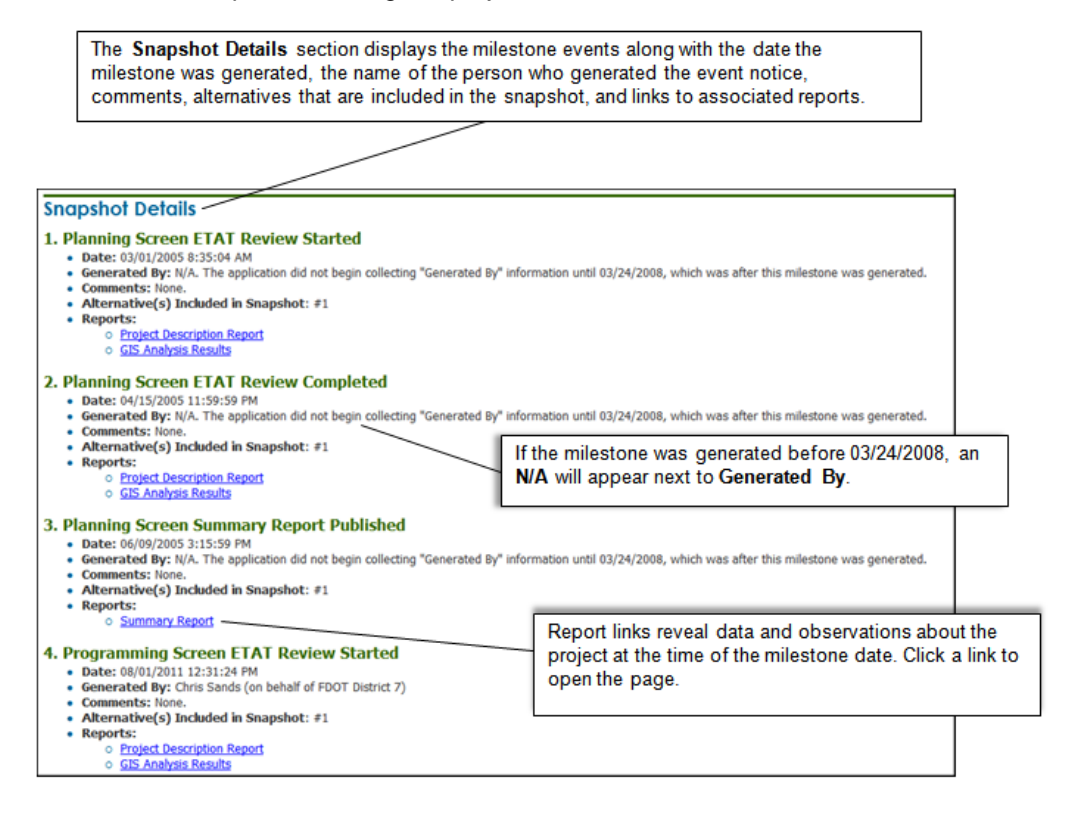

*Tip!* You can also access the **Project Milestone Report** from other EST pages by clicking the **Project Milestone Dates** link in the project header. This link, along with links for specific project milestones, can be found on many of the EST pages on the **Reports** menu (e.g., Project Description, Preliminary Environmental Discussion, Dispute Resolution Activity Log, Class of Action Determination Report).

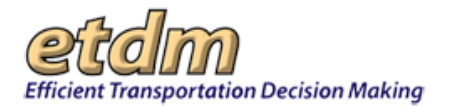

| Project Description                                       |                                         |
|-----------------------------------------------------------|-----------------------------------------|
| #E180 US UNIX 41                                          |                                         |
| # #5180 05 HWY 41                                         |                                         |
| District: District 7                                      | Phase: Programming Screen               |
| County: Hillsborough                                      | From: SR 674 (College Ave.)             |
| Planning Organization: FDOT District 7                    | To: Madison Ave                         |
| Federal Involvement: Federal Franking                     | Financial Management No.: Not Available |
| Contact Information: Name Chris T. Sands Phone: (999) 999 | -9999 E-mail: test@devnull.fla-etat.org |
|                                                           |                                         |

## 3.2.1.2 Project Description Report (Updated 02/15/2016)

The **Project Description** function in the Environmental Screening Tool (EST) **Reports** menu enables users to review a project's details.

Viewing the Project Description Report:

1. Click the Active project arrow and then select a project from the list.

| Active project: #12300 Tampa Palms West Turn Lane | Map it | Advanced Project Search | Saved Searches:  | • |
|---------------------------------------------------|--------|-------------------------|------------------|---|
|                                                   |        |                         | Project History: | • |

2. On the **Reports** menu, point to **Project Diary**, and then click **Project Description**. The Project Description page opens.

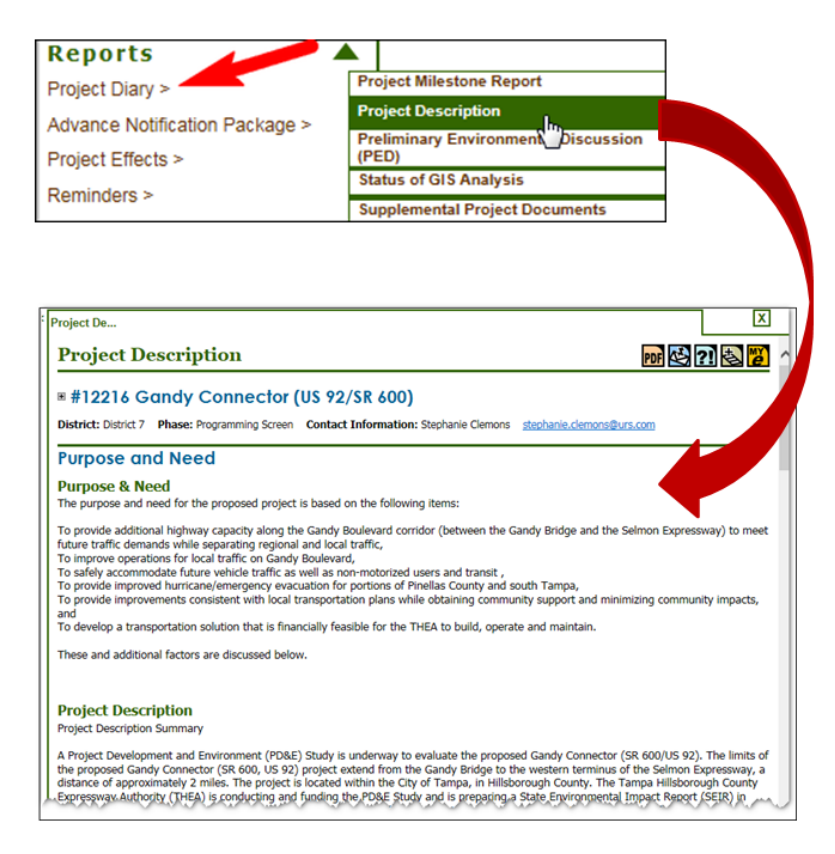

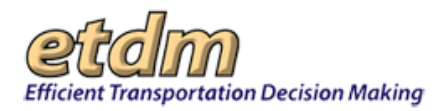

- **3.** To view a snapshot of the current project or from a milestone date do the following:
  - On the project header at the top of the page, click the plus sign to expand the project's planning information and status history.
  - Click a date link to display a snapshot of the project.

| #12216 Gandy Connector                                                                                                    | or (US 92/SR 600)                                                                                                    |
|----------------------------------------------------------------------------------------------------|----------------------------------------------------------------------------------------------------|
| District: District 7<br>County: Hillsborough<br>Planning Organization: FDOT District 7<br>Plan ID: Not Available<br>Federal Involvement: FHWA Funding | Phase: Programming Screen<br>From: east of the Gandy Bridge<br>To: west term. of the Selmon Expwy<br>Financial Management No.: 255822-1-2-2-0                                                                                                    |
| Contact Information: Name: Stephanie C<br>Project Web Site http://www.tampa-xway<br>Project Milestone Dates: Current Project                          | Jemons         E-mail:         stephanie.clemons@urs.com           .com/pages.aspx?ID=424099155         .com/pages.aspx?ID=424099155         .com/pages.aspx?ID=424099155           .ct         .05/14/2015         .10/16/2009         .09/01/2009 |

*Note:* As a project moves through the review process, the *Project Description* is updated to reflect the project's information. The list of *Project Milestone* dates provides a timeline (e.g., ETAT review start dates, summary report publication date) and describes the project information at that point in time, with the most recent details showing as *Current Project*.

**4.** Use the page scroll bar to view the report sections. Project information is divided into the following subsections:

*Tip!* Click the plus sign, **I**, to expand a section. Click the minus sign, **I**, to collapse a section.

- **Purpose & Need** Displays the Purpose and Need Statement
- **Project Description** Provides an overview of the project
- Summary of Public Comments (if available) Displays comments made by public meeting participants regarding the project
- Planning Consistency Status Provides information about the project's consistency with the Long Range Transportation Plan (LRTP), Transportation Improvement Plan (TIP), and State Transportation Improvement Plan (STIP); and related information required by the Federal Highway Administration for final NEPA document approval.

Environmental Screening Tool Handbook - February 15, 2016

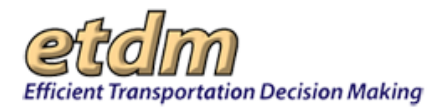

- DCA Review of Local Government Comprehensive Plan Consistency (if available) Displays the Department of Community Affairs review of the project's consistency with the Local Government Comprehensive Plan.
- **Federal Consistency Determination** (if available) Displays the State Clearinghouse's Federal Consistency Determination for the project.
- Additional Consistency Information Displays additional consistency information pertinent to the project.
- Lead Agency Shows the Lead Agency for the project.
- Exempted Agencies Lists agencies that are exempted from participating in the project's Environmental Technical Advisory Team (ETAT) review.

**Note:** The **Federal Transit Administration (FTA)** is exempted by default on all Planning Phase projects that do not contain a transit mode. By default, the EST automatically displays the Federal Transit Administration along with the justification.

 Project Documents (if available) – Displays links to project documents. Click a link in the Document column to open the document PDF in a separate window.

| Project Documents |                                 |        |                 |                                                      |  |  |  |
|-------------------|---------------------------------|--------|-----------------|------------------------------------------------------|--|--|--|
| Date              | Туре                            | Size   | Document        | Description                                          |  |  |  |
| 08/31/2011        | Ancillary Project Documentation | 137 KB | test            | test                                                 |  |  |  |
| 04/09/2014        | Meeting Minutes                 | 81 KB  | Upload New I    | Testing uploading new document to multiple projects. |  |  |  |
| 08/31/2011        | Ancillary Project Documentation | 36 KB  | Test attachment | Test                                                 |  |  |  |

 Communities Within 500 Feet – Lists communities located within 500 feet of the project and a link to the Sociocultural Data Report. Click the link to open the report.

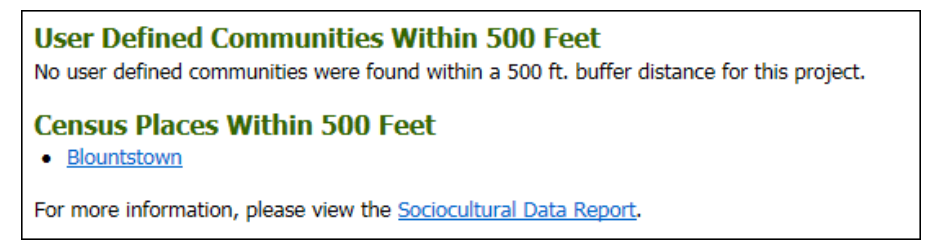

#### 3.2.1.2.1 Viewing Alternatives and Segments

You can view the map details for an alternative and segment by clicking the links provided in the report.

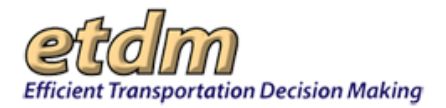

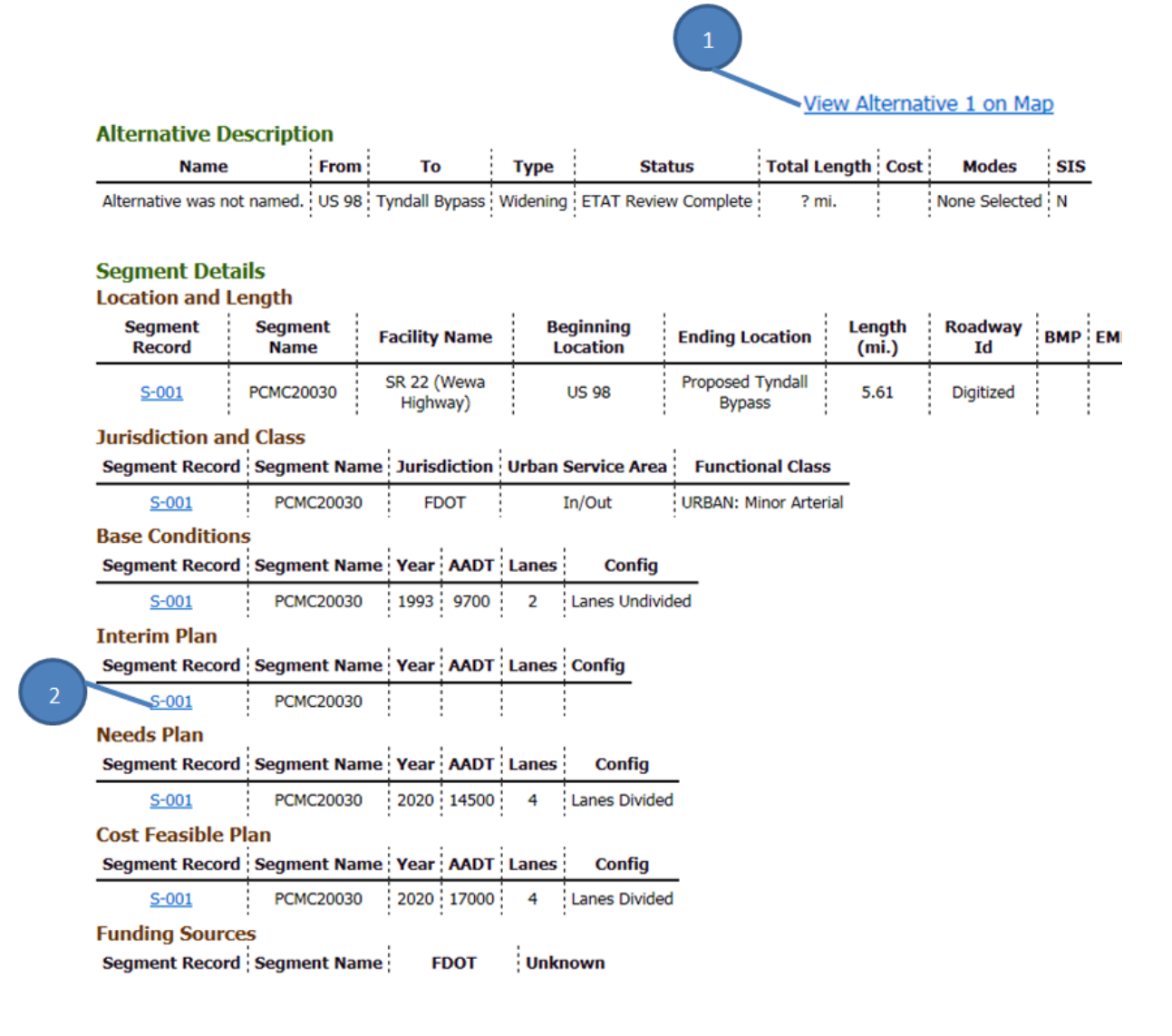

- 1. Click the View Alternative on Map link to display the digitized features.
- 2. To view the segment record, click the record link. The EST opens the Map Viewer and displays the image.

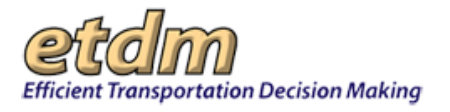

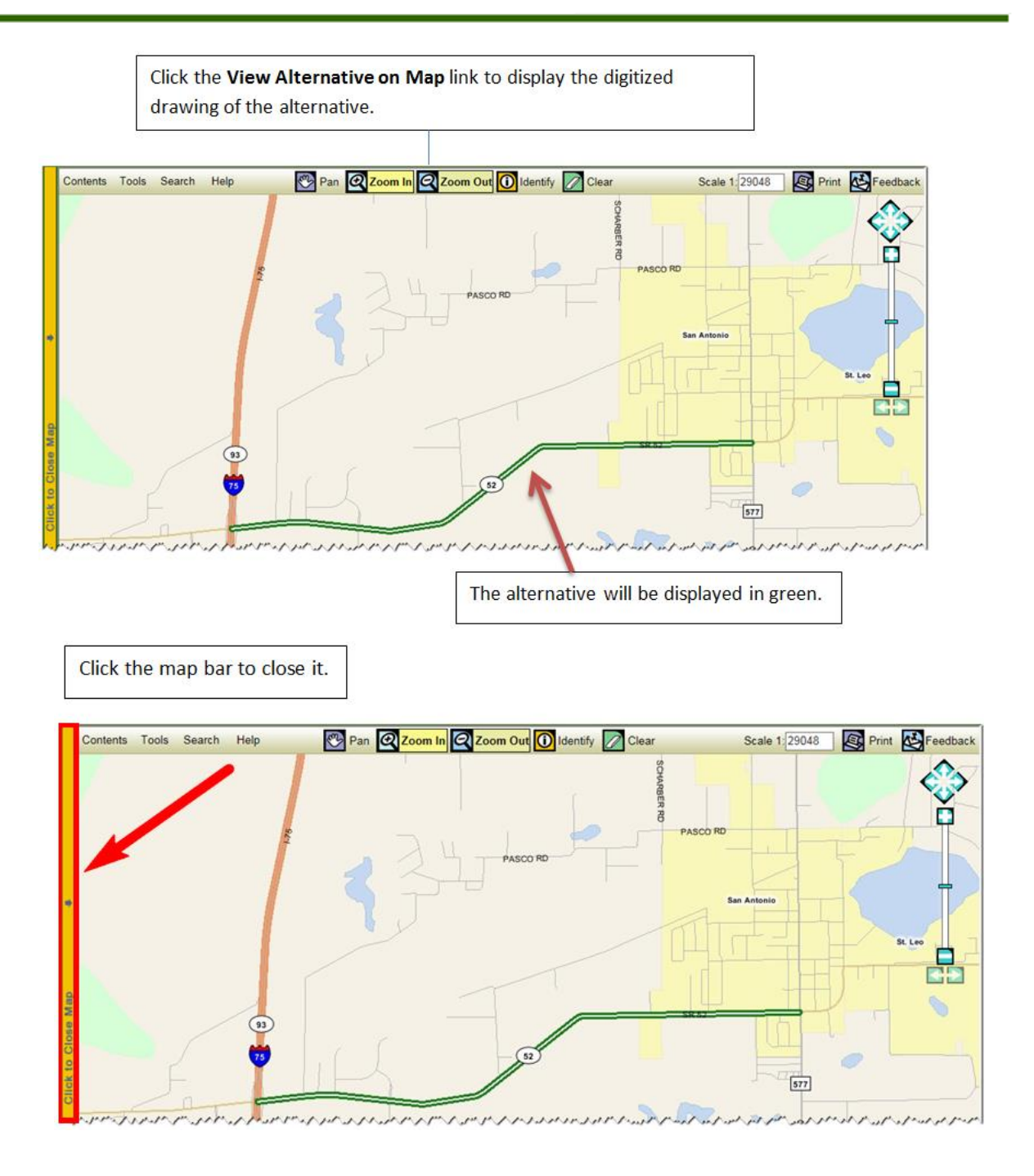

**3.** To view Alternatives that have been eliminated from further consideration, scroll to the **Eliminated Alternatives** section and click the **View Report** link. The **Alternatives Considered but Eliminated** report pdf will open as a separate page.

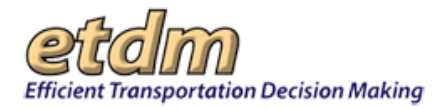

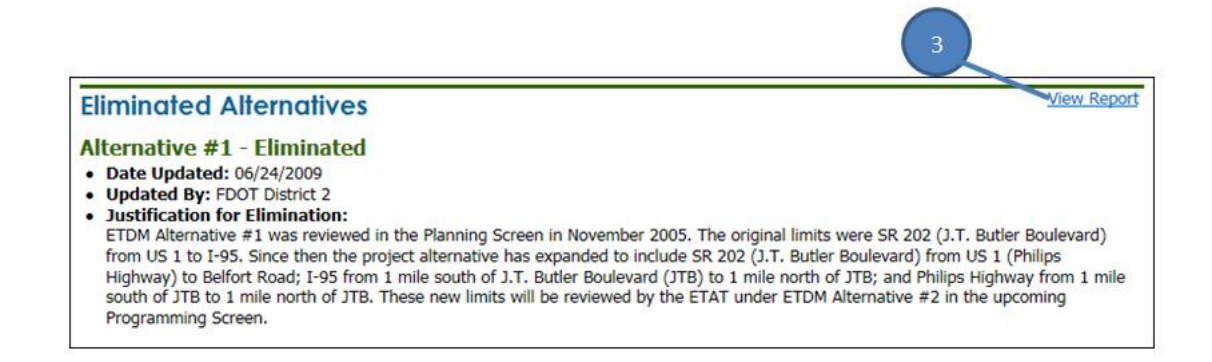

## 3.2.1.3 Preliminary Environmental Discussion Comments Report (Updated 05/15/2016)

The PED provides the District's initial evaluation of a project's potential effects (direct, indirect, and cumulative, as appropriate) and how the District intends to address or evaluate these issues as the project advances. PEDs, which may be provided at both the project and alternative levels, provide the Environmental Technical Advisory Team (ETAT) with context and may help the ETAT provide focused and actionable comments. These comments are captured in the PED Comments report.

The report displays the set of issues and categories that were in effect at the beginning of the most recent screening event of the active project, or at the time of the latest screening event preceding the selected project milestone.

This section gives you directions on how to:

- Access the PED comments report.
- Select a milestone date.
- Filter the PED comments by project or alternative level.

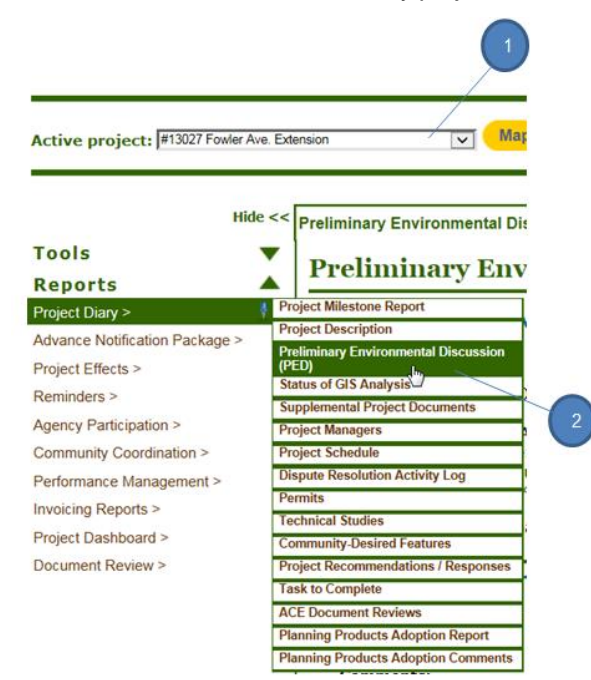

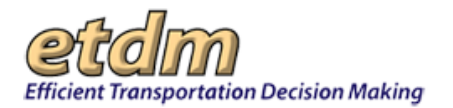

| Preliminary Environmen                                                                                                    | al Discussion Comments Report                                                                                                    | POF 🔄 ?! 🕹 🝟                         |
|----------------------------------------------------------------------------------------------------|----------------------------------------------------------------------------------------------------|--------------------------------------|
| = # 13027 FOWIEF AVE. EXTENSI District: District 7 County: Hillsborough Planning Organization: FDOT District 7 Plan ID: Not Available Federal Involvement: FHWA Funding Contact Information: Name: Kirk Bogen Pl Project Milestone Dates: Current Project Project Milestone Date Stat Cick one of the date fau Project Level  ✓ Alternative #1  // | Phase: Programming Screen<br>From: 1-75<br>To: 1-275<br>Financial Management No.: Not Available<br>one: (813) 975-6448 E-mail: test-FD7-kirk.bogen-ou135@devnull.fla-etat.org<br>04/04/2013 • 03/25/2013 • 03/10/2013 • 03/10/2013 • 03/10/2013<br>above to view other historical snapshots of the data.<br>Iternative #2 Alternative #3 Alternative #4 Alternative #5 Update | )                                    |
| Social and Economic<br>Land Use Changes                                                                                                    |                                                                                                    | 5                                    |
| Project Level<br>Comments:<br>L'écran de planification du processus p                                                                                                    | ermet la pour élaborer des plans de transport en tenant compte de la physique, physique, culturel et d                                                                                                    | es ressources<br>de l'élaboration de |

- 1. Click the Active project arrow and click on a project to select it.
- 2. On the **Reports** menu, point to **Project Diary**, and then click **Preliminary Environmental Discussion** (PED).
- **3.** To view comments for a **milestone date**, do the following:
  - Click the plus sign, <sup>™</sup>, located by the project name at the top of the page. This will expand the project header.
  - Click the milestone date to display the PED information that reflect the project at that time.
- **4.** To filter the information, do the following:
  - Click the Project Level check box to display PED comments that apply to the entire project.
  - Click an Alternative check box to display PED comments for the selected alternatives.
- **5.** Click the **Update button** to refresh the screen and display the report, based on your selections.

#### 3.2.1.4 Status of GIS Analysis (Updated 04/30/2016)

The standard GIS Analysis program compares the location of projects to the location of resources in the vicinity of the project centerline.

- For projects less than 5 miles long The program runs on a first-come-first-serve basis when the project status is set to **Ready for GIS Analysis**.
- For projects that are greater than 5 miles long The projects are batched to run overnight.
- 1. To access the Status of GIS Analysis page, go to Reports, point to Project Diary, and then click Status of GIS Analysis.

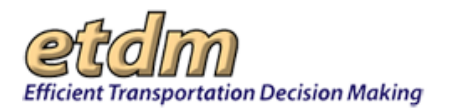

| Tools<br>Reports               | Status of GIS An                              |
|--------------------------------|-----------------------------------------------|
| Project Diary > 🕴 🕴            | Project Milestone Report                      |
| Advance Notification Package > | Project Description                           |
| Project Effects >              | Preliminary Environmental Discussion<br>(PED) |
|                                | Status of GIS Analysis                        |
| Reminders >                    | Supplemental Project Docu                     |

2. Find your project on the list to determine where it is in the list of projects currently submitted for GIS Analysis.

**Note:** The program takes a minimum of 3 minutes plus approximately 1 minute per mile to complete. Refresh your screen to update the list. Contact help@fla-etat.org if you have any questions.

## 3.2.1.5 View Additional Project Documents (Updated 04/30/2016)

The **View Additional Project Documents** function in the Environmental Screening Tool (EST) **Reports** menu enables authorized users to view documents associated with a project.

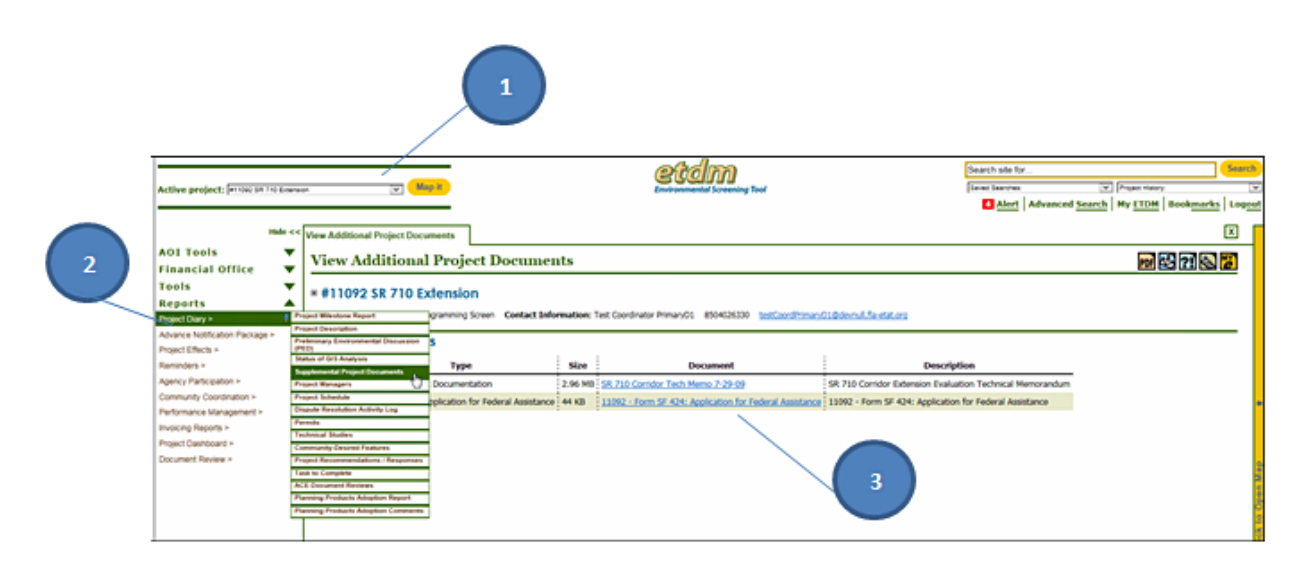

1. Select a project from the Active project list.

**Note:** You can use the default project that appears in the **Active project** box, select a project from your **Saved Searches** or **Project History** lists, or you can click the **Advanced Project Search** link to select another project. See the Navigation chapter of the EST Handbook for information on using the **Project Navigation Bar**.

- 2. On the **Reports** menu, point to **Project Diary**, and then click **Supplemental Project Documents**.
- **3.** To view a document, click the document title link in the **Document** column. The document PDF opens as a separate tabbed window, enabling you to view, print, or save the document.

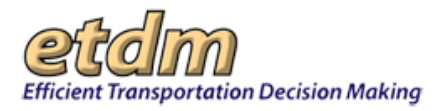

## 3.2.1.6 Project Managers (Updated 04/30/2016)

The **Project Managers** function in the Environmental Screening Tool (EST) **Reports** menu enables you to view the assigned project manager(s) for a project.

Project manager names are entered into the database through the EST **Assign Project Managers** function in the EST **Tools** menu by the following EST users: District ETDM Coordinators, District ETDM Coordinators – Primary, ETDM Coordinators Management Team, Environmental Management Office managers and liaisons, Metropolitan Planning Organization (MPO) Coordinators, MPO Coordinators – Primary, Strategic Intermodal System Central Office, and Project Managers.

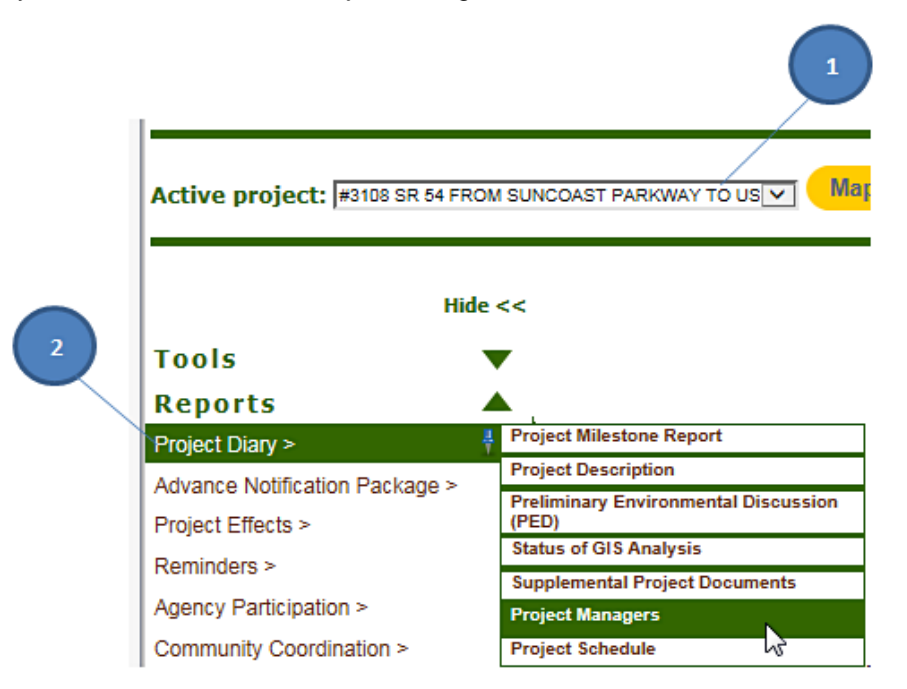

1. Select a project from the Project Navigation Bar.

**Note:** You can use the default project that appears in the **Active project** box, select a project from your **Saved Searches** or **Project History** lists, or you can click the **Advanced Project Search** link to select another project. See the Navigation chapter of the EST Handbook for information on using the **Project Navigation Bar**.

2. Go to the **Reports** menu, point to **Project Diary**, and then click **Project Managers**. The **Project Managers** page opens, displaying the project manager name(s) and contact information.

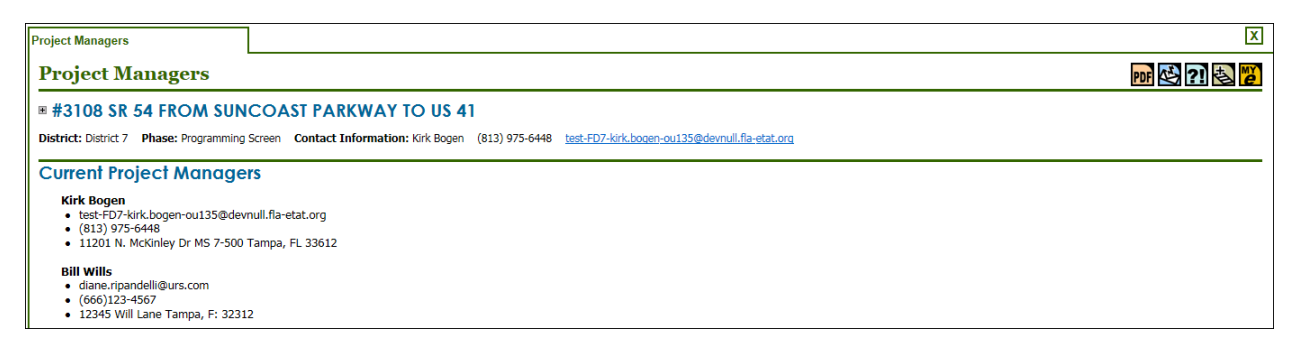

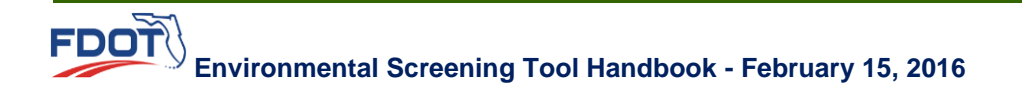

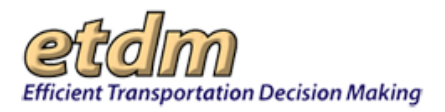

## 3.2.1.7 Project Schedule Report (Updated 05/15/2016)

The Project Schedule Report allows Environmental Management Office managers and staff to view Project Development and Environment (PD&E) milestones and related information.

## 3.2.1.7.1 Accessing the Project Schedule Report Screen

To open the Project Schedule Report screen from the EST main menu, do the following:

- **1.** Select an **Active project**.
- 2. On the Reports menu, point to Project Diary and click Project Schedule.

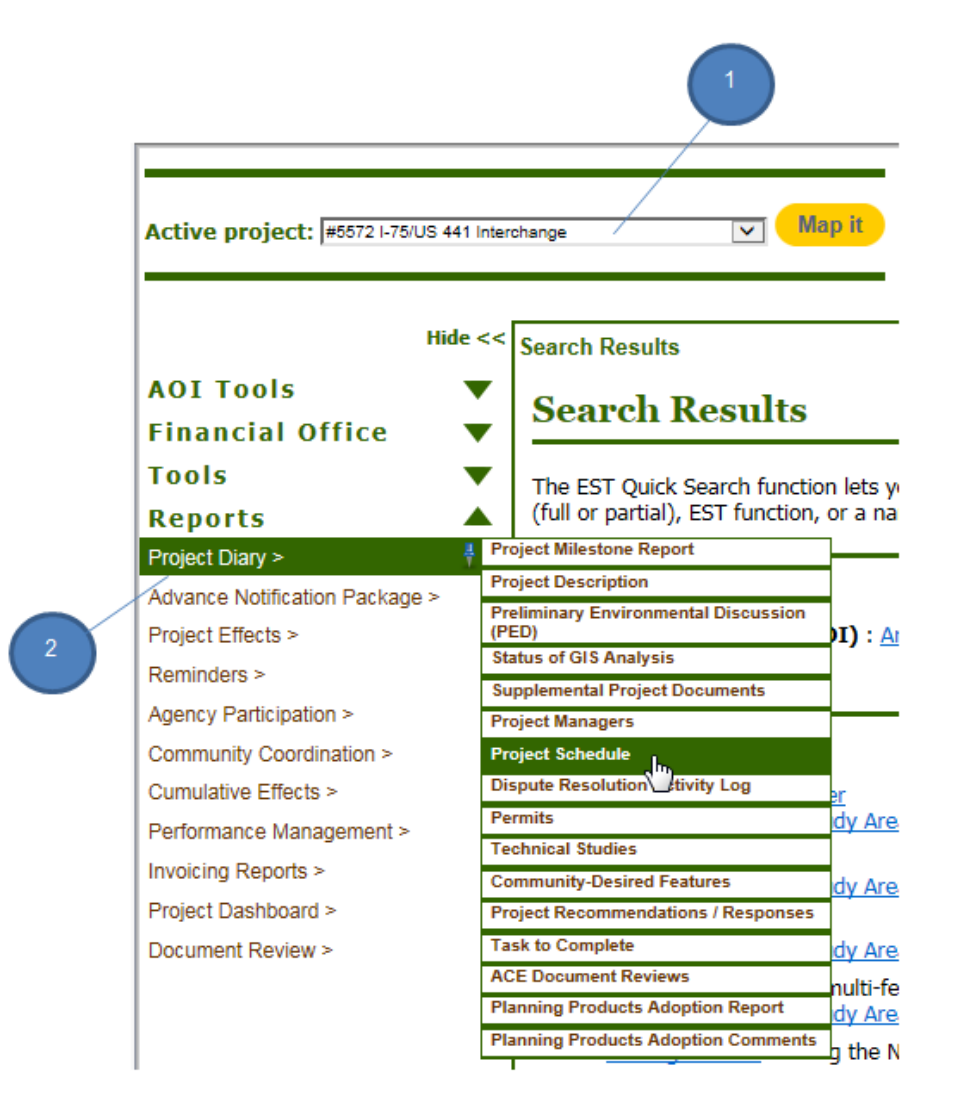

Depending on the project's status, one of the following screens will display: **Planning Screen**, **Programming Screen**, or **Project Development**. Project milestones that are relevant to a project's phase will display, along with **View Report** links. The links connect to the respective Summary Report and Advance Notification EST pages, where you can open and save documents.

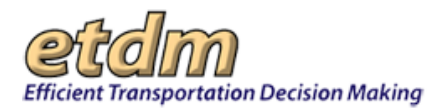

#### Planning Screen Example

| Project Schedule Report                                                                                                    |                |             |                | X                |  |  |  |
|----------------------------------------------------------------------------------------------------|----------------|-------------|----------------|------------------|--|--|--|
| Project Schedule Report 🛛 🔂 🔃                                                                                                    |                |             |                |                  |  |  |  |
| ≅ #11402 NE 125th St/NE 6th Ave/W Dixie Highway (FDOT50)                                                                                        |                |             |                |                  |  |  |  |
| District: District: 6 Phase: Planning Screen Contact Information: Lisa Colmenares (305) 470-5386 Lisa.Colmenares@dot.state.fl.us                |                |             |                |                  |  |  |  |
| E Class of Action: None                                                                                                    |                |             |                |                  |  |  |  |
| Project Schedule Milestones                                                                                                    | Scheduled Date | Actual Date | Change history | Related Document |  |  |  |
| Planning Screen Notification                                                                                                    |                | 04/14/2009  | N/A            |                  |  |  |  |
| Planning Screen Summary Report Published                                                                                                    |                | 08/05/2009  | N/A            | View Report      |  |  |  |
| Advance Notification                                                                                                    |                |             | N/A            |                  |  |  |  |
| Programming Screen Summary Report Published                                                                                                    |                |             | N/A            |                  |  |  |  |
| Class of Action Determination                                                                                                    |                |             | N/A            |                  |  |  |  |
| Show the project schedule for all projects in the Current Selection Note: Project documents are available in the EST Project Description Report |                |             |                |                  |  |  |  |

## Programming Screen Example

| Project Schedule Report                                                                                       |                                     |                       |                                | X                |  |  |
|----------------------------------------------------------------------------------------------------|-------------------------------------|-----------------------|--------------------------------|------------------|--|--|
| Project Schedule Report 🔤 🔂 🔃                                                                                 |                                     |                       |                                |                  |  |  |
| # #2803 Main St (US 17) District: District: 2 Phase: Programming Screen Contact Information: Stephen Browning | g (386) 961-7455 <u>stephen.brc</u> | wning@dot.state.fl.us |                                |                  |  |  |
| Class of Action: Type 2 Categorical Exclusion                                                                 |                                     |                       |                                |                  |  |  |
| Project Schedule Milestones                                                                                   | Scheduled Date                      | Actual Date           | Change history                 | Related Document |  |  |
| Planning Screen Notification                                                                                  |                                     | 10/07/2003            | N/A                            |                  |  |  |
| Planning Screen Summary Report Published                                                                      |                                     |                       | N/A                            |                  |  |  |
| Advance Notification                                                                                          |                                     | 08/11/2006            | N/A                            | View Report      |  |  |
| Programming Screen Summary Report Published                                                                   |                                     | 08/27/2008            | N/A                            | View Report      |  |  |
| Class of Action Determination                                                                                 |                                     | 05/22/2008            | N/A                            | View Report      |  |  |
| PD&E Study Date Initiated (Other)                                                                             |                                     | 09/02/2004            | 05/14/2010: Spreadsheet Import |                  |  |  |
| Availee Houlicaton                                                                                            |                                     | 09/02/2004            | 05/13/2010: Spreadsheet Import |                  |  |  |
| Public Hearing                                                                                                |                                     | 01/25/2007            | 05/13/2010: Spreadsheet Import |                  |  |  |
|                                                                                                    |                                     | 01/25/2007            | 09/08/2009: Initial Entry      |                  |  |  |
|                                                                                                    |                                     | 01/25/2007            | 07/31/2009:                    |                  |  |  |
| Location Design Concept Acceptance (LDCA)                                                                     |                                     | 11/24/2008            | 05/13/2010: Spreadsheet Import |                  |  |  |
|                                                                                                    |                                     | 11/24/2008            | 09/08/2009: Initial Entry      |                  |  |  |
|                                                                                                    |                                     | 11/24/2008            | 07/31/2009:                    |                  |  |  |
| Show the project schedule for all projects in the Current Selection                                           |                                     |                       |                                |                  |  |  |
| Note: Project documents are available in the EST Project Description Report                                   |                                     |                       |                                |                  |  |  |

#### Project Development Example

| Project Schedule Report                                  |                                                        |                  |                                                | X                |  |  |  |
|----------------------------------------------------------|--------------------------------------------------------|------------------|------------------------------------------------|------------------|--|--|--|
| Project Schedule Report 💀 🖏 📆                            |                                                        |                  |                                                |                  |  |  |  |
| ■ #10721 Commerce Parkway                                |                                                        |                  |                                                |                  |  |  |  |
| District: District 5 Phase: Project Development Conta    | ct Information: David Cooke (386) 943-5404 david.cooke | @dot.state.fl.us |                                                |                  |  |  |  |
| Class of Action: Type 2 Categor                          | ical Exclusion                                         |                  |                                                |                  |  |  |  |
| Project Schedule Milestones                              | Scheduled Date                                         | Actual Date      | Change history                                 | Related Document |  |  |  |
| Planning Screen Notification                             |                                                        |                  | N/A                                            |                  |  |  |  |
| Planning Screen Summary Report Published                 |                                                        |                  | N/A                                            |                  |  |  |  |
| Advance Notification                                     |                                                        | 02/19/2009       | N/A                                            | View Report      |  |  |  |
| Programming Screen Summary Report Published              | 1                                                      | 06/12/2009       | N/A                                            | View Report      |  |  |  |
| Class of Action Determination                            |                                                        | 10/09/2009       | N/A                                            | View Report      |  |  |  |
| PD&E Study Date Initiated (Notice To Proceed)            | 06/22/2010                                             | 04/19/2011       | 04/26/2011: Updates from PD&E Project Schedule |                  |  |  |  |
|                                                          | 06/22/2010                                             |                  | 05/13/2010: Spreadsheet Import                 |                  |  |  |  |
| Public Hearing                                           | 06/15/2012 to 06/15/2012                               | to               | 04/26/2011: Updates from PD&E Project Schedule |                  |  |  |  |
|                                                          | 05/31/2011                                             |                  | 05/13/2010: Spreadsheet Import                 |                  |  |  |  |
| Location Design Concept Acceptance (LDCA)                | 11/19/2012 to 11/19/2012                               | to               | 04/26/2011: Updates from PD&E Project Schedule |                  |  |  |  |
|                                                          | 08/17/2011                                             |                  | 05/13/2010: Spreadsheet Import                 |                  |  |  |  |
| Show the project schedule for all projects in the Curren | Selection                                              |                  |                                                |                  |  |  |  |
| Note: Project documents are available in the EST Project | t Description Report                                   |                  |                                                |                  |  |  |  |

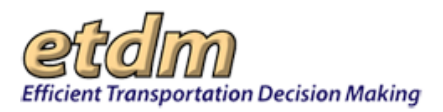

- 3. To display a Summary Report, click the View Report button.
- 4. After clicking the View Report button for the selected Summary Report, the EST directs you to the Summary Report page, where you can view the information by clicking the link.

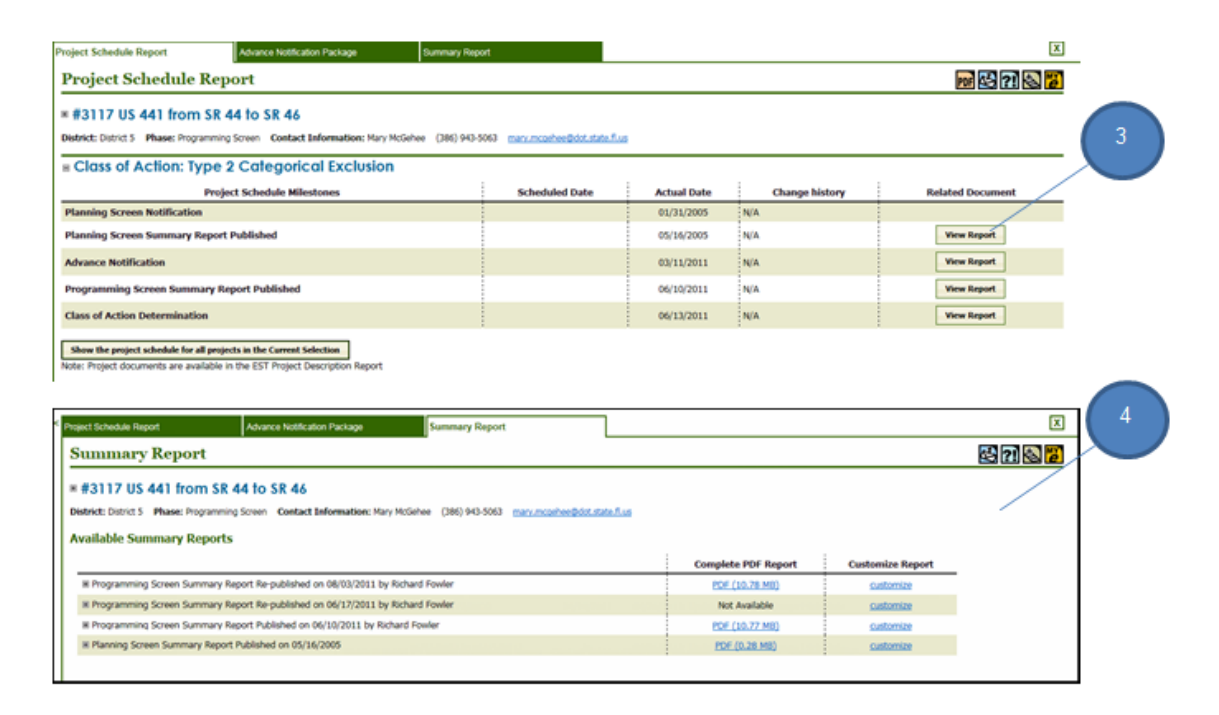

- **5.** To display the **Advance Notification**, click the **View Report** button.
- 6. After clicking the View Report button for the Advance Notification, the EST directs you to the Advance Notification Package page, where you can view the information by clicking the link.

|                                                                                                    | Summary Report                                                         |             |                | x                                                                                           |   |
|----------------------------------------------------------------------------------------------------|------------------------------------------------------------------------|-------------|----------------|---------------------------------------------------------------------------------------------|---|
| Project Schedule Report                                                                                                    |                                                                        |             |                | pri 😫 🔃 🐼 😿                                                                                 |   |
| #3117 IIS 441 from SR 44 to SR 44                                                                                                    |                                                                        |             |                |                                                                                             |   |
| istrict: District 5 Phase: Programming Screen Contact Information: H                                                                                                    | ary McGebee (386) 943-5063 mary monthee@dot.state                      | .f.us       |                |                                                                                             |   |
| Class of Action: Type 0 Cale action Fuchati                                                                                                    |                                                                        |             |                |                                                                                             |   |
| E Class of Action: Type 2 Categorical Exclosi                                                                                                    |                                                                        |             |                |                                                                                             |   |
| Project Schedule Milestones                                                                                                    | Scheduled Date                                                         | Actual Date | Change history | Related Document                                                                            |   |
| Planning Screen Notification                                                                                                    |                                                                        | 01/31/2005  | N/A            |                                                                                             |   |
| Planning Screen Summary Report Published                                                                                                    |                                                                        | 05/16/2005  | N/A            | View Report                                                                                 |   |
| Advance Notification                                                                                                    |                                                                        | 03/11/2011  | N/A            | View Report                                                                                 |   |
| Programming Screen Summary Report Published                                                                                                    |                                                                        | 06/10/2011  | N/A            | View Report                                                                                 |   |
| Class of Action Determination                                                                                                    |                                                                        | 06/13/2011  | N/A            | View Report                                                                                 |   |
| Show the project schedule for all projects in the Current Selection                                                                                                    |                                                                        |             |                |                                                                                             |   |
| iste: Project documents are available in the EST Project Description Repo                                                                                                    | <i>i</i> t                                                             |             |                |                                                                                             |   |
|                                                                                                    |                                                                        |             |                |                                                                                             |   |
|                                                                                                    |                                                                        |             |                |                                                                                             |   |
|                                                                                                    |                                                                        |             |                |                                                                                             |   |
| sject Schedule Report Advance Notification Package                                                                                                    | Summary Report                                                         |             |                | X                                                                                           |   |
| Advance Notification Package                                                                                                    | Summary Report                                                         |             |                | ×                                                                                           |   |
| Advance Notification Package ##3117 US 441 from SR 44 to SR 46                                                                                                    | Summary Report                                                         |             |                | I<br>I<br>I<br>I<br>I<br>I<br>I<br>I<br>I<br>I<br>I<br>I<br>I<br>I<br>I<br>I<br>I<br>I<br>I | 6 |
| Advance NotEcation Package ##3117 US 441 from SR 44 to SR 46 Detrict District Programming Screen Contact Information: M                                                                                       | ay MoSehee (366) 943-5563 mary mosehee@dot.state                       | <u>Au</u>   |                | 2<br>2019                                                                                   | 6 |
| Advance Notification Package Advance Notification Package # #3117 US 441 from SR 44 to SR 46 District: District 3 Phase: Programming Soven Contact Information: No Published AN Packages                      | b Burnmary Report                                                      | <u>fu</u>   |                | 2<br>2015<br>2                                                                              | 6 |
| Advance Notification Package Advance Notification Package ##3117 US 441 from SR 44 to SR 46 Betrict Darks 7 Maker Programming Strem Contact Information: Ma Published AN Packages Published On i Full An Link | 9 Bummary Report<br>ary McGehee (366) 943-5063 many.mcasheeBddf.state. | dua .       |                | 2<br>2<br>2<br>2<br>2<br>2<br>2<br>2<br>2<br>2<br>2<br>2<br>2<br>2<br>2<br>2<br>2<br>2<br>2 | 6 |

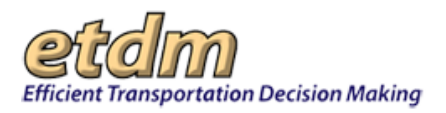

## 3.2.1.7.2 How to View Attached Project Documents

Documents created outside of the EST and added to the project record can be accessed on the **Project Description Report** page. For this illustration, the Public Hearing handout is shown as an example.

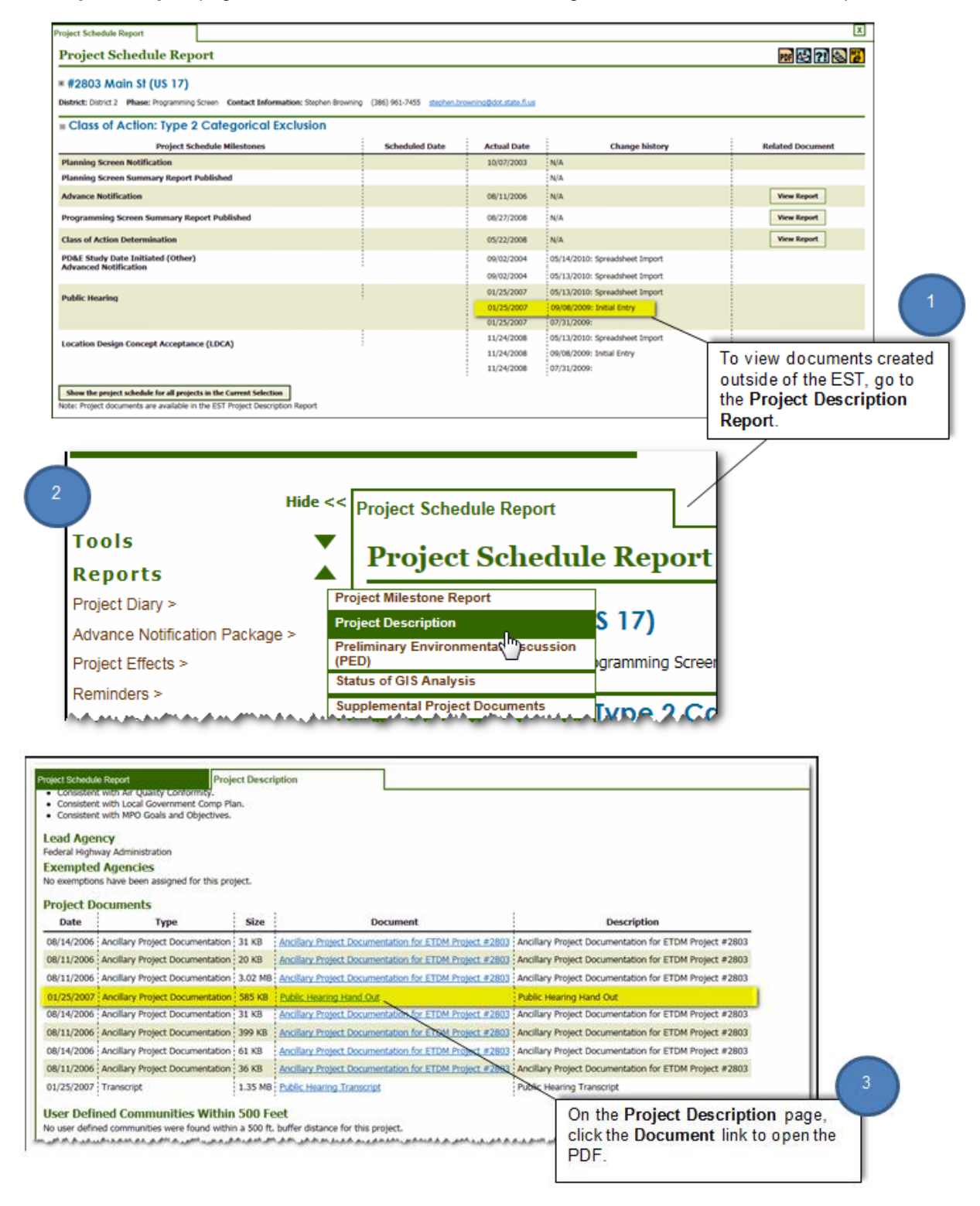

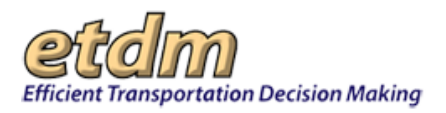

### 3.2.1.7.3 How to Display Project Schedule Milestones for Multiple Projects

When working with project information in the EST, you have the option to use one active project or all projects within your current selection (i.e., projects meeting your selected criteria). For project-specific pages, such as the **Project Schedule Report**, the information being displayed will be based on the project showing in the **Active project** field at the top of the EST site. Typically, the EST displays information one project at a time. However, you can display all project schedule milestones for all projects within your current selection by using the button provided at the bottom of the **Project Schedule Report** page.

**Note**: For additional information about searching for and selecting projects, see the Navigation chapter of the EST User Handbook.

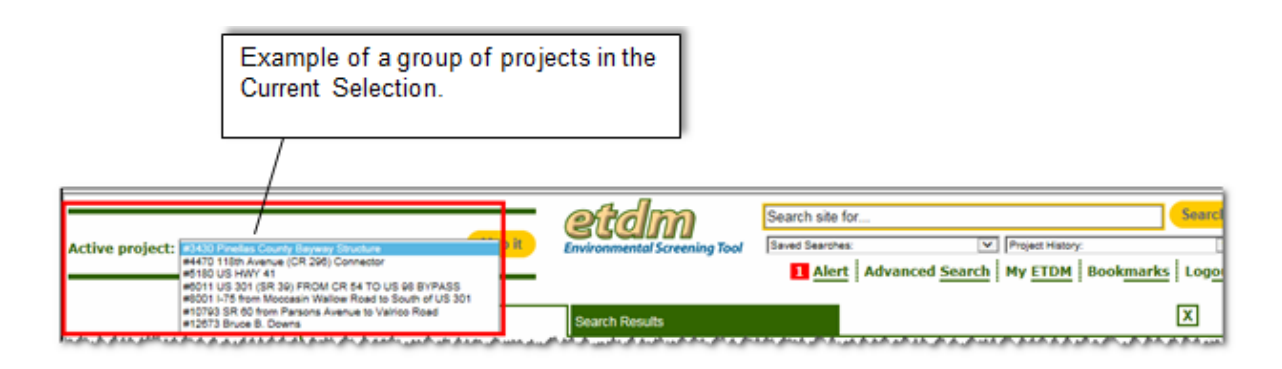

Click the Show the project schedule for all projects in the Current Selection button.

| Active project: 103430 Pinetias County                                 | tayway shudae V Map It                                                                                                    | ronmental Screening Tool |                                        | Search site for<br>Saved Searches:<br>Advanced Se                          | Project History:     Project History:     Project History:     Book <u>marks</u>   Logg |  |  |  |
|------------------------------------------------------------------------|----------------------------------------------------------------------------------------------------|--------------------------|----------------------------------------|----------------------------------------------------------------------------|-----------------------------------------------------------------------------------------|--|--|--|
| Hide <<                                                                | Project Schedule Report                                                                                                    |                          |                                        |                                                                            | X                                                                                       |  |  |  |
| Tools V<br>Reports                                                     | Project Schedule Report                                                                                                    |                          |                                        |                                                                            | pr 🍪 ?! 🗟 💕                                                                             |  |  |  |
| Project Diary ><br>Advance Notification Package ><br>Project Effects > | # #3430 Pinellas County Bayway Structure         District: District 7 Phase: Programming Screen Contact Information: Kirk Bogen (813) 975-6448          kirk.bogen@dot.state.flus |                          |                                        |                                                                            |                                                                                         |  |  |  |
| Agency Participation >                                                 | Class of Action: Environmental Assessment                                                                                                    |                          |                                        |                                                                            |                                                                                         |  |  |  |
| Community Coordination >                                               | Project Schedule Milestones                                                                                                    | Scheduled Date           | Actual Date                            | Change history                                                             | Related Document                                                                        |  |  |  |
| Performance Management >                                               | Planning Screen Notification                                                                                                    |                          |                                        | N/A                                                                        |                                                                                         |  |  |  |
| Project Dashboard >                                                    | Planning Screen Summary Report Published                                                                                                    |                          |                                        | N/A                                                                        |                                                                                         |  |  |  |
| Document Review >                                                      | Advance Notification                                                                                                    |                          | 05/11/2004                             | N/A                                                                        | View Report                                                                             |  |  |  |
|                                                                        | Programming Screen Summary Report Published                                                                                                    |                          | 12/07/2004                             | N/A                                                                        | View Report                                                                             |  |  |  |
|                                                                        | Class of Action Determination                                                                                                    |                          | 01/06/2005                             | N/A                                                                        | View Report                                                                             |  |  |  |
|                                                                        | Notice of Availability Published                                                                                                    |                          | 03/02/2007<br>03/02/2007<br>03/02/2007 | 05/13/2010: Spreadsheet Import<br>09/08/2009: Initial Entry<br>08/05/2009: |                                                                                         |  |  |  |
|                                                                        | Public Hearing                                                                                                    |                          | 03/28/2007<br>03/28/2007<br>03/28/2007 | 05/13/2010: Spreadsheet Import<br>09/08/2009: Initial Entry<br>08/05/2009: |                                                                                         |  |  |  |
|                                                                        | Finding of No Significant Impact (FONSI) Approved                                                                                                    |                          | 02/03/2009<br>02/03/2009<br>02/03/2009 | 05/13/2010: Spreadsheet Import<br>09/08/2009: Initial Entry<br>08/05/2009: |                                                                                         |  |  |  |
|                                                                        | Location Design Concept Acceptance (LDCA)                                                                                                    |                          | 09/30/2009                             | 05/13/2010: Spreadsheet Import                                             |                                                                                         |  |  |  |
| Wizards 🔻                                                              | Show the project schedule for all projects in the Current Selection<br>Note: Project documents are available in the EST Project Description Report                                |                          |                                        |                                                                            |                                                                                         |  |  |  |

The **Project Schedule Report** screen displays the information for all projects within the current selection, as shown in the next illustration.

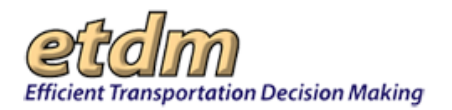

|                                                                                                    | oftom                                                                                                    | ) Search                                | site for                                         |                                                                        |                                          |
|----------------------------------------------------------------------------------------------------|----------------------------------------------------------------------------------------------------|-----------------------------------------|--------------------------------------------------|------------------------------------------------------------------------|------------------------------------------|
| /e project: #3430 Pinelios County<br>#4470 118th Avenue (<br>#5180 US HWY 41<br>#6011 US 301 (SR 39)<br>#8001 L75 from Mocci<br>#10793 SR 80 from Pr<br>#12873 Broce B. Dow | Bayway Structure p it Environmental Screen p it Environmental Screen P it Environmental Screen Values Read to Scuth of US 301 present Avenue to Valrico Road 34                                                                                                    | ening Tool Saved S                      | earches:<br><u>Alert</u> Advan                   | Iced <u>Search</u> My                                                  | ect History:<br>ETDM Bookmarks           |
| CTOOLS                                                                                                    | Project Schedule Report                                                                                                    |                                         |                                                  |                                                                        | pof 🖄 ?] 🕹 🎽                             |
| Interactive Maps                                                                                                    | # #3430 Pinellas County Bayway Str<br>District: District 7 Phase: Programming Screen Contact a<br>etat.org  - Class of Action: Environmental As                                                                                                    | ucture<br>Information: Kirk Bog         | ien (999) 999-9                                  | 9999 <u>test-FD7-kirk</u>                                              | bogen-ou135@devnuil.fla-                 |
|                                                                                                    | Project Schedule Milestones                                                                                                    | Scheduled Date                          | Actual Date                                      | Change history                                                         | Related Document                         |
|                                                                                                    | Planning Screen Notification                                                                                                    |                                         |                                                  | N/A                                                                    |                                          |
|                                                                                                    | Planning Screen Summary Report Published                                                                                                    |                                         |                                                  | N/A                                                                    |                                          |
|                                                                                                    | Advance Notification                                                                                                    |                                         | 05/11/2004                                       | N/A                                                                    | View Report                              |
|                                                                                                    |                                                                                                    |                                         | 12/07/2004                                       | N/A                                                                    | View Report                              |
|                                                                                                    | Programming Screen Summary Report Published                                                                                                    |                                         | 12/07/2001                                       | 11/2                                                                   |                                          |
|                                                                                                    | Programming Screen Summary Report Published<br>Class of Action Determination                                                                                                    |                                         | 01/06/2005                                       | N/A                                                                    | View Report                              |
|                                                                                                    | Class of Action Determination  # #4470 118th Avenue (CR 296) Con District: District 7 Phase: Programming Screen Contact  Class of Action: None Project Schedule Milestones                                                                                                    | Information: Diane R                    | 01/06/2005<br>pandelli (999)                     | N/A<br>999-9999 <u>diane.rij</u><br>Change history                     | View Report                              |
| ancial Office 🔻                                                                                                    | Class of Action Determination  # #4470 118th Avenue (CR 296) Con District: District 7 Phase: Programming Screen Contact  Class of Action: None Project Schedule Milestones Planning Screen Notification                                                                                                    | Information: Diane Ri<br>Scheduled Date | 01/06/2005<br>pandelli (999)                     | N/A<br>999-9999 <u>diane.rit</u><br>Change history<br>N/A              | View Report                              |
| ancial Office ▼<br>Is ▼                                                                                                    | Class of Action Determination  # #4470 118th Avenue (CR 296) Con District: District 7 Phase: Programming Screen Contact  Class of Action: None Project Schedule Milestones Planning Screen Notification Planning Screen Summary Report Published                                                                    | Information: Diane R<br>Scheduled Date  | 01/06/2005 pandelli (999) Actual Date            | N/A<br>999-9999 <u>diane.rit</u><br>Change history<br>N/A<br>N/A       | View Report                              |
| ancial Office V<br>Is V<br>Ports V                                                                                                    | Class of Action Determination  # #4470 118th Avenue (CR 296) Con District: District 7 Phase: Programming Screen Contact  # Class of Action: None Project Schedule Milestones Planning Screen Notification Planning Screen Summary Report Published Advance Notification                                             | Information: Diane R                    | 01/06/2005 pandelli (999) Actual Date 07/10/2007 | N/A<br>999-9999 <u>diane.rt</u><br>Change history<br>N/A<br>N/A<br>N/A | View Report Related Document View Report |
| ancial Office V<br>ls V<br>borts V<br>cards V                                                                                                    | Class of Action Determination  # #4470 118th Avenue (CR 296) Con District: District 7 Phase: Programming Screen Contact  # Class of Action: None Project Schedule Milestones Planning Screen Notification Planning Screen Summary Report Published Advance Notification Programming Screen Summary Report Published | Information: Diane R                    | 01/06/2005 pandelli (999) Actual Date 07/10/2007 | N/A<br>999-9999 <u>dane.rt</u><br>Change history<br>N/A<br>N/A<br>N/A  | View Report Related Document View Report |

#### 3.2.1.7.4 Additional Resources

For additional information, the following resources are available:

- ETDM Manual Located at: <u>http://www.dot.state.fl.us/emo/pubs/etdm/etdmmanual.shtm</u>
- PD&E Manual Located at: <u>http://www.dot.state.fl.us/emo/pubs/pdeman/pdeman1.shtm</u>
- EST Training Video Located on the EST at: Help> Training Videos> Advanced Search

If you have any questions about using the EST, contact the ETDM Help Desk.

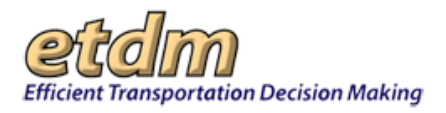

## 3.2.1.8 Dispute Resolution Activity Log (New 7/31/2009)

The **Dispute Resolution Activity Log** function in the Environmental Screening Tool (EST) **Reports** menu enables Central Environmental Management Office (CEMO) managers and users with EST administrative privileges to view the list of resolved disputes for designated projects.

Viewing the Dispute Resolution Activity Log:

1. On the Reports menu, point to Project Diary, and then click Dispute Resolution Activity Log.

| Reports                        | ^                                  |
|--------------------------------|------------------------------------|
| Project Diary                  | Project Milestone Report           |
| Advance Notification Package > | Project Description                |
|                                | Status of GIS Analysis             |
| Project Effects >              | Transportation Plan Summary Report |
| Reminders >                    | Supplemental Project Documents     |
| Agency Participation >         | Project Managers                   |
| Community Coordination >       | Project Schedule                   |
| Portemanae Management >        | Dispute Resolution Activity Log    |
| Wizards                        | Permits                            |
| Mana                           | Technical Studies                  |
| maps                           | Community-Desired Features         |
| Account Settings               | Project Commitments / Responses    |

The **Dispute Resolution Activity Log** window opens, displaying the project header, including the **Phase**, **Project Milestone Dates**, and a **Dispute Resolution Activity Log** that displays the Dispute Resolution:

- Action Date
- Issue
- Attachment(s)
- Action

| )ispute Resolution Act                  | ivity Log                           |                                                    | X                                                                                                    |  |  |  |
|-----------------------------------------|-------------------------------------|----------------------------------------------------|----------------------------------------------------------------------------------------------------|--|--|--|
| Dispute Resolution Activity Log 🚳 💀 🔁 🔁 |                                     |                                                    |                                                                                                    |  |  |  |
| <ul> <li>#E311 175 Interchar</li> </ul> |                                     |                                                    |                                                                                                    |  |  |  |
| Dispute Resolution                      | Log                                 |                                                    |                                                                                                    |  |  |  |
|                                         |                                     |                                                    | Dispute Resolution Activity Log                                                                                       |  |  |  |
| Action Date                             | Issue                               | Attachment(s)                                      | Action                                                                                                    |  |  |  |
| 01/29/2010                              | Secondary and<br>Cumulative Effects | 2009-09-22 - FINAL Aug 5<br>KickOf Mtg Summary.pdf | Kickoff Meeting to discuss issues under dispute. The meeting was held on August 5, 2009.                              |  |  |  |
| 10/29/2010                              | Secondary and<br>Cumulative Effects | 2009-10-07 - DRST Scoping<br>Meeting Minutes.pdf   | Meeting to discuss/refine scope of CEE Study. The meeting was held on October 7, 2009.                                |  |  |  |
| 10/29/2010                              | Secondary and<br>Cumulative Effects | 2010-09-08 - DRST Kickoff<br>Meeting Notes.pdf     | Kickoff Meeting to discuss involvement of the DRST members in the CEE Study. The meeting was held on August 18, 2010. |  |  |  |

Tip! Click the toolbar icon on the Dispute Resolution Log window to:

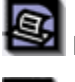

Print a copy of the current page.

PDF

FDOT

Export the current page to a **PDF** file.

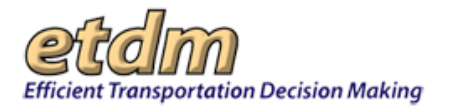

Send feedback about the current page.

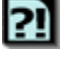

Access online Help.

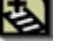

Bookmark the page.

Add the page to your **My ETDM** preferences.

- 2. To view the attachment(s), click the link(s) in the **Attachment** column. The **Dispute Attachment** window opens as a tabbed page, displaying a PDF of the selected attached document.
- **3.** To view the **Dispute Resolution Activity Log** by milestone date, click the date links in the **Project Milestone Dates** row.

| Dispute Resolutio                                               | n Activity Log                             |                                                              | 🗟 🖻 🖄 🛛 🛃 🦉                  |
|-----------------------------------------------------------------|--------------------------------------------|--------------------------------------------------------------|------------------------------|
| = #3254 US 41 Add Lanes                                         |                                            |                                                              | -                            |
| District                                                        | District 1                                 | Phase                                                        | Programming Screen           |
| County                                                          | Collier County                             | From                                                         | CR 951                       |
| Planning Organization                                           | Collier County MPO                         | То                                                           | CR 92                        |
| Plan ID                                                         | 4156211                                    | Financial Management No.                                     |                              |
| Federal Involvement                                             | No federal involvement h                   | nas been identified.                                         |                              |
| Contact Name / Phone                                            | Keith Slater<br>(863) 519-2495             | Contact Email                                                | keith.slater@dot.state.fl.us |
| Project Milestone Dates:                                        | Current Project • 1/24/2005                | • <u>12/14/2004</u> • <u>11/29/2004</u> • <u>6/15/2004</u> • | 4/30/2004                    |
| Project Milestone: Current P<br>Click one of the date links abo | roject Data<br>ve to view other historical | snapshots of the data.                                       |                              |

The **Dispute Resolution Activity Log** window refreshes and displays the current project's Dispute Resolution Activity for the selected **Project Milestone Date**.

## 3.2.1.9 Permits (New 11/30/2011)

The **Permits** function in the EST **Reports** menu enables authorized users to review a list of permits identified for a project.

Viewing the Permits Report:

1. Select a project from the Project Navigation Bar.

| Efficient Transportation Decision Making | Environmental Screening Tool |        |                         | My ETDM   Bookmarks   Log | Search site for | Search |
|------------------------------------------|------------------------------|--------|-------------------------|---------------------------|-----------------|--------|
| Active project: #3752 SR 29 Add Lanes    | ~                            | Map it | Advanced Project Search | Saved Searches:           |                 | ~      |
|                                          |                              |        |                         | Project History:          |                 | *      |

*Note:* You can use the default project that appears in the **Active project** box, select a project from your **Saved Searches** or **Project History** lists, or you can click the **Advanced Project Search** link to select another project. See the Navigation chapter of the EST Handbook for information on using the **Project Navigation Bar**.

2. On the Reports menu, point to Project Diary, and then click Permits.

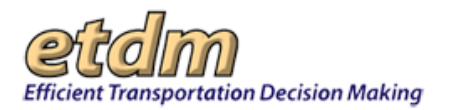

| Reports                        | ^                                  |
|--------------------------------|------------------------------------|
| Project Diary >                | Project Milestone Report           |
| Advance Matification Dealesce  | Project Description                |
| Advance Notification Package > | Status of GIS Analysis             |
| Project Effects >              | Transportation Plan Summary Report |
| Reminders >                    | Supplemental Project Documents     |
| Agency Participation >         | Project Managers                   |
|                                | Project Schedule                   |
| Community Coordination >       | Dispute Resolution Activity Log    |
| Performance Management >       | Permits                            |
| Invoicing Reports >            | Technical Studies                  |
| Project Tracker >              | Community-Desired Features         |
|                                | Project Commitments / Responses    |
|                                |                                    |

The Permits window opens, displaying a list of permits identified for the selected project.

| Permits                                           | Loading                                                                   |                                                                   |                                                       |                                                          | X                                       |
|---------------------------------------------------|---------------------------------------------------------------------------|-------------------------------------------------------------------|-------------------------------------------------------|----------------------------------------------------------|-----------------------------------------|
| Permits                                           |                                                                           |                                                                   |                                                       |                                                          | 🖻 🗟 ?] 🛃 🞽                              |
| - #7559 Gulf Coast P                              | arkway                                                                    |                                                                   |                                                       |                                                          |                                         |
| District                                          | District 3                                                                | Ph                                                                | ase                                                   | Programming Screen                                       |                                         |
| County                                            | Gulf , Bay                                                                | Fre                                                               | om                                                    | Intersection                                             | 98                                      |
| Planning<br>Organization                          | FDOT District 3                                                           | Т                                                                 | 0                                                     | US                                                       |                                         |
| Plan ID                                           | 001                                                                       | Financial Mar                                                     | nagement No.                                          | 41098122801                                              |                                         |
| Federal Involvement                               | Federal Permit Federal Actio                                              | n Federal Funding                                                 |                                                       |                                                          |                                         |
| <b>Contact Information</b>                        | Name: Greg Garrett Eleman                                                 | k peparett@stej.com                                               |                                                       |                                                          |                                         |
| Project Milestone<br>Dates:                       | Current Project • 06/16/2009 • 05/2<br>04/14/2007 • 02/13/2007 • 01/31/20 | 27/2009 • 03/31/2009 • 03/30/2009<br>07 • 04/29/2006 • 02/28/2006 | • <u>03/26/2009</u> • <u>01/21/2009</u> • <u>01/2</u> | <u>21/2009</u> • <u>01/21/2009</u> • <u>01/21/2009</u> • | <u>10/02/2007</u> • <u>08/21/2007</u> • |
| Project Milestone: Pr<br>Click one of the date li | ogramming Screen Summar<br>nks above to view other historic               | y Report Re-published on 0<br>al snapshots of the data.           | 6/16/2009 by                                          | -                                                        |                                         |
| Required Permits                                  |                                                                           |                                                                   |                                                       |                                                          |                                         |
|                                                   | Permit                                                                    | Тур                                                               | e Conditions                                          | Review Org                                               | Review Date                             |
| Construction Generic                              | : Permit                                                                  | Stormwater                                                        |                                                       | FDOT District 3                                          | 03/25/09                                |
| Section 404 Water G                               | auality Certification                                                     | USACE                                                             |                                                       | FDOT District 3                                          | 03/25/09                                |
| U.S Coast Guard Bri                               | dge Permit                                                                | Other                                                             |                                                       | FDOT District 3                                          | 03/25/09                                |
| FDEP NPDES Gene                                   | ral Permit                                                                | Other                                                             |                                                       | FDOT District 3                                          | 03/25/09                                |
| Dredge and Fill Perm                              | iit                                                                       | USACE                                                             |                                                       | FDOT District 3                                          | 03/25/09                                |
| FDEP Dredge and Fi                                | II Permit                                                                 | State                                                             |                                                       | FDOT District 3                                          | 03/25/09                                |
| Environmental Resou                               | irce Permit                                                               | State                                                             |                                                       | FDOT District 3                                          | 03/25/09                                |

Tip! Click the toolbar icon on the window to:

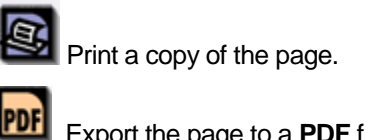

Export the page to a **PDF** file.

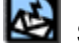

Send feedback about the current page.

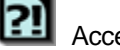

Access online Help for the current page.

Bookmark the page.

Add the page to your My ETDM preferences.

The Required Permits section of the report includes a description of the permits that have been identified for the project, the permit type, and any specific permit conditions that may apply.

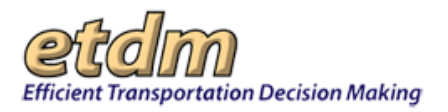

## 3.2.1.10 Technical Studies

This report lists the technical studies assigned to a project after the Programming Screen. To access the **Technical Studies** report for a project, select a project using the **Project Navigation Bar**, then go to the **Reports** menu, point to **Project Diary**, and then click **Technical Studies**.

| Reports                       | <u>^</u>                           |
|-------------------------------|------------------------------------|
| Project Diary >               | Project Milestone Report           |
| Advance Natification Backage  | Project Description                |
| Advance Noulication Fackage > | Status of GIS Analysis             |
| Project Effects >             | Transportation Plan Summary Report |
| Reminders >                   | Supplemental Project Documents     |
| Agency Participation >        | Project Managers                   |
|                               | Project Schedule                   |
| Community Coordination >      | Dispute Resolution Activity Log    |
| Performance Management >      | Permits                            |
| Invoicing Reports >           | Technical Studies                  |
| Project Tracker >             | Community-Desired Features         |
|                               | Project Commitments / Responses    |
| Document Review >             |                                    |

The **Technical Studies** page opens and displays the list of technical studies assigned to the selected project.

| echnical Studies                         |               |            |                 |             |  |  |
|------------------------------------------|---------------|------------|-----------------|-------------|--|--|
| Technical Studies 🛛 🚳 💀 😰 😰              |               |            |                 |             |  |  |
| • #                                      |               |            |                 |             |  |  |
| Required Technical Studies               |               |            |                 |             |  |  |
| Technical Study Name                     | Туре          | Conditions | Review Org      | Review Date |  |  |
| Location Hydraulics Report               | ENGINEERING   |            | FDOT District 2 | 11/01/2004  |  |  |
| Drainage/Pond Siting Report              | ENGINEERING   |            | FDOT District 2 | 11/01/2004  |  |  |
| Conceptual Design Roadway Plan Set       | ENGINEERING   |            | FDOT District 2 | 11/01/2004  |  |  |
| Geotechnical Report                      | ENGINEERING   |            | FDOT District 2 | 11/01/2004  |  |  |
| Bridge Hydraulic Report                  | ENGINEERING   |            | FDOT District 2 | 11/01/2004  |  |  |
| Class of Action Determination            | ENVIRONMENTAL |            | FDOT District 2 | 11/01/2004  |  |  |
| Endangered Species Biological Assessment | ENVIRONMENTAL |            | FDOT District 2 | 11/01/2004  |  |  |
| Wetlands Evaluation Report               | ENVIRONMENTAL |            | FDOT District 2 | 11/01/2004  |  |  |
| Cultural Resource Assessment             | ENVIRONMENTAL |            | FDOT District 2 | 11/01/2004  |  |  |
| Wildlife and Habitat Report              | Other         |            | FDOT District 2 | 11/01/2004  |  |  |

## 3.2.1.11 Community-Desired Features

The **Community-Desired Features** report lists features (such as sidewalks or bicycle facilities) that are desired by the affected community and have been identified through Metropolitan Planning Organization and FDOT public involvement activities. To access the **Community-Desired Features** report for a project, select a project using the **Project Navigation Bar**, then go to **Reports**, point to **Project Diary**, and then click **Community-Desired Features**.

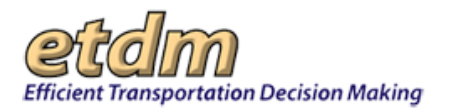

| Reports                        | <u>∧</u>                           |
|--------------------------------|------------------------------------|
| Project Diary >                | Project Milestone Report           |
| Advance Natification Deckage b | Project Description                |
| Advance Nouncation Fackage >   | Status of GIS Analysis             |
| Project Effects >              | Transportation Plan Summary Report |
| Reminders >                    | Supplemental Project Documents     |
| Agency Participation >         | Project Managers                   |
|                                | Project Schedule                   |
| Community Coordination >       | Dispute Resolution Activity Log    |
| Performance Management >       | Permits                            |
| Invoicing Reports >            | Technical Studies                  |
| Project Tracker >              | Community-Desired Features         |
| Flojed Hacker                  | Project Commitments / Responses    |
| Document Review >              | M                                  |

The **Community-Desired Features** report page opens, displaying a **Desired Project Features** section that shows any features desired by the featured community.

#### 3.2.1.12 Project Commitments/Responses

The **Project Commitments/Responses** report provides an overview of ETAT review comments by project, with a link to the comments provided by the ETDM Coordinator in response to the ETAT review. To access the **Project Commitments/Responses** report for a project, select a project using the **Project Navigation Bar**, then go to the **Reports** menu, point to **Project Diary**, and then click **Project Commitments/Responses**.

| Reports                        | >                                  |
|--------------------------------|------------------------------------|
| Project Diary >                | Project Milestone Report           |
| Advance Notification Backage > | Project Description                |
| Advance Nouncation Fackage >   | Status of GIS Analysis             |
| Project Effects >              | Transportation Plan Summary Report |
| Reminders >                    | Supplemental Project Documents     |
| Agency Participation >         | Project Managers                   |
|                                | Project Schedule                   |
| Community Coordination >       | Dispute Resolution Activity Log    |
| Performance Management >       | Permits                            |
| Invoicing Reports >            | Technical Studies                  |
| Broject Tracker >              | Community-Desired Features         |
|                                | Project Commitments / Responses    |
| Document Review >              |                                    |

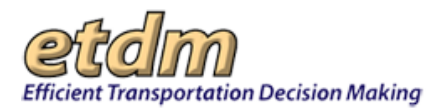

The **Project Commitments/Responses** page opens, displaying a **General Project Commitments** and **Responses to Specific ETAT Review Comments** sections.

| Project Commit | nents / Responses                                                                                                    | X                                                                                                    |
|----------------|----------------------------------------------------------------------------------------------------|----------------------------------------------------------------------------------------------------|
| Project C      | ommitments / Responses                                                                                                    | S 🖬 😫 🛛 🛃 💋                                                                                                  |
| ■ #6651 SR 54  | From Curley Road to Morris Bridge Road                                                                                                    |                                                                                                    |
| General Pro    | iect Commitments                                                                                                    |                                                                                                    |
| Date           | Description                                                                                                    |                                                                                                    |
| 01/09/2006     | Response to FHWA: The FDOT acknowledges the comments from the Federal Highway Administration (FHWA) r<br>offers the following: During the Typical Section analysis phase of project development, the FDOT will determine th<br>accommodations for bicycles and sidewalks. This is also determined during the development of preliminary design<br>will be done in accordance with FDOT roadway design standards. | eceived during the ETAT review and<br>e shoulder width as well as<br>n alternatives. All design alternatives |
| - D 6          | - Caralles FTAT Daview Commands                                                                                                    |                                                                                                    |
| E Responses to | o Specific ETAT Review Comments                                                                                                    |                                                                                                    |
| No ETAT Revie  | w Responses Found                                                                                                    |                                                                                                    |

## 3.2.1.13 ACE Document Reviews Report (ACER) (New 03/01/2015)

If a project has been identified as an Alternative Corridor Evaluation (ACE) project, the project team develops and documents the analysis methodology they will use to either replace the reviewed study area with more refined corridor alternatives or eliminate the already refined corridor alternatives in order to avoid and minimize potential impacts. The methodology memorandum (MM) provides guidance on how to integrate local land-use plans, public involvement and Environmental Technical Advisory Team (ETAT) member commentary, and Planning phase analyses. It also highlights specific data, tools (e.g., Land Suitability Mapping and Corridor Analysis Tool), and timelines that govern corridor refinements.

The project team documents the application of the MM in the Alternative Corridor Evaluation Report (ACER). The ACER is a stand-alone document that provides support material and justification for replacing a study area with more refined corridor alternatives or for eliminating already existing corridor alternatives. A completed draft of the ACER is uploaded to the Environmental Screening Tool (EST) as a project attachment.

ETAT members and Lead Agencies use the EST to review MMs and ACERs and to indicate "understood/approved" or "not understood/not approved" concerning the information presented in the documents.

*Tip!* For additional information about the ACE process, see the ETDM Manual at http://www.dot.state.fl.us/emo/pubs/etdm/etdmmanual.shtm

The **ACE Document Reviews** feature in the **Reports** menu provides a record of the responses made by ETAT members and Lead Agency representatives during a review period.

#### 3.2.1.13.1 Accessing the ACE Document Reviews Page

1. On the **project navigation bar** located at the top of the EST window, click the **Active project** arrow and then make your selection by clicking on the project name and ETDM number.

|                                              | etam                         | Search site for |                       | Search    |
|----------------------------------------------|------------------------------|-----------------|-----------------------|-----------|
| Active project: #2504 Normandy Blvd 🔽 Map it | Environmental Screening Tool | Saved Searches: | Project History:      | ~         |
|                                              |                              | Advanced Second | earch My ETDM Bookman | ks Logout |

*Tip*! You can change the list of **Active projects** using the search tools on the project navigation bar. For more information on how to use the project navigation bar search tools (e.g., selecting projects using **Site Search** and **Advanced Search** functions), refer to the Navigation chapter in the EST User Handbook.

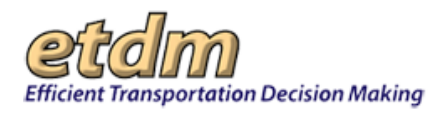

2. On the Reports menu, point to Project Diary and then click ACE Document Reviews.

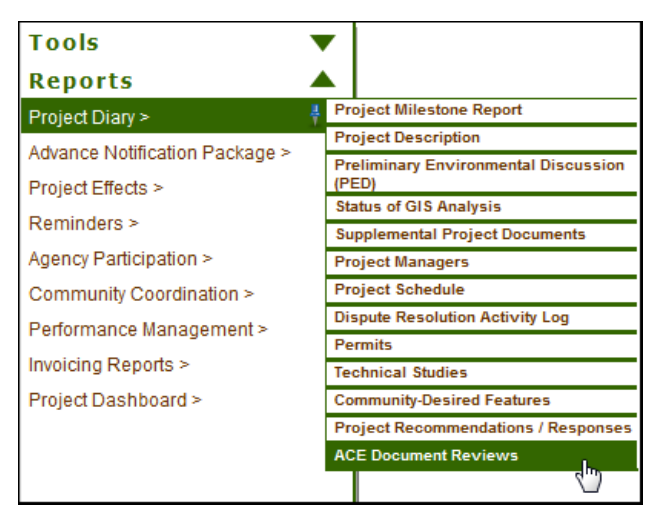

The **ACE Document Reviews** page will display. If an Alternative Corridor Evaluation (ACE) methodology review event has been created for the project, the screen shows the report for the review events.

| ACE Document Reviews                                                                                                    |           |                            |                 | PDF                                                                                                    | ()?] ()      |  |  |
|----------------------------------------------------------------------------------------------------|-----------|----------------------------|-----------------|----------------------------------------------------------------------------------------------------|--------------|--|--|
| ■ #13027 Fowler Ave. Extension                                                                                                    |           |                            |                 |                                                                                                    |              |  |  |
| District: 7 Phase: Programming Screen I Contact Information: Kirk Bogen (813) 975-6448 <u>test-FD7-kirk.bogen-</u><br>0135@devnull.fla-etat.org                                                                                                    |           |                            |                 |                                                                                                    |              |  |  |
| Review Event: ACER (07/23/2014 - 08/22/2014)                                                                                                    | ✓ Sel     | lect                       |                 |                                                                                                    |              |  |  |
| Documents                                                                                                    |           |                            |                 |                                                                                                    |              |  |  |
| Document (PDF)                                                                                                    | Size (MB) |                            | Desc            | ription                                                                                                    |              |  |  |
| new cl.pdf                                                                                                    | 0.03      | asdfdas                    |                 |                                                                                                    |              |  |  |
| Review Period                                                                                                    |           |                            |                 |                                                                                                    |              |  |  |
| Review Period<br>07/23/2014 - 08/22/2014<br>This review event was completed.                                                                                                    |           | Show Com                   | ments           | Export to MS Excel                                                                                                    | Export to Pl |  |  |
| Keview Period<br>07/23/2014 - 08/22/2014<br>This review event was completed.<br>Reviews<br>Agency                                                                                                    | Review    | Show Com                   | ments<br>Status | Export to MS Excel<br>Extension<br>Start Date - End Date                                                                                                    | Export to PC |  |  |
| Keview Period<br>07/23/2014 - 08/22/2014<br>This review event was completed.<br>Reviews<br>Agency<br>FL Department of Agriculture and Consumer Serv                                                                                                    | Review    | Show Com<br>er Review Date | ments<br>Status | Export to MS Excel<br>Extension<br>Start Date - End Date<br>10/23/2014 - 11/07/2014                                                                                                    | Export to PE |  |  |
| Review Period           07/23/2014 - 08/22/2014           This review event was completed.           Reviews           Agency           FL Department of Agriculture and Consumer Server           FL Department of Economic Opportunity                                                                                                    | Review    | Show Com                   | nents<br>Status | Export to MS Excel<br>Extension<br>Start Date - End Date<br>10/23/2014 - 11/07/201-<br>No extension requested                                                                                                    | Export to PC |  |  |
| Keview Period         07/23/2014 - 08/22/2014         This review event was completed.         Reviews         Agency         FL Department of Agriculture and Consumer Server         FL Department of Economic Opportunity         FL Department of Economic Opportunity         FL Department of Environmental Protection                                                                                                    | Review    | Show Com                   | ments<br>Status | Export to MS Excel<br>Extension<br>Start Date - End Date<br>10/23/2014 - 11/07/2014<br>No extension requested<br>No extension requested                                                                              | Export to PI |  |  |
| Keview Period<br>07/23/2014 - 08/22/2014<br>This review event was completed.<br>Reviews<br>PL Department of Agriculture and Consumer Serv<br>FL Department of Economic Opportunity<br>FL Department of Environmental Protection<br>FL Department of State                                                                                                    | Review    | Show Com                   | Status          | Export to MS Excel<br>Extension<br>Start Date - End Date<br>10/23/2014 - 11/07/2014<br>No extension requested<br>No extension requested<br>No extension requested                                                    | Export to PL |  |  |
| Review Period         07/23/2014 - 08/22/2014         This review event was completed.         Reviews         Agency         FL Department of Agriculture and Consumer Server         FL Department of Economic Opportunity         FL Department of Environmental Protection         FL Department of State         FL Department of Transportation                                                                                          | Review    | Show Com                   | Status          | Export to MS Excel<br>Extension<br>Start Date - End Date<br>10/23/2014 - 11/07/201<br>No extension requested<br>No extension requested<br>No extension requested<br>No extension requested                           | Export to PE |  |  |
| Review Period         07/23/2014 - 08/22/2014         This review event was completed.         Reviews         Agency         FL Department of Agriculture and Consumer Server         FL Department of Economic Opportunity         FL Department of Economic Opportunity         FL Department of State         FL Department of Transportation         FL Department of Transportation         FL Fish and Wildlife Conservation Commission | Review    | Show Com                   | Status          | Export to MS Excel<br>Extension<br>Start Date - End Date<br>10/23/2014 - 11/07/201<br>No extension requested<br>No extension requested<br>No extension requested<br>No extension requested<br>No extension requested | Export to PC |  |  |

**Note**: If an ACE methodology review event has not been created for the project, the screen will display a message instead of the report.

*Tip!* Click the toolbar icon on the window to:

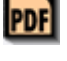

Export the page to a **PDF** file.

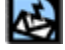

FDOT

Send feedback about the current page.

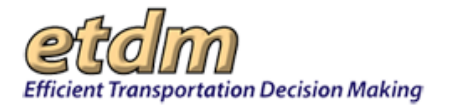

Access online **Help** for the current page.

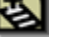

Bookmark the page.

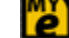

Add the page to your **My ETDM** preferences.

## 3.2.1.13.2 Viewing ACE Documents and Reviews

1. Click the **Review Event** arrow to select the review period.

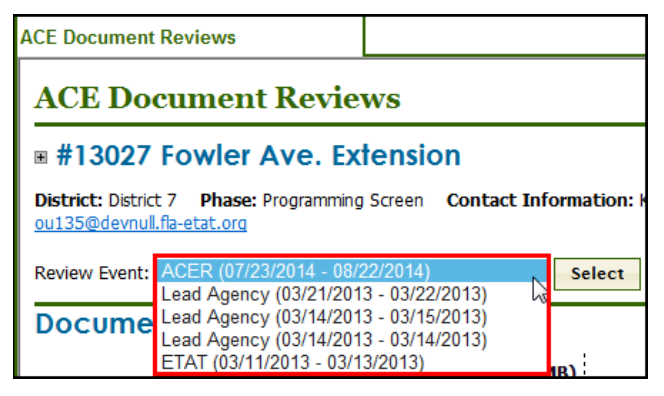

2. Click Select.

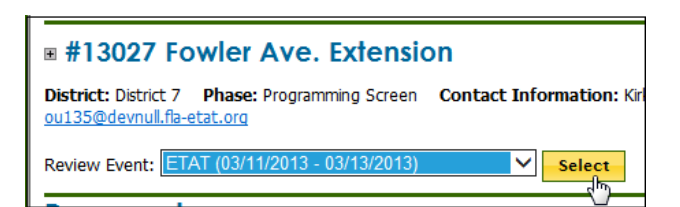

The screen refreshes and displays the report, which is divided into the following sections:

- Documents Lists links to Methodology Memorandums, Draft or Final ACER, and other documents provided for a review. Clicking the PDF link opens the document in a separate window for viewing, downloading, and saving.
- Review Period Displays the review dates for the selected review event, along with the status.
- **Reviews** Shows the list of agencies performing a review of the selected ACE event, including **Reviewer** name, **Review Date**, **Status**, and if a review **Extension** was requested.

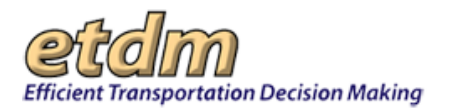

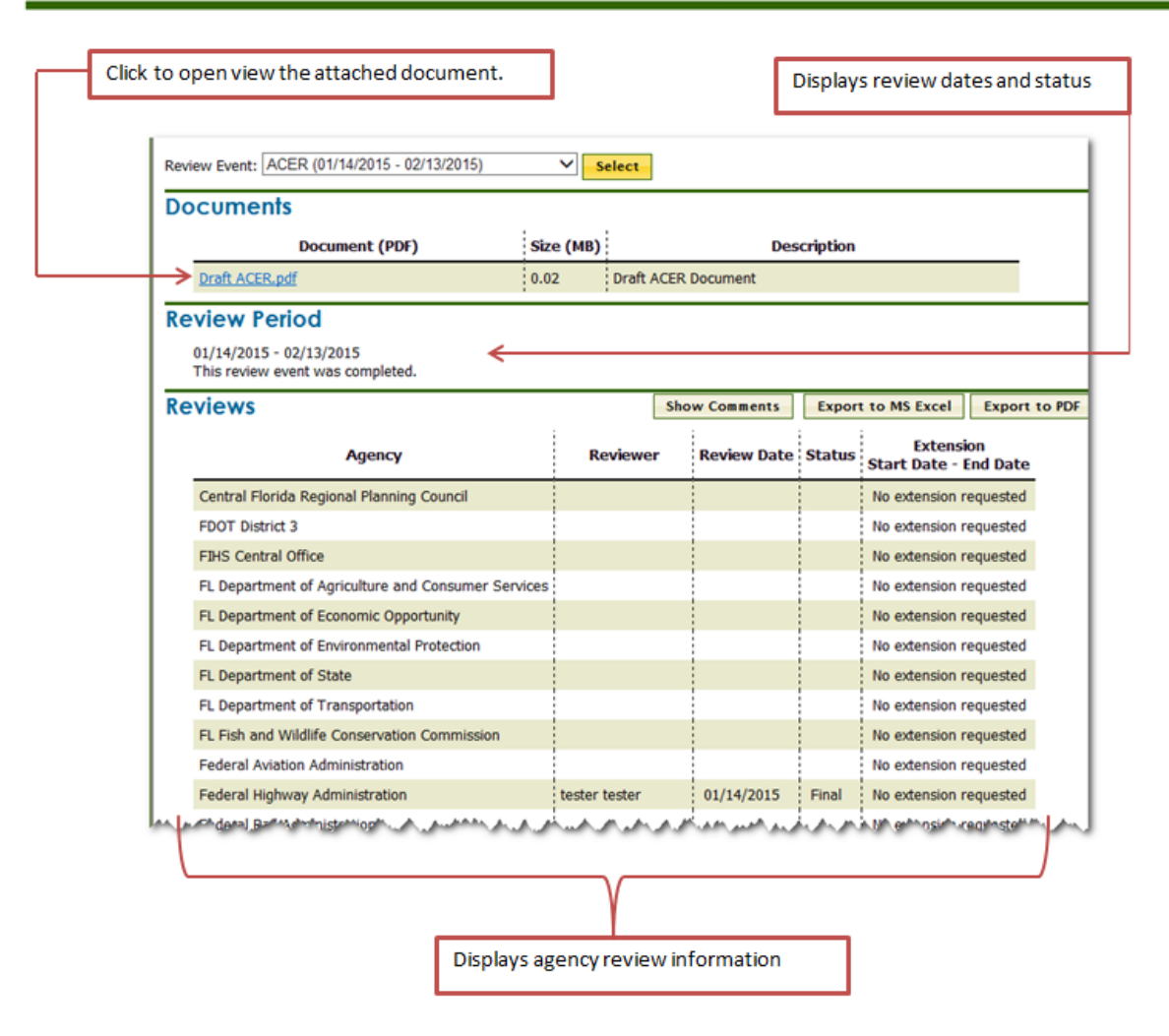

## 3.2.1.13.3 Displaying Agency Comments

Under the **Reviews** heading, click the **Show Comments** button.

| Re  | view Period                                                 |          |               |        |                                    |     |
|-----|-------------------------------------------------------------|----------|---------------|--------|------------------------------------|-----|
|     | 01/14/2015 - 02/13/2015<br>This review event was completed. |          |               |        |                                    |     |
| Re  | views                                                       |          | Show Comments | Export | t to MS Excel Export to            | PDF |
|     | Agency                                                      | Reviewer | Review Date   | Status | Extension<br>Start Date - End Date |     |
|     | Central Florida Regional Planning Council                   |          |               |        | No extension requested             |     |
| L.A | EDQT_District.3                                             |          |               | للربيا | No extension requested             |     |

The screen refreshes and displays any comments beneath an agency name. A table at the bottom of the page lists the organizations who did not submit review comments.

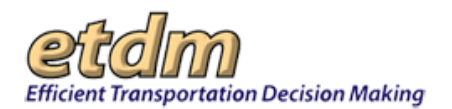

| CE Document Reviews                                                                                                    |                                                                                                    |                                                                                                    |                                                                                                 |                                                                                                    | X                                                                                               |
|----------------------------------------------------------------------------------------------------|----------------------------------------------------------------------------------------------------|----------------------------------------------------------------------------------------------------|-------------------------------------------------------------------------------------------------|----------------------------------------------------------------------------------------------------|-------------------------------------------------------------------------------------------------|
| Reviews                                                                                                    |                                                                                                    | Hide Co                                                                                                    | mments                                                                                          | Export to MS Excel                                                                                                    | Export to PDF                                                                                   |
| Federal Highway Administ<br>Reviewed by tester tester on 0:<br>Status: Final<br>Comments: Looks great.<br>Response:                                                                                                    | ration<br>//14/2015                                                                                                    |                                                                                                    |                                                                                                 |                                                                                                    |                                                                                                 |
| US Environmental Protect<br>Reviewed by Stephanie Clemons<br>Status: Final<br>Comments:<br>Lorem ipsim dolor sit amet, co<br>publinar tristique augue. Mothi<br>dui. Morbi pharetra accumsan tellus<br>Duis molestie posuere vivera. J<br>Nullam eleifend imperdiet accu<br>mattis. Vestibulum non molestie<br>Response: | on Agency<br>on 01/15/2015<br>nsectetur adipiscing e<br>aoreet dictum nunc,<br>rem pulvinar lacinia.<br>. Sed eu fells dolor.<br>Aliquam erat volutpat<br>nsan. Donec euismod<br>e ante. Fusce quis mi | Ilt. Maecenas ac lacus en<br>vel mattis niel scelerisque<br>Ut aliquam justo nec phar<br>Nulla laculiz volutpat orn<br>blandit fermentum. Mau<br>rhoncus, fermentum justi | im. Curabitu<br>ut. Ut eget<br>retra luctus.<br>are. Pellent<br>ris pretium r<br>o quis, ultric | ur nisi justo, vestibulum e<br>enim finibus, elementum<br>Aliquam dui augue, vesti<br>esque ultrices magna in j<br>magna non lectus auctor,<br>es erat. | get risus eu,<br>orci sed, efficitur<br>bulum id diam<br>pharetra suscipit.<br>et cursus lectus |
| The following organizations have l<br>Organization                                                                                                    | peen notified but have                                                                                                    | e not submitted a review.<br>Extension<br>Start Date - End Date                                                                                                    |                                                                                                 |                                                                                                    |                                                                                                 |
| Central Florida Regional Planning                                                                                                    | Council                                                                                                    | No extension requested                                                                                                    |                                                                                                 |                                                                                                    |                                                                                                 |
| FDOT District 3                                                                                                    |                                                                                                    | No extension requested                                                                                                    |                                                                                                 |                                                                                                    |                                                                                                 |

#### 3.2.1.13.4 Exporting Agency Review Lists

You can export the list of agencies for a selected review period to a **Microsoft (MS) Excel** spreadsheet or to a **PDF** file by clicking the relevant **Export** button located under the **Reviews** heading.

• To export the list to a spreadsheet, click the **Export to MS Excel** button

| Review Period                                               |          |             |        |                                    |             |
|-------------------------------------------------------------|----------|-------------|--------|------------------------------------|-------------|
| 07/23/2014 - 08/22/2014<br>This review event was completed. |          |             |        |                                    |             |
| Reviews                                                     |          | Show Com    | nents  | Export to MS Excel                 | xport to Pl |
| Agency                                                      | Reviewer | Review Date | Status | Extension<br>Start Date - End Date |             |
| FL Department of Agriculture and Consumer Services          |          |             |        | 10/23/2014 - 11/07/2014            |             |
| EleDepartment of Economic-Opportunity                       |          |             |        | No extension requested             |             |

A dialog box appears and informs you that the Excel file is downloading.

*Tip!* The **Export to Excel** dialog box provides a link for downloading the review event list directly to your computer.

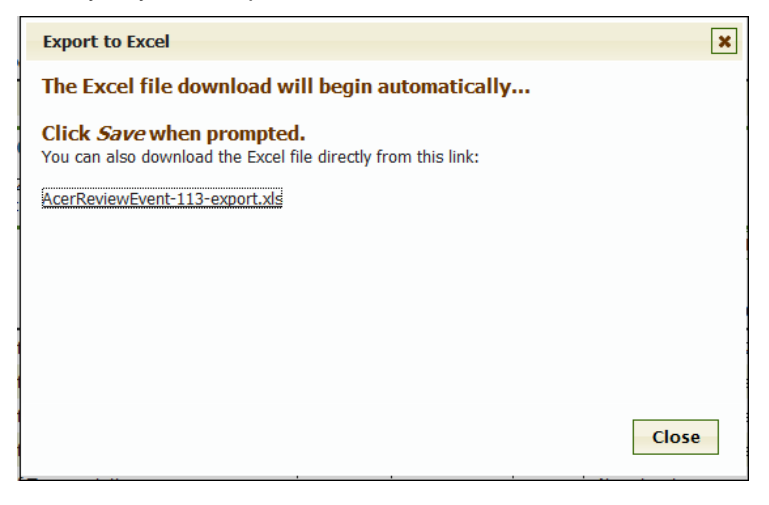

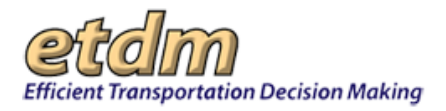

- Follow the steps for opening and saving the file.
- On the **Export to Excel** box, click **Close**.
- To export the list to a PDF file, click the **Export to PDF** link.

| Review Period                                               |          |             |        |                                    |               |
|-------------------------------------------------------------|----------|-------------|--------|------------------------------------|---------------|
| 07/23/2014 - 08/22/2014<br>This review event was completed. |          |             |        |                                    |               |
| Reviews                                                     |          | Show Com    | nents  | Export to MS Excel                 | Export to PDF |
| Agency                                                      | Reviewer | Review Date | Status | Extension<br>Start Date - End Date | U             |
| FL Department of Agriculture and Consumer Services          |          |             |        | 10/23/2014 - 11/07/2014            |               |

• Follow the standard process for opening and saving a PDF file.

## 3.2.2 Advance Notification Package (New 11/30/2011)

## 3.2.2.1 Advance Notification Package (New 11/30/2011)

The Advance Notification Package function in the Environmental Screening Tool (EST) Reports menu enables authorized users to view, save, and print published Advance Notification (AN) Packages.

Opening an AN Package:

1. To use the AN Package function, you must first select a project from the Project Navigation Bar.

| The Project ETDM number and<br>name must appear in the Active<br>Project field before opening the<br>Edit AN Package page |                                                                                                    |        |
|----------------------------------------------------------------------------------------------------|----------------------------------------------------------------------------------------------------|--------|
| Lateral r achage page.                                                                                                    | My ETDM   Bookmarks   Logout Search site for                                                                                                | Search |
| Active project: #5231 5R292-Perdido Key Drive/Somento Road V Map                                                          | It Advanced Project Search Saved Searches:                                                                                                  | ~      |
|                                                                                                    | Project History:                                                                                                    | M      |
|                                                                                                    | You can select another project from your<br>Saved Searches or Project History lists,<br>or by clicking the Advanced Project<br>Search link. |        |

*Tip!* Use the **Search site for...** tool to quickly locate information in the EST.

2. In the Reports menu, point to Advance Notification Package, and then click Advance Notification Package.

| Reports                        | <u>^</u>                                    |
|--------------------------------|---------------------------------------------|
| Project Diary >                |                                             |
| Advance Notification Package > | Advance Notification Package                |
| Project Effects >              | Comments on Advance Notification<br>Package |
| Reminders >                    | Transmittal List                            |

The Advance Notification Package window opens, displaying a page toolbar and a Published AN Packages section showing PDF links to the AN Package (Full and Lite) for the selected project.

| Advance Notification Package                                                                  |              | X            |  |  |
|-----------------------------------------------------------------------------------------------|--------------|--------------|--|--|
| Advance Notification Package                                                                  |              | 🕸 ?1 🔕 💋     |  |  |
| • All the Constructions bridge                                                                |              |              |  |  |
| Published AN Packages                                                                         |              |              |  |  |
| ↑\↓ Results sorted in ascending\descending order of column values. Click column name to sort. |              |              |  |  |
| Published On                                                                                  | Full AN Link | Lite AN Link |  |  |
| 1/20/2010                                                                                     | 🔁 (0.8 MB)   | 🔁 (0.75 MB)  |  |  |

*Tip!* Click the toolbar icon in the window to:

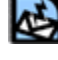

Send feedback about the current page.

Access online **Help** for the current page.

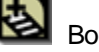

Bookmark the page.

Add the page to your **My ETDM** preferences.

The Published AN Packages section displays a table divided into the following columns:

- Published On Displays the date the AN Package was published
- Full AN Link Displays a link to the complete AN Package that was sent electronically to • recipients who are listed in the transmittal list as Notification Type: Electronic
- Lite AN Link Displays a link to the abridged version of the AN Package that was mailed to recipients who are listed in the transmittal list as Notification Type: Hardcopy
- 3. Click the PDF icon, 1, in the Full AN Link column to view the complete AN Package or click the PDF

icon, **I**, in the Lite AN Link column to view the abridged version of the AN Package.

| Advance Notification Package                                                                  |        |              |              |  |
|-----------------------------------------------------------------------------------------------|--------|--------------|--------------|--|
| Advance Notification P                                                                        | ackage |              |              |  |
| ■ #2824 I-10 Construct new bridge                                                             |        |              |              |  |
| Published AN Packages                                                                         |        |              |              |  |
| ↑\↓ Results sorted in ascending\descending order of column values. Click column name to sort. |        |              |              |  |
| Published On                                                                                  |        | Full AN Link | Lite AN Link |  |
| 1/20/2010                                                                                     |        | (0.8 MB)     | (0.75 MB)    |  |

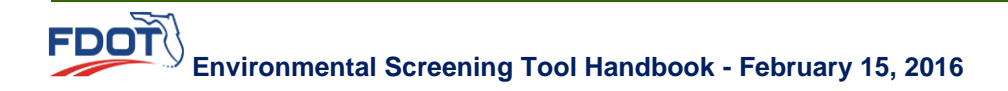

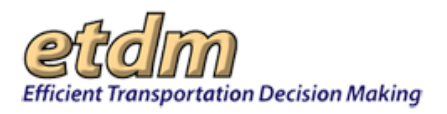

The **PDF** of the selected AN Package (Full or Lite) opens in a separate window, enabling you to view, save, or print a copy.

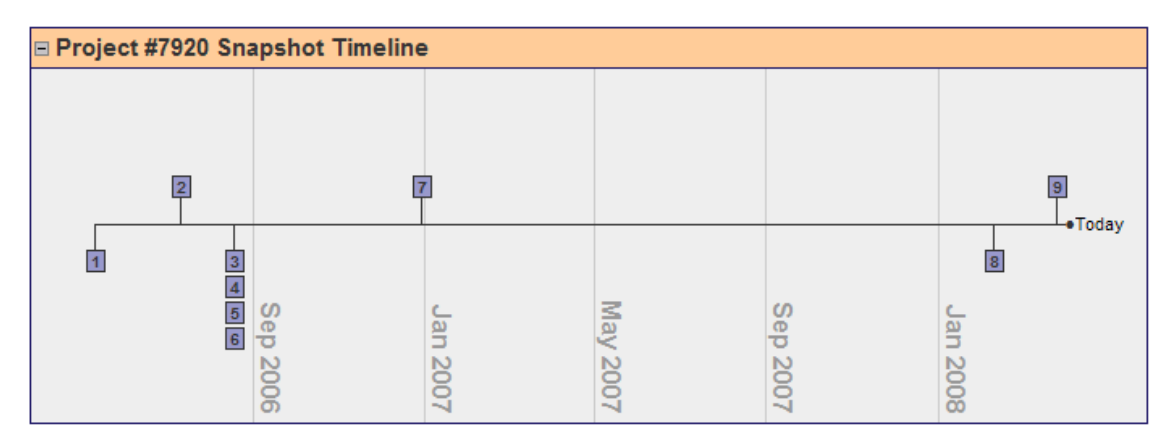

# 3.2.2.2 Advance Notification (AN) Comments and Responses Report (Updated 03/31/2014)

The **AN Package Comments and Responses** feature in the EST **Reports** menu displays the additional comments made by Environmental Technical Advisory Team (ETAT) and Advance Notification (AN) Commenting Interested Party members following their review of an AN package. The report also displays the District Coordinator's responses.

The instructions for this feature provide navigation steps for the following actions:

- Accessing the AN Package Comments and Responses report
- Displaying comments and responses in a grid format

#### 3.2.2.2.1 Accessing the AN Package Comments and Responses Report

1. On the project navigation bar that is located at the top of the EST window, click the **Active project** arrow and then make your selection by clicking on the project name and ETDM number.

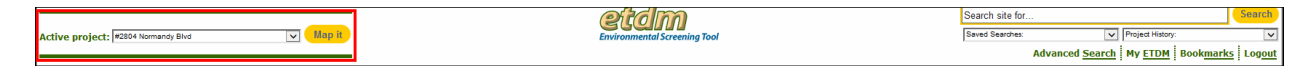

2. On the Reports menu, point to Advance Notification Package, and then click Comments on Advance Notification Package.

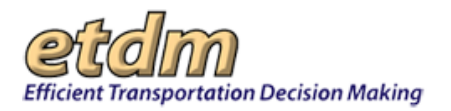

| Reports                          |                                             |  |
|----------------------------------|---------------------------------------------|--|
| Project Diary >                  |                                             |  |
| Advance Notification Package > 🕴 | Advance Notification Package                |  |
| Project Effects >                | Comments on Advance Notification<br>Package |  |
| Reminders >                      | AN Transmittal List                         |  |
| Agency Participation >           |                                             |  |
| Community Coordination >         |                                             |  |
| Cumulative Effects >             |                                             |  |
| Performance Management >         |                                             |  |
| Project Dashboard >              |                                             |  |

The **AN Package Comments and Responses** page opens. Responses from AN Commenting Interested Parties and ETAT reviewers are added after their review of the AN package. The responses will be shown under the **Advance Notification Package Comments** heading.

Tip! Click the toolbar icon on the window to:

Send feedback about the current page.

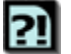

(Ch

Access online **Help** for the current page.

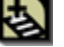

Bookmark the page.

Add the page to your **My ETDM** preferences.

| AN Package Comments and Responses                                                                                                    |                                                                                                    |
|----------------------------------------------------------------------------------------------------|----------------------------------------------------------------------------------------------------|
| # #7920 St Johns River Crossing                                                                                                    |                                                                                                    |
| District: District 2, District 4 Phase: Programming Screen Contact Information: Robert Finck robert.fnck@devnul.fa-etat.org                                                                                                    |                                                                                                    |
| Advance Nolification Package Comments<br>This report Tists any additional comments that should be considered but are not already captured by the other programming s<br>Regional Policy Pana, and consistency with the Local Government Comprehensive Plan. Responses from the Planning Organiza | creen reviews. They may include general comments on the Advance Notification, the Strategic<br>ation are also included, when provided. |
| <ol> <li>FL Department of Community Affairs Comment Testing (Comment on AN Package and Federal Consistency) These are ADDITIONAL COMM<br/>Instances on 00/07/0909</li> </ol>                                                                                                    | VENTS that should be considered but are not included in my programming screen reviews. Comments added by                               |
| tester_oca on vojvi/zova                                                                                                    | - Stephanie A. Clemons, 8/7/2008                                                                                                    |
| FDOT District 2 Response                                                                                                    | iam, quis nostrud exercitation ullamco laboris nisi ut aliquip ex ea commodo consequat. Duis aute irure dolor in                       |
| reprehenderit in voluptate velit esse cilium dolore eu fugiat nulla pariatur. Excepteur sint occaecat cupidatat non proident, sunt in culpa qui officia de                                                                                                    | eserunt mollit anim id est laborum.                                                                                                    |

#### 3.2.2.2.2 Displaying Comments and Responses in a Grid Format

The **AN Package Comments and Responses** page allows you to choose the option of displaying the information in a grid format.

1. Click View Grid.
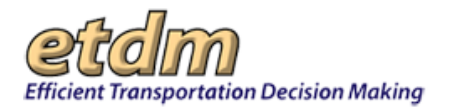

| ackage Comments and Res                                                                                                    |                                                                                                    |
|----------------------------------------------------------------------------------------------------|----------------------------------------------------------------------------------------------------|
| N Package Comments and Responses                                                                                                    | 22                                                                                                    |
| 7920 St Johns River Crossing                                                                                                    |                                                                                                    |
| nict: Detrict 2, District 4 Phase: Programming Screen Contact Information: Robert Finck robert.finck@devnull.fia-etat.org                                                                                                    |                                                                                                    |
| Vance Notification Package Comments<br>s report lists any additional comments that should be considered but are not already captured by the other program<br>gional Policy Paul, and consistency with the Local Government Comprehensive Plan. Responses from the Planning Or                                    | mming screen reviews. They may include general comments on the Advance Notification, the Strategic<br>Organization are also included, when provided.                   |
| 1. FL Department of Community Affairs Comment Testing (Comment on AN Package and Federal Consistency)These are ADDITIONA                                                                                                    | INAL COMMENTS that should be considered but are not included in my programming screen reviews. Comments added by                                                       |
| tester_dca on 08/07/2008                                                                                                    | - Stephanie A. Clemons, 8/7/2008                                                                                                    |
| FBOT District 2 Response<br>Lorem spain dolor at anet, conactetur adpisicing elit, sed de eluminot tempor incididunt ut labore et dolore magna aliqua. Ut enim ad imi<br>reprehindent si voluções veit less citum dolore es fugida nulla panetur. Excepteur sint accaseat capitata no protent, sunt in cuipa qui | minm venam, qus notirud exercitation ullamco labors nisi ut aliquip ex ea commodo consequat. Dus aute inure dolor in<br>qu'offica desenuit molite anni si est laboram. |
|                                                                                                    | Sue Smith, 3/25/2014                                                                                                    |

The comments and responses are displayed, as shown in the next illustration.

|   | Advance Notification Package Comments<br>This report lists any additional comments that should be considered but are not already captured by th<br>Strategic Regional Policy Plan, and consistency with the Local Government Comprehensive Plan. You n                                    | e<br>e other programming screen reviews. They may include general comments on the Advance Notifical<br>ay respond to these comments by clicking the <b>Edit Response Button</b> shown under each comment.                                                                                                    |
|---|----------------------------------------------------------------------------------------------------|----------------------------------------------------------------------------------------------------|
|   | Comment                                                                                                    | Response                                                                                                    |
|   | Testing (Comment on AN Package and Federal Consistency)These are ADDITIONAL COMMENTS that should be considered<br>but are not included in my programming screen reviews. Comments added by tester_dca on 08/07/2008<br>— Stephane A. Clenons, FL Department of Community Affairs, 8/7/200 | Lorem ipsum dolor sit amet, consectetur adipisicing elit, sed do eiusmod tempor incididunt ut labore et dolore<br>magna aliqua. Ut enim ad minim veniam, quis nostrud exercitation ullamco laboris nisi ut aliquip ex ea commodo consequat.<br>Duis aute irure dolor in reprehenderit in voluptate velit esse cilium dolore eu fugiat nulla pariatur. Excepteur sint occaecat<br>cupidatat non proident, sunt in culpa qui officia deserunt moliti anim id est laborum. |
| I |                                                                                                    | Sue Smith, FL Department of Community Affairs, 3/25/201                                                                                                    |

2. To return to the previous list format, click the **View List** button.

Tip! Click the View Grid/View List buttons to toggle between the list and the grid views.

| Ac<br>Thi<br>Stra | Ivance Notification Package Comments<br>report lists any additional comments that should be considered but are not already captured by the<br>tagic Regional Policy Plan, and consistency with the Local Government Comprehensive Plan. You m                                               | e<br>o other programming screen reviews. They may include general comments on the Advance Notifical<br>ay respond to these comments by clicking the Edit Response Button shown under each comment.                                                                                                    |
|-------------------|----------------------------------------------------------------------------------------------------|----------------------------------------------------------------------------------------------------|
|                   | Comment                                                                                                    | Response                                                                                                    |
|                   | Testing (Comment on AH Package and Federal Consistency)These are ADDITIONAL COMMENTS that should be considered<br>but are not included in my programming screen reviews. Comments added by tester, das on 080/07/2008<br>- Stephane A. Denore, FL Department of Community Affairs, 8/7/2008 | Lorem ipsum dolor sit amet, consectetur adipisiong elit, sed do eiusmod tempor incididunt ut labore et dolore<br>magna alique. Ut enim ad minim veniam, quia nostrud exercitation ullamos laboris nai ut aliquip ex es commodo consequet.<br>Dus auta tura dolor in reprehendent in voluçate velit esca clima dolore eu cuigit nulle panatur. Excepteur sint occascat<br>copidatat non prolident, sunt in cuipa qui officia deserunt molit anim id est laborum. |
|                   | The second second second second second second second second second second second second second second second se                                                                                                    | Sue Smith, FL Department of Community Affairs, 3/25/201                                                                                                    |
|                   | C List                                                                                                    |                                                                                                    |

## 3.2.2.3 Advance Notification Package Transmittal List (In Development)

## 3.2.3 Project Effects (Updated 09/24/2014)

Reports under **Project Effects** enable users to view read-only screens that display project data and agency reviews regarding the effects a project or a project alternative will have on surrounding resources.

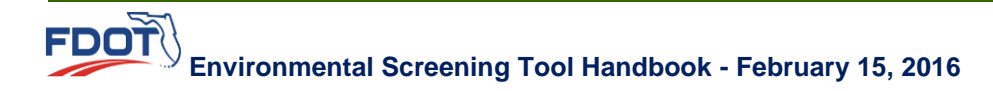

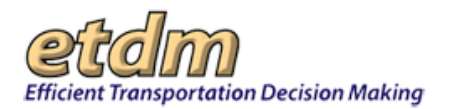

| Reports                      |                                                    |  |  |  |  |  |  |
|------------------------------|----------------------------------------------------|--|--|--|--|--|--|
| Project Diary >              |                                                    |  |  |  |  |  |  |
| Advance Notification Package |                                                    |  |  |  |  |  |  |
| Project Effects >            | GIS Analysis Results                               |  |  |  |  |  |  |
| Demindere >                  | Agency Comments - Project Effects                  |  |  |  |  |  |  |
| Reminders >                  | Agency Comments - Purpose & Need                   |  |  |  |  |  |  |
| Agency Participation >       | Cumulative Effects Considerations                  |  |  |  |  |  |  |
| Community Coordination >     | Report                                             |  |  |  |  |  |  |
| Community Coordination -     | Screening Summary Chart                            |  |  |  |  |  |  |
| Performance Management >     | Summary Report                                     |  |  |  |  |  |  |
| Invoicing Reports >          | Sociocultural Effects Evaluation<br>Summary Report |  |  |  |  |  |  |
| Project Tracker >            | Federal Consistency Findings                       |  |  |  |  |  |  |
|                              | Track State Clearinghouse Projects<br>Report       |  |  |  |  |  |  |
|                              | Class of Action Determination                      |  |  |  |  |  |  |
|                              | Comments on Environmental<br>Documents             |  |  |  |  |  |  |

# 3.2.3.1 Countywide GIS Summary Report

The Countywide GIS Summary Report summarizes the results of the GIS analyses for the projects within the selected county. This report is useful for assessing cumulative effects. To view the Countywide GIS Summary Report, go to the **Reports** menu, point to **Project Effects**, and then click **Countywide GIS Summary**.

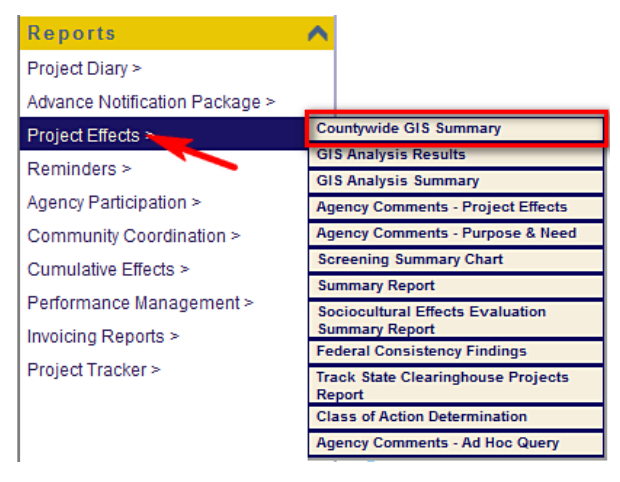

When the report opens, select a county from the **County** list. Use the scroll bars to view the GIS analyses results for specific projects.

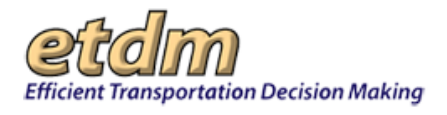

## 3.2.3.2 GIS Analysis Report (Updated 07/28/2013)

The GIS Analysis Report identifies features that are within (in the case of study areas), or in proximity to the project features (in the case of standard project alternatives); for example, the number of Historic structures within 500 feet. These features are from various GIS datasets made available through the Florida Geographic Data Library.

The **GIS Analysis Report** page displays a form for selecting **Alternatives** and **Features**, **Issues**, and **Analysis Types**. As you make your selections from the Issues section, the list of analysis types associated with those issues will be displayed. After making your selections, click the **Run Report** button.

If available, pre-generated PDF files for an Alternative's features will be listed at the top of the GIS Analysis Report page. Click the file links to open and download the report.

**Note**: GIS analysis data are regularly updated by project staff and are typically run before ETAT reviews. A date stamp showing the date an analysis was run is provided for each set of data results. To get more information about the data included in the report, click the **metadata** links provided on the results page. The metadata is in standard Federal Geographic Data Consortium format.

This section displays steps for performing the following actions:

- Create a GIS Analysis Report
- View a GIS Analysis Report
- Generate a GIS Analysis for a Study Area
- Run a Saved GIS Analysis Report
- Edit a Saved GIS Analysis Report
- Open and Download Pre-generated PDFs

### 3.2.3.2.1 Creating a GIS Analysis Report

- 1. Select a project from the Active Project list.
- 2. On the EST Reports menu, click Project Effects, click GIS Analysis Results.

| Reports 🖌                      |                                              |
|--------------------------------|----------------------------------------------|
| Project Diary >                |                                              |
| Advance Notification Package > |                                              |
| Project Effects > 🕴 🕴          | GIS Analysis Results                         |
| Remindere >                    | GIS Analysis Summary                         |
| Reminders >                    | Agency Comments - Project Effects            |
| Agency Participation >         | Agency Comments - Purpose & Need             |
| Community Coordination >       | Cumulative Effects Considerations<br>Report  |
| Cumulative Effects >           | Screening Summary Chart                      |
| Performance Management >       | Summary Report                               |
| Project Tracker >              | Track State Clearinghouse Projects<br>Report |
|                                | Class of Action Determination                |

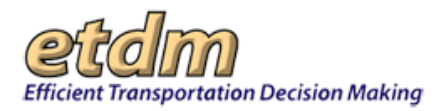

The **GIS Analysis Report** page opens, displaying a form for selecting Alternatives, features, and issues.

| CIS Reports<br>lonal: select a saved GIS report from<br><u>sorts page</u> .<br>Select a saved My GIS Report. | the drop-down list, click Edit to load into this form or Run Repor                                                                                                    | t to run the report. You can manage your saved reports from the Ma | nage My Gi |
|----------------------------------------------------------------------------------------------------|----------------------------------------------------------------------------------------------------|--------------------------------------------------------------------|------------|
| lect Alternatives and Feature                                                                                | s                                                                                                    |                                                                    |            |
| Show Results for Entire Alternative                                                                          | Show Results for Individual Features                                                                                                    |                                                                    |            |
| Select All Alternatives                                                                                      | Select All Features                                                                                                    |                                                                    |            |
| T Absention #1                                                                                               | Select All Features of Alternative #1                                                                                                    |                                                                    |            |
| Vicernauve #1                                                                                                | S-001: Segment 1 S-002: Segment 2                                                                                                    |                                                                    |            |
| Alternative #2                                                                                               | Alternative #2 has only one feature. 🔁                                                                                                    |                                                                    |            |
| Select All Issues                                                                                            | Historic and Archaeological Sites     Infractauchura                                                                                                    | Relocation Potential     Section 4(f) Potential                    |            |
| Aesthetic Effects     Air Quality     Coastal and Marine                                                     | Land Use Changes                                                                                                    |                                                                    |            |
| Aesthetic Effects     Air Quality     Coastal and Marine     Contamination     Economic                      | Initial occure     Land Use Changes     Mobility     Navigation                                                                                                    | Special Designations<br>Water Quality and Quantity                 |            |
| Aesthetic Effects Air Quality Coastal and Marine Contamination Economic Farmlands Elecodulate                | Initiation of the second second | Special Designations<br>Water Quality and Quantity<br>Wetlands     |            |

*Tip!* Click the question mark icon, <sup>2</sup>, to view additional information for an object (e.g., the reason a selection has been grayed out and is inactive).

- 3. In the Select Alternatives and Features section, select the Alternatives or features you want to analyze by clicking the respective check boxes or by clicking the Select All box.
- 4. Click the check boxes beside the issues in the **Select Issues** section. The page refreshes and expands, displaying a form for selecting **Analysis Types and Buffer Distances of the selected issues**.

Note: Study areas will not have buffer distances listed.

| Select Issues<br>Show Analysis Types for Resource Issues                                                                                                    |                       |                  |           |           |           |            |            |            |  |  |
|----------------------------------------------------------------------------------------------------|-----------------------|------------------|-----------|-----------|-----------|------------|------------|------------|--|--|
| Select All Issues                                                                                                    |                       |                  |           |           |           |            |            |            |  |  |
| Image: Section of the section of the section of t |                       |                  |           |           |           |            |            |            |  |  |
| Select Analysis Types and Buffer Distances                                                                                                    |                       |                  |           |           |           |            |            |            |  |  |
| Select All                                                                                                    |                       | Intersection     | 🗏 100 ft. | 🗏 200 ft. | 🗏 500 ft. | 🗏 1320 ft. | 🗏 2640 ft. | 🗐 5280 ft. |  |  |
|                                                                                                    | wi                    | life and Habitat |           |           |           |            |            |            |  |  |
| 1990 FFWCC Habitat and Landcover GRID                                                                                                    |                       | N/A              | 🗐 100 ft. | 🗐 200 ft. | 🗐 500 ft. | 🗐 1320 ft. | N/A        | 🗐 5280 ft. |  |  |
| 2003 FFWCC Habitat and Landcover GRID                                                                                                    |                       | N/A              | 🖾 100 ft. | 🖾 200 ft. | 🔝 500 ft. | 🔲 1320 ft. | N/A        | 🗐 5280 ft. |  |  |
| 2303(D) 1998 Impaired Waters                                                                                                    |                       | N/A              | 🕅 100 ft. | 🗐 200 ft. | 🗐 500 ft. | 🗐 1320 ft. | N/A        | 🗐 5280 ft. |  |  |
| CAtlantic Coast Plants Consultation Area                                                                                                    |                       | N/A              | 🖾 100 ft. | 🗐 200 ft. | 🖾 500 ft. | 🔲 1320 ft. | N/A        | 🗐 5280 ft. |  |  |
| SAudubons Crested Caracara Occurrences in Florida (1992-                                                                                                    | 2009)                 | AĮ∕A             | 🗐 100 ft. | 🗐 200 ft. | 🗐 500 ft. | N/A        | N/A        | 🗐 5280 ft. |  |  |
| Bald Eagle Nesting Territories                                                                                                    |                       | N/A              | 🖾 100 ft. | 🖾 200 ft. | 📰 500 ft. | 🗐 1320 ft. | N/A        | 🗐 5280 ft. |  |  |
| Black Bear Range                                                                                                    |                       | N/A              | 🗐 100 ft. | 🗐 200 ft. | 🗐 500 ft. | 🗐 1320 ft. | N/A        | 🗐 5280 ft. |  |  |
| Black Bear Road Kills                                                                                                    |                       | N/A              | 📃 100 ft. | 📃 200 ft. | 🗐 500 ft. | 🗐 1320 ft. | N/A        | 🗐 5280 ft. |  |  |
| Caracara Consultation Area                                                                                                    |                       | N/A              | 🗐 100 ft. | 🗐 200 ft. | 🗐 500 ft. | 🗐 1320 ft. | N/A        | 🗐 5280 ft. |  |  |
| Comprehensive Everglades Restoration Plan (CERP) Project                                                                                                    | t Boundaries          | N/A              | 🖾 100 ft. | 🖾 200 ft. | 🔝 500 ft. | 🔲 1320 ft. | N/A        | 🗐 5280 ft. |  |  |
| Critical Habitat for the Reticulated Flatwoods Salamander a                                                                                                    | and Frosted Flatwoods | N/A              | 🖾 100 ft. | 🖾 200 ft. | 🗐 500 ft. | 🗐 1320 ft. | N/A        | 🗐 5280 ft. |  |  |
|                                                                                                    |                       |                  |           | 1         | -         | 1_         |            | -          |  |  |

- **5.** Make your selections by clicking the appropriate check box beside each analysis and buffer distance, or you can do the following:
  - Click Select All at the top of the form to select all buffer distances of all analysis types.

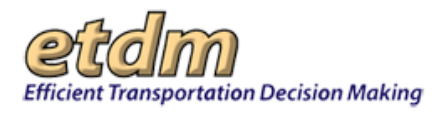

- Click the buffer distance box at the top of a column to display the buffer distance in all analysis types.
- Click the **Intersection** check box to perform a GIS analysis at zero buffer distance (applies to certain analysis types only).
- **6.** You can save your changes for future reference by doing the following:
  - Under Save My GIS Report, type a name for the report in the text box.

| Save My GIS Report<br>Optional: Save Issue, Analysis Type and Buffer Se | elections to My GIS Reports |
|-------------------------------------------------------------------------|-----------------------------|
| I-75 East and Fowler                                                    | Save                        |

Click Save.

| Save My GIS Report                                                          |
|-----------------------------------------------------------------------------|
| Optional: Save Issue, Analysis Type and Buffer Selections to My GIS Reports |
|                                                                             |
| I-75 East and Fowler Save                                                   |
|                                                                             |

**7.** To view the results, click **Run Report**.

| Save My GIS Report<br>Optional: Save Issue, Analysis Type and Buffer Selections to My GIS Reports |  |  |  |  |  |
|---------------------------------------------------------------------------------------------------|--|--|--|--|--|
| I-75 East and Fowler Save                                                                         |  |  |  |  |  |
| Run Report<br>Click Run Report to see the results for the selected analysis types.                |  |  |  |  |  |
| Run Report                                                                                        |  |  |  |  |  |

The report displays the selected Alternatives and features, along with the issues. Thumbnails of the maps are also shown in the report.

*Tip!* To open, save, or download the report, click **PDF** on the page toolbar.

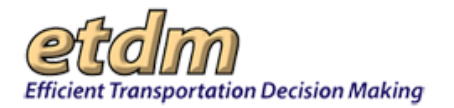

| Inalysis Report                                                                                  |                                       |                 |            |               |         |       |     |      |     |      |     |       |                |
|--------------------------------------------------------------------------------------------------|---------------------------------------|-----------------|------------|---------------|---------|-------|-----|------|-----|------|-----|-------|----------------|
| S Analysis Report                                                                                |                                       |                 |            |               |         |       |     |      |     |      |     | PDF   | ?] 杏           |
| 13027 Fowler Ave. Extension<br>rict: District 7 Phase: Planning Screen Contact Info              | rmation: Steve C. Love (813) 975-6410 | test-FD7-steve. | ove-ou608@ | devnull.fla-e | tat.org |       |     |      |     |      |     |       |                |
| ected Alternatives and Features<br><u>ernative #1</u><br>D1: Segment 1 • <u>S-002: Segment 2</u> |                                       |                 |            |               |         |       |     |      |     |      |     | -     | teport Optio   |
| ernative #1 Summary                                                                              |                                       | Study Are.      | 9 16       | 10 ft.        | 20      | o ft. | 500 | oft. | 132 | oft. | 528 | o ft. |                |
| Analysis Name                                                                                    | Date Run                              | Cnt Ac          | r Cnt      | Acr           | Cnt     | Acr   | Cnt | Acr  | Cnt | Acr  | Cnt | Acr   | Details        |
|                                                                                                  |                                       | Contam          | ination    |               |         |       |     |      |     |      |     |       |                |
| 3 Biomedical Waste                                                                               | 03/09/2013                            | Not Selecte     | 1 O        | 0.0           | 0       | 0.0   | 7   | 0.0  | 7   | 0.0  | 49  | 0.0   | <u>details</u> |
| PDEP Off Site Contamination Notices                                                              | 03/09/2013                            | Not Selecte     | 0 1        | 0.0           | 1       | 0.0   | 9   | 0.0  | 9   | 0.0  | 18  | 0.0   | details        |
|                                                                                                  |                                       | Land Use        | Changes    |               |         |       |     |      |     |      |     |       |                |
| Prownfield Location Boundaries                                                                   | 03/09/2013                            | Not Selecte     | i O        | 0.0           | 0       | 0.0   | 0   | 0.0  | 0   | 0.0  | 0   | 0.0   |                |
| ature S-001: Segment 1 of Alternativ                                                             | ve #1 Summary                         |                 |            |               |         |       |     |      |     |      |     |       |                |

- 8. Under Selected Alternatives and Features, select the Alternative or feature link to view the analysis.
  - Click an **Alternative** link to view the analysis summary for the selected Alternative.

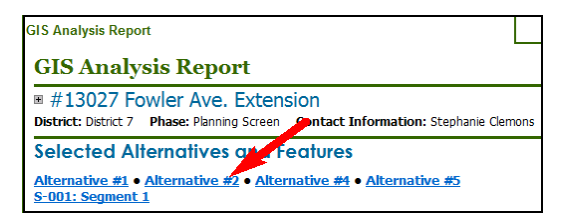

The **GIS Analysis Report** page automatically scrolls to the section of the report containing the analysis summary for the selected Alternative.

| Ali | Alternative #2 Summary          |            |            |           |         |       |         |       |         |        |          |        |          |          |         |
|-----|---------------------------------|------------|------------|-----------|---------|-------|---------|-------|---------|--------|----------|--------|----------|----------|---------|
|     |                                 |            | Study Area |           | 100 ft. |       | 200 ft. |       | 500 ft. |        | 1320 ft. |        | 5280 ft. |          |         |
|     | Analysis Name                   | Date Run   | Cnt        | Acr       | Cnt     | Acr   | Cnt     | Acr   | Cnt     | Acr    | Cnt      | Acr    | Cnt      | Acr      | Details |
|     |                                 |            |            | Air Quali | ty      |       |         |       |         |        |          |        |          |          |         |
|     | Q 2010 Census Designated Places | 03/10/2013 | Not Se     | elected   | 2       | 40.61 | 2       | 54.68 | 2       | 105.43 | 2        | 309.91 | 3        | 2,491.57 | details |
|     | Air Quality Maintenance Areas   | 03/10/2013 | Not Se     | elected   | 1       | 47.31 | 1       | 62.5  | 1       | 116.71 | Not Ar   | alyzed | 1        | 2,730.47 | details |

• Click a feature link to view the data for a feature.

| GIS Analysis Report                                                                                        |                                                     |                           |
|----------------------------------------------------------------------------------------------------|-----------------------------------------------------|---------------------------|
| GIS Analysis Report                                                                                        |                                                     |                           |
| ■ #13027 Fowler Ave. Extended<br>District: District 7 Phase: Planning Screen                               | Contact Information: Stephanie Clemons              | stephanie.clemons@urs.com |
| Selected Alternatives and<br><u>Alternative #1 • Alternatives #2</u> • <u>A</u><br><u>5-001: Segment 1</u> | l Features<br>Iternative #4 • <u>Alternative #5</u> |                           |

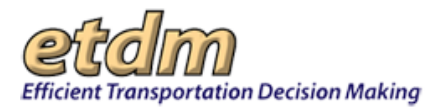

The **GIS Analysis Report** page automatically scrolls to the section of the report containing the analysis results for your selection. A thumbnail of the site map for the selected area appears above the data table.

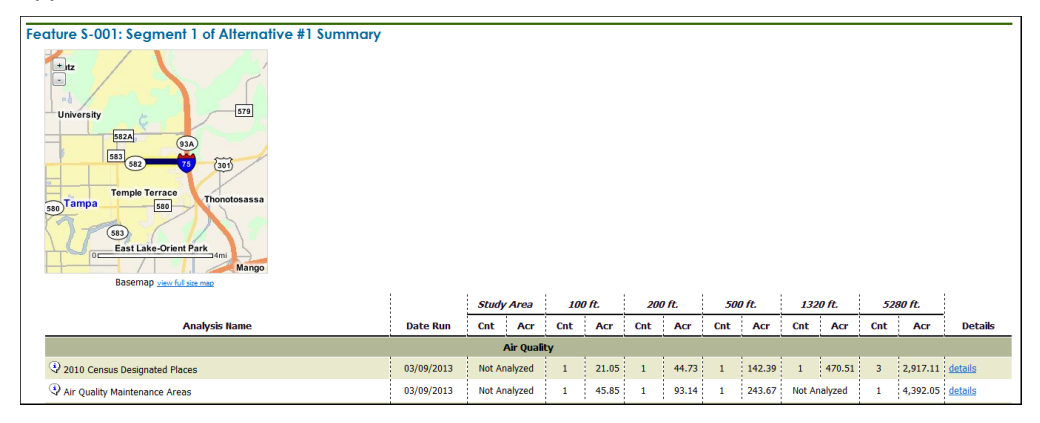

## 3.2.3.2.2 Viewing a GIS Analysis Report

Each report provides links to view analysis data details. The links are described as follows:

- Click the view full site map link to open the map in the EST Map Viewer.
  - Click the **details** link to display the analysis details.

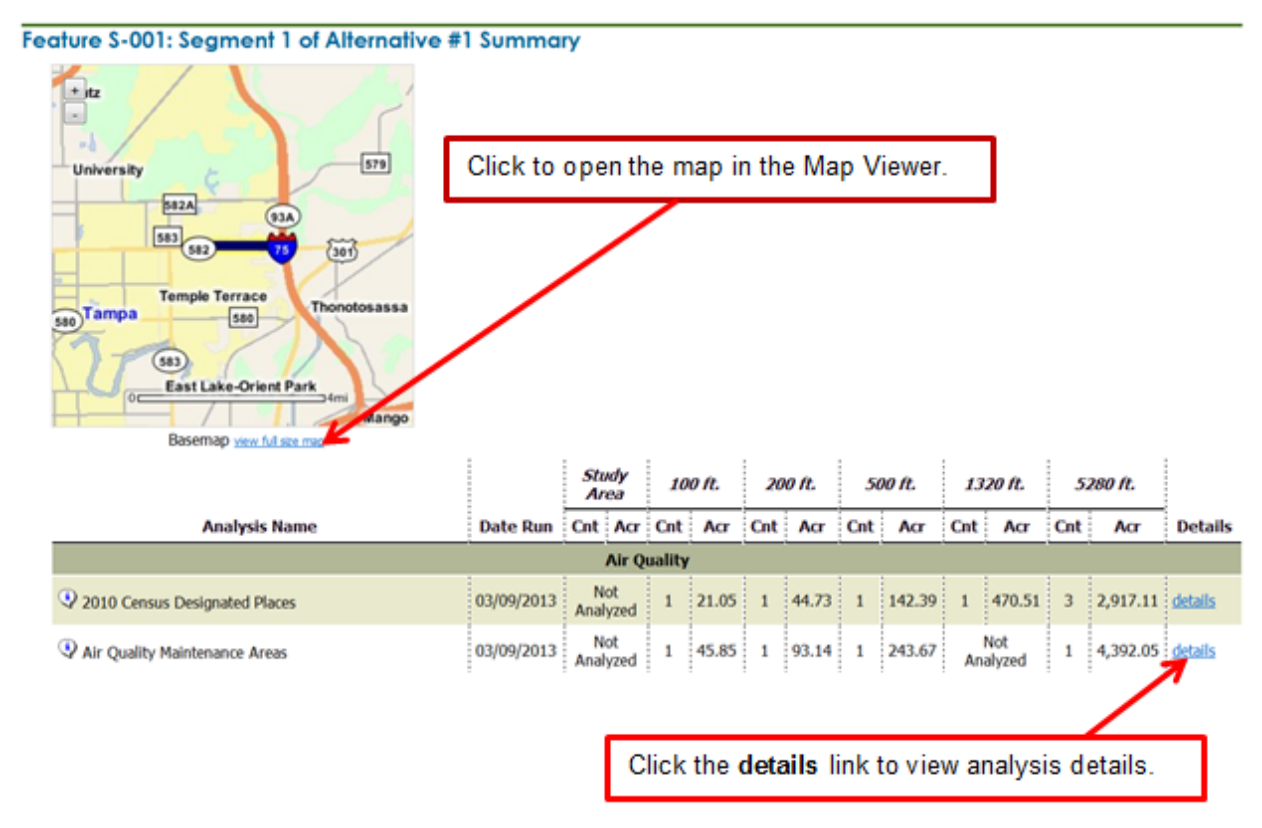

*Note:* See the Map Viewer section of the EST Handbook for instructions on using the EST Map Viewer.

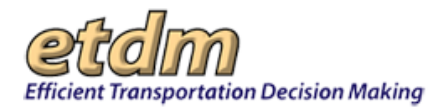

- Click the **show on map** link to display the analysis area on the EST Map Viewer.
- Click the metadata link to open the Florida Geographic Data Library Documentation screen.

**Tip!** You can also click the information icon, <sup>(1)</sup>, to view the analysis metadata.

- Click the **summary** link to return to the summary section of the report.
- Click the Report Options button to modify the report.

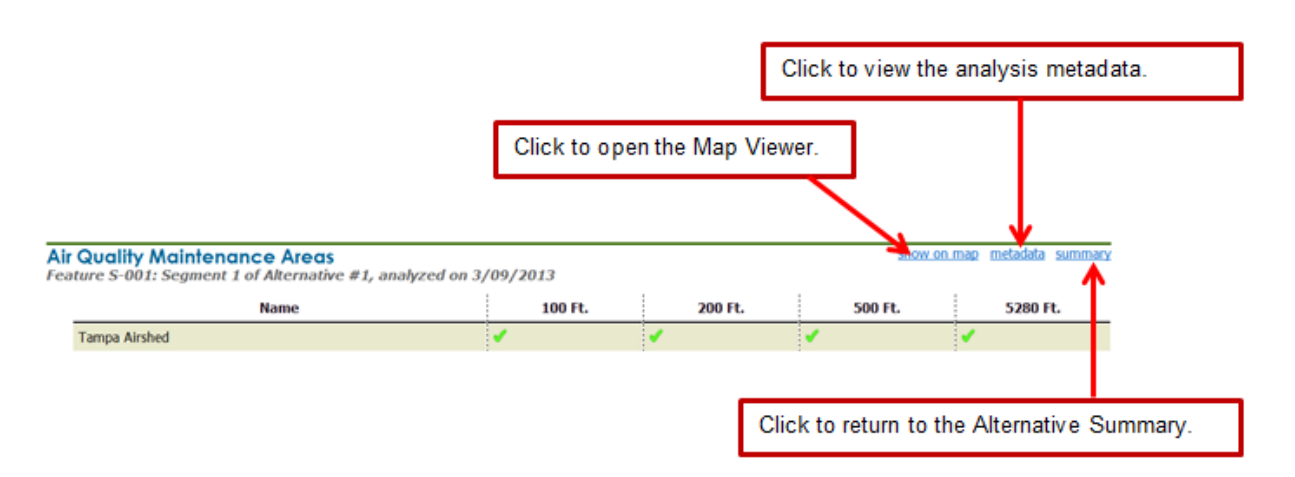

*Tip!* You can return to the previous **GIS Analysis Report** screen by clicking **Report Options**. The EST returns you to the analysis selections.

### 3.2.3.2.3 Generating a GIS Analysis for a Study Area

Study areas are drawn to represent geographic areas in which corridors will be evaluated. Follow the steps listed below to run an analysis on a study area.

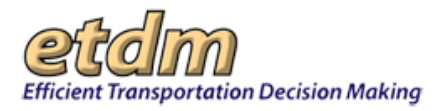

- 1. Select a project and open the **GIS Analysis Report** page by following Steps 1 and 2 listed in the Creating a GIS Analysis Report section of these instructions.
- 2. In the Select Alternatives and Features section, click the check boxes beside the Alternatives and study areas you want to analyze.

| elect | Alternatives and Features                      |                                                                         |
|-------|------------------------------------------------|-------------------------------------------------------------------------|
|       | Show Results for Entire Alternative            | Show Results for Individual Features                                    |
| S 🗆   | elect All Alternatives                         | Select All Features                                                     |
|       | lternative #1 - Northern Study Area            | Alternative #1 - Northern Study Area has only one feature. 👔            |
|       | lternative #2 - Southern Study Area            | Alternative #2 - Southern Study Area has only one feature. 👔            |
|       | lternative #3 - New Alignment - Non Study Area | Alternative #3 - New Alignment - Non Study Area has only one feature. 👔 |

3. Under Select Issues, click the check box beside each issue to be included in the report.

| Select Issues<br>Show Analysis Types for Resource                                                                                                    | e Issues                                                                                                    |                                                                                                    |
|----------------------------------------------------------------------------------------------------|----------------------------------------------------------------------------------------------------|----------------------------------------------------------------------------------------------------|
| Select All Issues                                                                                                    |                                                                                                    |                                                                                                    |
| Aestheir Effects     Air Guality     Goastal and Marine     Contamination     Economic     Farmlands     Floodplains     Greyed out issues have no analysis rest. | Historic and Archaeological Sites     Infrastructure     Land Use Changes     Mobility     Navigation     Noise     Recreation Areas | <ul> <li>Relocation Potential</li> <li>Section 4(f) Potential</li> <li>Social</li> <li>Special Designations</li> <li>Water Quality and Quantity</li> <li>Wetlands</li> <li>Wildlife and Habitat</li> </ul> |

4. The page refreshes and expands, displaying a form for selecting Analysis Types and Buffer Distances.

*Note:* Study areas are not buffered before being submitted for GIS analysis. The report only includes those resources that intersect the study area polygon feature.

| lect Analysis Types and Buffer Distances                                                    |                  |
|---------------------------------------------------------------------------------------------|------------------|
| Select All                                                                                  |                  |
|                                                                                             | Land Use Changes |
| 2008 SFWMD FL Land Use and Land Cover                                                       |                  |
| 2008 SRWMD FL Land Use and Land Cover                                                       |                  |
| 22009 SJRWMD FL Land Use and Land Cover                                                     |                  |
| Q2009 SWFWMD FL Land Use and Land Cover                                                     |                  |
| 🔲 🖗 2010 Census Designated Places                                                           |                  |
| 2010 NWFWMD FL Land Use and Land Cover                                                      |                  |
| Brownfield Location Boundaries                                                              |                  |
| Oistrict 7 Generalized Landuse                                                              |                  |
| Penterprise Zones                                                                           |                  |
| Patal Crashes On Florida Local and State Highway System (SHS) Roadways (2005 - 2007)        |                  |
| 🗐 🖗 Fatal Crashes on Florida Local and State Highway System (SHS) Roadways (2008 - 2009)    |                  |
| Pear Crash Rates                                                                            |                  |
| ■ ②Future Land Use 2008                                                                     |                  |
| Cocoded Hospitals                                                                           |                  |
| Hud Empowerment Zones / Enterprise Communities 2007                                         |                  |
| 🗐 🖓 Nonfatal Crashes On Florida Local and State Highway System (SHS) Roadways (2005 - 2007) |                  |
| System (SHS) Roadways (2008 - 2009)                                                         |                  |
| Planned Unit Development                                                                    |                  |
| Submerged Lands Act                                                                         |                  |
| ☑ ᠑Township Range Section                                                                   |                  |
| 2008 SFWMD FL Land Use and Land Cover                                                       |                  |
| Q2008 SRWMD FL Land Use and Land Cover                                                      |                  |

**5.** Click the check box beside the **Analysis Type**.

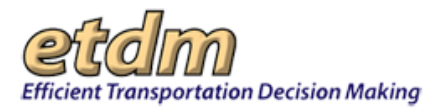

6. To save the selections, scroll to the Save My GIS Report section, type a name for the report, and then click Save.

| Save My GIS Report<br>Optional: Save Issue, Analysis Type and Buffer Se | elections to My 22S Reports |
|-------------------------------------------------------------------------|-----------------------------|
| Northern Study Area - East                                              | Save                        |

7. Click Run Report to view the results.

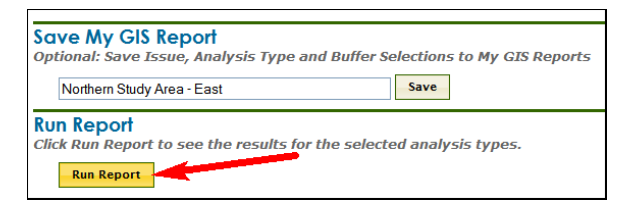

8. The report displays the selected Alternatives and features along with the issues.

| Selected Alterno<br>Alternative #1 Norther | tives and Features                        |                  |                       |                             |       |       |       |        |       |       |       | [    | Repor | t Options |
|--------------------------------------------|-------------------------------------------|------------------|-----------------------|-----------------------------|-------|-------|-------|--------|-------|-------|-------|------|-------|-----------|
| Alternative #1 N                           | orthern Study Area Sum                    | mary             |                       |                             |       |       |       |        |       |       |       |      |       |           |
|                                            |                                           |                  | Int                   | 10                          | ) ft. | 20    | 0 ft. | 500    | 9 ft. | 132   | 0 ft. | 528  | 0 ft. |           |
|                                            | Analysis Name                             | Date Run         | Cnt                   | Cnt                         | Acr   | Cnt   | Acr   | Cnt    | Acr   | Cnt   | Acr   | Cnt  | Acr   | Details   |
|                                            |                                           | c                | ontan                 | ninatio                     | 1     |       |       |        |       |       |       |      |       |           |
| Biomedical Waste                           |                                           | 02/05/2012       | 5                     | 6                           | 0     | 6     | 0     | 7      | 0     | 7     | 0     | 12   | 0     | details   |
| Brownfield Locati                          | on Boundaries                             | 02/05/2012       | 0                     | 0                           | 0     | 0     | 0     | 0      | 0     | 0     | 0     | 0    | 0     |           |
| Ternative #1, analy<br>Footprint analyze   | ste.<br>vzed on 2/05/2012<br>ed<br>Status | Permit<br>Number | Des                   | criptio                     | n     | 100 F | L I   | 200 FI | L     | 500 F | L     | 1320 | Rt.   | 5280 Ft.  |
| ACTIVE                                     |                                           | 37-64-<br>00317  | KILLE<br>ANIM<br>HOSP | ARN<br>AL<br>ITAL           |       |       |       |        |       |       |       |      |       |           |
| ACTIVE                                     |                                           | 37-64-<br>00363  | STEV<br>ALEX<br>DVM   | ERSON,<br>M JR,             | •     |       | •     | •      | -     |       | •     |      | •     | ,         |
| ACTIVE                                     |                                           | 37-64-<br>00490  | PAWS<br>CLAW<br>VETE  | 5 &<br>/S<br>RINARY<br>TTAI |       |       |       | ,      | -     |       | •     |      |       |           |

*Note*: For instructions on viewing the data details for a report, see the Viewing a GIS Analysis Report section of these instructions.

### 3.2.3.2.4 Running a Saved GIS Analysis Report

You can select a GIS Analysis Report from your list of saved reports by using the **GIS Analysis Report** feature in the EST **Reports** menu.

*Note:* You can also select a report from the **Manage My GIS Reports** page by clicking **Account Settings** > **My GIS Analysis Reports**. See the Manage My GIS Reports section of the EST User Handbook for additional details.

- 1. Select a project and open the **GIS Analysis Report** page by following Steps 1 and 2 listed in the Creating a GIS Analysis Report section of these instructions.
- 2. Under My GIS Reports, click the Select a saved My GIS Report arrow.

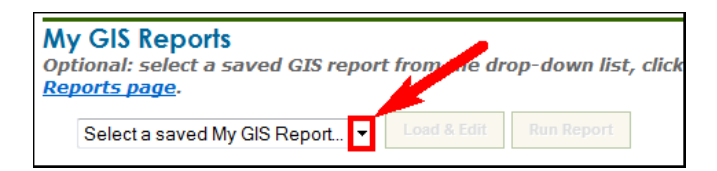

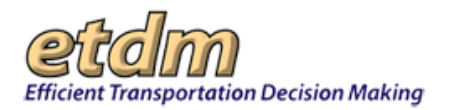

The list of saved reports expands.

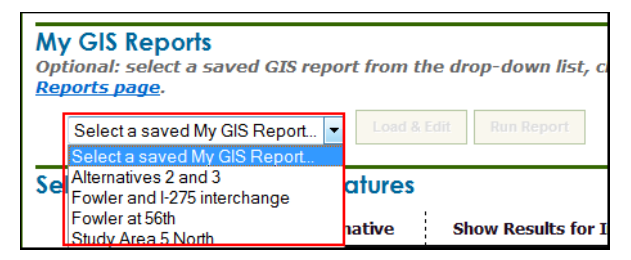

**3.** Select a report from the list by clicking on the name.

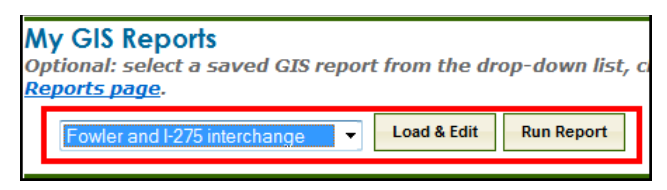

The Load & Edit and Run Report buttons will become active.

- **4.** Do one of the following:
  - To make changes to the report, click Load & Edit (See the Editing a Saved GIS Analysis Report section of this document for further instructions.)
  - To view the report, click **Run Report.**

The report displays the selected Alternatives and features, along with the issues. Thumbnails of the maps are also shown in the report.

### 3.2.3.2.5 Editing a Saved GIS Analysis Report

In the My GIS Reports section, you can select a saved report to view the results or display a different analysis.

**5.** Select a project and open the **GIS Analysis Report** page by following Steps 1 and 2 listed in the Creating a GIS Analysis Report section of these instructions.

*Note:* You can also select a report from the **Manage My GIS Reports** page by clicking **Account Settings**> **My GIS Analysis Reports**. See the Manage My GIS Reports section of the EST User Handbook for additional details.

6. Under My GIS Reports, click the Select a saved My GIS Report arrow.

| My GIS Reports<br>Optional: select a saved GIS report from the dro<br><u>Reports page</u> . | op-down list, click |
|---------------------------------------------------------------------------------------------|---------------------|
| Select a saved My GIS Report                                                                | Run Report          |

The list of saved reports expands.

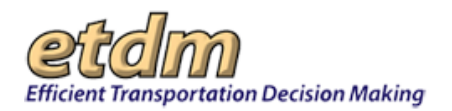

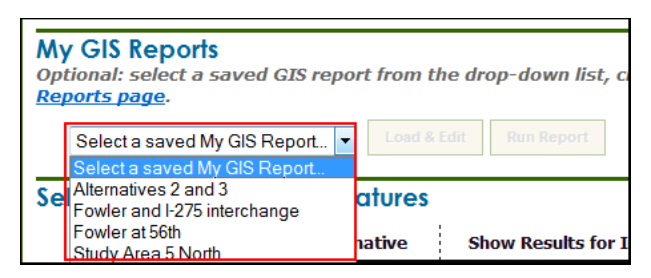

**7.** Select a report from the list by clicking on the name.

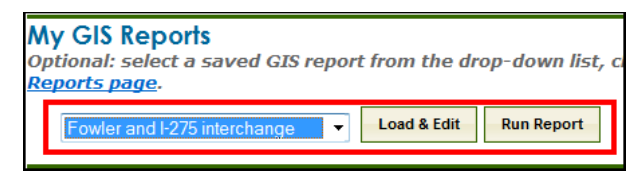

The Load & Edit button becomes active.

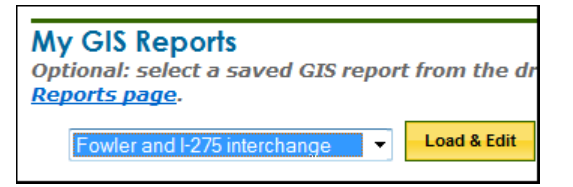

#### 8. Click Load & Edit.

| My GIS Reports<br>Optional: select a saved GIS report from t<br>Reports page.<br>Fowler and 1-275 interchange    Loss &<br>Scroll down to view or change report options. C | the drop-doort list, click Edit to load into<br>Edit Run Report<br>Lick Run Report when ready. | this form or Run Report to run the repor | t. You can manage your saved reports from the <u>Hanage Hy GIS</u> |
|----------------------------------------------------------------------------------------------------|------------------------------------------------------------------------------------------------|------------------------------------------|--------------------------------------------------------------------|
| Select Alternatives and Features                                                                                                    |                                                                                                |                                          |                                                                    |
| Show Results for Entire Alternative                                                                                                    | Show Results for Individual Features                                                           |                                          |                                                                    |
| Select All Alternatives                                                                                                    | Select All Features                                                                            |                                          |                                                                    |
| 27 Alternative #1                                                                                                    | Select All Features of Alternative #1                                                          |                                          |                                                                    |
|                                                                                                    | 🗖 <u>S-001: Segment 1</u> 🗐 <u>S-002: Segment 2</u>                                            |                                          |                                                                    |
| Alternative #2                                                                                                    | Alternative #2 has only one feature. 👔                                                         |                                          |                                                                    |
| ☑ Alternative #4                                                                                                    | Alternative #4 has only one feature. [                                                         |                                          |                                                                    |
| Alternative #5                                                                                                    | No Features Defined                                                                            |                                          |                                                                    |
| Select Issues<br>Show Analysis Types for Resource Issues                                                                                                    |                                                                                                |                                          |                                                                    |
| Aesthetic Effects                                                                                                    | Historic and Archaeological                                                                    | Sites                                    | Relocation Potential                                               |
| Air Quality     Coastal and Marine                                                                                                    | Intrastructure                                                                                 |                                          | Section 4(f) Potential                                             |
| Contamination                                                                                                    | Mobility                                                                                       |                                          | <ul> <li>Special Designations</li> </ul>                           |

- **9.** Make the appropriate changes by selecting the options shown on the form (e.g., analysis type, buffer distances).
- **10.** To save the updated analysis, click **Save**.

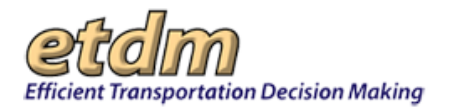

| SWFWMD Water Use Permit Bo      | undaries                                    | N/A  | 100 ft.   | 200 ft.   | 500 ft.   | N/A        | : N/A      | 5280 |
|---------------------------------|---------------------------------------------|------|-----------|-----------|-----------|------------|------------|------|
| SWPWMD Well Construction Pe     | rmit Locations                              | N/A  | 100 ft.   | 200 ft.   | 500 ft.   | N/A        | N/A        | 5280 |
| Sensitive Karst Areas in the SW | FWMD - 2002                                 | N/A  | 🗐 100 ft. | 200 ft.   | 500 ft.   | N/A        | N/A        | 5280 |
| Solid Waste Facilities          |                                             | N/A  | 🗐 100 ft. | 🗐 200 ft. | 🗐 500 ft. | 🗐 1320 ft. | N/A        | 5280 |
| South Florida Water Manageme    | nt District Critical Restoration Project    | Ŋ∕A  | 🛄 100 ft. | 🔳 200 ft. | 🗐 500 ft. | Ŋ/A        | N/A        | 5280 |
| State funded Hazardous Waste    | Cleanup Sites                               | N/A  | 🗐 100 ft. | 🗐 200 ft. | 🗐 500 ft. | 🗐 1320 ft. | 🗏 2640 ft. | 5280 |
| Storage Tank Contamination M    | onitoring (STCM)                            | N/A  | 🛅 100 ft. | 📰 200 ft. | 🛅 500 ft. | 🖾 1320 ft. | N/A        | 5280 |
| Subsidence Incident Reports fo  | the State of Florida                        | N/A  | 🗐 100 ft. | 🗐 200 ft. | 🗐 500 ft. | N/A        | N/A        | 5280 |
| Summary of Specific Soils - SS  | JRGO                                        | Ŋ/A  | 📉 100 ft. | 🔳 200 ft. | 📉 500 ft. | N/A        | N/A        | N/A  |
| Super Act Risk Sources          |                                             | N/A  | 🖾 100 ft. | 📰 200 ft. | 🖾 500 ft. | 🗐 1320 ft. | N/A        | 5280 |
| Super Act Wells                 |                                             | N/A  | 🗐 100 ft. | 📰 200 ft. | 🗐 500 ft. | 🗐 1320 ft. | N/A        | 5280 |
| Superfund Hazardous Waste Si    | es                                          | N/A  | 🖾 100 ft. | 📰 200 ft. | 🗐 500 ft. | N/A        | N/A        | 5280 |
| Surficial Aquifer System FAVA   | Response Theme                              | N/A  | 📃 100 ft. | 📃 200 ft. | 🗐 500 ft. | N/A        | N/A        | 5280 |
| Surficial Geology               |                                             | N/A  | 🖾 100 ft. | 📰 200 ft. | 🖾 500 ft. | Ŋ/A        | N/A        | 5280 |
| Toxic Release Inventory Sites   |                                             | N/A  | 🗐 100 ft. | 🔳 200 ft. | 🗐 500 ft. | N/A        | N/A        | 5280 |
| Treaters, Storers, and Dispose  | s of Hazardous Waste                        | N/A  | 🗐 100 ft. | 🖾 200 ft. | 🗐 500 ft. | 🗐 1320 ft. | N/A        | 5280 |
| US EPA National Pollutant Disch | arge Elimination System (NPDES)             | N/A  | 🔳 100 ft. | 🔳 200 ft. | 🗐 500 ft. | N/A        | N/A        | 5280 |
| US EPA Power Plants             |                                             | Al∕A | 🗐 100 ft. | 🗐 200 ft. | 🗐 500 ft. | N/A        | N/A        | 5280 |
| US EPA Regulated Air Emission   | Facilities                                  | N/A  | 🖾 100 ft. | 📰 200 ft. | 🖾 500 ft. | N/A        | N/A        | 5280 |
| US EPA Resource Conservation    | and Recovery Act (RCA) Regulated Facilities | N/A  | 🗐 100 ft. | 🗐 200 ft. | 🗐 500 ft. | N/A        | N/A        | 5280 |
| Churchaster ma                  |                                             | N/A  | 🔳 100 ft. | 🔳 200 ft. | 🖾 500 ft. | Ŋ/A        | N/A        | 5280 |

**11.** Click **Run Report** to view the results.

*Tip!* Authorized users can create or change the name of an Alternative or a feature (such as a road segment, facility, or other property location associated with an Alternative) in the EST by using one of the forms in the **Tools** menu or the **Update ETDM Project Wizard**.

- To add or update an Alternative description, go to **Tools>Project Diary> Alternative Description**.
- To add or update a feature description, go to **Tools>Project Diary>Segment Description**.
- To make updates to an Alternative or feature using a wizard, go to Wizards>Update ETDM Project.

#### 3.2.3.2.6 Opening and Downloading Pre-Generated Reports

If available, GIS analysis reports that have been generated outside of the EST may be attached as PDFs to the online GIS Analysis Report. The **GIS Analysis Report** screen displays the attached PDFs in the top section of the page, with the **PDF Reports** section listing the resources by Alternative and features. Click the resource link to view, download, and print the analysis results.

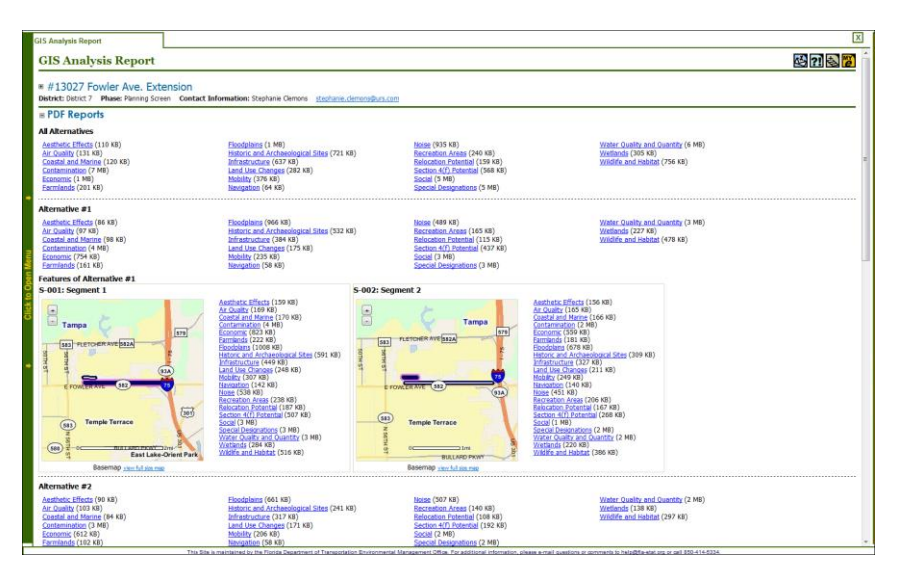

• Click view full size map to open the full base map in the EST Map Viewer.

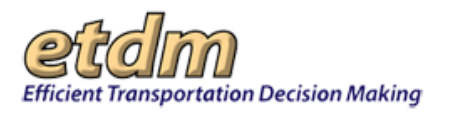

Note: See the EST User Handbook for additional details on using the Map Viewer.

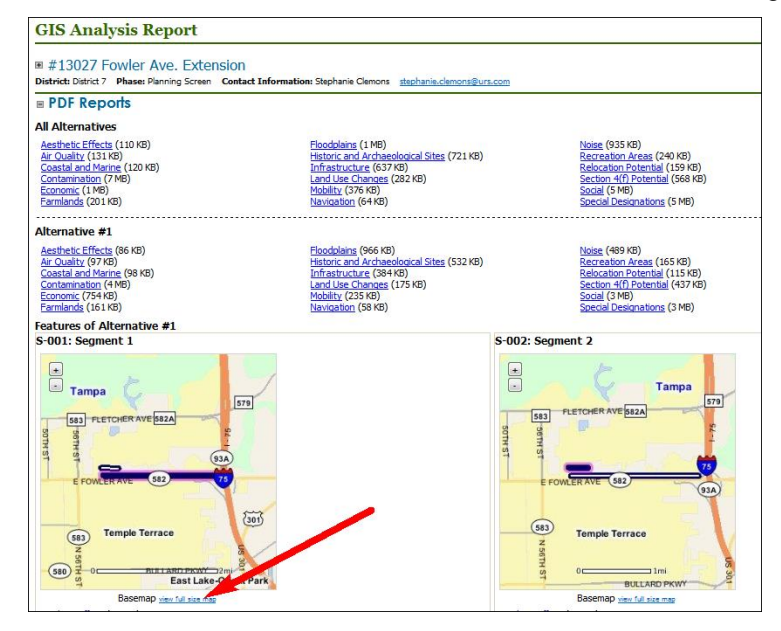

 To view a PDF report for a selected resource, click the link. For this illustration Wildlife and Habitat is shown as selected.

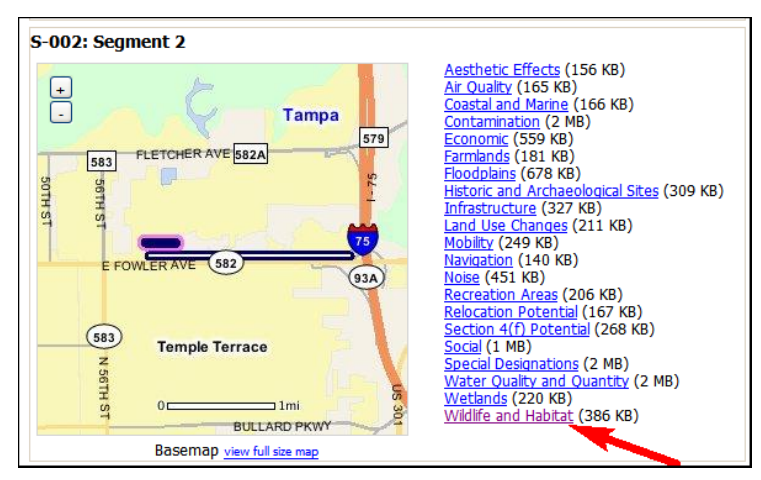

The PDF of the GIS Analysis Report for the selected resource opens and displays the feature's maps and analysis data.

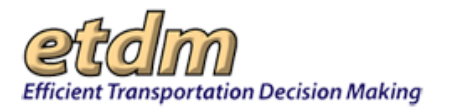

• Use the PDF reader's tools to navigate through the report and to print or save the report.

## 3.2.3.3 Agency Comments - Project Effects

To view the Agency Comments – Project Effects report for a project, select a project from the Project Navigation Bar, go to the Reports menu, point to Project Effects, and then click Agency Comments – Project Effects.

| Reports                          | $\land$  |                                                                   |
|----------------------------------|----------|-------------------------------------------------------------------|
| Project Diary >                  |          |                                                                   |
| Advance Notification Package >   |          |                                                                   |
|                                  |          |                                                                   |
| Project Effects >                | Co       | ountywide GIS Summary                                             |
| Project Effects >                | Co<br>GI | untywide GIS Summary<br>S Analysis Results                        |
| Project Effects ><br>Reminders > | GI<br>GI | ountywide GIS Summary<br>S Analysis Results<br>S Analysis Summary |

The Agency Comments – Project Effects page opens and displays an ETAT Review Overview table that provides a broad view of a project's effects on a resource and includes links for viewing agency comments and the Degree of Effect for each resource issue. Click a link to view comments by Resource, Issue, or by Organization. The Agency Comments – Project Effects page automatically scrolls to the ETAT Review section for the selected target.

**Tip!** After viewing an **ETAT Review** section, click the **Home** key to return to the **ETAT Review Overview** table.

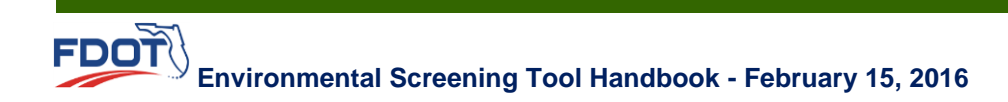

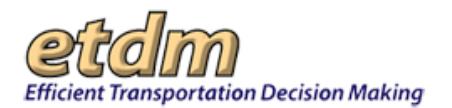

| gency Comme                           | nts - Project E                                | ffeels          |                     |                      |                                                        | S 🖻 😫 🛛     | 3         |
|---------------------------------------|------------------------------------------------|-----------------|---------------------|----------------------|--------------------------------------------------------|-------------|-----------|
| #3394 New Berlin Rd                   |                                                |                 |                     |                      |                                                        |             |           |
| expand all  collapse a Alternative #1 | all                                            | _               | Click th            | e <b>Re</b><br>nts f | source link to view all or the resource.               |             |           |
| ETAT Review Overview                  | N                                              |                 |                     | - /                  |                                                        |             |           |
| Issu                                  | e                                              | Degr            | ee of Effect        | /                    | Organization                                           | Date Revi   | ewed      |
|                                       |                                                |                 | Na                  | tural                |                                                        |             |           |
| Farmlands                             |                                                | Minimal to No   | one                 |                      | Natural Resources Conservation Service                 | 05/20/2004  |           |
| Navigation                            |                                                | 3 Moderate      |                     |                      | US Coast Guard                                         | 05/05/2004  |           |
| Water Quality and Quantit             | x                                              | 2 Minimal to No | one                 |                      | FL Department of Environmental Protection              | 06/03/2004  |           |
| Wetlands                              |                                                |                 |                     |                      | US Army Corps of Engineers                             | 06/03/2004  |           |
| Wetlands                              | Click the Issu                                 | e link to vi    | iew all             |                      | US Fish and Wildlife Service                           | 05/21/2004  |           |
| Wetlands                              | comments for                                   | r the issue.    |                     |                      | National Marine Fisheries Service                      | 05/17/2004  |           |
| Wildlife and Habitat                  |                                                | Minimal to No   | one                 |                      | US Fish and Wildlife Service                           | 05/21/2004  |           |
|                                       |                                                |                 | Cu                  | tural                |                                                        |             |           |
| Historic and Archaeologic             | al Sites                                       | 2 Minimal to No | one                 |                      | Federal Highway Administration                         | 06/02/2004  |           |
| Historic and Archaeologic             | al Sites                                       | 3 Moderate      |                     |                      | FL Department of State                                 | 05/27/2004  |           |
| Şeştien 40 Potential,                 | 9.5.9.9 <sup>0,5</sup> .9.9.9.9.9.9.9.9.9.9.9. | Minimal to No   | 1994 yet at the sec | Clic                 | ck the Organization link to<br>w all comments from the | ~95/93/2994 | and and a |

## 3.2.3.4 Agency Comments - Purpose & Need

The ETAT comments on the Purpose and Need Statement for a selected project are viewed using this report. The reviews are not required to contain comments, although these are stored and displayed if submitted. All reviews must indicate whether the agency has accepted or not accepted (or understood or not understood) the Purpose and Need Statement.

To view the Agency Comments – Purpose & Need report, first select a project from the Project Navigation Bar, go to the Reports menu, point to Project Effects, and then click Agency Comments – Purpose & Need.

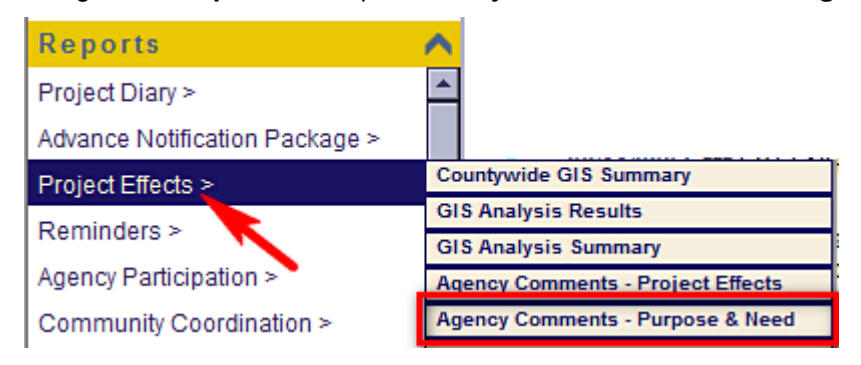

The **Agency Comments – Purpose & Need** report page opens, displaying a search filter and a read-only Purpose and Need Statement that is followed by agency reviews.

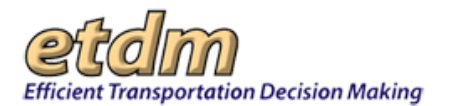

| Agency Comments - Purpose & N                                                                                                    |                                                                                                    |                                                                                                    |                                                                                                    |
|----------------------------------------------------------------------------------------------------|----------------------------------------------------------------------------------------------------|----------------------------------------------------------------------------------------------------|----------------------------------------------------------------------------------------------------|
| Agency Comments - Purpose & Need                                                                                                    |                                                                                                    |                                                                                                    | See 19 19 19 19 19 19 19 19 19 19 19 19 19                                                                                                    |
| ≅ expand all ⊟ collapse all<br>∵ #                                                                                                    | Agency: None Selec<br>Date Range: From m<br>Search Curr                                                                                                    | n/dd/yyyy 💿 To: mm/dd/yyy<br>ant Project 💿 Search All Projects                                                                                                    | Search     Clear Dates in Selection                                                                                                    |
| Purpose & Need Statement     The need for increased capacity along this corridor is based upon deficience.     The City of Park Cosat currently has plans to 4 lane Old Kings Road south     existing Old Kings Road north of the new High School (ETDM H1000 current<br>Kings Road will provide correctivity, better trade I-hoices, and relief for 1-55     Existing land uses along Old Kings Road consist of single family residential<br>there facilities such as the fatial American Social Cub, Paint Cosat Elles I<br>1. Matarcas Woods High School (2339 student capacity) completed and c<br>Conservatory at Harmorich Secular (344) angle family there and an 18-the<br>2. Conservatory at Harmorich Secular (344) angle family there and an 18-the<br>2. Conservatory at Harmorich Secular (344) angle family there and an 18-the<br>2. Conservatory at Harmorich Secular (344) angle family there and an 18-the<br>2. Conservatory at Harmorich Secular (344) angle family there and an 18-the<br>2. Conservatory at Harmorich Secular (344) angle family there and an 18-the<br>2. Conservatory at Harmorich Secular (344) angle family there and an 18-the<br>2. Conservatory at Harmorich Secular (344) angle family there and an 18-the<br>2. Conservatory at Harmorich Secular (344) angle family there and an 18-the<br>2. Conservatory at Harmorich Secular (344) angle family there and and 18-the<br>2. Conservatory at Harmorich Secular (345) angle material (345) angle material (345) angle material (345) angle material to the existing and proposed developments.<br>The roadway segment currently operates under acceptable LOS conditions<br>applying a standard 255 growth rate to the existing and propased developments.<br>Previously committed improvements in the area will help alleviate this increa-<br>Distribution of the second second material and the second help alleviate this increa-<br>and the second second material and the second material and the second help alleviate this increa-<br>and the second second mater | ies in access, capacity, connectivity and safety ,<br>of Palm Coast Parkway, 6 Iane Palm Coast Park<br>rithy under ETAT review) and finally the City is pre-<br>doge 2019, Knytakep (Intermod System Facilit<br>in multi-family residential, commercial, polession<br>doge 2019, Knytas Columbus and VFW Post<br>unrently in use<br>leg of coarsja Juris Columbus and VFW Post<br>to an increased meet for capacity and safety mas<br>, with traffic ranging from 4,588 to 14,143. However,<br>ase slightly, but it is estimated that the existing ro | Additionally, the City has noted that<br>tway in the vicinity of Old Kings Roas<br>paring a justification report for a new<br>y designed for high speeds and high<br>al effice, industrial and conservation<br>a Géos are located within the study are<br>likings Way intersection and a retail<br>sures along the corridor. As a divide<br><i>r</i> , the sub-segment between Farmsw<br>addway will remain seriously deficient | ere is significant public support for improvement along the corridor to relieve existing and future congestion problems.<br>extend Old Kings Road north on a new alignment connecting with Matanzas Woods Parkway then reconnecting with<br>herechange for Matanzas Woods Parkway with 195. These improvements along with this proposed four laning of Old<br>olumes.<br>rea. Community facilities such as churches (United Evangelical Outreach Church, First AME Church of Palm Coast) and<br>a Future and recently completed development in the immediate project area includes the following:<br>center located in the southwest quadrant.)<br>four-lane highway with appropriate access management, the improved roadway will provide a safer environment for<br>orth Drive and Farragut Drive is anticipated to fail during the planning horizon year of 2020, traffic would reach 17,537 by<br>in handling growth and development already planned in the area. |
| E Federal Highway Administration Comments                                                                                                    |                                                                                                    |                                                                                                    |                                                                                                    |
| Agency                                                                                                    | Acknowledgment                                                                                                    | Review Date                                                                                                    | Reviewer                                                                                                    |
| Federal Highway Administration                                                                                                    | Accepted                                                                                                    | 11/02/2009                                                                                                    | Cathy Kendal (stephanie_clemons@burscorp.com)                                                                                                    |
|                                                                                                    |                                                                                                    | Comments                                                                                                    |                                                                                                    |
| The project limits should extend south to the Palm Coast Parkway in order                                                                                                    | to have logical termini. It is also FHWA's underst                                                                                                    | anding that this project will be combin                                                                                                    | ed with the Old King's Road extension, previously screened in ETDM. This would extend the norther terminus up to                                                                                                    |

The search feature allows users to find ETAT review comments based on agency and date range for reviews. The following illustration shows an example of agency comments found on the **Agency Comments – Purpose & Need** page.

| Federal Highway Administration Comments                                                                                                    |                                                    |                                         |                                                                                                    |
|----------------------------------------------------------------------------------------------------|----------------------------------------------------|-----------------------------------------|----------------------------------------------------------------------------------------------------|
| Agency                                                                                                    | Acknowledgment                                     | Review Date                             | Reviewer                                                                                                    |
| Federal Highway Administration                                                                                                    | Accepted                                           | 11/02/2009                              | Cathy Kandal (stephanis_clemons@urscorp.com)                                                                      |
|                                                                                                    |                                                    | Comments                                |                                                                                                    |
| The project limits should extend south to the Palm Coast Parkway in order<br>approximately Matanzas Woods Parkway.                              | to have logical termini. It is also FHWA's underst | anding that this project will be combir | hed with the Old King's Road extension, previously screened in ETDM. This would extend the norther terminus up to |
| Please ensure that all potential inconsistencies between the proposed proj<br>screening, and also explains the combining of these two projects. | ect and local transportation and land use plans ar | e reconciled before PD&E is complete    | ed. Please also ensure that the Program summary report adequately responds to agency comments from the ETDM       |

## 3.2.3.5 Cumulative Effects Considerations (In Development)

## 3.2.3.6 Screening Summary Chart (Updated 09/22/2014)

The **Screening Summary Chart** in the EST **Reports** menu displays an overview chart of the Summary Degrees of Effect (SDOEs) assigned for specific issues for each project alternative.

Accessing the Screening Summary Chart

1. On the **project navigation bar** located at the top of the EST window, click the **Active project** arrow and then make your selection by clicking on the project name and ETDM number.

|                                              | etdm                         | Search site for |                                                    | Search            |
|----------------------------------------------|------------------------------|-----------------|----------------------------------------------------|-------------------|
| Active project: #2804 Normandy Blvd 🔍 Map it | Environmental Screening Tool | Saved Searches: | Project History:                                   | <b>v</b>          |
|                                              |                              | Adva            | nced <u>Search</u> My <u>ETDM</u> Book <u>mark</u> | ks Log <u>out</u> |

2. On the Reports menu, point to Project Effects, and then click Screening Summary Chart.

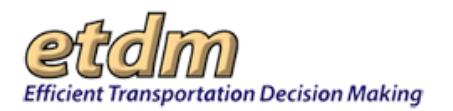

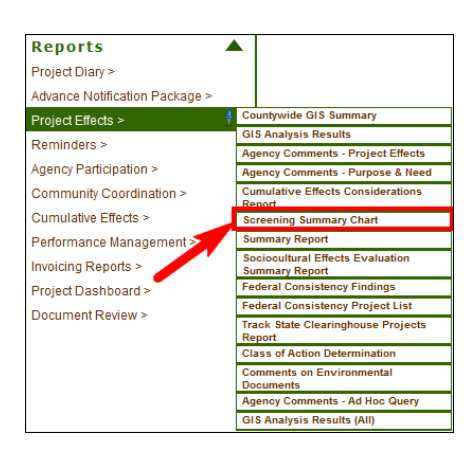

The Screening Summary Chart page opens, displaying the page toolbar, Summary Degrees of Effects (SDOEs) chart, and Degree of Effect Legend.

| #12992 District: District 3 Phase: Programming Screen                                                  | Cont             | act I  | infor                | mati      | on: /             | Alexis   | s Tho    | mas                    | tes                               | st-FD            | 3-ale:                                       | xis tł                     | noma        | is-ou                | 5304               | @de   | vnull.      | fla-et        | at.o           | rq         |                     |
|----------------------------------------------------------------------------------------------------|------------------|--------|----------------------|-----------|-------------------|----------|----------|------------------------|-----------------------------------|------------------|----------------------------------------------|----------------------------|-------------|----------------------|--------------------|-------|-------------|---------------|----------------|------------|---------------------|
| Project Effects                                                                                        |                  |        |                      |           |                   |          |          |                        |                                   |                  |                                              |                            |             |                      |                    |       |             |               |                |            | _                   |
|                                                                                                    | _                | Soc    | ial a                | nd E      | con               | omic     | :        | C                      | ultur                             | ral              | <u>.                                    </u> | Na                         | atur        | al                   |                    |       | Р           | nysio         | al             |            |                     |
|                                                                                                    | Land Use Changes | Social | Relocation Potential | Farmlands | Aesthetic Effects | Economic | Mobility | Section 4(f) Potential | Historic and Archaeological Sites | Recreation Areas | Wetlands                                     | Water Quality and Quantity | Floodplains | Wildlife and Habitat | Coastal and Marine | Noise | Air Quality | Contamination | Infrastructure | Navigation | Control Decimations |
| Alternative #1<br>From: x To: y                                                                        | 3                | 3      | 3                    | 3         | 3                 | 3        | 3        | 3                      | 3                                 | 3                | 3                                            | 3                          | 3           | 3                    | 3                  | 3     | 3           | 3             | 3              | 3          | İ.                  |
| 10/05/2012)                                                                                            |                  |        |                      |           |                   |          |          |                        |                                   |                  |                                              |                            |             |                      |                    |       |             |               |                |            |                     |
| Alternative #2<br>From: To:<br>DRAFT: un-published version (reviewed from 09/30/2012 to<br>10/05/2012) | 3                | 3      | 3                    | 3         | 3                 | 3        | 3        | 3                      | 3                                 | 3                | 3                                            | 3                          | 3           | 3                    | 3                  | 3     | 3           | 3             | 3              | 3          |                     |
| Degree of Effect Legend                                                                                | Eni              | hance  | ed                   | 2         | N                 | linin    | nal      |                        | 3                                 | Mode             | erate                                        | 4                          | •           | Subs                 | tantii             | al .  | 5           | R             | Disp           | ute        |                     |

Tip! Click the toolbar icon on the window to:

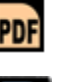

Print a **PDF** version of the report.

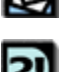

Send feedback about the current page.

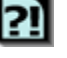

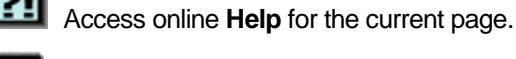

Bookmark the page.

e

Add the page to your My ETDM preferences.

Each row of the chart represents a project Alternative, and each column on the right-hand side represents a Resource Issue organized in Natural, Cultural, and Community categories.

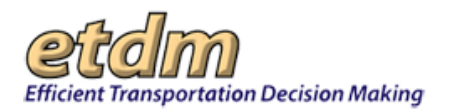

| Screening Summary Chart                                                                              |                  |        |                      |           |                   |             |          |                        |                                   |                  |          |                            |             |                      |                    | P     | DF          |               | ?!             | 自              | e<br>MY              |
|----------------------------------------------------------------------------------------------------|------------------|--------|----------------------|-----------|-------------------|-------------|----------|------------------------|-----------------------------------|------------------|----------|----------------------------|-------------|----------------------|--------------------|-------|-------------|---------------|----------------|----------------|----------------------|
| <b>■ #12992</b>                                                                                      |                  |        |                      |           |                   |             |          |                        |                                   |                  |          |                            |             |                      |                    |       |             |               |                |                |                      |
| District: District 3 Phase: Programming Screen (                                                     | Conta            | act I  | nfor                 | mati      | on: /             | Alexis      | ; Tho    | mas                    | tes                               | st-FD            | 3-ale:   | kis tl                     | noma        | is-ou                | 5304               | @de   | vnull.      | fla-et        | tat.o          | ra             |                      |
| Project Effects                                                                                      |                  |        |                      |           |                   |             |          |                        |                                   |                  |          |                            |             |                      |                    |       |             |               |                |                |                      |
|                                                                                                    |                  | Soc    | ial a                | nd E      | cond              | omic        |          | Cı                     | ultur                             | ral              |          | N                          | atur        | al                   |                    |       | P           | nysi          | cal            |                | 1                    |
|                                                                                                    | Land Use Changes | Social | Relocation Potential | Farmlands | Aesthetic Effects | Economic    | Mobility | Section 4(f) Potential | Historic and Archaeological Sites | Recreation Areas | Wetlands | Water Quality and Quantity | Floodplains | Wildlife and Habitat | Coastal and Marine | Noise | Air Quality | Contamination | Infrastructure | Navigation     | Special Designations |
| Alternative #1<br>From: x To: y<br>DRAFT: un-published version (reviewed from 09/30/2012 to          | 3                | 3      | 3                    | 3         | 3                 | 3           | 3        | 3                      | 3                                 | 3                | 3        | 3                          | 3           | 3                    | 3                  | 3     | 3           | 3             | 3              | 3              | 3                    |
| 10/05/2012)                                                                                          |                  |        |                      |           |                   |             |          |                        |                                   |                  |          |                            |             |                      |                    |       |             |               |                |                | ÷                    |
| Ref naive #2<br>From: To:<br>DRAFT: un-published version (reviewed from 09/30/2012 to<br>10/05/2012) | 3                | 3      | 3                    | 3         | 3                 | 3           | 3        | 3                      | 3                                 | 3                | 3        | 3                          | 3           | 3                    | 3                  | 3     | 3           | 3             | 3              | 3              | 3                    |
| Degree of Effect Legend                                                                              | Ent              | nance  | d                    | 2         | N                 | linim       | nal      | 3                      | 1                                 | Mode             | rate     | 4                          |             | Subs                 | tantia             | al    | 5           |               | Disp           | ute            |                      |
| Involvement (after<br>12/5/2005)                                                                     |                  |        |                      |           | (afte<br>12/5     | er<br>6/200 | )5)      |                        |                                   |                  |          |                            |             |                      |                    |       |             | R<br>(Pro     | gran           | ution<br>nming | g)                   |

The intersection of a project row and issue column is a cell that represents the SDOE for a particular project and issue.

| Screening Summary Chart                                                                                | t                |        |                      |           |                    |                      |            |                        |                                   |                  |          |                            |             |                      |                    | PI       | DF          |               | ?!                    | 自                       | e<br>MY              |
|----------------------------------------------------------------------------------------------------|------------------|--------|----------------------|-----------|--------------------|----------------------|------------|------------------------|-----------------------------------|------------------|----------|----------------------------|-------------|----------------------|--------------------|----------|-------------|---------------|-----------------------|-------------------------|----------------------|
| ■ #12992<br>District: District 3 Phase: Programming Screen                                             | Cont             | act I  | infor                | mati      | on:                | Alexis               | s Tho      | mas                    | <u>te</u> :                       | <u>st-FD</u>     | 3-ale    | <u>xis t</u> l             | homa        | <u>35-0U</u>         | <u>5304</u>        | @de      | vnull       | fla-e         | tat.o                 | rq                      |                      |
| Project Effects                                                                                        |                  |        |                      |           |                    |                      |            |                        |                                   |                  |          |                            |             |                      |                    |          |             |               |                       |                         |                      |
|                                                                                                    | _                | Soc    | cial a               | nd E      | con                | omic                 | :          | C                      | ultu                              | ral              | <u> </u> | N                          | atur        | al                   |                    | <u> </u> | Р           | nysi          | cal                   |                         | 1                    |
|                                                                                                    | Land Use Changes | Social | Relocation Potential | Farmlands | Aesthetic Effects  | Economic             | Mobility   | Section 4(f) Potential | Historic and Archaeological Sites | Recreation Areas | Wetlands | Water Quality and Quantity | Floodplains | Wildlife and Habitat | Coastal and Marine | Noise    | Air Quality | Contamination | Infrastructure        | Navigation              | Special Designations |
| Alternative #1<br>From: x To: y<br>DRAFT: un-published version (reviewed from 09/30/2012 to            | 3                | 3      | 3                    | 3         | 3                  | 3                    | 3          | 3                      | 3                                 | 3                | 3        | 3                          | 3           | 3                    | 3                  | 3        | 3           | 3             | 3                     | 3                       | 3                    |
| 10/05/2012)                                                                                            |                  |        |                      |           |                    |                      |            |                        |                                   |                  |          |                            |             |                      |                    |          |             |               |                       |                         |                      |
| Alternative #2<br>From: To:<br>DRAFT: un-published version (reviewed from 09/30/2012 to<br>10/05/2012) | 3                | 3      | 3                    | 3         | 3                  | 3                    | 3          | 3                      | 3                                 | 3                | 3        | 3                          | 3           | 3                    | 3                  | 3        | 3           | 3             | 3                     | 3                       | 3                    |
|                                                                                                    | _                |        |                      |           |                    |                      |            |                        |                                   |                  |          |                            |             |                      |                    |          |             |               |                       |                         |                      |
| Degree of Effect Legend                                                                                |                  |        |                      |           |                    |                      |            |                        |                                   |                  |          |                            |             |                      |                    |          |             |               |                       |                         |                      |
| N/A N/A / No 0 None 1<br>Involvement (after<br>12/5/2005)                                              | Eni              | hano   | ed                   | 2         | )<br>(afte<br>12/5 | Minim<br>er<br>5/200 | nal<br>05) | 3                      | 3 1                               | Mode             | erate    | 4                          |             | Subs                 | tanti              | al       | 5           | F<br>(Pro     | Disp<br>Resol<br>gran | oute<br>lution<br>hming | J)                   |

As shown on the **Degree of Effect Legend**, a number and color code are used to designate the SDOE.

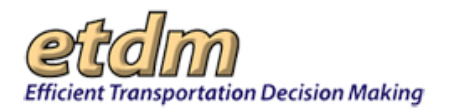

| #12992 District: District 3 Phase: Programming Screen                                                    | Cont             | act I  | nfor                 | mati      | on: /              | Alexis               | ; Tho      | mas                    | <u>tes</u>                        | st-FD            | 3-ale:   | kis ti                     | homa        | as-ou                | <u>5304</u>        | @de   | vnull.      | <u>fla-e</u>  | tat.o                 | rq           |                      |
|----------------------------------------------------------------------------------------------------|------------------|--------|----------------------|-----------|--------------------|----------------------|------------|------------------------|-----------------------------------|------------------|----------|----------------------------|-------------|----------------------|--------------------|-------|-------------|---------------|-----------------------|--------------|----------------------|
| Project Effects                                                                                          |                  | Soc    | ial a                | nd F      | con                | omic                 |            | - a                    | ultur                             | al               | :        | N                          | atur        | ral                  |                    | :     | р           | nysi          | cal                   |              |                      |
|                                                                                                    | Land Use Changes | Social | Relocation Potential | Farmlands | Aesthetic Effects  | Economic             | Mobility   | Section 4(f) Potential | Historic and Archaeological Sites | Recreation Areas | Wetlands | Water Quality and Quantity | Floodplains | Wildlife and Habitat | Coastal and Marine | Noise | Air Quality | Contamination | Infrastructure        | Navigation   | Special Designations |
| Nternative ≢1<br>From: x To: y<br>DRAFT: un-published version (reviewed from 09/30/2012 to<br>0(05/2012) | 3                | 3      | 3                    | 3         | 3                  | 3                    | 3          | 3                      | 3                                 | 3                | 3        | 3                          | 3           | 3                    | 3                  | 3     | 3           | 3             | 3                     | 3            | 3                    |
| Alternative ≢2<br>From: To:<br>DRAFT: un-published version (reviewed from 09/30/2012 to<br>19/05/2012)   | 3                | 3      | 3                    | 3         | 3                  | 3                    | 3          | 3                      | 3                                 | 3                | 3        | 3                          | 3           | 3                    | 3                  | 3     | 3           | 3             | 3                     | 3            | 3                    |
| Degree of Effect Legend                                                                                  |                  |        |                      |           |                    |                      |            |                        |                                   |                  |          |                            |             |                      |                    |       |             |               |                       |              |                      |
| N/A N/A / No<br>Involvement 0 None 1<br>(after<br>12/5/2005)                                             | En               | hance  | ed                   | 2         | N<br>(afte<br>12/5 | 4inim<br>er<br>5/200 | nal<br>05) | 3                      | N                                 | 4ode             | rate     | 4                          | 1           | Subs                 | tantii             | al    | 5           | F<br>(Pro     | Disp<br>Resol<br>gram | ute<br>ution | a)                   |

**3.** On the **Screening Summary Chart** page, click the degree-of-effect cell you want to review. For this illustration, the resource issue **Aesthetic Effects** for **Alternative 2** is shown as selected.

| Screening Summary Chart                                                                                           |                  |        |                      |           |                    |                       |            |                        |                                   |                  |          |                            |             |                      |                    | P     | DF          | Č,             | ?!                    | 自                     | ĕ                    |
|----------------------------------------------------------------------------------------------------|------------------|--------|----------------------|-----------|--------------------|-----------------------|------------|------------------------|-----------------------------------|------------------|----------|----------------------------|-------------|----------------------|--------------------|-------|-------------|----------------|-----------------------|-----------------------|----------------------|
| #12992 District: District 3 Phase: Programming Screen                                                             | Conta            | act I  | nfor                 | mati      | on: /              | Alexis                | s Tho      | mas                    | tes                               | st-FD            | 3-ale    | xis tl                     | homa        | as-ou                | 5304               | @de   | vnull.      | <u>fla-e</u> t | tat.o                 | rq                    |                      |
| Project Effects                                                                                                   |                  |        |                      |           |                    |                       |            |                        |                                   |                  |          |                            |             |                      |                    |       |             |                |                       |                       |                      |
|                                                                                                    | Land Use Changes | Social | Relocation Potential | Farmlands | Aesthetic Effects  | Economic              | Mability   | Section 4(f) Potential | Historic and Archaeological Sites | Recreation Areas | Wetlands | Water Quality and Quantity | Floodplains | Wildlife and Habitat | Coastal and Marine | Noise | Air Quality | Contamination  | Infrastructure        | Navigation            | Snerial Designations |
| Atternative #1<br>From: x To: y<br>DRAFT: un-published version (reviewed from 09/30/2012 to                       | 3                | 3      | 3                    | 3         | 3                  | 3                     | 3          | 3                      | 3                                 | 3                | 3        | 3                          | 3           | 3                    | 3                  | 3     | 3           | 3              | 3                     | 3                     |                      |
| 19/09/2012/<br>Marnative #<br>From To:<br>DMAFT: un-published version (reviewed from 09/30/2012 to<br>10/05/2012) | 3                | 3      | 3                    | 3         | 3                  | 3                     | 3          | 3                      | 3                                 | 3                | 3        | 3                          | 3           | 3                    | 3                  | 3     | 3           | 3              | 3                     | 3                     | 3                    |
| Degree of Effect Legend                                                                                           |                  |        |                      |           |                    |                       |            |                        |                                   |                  |          |                            |             |                      |                    |       |             |                |                       |                       | _                    |
| N/A N/A / No<br>Involvement 0 None 1<br>(after<br>12/5/2005)                                                      | Enł              | nanco  | ed                   | 2         | N<br>(afte<br>12/5 | /linim<br>er<br>5/200 | nal<br>05) | 3                      | 1                                 | Mode             | rate     | 4                          | 1           | Subs                 | tanti              | al    | 5           | R<br>(Proj     | Disp<br>tesol<br>gran | ute<br>ution<br>nming | g)                   |

**4.** The **Read Reviews and Summaries** page opens, displaying agency reviews and the District's SDOE and comments, including those for Secondary and Cumulative Effects.

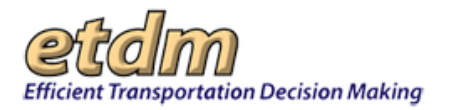

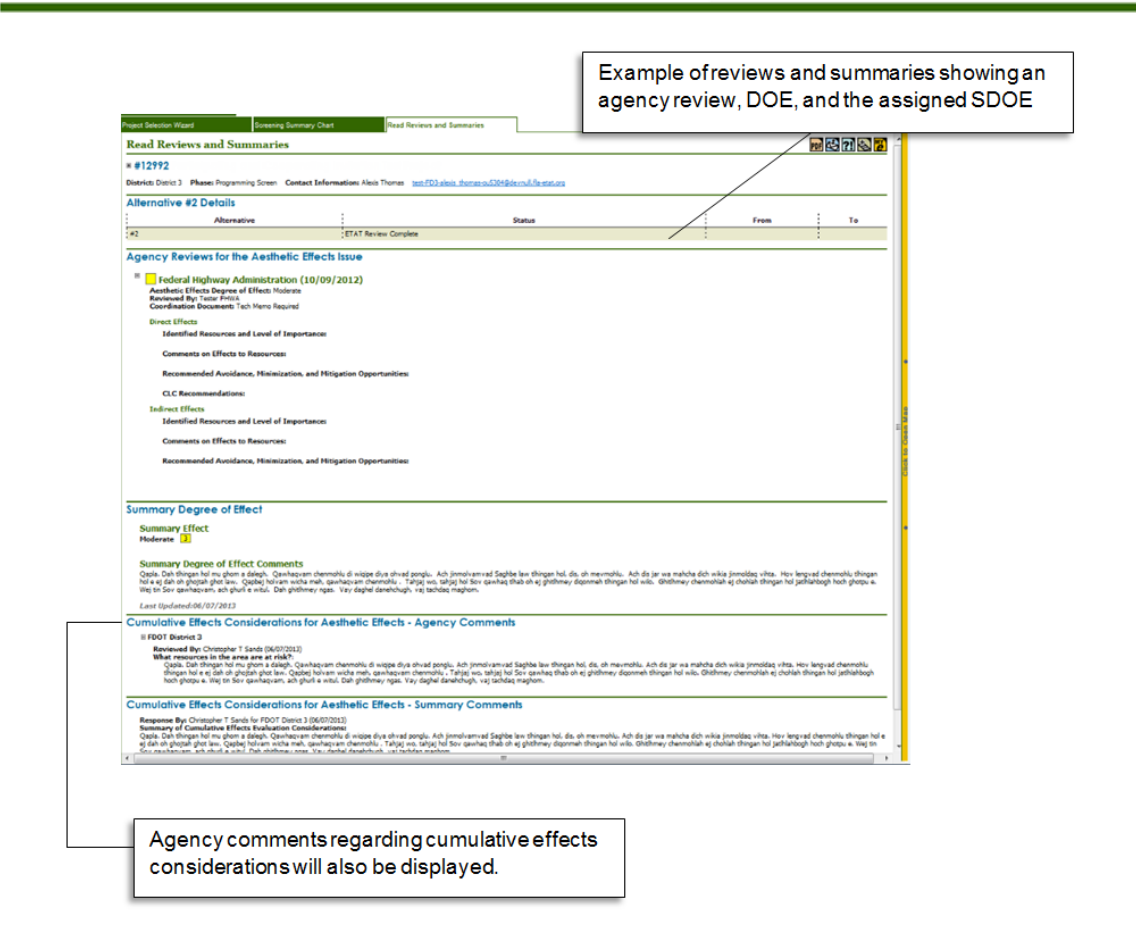

## 3.2.3.7 Summary Report (Updated 09/24/2014)

FDOT

Following a project review, the ETDM Coordinator prepares and publishes a Summary Report. Summary reports are published after Planning Screen and Programming Screen reviews. The following information gives a brief description of the Summary Report versions.

Planning Screen Summary Report – Prior to initiating the Planning Screen review, the project description, purpose and need, and logical termini for the project are added to the EST based on information from and in coordination with the applicable Planning office. During the 45-day project review period, Environmental Technical Advisory Team (ETAT) members provide input about the project's purpose and need, their resource management plans, and potential project issues. The Planning Screen Summary Report summarizes key recommendations and results from the review.

**Note**: If the project is an Alternative Corridor Evaluation (ACE) process project, there are both a *Preliminary Planning Screen Summary Report* and a *Final Planning Screen Summary Report* (See Section 3.6 of the *ETDM Manual* for additional information).

- Programming Screen Summary Report There are two Programming Screen Summary Report versions that follow a Programming Screen review: The Preliminary Programming Screen Summary Report and the Final Programming Screen Summary Report.
  - Preliminary Programming Screen Summary Report Documents key recommendations and results from the review, including the assigned Summary Degree of Effect (SDOE) for each issue,

Environmental Screening Tool Handbook - February 15, 2016

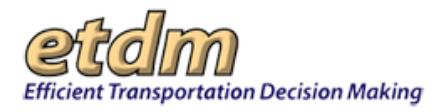

the Federal Consistency Review determination, and comments received about the Advance Notification (AN) package. The FDOT ETDM Coordinator and PD&E Project Manager generate and publish the *Preliminary Programming Screen Summary Report* within 60 days from the end of the 45-day review period. The FDOT project team reviews comments, coordinates with the ETAT, and assigns an SDOE for all issues and alternatives based on project comments and ETAT Degree of Effect (DOE) selections. When the FDOT ETDM Coordinator publishes a *Preliminary Programming Screen Summary Report*, ETAT members, Consistency Reviewers, relevant MPO/TPO and local government staff, and interested public are notified that the report is available.

Final Programming Screen Summary Report – FDOT publishes the Final Programming Screen Summary Report following the Class of Action (COA) determination by the Lead Federal Agency and the updating of the scope of work outline. The Final Programming Screen Summary Report contains any updates to information previously published in the Preliminary Programming Screen Summary Report. Upon publication, an email to access the Final Programming Screen Summary Report is automatically submitted to original project notification email recipients. The email identifies changes made since the previous publication. The report is available for public review on the ETDM Public Access Site.

**Note**: For ACE process projects, the *Final Programming Screen Summary Report* is renamed to *Final Programming Screen Summary Report with Alternative Corridor Evaluation Report* and also contains Lead Federal Agency concurrence on the methodology memorandum and agreed upon eliminated alternatives.

*Tip!* For additional information about the Planning Screen and Programming Screen review process, see the ETDM Manual at <a href="http://www.dot.state.fl.us/emo/pubs/etdm/etdmmanual.shtm">http://www.dot.state.fl.us/emo/pubs/etdm/etdmmanual.shtm</a>.

The instructions for this feature provide navigation steps for the following sections:

- Accessing the Summary Report page
- Viewing a complete PDF report
- Generating a customized report
- Viewing the Project Effects Overview
  - O Screening Summary Report Chart
  - ETAT Recommended Degrees of Effect
  - o ETAT Comments
  - 0 Reviewer Comments and District Responses for the Advance Notification Package
  - O Preliminary Environmental Discussion (PED) Comments
- Viewing Project Details

FDOT

- Purpose and Need
- Project Description
- O Sociocultural Data
- Viewing Alternative-specific Information

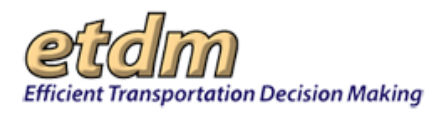

- o Eliminated Alternatives
- Viewing Project Scope Information
- Viewing Appendices

### 3.2.3.7.1 Accessing the Summary Report Page

1. On the **project navigation bar** located at the top of the EST window, click the **Active project** arrow and then make your selection by clicking on the project name and ETDM number.

|                                              | etam                         | Search site for                   | Search              |
|----------------------------------------------|------------------------------|-----------------------------------|---------------------|
| Active project: #2804 Normandy Blvd 🔍 Map it | Environmental Screening Tool | Saved Searches:  Project History: | <b>~</b>            |
|                                              |                              | Advanced Search My ETDM Bookm     | arks Log <u>out</u> |

2. On the Reports menu, point to Project Effects, and then click Summary Report.

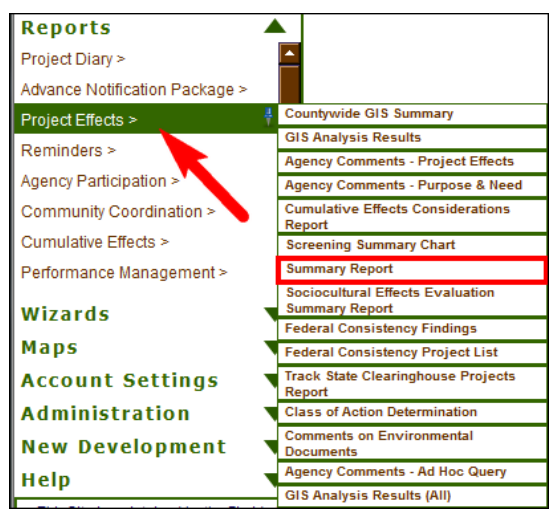

The Summary Report page opens and displays a list of available summary reports.

Tip! Click the toolbar icon on the window to:

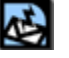

Send feedback about the current page.

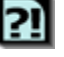

Access online Help for the current page.

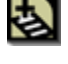

Bookmark the page.

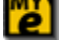

Add the page to your My ETDM preferences.

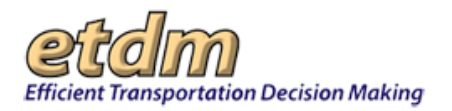

| Summary Report                                                                                                    |                            |                          |          |
|----------------------------------------------------------------------------------------------------|----------------------------|--------------------------|----------|
| Summary Report                                                                                                    |                            |                          | 🔄 ?] 🕹 🛛 |
| #13034 Test: Stephanie FC/AN 04/03/2013 District: District: 3 Phase: Programming Screen Contact Information: Peggy Kelley (850) 415-9517 Available Summary Reports | test-FD3-Peggy.Kelley-ou2/ | 642@devnull.fla-etat.org |          |
|                                                                                                    | Complete PDF Report        | Customize Report         |          |
| ■ Draft of Programming Screen Summary Report, Screened on 11/14/2013                                                                                               | Not Available              | customize                |          |
| B Programming Screen Summary Report Re-published on 04/16/2014 by Stephanie Clemons                                                                                | Not Available              | customize                |          |
| Programming Screen Summary Report Re-published on 04/10/2014 by Stephanie Clemons                                                                                  | Not Available              | customize                |          |
| a Programming Screen Summary Report Re-published on 04710/2014 by Stephenie Camora                                                                                 |                            |                          |          |

The **Summary Report** page allows you to generate full comprehensive reports or generate reports containing only selected sections.

- 3. Choose a complete report or customize a report by doing one of the following:
  - To view a complete report, click the link under Complete PDF Report (if available).
  - To generate a report with only selected sections, click the **customize** link under **Customize Report**.

### 3.2.3.7.2 Viewing a Complete PDF Report

1. Under Available Summary Reports, click the PDF link beside the report name.

| Available Summary Reports                                            |                     |                  |
|----------------------------------------------------------------------|---------------------|------------------|
|                                                                      | Complete PDF Report | Customize Report |
| ■ Draft of Programming Screen Summary Report, Screened on 03/20/2007 | Not Available       | <u>customize</u> |
| B Programming Screen Summary Report Re-published on 08/08/2007       | PDF (5.14 MB)       | <u>customize</u> |
| III Programming Screen Summary Report Published on 07/19/2007        | PDF (5.14 MB)       | <u>customize</u> |

The **Summary Report PDF** opens in a separate window.

**2.** Follow the standard steps for downloading or printing a PDF document.

### 3.2.3.7.3 Generating a Customized Report

The **Customize Report** feature of the Summary Report allows you to select which sections you want to include in the report. To customize a Summary Report, do the following:

1. Under the Available Summary Reports section heading, click the customize link.

| Available Summary Reports                                            |                      |                  |
|----------------------------------------------------------------------|----------------------|------------------|
|                                                                      | Complete PDF Report  | Customize Report |
| ■ Draft of Programming Screen Summary Report, Screened on 03/20/2007 | Not Available        | customize        |
| Programming Screen Summary Report Re-published on 08/08/2007         | <u>PDF (5.14 MB)</u> | <u>customize</u> |
| ■ Programming Screen Summary Report Published on 07/19/2007          | PDF (5.14 MB)        | <u>customize</u> |

The **Summary Report** page refreshes and displays the **Summary Report Data Options**. This section allows you to select sections to include in the report version you have chosen. The following

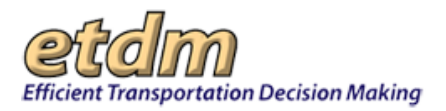

three illustrations provide the differences in the **Summary Report Data Options** for the **Planning Screen**, **Preliminary Programming Screen**, and **Final Programming Screen**.

*Note:* All options are shown as selected by default. To exclude a report section from the report, deselect an option by clicking the checked box beside the report section.

| Summary Report                                                                                                    | The <b>Data Options</b> for a <b>Planning Screen</b><br>version of the Summary Report.                                                                      |     |
|----------------------------------------------------------------------------------------------------|----------------------------------------------------------------------------------------------------|-----|
| # #2802 Beaver St (US 90) District: Ostrict 2 Phaning Screen Contact Information:                                                                                                    | : Rock Valler (386) 758-3719 test-FD2-rick valler-ou/3624@dennul.fa-etat.org                                                                                |     |
| Summary Report Data Options                                                                                                    |                                                                                                    |     |
| Report Version Selected<br>Planning Screen Summary Report Published on 01/19/2006<br>This is a Final Planning Screen Summary Report                                                     |                                                                                                    |     |
| Overview<br>Screening Summary Report Chart                                                                                                    |                                                                                                    |     |
| Purpose and Need                                                                                                    |                                                                                                    |     |
| Purpose & Need     Project Description                                                                                                    | Planning Saroon <b>Project Scope</b> options do not include                                                                                                 |     |
| Alternative Specific Data<br>Statemative and Segment Descriptions<br>Agency Comments and Summary Degrees of Effect<br>Stimulated Alternatives                                           | Anticipated Permits and Technical Studies, Class of<br>Action, and Advance Notification. These options are<br>only available for Programming Screen Summary |     |
| Project Scope<br>Ceneral Project Recommendations<br>Dispute Resolution Activity Logs                                                                                                    | Reports.                                                                                                    |     |
| Appendices<br>Step Comments<br>GIS Analysis Description and Link                                                                                                    |                                                                                                    |     |
| No Attachments                                                                                                    |                                                                                                    |     |
| <ul> <li>Hardcopy Maps - Project Level</li> </ul>                                                                                                    |                                                                                                    |     |
|                                                                                                    | << Select Different Snapshot Generate Report >>                                                                                                    |     |
|                                                                                                    |                                                                                                    |     |
| ummary Report Data Options                                                                                                    | The <b>Data Options</b> for a <b>Preliminary Programming</b><br><b>Screen</b> version of the Summary Report.                                                |     |
| Report Version Selected<br>Programming Screen Summary Report Published on 04/04/2<br>This is considered a <i>Preliminary</i> Programming Screen Sum<br>o No Class of Action is defined. | 2014<br>mary Report because                                                                                                    |     |
| Overview  Screening Summary Report Chart                                                                                                    |                                                                                                    |     |
| Purpose and Need                                                                                                    |                                                                                                    |     |
| Purpose & Need     Project Description                                                                                                    |                                                                                                    |     |
| Alternative-Specific Data                                                                                                    |                                                                                                    |     |
| <ul> <li>Alternative and Segment Descriptions</li> <li>Agency Comments and Summary Degrees of Effect</li> </ul>                                                                         | Preliminary Programming <b>Project Scope</b> option <b>Class</b> of                                                                                         | of  |
| C Eliminated Alternatives                                                                                                    | Action check box is grayed out. The Programming Scre                                                                                                    | en  |
| Project Scope                                                                                                    | Summary Report does not become final until Lead Agen                                                                                                    | icy |
| <ul> <li>✓ General Project Recommendations</li> <li>✓ Anticipated Permits and Technical Studies</li> </ul>                                                                              | approval of the Class of Action.                                                                                                    |     |
| Class of Action (Preliminary Programming Screen Summary                                                                                                    | y Report)                                                                                                    |     |
| Appendices                                                                                                    |                                                                                                    |     |
| PED Comments                                                                                                    |                                                                                                    |     |
| Advance Notification Package Comments     GIS Analysis Description and Link     Attachments                                                                                             |                                                                                                    |     |
| Form SF-424: Application for Federal Assistance (Form Kardcony Mans - Project Level                                                                                                    | m SF-424: Application for Federal Assistance)                                                                                                    |     |
| Indiracopy Maps - Project Level                                                                                                    |                                                                                                    |     |
|                                                                                                    | << Select Different Snapshot Generate Report >>                                                                                                    |     |

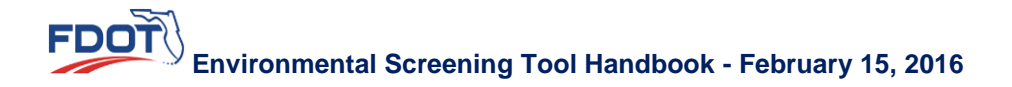

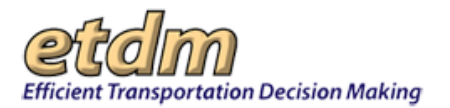

| Report Version Selected <ul> <li>Programming Screen Summary Report Re-published on 06/15/2012 by Stephanie Clemons</li> <li>This is a Final Programming Screen Summary Report Chart</li> <li>Purpose and Need</li> <li>Project Scope option Class of Action check box is chert marked, indicating Lead Agency has approved the Class Action.</li> <li>Project Description</li> <li>Atternative and Signent Descriptions</li> <li>Agency Comments and Summary Degrees of Effect.</li> <li>Binnet Atternatives</li> <li>Project Scope Comments and Summary Degrees of Effect.</li> <li>Binnet Atternatives</li> <li>Project Description</li> <li>Atternative and Segment Descriptions</li> <li>Agency Comments and Summary Degrees of Effect.</li> <li>Binnet Atternatives</li> <li>Project Scope Comments and Summary Report</li> <li>Dispute Resolution Activity Logs</li> <li>Advance Notification Fackage Comments</li> <li>Advance Notification Fackage Comments</li> <li>Advance Notification Fackage Comments</li> <li>Advance Notification Fackage Comments</li> <li>Advance Notification Fackage Comments</li> <li>Advance Notification Fackage Comments</li> <li>Advance Notification Fackage Comments</li> <li>Advance Notification Fackage Comments</li> <li>Advance Notification Fackage Comments</li> <li>Project Development Summary Report for ETDM Project #3130 (Project Development Summary Report)</li> <li>Project Development Summary Report for ETDM Project #3130 (Project Development Summary Report)</li> <li>Project Development Summary Report for ETDM Project #3130 (Project Development Summary Report)</li> <li>Project Development Summary Report for ETDM Project #3130 (Project Development Summary Report)</li> <li>Project Development Summary Report for ETDM Proj</li></ul>                                                                                                    | Report Version Selected         Programming Screen Summary Report Re-published on 08/15/2012 by Stephania         This is a Final Forgramming Screen Summary Report         Overview         Screening Summary Report Chart         Purpose and Need         Project Description         Miternative-Specific Data         Attentative and Segment Descriptions         Agency Comments and Summary Degrees of Effect         Elimitated Alternatives         Project Scope         Class of Action (Final Forgramming Screen Summary Report)         Dispute Resolution Activity Logs         Appendics         Project Description activity Logs         Appendics         Pictorents         Gis And Action (Final Forgramming Screen Summary Report)         Dispute Resolution Activity Logs         Appendics         PED Comments         Attachment Biofication Package Comments         Gis Analysis Description and Link                                                                                                    | e demons<br><b>Project S</b><br>marked, ir<br>Action. | cope option Cla<br>ndicating Lead A | uss of Action check bo<br>ligency has approved th       | x is check<br>ne Class of |
|----------------------------------------------------------------------------------------------------|----------------------------------------------------------------------------------------------------|-------------------------------------------------------|-------------------------------------|---------------------------------------------------------|---------------------------|
|                                                                                                    | In its is a hink rogramming screen summary keport  Overview  Screening Summary Report Chart  Purpose and Need  Project Description  Atternative-Specific Data  Atternative-Specific Data  Atternative-Specific Data  Atternative-Specific Data  C Alternative and Segment Descriptions  A Atternative and Segment Description s  Atternative-Specific Data  Atternative-Specific Data  C Alternative-Specific Data  C Alternative-Specific Data  C Alternative-Specific Data  C Alternative-Specific Data  C Alternative-Specific Data  C Alternative-Specific Data  C Alternative-Specific Data  C Alternative-Specific Data  C Alternative-Specific Data  C Alternative-Specific Data  C Antopolet Resolution Attivity Logs  Appendics  Appendics  C Altachneris  C Altachneris  Attachneris  C Altachneris  C Alternative-Specific Data  C Alternative-Specific Data  C Alternative-S  | Project Sa<br>marked, ir<br>Action.                   | cope option Cla<br>Idicating Lead A | <b>iss of Action</b> check bo<br>Agency has approved th | x is check                |
| Overview         Streening Summary Report Chat         Purpose an Need         Purpose & Ired         Purpose de Ired         Project Description         Atternative Specific Data         Atternative Secription Summary Degrees of Effect         Eliminated Atternatives         Project Rescription         Case of Action Ginal Pogramming Screen Summary Degrees of Effect         Eliminated Atternatives         Project Rescription         Case of Action (Final Pogramming Screen Summary Report)         Dispute Resolution Activity Logs         Appendics         Project Development Summary Report for ETDM Project #3100 (Project Development Summary Report)         Project Development Summary Report for ETDM Project #3100 (Project Development Summary Report)         Project Development Summary Report for ETDM Project #3100 (Project Development Summary Report)         Project Development Summary Report for ETDM Project #3100 (Project Development Summary Report)         Project Development Summary Report for ETDM Project #3100 (Project Development Summary Report)         Project Development Summary Report for ETDM Project #3100 (Project Development Summary Report)         Project Development Summary Report for ETDM Project #3100 (Project Development Summary Report)         Project Development Summary Report for ETDM Project #3100 (Project Development Summary Report)         Projec                                                                                                    | Overview Streening Summary Report Chart Purpose and Need Purpose and Need Purpose Description Alternative-Specific Data Attennative-Specific Data Attennative-Specific Data Attennative-Specific Data Attennative-Specific Data Comments and Summary Degrees of Effect Elimited Alternatives Project Scope General Project Recommendations Antopated Permits and Technical Studies Coass of Actor (rinal Programming Screen Summary Report) Dispute Resolution Activity Logs Appendics Attachments Cost Pathogen Comments Cost Schools Comments Cost Schools Comments Cost Schools Comments Cost Schools Comments Cost Schools Comments Cost Schools Comments Cost Schools Comments Cost Schools Comments Cost Schools Comments Cost Schools Cost Schools Comments Cost Schools Cost Schools Comments Cost Schools Cost Schools Comments Cost Schools Cost Schools Comments Cost Schools Cost Schools Comments Cost Schools Cost Schools Comments Cost Schools Cost Schools C | Project S<br>marked, ir<br>Action.                    | cope option Cla<br>Idicating Lead A | <b>iss of Action</b> check bo<br>igency has approved th | x is check<br>ne Class of |
| Sevening Summary Report Chart  Purpose and Need  Purpose Rived Purpose Rived Project Description  Atternative - Specific Data Agency Comments and Summary Degrees of Effect  Project Description  Atternative and Segment Descriptions  Class of Action Check box is chear marked, indicating Lead Agency has approved the Class Action.  Project Scope (Class of Action Check box is chear (Class of Action Check box is chear (Class of                                                                                                    | Screening Summary Report Chart         Vurpose and Need         Vurpose R Need         Project Description         Mternative - Specific Data         Attentive and Segment Descriptions         Adamative and Segment Descriptions         Adamative and Segment Descriptions         G Attentive and Summary Degrees of Effect         Finitumed Alternatives         Project Scope         G General Project Recommendations         Oclass of Action (Final Programming Screen Summary Report)         Dispute Resolution Activity Logs         VpED Comments         Advance Notification Package Comments         Advance Notification Package Comments         Advance Notification Package Comments         Abstachments                                                                                                    | Project Sa<br>marked, ir<br>Action.                   | cope option Cla<br>dicating Lead A  | iss of Action check bo<br>ligency has approved th       | x is check<br>ne Class of |
| Purpose and Need         marked, indicating Lead Agency has approved the Class           Purpose filed         Advance forments and Summary Degrees of Effect           Agency Comments and Summary Degrees of Effect         Eliminate Alternative and Segment Descriptions           Case of Aduation Final Postparing Screen Summary Report         Dispute Resolution Activity Logs           Voget         Case of Aduation Final Postparing Screen Summary Report           Dispute Resolution Activity Logs         Advance Notification Pockage Comments           Case of Aduation Pockage Comments         Advance Notification Pockage Comments           G Scharbyist Description and Link         Attachments           Attachments         Summary Report for ETDM Project #3130 (Project Development Summary Report)           Project Development Summary Report for ETDM Project #3130 (Project Development Summary Report)           Project Development Summary Report for ETDM Project #3130 (Project Development Summary Report)           Project Development Summary Report for ETDM Project #3130 (Project Development Summary Report)           Project Development Summary Report for ETDM Project #3130 (Project Development Summary Report)           Project Development Summary Report for ETDM Project #3130 (Project Development Summary Report)           Project Development Summary Report for ETDM Project #3130 (Project Development Summary Report)           Project Development Summary Report for ETDM Project #3130 (Project Development Summary Report) <th>Purpose and Need           Purpose Rived           Project Description           Mamative and Segment Descriptions           Attendive and Segment Descriptions           Attendive and Segment Descriptions           Spagen Comments and Summary Degrees of Effect           Project Scope           Consect Action (Final Programming Screen Summary Report)           Objustue Resolution Activity Logs           Verberects           Project Recomments           Advance Notification Package Comments           Advance Notification Package Comments           Advance Notification Package Comments           Advance Notification Package Comments           Advance Notification Package Comments           Advance Notification Activity Logs</th> <th>Marked, ir</th> <th>Idicating Lead A</th> <th>gency has approved th</th> <th>ne Class of</th> | Purpose and Need           Purpose Rived           Project Description           Mamative and Segment Descriptions           Attendive and Segment Descriptions           Attendive and Segment Descriptions           Spagen Comments and Summary Degrees of Effect           Project Scope           Consect Action (Final Programming Screen Summary Report)           Objustue Resolution Activity Logs           Verberects           Project Recomments           Advance Notification Package Comments           Advance Notification Package Comments           Advance Notification Package Comments           Advance Notification Package Comments           Advance Notification Package Comments           Advance Notification Activity Logs                                                                                                    | Marked, ir                                            | Idicating Lead A                    | gency has approved th                                   | ne Class of               |
| Purpose & Heed     Project Description     Advent Vestmether and Segment Description     Advent Vestmether and Segment Descriptions     Advent Vestmether and Segment Descriptions     Advent Vestmether and Segment Descriptions     Agency Comments and Summary Degrees of Effect     Emminated Alternatives      Project Description     Advent Vestmether and Vestmether Vestmether Vest                                                                                                    | <ul> <li>♥ Purpose &amp; Need</li> <li>♥ Project Description</li> <li>Matemative-Specific Data</li> <li>A Atemative and Segment Descriptions</li> <li>A apen Comments and Summary Degrees of Effect</li> <li>© Eliminated Alternatives</li> <li>♥ Object Scope</li> <li>Ø Anticipated Permits and Technical Studies</li> <li>O class of Action (Final Programming Screen Summary Report)</li> <li>♥ Belo Comments</li> <li>♥ Advance Notification Package Comments</li> <li>Ø Gafora Kolfination Package Comments</li> <li>Ø Gafora Kolfination Package Comments</li> <li>Ø Gafora Kolfination Package Comments</li> <li>Ø Gafora Kolfination Package Comments</li> <li>Ø Gafora Kolfination Package Comments</li> </ul>                                                                                                    | Action.                                               |                                     |                                                         |                           |
| Project Description  Iternative Specific Data Adventive and Segment Descriptions Adventive and Segment Descriptions Adventive and Segment Descriptions Adventive and Segment Descriptions Adventive and Segment Descriptions Consoled Adventive  Project Scope Consoled Adventive and Segment Descriptions Adventive Adventive and Segment Descriptions Adventive Adventive and Segment Descriptions Adventive Adventive and Segment Descriptions Adventive Adventive and Segment Description Project Development Summary Report for ETDM Project #3100 (Project Development Summary Report) Project Development Summary Report for ETDM Project #3130 (Project Development Summary Report) Project Development Summary Report for ETDM Project #3130 (Project Development Summary Report) Project Development Summary Report for ETDM Pro                                                                                                    | <ul> <li>         Project Description     </li> <li>         Nternative - Specific Data     </li> <li>         Ahemative and Segment Descriptions     </li> <li>         Agency Comments and Summary Degrees of Effect     </li> <li>         Broinsted Alternatives     </li> <li>         Project Scope     </li> <li>         General Project Recommendations     </li> <li>         General Project Recommendations     </li> <li>         Class of Action (Final Programming Screen Summary Report)     </li> <li>         Dispute Resolution Activity Logs     </li> <li>         Verb Comments     </li> <li>         Addapsis Description and Link         Attachments     </li> </ul>                                                                                                    |                                                       |                                     |                                                         |                           |
| Nernative-Specific Data         Ø Akenrative and Segment Descriptions         Ø Agency Comments and Summary Degrees of Effect         Eliminated Alternatives         Project Scope         © General Project         Ø Comments         Ø Dispute Resolution Activity Logs         Project Development Summary Report for ETDM Project #3130 (Project Development Summary Report)         Ø Dispute Resolution Activity Logs         Ø Project Development Summary Report for ETDM Project #3130 (Project Development Summary Report)         Project Development Summary Report for ETDM Project #3130 (Project Development Summary Report)         Project Development Summary Report for ETDM Project #3130 (Project Development Summary Report)         Project Development Summary Report for ETDM Project #3130 (Project Development Summary Report)         Project Development Summary Report for ETDM Project #3130 (Project Development Summary Report)         Project Development Summary Report for ETDM Project #3130 (Project Development Summary Report)         Project Development Summary Report for ETDM Project #3130 (Project Development Summary Report)         Project Development Summary Report for ETDM Project #3130 (Project Development Summary Report)         Project Development Summary Report for ETDM Project #3130 (Project Development Summary Report)         Project Development Summary Report for ETDM Project #3130 (Project Development Summary Report)         Project Development Summary Report for ET                                                                                                    | Alternative-Specific Data           Ø Alternative and Segment Descriptions           Ø Agenç Comments and Summary Degrees of Effect           Eliminated Alternatives           Project Scope           Ø General Project Recommendations           Ø Antoipetof Permits and Technical Studies           Ø Lass of Action (Final Programming Screen Summary Report)           Ø Dispute Resolution Activity Logs           Vpendices           Ø FRO Comments           Ø Gisk najksip Description and Link<br>Attachments                                                                                                    |                                                       |                                     |                                                         |                           |
| Alematic and Segment Descriptions     Aperiod and Segment Descriptions     Aperiod and Segment Descriptions     Aperiod Segment Descriptions     Approximate and Segment Descriptions     Approximate and Segment Descriptions     Seneral Project Accommendations     Anticipated Permits and Technical Studies     Class of Action (Final Programming Screen Summary Report)     Dispute Resolution Activity Logs     Seneral     ProJect Development Summary Report for ETDM Project #3130 (Project Development Summary Report)     Project Development Summary Report for ETDM Project #3130 (Project Development Summary Report)     Project Development Summary Report fo                                                                                                    | Alternative and Segment Descriptions                                                                                                    |                                                       | ~                                   |                                                         |                           |
| And mathemate and segments and Summary Report for ETOM Project #3130 (Project Development Summary Report)  Froject Development Summary Report for ETOM Project #3130 (Project Development Summary Report)  Froject Development Summary Report for ETOM Project #3130 (Project Development Summary Report)  Froject Developmen                                                                                                    | Addinance and against and Summary Depress of Effect  Jenninstek Alternatives  Vroject Scope  Cases of Action (Final Programming Screen Summary Report)  Oispute Resolution Activity Logs  Vpondices  Advance Notification Package Comments  Advance Notification Package Comments  Case Aktion Activity  Screen Summary Screen Summary Report)                                                                                                    |                                                       |                                     |                                                         |                           |
|                                                                                                    |                                                                                                    |                                                       |                                     |                                                         |                           |
|                                                                                                    | Project Scope General Project Recommendations Autopated Permits and Technical Studies Class of Action (Final Programming Screen Summary Report) Dispute Resolution Activity Logs Popendices ProD Comments Got Shanyis Description and Link Attachments                                                                                                    |                                                       |                                     |                                                         |                           |
| Vroject Scope           © General Project Recommendations           Ø Antorjotek Recommendations           Ø Antorjotek Recommendations           Ö Ibipute Resolution Activity Logs           Ø Dispute Resolution Activity Logs           Ø Dispute Resolution Activity Logs           Ø PED Comments           Ø Resolution Activity Logs           Ø Dispute Resolution Activity Logs           Ø Dispute Resolution Activity Logs           Ø Dispute Resolution Activity Logs           Ø Gas Analysis Description and Link           Attachments           Ø roject Development Summary Report for ETDM Project #3130 (Project Development Summary Report)           Project Development Summary Report for ETDM Project #3130 (Project Development Summary Report)           Project Development Summary Report for ETDM Project #3130 (Project Development Summary Report)           Project Development Summary Report for ETDM Project #3130 (Project Development Summary Report)           Project Development Summary Report for ETDM Project #3130 (Project Development Summary Report)           Project Development Summary Report for ETDM Project #3130 (Project Development Summary Report)           Project Development Summary Report for ETDM Project #3130 (Project Development Summary Report)           Project Development Summary Report for ETDM Project #3130 (Project Development Summary Report)           Project Development Summary Report for ETDM Projed #3130 (Projec                                                                                                    | Yoject Scope  G General Project Recommendations  Anticipated Permits and Technical Studies  Class of Action (Final Programming Screen Summary Report)  Dispute Resolution Activity Logs  http://www.classoft.classoft.cla   |                                                       |                                     |                                                         |                           |
| ✓ General Project Recommendations ✓ Andipidade Provisitia and Technical Studies ✓ Dispute Resolution Activity Logs ✓ Dispute Resolution Activity Logs <b>Vppendices</b> ✓ PRO Comments ✓ Of Standysite Development Summary Report for ETDM Project #3130 (Project Development Summary Report) Froject Development Summary Report for ETDM Project #3130 (Project Development Summary Report) Froject Development Summary Report for ETDM Project #3130 (Project Development S                                                                                                    | ✓ General Project Recommendations ✓ Junicipated Permits and Technical Studies ✓ Class of Action (Final Programming Screen Summary Report) ✓ Dispute Resolution Activity Logs <b>spendiccs</b> ✓ FRD Comments Ø Rokane Notification Package Comments ✓ Gits Analysis Description and Link Attachments                                                                                                    |                                                       |                                     |                                                         |                           |
| Andropted Permits and Technical Studies     Andropted Permits and Technical Studies     Class of Action (Final Programming Screen Summary Report)     Dispute Resolution Activity Logs     percentification Package Comments     Advance Notification Package Comments     Advance Notification Package Comments     Project Development Summary Report for ETOM Project #3130 (Project Development Summary Report)     Project Development Summary Report for ETOM Project #3130 (Project Development Summary Report)     Project Development Summary Report for ETOM Project #3130 (Project Development Summary Report)     Project Development Summary Report for ETOM Project #3130 (Project Development Summary Report)     Project Development Summary Report for ETOM Project #3130 (Project Development Summary Report)     Project Development Summary Report for ETOM Project #3130 (Project Development Summary Report)     Project Development Summary Report for ETOM Project #3130 (Project Development Summary Report)     Project Development Summary Re                                                                                                    | <ul> <li>Anticipated Permits and Technical Studies</li> <li>Class of Action (Final Programming Screen Summary Report)</li> <li>Dispute Resolution Activity Logs</li> <li>Opport (Cos)</li> <li>PED comments</li> <li>Advance Notification Package Comments</li> <li>GIS Analysis Description and Link</li> <li>Atlachments</li> </ul>                                                                                                    |                                                       |                                     |                                                         |                           |
| Class of Action (Final Programming Screen Summary Report)     Dispute Resolution Activity Logs     Dispute Resolution Activity Logs     Project Development Summary Report for ETDM Project #3130 (Project Development Summary Report)     Project Development Summary Report for ETDM Project #3130 (Project Development Summary Report)     Project Development Sum                                                                                                    | <ul> <li>Q Class of Action (Final Programming Screen Summary Report)</li> <li>Dispute Resolution Activity Logs</li> <li><b>toppendices</b></li> <li>Q RED Comments</li> <li>Q Advance Notification Package Comments</li> <li>Q Gits Analysis Description and Link<br/>Attachments</li> </ul>                                                                                                    |                                                       |                                     |                                                         |                           |
|                                                                                                    | ♡ Dispute Resolution Activity Logs<br><b>\ppendiccs</b><br>Ø F6D comments<br>Ø Advance Notification Package Comments<br>Ø GIS Analysis Description and Link<br>Atachments                                                                                                    |                                                       |                                     |                                                         |                           |
|                                                                                                    | Appendices<br>☑ FEO Comments<br>☑ Advance Notification Package Comments<br>☑ Gis Analysis Description and Link<br>Attachments                                                                                                    |                                                       |                                     |                                                         |                           |
| Pip Comments            Advance Notification Package Comments (Comments Comments Comments Comments)             Gits Analysis Description and Link             Attributerits             Project Development Summary Report for ETDM Project #3130 (Project Development Summary Report)             Project Development Summary Report for ETDM Project #3130 (Project Development Summary Report)             Project Development Summary Report for ETDM Project #3130 (Project Development Summary Report)             Project Development Summary Report for ETDM Project #3130 (Project Development Summary Report)             Project Development Summary Report for ETDM Project #3130 (Project Development Summary Report)             Project Development Summary Report for ETDM Project #3130 (Project Development Summary Report)             Project Development Summary Report for ETDM Project #3130 (Project Development Summary Report)             Project Development Summary Report for ETDM Project #3130 (Project Development Summary Report)             Project Development Summary Report for ETDM Project #3130 (Project Development Summary Report)             Project Development Summary Report for ETDM Project #3130 (Project Development Summary Report)             Project Development Summary Report for ETDM Project #3130 (Project Development Summary Report)             Project Development Summary Report for ETDM Project #3130 (Project Development Summary R                                                                                                    | <ul> <li>PED Comments</li> <li>Advance Notification Package Comments</li> <li>GISA nahysis Description and Link<br/>Attachments</li> </ul>                                                                                                    |                                                       |                                     |                                                         |                           |
|                                                                                                    | <ul> <li>Advance Notification Package Comments</li> <li>GIS Analysis Description and Link<br/>Attachments</li> </ul>                                                                                                    |                                                       |                                     |                                                         |                           |
| ② GS Analysis Description and Link           Attachments           Attachments           > Project Development Summary Report for ETOM Project #3130 (Project Development Summary Report)           > Project Development Summary Report for ETOM Project #3130 (Project Development Summary Report)           > Project Development Summary Report for ETOM Project #3130 (Project Development Summary Report)           > Project Development Summary Report for ETOM Project #3130 (Project Development Summary Report)           > Project Development Summary Report for ETOM Project #3130 (Project Development Summary Report)           > Project Development Summary Report for ETOM Project #3130 (Project Development Summary Report)           > Project Development Summary Report for ETOM Project #3130 (Project Development Summary Report)           > Project Development Summary Report for ETOM Project #3130 (Project Development Summary Report)           > Project Development Summary Report for ETOM Project #3130 (Project Development Summary Report)           > Project Development Summary Report for ETOM Project #3130 (Project Development Summary Report)           > Project Development Summary Report for ETOM Project #3130 (Project Development Summary Report)           > Project Development Summary Report for ETOM Project #3130 (Project Development Summary Report)           > Project Development Summary Report for ETOM Project #3130 (Project Development Summary Report)           > Project Development Summary Report for ETOM Project #3130 (Project Development Summary Report)                                                                                                    | GIS Analysis Description and Link<br>Attachments                                                                                                    |                                                       |                                     |                                                         |                           |
| Project Development Summary Report for ETDM Project #3130 (Project Development Summary Report)     Project Development Summary Report for ETDM Project #3130 (Project Development Summary Report)     Project Development Summary Report for ETDM Project #3130 (Pr                                                                                                    |                                                                                                    |                                                       |                                     |                                                         |                           |
| Project Development Summary Report for ETDM Project #3130 (Project Development Summary Report)     Project Development Summary Report for ETDM Project #3130 (Project Development Summary Report)     Project Development Summary Report for ETDM Project #3130 (Project Development A BCEMBER 2004 (Ancillary Project Documentation)                                                                                                    | Project Development Summary Report for ETDM Project #3130 (Project Development Summary Report for ETDM Project Development Summary Report for ETDM Project #3130 (Project Development Summary Report for ETDM Project #3130 (Project Development Summary Report for ETDM Project #3130 (Project Development Summary Report for ETDM Project #3130 (Project Development Summary Report for ETDM Project #3130 (Project Development Summary Report for ETDM Project #3130 (Project Development Summary Report for ETDM Project #3130 (Project Development Summary Report for ETDM Project #3130 (Project Development Summary Report for ETDM Project #3130 (Project Development Summary Report for ETDM Project #3130 (Project Development Summary Report for ETDM Project Back Summary Report for ETDM Project #3130 (Project Development Summary Report for ETDM Project Back Summary Report for ETDM Project Back Summary Report for ETDM Project #3130 (Project Development Summary Report for ETDM Project #3130 (Project Development Summary Report for ETDM Project Back Summary Report for ETDM Project Back Summary Report for ETDM Project #3130 (Project Development Summary Report for ETDM Project Back Summary Report for ETDM Project Back Summary Report for ET    | evelopment Summ                                       | ary Report)                         |                                                         |                           |
| Project Development Summary Report for ETDM Project #3130 (Project Development Summary Report)     Project Development Summary Report for ETDM Project #3130 (Project Development Summary Report)     Project Development Summary Report for ETDM Project #3130 (Project Development Summary Report)     Project Development Summary Report for ETDM Project #3130 (Project Development Summary Report)     Project Development Summary Report for ETDM Project #3130 (Project Development Summary Report)     Project Development Summary Report for ETDM Project #3130 (Project Development Summary Report)     Project Development Summary Report for ETDM Project #3130 (Project Development Summary Report)     Project Development Summary Report for ETDM Project #3130 (Project Development Summary Report)     Project Development Summary Report for ETDM Project #3130 (Project Development Summary Report)     Project Development Summary Report for ETDM Project #3130 (Project Development Summary Report)     Project Development Summary Report for ETDM Project #3130 (Project Development Summary Report)     Project Development Summary Report for ETDM Project #3130 (Project Development Summary Report)     Project Development Summary Report for ETDM Project #3130 (Project Development Summary Report)     Project Development Summary Report for ETDM Project #3130 (Project Development Summary Report)     Project Development Summary Report for ETDM Project #3130 (Project Development A Burmary Report)     Project Development Summary Report for ETDM Project #3130 (Project Development A Burmary Report)     Project Development Summary Report for ETDM Project #3130 (Project Development A Burmary Report)     Project Development Summary Report for ETDM Project #3130 (Project Development A Burmary Report)     Project Development Summary Report for ETDM Project #3130 (Project Development A Burmary Report)                                                                                                    | Project Development Summary Report for ETDM Project #3130 (Project Development Summary Report for ETDM Project #3130)                                                                                                    | evelopment Summ                                       | ary Report)                         |                                                         |                           |
| Project Development Summary Report for ETDM Project #3130 (Project Development Summary Report)     Project Development Summary Report for ETDM Project #3130 (Project Development Summary Report)                                                                                                    | Project Development Summary Report for ETDM Project #3130 (Project Development Summary Report for ETDM Project #3130)                                                                                                    | evelopment Summ                                       | ary Report)                         |                                                         |                           |
| Project Development Summary Report for ETDM Project #3130 (Project Development Summary Report)     Project Development Summary Report for ETDM Project #3130 (Project Development Summary Report)     Project Development Summary Report for ETDM Project #3130 (Project Development Summary Report)     Project Development Summary Report for ETDM Project #3130 (Project Development Summary Report)     Project Development Summary Report for ETDM Project #3130 (Project Development Summary Report)     Project Development Summary Report for ETDM Project #3130 (Project Development Summary Report)     Project Development Summary Report for ETDM Project #3130 (Project Development Summary Report)     Project Development Summary Report for ETDM Project #3130 (Project Development Summary Report)     Project Development Summary Report for ETDM Project #3130 (Project Development Summary Report)     Project Development Summary Report for ETDM Project #3130 (Project Development Summary Report)     Project Development Summary Report for ETDM Project #3130 (Project Development Summary Report)     Project Development Summary Report for ETDM Project #3130 (Project Development Summary Report)     Project Development Summary Report for ETDM Project #3130 (Project Development Aurmary Report)     Project Development Summary Report for ETDM Project #3130 (Project Development Aurmary Report)     Project Development Summary Report for ETDM Project #3130 (Project Development Aurmary Report)     Project Development Summary Report for ETDM Project #3130 (Project Development Aurmary Report)     Project Development Summary Report for ETDM Project #3130 (Project Development Aurmary Report)     Project Development Summary Report for ETDM Project #3130 (Project Development Aurmary Report)     Project Development Summary Report for ETDM Project #3130 (Project Development Aurmary Report)                                                                                                    | Project Development Summary Report for ETDM Project #3130 (Project Development Summary Report for ETDM Project #3130)                                                                                                    | evelopment Summ                                       | ary Report)                         |                                                         |                           |
| Project Development Summary Report for ETDM Project #3130 (Project Development Summary Report)     Project Development Summary Report for ETDM Project #3130 (Project Development Summary Report)     Project Development Summary Report for ETDM Project #3130 (Project Development Summary Report)     Project Development Summary Report for ETDM Project #3130 (Project Development Summary Report)     Project Development Summary Report for ETDM Project #3130 (Project Development Summary Report)     Project Development Summary Report for ETDM Project #3130 (Project Development Summary Report)     Project Development Summary Report for ETDM Project #3130 (Project Development Summary Report)     Project Development Summary Report for ETDM Project #3130 (Project Development Summary Report)     Project Development Summary Report for ETDM Project #3130 (Project Development Summary Report)     Project Development Summary Report for ETDM Project #3130 (Project Development Summary Report)     Project Development Summary Report for ETDM Project #3130 (Project Development Summary Report)                                                                                                    | Project Development Summary Report for ETDM Project #3130 (Project Development Summary Report for ETDM Project #3130)                                                                                                    | evelopment Summ                                       | ary Report)                         |                                                         |                           |
| Froject Development Summary Report for ETDM Project #3130 (Project Development Summary Report)     Froject Development Summary Report for ETDM Project #3130 (Project Development Summary Report)     Froject Development Summary Report for ETDM Project #3130 (Project Development Summary Report)     Froject Development Summary Report for ETDM Project #3130 (Project Development Summary Report)     Froject Development Summary Report for ETDM Project #3130 (Project Development Summary Report)     Froject Development Summary Report for ETDM Project #3130 (Project Development Summary Report)     Froject Development Summary Report for ETDM Project #3130 (Project Development Summary Report)     Froject Development Summary Report for ETDM Project #3130 (Project Development Summary Report)     Froject Development Summary Report for ETDM Project #3130 (Project Development Summary Report)     Froject Development Summary Report for ETDM Project #3130 (Project Development Summary Report)                                                                                                    | Project Development Summary Report for ETDM Project #3130 (Project Development Summary Report for ETDM Project #3130)                                                                                                    | evelopment Summ                                       | ary Report)                         |                                                         |                           |
| Froject Development Summary Report for ETDM Project #3130 (Project Development Summary Report)     Froject Development Summary Report for ETDM Project #3130 (Project Development Summary Report)     Project Development Summary Report for ETDM Project #3130 (Project Development Summary Report)     Froject Development Summary Report for ETDM Project #3130 (Project Development Summary Report)     Froject Development Summary Report for ETDM Project #3130 (Project Development Summary Report)     Froject Development Summary Report for ETDM Project #3130 (Project Development Summary Report)     Froject Development Summary Report for ETDM Project #3130 (Project Development Summary Report)                                                                                                    | Project Development Summary Report for ETDM Project #3130 (Project Development Summary Report for ETDM Project #3130)                                                                                                    | evelopment Summ                                       | ary Report)                         |                                                         |                           |
| Project Development Summary Report for ETDM Project #3130 (Project Development Summary Report)     Project Development Summary Report for ETDM Project #3130 (Project Development Summary Report)     Project Development Summary Report for ETDM Project #3130 (Project Development Summary Report)     Project Development Summary Report (ETDM #3130 St. Lucie County FOOT District 4 DECEMBER 2004 (Ancillary Project Documentation)                                                                                                    | Project Development Summary Report for ETDM Project #3130 (Project Development Summary Report for ETDM Project #3130)                                                                                                    | evelopment Summ                                       | ary Report)                         |                                                         |                           |
| Project Development Summary Report for ETDM Project #3130 (Project Development Summary Report) Project Development Summary Report for ETDM Project #3130 (Project Development Summary Report) Inal Programming Summary Report ETDM #3130 St. Lucic County FOOT District 4 DECEMBER 2004 (Ancillary Project Documentation)                                                                                                    | Project Development Summary Report for ETDM Project #3130 (Project Development Summary Report for ETDM Project #3130)                                                                                                    | evelopment Summ                                       | ary Report)                         |                                                         |                           |
| Project Development Summary Report for ETOM Project #3130 (Project Development Summary Report) Hinal Programming Summary Report ETDM #3130 St. Lucie County FDOT District 4 DECEMBER 2004 (Ancillary Project Documentation)                                                                                                    | Project Development Summary Report for ETDM Project #3130 (Project Development Summary Report for ETDM Project #3130)                                                                                                    | evelopment Summ                                       | ary Report)                         |                                                         |                           |
| Final Programming Summary Report ETDM #3130 St. Lucie County FDOT District 4 DECEMBER 2004 (Ancillary Project Documentation)                                                                                                    | Project Development Summary Report for ETDM Project #3130 (Project Development Summary Report for ETDM Project #3130)                                                                                                    | evelopment Summ                                       | ary Report)                         |                                                         |                           |
|                                                                                                    | Final Programming Summary Report ETDM #3130 St. Lucie County FDOT                                                                                                    | District 4 DECEMBE                                    | R 2004 (Ancillary Project Do        | cumentation)                                            |                           |
| Photo for ETDM Project #3130 (Photo)                                                                                                    | Photo for ETDM Project #3130 (Photo)                                                                                                    |                                                       |                                     |                                                         |                           |

### **2.** Do one of the following:

- To include a section in the summary report, leave the check box marked.
- To hide the section, click the checked box to deselect it.

| Summary Report Data Options                                                                                                    |  |
|----------------------------------------------------------------------------------------------------|--|
| Report Version Selected                                                                                                    |  |
| <ul> <li>Programming Screen Summary Report Published on 04/04/2014</li> <li>This is considered a <i>Preliminary</i> Programming Screen Summary Report because         <ul> <li>No Class of Action is defined.</li> </ul> </li> </ul> |  |
| Overview                                                                                                    |  |
| Screening Summary Report Chart                                                                                                    |  |
| Purpose and Need                                                                                                    |  |
| Purpose & Need                                                                                                    |  |
| Project Description                                                                                                    |  |

### **3.** Click Generate Report.

Tip! To select another report version, click Select Different Snapshot.

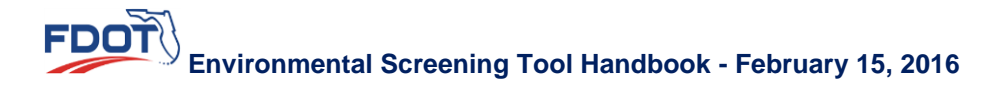

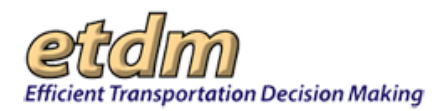

| Appendices                                               |                                                                               |
|----------------------------------------------------------|-------------------------------------------------------------------------------|
| PED Comments                                             |                                                                               |
| Advance Notification Package Comments                    |                                                                               |
| GIS Analysis Description and Link<br>Attachments         |                                                                               |
| test 357 (Photo)                                         |                                                                               |
| Recommended Alternatives Summary Table.pdf (Ancil        | lary Project Documentation)                                                   |
| Beaver Street Corridor Level 1 Contamination Screening   | ng Final Report Revised Final.pdf (Contamination Screening Evaluation Report) |
| FINAL POND SITING REPORT.pdf (Ancillary Project Doc      | cumentation)                                                                  |
| Beaver St_Air Quality Memo_06-03-08.pdf (Ancillary Pr    | roject Documentation)                                                         |
| Beaver St Noise Study Report_Final_06-03-08.pdf (And     | cillary Project Documentation)                                                |
| 07133 WER Report 5-2008.pd (Ancillary Project Docum      | nentation)                                                                    |
| 07133 ESB Assessment 5-2008.pdf (Ancillary Project D     | locumentation)                                                                |
| Public Hearing Summary (Ancillary Project Documentation) | tion)                                                                         |
| P&N Supporting Information (Ancillary Project Docume     | entation)                                                                     |
| Advance Notification (Ancillary Project Documentation)   |                                                                               |
| Hardcopy Maps - Project Level                            |                                                                               |
|                                                          |                                                                               |
|                                                          | << Select Different Snapshot Generate Report >>                               |

The **Summary Report** page refreshes and displays the project information (all or selected), along with a **Summary Degree of Effect** chart.

|                                                                                                    | у Керо                                                                                                    | rt                                                                                                    |                                                                                                    |                                                                                                    |                                                                                                    |                                                                                                    |                                                                                                    |                                                                                                    |                                                                                                    |                                                                                                    |                                                                                                    |                                                                                                    |                                                                                                    |                                                                              |                                                                                                    | _                                                                                                    | a second                                                                                                    | C11 [30-11                                                                                                    |
|----------------------------------------------------------------------------------------------------|----------------------------------------------------------------------------------------------------|----------------------------------------------------------------------------------------------------|----------------------------------------------------------------------------------------------------|----------------------------------------------------------------------------------------------------|----------------------------------------------------------------------------------------------------|----------------------------------------------------------------------------------------------------|----------------------------------------------------------------------------------------------------|----------------------------------------------------------------------------------------------------|----------------------------------------------------------------------------------------------------|----------------------------------------------------------------------------------------------------|----------------------------------------------------------------------------------------------------|----------------------------------------------------------------------------------------------------|----------------------------------------------------------------------------------------------------|------------------------------------------------------------------------------|----------------------------------------------------------------------------------------------------|----------------------------------------------------------------------------------------------------|----------------------------------------------------------------------------------------------------|----------------------------------------------------------------------------------------------------|
| #120247                                                                                                    | act: Sta                                                                                                    | nhania EC/                                                                                                    | AN 044                                                                                                    | 12/2013                                                                                                    | ,                                                                                                    |                                                                                                    |                                                                                                    |                                                                                                    |                                                                                                    |                                                                                                    |                                                                                                    |                                                                                                    |                                                                                                    |                                                                              |                                                                                                    |                                                                                                    |                                                                                                    |                                                                                                    |
| = #13034 In<br>Dedrict: Detrict 3                                                                                                    | Phase P                                                                                                    | priorite FC/                                                                                                    | Contact I                                                                                                    | 03/2013<br>Information                                                                                                    | 5<br>EC Pe                                                                                                    | oov Kelev                                                                                                    | (850                                                                                                    | 14154                                                                                                    | 8517                                                                                                    | test-FD                                                                                                    | 3-Peop                                                                                                    | Xalav                                                                                                    | ou 26                                                                                                    | 286                                                                          | mal                                                                                                    | b-stat.                                                                                                    |                                                                                                    |                                                                                                    |
| a second of a                                                                                                    | -                                                                                                    |                                                                                                    |                                                                                                    |                                                                                                    |                                                                                                    |                                                                                                    |                                                                                                    |                                                                                                    |                                                                                                    |                                                                                                    |                                                                                                    |                                                                                                    |                                                                                                    |                                                                              |                                                                                                    |                                                                                                    |                                                                                                    | he (human                                                                                                    |
| Concentration of the                                                                                                    | complet a                                                                                                    |                                                                                                    |                                                                                                    |                                                                                                    | _                                                                                                    |                                                                                                    |                                                                                                    |                                                                                                    |                                                                                                    |                                                                                                    |                                                                                                    |                                                                                                    | _                                                                                                    | _                                                                            |                                                                                                    |                                                                                                    |                                                                                                    |                                                                                                    |
| Overview                                                                                                    | anias ana ma                                                                                                    | fortion of wheel was                                                                                                    | e in alarse at                                                                                                    | the time of                                                                                                    |                                                                                                    |                                                                                                    |                                                                                                    |                                                                                                    |                                                                                                    |                                                                                                    |                                                                                                    |                                                                                                    |                                                                                                    |                                                                              |                                                                                                    |                                                                                                    |                                                                                                    |                                                                                                    |
| anter and carry                                                                                                    |                                                                                                    | CALLER OF PERSONNEL PERS                                                                                                    | -                                                                                                    | Social ar                                                                                                    | sd te                                                                                                    | onomic                                                                                                    | : 0                                                                                                    | ultura                                                                                                    | <u>.</u>                                                                                                    | Ra                                                                                                    | teral                                                                                                    | -                                                                                                    | ,                                                                                                    | tysk                                                                         | al                                                                                                    | -                                                                                                    |                                                                                                    |                                                                                                    |
|                                                                                                    |                                                                                                    |                                                                                                    |                                                                                                    |                                                                                                    |                                                                                                    |                                                                                                    |                                                                                                    | S.                                                                                                    |                                                                                                    |                                                                                                    |                                                                                                    |                                                                                                    |                                                                                                    |                                                                              |                                                                                                    |                                                                                                    |                                                                                                    |                                                                                                    |
|                                                                                                    |                                                                                                    |                                                                                                    |                                                                                                    |                                                                                                    |                                                                                                    |                                                                                                    |                                                                                                    | obcal.                                                                                                    |                                                                                                    | n an an an an an an an an an an an an an                                                                                                    |                                                                                                    |                                                                                                    |                                                                                                    |                                                                              |                                                                                                    |                                                                                                    |                                                                                                    |                                                                                                    |
|                                                                                                    |                                                                                                    |                                                                                                    | 1                                                                                                    | i i                                                                                                    |                                                                                                    |                                                                                                    | an file                                                                                                    | 200                                                                                                    |                                                                                                    | o pu                                                                                                    | ž                                                                                                    | 8                                                                                                    |                                                                                                    |                                                                              |                                                                                                    | 100                                                                                                    |                                                                                                    |                                                                                                    |
|                                                                                                    |                                                                                                    |                                                                                                    | ê                                                                                                    | 2 de                                                                                                    |                                                                                                    | ž.,                                                                                                    | 6                                                                                                    | <sup>a</sup> p                                                                                                    | ş.,                                                                                                    | ŝ.                                                                                                    | 2 P                                                                                                    | MP :                                                                                                    |                                                                                                    | - Alton                                                                      | 5                                                                                                    | . 8                                                                                                    |                                                                                                    |                                                                                                    |
|                                                                                                    |                                                                                                    |                                                                                                    | 1                                                                                                    | 10.00                                                                                                    | ÷.                                                                                                    | Tonk                                                                                                    | i i                                                                                                    | n,                                                                                                    | Credit<br>Cando                                                                                                    | 1                                                                                                    | t de                                                                                                    | 1                                                                                                    | 13                                                                                                    | 3                                                                            | athu                                                                                                    | rigato<br>eculto                                                                                                    |                                                                                                    |                                                                                                    |
|                                                                                                    |                                                                                                    |                                                                                                    | 3                                                                                                    | 82                                                                                                    | 2                                                                                                    | a S                                                                                                    | 2 8                                                                                                    | ž                                                                                                    | 2 3                                                                                                    | 8                                                                                                    | 8 8                                                                                                    | 8                                                                                                    | 8 2                                                                                                    | 8                                                                            | 2                                                                                                    | 2 8                                                                                                    |                                                                                                    |                                                                                                    |
| Alternative #1 - Red<br>From: Road Start & Ti<br>Re-Published: 26322                                                                                                    | or Road End A                                                                                                    | Form 12/24/20127 No 46/26                                                                                                    | iana) 1                                                                                                    | 2.1                                                                                                    | 53                                                                                                    | 2 2                                                                                                    | 9                                                                                                    | 528                                                                                                    | 1 1                                                                                                    | 9                                                                                                    | 1 1                                                                                                    | 53                                                                                                    | 1                                                                                                    | 1                                                                            | 2                                                                                                    | 2 2                                                                                                    |                                                                                                    |                                                                                                    |
|                                                                                                    |                                                                                                    |                                                                                                    |                                                                                                    |                                                                                                    |                                                                                                    |                                                                                                    |                                                                                                    |                                                                                                    |                                                                                                    |                                                                                                    |                                                                                                    | ā.                                                                                                    |                                                                                                    |                                                                              |                                                                                                    |                                                                                                    |                                                                                                    |                                                                                                    |
| Degree of El                                                                                                    | fect Leg                                                                                                    | end                                                                                                    |                                                                                                    |                                                                                                    |                                                                                                    |                                                                                                    |                                                                                                    |                                                                                                    |                                                                                                    |                                                                                                    |                                                                                                    |                                                                                                    |                                                                                                    |                                                                              |                                                                                                    |                                                                                                    |                                                                                                    |                                                                                                    |
| N/A N/A / No 1                                                                                                    | nvolvement                                                                                                    | 0 None                                                                                                    | 1                                                                                                    | Enhanced                                                                                                    | 2                                                                                                    | м                                                                                                    | ninal                                                                                                    |                                                                                                    | 3 М                                                                                                    | oderate                                                                                                    | 4                                                                                                    | Subst                                                                                                    | antai                                                                                                    | 5                                                                            | Ow                                                                                                    | pute Ra                                                                                                    | solution                                                                                                    |                                                                                                    |
|                                                                                                    |                                                                                                    | (after 12/5/                                                                                                    | 2005)                                                                                                    |                                                                                                    |                                                                                                    | (after :                                                                                                    | 2/5/20                                                                                                    | 29)                                                                                                    |                                                                                                    |                                                                                                    |                                                                                                    |                                                                                                    |                                                                                                    |                                                                              | (PT0                                                                                                    | gann                                                                                                    | ing)                                                                                                    |                                                                                                    |
| Purpose ar                                                                                                    | d Nee                                                                                                    | đ                                                                                                    |                                                                                                    |                                                                                                    |                                                                                                    |                                                                                                    |                                                                                                    |                                                                                                    |                                                                                                    |                                                                                                    |                                                                                                    |                                                                                                    |                                                                                                    |                                                                              |                                                                                                    |                                                                                                    |                                                                                                    |                                                                                                    |
| Purpose and                                                                                                    | Need                                                                                                    |                                                                                                    |                                                                                                    |                                                                                                    |                                                                                                    |                                                                                                    |                                                                                                    |                                                                                                    |                                                                                                    |                                                                                                    |                                                                                                    |                                                                                                    |                                                                                                    |                                                                              |                                                                                                    |                                                                                                    |                                                                                                    |                                                                                                    |
| rurpose and                                                                                                    | need                                                                                                    | constatur administ                                                                                                    | o alt. Malla                                                                                                    | n existent                                                                                                    | ent                                                                                                    | at anot                                                                                                    | a second                                                                                                    | 0.00                                                                                                    | e torte                                                                                                    | v ouer                                                                                                    | nubina                                                                                                    | r torto                                                                                                    |                                                                                                    |                                                                              | init in                                                                                                    | um libe                                                                                                    | en a inc                                                                                                    | um Marhi                                                                                                    |
| premi psum dolo<br>puttor velit non ou                                                                                                    | an alouan                                                                                                    | vestibulum, Aenea                                                                                                    | ng ent, nuna<br>In shoffis co                                                                                                    | m euromoo,<br>noue maler                                                                                                    | are.                                                                                                    | stamet<br>Suspen                                                                                                    | Sole or                                                                                                    | Longe Annar                                                                                                    | s, corso<br>trialido                                                                                                    | ue nid. I                                                                                                    | nanum                                                                                                    | dame                                                                                                    |                                                                                                    | fui im                                                                       | and a                                                                                                    | el sit ar                                                                                                    | ero a go<br>rut, Vasi                                                                                                    | tibulum du                                                                                                    |
| rcu, ultrices sed f                                                                                                    | fermentum e                                                                                                    | eu, venenatis in ant                                                                                                    | te. Lorem ipr                                                                                                    | sum dolor si                                                                                                    | it am                                                                                                    | et, conse                                                                                                    | detur a                                                                                                    | dipisci                                                                                                    | ng elit.                                                                                                    | Mauris                                                                                                    | nec ma                                                                                                    | uris ac                                                                                                    | leo c                                                                                                    | ursus                                                                        | congu                                                                                                    | ie at ac                                                                                                    | cumsen                                                                                                    | nisl. Loren                                                                                                    |
| psum dolor sit am                                                                                                    | et, consecte                                                                                                    | etur adipiscing elit.                                                                                                    | Nunc sodale                                                                                                    | s imperdiet                                                                                                    | velit,                                                                                                    | a conset                                                                                                    | puet ner                                                                                                    | 514 VO                                                                                                    | ivitet i                                                                                                    | s. Etiam                                                                                                    | venen                                                                                                    | nis libe                                                                                                    | ro at                                                                                                    | a aliq                                                                       | uam d                                                                                                    | ignissie                                                                                                    | n. Doned                                                                                                    | st anet                                                                                                    |
| THE PERMIT                                                                                                    |                                                                                                    | and may a 10                                                                                                    |                                                                                                    | and the set of party                                                                                                    |                                                                                                    | *                                                                                                    |                                                                                                    |                                                                                                    |                                                                                                    |                                                                                                    |                                                                                                    |                                                                                                    |                                                                                                    |                                                                              |                                                                                                    |                                                                                                    |                                                                                                    |                                                                                                    |
| Project Desc                                                                                                    | ription                                                                                                    | and the second                                                                                                    |                                                                                                    | -                                                                                                    | -                                                                                                    | -                                                                                                    |                                                                                                    | -                                                                                                    |                                                                                                    |                                                                                                    |                                                                                                    | - Beat                                                                                                    |                                                                                                    |                                                                              |                                                                                                    |                                                                                                    |                                                                                                    | -                                                                                                    |
| orem ipsum dolor                                                                                                    | r sit amet, o                                                                                                    | onsectetur adipiscir                                                                                                    | ng elit. Nulla                                                                                                    | m euismod,                                                                                                    | erst                                                                                                    | sit arret                                                                                                    | futicip?                                                                                                    |                                                                                                    | e barba                                                                                                    |                                                                                                    |                                                                                                    |                                                                                                    |                                                                                                    |                                                                              |                                                                                                    |                                                                                                    |                                                                                                    | um, Morbi                                                                                                    |
| rou, ultrices sed                                                                                                    | fermentum e                                                                                                    |                                                                                                    | servered tot                                                                                                    |                                                                                                    |                                                                                                    | Sugar                                                                                                    | finan re-                                                                                                    | Mar                                                                                                    | tritter                                                                                                    | ir quam                                                                                                    | ntrum                                                                                                    | dame                                                                                                    | in the second                                                                                                    | t susc                                                                       | ipit ipi                                                                                                    | t uit en                                                                                                    | ero a ips<br>net. View                                                                                                    | thulum Au                                                                                                    |
|                                                                                                    |                                                                                                    | eu, venenatis in ant                                                                                                    | te. Lorem ipr                                                                                                    | sum dolor s                                                                                                    | it am                                                                                                    | et, conse                                                                                                    | disse pu<br>chetur a                                                                                                    | Avinar<br>dipisci                                                                                                    | tristiqu<br>ng elit,                                                                                                    | ve nist,<br>Meuris                                                                                                    | nec m                                                                                                    | ullamos<br>suris ac                                                                                                    | iper i<br>leo c                                                                                                    | t susc<br>dui im<br>ursus                                                    | ipit ipi<br>perde<br>congi                                                                                                    | t sit an<br>e at ac                                                                                                    | ero a ips<br>net. Vies<br>cumsan                                                                                                    | sbulum du<br>nisl. Loren                                                                                                    |
| psum dolor sit am<br>nim nid. Pallente                                                                                                    | et, consecte<br>soue jaculis                                                                                                    | eu, venenatis in ant<br>etur adipiscing elit.<br>Lorci sed maona so                                                                                                    | te. Lorem ipr<br>Nunc sodale<br>dales in vult                                                                                                    | sum dolor s<br>s imperdiet<br>state elit o                                                                                                    | it am<br>velit,                                                                                                    | <ul> <li>Suspenset, conservations</li> <li>a conservations</li> </ul>                                                                                                    | disse po<br>detur a<br>guat neo                                                                                                    | Avinar<br>dipisci<br>que vo                                                                                                    | tristiqu<br>ng elit.<br>lutpat e                                                                                                    | e nisl, i<br>Mauris<br>a. Etiam                                                                                                    | nec ma<br>venen                                                                                                    | ullamos<br>suris ad<br>stis libe                                                                                                    | leo c<br>ro at                                                                                                    | t susc<br>dui im<br>ursus<br>a aliq                                          | ipit ipi<br>perda<br>congi<br>uam d                                                                                                    | sum libe<br>et sit an<br>ie at ac<br>ignissin                                                                                                    | ero a ipe<br>net. Vies<br>cumsan<br>n. Donec                                                                                                    | tibulum du<br>nisl. Loren<br>: sit amet                                                                                                    |
| psum dolor sit am<br>nim nisl. Pellente                                                                                                    | et, consecte<br>sque laculis                                                                                                    | eu, venenatis in ant<br>etur adpiscing elit.<br>orci sed magna so                                                                                                    | te. Lorem ipr<br>Nunc sodale<br>dales in vulp                                                                                                    | sum dolor s<br>s imperdiet<br>utate elit po                                                                                                    | it am<br>velit,<br>isuer                                                                                                    | <ul> <li>Suspenset, consecutive, a consecutive,</li> </ul>                                                                                                    | disse pu<br>detur a<br>guat neo                                                                                                    | Avinar<br>dipisci<br>gue vo                                                                                                    | tristiqu<br>ng elit.<br>lutpat a                                                                                                    | e nisl, i<br>Meuris<br>a. Etiam                                                                                                    | nec ma<br>venen                                                                                                    | ullamo<br>uris ac<br>dis libe                                                                                                    | rper (<br>leo c<br>ro at                                                                                                    | t susc<br>dui im<br>ursus<br>a aliq                                          | ipit ipi<br>perdie<br>congi<br>uam d                                                                                                    | sum libi<br>it sit an<br>ie at ac<br>ignissin                                                                                                    | ero a ipri<br>net. Vies<br>cumsan<br>n. Donec                                                                                                    | tbulum du<br>nisl. Loren<br>: st amet                                                                                                    |
| psum dolor sit an<br>nim nisl. Pellente<br>Summary of                                                                                                    | et, consecto<br>sque iaculis<br>Public Co                                                                                                    | eu, veneratis in ant<br>etur adpiscing elit.<br>orci sed magna so<br>omments                                                                                                    | te. Lorem ipr<br>Nunc sodale<br>dales in vulp                                                                                                    | sum dolor s<br>s imperdiet<br>state elit po                                                                                                    | it am<br>velit,<br>isuer                                                                                                    | et, conse<br>et, conse<br>, a consec<br>e.                                                                                                    | disse pu<br>detur a<br>guat neo                                                                                                    | Avinar<br>dipisci<br>gue vo                                                                                                    | bristiqu<br>ng elit.<br>lutpat a                                                                                                    | ir quam<br>lie nist, i<br>Meuris<br>a. Etiam                                                                                                    | net mi<br>venen                                                                                                    | ullamos<br>suris ac<br>dis libe                                                                                                    | rper<br>leo c<br>ro at                                                                                                    | t susc<br>dui im<br>ursus<br>a aliq                                          | spit ipr<br>perdie<br>congs<br>uam d                                                                                                    | tum libi<br>it sit an<br>ie at ac<br>ignissin                                                                                                    | ero a ips<br>net. Vies<br>cumsan<br>n. Donec                                                                                                    | tbulum du<br>nisl. Loren<br>: sit amet                                                                                                    |
| psum dolor sit am<br>nim nisl. Pellente<br>Summary of I<br>arem ipsum dolo<br>acilisis velit. Done                                                                                                    | et, consecto<br>sque laculas<br>Public Co<br>r sit amet, o<br>c a enim, m                                                                                                    | eu, venenatis in ant<br>etur adpiscing elit.<br>orci sed magna so<br>omments<br>onsectetur adpiscir<br>iolis nec commodo                                                                                                    | te, Lorem ipr<br>Nunc sodale<br>dales in vulp<br>ng elit, Peller<br>a, blandt g                                                                                                    | sum dolor s<br>s imperdiet<br>state elit po<br>ntesque a e<br>uis dui. Peli                                                                                                    | st day                                                                                                    | <ul> <li>Suspen<br/>et, consei<br/>a consei<br/>e.</li> <li>pibus ode<br/>que habit</li> </ul>                                                                                                    | disse pu<br>detur a<br>puat neo<br>o ullamo<br>ant mor                                                                                                    | Avinar<br>dipisci<br>gue vo<br>torper<br>bi tris                                                                                                    | tristiquing elit.<br>Iutpat a<br>accum                                                                                                    | se nist, i<br>Mauris<br>a. Etiam                                                                                                    | ed pun<br>et net                                                                                                    | ullamos<br>suris ac<br>stis libe                                                                                                    | esent                                                                                                    | t susc<br>dui im<br>ursus<br>a aliq<br>dam i<br>da fa                        | ipit ipi<br>perde<br>congu<br>uam d<br>ante, i<br>mes a                                                                                                    | t sit an<br>le at ac<br>ignissio<br>convalit<br>c turpis                                                                                                    | s vel oro                                                                                                    | tbulum du<br>nisl. Loren<br>: sit amet<br>i et, lacinia<br>L. Donec                                                                                                    |
| psum dolor sit an<br>nim nisl. Fellente<br>Summary of<br>arem ipsum dolo<br>scilisis velit. Done<br>lictum lectus mag<br>ad allouat mansa                                                                                                    | et, consecto<br>sque laculas<br>Public Co<br>sit amet, o<br>c a enim, m<br>na, in tempo                                                                                                    | eu, venendos in ant<br>etur adpiscing elit.<br>orci sed magna so<br>omments<br>onsectetur adgiscir<br>iolis nec commodo<br>us arcu mattis vel. I<br>d est erat                                                                                                    | te, Lorem ipr<br>Nunc sodale<br>dales in vulp<br>ng elit. Peller<br>a, blandt q<br>Donec laore                                                                                                    | sim dolor s<br>s imperdiet<br>utate elit po<br>ntesque a e<br>uis dui. Pelle<br>et nisi ut ave                                                                                                    | st da<br>gue c                                                                                                    | s, Suspen<br>et, consec<br>e, a consec<br>e,<br>pbus ode<br>que habit<br>convalis, i                                                                                                    | disse pu<br>detur a<br>pust neo<br>o ullamo<br>ant mor<br>a vehicu                                                                                                    | Avinar<br>dipisci<br>gue vo<br>corper<br>to tris<br>de risu                                                                                                    | tristiqu<br>ng elit.<br>lutpet i<br>accum<br>tique s<br>is ultric                                                                                                    | se nist, i<br>Mauris<br>8. Etiam<br>Isan in s<br>enectus<br>cies. Ma                                                                                                    | ed pun<br>et net<br>uris dig                                                                                                    | ullamos<br>suris ac<br>stis libe<br>st. Prav<br>s et m<br>nissim                                                                                                    | esent<br>velit k                                                                                                    | dam i<br>da fa<br>da fa                                                      | spit ipr<br>perdie<br>congi<br>uam d<br>ante, i<br>mes a<br>i preti                                                                                                    | sum libs<br>it sit an<br>e at ac<br>ignissin<br>convalit<br>c turpis<br>um um                                                                                                    | ero a ips<br>net. Vies<br>cumsan<br>n. Donec<br>s vel oro<br>i egestar<br>a intendo                                                                                                    | tbulum du<br>nisi. Loren<br>: sit amet<br>i et, lacinie<br>L. Donec<br>im et. Fusc                                                                                                    |
| psum dolor sit am<br>nim nidi. Pellente<br>Summary of I<br>arem ipsum dolo<br>acitisis velit. Done<br>Scham lectus mag<br>ed aliquet magna                                                                                                    | et, consects<br>sque laculis<br>Public Co<br>r sit amet, o<br>c a enim, m<br>na, in temps<br>. Vivemus a                                                                                                    | eu, venenatis in ant<br>etur adpiscing elit.<br>orci sed magna so<br>comments<br>consectetur adpisci<br>consectetur adpisci<br>consectetur adpisci<br>consectetur adpisci<br>consectetur adpisci<br>consectetur adpisci<br>consectetur adpisci<br>consectetur adpisci<br>consectetur<br>adpisci consecte<br>consectetur<br>adpisci consecte<br>consectetur<br>adpisci consecte<br>consectetur<br>adpisci consecte<br>consectetur<br>adpisci consecte<br>consectetur<br>adpisci<br>consectetur<br>adpisci<br>consectur<br>adpisci<br>consectur<br>adpisci<br>consectur<br>adpisci<br>consectur<br>adpisci | te. Lorem ipt<br>Nunc sodale<br>dales in vulp<br>ng elit. Pelle<br>a, blandit q<br>Donec laorer                                                                                                    | sum dolor s<br>s imperdiet<br>state elit po<br>ntesque a e<br>uis dui. Pelle<br>et nisi ut ave                                                                                                    | st da<br>gue c                                                                                                    | s. Suspen<br>et, conse<br>, a consec<br>e.<br>pibus ode<br>que habit<br>convellis, i                                                                                                    | disse po<br>cletur a<br>put neo<br>o ullamo<br>ant mor<br>a vehicu                                                                                                    | Avinar<br>dipisci<br>gue vo<br>corper<br>to tris<br>As risu                                                                                                    | tristiqu<br>ng elit.<br>lutpat i<br>accum<br>tique s<br>is ultric                                                                                                    | ir guam<br>ie nist, i<br>Mauris<br>a. Etiam<br>isan in s<br>enectus<br>cies. Ma                                                                                                    | ed pun<br>ed pun<br>et net<br>uris dig                                                                                                    | ulamo<br>suris ac<br>ds libe<br>s. Pra-<br>s et m<br>nissim                                                                                                    | esent<br>velit k                                                                                                    | diam i<br>diam i<br>dia fa<br>ida fa                                         | spit ipr<br>perdie<br>congu<br>uam d<br>ante, i<br>mes a<br>i preti                                                                                                    | sum libs<br>it sit an<br>e at ac<br>ignissin<br>convalit<br>c turpis<br>um um                                                                                                    | ero a ips<br>net. Vies<br>cumsan<br>n. Donec<br>s vel orc<br>i egester<br>a interdu                                                                                                    | tbulum du<br>nisl. Loren<br>: sit amet<br>i et, lacinie<br>L. Donec<br>im et. Fusc                                                                                                    |
| psum dolor sit am<br>nim nisl. Pellente<br>Summary of 1<br>arem ipsum dolo<br>achisis velit. Done<br>lictum lectus mag<br>ed aliquet magna<br>Planning Con                                                                                                    | et, consects<br>sque laculis<br>Public Co<br>r sit amet, o<br>c a enim, m<br>na, in tempo<br>. Vivamus a<br>usistency                                                                                                    | eu, veneratis in ani<br>etra adgescing elit.<br>orci sed magna so<br>comments<br>consecteur adgescr<br>solis nec commodo<br>us arou mattis vel. I<br>it est erat.<br>r<br>status                                                                                                    | te. Lorem ipr<br>Nunc sodale<br>dales in vulp<br>ng elit. Pelle<br>a, blandt q<br>Donec laorer                                                                                                    | sum dolor s<br>s imperdiet<br>utate elit po<br>ntesque a e<br>uis dui. Pelle<br>et nisi ut au                                                                                                    | st da<br>gue c                                                                                                    | <ul> <li>Suspen<br/>et, consec<br/>a consec<br/>e.</li> <li>pibus ode<br/>que habit<br/>convellis, o</li> </ul>                                                                                                    | disse po<br>tetur a<br>pat nec<br>o ullamo<br>ant mor<br>a vehicu                                                                                                    | Avinar<br>dipisci<br>gue vo<br>corper<br>to tris<br>As risu                                                                                                    | accum<br>tristiqu<br>lutpat o<br>accum<br>tique s<br>is ultric                                                                                                    | ir quam<br>ve nid, i<br>Mauris<br>a. Etiam<br>isan in s<br>enectus<br>sies. Ma                                                                                                    | ed puries dig                                                                                                    | ullamot<br>suris ac<br>do libe<br>s. Prav<br>s et m<br>nissim                                                                                                    | esent<br>velit k                                                                                                    | diam i<br>diam i<br>diam i<br>dia fa                                         | spit ipr<br>gende<br>congi<br>uam d<br>ante, i<br>mes a<br>i preti                                                                                                    | sum libs<br>t sit an<br>e at ac<br>ignissin<br>convalit<br>c turper<br>um um                                                                                                    | ero a ips<br>net. Vies<br>cumsan<br>n. Donec<br>s vel oro<br>i egestar<br>a interdu                                                                                                    | tbulum du<br>nisi, Loren<br>: sit amet<br>: et, lacinia<br>L Donec<br>im et, Fusc                                                                                                    |
| psum dolor sit am<br>nim nidi. Pellente<br>Summary of I<br>arem ipsum dolo<br>solisis veit. Done<br>lotam lectus mag<br>ed aliquet magna<br>Planning Con<br>Ver the linits co<br>Jurrently Adopt                                                                                                    | et, consects<br>sque laculis<br>Public Co<br>r st amet, o<br>c a enim, m<br>na, in temps<br>. Vivamus a<br>usistency<br>usistency<br>usistency                                                                                                    | eu, veneratis in ant<br>etra adgescing eit.<br>orci sed magna so<br>consecteur adgiscr<br>sollis nec commodo<br>us arou mattis vel. I<br>it est erat.<br>(Status)<br>eith the plans?; Yi<br>IP?: Yis                                                                                                    | te. Lorem ipr<br>Nunc sodale<br>dales in vulp<br>ng elit. Pelle<br>a, blandit q<br>Donec laorev<br>es                                                                                                    | sum dolor s<br>s imperdiet<br>utate elit po<br>ntesque a e<br>uis dui. Pelle<br>et nisi ut au                                                                                                    | st da<br>gue o                                                                                                    | <ul> <li>Suspen<br/>et, conse<br/>e, a consec<br/>e.</li> <li>pibus ode<br/>que habit<br/>convalis, i</li> </ul>                                                                                                    | disse putetur a<br>putetur a<br>putet nec<br>ant mor<br>a vehicu                                                                                                    | Avinar<br>dipisci<br>par vo<br>priper<br>bi tris<br>As risu                                                                                                    | accum<br>tristiqu<br>lutpat o<br>accum<br>tique s<br>is ultric                                                                                                    | sen in s<br>enectus<br>ses. Ma                                                                                                    | ed pun<br>et net<br>venen<br>et net<br>uris dig                                                                                                    | ullamos<br>suris ac<br>dis libe<br>s. Pra-<br>s et m<br>nissim                                                                                                    | c, ege<br>irper (<br>:leo c<br>ro at<br>esent<br>slesut<br>velit k                                                                                                    | diam -<br>dia fa                                                             | spit ipit<br>gende<br>congu<br>uam d<br>ante, i<br>mes a<br>preti                                                                                                    | sum libs<br>it sit an<br>e at ac<br>ignissin<br>convali<br>c turpit<br>am um                                                                                                    | ero a ipr<br>net. Vies<br>cumsan<br>n. Donec<br>s vel orc<br>egentar<br>a interdu                                                                                                    | tbulum du<br>nisi. Loren<br>: sit amet<br>i et, lacinie<br>I. Donec<br>im et. Fusc                                                                                                    |
| psum dolor sit am<br>nimi nidi. Pellente<br>Summary of 1<br>arem ipsum dolo<br>scillis will: Done<br>fotum lectus mag<br>ed aliquet magna<br>ed aliquet magna<br>Planning Con<br>we the finite co<br>currently Adopt<br>Velpical POAL for<br>fibrar. Tax: Even                                                                                                    | et, consects<br>sque laculis<br>Public Co<br>r sit amet, o<br>c a enim, m<br>na, in temps<br>. Vivamus a<br>usistency<br>esistency<br>esistency<br>maintent w<br>od CIP-UR<br>UPUP 1324 -                                                                                                    | eu, venenatis in ani<br>etra adgescing elit. L<br>oroi sed magne so<br>comments<br>consecteur adgesci<br>iolis nec commodo<br>us arcu matis vel. I<br>it est erot.<br>/ Status<br>/ Status<br>/ Status<br>/ Status<br>/ Status<br>/ Status<br>/ Status                                                                                                    | te. Lorem ipr<br>Nunc sodale<br>dales in vulp<br>ng elit. Pelle<br>a, blandit q<br>Donec laorev<br>es                                                                                                    | sum dolor s<br>s imperdiet<br>state elit po<br>ntesque a e<br>uis dui. Pelle<br>et nisi ut au                                                                                                    | st da<br>gue o                                                                                                    | <ul> <li>Suspen<br/>et, conse<br/>e, a consec<br/>e.</li> <li>pibus edu<br/>porvalis, i<br/>privalis, i</li> </ul>                                                                                                    | disse pu<br>chetur a<br>puat nec<br>o ulliamo<br>ant mor<br>a vehicu                                                                                                    | Avinar<br>dipisci<br>jue vo<br>orper<br>tu tris<br>la risu                                                                                                    | accum<br>accum<br>bigue s<br>is ultric                                                                                                    | se nisi, i<br>Mauris<br>a. Etiam<br>Isan in s<br>enectus<br>Ses. Ma                                                                                                    | ed pun<br>et net<br>unis dig                                                                                                    | ullamos<br>suris ac<br>sts libe<br>s. Pra-<br>s et m<br>nissim                                                                                                    | isper<br>ileo c<br>ro at<br>esent<br>siesua<br>velit k                                                                                                    | diam i<br>diam i<br>da fa<br>ida fa                                          | ipit ipi<br>perde<br>congi<br>uam d<br>ante, i<br>mes a<br>i preti                                                                                                    | sum libs<br>et sit an<br>ignissin<br>convali<br>c turps<br>am um                                                                                                    | ero a ipr<br>net. Vies<br>cumsan<br>n. Donec<br>s vel oro<br>i ogestar<br>a interdu                                                                                                    | tbulum du<br>nisi. Loren<br>: st amet<br>i et, lacinis<br>L Donec<br>im et. Fusc                                                                                                    |
| psum dolor sit am<br>ninim nist, Pellente<br>Seummary of 11<br>arem (psum dolo<br>ciclais viile, Done<br>ciclais viile, Done<br>ciclais localis, Come<br>ciclais localis, Come<br>danget magna<br>el alquet magna<br>el alquet magna<br>Planning Com<br>ter the limits co<br>arrestly Adopt<br>Velginal POAL Iby Court<br>Michaels, No.                                                                                                    | et, consecto<br>sque laculas<br>Public Co<br>y st amet, o<br>c a enim, m<br>na, in temps<br>. Vivamus a<br>usistency<br>esistency<br>esistency<br>maistency<br>of CIP-LRI<br>UP#; 1324 -<br>/TFIO<br>o attachmen                                                                                                    | ru, veneratis in abit<br>ter adopticing ett. :<br>orici sed magna so<br>comments<br>ensecterus adoptici<br>solitis nec commodo<br>solitis nec commodo<br>solitis nec commodo<br>solitis nec commodo<br>solitis vel. :<br>t est eret.<br>Status<br>solitis vel. :<br>Status<br>Status<br>Status<br>Status<br>solitis - A<br>ts found.                                                                                                    | te, Loirem (pr<br>Nunc sodale<br>dales in vulg<br>ng elit, Pelle<br>a, blandit q<br>Donec laorev<br>es                                                                                                    | sum dolor s<br>s imperdet<br>utate elit pr<br>ntesque a e<br>uis dui. Pelle<br>et nisi ut ave                                                                                                    | it anv<br>veilt,<br>studi<br>entes<br>gue c                                                                                                    | <ul> <li>Suspen<br/>et, conse<br/>e, a consec<br/>e.</li> <li>pibus eds<br/>que habit<br/>convalis, i</li> </ul>                                                                                                    | disse pu<br>tetur a<br>pat nec<br>pullarni<br>ant mor<br>a vehicu                                                                                                    | Avinar<br>dipisci<br>par vo<br>corper<br>Si tris<br>da risu                                                                                                    | accum<br>by utpat of<br>accum<br>by utpic                                                                                                    | san in s<br>erectus<br>sen in s                                                                                                    | ed pun<br>et net<br>uris dig                                                                                                    | ullamos<br>suris ac<br>dos libe<br>s. Fra-<br>s et m<br>nissim                                                                                                    | esent l                                                                                                    | t susc<br>dui im<br>ursus<br>a aliq<br>diam i<br>dia fa<br>ito, eu           | ante, i<br>mes a<br>preti                                                                                                    | sum libs<br>it sit an<br>e at ac<br>ignissin<br>convalit<br>c turpis<br>am um                                                                                                    | ero a ipr<br>net. Vies<br>cumsan<br>n. Donec<br>s vel oro<br>i operator<br>a intendo                                                                                                    | tbulum du<br>nidi. Loren<br>: sit amet<br>i et, lacinie<br>i. Donec<br>im et. Fusc                                                                                                    |
| psum dolor sit am<br>ninim nist, Pellente<br>Summary off<br>Larem (psum dolo<br>ciclisis veilt, Done<br>Ciclisis veilt, Done<br>Ciclisis veilt, Done<br>Ciclisis veilt, Done<br>Ciclisis veilt, Done<br>Ciclisis veilt, Done<br>Planning Coon<br>Wer the Banks co<br>Carrently Adopt<br>Velpka I POA: By County<br>Mitachments: hi<br>Phase                                                                                                    | et, consech<br>sque laculis<br>Pubblic Cc<br>sit amet, o<br>c a enim, in temp<br>, Vivamus a<br>islistency<br>moistent w<br>ed CFP-LRI<br>MPR 1324 -<br>7TPO<br>a ditachmen<br>Currenth                                                                                                    | recuteration and<br>the adoption gell.<br>and sed magne so<br>omments<br>onsectedur adjustic<br>oblis net commodo<br>us and matter<br>oblis net commodo<br>us and matter<br>oblis net commodo<br>us and matter<br>oblis net commodo<br>us and matter<br>oblis net commodo<br>us and<br>the set ent.<br>Status<br>dth the plans?: Yi<br>1972 Yes<br>567 - A<br>ts found.<br>Y Approved TEP                                                                                                    | te. Lorem ip<br>Nunc sodale<br>dales in vulg<br>ng elit. Pelle<br>a, blandt o<br>Donec laore<br>es                                                                                                    | sum dolor s<br>s imperdet<br>utate elit po<br>ntesque a e<br>uis dui. Pell<br>t nisi ut avo                                                                                                    | it any<br>velit,<br>suer<br>st de<br>entes<br>gue c<br>STIP                                                                                                    | <ul> <li>Supponent, Supponent, Consequence, a consequence e.</li> <li>pibus odar gue habiti convalia, a convalia, a co</li></ul>                                                                                                    | disse pu<br>detur a<br>pat neo<br>o ullamo<br>ant mor<br>a vehico                                                                                                    | Avinar<br>dipisci<br>torper<br>bi tris<br>la risu<br><b>TIP /</b>                                                                                                    | accum<br>triatige<br>lutpat o<br>accum<br>tique s<br>is ultric                                                                                                    | riguen<br>Je nist, i<br>Mauris<br>a. Etiam<br>Isan in s<br>enectus<br>Ses. Ma                                                                                                    | ed pur<br>et net<br>et net<br>unis dig                                                                                                    | vilamos<br>suris ac<br>sta libe<br>s et m<br>nissim                                                                                                    | ents                                                                                                    | t susc<br>dui im<br>ursus<br>a aliq<br>diam i<br>uda fa<br>io, eu            | ipit ipi<br>perdik<br>congu<br>uam d<br>ante, i<br>mes a<br>i pretik                                                                                                    | sum libs<br>it sit an<br>ignissin<br>convalit<br>c turpis<br>um um                                                                                                    | ero a ipr<br>net. Vies<br>cumsan<br>n. Donec<br>s vel oro<br>egestar<br>a interdu                                                                                                    | tbulum du<br>nst. Loren<br>: sit amet<br>i et, lacinie<br>i. Donec<br>im et. Fusc                                                                                                    |
| psum dolor sit am<br>nom noit. Pellente<br>Remmany of I<br>arem psum dolo<br>acilias will: Obne<br>fotum lectus mag<br>ed alquet magna<br>ed alquet magna<br>et alquet magna<br>Planning Con<br>we the limits co<br>arrestly Adopt<br>briginal PDME III<br>Phase<br>Plase<br>Plase<br>Plase<br>Plase<br>Plase                                                                                                    | et, consects<br>sque loculis<br>Pubblic Cc<br>stammet, o<br>c a enim, in temps<br>issistent we<br>ed CCP-LRI<br>UMP 1324 -<br>TTO<br>a dischmen<br>Currenth<br>10                                                                                                    | ev, veneratis in altr<br>in adjoincing elit.<br>and search adjoincing<br>onsectedur adjoincin<br>olis net commodo<br>us and mattis vel. 11<br>est ent.<br>Status<br>eth the plans?: Yi<br>1972 Yes<br>567 - A<br>ts found.<br>Y Approved TEP                                                                                                    | In. Lorem ip<br>Nanc sodale<br>dales in vulg<br>ng elit. Pelle<br>a, blandt e<br>Donec laored<br>es<br>Currently /<br>No                                                                                                    | sum dolor s<br>s imperdiet<br>utate eilt pr<br>ntesque a e<br>us du. Pel<br>s du. Pel<br>t nisi ut au                                                                                                    | it am<br>veilt,<br>suelt,<br>st det<br>gue c<br>STIP                                                                                                    | <ul> <li>Suspenet, consecutive of consecutive of the security of the security of the secur</li></ul>                                                                                                    | disse pu<br>tetur a<br>pat neo<br>autiano<br>ant mor<br>a vehicu                                                                                                    | Avinar<br>dipisci<br>par vo<br>bi bris<br>As risk<br>T3P /<br>Union                                                                                                    | tristiques<br>ng elit,<br>lutpat i<br>accum<br>tique s<br>is ubric<br>STIP I<br>num                                                                                                    | Fiscal Y                                                                                                    | ed punter<br>venen<br>venen<br>et net<br>unis dig                                                                                                    | ullamco<br>suris 4d<br>dis libe<br>s. Fra-<br>si et m<br>nissim                                                                                                    | ents                                                                                                    | t susc<br>dui im<br>irrsus<br>a aliq<br>diam i<br>diam i<br>dia fa<br>io, eu | ipit ipi<br>gendik<br>congu<br>uam d<br>ante, i<br>mes a<br>i pretik                                                                                                    | sum libi<br>it sit an<br>ie al ac<br>ignissin<br>convali<br>c turpin<br>um um                                                                                                    | not. Vies<br>cumsan<br>n. Donec<br>s vel orc<br>i ogestas<br>s intendo                                                                                                    | tbulum du<br>nst. Loren<br>: st amet<br>: et, lacina<br>i. Donec<br>im et. Fusc                                                                                                    |
| psum dolor sit am<br>nimin nisit. Pellente<br>Summary off<br>acrem psum dolo<br>bolissi will: Once<br>Icham lectus mag<br>ed aliquet megne<br>Manning Com<br>we the Binits co<br>arrently Adopt<br>Veglead POME By<br>Safors: Bio Count<br>Vetachments: In<br>Phase<br>PE (Final Design)<br>ROW                                                                                                    | et, consecti<br>sque laculis<br>Pubblic Cc<br>sit amet, o<br>c a enim, in temps<br>v Vivamus a<br>islistency<br>misistent w<br>ed CEP-ERI<br>Jun 1324<br>TTPO<br>attachmen<br>Cuerrenth<br>Yes                                                                                                    | en, veneratis in adm<br>thir adjusticing elit.<br>arcti sed magna so<br>comments<br>insected ad administration<br>solita net commode<br>us arcu matta vel. It<br>est eret.<br>Status<br>dish the plans?: Yi<br>1972: Yes<br>547 - A<br>ta found.<br>y Approved TIP                                                                                                    | In. Lorem top<br>Nanc sodale<br>dales in vulp<br>ng elit. Pelle<br>a, blandt o<br>Donec laorer<br>es<br>Currently /<br>No<br>Yes                                                                                                    | sum dolor s<br>s imperdiet<br>utate elit po<br>ntesque a e<br>us du. Pel<br>t nisi ut au<br>Approved :                                                                                                    | st da<br>entes<br>gue o<br>STIP                                                                                                    | tapene<br>et, conse<br>e, a consec<br>e.<br>pibus ode<br>que habit<br>convalits, i<br>tap / 5<br>Unitnose                                                                                                    | disse pu<br>tetur a<br>pat neo<br>aut noo<br>ant mor<br>a vehicu                                                                                                    | Avinar<br>dipisci<br>sue vo<br>sorper<br>Si tris<br>Ja risu<br>TIP /<br>Unione<br>Unione                                                                                                    | tristiques<br>lactourn<br>social<br>social<br>soc                                                                                                    | r quan<br>ue nist, i<br>Meuris<br>Meuris<br>a. Etiam<br>senectus<br>senectus<br>senectus<br>senectus                                                                                                    | ed pun<br>venen<br>venen<br>venen<br>venen<br>venen<br>venen<br>venen                                                                                                    | ullamoo<br>suris ad<br>dis libe<br>us. Pra-<br>s et m<br>nipsim<br>Domm                                                                                                    | ents<br>nents                                                                                                    | t susc<br>dui im<br>ursus<br>a aliq<br>diam i<br>da fa<br>ida fa             | ipit ipi<br>perdik<br>uam d<br>ante, i<br>mes a<br>; preti                                                                                                    | sum libi<br>it sit an<br>ignissin<br>convalit<br>c turpe<br>an unv                                                                                                    | not. Vies<br>cumsan<br>n. Donec<br>s vel orc<br>i opestar<br>a interdu                                                                                                    | tbulum du<br>nst. Loren<br>: st amet<br>: et, lacinis<br>L Donec<br>im et. Fusc                                                                                                    |
| psum dolor sit am<br>einen not. Pellente<br>Sezmannary of I<br>arem ipsum dolor<br>bolissi velle. Done<br>Iclum lectus mag<br>ed aliquet magne<br>el aliquet magne<br>Manning Com<br>Ver the Brills or<br>brighal Potal I /<br>APOs: Bay Courts<br>Phase<br>PE (Final Design)<br>RDW<br>Construction                                                                                                    | et, consecti<br>sque laculis<br>Pubblic Ce<br>sit amet, o<br>c a enim, in temps<br>. Vivamus a<br>issistency<br>misistent w<br>od CPP-ED<br>attachmen<br>Carrenth<br>No<br>No                                                                                                    | en, veneratis in adm<br>thir adjuncting elit.<br>and search adjunction<br>somethetic adjunction<br>solita net commodo<br>us ancu matta elita vel. It<br>it est eret.<br>Status<br>with the granse?: Yi<br>1972: Yes<br>567 - A<br>ta found.<br>Y Approved TIP                                                                                                    | In. Lorem top<br>Nunc sodale<br>dales in vulip<br>ng elit. Pelle<br>a, blandt q<br>Donec laorer<br>es<br>Currently /<br>No<br>Yes<br>No                                                                                                    | sum dolor s<br>s imperdiet<br>utate elit po<br>ntesque a e<br>us dui, Pell<br>et nisi ut au<br>Approved :                                                                                                    | st da<br>st da<br>st da<br>entes<br>gue c                                                                                                    | TIP / S<br>Unknow                                                                                                    | dese pu<br>tetur a<br>guat neo<br>o ullarma<br>ant moi<br>a vehicu<br>n<br>n                                                                                                    | Avinar<br>dipisci<br>sor vo<br>orper<br>Si tris<br>la risu<br>TIP /<br>Union<br>Union                                                                                                    | stratiques<br>accum<br>tiques<br>subric<br>subric                                                                                                    | ir quam<br>e nidi, i<br>Mauris<br>s. Ebam<br>san in t<br>enectus<br>ses. Ma                                                                                                    | ed pun<br>weren<br>weren | ullamoo<br>suris ad<br>tis libe<br>us. Prav<br>s et m<br>nispim<br>Domme<br>Domme<br>Domme                                                                                                    | ents<br>nents                                                                                                    | dam dam dam -                                                                | ipit ipi<br>gendu<br>congu<br>uam d<br>ante, i<br>mes a<br>; preti                                                                                                    | sum libi<br>et sit an<br>ignissin<br>convalit<br>c turps<br>am untu                                                                                                    | ero a ipr<br>net. Vies<br>cumsan<br>n. Donec<br>s vel orc<br>i ogestar<br>a interdu                                                                                                    | tbulum du<br>not. Loren<br>: at amet<br>: et. lacinie<br>i. Donec<br>im et. Fusc                                                                                                    |
| psom dör sit an<br>nam nur, nur, Fellente<br>Sammary of Lammary of Lammary of<br>anem ipsom dölo<br>anisk vikil. Does<br>de allquet magne<br>de allquet magne<br>de allquet magne<br>de allquet magne<br>de allquet magne<br>de allquet magne<br>de allquet magne<br>de allquet magne<br>de allquet magne<br>de allquet magne<br>de allquet allquet<br>de allquet allquet<br>de allquet allquet<br>de allquet<br>de allquet<br>allquet<br>de allquet<br>allquet<br>de allquet<br>de                                                                                                    | et, consecti<br>sque laculis<br>Public Cc<br>r sit amet, o<br>c a exim, m<br>na, in temps<br>. Vivamus a<br>islistemcy<br>maistent w<br>xel CIP-LR<br>Unit 1324 -<br>TTO<br>b attachmen<br>Currentb<br>No<br>No                                                                                                    | eu, veneratis in adu<br>tur adopticorg elit.<br>coros ed magna so<br>comments<br>comments<br>comments<br>comments<br>comments<br>common<br>solis nec commodo<br>solis est commodo<br>solis est commodo<br>solis est commodo<br>solis est commodo<br>solis est commodo<br>solis est<br>solis est<br>solis e                                                                                                    | In. Lorem top<br>Nurs codate<br>dales in vulp<br>og elit. Pelle<br>a, blandt op<br>Donec laore<br>ts<br>Corrently /<br>No<br>Yes<br>No                                                                                                    | sum dolor s<br>s imperdiet<br>utate elit po<br>ntesque a e<br>us dui. Pell<br>et nisi ut au<br>Approved :                                                                                                    | it anv<br>velt,<br>ist det<br>entes<br>gue c                                                                                                    | L Suppener, Suppener, a consequence of the sector of the sector of the s                                                                                                    | disse pu<br>cettur a<br>guat neo<br>a ullame<br>ant mon<br>a vehicu<br>n<br>n                                                                                                    | Avinar<br>dipisci<br>sve vo<br>orper<br>bi brie<br>As risk<br>T3P /<br>Unione<br>Unione                                                                                                    | stuppe ela:<br>lucipat e<br>accum<br>tique s<br>is ultric<br>stuppe i<br>subric                                                                                                    | r quan<br>e nisi, Mauris<br>I. Mauris<br>I. Ebam<br>Isan in s<br>Enectus<br>Ses. Ma                                                                                                    | ed pun<br>venen<br>venen<br>ed pun<br>et net<br>unis dig                                                                                                    | ullamoo<br>suris ac<br>dis libe<br>us. Prav<br>s et m<br>nissim<br>in come<br>io come<br>io come                                                                                                    | ents<br>nents                                                                                                    | diam in<br>diam india fa<br>dia fa<br>to, eu                                 | ipit ipi<br>genda<br>congu<br>uam d<br>ante, i<br>preti                                                                                                    | sum libi<br>et sit an<br>et at ac<br>convalit<br>c turpe<br>am unti-                                                                                                    | ena a gen<br>net. Veg<br>cumsan<br>n. Donec<br>s vel orc<br>egestar<br>s interdy                                                                                                    | tbulum du<br>not, Loren<br>I et, lacina<br>I et, lacina<br>I et, lacina<br>I et, lacina<br>I et, lacina<br>I et, lacina                                                                                                    |
| pum doir sit an<br>mn mid. Pellete<br>semmary of 1<br>arem ipsum dolo<br>actions write. Does<br>licitani verte. Does<br>licitani verte. Does<br>licitani verte<br>does<br>verte the faults on<br>two the faults on<br>two the faults on<br>two the faults on<br>two the faults on<br>two the faults on<br>two the faults on<br>two the faults on<br>two the faults on<br>two the faults on<br>two the faults on<br>two the faults on<br>two the fault on<br>the fault of the<br>two the<br>two two the<br>two two two two two two two two two two                                                                                                    | et, consecti<br>sque loculas<br>Public Ce<br>r sit amet, o<br>c a exist, m<br>na, in temps<br>. Vvamus a<br>sisistency<br>maistent w<br>wel CPP-ER<br>Ver<br>100<br>a stachmen<br>Carrenth<br>No<br>No<br>No<br>No<br>No<br>No<br>No<br>No<br>No<br>No<br>No<br>No<br>No                                                                                                    | ev, veneration in each<br>inter adoption will,<br>arrot sed magna so<br>comments<br>innectative adoption<br>to set commodo<br>in the adoption will<br>it est ent.<br>Statuss<br>with the plans?: Yi<br>1972 Yis<br>597 - A<br>ta found.<br>Y Approved TIPP<br>Cies<br>we been assigned fit                                                                                                    | In. Lorem top<br>Murc sodale<br>dales in vulp<br>on elit. Pelle<br>a, blandt op<br>Donec laore<br>es<br>CorrentBy /<br>No<br>Yes<br>No<br>or this protein                                                                                                    | sum dolor s<br>s imperdiet<br>utate elit p<br>ntesque a e<br>us du. Peli<br>t rissi ut au<br>Approved 1                                                                                                    | st day<br>st day<br>st day<br>st day<br>st be                                                                                                    | Tap / 5                                                                                                    | disse pu<br>detur a<br>puat neo<br>pullame<br>ant more<br>a vehicu<br>n<br>n                                                                                                    | Avinar<br>dipisci<br>gue vo<br>corper<br>bi tria<br>As risu<br>T3P /<br>Unione<br>Unione                                                                                                    | stuppe ele.<br>lutpat i<br>accum<br>tique s<br>s ubric<br>stuppe i<br>subric<br>subric                                                                                                    | r quan<br>e nid, i<br>Mauris<br>a. Ebam<br>san in s<br>an in s<br>sen in s<br>sen th<br>sen th<br>set th<br>set th set th<br>set th<br>set th set th<br>set th<br>set th set th<br>set th<br>set th set th<br>set th set th<br>set th set th<br>set th<br>set th<br>set th set th set th s                                                                                                    | ed punt<br>week punt<br>et net<br>uns dg                                                                                                    | ullamoo<br>narisi ad<br>dis libe<br>us. Frae<br>s et m<br>nissim<br>in comm<br>o comm<br>o comm                                                                                                    | ents<br>nents<br>nents                                                                                                    | diam i<br>diam i<br>dia fa<br>to, eu                                         | ipit ip<br>gerda<br>congu<br>uam d<br>ante, i<br>mes a<br>i prebi                                                                                                    | sum libs<br>e at ao<br>ignission<br>convalit<br>c turps<br>am umv                                                                                                    | ena a gu<br>ent, Vieg<br>cumsan<br>n. Donec<br>s vel orc<br>s vel orc<br>a intendu                                                                                                    | tbulum du<br>not. Loren<br>: et annet<br>i et, leonie<br>i et, leonie<br>m et, Fuix                                                                                                    |
| nsum dör sit an<br>an mal. Fellen an<br>ann mär. Fellen an<br>ann mär. Fellen an<br>ann mär. Fellen an<br>ann mär. Fellen an<br>ann mär sitt an an<br>ann mär sitt an an<br>ann mär sitt an an<br>anna an an an an an<br>anna an an an an an an<br>anna an an an an an an an<br>an an an an an an an an an an<br>an an an an an an an an an an<br>an an an an an an an an an<br>an an an an an an an an an an<br>an an an an an an an an an an<br>an an an an an an an an an an an<br>an an an an an an an an an an an<br>an an an an an an an an an<br>an an an an an an an an an an<br>an an an an an an an an an an<br>an an an an an an an an an an an<br>an an an an an an an an an an an an<br>an an an an an an an an an an an an an<br>an an an an an an an an an an an an<br>an an an an an an an an an an an an an<br>an an an an an an an an an an an an<br>an an an an an an an an an an an an an<br>an an an an an an an an an an an an an a                                                                                                    | et, consecto<br>sque laculas<br>Publica Cer<br>rast amet, o ca<br>ca esim, in tempo<br>assistency<br>insistent us<br>assistency<br>insistent us<br>assistency<br>assistent<br>carrenth<br>No<br>No<br>No<br>No<br>No<br>No<br>No<br>No<br>No<br>No<br>No<br>No<br>No                                                                                                    | In your service of the service of the service of th                                                                                                    | In. Lorem to Nure code<br>dates in vulg<br>ng elit. Pelles<br>a, bindt o<br>ponec laorer<br>es<br>Currently /<br>No<br>Yes<br>No<br>or this project                                                                                                    | sum dolor s<br>s imperdiet<br>utate elit pi<br>ntesque a e<br>us dui. Peli<br>t nosi ut avo                                                                                                    | st der<br>st der<br>st der<br>st der                                                                                                    | <ul> <li>Super<br/><ul> <li>Super<br/>e.</li> <li>Conset<br/>e.</li> <li>pibus odin<br/>çen habita<br/>conset<br/>e.</li> </ul> </li> <li>TBP / S / S / S / S / S / S / S / S / S /</li></ul>                                                                                                    | disse pu<br>detur a<br>suat neo<br>o ullarma<br>ant mon<br>a vehicu<br>n<br>n                                                                                                    | Avinar<br>dipisco<br>gut vo<br>orper<br>Si bris<br>As risk<br>T3P /<br>Unione<br>Unione                                                                                                    | stratique<br>ng elit.<br>lutpat i<br>accum<br>tique s<br>is ultric<br>sultric<br>sultric                                                                                                    | r quan<br>e nid, Mauris<br>I. Mauris<br>I. Ebam<br>san in 1<br>enectus<br>Ses. Ma                                                                                                    | ed pun<br>ed pun<br>et net<br>uns dg                                                                                                    | ullamoo<br>saris ad<br>ets libe<br>s et m<br>nissim<br>li come<br>la come<br>la come                                                                                                    | ents<br>nents                                                                                                    | t suisc<br>dui im<br>ursus<br>a aliq<br>dam i<br>da fe<br>io, eu             | ipit ipi<br>gerdia<br>congu<br>uam d<br>ante, i<br>mes a<br>; preti                                                                                                    | sum libs<br>t sit an<br>eignissin<br>convalit<br>c turpes<br>am unv                                                                                                    | ena a gu<br>est. Vies<br>oursen<br>n. Donec<br>s vel orc<br>egestar<br>a interdy                                                                                                    | tbulum du<br>nol. Loren<br>i et, leonie<br>i et, leonie<br>i et, leonie<br>m et, Fuik                                                                                                    |
| puen doir sit an<br>min min. Pieleite<br>sammary of 1<br>arem issum dolo<br>activity. The<br>class with constraints of<br>class with constraints on<br>the<br>class with constraints on<br>the<br>ministration of<br>the<br>ministration of<br>the<br>ministration of<br>the<br>ministration of<br>the<br>ministration of<br>the<br>ministration of<br>the<br>ministration of<br>the<br>ministration of<br>the<br>ministration of<br>the<br>ministration of<br>the<br>ministration of<br>the<br>ministration of<br>ministration of<br>the<br>ministration of<br>the<br>ministration of<br>ministration of<br>ministration of<br>the<br>ministration of<br>ministration of<br>ministratio<br>ministration of<br>mini                                                                                                    | et, consects<br>sque laculas<br>Publici Ce<br>rat amet, o temps<br>at amet, o temps<br>assistency<br>assistency<br>assis                                                                                                    | n, veneration in an environmental in an environmental<br>in version of anyone size<br>one contract adjustment of<br>the environmental version of<br>the environmental version of<br>size of the environmental version of<br>the environmental version of<br>the envi                                                                                                    | In. Lorem to Nurs code<br>dales in vulg<br>ng elit. Pelles<br>a, biand to<br>bonec laorer<br>es<br>Corrently /<br>No<br>Yes<br>No<br>or this project                                                                                                    | with disker is<br>is impercial<br>utable eith pr<br>ntesque a e<br>us du. Peil<br>et nisi ut au<br>Approved 1                                                                                                    | st day<br>st day<br>st day<br>gue c                                                                                                    | <ul> <li>Support</li> <li>Support</li> <li>Consecutive</li> <li>Polyas oddi</li> <li>Que habite</li> <li>TBP / S</li> <li>Chichow</li> <li>Chichow</li> </ul>                                                                                                    | disse pu<br>detur a<br>suat neo<br>o ullame<br>art more<br>art more<br>a vehico<br>n                                                                                                    | Avinar<br>dipisci<br>gat vo<br>Si bia<br>da risk<br>T3P /<br>Unione<br>Unione<br>Unione                                                                                                    | studie,<br>ng elit,<br>lutpat i<br>accum<br>tique s<br>is utbric<br>studies<br>sutbric                                                                                                    | r quan<br>e nid, i<br>Mauris<br>a. Eban<br>san in s<br>enectus<br>ses. Ma                                                                                                    | ed pun<br>net mi<br>venen<br>et net<br>uns dg                                                                                                    | ullamoo<br>suris ac<br>sis libe<br>si et m<br>nipsim<br>lo come<br>lo come<br>lo come                                                                                                    | ents<br>nents                                                                                                    | diam i<br>diam i<br>da fa<br>to, eu                                          | ipit ipi<br>gerdi<br>congu<br>uam d<br>ante, i<br>mes a<br>preti                                                                                                    | sum libi<br>it sit av<br>ignissin<br>convalit<br>um um<br>um um                                                                                                    | ena a gu<br>ent. Vee<br>ournsen n. Donec<br>s vel orc<br>egestar                                                                                                    | bulum du<br>noi, Loren<br>1 et, lacina<br>1 et, lacina<br>1 bonec<br>m et, Fuoc                                                                                                    |
| puen doir sit an<br>min min. Piellem<br>area inpuen doir<br>area inpuen doir<br>area inpuen doir<br>area inpuent doir<br>doir area and<br>doir area and<br>annot a site of<br>annot a site of<br>ann                                                                                                    | et, consects<br>sque laculas<br>Pubblic Ce<br>es a statemet, o<br>c a seites, en<br>auxiliaria, in temps<br>viveament, en<br>sisterency<br>estatement<br>var consecution<br>estatement<br>var consecution<br>var consecution<br>var c                                                                                                    | In vertication of the adjustment of the adjustment of the adjustme                                                                                                    | In. Lorem ion<br>Munc sociale<br>dales in vulg<br>ng elit. Pelle<br>8, blande q<br>Danec laorer<br>es<br>Corrently /<br>No<br>Yes<br>No<br>r this projec                                                                                                    | and door s<br>s imperdet<br>utable eith p<br>ntesque a e<br>us du. Peil<br>et nisi ut au<br>Approved 1<br>t.<br>Justifica                                                                                                    | tion                                                                                                    | <ul> <li>Support</li> <li>Support</li> <li>Consector</li> <li>Consector<td>Store pu<br/>detter a<br/>pust neo<br/>pullame<br/>ant more<br/>n<br/>n</td><td>Avinar<br/>dipisci<br/>sve vo<br/>sorper<br/>bi bile<br/>Åe risk<br/>Unione<br/>Unione</td><td>stratique<br/>ng elit.<br/>Iutpat i<br/>accum<br/>tique s<br/>is utbric<br/>sutric<br/>num</td><td>e quan e nist, i<br/>Mauris a. Etian<br/>Isan in s<br/>enectus<br/>Ses. Ma</td><td>ed pun<br/>net mi<br/>venen<br/>ed pun<br/>et net<br/>uns dig</td><td>ullamot<br/>suris et<br/>dis libe<br/>s et m<br/>nissim<br/>li come<br/>la come<br/>la come</td><td>organ (<br/>leo c<br/>ro at<br/>esent<br/>esent<br/>esent<br/>esent<br/>fersus<br/>rombs</td><td>t suisc<br/>dui im<br/>irsus<br/>a aliq<br/>diam i<br/>dia fa<br/>ito, eu</td><td>ipit ipi<br/>gerdi<br/>congu<br/>uam d<br/>ante, i<br/>mes a<br/>i preti</td><td>sum libi<br/>it sit av<br/>ignissin<br/>convalit<br/>un unv</td><td>ena a gu<br/>cumsan<br/>n. Donec<br/>s vel enc<br/>egestar<br/>a intendu</td><td>bolum dr.<br/>red. Loren<br/>sit amet<br/>u et, laona<br/>s. Donec<br/>m et. Fusi</td></li></ul>                                                                                                    | Store pu<br>detter a<br>pust neo<br>pullame<br>ant more<br>n<br>n                                                                                                    | Avinar<br>dipisci<br>sve vo<br>sorper<br>bi bile<br>Åe risk<br>Unione<br>Unione                                                                                                    | stratique<br>ng elit.<br>Iutpat i<br>accum<br>tique s<br>is utbric<br>sutric<br>num                                                                                                    | e quan e nist, i<br>Mauris a. Etian<br>Isan in s<br>enectus<br>Ses. Ma                                                                                                    | ed pun<br>net mi<br>venen<br>ed pun<br>et net<br>uns dig                                                                                                    | ullamot<br>suris et<br>dis libe<br>s et m<br>nissim<br>li come<br>la come<br>la come                                                                                                    | organ (<br>leo c<br>ro at<br>esent<br>esent<br>esent<br>esent<br>fersus<br>rombs                                                                                                    | t suisc<br>dui im<br>irsus<br>a aliq<br>diam i<br>dia fa<br>ito, eu          | ipit ipi<br>gerdi<br>congu<br>uam d<br>ante, i<br>mes a<br>i preti                                                                                                    | sum libi<br>it sit av<br>ignissin<br>convalit<br>un unv                                                                                                    | ena a gu<br>cumsan<br>n. Donec<br>s vel enc<br>egestar<br>a intendu                                                                                                    | bolum dr.<br>red. Loren<br>sit amet<br>u et, laona<br>s. Donec<br>m et. Fusi                                                                                                    |
| puen doir sit an<br>mn msi. Piellem<br>arem span doi<br>or<br>doing with . Door<br>doing with . Door<br>doing with . Door<br>doing with . Door<br>doing . Door<br>and aliquet magne<br>databaset and<br>and aliquet magne<br>databaset and<br>and aliquet magne<br>databaset and<br>provide the list is<br>phase<br>the final besign .<br>Phase<br>the construction<br>the construction                                                                                                    | et, consects<br>sque laculas<br>Public Ce<br>esta amét, o tempo<br>c a estim, en tempo<br>viveamente<br>sisterency<br>estacterency<br>estacterency<br>estacterency<br>troo<br>estacterency<br>troo<br>estacterency<br>estacterency<br>troo<br>estacterency<br>troo<br>estacterency<br>troo<br>estacterency<br>estacterency<br>estacteren                                                                                                    | In, vertradiation and information of the second second sec                                                                                                    | In. Lorem ion<br>Murc sodiale<br>dales in vulg<br>ng elit. Pelie<br>a, blandt o<br>Donec laorer<br>es<br>Correntar /<br>No<br>Yes<br>No<br>r this projet<br>ministration                                                                                                    | aum ditter s<br>s imperdet<br>utate elit pr<br>ntesque a e<br>du. Frei<br>du. Frei<br>du. Frei<br>du. Frei<br>du. Frei<br>du. Frei<br>du. Frei<br>du. Frei<br>S.<br>Justifica<br>does not re-                                                                                                    | st dep<br>st dep<br>entes<br>gue o<br>STIP                                                                                                    | <ul> <li>Support Conservation Statement of Conservation Statement of Conservation Statement</li></ul>                                                                                                    | Stop put<br>detur a<br>put nec<br>putante<br>ant moio<br>n<br>n<br>Nas proj                                                                                                    | Avinar<br>diplaci<br>sue vol<br>orper<br>to trial<br>de risu<br>Unione<br>Unione<br>Unione                                                                                                    | stratique<br>ng elit.<br>Iutpat i<br>accum<br>tique s<br>is ultric<br>sultric<br>sultric                                                                                                    | r quan endi, i<br>Mauris .<br>. Etiam<br>isan in s<br>enectus<br>ces. Ma                                                                                                    | ed purious<br>nec mu<br>venen<br>et net,<br>unis dig<br>tear<br>5<br>8<br>8<br>8<br>8<br>8<br>8<br>8<br>8<br>8<br>8<br>8<br>8<br>8<br>8<br>8<br>8<br>8<br>8                                                                                                    | ullamot<br>suris et<br>dis libe<br>s et m<br>nissim<br>b come<br>b come                                                                                                    | organ i<br>ileo c<br>ro at<br>eserti<br>siesua<br>velit b<br>nents<br>nents                                                                                                    | t susc<br>dui im<br>irsus<br>a aliq<br>dam i<br>ida fa<br>so, eu             | ipit ipi<br>gerdi<br>congi<br>uam d<br>ante, i<br>preti                                                                                                    | sum libi<br>it sit av<br>ignissin<br>convalit<br>c turper<br>um unv                                                                                                    | ens a go<br>cumsan<br>n. Donec<br>s vel enc<br>egestar<br>a intendu                                                                                                    | bblum die, Loren<br>ein, Loren<br>I et, lachie<br>I et, lachie<br>I bone<br>m et, Fusc                                                                                                    |
| psum door sit an<br>minin mice, Pelletin<br>Stammary of I<br>arean ipsum door<br>stamm ipsum door<br>stammary of I<br>area ipsum door<br>stammary of the<br>stammary of the<br>stammary of<br>stammary of<br>stamma                                                                                                    | et, consects<br>sque laculas<br>Pueblic CC<br>y att amot, o<br>c a enire, m<br>na, in temps<br>Vivamus a<br>sisistency<br>molecterit w<br>old CP-LRI<br>dwg 1324 - 1<br>TPO<br>No<br>Carrenth<br>No<br>d Agenci<br>spencies has<br>pencies<br>hame                                                                                                    | In the second second se                                                                                                    | In. Lorem ips<br>Murc added<br>dates in vulp<br>ng elit. Pelles<br>is, blandt o<br>Connec laorer<br>es<br>Connec laorer<br>es<br>Connectary /<br>No<br>Yes<br>No<br>or this project<br>ministration is<br>ted to be ex                                                                                                    | und table ar<br>imperdet<br>utate ells po<br>us dus, Pelle<br>Approved :<br>3.<br>Jantifica<br>does not ne<br>ampt from 1                                                                                                    | tion<br>st de<br>entes<br>gue c<br>STIP                                                                                                    | c) Support<br>Lonsee<br>a consequence<br>e.<br>pibus odd<br>que habiti<br>Unitarium<br>Unitarium<br>Unitari                                                                                                    | dissi pu<br>detur a<br>sult nec<br>sult nec<br>sult | Avinar<br>dipisci<br>sve vo<br>sorper<br>Si tria<br>da risk<br>Unice<br>Unice<br>Unice                                                                                                    | stratiques<br>ng eld,<br>lutpat (<br>accum<br>tique s<br>s ubix<br>s ubix<br>s<br>s ubix<br>num<br>num                                                                                                    | r quan endi, i<br>Mauris a. Ebam<br>Isan in s<br>enectus<br>Ses. Ma<br>Fiscal Y                                                                                                    | ed puntum<br>nec mu<br>venen<br>et net<br>unis dig<br>vear<br>i<br>n<br>n<br>n<br>n<br>n<br>n<br>n<br>n<br>n<br>n<br>n<br>n<br>n<br>n<br>n<br>c<br>t net<br>n<br>n<br>n<br>c<br>t net<br>n<br>n<br>n<br>c<br>t net<br>n<br>n<br>n<br>c<br>t net<br>n<br>n<br>n<br>c<br>t net<br>n<br>n<br>n<br>c<br>t net<br>n<br>n<br>n<br>c<br>t net<br>n<br>n<br>n<br>c<br>t net<br>n<br>n<br>n<br>c<br>t net<br>n<br>n<br>n<br>c<br>t net<br>n<br>n<br>n<br>c<br>n<br>n<br>n<br>c<br>n<br>n<br>n<br>c<br>n<br>n<br>n<br>c<br>n<br>n<br>n<br>c<br>n<br>n<br>n<br>c<br>n<br>n<br>n<br>c<br>n<br>n<br>n<br>n<br>n<br>n<br>n<br>n<br>n<br>n<br>n<br>n<br>n<br>n<br>n<br>n<br>n<br>n<br>n<br>n                                                                                                    | ullamot<br>suris et<br>dis libe<br>s et m<br>nissim<br>is comm<br>is comm<br>is comm                                                                                                    | ents<br>nerts                                                                                                    | t suisc<br>dui im<br>irrsus<br>a aliq<br>diam i<br>ida fa<br>ito, eu         | ipit ipi<br>gerdia<br>congu<br>uam d<br>ante, i<br>preti-                                                                                                    | sum lib at<br>it sit an<br>ignission<br>convalit<br>c turpit<br>am umv                                                                                                    | ens a go<br>cumsan<br>n. Donec<br>s vel ens<br>egestar<br>a interdu                                                                                                    | bblum die, Loren<br>ei, Loren<br>: sit amet<br>i et, lachie<br>i, Donec<br>im et, Fusc                                                                                                    |
| pum doir sit an minin die Velken<br>Saammaary of I<br>anning und velken<br>and the seam of the seam of the<br>scalar seam of the<br>default and the<br>seam of the seam of the<br>Phase<br>Phase                                                                                                    | et, consector<br>signe acuts<br>signe acuts<br>signe acuts<br>et a entit, et<br>a entit, et<br>e entit, et<br>e entit, et<br>e entit, et<br>e entit, et<br>e entit, et<br>e entit, et<br>e entit, et<br>e entit, et<br>e entit, et<br>e entit, et<br>e entit, et<br>e entit, et<br>e entit, et<br>e entit, et<br>e entit, et<br>e                                                                                                    | n, versionalis n and in-<br>orice and magna iso-<br>orice and magna iso-<br>orice and magna iso-<br>orice and magna iso-<br>networks and an excernment of the<br>second second second second second<br>second second second second second<br>second second second second second second<br>second second second second second second<br>second second second second second second<br>second second second second second second<br>second second second second second second<br>second second second second second second second<br>second second second second second second second<br>second second second second second second second<br>second second second second second second second second<br>second second second second second second second second<br>second second second second second second second second<br>second second secon                                                                                                    | Is. Loriem por<br>Anne adoles in vulp<br>ag ett. Petle<br>is a, blandt g et<br>a, blandt g<br>Correctly /<br>No<br>Tes<br>Dorrectly /<br>No<br>Tes<br>Tes<br>Tes<br>Tes<br>Tes<br>Tes<br>Tes<br>Tes<br>Tes<br>Tes                                                                                                    | und statum simperfedet<br>unteresponse an est<br>unteresponse an est<br>Appendented<br>Appendented<br>Appendente<br>Appendented<br>Appendented<br>Appendente<br>Appendente<br>A | tions<br>st de<br>entes<br>gue c<br>STIP<br>tion                                                                                                    | <ul> <li>Support</li> <li>Support</li> <li>Consecution</li> <li>Consecution</li> <li>Polysis edition</li> <li>Polysis edition</li> <l< td=""><td>dissi pu<br/>detur a<br/>suat neo<br/>aut neo<br/>art mor<br/>a vehicu<br/>n<br/>n<br/>n</td><td>Avinar<br/>dipieci<br/>son voo<br/>sorper<br/>Si tria<br/>Aa risk<br/>Unicos<br/>Unicos<br/>Unicos<br/>Unicos</td><td>stablige<br/>ng elit,<br/>lutgat i<br/>accum<br/>tigut s<br/>is utric<br/>sutric<br/>sutric<br/>num<br/>num</td><td>r quan endi, i<br/>Meuris .<br/>Bearins .<br/>Elsam in s<br/>enectus<br/>Fiscal Y</td><td>ed puntum<br/>nec mu<br/>venen<br/>et net<br/>unis dig<br/>kear<br/>te<br/>2013<br/>(2013</td><td>ulamoo<br/>suris et<br/>dis libe<br/>s. Pra-<br/>si et m<br/>nissam<br/>o comu<br/>o comu</td><td>ents<br/>nents</td><td>t suist<br/>dui im<br/>irrius<br/>s aliqu<br/>diam -<br/>dia fa<br/>ito, eu</td><td>ipit (p<br/>gerdi<br/>uam d<br/>ante, i<br/>preci<br/>preci</td><td>sum libe<br/>it sit an<br/>ignission<br/>convalit<br/>c turpe<br/>an um</td><td>ens a gor<br/>cumsan<br/>n. Doneo<br/>s vel oro<br/>s vel oro<br/>s egestanda</td><td>bbulun durii. Lorent<br/>endi. Lorent<br/>endi. Lorent<br/>endi. Joona<br/>h. Donec<br/>endi. Donec<br/>endi. Joona<br/>f. Joona<br/>f. Joona<br/>Joona<br/>Jooona<br/>Joona<br/>Joona</td></l<></ul> | dissi pu<br>detur a<br>suat neo<br>aut neo<br>art mor<br>a vehicu<br>n<br>n<br>n                                                                                                    | Avinar<br>dipieci<br>son voo<br>sorper<br>Si tria<br>Aa risk<br>Unicos<br>Unicos<br>Unicos<br>Unicos                                                                                                    | stablige<br>ng elit,<br>lutgat i<br>accum<br>tigut s<br>is utric<br>sutric<br>sutric<br>num<br>num                                                                                                    | r quan endi, i<br>Meuris .<br>Bearins .<br>Elsam in s<br>enectus<br>Fiscal Y                                                                                                    | ed puntum<br>nec mu<br>venen<br>et net<br>unis dig<br>kear<br>te<br>2013<br>(2013                                                                                                    | ulamoo<br>suris et<br>dis libe<br>s. Pra-<br>si et m<br>nissam<br>o comu<br>o comu                                                                                                    | ents<br>nents                                                                                                    | t suist<br>dui im<br>irrius<br>s aliqu<br>diam -<br>dia fa<br>ito, eu        | ipit (p<br>gerdi<br>uam d<br>ante, i<br>preci<br>preci                                                                                                    | sum libe<br>it sit an<br>ignission<br>convalit<br>c turpe<br>an um                                                                                                    | ens a gor<br>cumsan<br>n. Doneo<br>s vel oro<br>s vel oro<br>s egestanda                                                                                                    | bbulun durii. Lorent<br>endi. Lorent<br>endi. Lorent<br>endi. Joona<br>h. Donec<br>endi. Donec<br>endi. Joona<br>f. Joona<br>f. Joona<br>Joona<br>Jooona<br>Joona<br>Joona |
| puen doir sit an minin die Peleine<br>Remensary of I<br>arm ipsen doit<br>actiss virit. Done<br>de aliquet magie<br>de aliquet magie<br>de aliquet magie<br>de aliquet magie<br>de aliquet magie<br>de aliquet magie<br>de aliquet magie<br>de aliquet magie<br>de aliquet magie<br>de aliquet magie<br>de aliquet magie<br>de aliquet magie<br>de aliquet magie<br>de aliquet magie<br>de aliquet aliquet<br>aliquet<br>de aliquet<br>de alique                                                                                                    | et, consectory<br>spore services<br>spore services<br>esta enter, or<br>extension of CPF-RE<br>sistency<br>and CPF-RE<br>vices<br>into the service of CPF-RE<br>vices<br>into the service<br>into the service of CPF-RE<br>vices<br>into the service of CPF-RE<br>vices<br>into the service of CPF-RE<br>vices<br>into the service of CPF-RE<br>vices<br>into the service of CPF-RE<br>vices<br>into the service of CPF-RE<br>vices into the service of CPF-RE<br>vices into the                                                                                                    | In our search and the second second s                                                                                                    | Is. Loive mp Anno 2004<br>dates in vuly<br>ag elit. Petile<br>es<br>Correctly and anno 2004<br>es<br>Correctly anno 2004<br>No<br>No<br>no data pe ex<br>manufation. This proper                                                                                                    | und table or imported<br>is imported<br>and data. Phil<br>Approved<br>3.<br>Justificat<br>does not ne<br>empt from a                                                                                                    | st day<br>st day<br>enters<br>gue o<br>STIP                                                                                                    | <ul> <li>Support</li> <li>Support</li> <li>Consecution</li> <li>Consecution</li> <li>Polyce odd</li> <li>Polyce odd</li>     &lt;</ul>                                                                                                    | desp put<br>detur a<br>put net<br>put net<br>art more<br>a vehicu<br>n<br>n<br>n<br>n<br>n<br>n<br>n<br>n<br>n<br>n<br>n<br>n<br>n<br>n<br>n<br>n<br>n<br>n<br>n                                                                                                    | Avinar<br>dipieci<br>son voi<br>sorper<br>54 tria<br>An risk<br>TBP /<br>Unine<br>Unine<br>Unine<br>Unine<br>Unine<br>Unine                                                                                                    | statiques accum<br>accum<br>tiques a<br>solution<br>signets<br>main<br>main<br>main<br>aljects.                                                                                                    | e quan endi, i<br>Mauris a. Ebam<br>Isan in s<br>San in s<br>Fiscal Y<br>Fiscal Y                                                                                                    | ed pur<br>ed pur<br>et net<br>et net<br>uns dg<br>vear :<br>8<br>8<br>8<br>8<br>8<br>8<br>8<br>8<br>8<br>8<br>8<br>8<br>8<br>8<br>8<br>8<br>8<br>8<br>8                                                                                                    | ulamoo<br>suris et<br>dis libe<br>s. Pra-<br>si et m<br>nissam<br>o comu<br>o comu                                                                                                    | onts<br>nents                                                                                                    | t suist<br>dui im<br>irsus<br>a aliqu<br>diam -<br>dia fa<br>No, eu          | ipit (p)<br>gerdik<br>congu<br>uam d<br>ante, i<br>mes a<br>i<br>preti-                                                                                                    | sum tibe<br>it sit an<br>e at ec<br>convalie<br>convalie<br>c turper<br>um um                                                                                                    | ens a gor<br>cumsan<br>n. Donec<br>s vel oro<br>s vel oro<br>s elestat                                                                                                    | tobulm die<br>mil. Lorenz<br>sit amet<br>i et, lacinis<br>. Donic<br>m et. Fusi                                                                                                    |
| psom dör sit an<br>min mit. Pielen<br>Sammary of I<br>carmingan dör<br>köhlar virkl. Döre<br>köhlar köta meg<br>köllar köta meg<br>köllar köta meg<br>köllar köta meg<br>köllar köta kör<br>köta köllar köta<br>köta köllar<br>köta köllar<br>köta köllar<br>köta köllar<br>köta köllar<br>köllar<br>kölla | et, consectory<br>spectracials<br>spectracials<br>spectracials<br>and an enternational spectra<br>sistement<br>sistement<br>sis                                                                                                    | n, version is not many of the second second                                                                                                    | Is Loive mp Januar Salar Sala                                                                                                    | und table or imperdet<br>in moendet<br>utable elit po<br>un data, Petite<br>Approved 1<br>3.<br>Jantificat<br>as data not from a<br>sengel from a                                                                                                    | st day<br>st day<br>entes<br>gue o<br>STIP                                                                                                    | <ul> <li>Support<br/>Econsec<br/>e.consec<br/>e.consec<br/>e</li></ul>                                                                                                    | desp put<br>detur a<br>put net<br>aut more<br>art more<br>art more<br>a vehicu<br>n<br>n<br>n<br>n<br>n<br>n<br>n                                                                                                    | Avinar<br>depisol<br>part vo<br>sorper<br>os trais<br>far risc<br>trais<br>Unione<br>Unione<br>Unione<br>Unione                                                                                                    | stuppe sea<br>accum<br>socum<br>s ubox<br>s ubox<br>s ubox<br>s ubox<br>num<br>num<br>num                                                                                                    | een ide<br>Da<br>een ide<br>bestel<br>bestel<br>best                                                                                                    | ed pur<br>ed pur<br>et net<br>et net<br>uns dg<br>vear :<br>8<br>8<br>8<br>8<br>8<br>8<br>8<br>8<br>8<br>8<br>8<br>8<br>8<br>8<br>8<br>8<br>8<br>8<br>8                                                                                                    | ulamot<br>suris éd<br>els libe<br>es. Prae<br>e et m<br>nissim<br>e comm<br>e comm<br>e comm<br>e comm                                                                                                    | eseré<br>sere at<br>sere at | dan m<br>da im<br>dan da fa<br>da fa                                         | ipit (p)<br>gerdik<br>congu<br>uam d<br>ante, i<br>mes a<br>i preti                                                                                                    | sum tibe<br>it sit an<br>e at ec<br>convalie<br>convalie<br>c turper<br>um um                                                                                                    | ero a tiper. View<br>cumsan<br>n. Doneo<br>s vel oro<br>s epestar<br>a attendu                                                                                                    | bblum dumi, Lorenza, si a anet                                                                                                    |
| sum door sit an annum nait. Pieleira<br>Summary of I carm pour door<br>Inclusion and the second second s                                                                                                    | et, consects<br>spore acuts<br>spore acuts<br>spore acuts<br>spore acuts<br>stanted, acuto<br>statement, acuto<br>sistement<br>assistency<br>assistency<br>assiste                                                                                                    | In our see many set of the second second sec                                                                                                    | Is Loive mp Annue sold<br>dates in vulp<br>ag eitz. Petite<br>a, shandt q<br>Courrently / 1<br>No<br>Courrently / 1<br>No<br>Tes<br>Solo<br>Feet<br>Solo Feet                                                                                                    | und date mit imperdet<br>intersper a e intersper a e<br>uns dut. Peth et nis ut no<br>Approved 1<br>3.<br>Jastifica<br>is does not n<br>is does not i                                                                                                    | tion<br>st de<br>st de<br>s | <ul> <li>Support<br/>E consec<br/>e consec<br/>e.<br/>bbus odd,<br/>gethous odd,<br/>gethous odd,<br/>gethous odd,<br/>gethous odd,<br/>consec<br/>e.<br/>bbus odd,<br/>gethous odd,<br/>consec<br/>e.<br/>bbus odd,<br/>gethous odd,<br/>consec<br/>e.<br/>bbus odd,<br/>consec<br/>e.<br/>bbus odd,<br/>consec<br/>e.<br/>bbus odd,<br/>consec<br/>e.<br/>bbus odd,<br/>consec<br/>e.<br/>bbus odd,<br/>consec<br/>e.<br/>bbus odd,<br/>consec<br/>e.<br/>bbus odd,<br/>consec<br/>e.<br/>bbus odd,<br/>consec<br/>e.<br/>bbus odd,<br/>consec<br/>e.<br/>bbus odd,<br/>e.<br/>bbus odd,<br/>e.<br/>bbus odd,<br/>e.<br/>bbus odd,<br/>e.<br/>bbus odd,<br/>e.<br/>bbus odd,<br/>e.<br/>bbus odd,<br/>e.<br/>e.<br/>e.<br/>bbus odd,<br/>e.<br/>e.<br/>e.<br/>e.<br/>e.<br/>e.<br/>e.<br/>e.<br/>e.<br/>e.<br/>e.<br/>e.<br/>e.<br/>e.<br/>e.<br/>e.<br/>e.<br/>e.<br/>e.<br/>e.<br/>e.<br/>e.<br/>e.<br/>e.<br/>e.<br/>e.<br/>e.<br/>e.<br/>e.<br/>e.<br/>e.<br/>e.<br/>e.<br/>e.<br/>e.</li></ul>                                                                                                    | toos pu<br>autores<br>put nee<br>subme<br>art more<br>art more  | Avinar<br>depisol<br>part vo<br>sorper<br>tap /<br>Onione<br>Unione<br>Unione<br>Unione                                                                                                    | stuppe sea                                                                                                    | een ide<br>Daa<br>een ide<br>bestel<br>bestel<br>bes                                                                                                    | ed pur<br>rec m<br>venen<br>venen | ulamot<br>suris éd<br>els libe<br>es. Prae<br>e et m<br>nissim<br>e comm<br>e comm<br>e comm<br>e comm                                                                                                    | ents<br>nerts                                                                                                    | dan m<br>ursus<br>dan te<br>da fa<br>to, eu                                  | ipit ipi<br>gerdik<br>congu<br>uam d<br>ante, i<br>mes a<br>i preti-                                                                                                    | sum tibe<br>it sit an<br>sit at ec                                                                                                    | ero a igo<br>kurrisen<br>n. Donec<br>s vel ero<br>egesta<br>a intendu                                                                                                    | bblum dumi, Lorenza, ist amet                                                                                                    |
| psom dör sit an<br>minn mit. Pielen inn<br>Starmanzy of I<br>area in som den site<br>in the source of the source<br>in the source of the source<br>of the source of the source<br>source of the source of the<br>source of the source of the source of the<br>source of the source of the source of the source of the<br>source of the source of the source of the source of the source<br>of the source of the source of the                                                                                                    | et, consect<br>spectracity and an and an anti-<br>spectracity and an anti-<br>part of the anti-<br>spectracity and anti-<br>spectracity and anti-<br>spectracity anti-<br>spectracity a                                                                                                    | envertexed as and<br>consection of the second<br>second as a second<br>second second<br>second second<br>second second<br>second second<br>second<br>second second second second second<br>secon                                                                                 | In. Lorien point<br>dates in vulg<br>dates in vulg<br>est<br>connection of the second<br>est<br>connection of the<br>second bases<br>of the second<br>bases of the bases<br>south bases. Th<br>SSOD Feet                                                                                                    | und date mit imperiede<br>in moende<br>utate elit po<br>ressource elit po<br>Approvend :<br>3.<br>Justificar<br>does not ne<br>empt from n<br>is does not ne                                                                                                    | tion<br>st de<br>st de<br>s | <ul> <li>Support<br/>conset<br/>conset</li></ul>                                                                                                    | tosp po<br>put nee<br>put nee<br>subme ant more<br>ant more<br>a vehico<br>n<br>n<br>n<br>n<br>n<br>n<br>n<br>n<br>n<br>n<br>n<br>n<br>n<br>n<br>n<br>n<br>n<br>n<br>n                                                                                                    | Avinar<br>dipisol<br>por vo<br>corpet<br>til<br>til<br>til<br>til<br>til<br>til<br>til<br>til<br>til<br>ti                                                                                                    | stablight of the second second                                                                                                    | r quan enig (<br>Meuris<br>Meuris<br>Etaam in s<br>enectur<br>Ses. Ma                                                                                                    | ta<br>ta<br>ta<br>ta<br>ta<br>ta                                                                                                    | ulamot<br>suris et<br>dis libe<br>s. Pre-<br>s et m<br>nissim<br>is come<br>is come<br>is come                                                                                                    | ents<br>nents                                                                                                    | diam i<br>diam i<br>diam i<br>dia fa                                         | ipit ipi<br>gerdik<br>congu<br>uam d<br>ante, i<br>mes a<br>i preti                                                                                                    | sum tibe<br>it sit an<br>ignission<br>convalit<br>c turpes<br>am umu                                                                                                    | ero a igo<br>kumsen<br>n. Doneo<br>s vel ence<br>s egestar<br>a intendu                                                                                                    | bblum dumi, Lorenza, sit amet                                                                                                    |
| puen doir st an<br>mon mail. Feilense<br>Sammary of I<br>area puen doi<br>taking and the<br>provide the<br>provide the<br>p                                                                                                    | et, consect<br>specialized of the<br>standard of the<br>standard of the                                                                                                    | n, version of a narrow of the second and an of the second and and the second and the second and                                                                                                    | In. Lorien por<br>Much and American and American<br>dates in vuly<br>and the second and and a<br>construction of the second<br>mension and a second and a<br>mension and a second and a<br>second and a second and a<br>second and a second and a<br>second and a second and a<br>second a second and a<br>second a second a second a<br>second a second a second a second a<br>second a second a second a second a<br>second a second a second a second a<br>second a second a second a second a<br>second a second a second a second a<br>second a second a second a second a<br>second a second a second a second a<br>second a second a second a second a<br>second a second a second a second a<br>second a second a second a second a<br>second a second a second a second a<br>second a second a second a second a<br>second a second a second a second a second a<br>second a second a second a second a second a<br>second a second a second a second a second a<br>second a second a second a second a second a<br>second a second a second a second a second a second a<br>second a second a second a second a second a second a<br>second a second a second a second a second a second a second a<br>second a second a second | und dater at imperdet<br>utate elli pr<br>ntespor a e<br>so dut, Pelle<br>Approved<br>3.<br>Jantificar<br>is does not no<br>is does not no<br>is does not no                                                                                                    | tions<br>wells,<br>issuen<br>st des<br>gue o<br>STIP<br>tion<br>st des<br>gue o<br>strip<br>gue o<br>strip<br>gue o<br>strip                                                                                                    | <ul> <li>Support Context Context C</li></ul>                                                                                                    | dese puid<br>debur a<br>puid nee<br>aut nee<br>ant more<br>ant more<br>ant  | Avinar<br>dipisol<br>pare vol<br>competer<br>dis trias<br>dis trias<br>dis<br>dis dis<br>dis trias<br>dis trias<br>dis dis<br>dis dis dis<br>dis dis<br>dis dis<br>dis dis<br>dis dis<br>dis dis<br>dis dis<br>dis<br>dis dis<br>dis dis<br>dis<br>dis dis<br>dis<br>dis<br>dis<br>dis<br>dis<br>dis<br>dis<br>dis<br>dis                                                                                                    | stuppela.<br>Julgaet a<br>accum<br>biguet s<br>s utrice<br>s utrice<br>s utrice<br>s utrice<br>accum<br>accum<br>biguet s<br>biguet s<br>big                                                                                                    | r quan enig (<br>Meuris<br>, Etam<br>san in s<br>enectur<br>ses. Ma<br>fiscal Y                                                                                                    | ed puntum<br>nec my<br>ed puntum<br>ed net<br>uns dig<br>vaar<br>8<br>8<br>8<br>8<br>8<br>8<br>8<br>8<br>8<br>8<br>8<br>8<br>8<br>8<br>8<br>8<br>8<br>8                                                                                                    | ullamot<br>suris ad<br>sis libe<br>sis et m<br>nissim<br>e comme<br>e comme<br>e comme                                                                                                    | onts<br>nents                                                                                                    | diam i<br>diam i<br>diam i<br>dia fa                                         | ipit ge<br>gerdi<br>congu<br>uam d<br>ante, i<br>mes a<br>i preti                                                                                                    | sum ibb<br>ti st an<br>ignissin<br>convaliti<br>convaliti<br>um um<br>um um                                                                                                    | ers a tipe. Veg<br>cumsan n. Doneo<br>s vel oro                                                                                                    | bhuim duriil, Lorenz<br>sit amet<br>i et, lachis<br>Johne - Johne - Joh                                                                                                    |
| paum door sit an immunity. Felderal<br>Sciencescry of I<br>asseming than door<br>sciences and the sciences of<br>sciences and sciences of<br>the sciences of<br>Planning Con-<br>traction of the sciences of<br>Planning Con-<br>traction of the sciences of<br>Planning Con-<br>traction of the sciences of<br>Planning Con-<br>traction of the sciences of<br>Planning Con-<br>traction of the sciences of<br>Planning Con-<br>traction of the sciences of<br>Sciences of the sciences of<br>Sciences of the sciences of<br>Sciences of the sciences of<br>Sciences of the sciences of<br>Sciences of the sciences of<br>Sciences of the sciences of<br>Sciences of the sciences of<br>Sciences of Sciences of<br>Sciences of Sciences of<br>Sciences of Sciences of<br>Sciences of Sciences of<br>Sciences of Sciences of<br>Sciences of Sciences of<br>Sciences of Sciences of<br>Sciences of Sciences of<br>Sciences of Sciences of<br>Sciences of Sciences of<br>Sciences of Sciences of<br>Sciences of Sciences of Sciences of<br>Sciences of Sciences of Sciences of<br>Sciences of Sciences of Sciences of Sciences of<br>Sciences of Sciences of Sciences of Sciences of<br>Sciences of Sciences of Sciences of Sciences of Sciences of<br>Sciences of Sciences of Scien                                                                                                    | et, consector<br>separatoria<br>Public Cr<br>stamet, calent<br>at ante, a temp<br>statutor<br>statutor<br>statutor<br>statutor<br>statutor<br>weight<br>weight<br>we | events of the second second se                                                                                                    | Is. Lovien point and a second second                                                                                                    | um date m is meanded to a mean of the mean of the mean                                                                                                    | tion<br>velic,<br>st da<br>entes<br>gue c<br>st IIP<br>ed to<br>nece                                                                                                    | <ul> <li>Support<br/>Lonse<br/>Lonse</li></ul>                                                                                                    | dese puid<br>debur a<br>puid new<br>ant more<br>ant more<br>ant ant ant more<br>ant ant ant ant ant ant ant ant ant<br>ant ant ant ant ant ant ant ant ant ant                                                                                                    | Avinar<br>dipisol<br>pare vol<br>corper<br>ta risk<br>ta risk                                                                                                    | stable<br>accum<br>by accum<br>by accum<br>by accum<br>by accum<br>by accum<br>by accum<br>accum<br>by accum<br>accum<br>ac          | Plan in p enil, i Mauris     Mauris     Deamine p enectus     See. Ma     Plan in p enectus     See. Ma     Plan in p enectus     See. Ma     Plan in p enectus     See. Ma     Plan in p enectus     See. Ma                                                                                                    | ed puntum<br>nec mi<br>veneni<br>ed punt<br>ed neti<br>uns dig<br>eaar<br>7<br>8<br>8<br>8<br>8<br>8<br>8<br>8<br>8<br>8<br>8<br>8<br>8<br>8<br>8<br>8<br>8<br>8<br>8                                                                                                    | ulamot<br>naris ad<br>us. Pra-<br>s et m<br>nissim<br>is comm<br>is comm<br>is comm                                                                                                    | esent<br>esent<br>velt i<br>nents<br>nents                                                                                                    | diam i<br>diam i<br>diam i<br>dia fa                                         | ipit ge<br>gerdi<br>congu<br>uam d<br>ante, i<br>mes a<br>i preti                                                                                                    | sum ibb<br>ti st an ar<br>Ignissin<br>convalition<br>convalition<br>c                                                                                                   | ers a go                                                                                                    | bhuin duril, Lorenz, sit amet                                                                                                    |
| puen doir st en mon mai. Pelaire<br>Seemeary of I<br>area puen doit to<br>total see the seeme to<br>total seeme to<br>pelaire total seeme to<br>pelaire total seeme to<br>pelaire total seeme total<br>pelaire total seeme total<br>pelaire total seeme total<br>pelaire total seeme total<br>pelaire total seeme total<br>pelaire total seeme total<br>pelaire total seeme total<br>pelaire total seeme total<br>pelaire total seeme total<br>pelaire total seeme total<br>pelaire total seeme total<br>pelaire total<br>pelaire total<br>pel                                                                                                    | et, consections of the second of the second                                                                                                    | In order of the second second                                                                                                    | Is Loren program.<br>Marcin codel<br>dates in vuly<br>dates in vuly<br>op etit, relation<br>commendity<br>the source of the source<br>is a bland of opposite<br>the source of the source<br>is a bland of the source<br>menutations. Th<br>Solo Feet                                                                                                    | und obten se imperdete<br>utate elle pr<br>riterapue a e<br>as dut, helh<br>as dut, helh<br>as dut, hell<br>as dut, helh<br>as dut, helh<br>as dut                                                                | tions<br>weilt,<br>osuen<br>st da<br>entes<br>gue c<br>STIP                                                                                                    | • Support<br>4 Context<br>a context<br>polyus oddi<br>polyus oddi<br>conversity of<br>Childrow<br>Childrow<br>Chil                                                                                                    | these provides and the second second                                                                                                    | Avner<br>dipieci<br>dipieci<br>sorper<br>ti bi bis<br>da risu<br>TIP /<br>Unice<br>Unice<br>Unice<br>Unice<br>Unice                                                                                                    | stable<br>accum<br>by accum<br>by accum<br>by accum<br>by accum<br>so accum<br>so accum                                                                                                    | Fiecal Y<br>Outro<br>International<br>Base in second<br>executive<br>Second Second<br>Outro<br>Outro<br>O | ed purious<br>nec min<br>ed purio<br>et nets<br>ist nets<br>ist<br>ist<br>ist<br>ist<br>ist<br>ist<br>ist<br>ist<br>ist<br>i                                                                                                    | ulamot<br>naris ad<br>us. Pra-<br>s et m<br>nissim<br>o come<br>o come                                                                                                    | organic<br>ison control<br>essent<br>velit is<br>ments<br>ments                                                                                                    | dari m<br>ursus<br>a aliq<br>dam i<br>da fa<br>lo, eu                        | ipit ipi<br>perda<br>congu<br>uam d<br>ante, i<br>mes a<br>preti                                                                                                    | sum ibér<br>té sit an<br>el at écit<br>lignission                                                                                                    | nn a tigu<br>tuumaan<br>n. Donee<br>s veli oro<br>egestar<br>a intendu                                                                                                    | bblum duril, Lorenz<br>sit amet<br>i et, laonat<br>i Bonic<br>m et, Pose                                                                                                    |
| pann dor stammend. Pelatene<br>Sammary of I available<br>Sammary of I available<br>Sammary of I available<br>Sammary of I available<br>Sammary of I available<br>Sammary of I available<br>Performance<br>Sammary of I available<br>Sammary of I available<br>Sammary of I                                                                                                    | et, consections<br>probable CA<br>strained, carefully<br>strained and strain<br>with the strained strained<br>with the strained strained<br>strained strained strained<br>strained strained strained strained<br>strained strained strained strained<br>strained strained strained strained<br>strained strained strained strained strained<br>strained strained strained strained strained strained strained<br>strained strained strained strained strained<br>strained strained strained strained strained<br>strained strained straine                                                                                                    | In the second second se                                                                                                    | Is. Loire in particular devices of the second data in value data data in value data data in value data data in value data data data data data data data dat                                                                                                    | und tabler or imperdet<br>state elli pi<br>danse elli pi<br>danse e                                                                                                 | tion velt, osuer st da entres gue o strap o strap o st                                                                                                    | <ul> <li>Support<br/>Context<br/>Context</li></ul>                                                                                                    | these provides and the second second                                                                                                    | Avnar<br>dipieci<br>dipieci<br>sorper<br>ti bis<br>da risu<br>ti bis<br>da risu<br>ti bis                                                              | state of the second second sec                                                                                                    | page nigt, i<br>Means .<br>Nears .<br>See nig t<br>Nears .<br>See nig t<br>enectus<br>Genetus<br>Genet                                                                                                    | ed puntum<br>nec mi<br>venen<br>ed punt<br>et neti<br>ist neti<br>ist<br>ist<br>ist<br>ist<br>ist<br>ist<br>ist<br>ist<br>ist<br>i                                                                                                    | ulamotoris ad<br>tos labo<br>es. Prava<br>el es en mission<br>la comunia<br>la comunia                                                                                                    | organic<br>ison control<br>essent<br>velit is<br>ments<br>ments                                                                                                    | t suste<br>dui im<br>ursus<br>dam i<br>da fa<br>lo, eu                       | spit program de la serie de la serie de la                                                                                                    | turm tibut<br>ti sti an at<br>e at eci<br>ignission<br>conveiling<br>conveiling<br>c                                                      | one a port                                                                                                    | bblum during in the second second sec                                                                                                    |
| Summary of I among the second second                                                                                                    | et, consect<br>public Carrent<br>attack, a district and<br>a stance, a district<br>a sense, a district<br>a sense, a district<br>sistemany<br>visione and consect<br>sistemany<br>sistemany<br>visione and consect<br>sistemany<br>sistemany<br>siste                                                                                                    | n, version an anger over send manger over over send manger over over send manger over send manger over send manger over send manger over send manual send manual s                                                                                                    | Is Loren por<br>Aux candades an value<br>dates in value<br>of the second second second<br>porter candidates and a<br>porter candidates and a<br>porter candidates and a<br>second second second second<br>second second second second<br>second second second second second<br>second second second second second<br>second second second second second second<br>second second second second second second<br>second second second second second second<br>second second second second second second<br>second second second second second second second<br>second second second second second second second<br>second second second second second second second<br>second second second second second second second second<br>second second second second second second second second<br>second second second second second second second second<br>second second second second second second second second second<br>second second second second second second second second second<br>second second second second second second second second second second<br>second second second second second second second second second second<br>second second                                                         | und tabler ar imperdet<br>state elli pi<br>danse elli pi<br>danse elli pi<br>el danse elli pi<br>el danse elli pi<br>danse elli pi<br>elli danse elli danse<br>elli danse elli danse elli danse<br>elli danse elli danse elli danse<br>elli danse elli danse elli danse elli danse<br>elli danse elli danse elli danse elli danse elli danse elli danse<br>elli danse elli danse elli dan                                                                                                    | tion<br>well,<br>stue<br>entes<br>gue c<br>stup<br>stup<br>entes<br>for t<br>neces<br>for t<br>neces                                                                                                    | <ul> <li>Support</li> <li>Support</li> <li>Context</li> <li>Context</li></ul>                                                                                                    | teop in generation of the second second seco                                                                                                    | Avnar<br>Avnar<br>Josef vo<br>Server<br>Server<br>Se | scown<br>by the second<br>by the second<br>by the second<br>second<br>by the second<br>second<br>sec                                                                                                    | page     in sense. No     model     in sense in s     enectus     sens in s     enectus     sens in s     enectus     in sense in sense in sen                                                                                                    | tedar : 8 1 1 1 1 1 1 1 1 1 1 1 1 1 1 1 1 1 1                                                                                                    | ulamoo<br>suris add<br>si libe<br>s. Pra-<br>si et m<br>nissim<br>si comm<br>si comm<br>si comm                                                                                                    | ents                                                                                                    | daan ahq                                                                     | spit program<br>perda<br>congo<br>uam d<br>ante, i<br>mes a<br>preto                                                                                                    | turn töb<br>er at er<br>inginissin<br>convalit<br>c c turpot<br>an unti-                                                                                                    | owneed and lives                                                                                                    | balum durin, Lorenz<br>sit amet<br>i di, lacona<br>b Donec<br>m et Fusc<br>te<br>d donmee                                                                                                    |
| per-official end Performance<br>Statistical and Performance<br>Statistical and Performance<br>Performance<br>Performa                                                                                                    | et, consect<br>public CP<br>and and CP-RE<br>a and CP-RE<br>sistency and CP-RE<br>sistency and CP-RE<br>sistency and CP-RE<br>sistency and CP-RE<br>and CP-RE<br>sistency and CP-RE<br>sistency and                                                                                                    | ex-version is an angle or in an angle or in an angle or or in an angle or or in an angle or or in an angle or or in an angle or or in an angle or in an angle of the angle of the angle of                                                                                                    | Is Loire my have added and added and added added and added added a                                                                                                    | win dieter singerdet<br>utzte ellt pi<br>retespoet e singerdet<br>des du, Pelle<br>singer elle pi<br>singer elle singer<br>des nut ne<br>singer from .<br>Bertifican<br>elle des nut ne<br>singer from .<br>Detet<br>Reviewe<br>Otto/202                                                                                                    | tion<br>stide<br>entes<br>gue c<br>stile<br>gue c<br>stile<br>gue c<br>stile<br>gue c<br>stile<br>gue c<br>stile<br>gue c<br>stile<br>gue c<br>stile<br>gue c<br>stile<br>gue c<br>stile<br>gue c<br>stile<br>gue c<br>stile<br>gue c<br>stile<br>gue c<br>stile<br>stile<br>s | Support     Support     S                                                                                                    | teor p sterrer a subarra a subarra a                                                                                                    | Avnar<br>Avnar<br>Service<br>Service<br>Service<br>Service<br>Service<br>Unions<br>Unions<br>Unions<br>Unions<br>Unions<br>Unions<br>Unions<br>Unions<br>Unions                                                                                                    | STIP I<br>accum<br>bque s<br>subsc<br>subsc<br>subsc<br>subsc<br>accum<br>accum<br>accu | viewen                                                                                                    | taar taar taar taar taar taar taar taar                                                                                                    | ulamouta de la comunicación de la comunicación de la comunicación de la comunicación de la comunicación de comunicación de comunicación de comunicación de comunicación de la comunicación de la comunicaci | ents                                                                                                    | daan ahq                                                                     | apte pro-<br>peordia ante, i congu uam di<br>ante, i pretti<br>ante, i pretti<br>ante, i formes a<br>pretti<br>formes a<br>pretti<br>form | uum ibb<br>ti sit an<br>e at eo<br>ignission<br>convaliti<br>convaliti | omments in the second second s | bolum durin, Lorens, Lorens, Lorens, Lorens, Lorens, Lorens, Lorens, Lorens, Lorens, Loosec um et. Fusc                                                                                                    |

Tip! Click the toolbar icon on the window to:

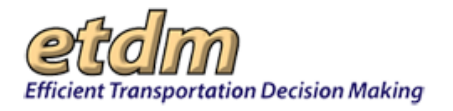

Export the page to a **PDF** file.

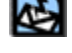

Send feedback about the current page.

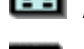

Access online **Help** for the current page.

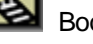

Bookmark the page.

Add the page to your My ETDM preferences.

## 3.2.3.7.4 Viewing the Project Effects Overview

At the conclusion of both the Planning Screen and the Programming Screen, the ETAT representative recommends a Degree of Effect (DOE) for each alternative and issue. The Summary Report documents the DOEs and ETAT recommendations for avoidance, minimization, or mitigation opportunities and any supplemental technical studies that may be needed.

The FDOT ETDM Coordinator, PD&E Project Manager, and Lead Agency use the DOEs and ETAT comments to help identify potentially critical issues and determine how to address them. The ETAT DOE recommendations and supporting comments help the FDOT ETDM Coordinator and PD&E Project Manager assign a Summary Degree of Effect (SDOE) and assist the Lead Federal Agency in determining an appropriate Class of Action at the conclusion of the Programming Screen.

The following sections display ETAT reviews and District responses regarding a project alternative's impact on area resources:

- <u>Screening Summary Report Chart</u> The chart at the top of the page allows you to view information by project Alternative, resource issue, and Summary Degree of Effect (SDOE).
- <u>ETAT Recommended Degrees of Effect</u> Provides a table that allows you to view ETAT recommended DOEs by resource issue and reviewing organization.
- <u>ETAT Project Effects Comments</u> Displays ETAT recommended DOEs and includes comments that support a selected DOE, along with the District's response and assigned SDOE.
- <u>Cumulative Effects Considerations Comments and Responses</u> Displays ETAT members' comments for potential cumulative effects, along with the District's response and assigned SDOE.
- <u>Advance Notification (AN) Package Comments and Responses</u> This section displays additional ETAT review comments, comments from AN package Commenting Interested Parties, and the District responses to comments.
- <u>Preliminary Environmental Discussion (PED) Comments</u> This section displays the FDOT comments captured during the PED.

### 3.2.3.7.4.1 Screening Summary Report Chart

The top section of the **Summary Report** displays an **Overview** chart of the SDOEs for a project Alternative, along with a **Degree of Effect Legend**. Each row of the chart represents a project Alternative, and each column to the right represents an environmental resource issue organized into the following categories:

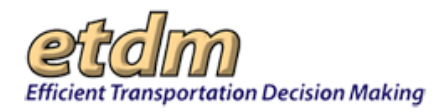

- Social and Economic
- Cultural
- Natural
- Physical

The color-coded cells display the SDOE for a particular project Alternative and issue. Refer to the **Degree of Effect Legend** below the chart for an explanation of the color coding. Clicking the number in a color-coded cell takes you to the **ETAT Review Overview** page for that issue and alternative, as described below.

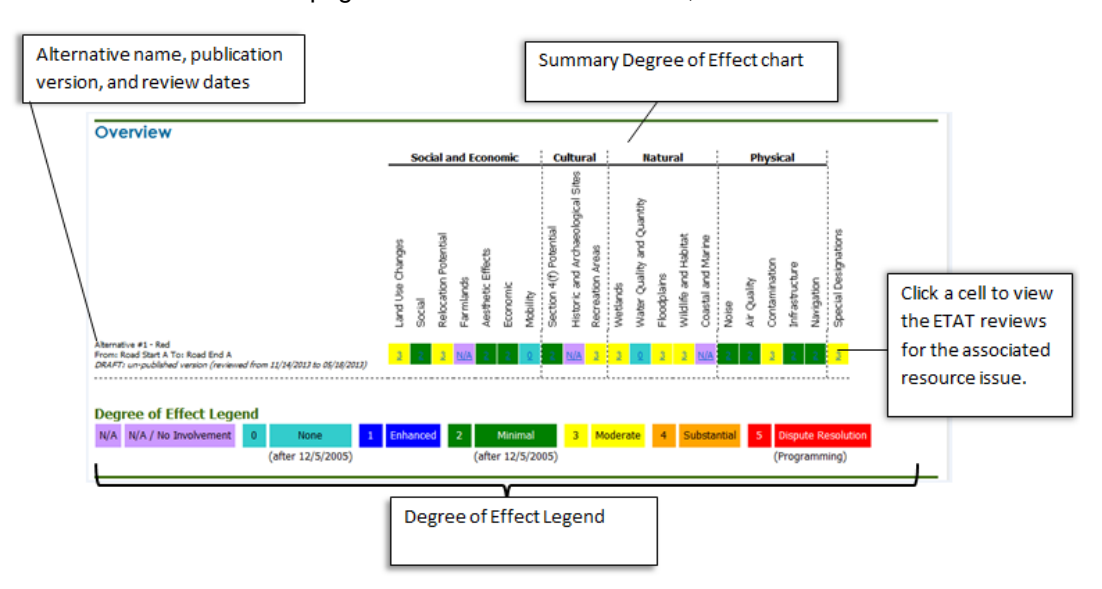

• To view the ETAT reviews for a particular issue, click the color-coded cell.

|                  |        |                      |            |                   |          |          |                        |                                   |                  |          |                            | acui        | ai                   |                    |       | FI          | туэк          |                |            | 1                    |
|------------------|--------|----------------------|------------|-------------------|----------|----------|------------------------|-----------------------------------|------------------|----------|----------------------------|-------------|----------------------|--------------------|-------|-------------|---------------|----------------|------------|----------------------|
| Land Use Changes | Social | Relocation Potential | Farmlands  | Aesthetic Effects | Economic | Mability | Section 4(f) Potential | Historic and Archaeological Sites | Recreation Areas | Wetlands | Water Quality and Quantity | Floodplains | Wildlife and Habitat | Coastal and Marine | Noise | Air Quality | Contamination | Infrastructure | Navigation | Special Designations |
| <u>3</u>         | 2      | 3                    | <u>N/A</u> | 2                 | 2        | <u>0</u> | 2                      | <u>N/A</u>                        | 3                | 3        | <u>0</u>                   | 3           | 3                    | <u>N/A</u>         | 2     | 2           | 3             | 2              | 2          | 3                    |

The **Summary Report** page automatically scrolls to the ETAT reviews for the selected SDOE cell.

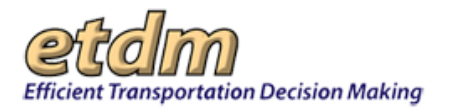

|                                                                | 1                                                                                                    |                                                                                                    |
|----------------------------------------------------------------|----------------------------------------------------------------------------------------------------|----------------------------------------------------------------------------------------------------|
| Summary Report                                                 | Sociocultural Data Report                                                                                                    | 6                                                                                                    |
| wetlands                                                       |                                                                                                    |                                                                                                    |
| Project Effect Com                                             | nents                                                                                                    |                                                                                                    |
| Coordinator Sum<br>Response By: FDO<br>Comments:               | nary Degree of Effect: 3 Moderate<br>JT District 3 (04/04/2014)                                                                      |                                                                                                    |
| Lorem ipsum d<br>et, lacinia facili<br>turpis egestas.         | olor sit amet, consectetur adipiscing elit. Pellentesque a<br>sis velit. Donec nulla enim, mollis nec commodo a, blan                | e est dapibus odio ullamoorper accumsan in sed purus. Praesent diam ante, convallis vel or<br>dit quis dui. Pellentesque habitant morbi tristique senectus et netus et malesuada fames ac |
| No ETAT Reviews w<br>The following organ<br>Contact the ETDM F | vere submitted for the Wetlands Issue.<br><i>ization</i> (s) were expected to but did not submit commer<br>lelp Desk for assistance. | its for this alternative about potential direct effects in the Wetlands category: Not Available.                                                                                          |
|                                                                | Back to                                                                                                    | ) Alternative ≢1                                                                                                    |
| Water Quality and Qu                                           | antity                                                                                                    |                                                                                                    |
| Project Effect Com                                             | nents                                                                                                    |                                                                                                    |
| Coordinator Sum<br>Response By: FDC<br>Comments:               | nary Degree of Effect: 0 None<br>IT District 3 (04/04/2014)                                                                          |                                                                                                    |
| ■ 0 Northwest                                                  | Florida Water Management District (04/04/2013                                                                                        |                                                                                                    |
| The following organ<br>category: Not Availa                    | ization(s) were expected to but did not submit commen<br>able. Contact the ETDM Help Desk for assistance.                            | ts for this alternative about potential direct effects in the Water Quality and Quantity                                                                                                  |
|                                                                |                                                                                                    |                                                                                                    |
|                                                                | Back to                                                                                                    | Alternative #1                                                                                                    |
| Floodplains                                                    |                                                                                                    |                                                                                                    |
|                                                                |                                                                                                    |                                                                                                    |
| Project Effect Com                                             | nents                                                                                                    |                                                                                                    |

• Click the **Back to Alternative** link to return to the **Overview** section.

**Tip!** To return to the **Report Data Options** page, click the **Make Changes** button at the top of the **Summary Report** page.

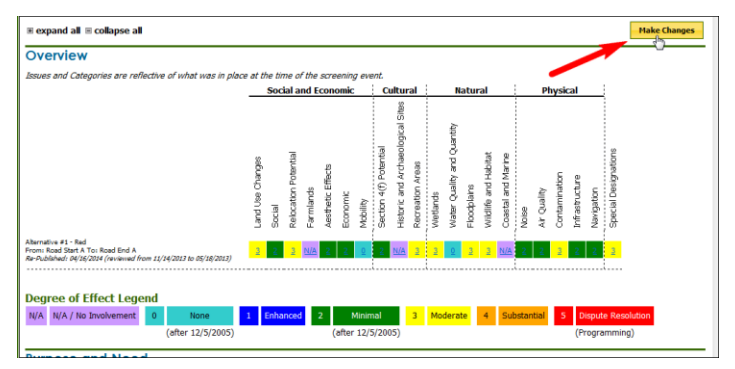

### 3.2.3.7.4.2 ETAT Recommended Degrees of Effect

The table provided in this section displays a more comprehensive view of the project effects for a specific alternative. You can view ETAT recommended DOEs for resource issues, the name of the organization that performed the review, and the date of the review. To view the ETAT review comments, click the color-coded cells or links provided in the table.

- 1. On the Summary Report page, scroll to the Alternative section.
- **2.** To view details, do any of the following:
  - For comments by resource issue, click the appropriate link in the **Issue** column.
  - For comments by a reviewing organization, click the appropriate link in the **Organization** column.

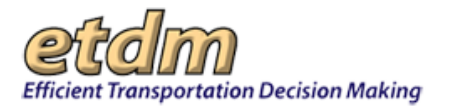

| Issue                      | Degree of Effect         | Organization                                | Date Reviewed |
|----------------------------|--------------------------|---------------------------------------------|---------------|
| Natural                    |                          |                                             |               |
| Air Quality                | Minimal                  | US Environmental Protection Agency          | 04/17/2008    |
| Coastal and Marine         | N/A N/A / No Involvement | Southwest Florida Water Management District | 04/17/2008    |
| Coastal and Marine         | N/A N/A / No Involvement | National Marine Fisheries Service           | 04/11/2008    |
| Contaminated Sites         | 3 Moderate               | FL Department of Environmental Protection   | 04/18/2008    |
| Contaminated Sites         | Minimal                  | US Environmental Protection Agency          | 04/17/2008    |
| Contaminated Sites         | 3 Moderate               | Southwest Florida Water Management District | 04/17/2008    |
| armlands                   | Minimal                  | Natural Resources Conservation Service      | 03/05/2008    |
| loodplains                 | 3 Moderate               | US Environmental Protection Agency          | 04/18/2008    |
| loodplains                 | 4 Substantial            | Southwest Florida Water Management District | 04/17/2008    |
| nfrastructure              | 3 Moderate               | Southwest Florida Water Management District | 04/17/2008    |
| nfrastructure              | Enhanced                 | Pasco County MPO                            | 04/15/2008    |
| lavigation                 | N/A N/A / No Involvement | Southwest Florida Water Management District | 04/17/2008    |
| avigation                  | N/A / No Involvement     | US Army Corps of Engineers                  | 04/09/2008    |
| lavigation                 | N/A N/A / No Involvement | US Coast Guard                              | 03/11/2008    |
| pecial Designations        | N/A N/A / No Involvement | US Environmental Protection Agency          | 04/17/2008    |
| pecial Designations        | N/A / No Involvement     | Southwest Florida Water Management District | 04/17/2008    |
| Vater Quality and Quantity | Minimal                  | US Environmental Protection Agency          | 04/18/2008    |
| Vater Quality and Quantity | 3 Moderate               | FL Department of Environmental Protection   | 04/18/2008    |
| Vater Quality and Quantity | 3 Moderate               | Southwest Florida Water Management District | 04/17/2008    |
| Vetlands                   | 3 Moderate               | FL Department of Environmental Protection   | 04/18/2008    |
| Vetlands                   | Minimal                  | US Environmental Protection Agency          | 04/18/2008    |

The **Summary Report** page automatically scrolls to the reviews for the selected resource issue or reviewing organization.

|                                                                                                    | rvice                                                                                                    |                                      |                                                                                                    |                                                                                                    |                                                                                                    |                                                                                                    |
|----------------------------------------------------------------------------------------------------|----------------------------------------------------------------------------------------------------|--------------------------------------|----------------------------------------------------------------------------------------------------|----------------------------------------------------------------------------------------------------|----------------------------------------------------------------------------------------------------|----------------------------------------------------------------------------------------------------|
| <ul> <li>Seminole Tribe of</li> </ul>                                                                                                    | of Florida                                                                                                    |                                      |                                                                                                    |                                                                                                    |                                                                                                    |                                                                                                    |
|                                                                                                    |                                                                                                    |                                      |                                                                                                    |                                                                                                    |                                                                                                    |                                                                                                    |
| Alternative                                                                                                    | #1 - Test Al                                                                                                    | t Name                               |                                                                                                    |                                                                                                    |                                                                                                    |                                                                                                    |
| Alternative De                                                                                                    | scription                                                                                                    |                                      |                                                                                                    | and the second second                                                                                                    | Madas                                                                                                    | -                                                                                                    |
| Test th lines for                                                                                                    | rrom                                                                                                    | to type                              | Status IV                                                                                                    | Cost Cost                                                                                                    | notes                                                                                                    | 045                                                                                                    |
| rest At Nome   Sur                                                                                                    | coast Parkway                                                                                                    | IO 41 Widening                       | ETAT Review Complete                                                                                                    | 210 mr. 192000001.00                                                                                                    | Roboway exyce recession                                                                                                    |                                                                                                    |
| Segment Deta                                                                                                    | ils                                                                                                    |                                      |                                                                                                    |                                                                                                    |                                                                                                    |                                                                                                    |
| Segment Record                                                                                                    | Segment Name                                                                                                    | Facility Name                        | Beginning Location Endi                                                                                                    | no Location Length (mi.)                                                                                                    | Roadway Id BMP EMP                                                                                                    |                                                                                                    |
| 5-001                                                                                                    | 6957                                                                                                    | SR 54                                | Suncoast Parkway                                                                                                    | US 41 5                                                                                                    | 14570000                                                                                                    |                                                                                                    |
| Jurisdiction and                                                                                                    | Class                                                                                                    |                                      |                                                                                                    |                                                                                                    |                                                                                                    |                                                                                                    |
| Segment Record                                                                                                    | Segment Name                                                                                                    | Jurisdiction                         | Urban Service Area                                                                                                    | Functional Class                                                                                                    |                                                                                                    |                                                                                                    |
| <u>5-001</u>                                                                                                    | 6957                                                                                                    | FDOT                                 | In/Out URBA                                                                                                    | N: Principal Arterial - Other                                                                                                    |                                                                                                    |                                                                                                    |
| Base Conditions                                                                                                    |                                                                                                    |                                      |                                                                                                    |                                                                                                    |                                                                                                    |                                                                                                    |
| Segment Record                                                                                                    | Segment Name                                                                                                    | Year AADT                            | Lanes Config                                                                                                    |                                                                                                    |                                                                                                    |                                                                                                    |
| <u>5-001</u>                                                                                                    | 6957                                                                                                    | 2006 49000                           | 4 Lanes Divided                                                                                                    |                                                                                                    |                                                                                                    |                                                                                                    |
| Interim Plan<br>Segment Record                                                                                                    | Segment Rame                                                                                                    | Year AADT                            | Lanes Confin                                                                                                    |                                                                                                    |                                                                                                    |                                                                                                    |
| \$-001                                                                                                    | 6957                                                                                                    |                                      | time to any                                                                                                    |                                                                                                    |                                                                                                    |                                                                                                    |
| Needs Plan                                                                                                    |                                                                                                    |                                      |                                                                                                    |                                                                                                    |                                                                                                    |                                                                                                    |
| Segment Record                                                                                                    | Segment Name                                                                                                    | Year AADT                            | Lanes Config                                                                                                    |                                                                                                    |                                                                                                    |                                                                                                    |
| <u>5-001</u>                                                                                                    | 6957                                                                                                    | 2025 66000                           | 6 Lanes Divided                                                                                                    |                                                                                                    |                                                                                                    |                                                                                                    |
| Cost Feasible P                                                                                                    | lan                                                                                                    |                                      |                                                                                                    |                                                                                                    |                                                                                                    |                                                                                                    |
| Segment Record                                                                                                    | Second Name                                                                                                    | I second a second                    |                                                                                                    |                                                                                                    |                                                                                                    |                                                                                                    |
|                                                                                                    | Segment name                                                                                                    | Year AADT                            | Lanes Config                                                                                                    |                                                                                                    |                                                                                                    |                                                                                                    |
| <u>5-901</u>                                                                                                    | 6957                                                                                                    | 2025                                 | Lanes Config                                                                                                    |                                                                                                    |                                                                                                    |                                                                                                    |
| 5-501<br>Funding Source                                                                                                    | 6957<br>Segment Barrie                                                                                                    | 2025                                 | Lanes Config                                                                                                    |                                                                                                    |                                                                                                    |                                                                                                    |
| 5-001<br>Funding Source<br>Segment Record<br>5-001                                                                                                    | 6057<br>S<br>Segment Name                                                                                                    | 2025<br>CITY OF TAM                  | PA Unknown                                                                                                    |                                                                                                    |                                                                                                    |                                                                                                    |
| 5-001<br>Funding Source<br>Segment Record<br>5-001                                                                                                    | 6957<br>S<br>Segment Name<br>6957                                                                                                    | 2025<br>CITY OF TAM<br>\$464.47      | PA Unknown                                                                                                    |                                                                                                    |                                                                                                    |                                                                                                    |
| 5:001<br>Funding Source<br>Segment Record<br>5:001<br>Project Effect                                                                                                    | 6057<br>Segment Name<br>6057<br>ts Overview                                                                                                    | criv of TAM<br>5464.47<br>for Altern | A Unknown<br>ative #1 Test Alt N                                                                                                    | lame                                                                                                    | Ormaintia                                                                                                    | : Data Raylawa                                                                                                    |
| Segui<br>Funding Source<br>Segment Record<br>Segui<br>Project Effect                                                                                                    | 6057<br>S<br>Segment Rame<br>6057<br>LS Overview<br>Issue                                                                                                    | crry of TAM<br>\$464.47              | tanes Config<br>A Unknown<br>ative #1 Test Alt N<br>Degree of Effect                                                                                                    | lame<br>t                                                                                                    | Organization                                                                                                    | Date Reviewed                                                                                                    |
| Seguent Record<br>Seguent Record<br>Seguent Record<br>Seguent Record<br>Seguent<br>Project Effect                                                                                                    | 6057<br>Segment Name<br>6057<br>Its Overview<br>Issue                                                                                                    | CITY OF TAM<br>5464.47               | tanes Config<br>A Unknown<br>ative #1 Test Alt N<br>Degree of Effect                                                                                                    | lame<br>t                                                                                                    | Organization                                                                                                    | Date Reviewed                                                                                                    |
| Segment Record<br>Segment Record<br>Segment Effect<br>Project Effect<br>Natural                                                                                                    | 6957<br>S<br>Segment Name<br>6957<br>Is Overview<br>Issue                                                                                                    | crry of TAM<br>\$464.47              | Lanes Config<br>PA Unknown<br>ative #1 Test Alt M<br>Degree of Effect                                                                                                    | lame<br>t                                                                                                    | Organization                                                                                                    | Date Reviewed                                                                                                    |
| 5:001<br>Funding Sources<br>Segment Record<br>5:001<br>Project Effect<br>Natural<br>Air Quality<br>Cosstal and Marin                                                                                                    | 6957<br>Segment Name<br>6957<br>Is Overview<br>Issue                                                                                                    | crry of TAM<br>5464.47               | Lanes Config<br>PA Unknown<br>astive #1 Test Alt N<br>Degree of Effect<br>Minimal<br>NA IVA / No Involvement                                                                                                    | t<br>US Envronm<br>Southwest Fi                                                                                                    | Organization<br>extel Protection Agency<br>orde Vieter Management District                                                                                                    | Date Reviewed<br>04/17/2008<br>04/17/2008                                                                                                    |
| 5:001<br>Funding Source<br>Segment Record<br>5:001<br>Project Effect<br>Natural<br>Ar Quality<br>Coastal and Marin<br>Coastal and Marin                                                                                                    | 6957<br>Segment Name<br>6957<br>Iss Overview<br>Issue                                                                                                    | crry of ram<br>\$464.47              | Lanes Config<br>PA Unknown<br>ative #1 Test Alt N<br>Degree of Effect<br>Minimal<br>NA IVA / No Involvement<br>NA IVA / No Involvement                                                                                                    | t<br>US Environm<br>Southwest Fi                                                                                                    | Organization<br>ental Protection Agency<br>ords Water Management District<br>ne Enternes Sendor                                                                                                    | Date Reviewed<br>04/17/2008<br>04/17/2008<br>04/11/2008                                                                                                   |
| 5:001<br>Funding Source<br>Segment Record<br>5:001<br>Project Effect<br>Natural<br>Air Quality<br>Coastal and Marin<br>Coastal and Marin<br>Costal and Marin<br>Costal and Marin                                                                                                    | 6957<br>Segment Name<br>6957<br>Iss Overview<br>Issue                                                                                                    | crry of TAM<br>\$464.47              | Lanes Config<br>PA Unknown<br>ative #1 Test Alt N<br>Degree of Effect<br>Minimal<br>NA IVA / No Envolvement<br>VA IVA / No Envolvement<br>VA IVA / No Envolvement<br>VA IVA / No Envolvement                                                                                                    | t<br>US Envroim<br>Southwest Fi<br>Hancoul Mari<br>EL Departme                                                                                                    | Organization<br>ental Postection Agency<br>orisk Vather Management Datariot<br>en Enforces Service<br>et of Environmental Protection                                                                                                    | Date Reviewed<br>04/17/2008<br>04/17/2008<br>04/11/2008<br>04/18/2008                                                                                     |
| 5:001<br>Funding Source<br>Segment Record<br>5:001<br>Project Effect<br>Natural<br>Air Quality<br>Cestal and Marin<br>Cestal and Marin<br>Cestal and Marin<br>Cestal and Marin<br>Cestal and Marin                                                                                                    | 6957<br>Segment Rame<br>6957<br>Its Overview<br>Issue                                                                                                    | CITY OF TAM                          | Anternal<br>Marimal<br>Marimal<br>Marimal<br>Marimal<br>Marimal<br>Marimal<br>Marimal<br>Marimal<br>Marimal<br>Marimal<br>Marimal                                                                                                    | t US Environm<br>Southwest Fl<br>Istocal Marr<br>IS Repartme<br>US Environm                                                                                              | Organization<br>entel Francisco Agency<br>onde Vieter Hanseement District<br>on Enternass Service<br>or Environmental Protection<br>entel Protection Agency                                                                                                    | Date Reviewee<br>04/17/2008<br>04/17/2008<br>04/11/2008<br>04/18/2008<br>04/17/2008                                                                       |
| 5:001<br>Funding Source<br>Segment Record<br>5:001<br>Project Effect<br>Natural<br>Air Quality<br>Coestal and Marin<br>Coestal and Marin<br>Coestal and Marin<br>Contaminated Sile<br>Contaminated Sile<br>Contaminated Sile                                                                                                    | s Gogment Rame<br>6957<br>Is Overview<br>Issue                                                                                                    | CTTY OF TANK                         | Lunes Config<br>PA: Boknown<br>ative #1 Test Ait N<br>Degree of Effec<br>Minimal<br>MAR N/A / No Incoherent<br>MAR N/A / No Incoherent<br>Moderate<br>Moderate                                                                                                    | Iame<br>Softwest Fl<br>Island Maria<br>R. Departue<br>Softwest Fl                                                                                                    | Organization<br>entel Ensteation Ageingr<br>and Vather Management Datrice<br>on Ensteament<br>Ensteament<br>Protection Ageingr<br>and Protection Ageingr                                                                                                    | Date Reviewed<br>04/17/2008<br>04/17/2008<br>04/17/2008<br>04/17/2008<br>04/17/2008                                                                       |
| 5:001<br>Funding Source<br>Segment Record<br>5:001<br>Project Effect<br>Natural<br>Air Quality<br>Coastal and Marin<br>Coastal and Marin<br>Contaminated Site<br>Contaminated Site<br>Contaminated Site<br>Earniands                                                                                                    | s of the second second | corv of TAM                          | Lunes config<br>PA toknown<br>attive #1 Test Alt N<br>Degree of tiffect<br>Moranal<br>MAN NA / No Involvement<br>WAN NA / No Involvement<br>Moderate<br>Moderate<br>Moderate<br>Moderate                                                                                                    | tame<br>t<br>Software F<br>National Mari<br>Software F<br>Software F<br>Software Rep                                                                                     | Organization<br>Intel Postection Agency<br>ords trater Management Detrict<br>on Filteress Service<br>ord Environmental Protection<br>ental Postection Agency<br>ords trater Management Detrict<br>ords Table Management Detrict                                                                                                    | Date Reviewed<br>04/17/2008<br>04/17/2008<br>04/18/2008<br>04/18/2008<br>04/17/2008<br>04/17/2008                                                         |
| 5:001<br>Funding Source<br>Segment Record<br>5:001<br>Project Effect<br>Natural<br>Ar Quality<br>Costal and Marin<br>Costal and Marin<br>Costal and Costal<br>Costal and Costal<br>C | Segment Rame<br>(957)<br>Segment Rame<br>(957)<br>Iso Overview<br>Issue                                                                                                    | CITY OF TAM                          | Lanes: (only)           PA: Unknown           attive: #1 Test Ait N           Degree of Iffect           Minimal           Minimal           Minimal           Minimal           Minimal           Minimal           Minimal           Minimal           Minimal                                                                                                    | ame<br>t Sodhwart Fi<br>Sodhwart Fi<br>Sodhwart Fi<br>Sodhwart Fi<br>Sodhwart Fi<br>Sodhwart Fi<br>Sodhwart Fi                                                           | Organization<br>cold: Water Mesagement Detroit<br>on Estheras Sensor<br>of Characteristics Sensor<br>of Characteristics Sensor<br>and Water Mesagement Detroit<br>cold: Water Mesagement Detroit<br>cold: Water Mesagement Detroit                                                                                                    | Date Reviewee<br>04/17/2008<br>04/17/2008<br>04/11/2008<br>04/17/2008<br>04/17/2008<br>04/17/2008<br>04/17/2008<br>04/17/2008                             |
| 5:00<br>Funding Source<br>Segment Record<br>5:00<br>Project Effect<br>Air Quality<br>Contain and Marie<br>Contaminated Sile<br>Contaminated Sile                                                                                                    | Segment Rame<br>(957)<br>Segment Rame<br>(957)<br>Iss Overview<br>Issue                                                                                                    | CITY OF TAME                         | Lane: config<br>PA: Unknown<br>attive: #1 Test Alt N<br>Degree of Effect<br>Minimal<br>MA/ Nie Snobement<br>Minimal<br>Minimal<br>Minimal<br>Minimal<br>Minimal<br>Minimal<br>Minimal<br>Minimal                                                                                                    | tame<br>s<br>S<br>S<br>S<br>S<br>S<br>S<br>S<br>S<br>S<br>S<br>S<br>S<br>S                                                                                               | Organization<br>entel Patistrion Ageng<br>unde Veder Management Detroit<br>ettel Patistrion Ageng<br>ettel Patistrion Ageng<br>del Veder Management Detroit<br>acces Consecution Ageng<br>ettel Patistrion Ageng<br>ettel Veder Management Detroit                                                                                                    | Date Reviewed<br>04/17/2008<br>04/17/2008<br>04/17/2008<br>04/17/2008<br>04/17/2008<br>04/17/2008<br>04/17/2008<br>04/17/2008<br>04/17/2008               |
| 5201<br>Funding Source<br>segment Record<br>5201<br>Project Effect<br>Natural<br>Ar Quality<br>Costal and Mann<br>Contamined Site<br>Contamined Site<br>Contamined Site<br>Contamined Site<br>Contamined Site<br>Contamined Site<br>Contamined Site<br>Contamined Site<br>Parelladistics<br>Filosobalans                                                                                                    | Segment Rame<br>057<br>057<br>057<br>057<br>057<br>057<br>057                                                                                                    | convolution                          | Lanes Config     PA Unabourn     PA Unabourn     Degree of Iffect     Mournal     MA / No Involvement     MA // No Involvement     Moderate     Moderate     Moderate     Moderate     Moderate     Moderate     Moderate     Moderate     Moderate                                                                                                    | tame<br>t Sinerom<br>Softwart Fi<br>Softwart Fi<br>Softwart Res<br>Softwart Res<br>Softwart Si<br>Softwart Si                                                            | Organization<br>entel Polischen Agency<br>colds Water Massgewert Detrot<br>et al. Conservation Statistics<br>et al. Conservation Statistics<br>and Antonescon Agency<br>and Matter Massgewert Detrot<br>and Polischen Agency<br>and Water Massgewert Detrot                                                                                                    | Date Reviewed<br>04/17/2008<br>04/17/2008<br>04/17/2008<br>04/17/2008<br>04/17/2008<br>04/17/2008<br>04/17/2008<br>04/17/2008                             |
| 1500<br>Funding Source<br>Seguent Record<br>1500<br>Project Effect<br>Natural<br>Ar Quality<br>Costal and Marin<br>Contaminated Site<br>Contaminated Site<br>Contaminated Site<br>Contaminated Site<br>Contaminated Site<br>Contaminated Site<br>Contaminated Site<br>Contaminated Site<br>Contaminated Site<br>Contaminated Site<br>Contaminated Site<br>Contaminated Site<br>Contaminated Site<br>Productions<br>Filedolations<br>Productions                                                                                                    | Segment Rame<br>0557<br>Segment Rame<br>0557<br>Sto Overview<br>Issue                                                                                                    | TABLE TABLE                          | Lauer Conny<br>PA Bohowm<br>active #1 Test Alt In<br>Degree of Effect<br>Moranal<br>Moderate<br>Moranal<br>Moderate<br>Moderate<br>Scientaria                                                                                                    | Ame Software Fi Software Fi Software Fi Software Software Fi Software Fi Software Fi Software Fi Software Fi Software Fi Press Control                                   | Organization<br>entil Tratection Agency<br>on Tables Moreasement Director<br>of Damas Status<br>of Company and Company<br>of White Massesment Director<br>entil Practicolo Agency<br>on dir White Massesment Director<br>on dir White Massesment Director<br>on director Massesment Director<br>on director Massesment Director                                                             | Date Reviewer<br>94/17/2008<br>94/17/2008<br>94/17/2008<br>94/17/2008<br>94/17/2008<br>94/17/2008<br>94/17/2008<br>94/17/2008<br>94/17/2008               |
| 5:00<br>Feading Source<br>Segment Record<br>5:00<br>Project Effect<br>Natural<br>Air Quality<br>Created and Mann<br>Contaminated Site<br>Contaminated Site<br>Contaminated Site<br>Contaminated Site<br>Contaminated Site<br>Contaminated Site<br>Contaminated Site<br>Contaminated Site<br>Contaminated Site<br>Contaminated Site<br>Contaminated Site<br>Contaminated Site<br>Contaminated Site<br>Contaminated Site<br>Site Site Contaminated<br>Site Site Contaminated<br>Site Site Contaminated<br>Site Site Contaminated<br>Site Site Contaminated<br>Site Site Contaminated<br>Site Site Contaminated<br>Site Site Site Site Site Site<br>Site Site Contaminated<br>Site Site Site Site Site Site Site Site                                                                                                    | Segment Rame<br>0557<br>Sto Overview<br>Issue                                                                                                    | ctry of TABE<br>st64.87              | Lane Config<br>PA Budacow<br>active #1 Test Alt N<br>Degree of Effect<br>Monral<br>Mark 1/A / No Inchement<br>Mark 1/A / No Inchement | ame<br>Softward Fi<br>Softward Fi<br>Softward Fi<br>Softward Fi<br>Softward Fi<br>Softward Fi<br>Softward Fi<br>Softward Fi<br>Softward Fi<br>Softward Fi<br>Softward Fi | Organization<br>antial Instantian Agency<br>and White Management Destination<br>of the Management Destination<br>and Management Destination<br>and Management Destination<br>and Management Destination<br>and Management Destination<br>and Management Destination<br>and Management Destination<br>and Management Destination<br>and Management Destination<br>and Management Destination | Date Reviewed<br>94/17/2008<br>94/17/2008<br>94/18/2009<br>94/18/2009<br>94/18/2009<br>94/18/2009<br>94/18/2009<br>94/17/2008<br>94/17/2008<br>94/17/2008 |

### 3.2.3.7.4.3 ETAT Project Effects Comments

This section of the report displays the comments and DOEs submitted by the reviewing agencies, and the responses from the District. Each **Project Effects Comments** section displays the following:

- District's assigned SDOE and comments
- Reviewing agency DOEs and comments
- A listing of any agencies who did not submit comments

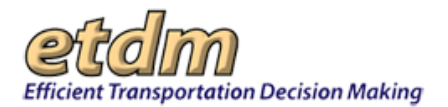

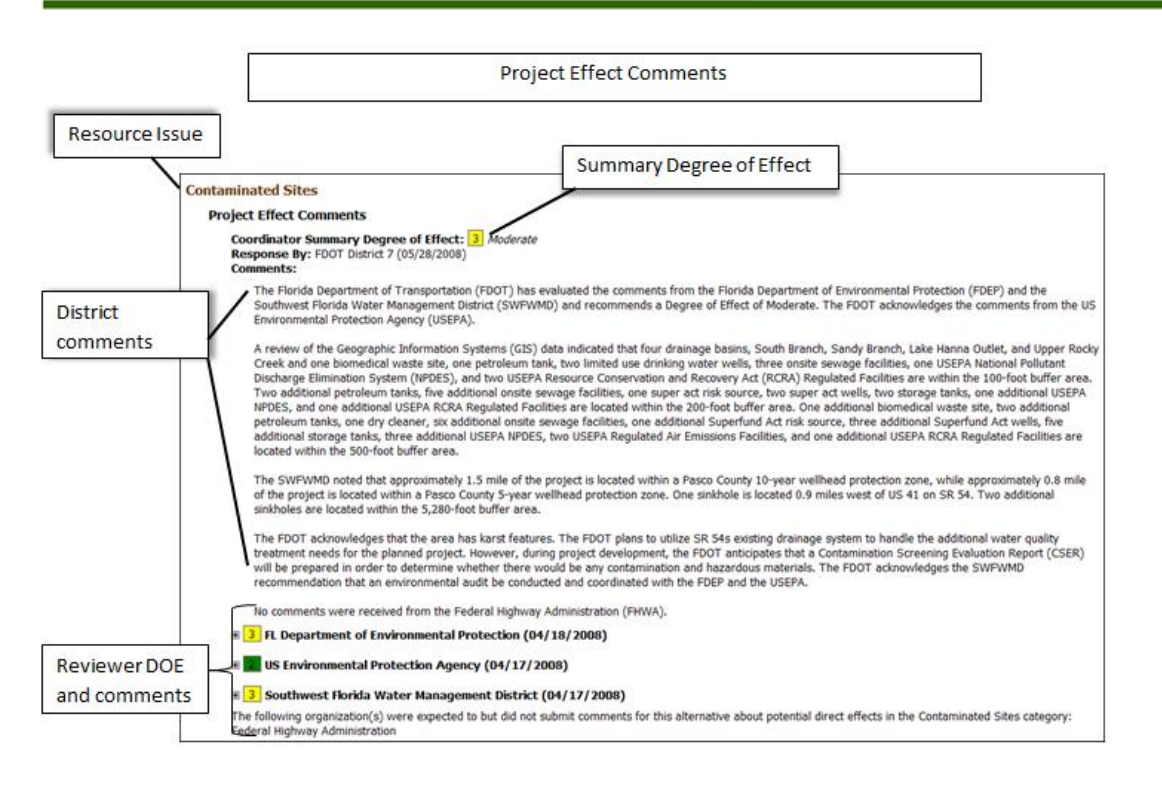

 To view the ETAT comments and recommended DOE, click the plus sign symbol located beside the agency or organization's name.

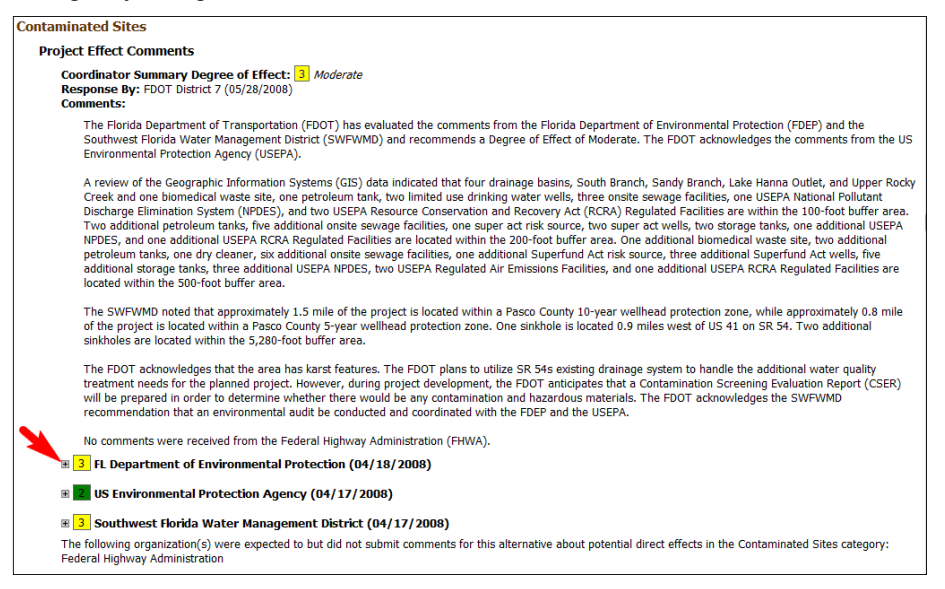

The section expands and displays the reviewer comments.

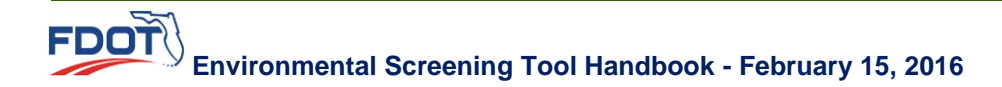

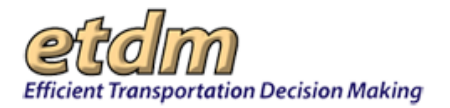

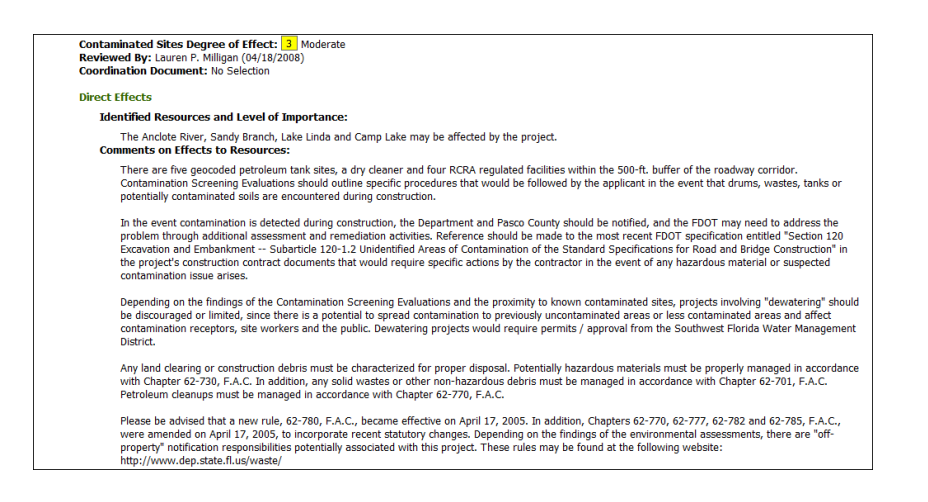

Tip! To collapse the section, click the minus sign.

#### 3.2.3.7.4.4 Cumulative Effects Considerations Comments and Responses

This section of the summary report displays agency comments regarding cumulative effects along with the District's response and assigned SDOE.

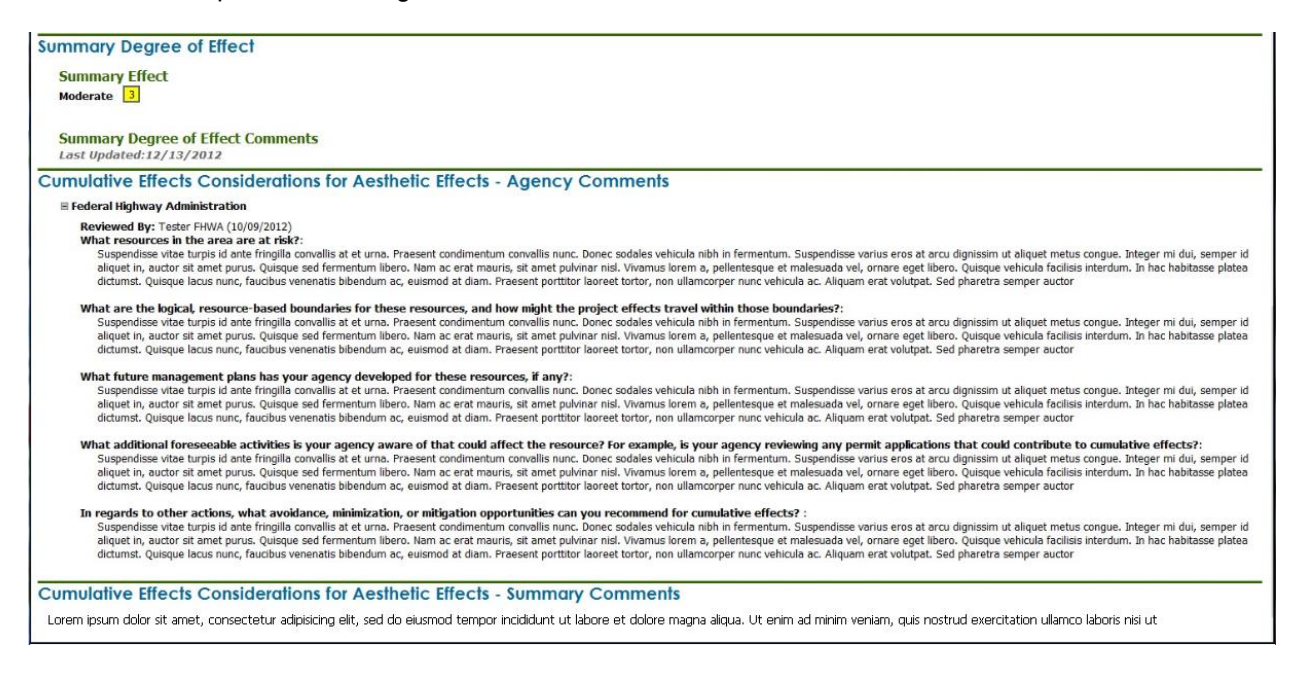

*Note*: Comments submitted during screening events after October 15, 2012, show the comments organized in the new format (see illustration above). Reports showing results of earlier screening events are displayed in the old format.

#### 3.2.3.7.4.5 Advance Notification (AN) Package Comments and Responses

Located in the **Appendices** section of the **Summary Report**, the **Advance Notification Comments** section displays the additional comments made by ETAT and AN Commenting Interested Party members following their review of an AN package. The report also displays the District Coordinator's responses.

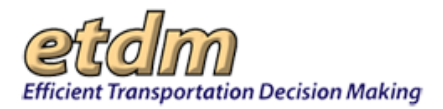

*Note:* The AN Package Comments and Responses option is only available in the Preliminary and Final Programming Screen Summary Reports.

| Report Version Selected            • Programming Screen Summary Report Re-published on 02/26/2013 by Michael Konikoff         • This is a Final Programming Screen Summary Report         • This is a Final Programming Screen Summary Report         • Conversion         • Screening Summary Report Chart         • Purpose and Need         • Propee As Need         • Propee & Need         • Propee As Need         • Project Description         Alternative and Segment Descriptions         Agency Commende Summary Degrees of Effect         • Elimined Alternatives         Project Scope         Ceneral Project Recommendations         Anticpatel Permits and Schumer Descriptions         Anticpatel Permits and Schumer Summary Report         Olspute Resolution Activity Logs         Advance Notification Pockage Comments         Advance Notification Pockage Commentation)         Beaver SL Air Quality Memo _6-6-30 & 6 gf (Ancillary Project Documentation)         Beaver SL Air Quality Memo _6-6-30 & 6 gf (Ancillary Project Documentation)         Beaver SL Air Quality Memo _6-6-30 & 6 gf (Ancillary Project Documentation)         Beaver SL Air Quality Memo _6-6                                                               | ummary Report Data Options                                                                                                    |                                       |                                       |  |
|----------------------------------------------------------------------------------------------------|----------------------------------------------------------------------------------------------------|---------------------------------------|---------------------------------------|--|
| Report Version Selected         • Programming Storen Summary Report Re-published on 02/26/2013 by Michael Konikoff         • This is a Final Programming Storen Summary Report         Overview            Storening Summary Report Chart             Purpose and Need             Purpose Al Need             Purpose Al Need             Other Al Social Social             Class of Action (Final Frogramming Social Sudies             Class of Action Prockage Comments             Advance Notification Package Comments             Advance Notification Package Comments             Advance Notification Package Comments                 A                                                                                                    |                                                                                                    |                                       |                                       |  |
|                                                                                                    | Report Version Selected                                                                                                    |                                       |                                       |  |
| Overview         Streening Summary Report Chart         Purpose and Need         Purpose Need         Project Description         Atternative and Segment Descriptions         Agency Commerstia and Summary Report Street         Eliminated Alternatives         Project Recommendations         Carear Project Recommendations         Carear Project Recommendations         Carear Project Recommendations         Carear Project Recommendations         Carear Project Recommendations         Carear Project Recommendations         Carear Project Recommendations         Carear Project Recommendations         Carear Project Recommendations         Carear Project Recommendations         Carear Project Recommendations         Carear Project Recommendations         Carear Project Recommendations         Carear Project Recommendation         Dispute Resolution Adving Logit (Ancillary Project Documentation)         Bayter Resolution and Link         Attachments         Carear Project Record (Ancillary Project Documentation)         Beaver St Noise Study Report, Final_De-03-08.pdf (Ancillary Project Documentation)         Beaver St Noise Study Report, Final_De-03-08.pdf (Ancillary Project Documentation)         Disti Hearing Summary (Ancillary Project Documenta                                                                                                    | <ul> <li>Programming Screen Summary Report Re-published on 02/26/2</li> <li>This is a Final Programming Screen Summary Report</li> </ul> | 2013 by Michael Konikoff              |                                       |  |
| Screening Summary Report Chart         Purpose and Need         Purpose Sa Need         Project Description         Atternative and Segment Descriptions         Atternative and Segment Descriptions         Agency Commersts and Summary Degrees of Effect         Eliminated Alternatives         Project Description         Ceneral Project Recommendations         Ceneral Project Recommendations         Ceneral Project Recommendations         Orgeneral Project Recommendations         Obsolve Advisor Notification Project Recommendations         Project Description and Link         Attachments         Maternatives Summary Table, pdf (Ancillary Project Documentation)         Beaver St. Alias Study Report, pdf (Ancillary Project Documentation)         Beaver St. Alias Study Report, pdf (Ancillary Project Documentation)         Beaver St. Aira Study Memo, pd-9-30-80, pdf (Ancillary Project Documentation)         Beaver St. Aira Study Report, pdf (Ancillary Project Documentation)         Drist Respont Scools pdf (Ancillary Project Documentation)         Beaver St. Aira Study Report, Fiel, De 6-30-80, pdf (Ancillary Project Documentation)         Beaver St. Aira Study Report, Fiel, De 6-30-80, pdf (Ancillary Project Documentation)         Drist Responting Difformation (Ancillary Project Documentation)         Dri313 VER Report Scools pdf (Ancillary Project                                                                                                    | Overview                                                                                                    |                                       |                                       |  |
| Purpose and Need            Project Bescription          Atternative and Segment Descriptions             Atternative and Segment Descriptions             Atternative and Segment Descriptions             Atternative and Segment Descriptions             Porject Scope             General Project Recommendations             Anticpated Programming Screen Summary Report)             Dispute Resolution Activity Logs             Prepert Comments             Advance NethCations Pockage Comments             Advance NethCations Pockage Comments             Advance NethCations Pockage Comments             Advance NethCations Pockage Comments             Advance NethCations Pockage Comments             Advance NethCations Pockage Comments             Advance NethCations Pockage Comments             Besever State Corridor Level 1 Contamination Screening Final Report Revised Final.pdf (Contamination Screening Evaluation Report)             Beaver State Corridor Level 1 Contamination Screening Final Report Revised Final.pdf (Contamination Screening Evaluation Report)             Beaver State State State State State State State State State State State State State State State State State State State State State State State State State State State State State State                                                                                                    | Screening Summary Report Chart                                                                                                    |                                       |                                       |  |
| Project Description         Atternative-Specific Data         Atternative-specific Data         Atternative and Segment Descriptions         Appendent Summary Degrees of Effect         Eliminated Alternatives         Project Scope         General Project Recommendations         Class of Action (Final Programming Screen Summary Report)         Dispute Resolution Activity Logs         Appendices         PED Comments         PED Comments         Advance Notification Peckage Comments         Attendent         PED Comments         Attendent         PED Comments         Advance Notification Peckage Comments         Attendent         PED Comments         Attendent         PED Comments         Attendent         PED Comments         Attendent         Recommended Alternatives Summary Table.pdf (Ancillary Project Documentation)         Bever Street Condor Level 1 Contamination Screening Final Report Revised Final.pdf (Contamination Screening Evaluation Report)         PIAL POND STIMG REPORT.pdf (Ancillary Project Documentation)         Beaver St Noise Study Report.Final.pdf (Ancillary Project Documentation)         Beaver St Noise Study Report.Final.pdf (Ancillary Project Documentation)         Pibli                                                                                                    | Purpose and Need                                                                                                    |                                       |                                       |  |
| Project Description  Alternative: Specific Data Alternative: Specific Data Alternative: Specific Data Agency Commersts and Summary Degrees of Effect Commersts and Summary Degrees of Effect Commersts and Summary Degrees of Effect Commersteries Constrained Alternatives  Project Recommendations Constrained Alternatives  Project Commersts Commersts Commerst | Purpose & Need                                                                                                    |                                       |                                       |  |
| Alternative-Specific Data            Atternative and Segment Descriptions             Agency Comments and Summary Degrees of Effect             Eliminated Alternatives             Project Scope             Conseral Project Recommendations             Anticipated Permits and Technical Studies             Conseral Project Recommendations             Conseral Project Recommendations             Conseral Project Recommendations             Conseral Project Recommendations             Conseral Project Recommendations             Conseral Project Recommendations             Conservertise             Conservertise             Conservertise             PED Comments             Conservertise             Conservertise             Conservertise             Comments             Comments             Conservertise             Comments             Comments             Comments             Comments             Comments             Comments <td>Project Description</td> <td></td> <th></th> <td></td>                                                                                                    | Project Description                                                                                                    |                                       |                                       |  |
| Alternative and Segment Descriptions:         Agency Comments and Summary Degrees of Effect         Eliminated Alternatives    Project Scope          General Project Recommendations         Anticipated Permits and Technical Studies         Close of Action (Final Programming Screen Summary Report)         Dispute Resolution Activity Logs         Appendices         @ GE Analysis Description and Link.         Advance Notification Package Comments         @ GE Analysis Description and Link.         Attention Package Comments         @ GE Analysis Description and Link.         Attention         Beswer Stafer Control (Final Project Documentation)         Beaver Stafer Control (Final Project Documentation)         Beaver Stafer Control (Final Project Documentation)         Beaver Stafer Control (Final Project Documentation)         Beaver Stafer Could May Mano_66-03-08.pdf (Ancillary Project Documentation)         Beaver Stafes Study Report, Final (Gen30-80.pdf (Ancillary Project Documentation)         0 7133 VER Report Final Description formation         0 7133 VER Report Scools pdf (Ancillary Project Documentation)         Public Hearing Summary (Ancillary Project Documentation)         Public Hearing Summary (Ancillary Project Documentation)         Public Hearing Summary (Ancillary Project Documentation)         Publi                                                                                                    | Alternative-Specific Data                                                                                                    |                                       |                                       |  |
| Agency Comments and Summary Degrees of Effect     Eliminated Alternatives     Project Scope     General Project Recommendations     Anticipated Permits and Technical Studies     Class of Action (Final Frogramming Screen Summary Report)     Dispute Resolution Activity Logs     Appendices     PED Comments     Advance Notification Package Comments     Advance Notification Package Comments     Advance Notification of Link     Resonmended Alternatives Summary Table.pdf (Ancillary Project Documentation)     Beaver Street Corndor Level 1 Contamination Screening Final Report Revised Final.pdf (Contamination Screening Evaluation Report)     PIAL POND STING REPORT.pdf (Ancillary Project Documentation)     Beaver St Noles Study Report.Final_Def-03-08.pdf (Ancillary Project Documentation)     PO1333 WER Report.Final_Def-03-08.pdf (Ancillary Project Documentation)     Dista Resonsmark(Ancillary Project Documentation)     PAblic Hearing Summary (Ancillary Project Documentation)     PAblic Hearing Summary (Ancillary Project Documentation)     PAblic Hearing Summar     | Alternative and Segment Descriptions                                                                                                    |                                       |                                       |  |
| Imminded Alternatives         Project Scope         Canaral Project Recommendations         Anticipated Permits and Technical Studies         Class of Action (Final Programming Screen Summary Report)         Dispute Resolution Activity Logs         Appendices         PED Comments         Advance Notification Pockage Comments         Advance Notification Pockage Comments         Gis Analysis Description and Link         Attachments         Extra S37 (Photo)         Beaver S1, Air Quality Memo. 0x6-03-08.pdf (Ancillary Project Documentation)         Beaver S1, Air Quality Memo. 0x6-03-08.pdf (Ancillary Project Documentation)         Beaver S1, Note SEXPKT.pdf (Ancillary Project Documentation)         07133 WER Report 5-2008.pdf (Ancillary Project Documentation)         07133 WER Report 5-2008.pdf (Ancillary Project Documentation)         07133 WER Report 5-2008.pdf (Ancillary Project Documentation)         07133 WER Reports 2-2008.pdf (Ancillary Project Documentation)         PMblic Hearing Summary (Ancillary Project Documentation)         PMblic Hearing Summary (Ancillary Project Documentation)         PMblic Hearing Summary (Ancillary Project Documentation)         PMblic Hearing Summary (Ancillary Project Documentation)         PMblic Hearing Summary (Ancillary Project Documentation)         PMblic Hearing Summary (Ancillary Project Document                                                                                                    | Agency Comments and Summary Degrees of Effect                                                                                            |                                       |                                       |  |
| Project Scope         © General Project Recommendations         > Anticipated Permits and Technical Studies         > Obspute Resolution Activity Logs         Appendices         © GIS Analysis Description and Link.         Advance Notification Package Comments         > GiS Analysis Description and Link.         Attention Package Comments         > GiS Analysis Description and Link.         Attention         > Recommended Atternatives Summary Table, pdf (Ancillary Project Documentation)         > Beaver Stafe Control Field Stafe Stafe Staf                                                                                                    | Eliminated Alternatives                                                                                                    |                                       |                                       |  |
|                                                                                                    | Project Scope                                                                                                    |                                       |                                       |  |
| <ul> <li>Anticipated Permits and Technical Studies         Class of Action (Final Programming Screen Summary Report)     </li> <li>Dispute Resolution Activity Logs         PED Comments         For Dispute Resolution Activity Logs     </li> <li>Advance Notification Package Comments         Advance Notification Package Comments         Advance Notification Package Comments     </li> <li>Advance Notification Package Comments         Advance Notification Package Comments     </li> <li>Attachments         Recommended Alternatives Summary Table, pdf (Ancillary Project Documentation)     </li> <li>Beaver Street Corndor Level 1 Contamination Screening Final Report Revised Final.pdf (Contamination Screening Evaluation Report)     </li> <li>Beaver St Noise Study Report_Final_06-03-08, df (Ancillary Project Documentation)</li> <li>Beaver St Noise Study Report_Final_06-03-08, df (Ancillary Project Documentation)</li> <li>Or313 WER Report_S2008, df (Ancillary Project Documentation)</li> <li>Or313 WER Report S2008, df (Ancillary Project Documentation)</li> <li>Or313 WER Report S2008, df (Ancillary Project Documentation)</li> <li>Diblic Hearing Summary (Ancillary Project Documentation)</li> <li>Public Hearing Summary (Ancillary Project Documentation)</li> <li>Public Hearing Summary (Ancillary Project Documentation)</li> <li>Public Hearing Summary (Ancillary Project Documentation)</li> <li>Public Hearing Summary (Ancillary Project Documentation)</li> <li>Public Hearing Summary (Ancillary Project Documentation)</li> <li>Public Hearing Summary (Ancillary Project Documentation)</li> <li>Advance Notification (Ancillary Project Documentation)</li> <li>Advance Notification (Ancillary Project Documentation)</li> <li>Advance Notification (Ancillary Project Documentation)</li> <li>Advance Notification (Ancillary Project Documentation)</li> <li>Advance Notification (Ancillary Project Documentation)<td>General Project Recommendations</td><td></td><th></th><td></td></li></ul>                                                                | General Project Recommendations                                                                                                    |                                       |                                       |  |
| ✓ Class of Action (Final Programming Screen Summary Report)         ✓ Dispute Resolution Activity Logs         Appendices         ✓ Advance Notification Package Comments         ✓ Advance Notification Package Comments         ✓ Advance Notification Package Comments         ✓ Advance Notification Package Comments         ✓ Advance Notification Package Comments         ✓ Advance Notification Package Comments         ✓ Advance Notification Package Comments         ✓ Beaver Street Corndor Level 1 Contamination Screening Final Report Revised FinaLpdf (Contamination Screening Evaluation Report)         FINAL POND SITING REPORT.pdf (Ancillary Project Documentation)         Ø Beaver Street Corndor Level 1 Contamination Screening Final Report Revised FinaLpdf (Contamination Report)         ● FINAL POND SITING REPORT.pdf (Ancillary Project Documentation)         ● Beaver St.hi Guality Menoid (Ancillary Project Documentation)         ● Beaver St.hi Guality Advance Advance Documentation)         ● 7133 ESB Assessment 5-2008.pdf (Ancillary Project Documentation)         ● 7133 ESB Assessment 5-2008.pdf (Ancillary Project Documentation)         ● Revice Notification (Ancillary Project Documentation)         ● Ravity Reports Journal Montalion         ● Ravity Reports Journal Contamination         ● Ravity Reports Journal Contamination         ● Ravity Reports Journal Contamination         ● Advance Notificat                                                                                                    | Anticipated Permits and Technical Studies                                                                                                |                                       |                                       |  |
| ✓ Dispute Resolution Activity Logs         Appendices         ✓ FED Comments         ✓ GS Analysis Description and Link         Attachments         ▲ tachments         ▲ tachments         ▲ tachments         ■ test 357 (Photo)         ■ Beaver Street Corndor Level 1 Contamination Screening Final Report Revised Final.pdf (Contamination Screening Evaluation Report)         ■ FINAL POND STING REPORT.pdf (Ancillary Project Documentation)         ■ Beaver St Noice Study Report.Final.pd=0-90-80.pdf (Ancillary Project Documentation)         ■ Beaver St Noice Study Report.Final.pd=0-90-80.pdf (Ancillary Project Documentation)         ■ Distribute Report.Final.pd=0-90-80.pdf (Ancillary Project Documentation)         ■ Distribute Report Screek (Ancillary Project Documentation)         ■ Distribute Report Screek (Ancillary Project Documentation)         ■ Distribute Report Screek (Ancillary Project Documentation)         ■ Distribute Report Screek (Ancillary Project Documentation)         ■ Distribute Report Screek (Ancillary Project Documentation)         ■ Public Hearing Summary (Ancillary Project Documentation)         ■ Public Hearing Summary (Ancillary Project Documentation)         ■ Advance Notification (Ancillary Project Documentation)         ■ Advance Notification (Ancillary Project Documentation)         ■ Advance Notification (Ancillary Project Documentation) <td< td=""><td>Class of Action (Final Programming Screen Summary Report)</td><td></td><th></th><td></td></td<>                                                                                                    | Class of Action (Final Programming Screen Summary Report)                                                                                |                                       |                                       |  |
| Appendices                                                                                                    | Dispute Resolution Activity Logs                                                                                                    | -                                     |                                       |  |
| PED Comments         Advance Notification Package Comments         GIS Analysis Description and Link.         Attach. Notification Package Comments         Test 357 (Photo)         Beaver Statistic Conduct Level 1 Contamination Screening Final Report Revised Final.pdf (Contamination Screening Evaluation Report)         BiNAL POHO STIMO EEPORT.pdf (Ancillary Project Documentation)         Beaver Statistic Study Report.pdf (Ancillary Project Documentation)         Beaver St Noise Study Report.pdf (Ancillary Project Documentation)         Beaver St Noise Study Report.pdf (Ancillary Project Documentation)         0 7313 VER Report 5-2008.pdf (Ancillary Project Documentation)         0 7313 VER Report 5-2008.pdf (Ancillary Project Documentation)         Public Hearing Summary (Ancillary Project Documentation)         Public Hearing Summary (Ancillary Project Documentation)         Public Hearing Summary (Ancillary Project Documentation)         Public Hearing Summary (Ancillary Project Documentation)         Advance Notification (Ancillary Project Documentation)         Advance Notification (Ancillary Project Documentation)         Advance Notification (Ancillary Project Documentation)         Advance Notification (Ancillary Project Documentation)         Advance Notification (Ancillary Project Documentation)         Advance Notification (Ancillary Project Documentation)         Advance Notification (Ancillary Project Docume                                                                                                    | Appendices                                                                                                    |                                       |                                       |  |
| Advance Notification Peckage Comments     GIS Analysis Description and Link     Attachments     Lest 357 (Photo)     Read Street Corridor Lavel 1 Contamination Screening Final Raport Revised Final.pdf (Contamination Screening Evaluation Report)     Recommended Alternatives Summary Table.pdf (Ancillary Project Documentation)     Reaver Street Corridor Lavel 1 Contamination Screening Final Raport Revised Final.pdf (Contamination Screening Evaluation Report)     Reaver Street Corridor Lavel 1 Contamination Screening Final Raport Revised Final.pdf (Contamination Screening Evaluation Report)     Reaver St Noise Study Report.Final 0-63-08.pdf (Ancillary Project Documentation)     Reaver St Noise Study Report.Final 0-63-08.pdf (Ancillary Project Documentation)     Or133 VER Report 5-2008.pdf (Ancillary Project Documentation)     Reaving Suppring Information (Ancillary Project Documentation)     Reaving Suppring Informatic Concumentation)     Advance Notification (Ancillary Project Documentation)     Advance Notification (Ancillary Project Documentation)     Advance Notification (Ancillary Project Documentation)     Advance Notification (Ancillary Project Documentation)     Advance Notification (Ancillary Project Documentation)     Advance Notification (Ancillary Project Documentation)                                                                                                    | PED Comments                                                                                                    |                                       |                                       |  |
| GIS Analysis bescription and Link     Attachments     test 357 (Photo)     Recommended Alternatives Summary Table.pdf (Ancillary Project Documentation)     Recommended Alternatives Summary Table.pdf (Ancillary Project Documentation)     Recommended Alternatives Summary Table.pdf (Ancillary Project Documentation)     Rever Street Corridor Level I Contamination Screening Final Report Revised Final.pdf (Contamination Screening Evaluation Report)     Rever St Prolat. POND STTING REPORT.pdf (Ancillary Project Documentation)     Rever St Noise Study Report_Final_06-03-08.pdf (Ancillary Project Documentation)     Or313 WER Report_S12008.pdf (Ancillary Project Documentation)     Or313 Beavers St Noise Study Alternative Togict Documentation)     Roll Levening Summary (Ancillary Project Documentation)     Roll Levening Summary (Ancillary Project Documentation)     Advance Notification (Ancillary Project Documentation)     Advance Notification (Ancillary Project Documentation)     Advance Notification (Ancillary Project Documentation)                                                                                                    | Advance Notification Package Comments                                                                                                    |                                       |                                       |  |
| Attachments         Lets 357 (Photo)         Recommended Alternatives Summary Table.pdf (Ancillary Project Documentation)         Beaver Street Conflor Level 1 Contamination Screening Final Report Revised Final.pdf (Contamination Screening Evaluation Report)         FIRAL POND STING REPORT.pdf (Ancillary Project Documentation)         Beaver St. Air Quality Memo_06-03-08.pdf (Ancillary Project Documentation)         Documentation)         0.70133 VER Report 5-2008.pdf (Ancillary Project Documentation)         0.7133 VER Report 5-2008.pdf (Ancillary Project Documentation)         0.7133 VER Report 5-2008.pdf (Ancillary Project Documentation)         0.7133 VER Report 5-2008.pdf (Ancillary Project Documentation)         0.7133 VER Assessment 5-2008.pdf (Ancillary Project Documentation)         0.7133 VER Assessment 5-2008.pdf (Ancillary Project Documentation)         0.7133 VER Assessment 5-2008.pdf (Ancillary Project Documentation)         0.7133 VER Assessment 5-2008.pdf (Ancillary Project Documentation)         0.7133 VER Assessment 5-2008.pdf (Ancillary Project Documentation)         0.7133 VER Assessment 5-2008.pdf (Ancillary Project Documentation)         0.7133 VER Assessment 5-2008.pdf (Ancillary Project Documentation)         0.7133 VER Assessment 5-2008.pdf (Ancillary Project Documentation)         0.7133 VER Assessment 5-2008.pdf (Ancillary Project Documentation)         0.7133 VER Assessment 5-2008.pdf (Ancillary Project Documentation)                                                                                                    | GIS Analysis Description and Link                                                                                                    |                                       |                                       |  |
| Test 357 (Photo)         Recommended Alternatives Summary Table, pdf (Ancillary Project Documentation)         Beaver Street Corndor Lavel 1 Contamination Screening Final Raport Revised Final.pdf (Contamination Screening Evaluation Report)         BNUL POND STING REPORT.pdf (Ancillary Project Documentation)         Beaver St Noise Study Report.Final (De-03-08.pdf (Ancillary Project Documentation))         Beaver St Noise Study Report.Final (De-03-08.pdf (Ancillary Project Documentation))         07133 VER Report 5-2008.pdf (Ancillary Project Documentation)         07133 VER Report Sci008 (Ancillary Project Documentation)         0         0         0         0         0         0         0         0         0         0         0         0         0         0         0         0         0         0         0         0         0         0         0         0         0         0         0         0         0         0         0         0         0                                                                                                    | Attachments                                                                                                    |                                       |                                       |  |
| Recommended Alternatives Summary Table.pdf (Ancillary Project Documentation)     Bever's tree Corridor Level 1 Contamination Screening Final Report Revised Final.pdf (Contamination Screening Evaluation Report)     FINAL POND STING SEPORT.pdf (Ancillary Project Documentation)     Beaver S1 Noise Study Report. Final_D6-03-08.pdf (Ancillary Project Documentation)     D733 USER Report 5-2008.pdf (Ancillary Project Documentation)     7733 USER Report 5-2008.pdf (Ancillary Project Documentation)     Public Hearing Summary (Ancillary Project Documentation)     Public Hearing Summary (Ancillary Project Documentation)     Rev S1 Noise Network (Ancillary Project Documentation)     Advance Notification (Ancillary Project Documentation)     Advance Notification (Ancillary Project Documentation)     Advance Notification (Ancillary Project Documentation)     Advance Notification (Ancillary Project Documentation)     Hardcopy Maps - Project Level                                                                                                    | test 357 (Photo)                                                                                                    |                                       |                                       |  |
| Beaver Street Corndor Level 1 Contamination Screening Final Report Revised Final.pdf (Contamination Screening Evaluation Report)     FINAL POND STTURE ERFORMST pdf (Ancillary Project Documentation)     Beaver St Noise Study Report, Final D6-03-08.pdf (Ancillary Project Documentation)     Beaver St Noise Study Report, Final D6-03-08.pdf (Ancillary Project Documentation)     Or133 VER Report 5-2008.pdf (Ancillary Project Documentation)     Public Hearing Summary (Ancillary Project Documentation)     Public Hearing Summary (Ancillary Project Documentation)     Advance Notification (Ancillary Project Documentation)     Advance Notification (Ancillary Project Documentation)     Advance Notification (Ancillary Project Documentation)                                                                                                    | Recommended Alternatives Summary Table.pdf (Ancillar)                                                                                    | y Project Documentation)              |                                       |  |
| FINAL FOND STITUS REFORT.pdf (Ancillary Project Documentation)     Beaver S1 Naies Study Report_Final_06-03-08.pdf (Ancillary Project Documentation)     Beaver S1 Naies Study Report_Final_06-03-08.pdf (Ancillary Project Documentation)     O7133 VER Report 5-2008.pdf (Ancillary Project Documentation)     O7133 SEB Assessment 5-2008.pdf (Ancillary Project Documentation)     O7133 SEB Assessment 5-2008.pdf (Ancillary Project Documentation)     Polici Hearing Summary (Ancillary Project Documentation)     PAULIC Hearing Summary (Ancillary Project Documentation)     Advance Notification (Ancillary Project Documentation)     Advance Notification (Ancillary Project Documentation)     Advance Notification (Ancillary Project Documentation)                                                                                                    | Beaver Street Corridor Level 1 Contamination Screening I                                                                                 | Final Report Revised Final.pdf (Conta | mination Screening Evaluation Report) |  |
| Beaver SLAir Quality Memo _06-03-08.pdf (Ancillary Project Documentation)     Beaver SL Nuise Study Report Frield .06-03-06.pdf (Ancillary Project Documentation)     O7133 VER Report 5-2008.pdf (Ancillary Project Documentation)     O7133 EB Assessment 5-2008.pdf (Ancillary Project Documentation)     Public Hearing Summary (Ancillary Project Documentation)     Public Hearing Summary (Ancillary Project Documentation)     Advance Notification (Ancillary Project Documentation)     Advance Notification (Ancillary Project Documentation)     Advance Notification (Ancillary Project Documentation)     Advance Notification (Ancillary Project Documentation)                                                                                                    | FINAL POND SITING REPORT.pdf (Ancillary Project Document)                                                                                | mentation)                            |                                       |  |
| Beaver St Noise Study Report_Final Qo-G3-08.pdf (Ancillary Project Documentation)     Or133 WER Report 5-2008.pdf (Ancillary Project Documentation)     PUI33 ESB Assessment 5-2008.pdf (Ancillary Project Documentation)     Public Hearing Summary (Ancillary Project Documentation)     R4X Supporting Information (Ancillary Project Documentation)     Advance Notification (Ancillary Project Documentation)     Advance Notification (Ancillary Project Documentation)     Advance Notification (Ancillary Project Documentation)                                                                                                    | Beaver St_Air Quality Memo_06-03-08.pdf (Ancillary Pro)                                                                                  | ject Documentation)                   |                                       |  |
| Or133 WER Report 5-2008.pdf (Ancillary Project Documentation) Or133 ESB Assessment 5-2008.pdf (Ancillary Project Documentation) Or136 EVBit Evening Summary (Ancillary Project Documentation) ReN Supporting Information (Ancillary Project Documentation) Advance Notification (Ancillary Project Documentation) Advance Notification (Ancillary Project Documentation) Advance Notification (Ancillary Project Documentation) Advance Notification (Ancillary Project Documentation) Advance Notification (Ancillary Project Documentation) Advance Notification (Ancillary Project Documentation) Advance Notification (Ancillary Project Documentation)                                                                                                    | Beaver St Noise Study Report_Final_06-03-08.pdf (Ancilla<br>Beaver St Noise Study Report_Final_06-03-08.pdf                              | ary Project Documentation)            |                                       |  |
| O7133 ESB Assessment 5-2008.pdf (Ancillary Project Documentation)     Public Hearing Summary (Ancillary Project Documentation)     P&N Supporting Information (Ancillary Project Documentation)     Advance Notification (Ancillary Project Documentation)     Advance Notification (Ancillary Project Documentation)     Hardcopy Maps - Project Level                                                                                                    | 07133 WER Report 5-2008.pd (Ancillary Project Document                                                                                   | ntation)                              |                                       |  |
| Advance Notification (Ancillary Project Documentation)     Advance Notification (Ancillary Project Documentation)     Advance Notification (Ancillary Project Documentation)     Hardcopy Maps - Project Level                                                                                                    | 07133 ESB Assessment 5-2008.pdf (Ancillary Project Doc                                                                                   | cumentation)                          |                                       |  |
| RAN Supporting Information (Ancillary Project Documentation)     Advance Notification (Ancillary Project Documentation)     Hardcopy Maps - Project Level                                                                                                    | Public Hearing Summary (Ancillary Project Documentation                                                                                  | in)                                   |                                       |  |
| Advance Notification (Ancillary Project Documentation) Andrew Maps - Project Level                                                                                                    | P&N Supporting Information (Ancillary Project Documentation)                                                                             | ation)                                |                                       |  |
| Hardcopy Maps - Project Level                                                                                                    | Advance Notification (Ancillary Project Documentation)                                                                                   |                                       |                                       |  |
|                                                                                                    | Hardcopy Maps - Project Level                                                                                                    |                                       |                                       |  |
| << Select Different Snapshot Generate Report >>                                                                                                    |                                                                                                    | << Select Different Snapshot          | Generate Report >>                    |  |

To view the AN comments and District responses, scroll to the **Appendices** section and then to **Advance Notification Comments**.

### 3.2.3.7.4.6 PED Comments

PED comments are used in combination with ETAT comments to assist the District in understanding the potential effects of the project and preparing the scope of the Project Development and Environment (PD&E) study. The PED comments, if available, are located in the **Appendices** section of the **Summary Report**.

| Appendices                                                                                                    |                                                                              |
|----------------------------------------------------------------------------------------------------|------------------------------------------------------------------------------|
| PED Comments                                                                                                    |                                                                              |
| Advance Notification Package Comments                                                                            |                                                                              |
| GIS Analysis Description and Link                                                                                |                                                                              |
| Attachments                                                                                                    |                                                                              |
| test 357 (Photo)                                                                                                 |                                                                              |
| Recommended Alternatives Summary Table.pdf (Ancilla                                                              | ary Project Documentation)                                                   |
| Beaver Street Corridor Level 1 Contamination Screening                                                           | g Final Report Revised Final.pdf (Contamination Screening Evaluation Report) |
| FINAL POND SITING REPORT.pdf (Ancillary Project Doct                                                             | umentation)                                                                  |
| Beaver St_Air Quality Memo_06-03-08.pdf (Ancillary Pro-<br>Beaver St_Air Quality Memo_06-03-08.pdf               | oject Documentation)                                                         |
| Beaver St Noise Study Report_Final_06-03-08.pdf (Anci                                                            | illary Project Documentation)                                                |
| 07133 WER Report 5-2008.pd (Ancillary Project Document<br>07133 WER Report 5-2008.pd (Ancillary Project Document | entation)                                                                    |
| 07133 ESB Assessment 5-2008.pdf (Ancillary Project Do                                                            | ocumentation)                                                                |
| Public Hearing Summary (Ancillary Project Documentati                                                            | ion)                                                                         |
| P&N Supporting Information (Ancillary Project Documer                                                            | ntation)                                                                     |
| Advance Notification (Ancillary Project Documentation)                                                           |                                                                              |
| ✓ Hardcopy Maps - Project Level                                                                                  |                                                                              |
|                                                                                                    |                                                                              |
|                                                                                                    | << Select Different Snapshot Generate Report >>                              |
|                                                                                                    |                                                                              |

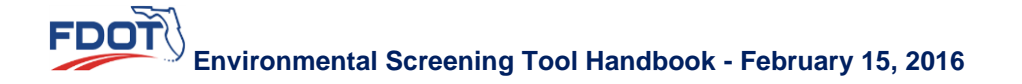

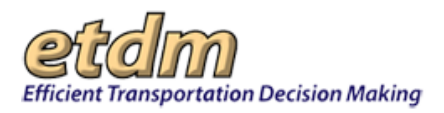

To view the PED comments, scroll to the **Appendices** section and then to **Preliminary Environmental Discussion Comments**.

| Appendices                                                                                                    |
|----------------------------------------------------------------------------------------------------|
| Preliminary Environmental Discussion Comments                                                                                                    |
| Social and Economic                                                                                                    |
| Land Use Changes                                                                                                    |
| Project Level<br>Comments:<br>The EST GIS analysis identified mixed coniferous hardwood, wetland forested mixed, coniferous plantations, medium density mixed units (fixed and mobile home<br>units), and upland coniferous forests as the five major existing land uses within the 500-foot buffer distance. The project includes 252.9 (19.31%) acres of mixed<br>coniferous hardwood, 148.9 (11.37%) acres of wetland forested mixed, 114.2 (8.72%) acres of coniferous plantations, 100.4 (7.66%) acres of topland coniferous forests land use within the 500-foot buffer distance. Based on the State of Florida<br>2008 data defined by local governments and the Gadsden County Future Land Use Map ( <i>Gadsden County Comprehensive Plan</i> , 2001), the future land uses identified<br>within the project corridor and the 500-foot buffer distance are primarily municipal, mining, rural residential, commercial, agricultural, industrial, and public . The<br>proposed project is expected to result in minimal involvement with land use resources.                                                                                                    |
| Social                                                                                                    |
| Project Level<br>Comments:<br>The EST GIS analysis of 2010 Census Data identified the median family income for the project was between \$31,429 and \$62,717; however, there were 648<br>households within the past 12 months that were below poverty level. Also, there were 21 census blocks within the 500-foot buffer area with a minority population<br>greater than 40%.                                                                                                    |
| The population within the 500-foot buffer distance that speaks English "not well" or "not at all" was 121 persons and constitutes approximately 1.1% of the population within the area. Therefore, written translation obligations under "safe harbor" are not expected for this project since the eligible Limited English Proficiency (LEP) language group does not meet/exceed the threshold (constitute 5 percent or 1,000 persons or more in a project area speak a language other than English per the FDOT PD&E Manual, Part 1, Chapter 11, Section 11.2.4). While additional right-of-way will be required along portions of the project corridor depending on the alternatives proposed, the project will be designed to avoid/minimize potential impacts to the community fabric/social cohesion to the greatest extent practicable. This project will be developed in accordance with the CiVII Rights Act of 1964, as amended, and <i>Executive Order 1289: Federal</i> Actions to Address Environmental Justice in Minority Populations and Low-Income Populations (February 11, 1994). which ensures that minority and/or low-income households are neither disproportionably adversely impacted by major transportation projects, nor denied reasonable access to them by excessive costs or physical barriers (Erwironmental Protection Agency [EPA], 1994). |

## 3.2.3.7.5 Viewing Project Details

Project Details are included in the **Purpose and Need** section of the Summary Report. This includes the project's purpose and need information, Project Description information, and sociocultural data. Depending on the type of screening being summarized, the following information is included, if available:

- Project Purpose and Need
- Consistency Information
- Project Description Summary
- DCA Review of Local Government Comprehensive Plan Consistency
- Federal Consistency Determination
- Additional Consistency Information
- Summary of Public Comments
- Lead Agency
- Participating and Cooperating Agencies
- Exempted Agencies
- Community Desired Features
- User Defined Communities Within 500 Feet
- Census Places Within 500 Feet

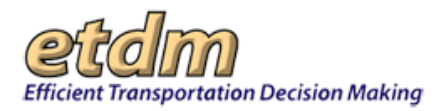

### 3.2.3.7.5.1 Purpose and Need

The project's purpose and need information is shown at the top of the **Purpose and Need** heading and is followed by **Consistency** information.

| Dumoro and Mood                                                                                                    |                                                                                                    |                                                                                                    |                                                                                                    |                                                                                                    |
|----------------------------------------------------------------------------------------------------|----------------------------------------------------------------------------------------------------|----------------------------------------------------------------------------------------------------|----------------------------------------------------------------------------------------------------|----------------------------------------------------------------------------------------------------|
| Purpose and Need                                                                                                    |                                                                                                    |                                                                                                    |                                                                                                    |                                                                                                    |
| The downtown viaduct of the Selmon i<br>a result of the FDOT's nearby I-4 Conr<br>expanding this divided four lane facility                                                                                                    | Expressway will need o<br>sector project. The pur<br>v into the equivalent of                                                             | apacity improve<br>pose of the PD8<br>a divided six lar                                                | ements to maintain the required level-of-service based on project<br>E study is therefore to develop and evaluate build alternatives th<br>ne facility.                                                                                                    | ed traffic volumes, particularly as<br>at will accomplish this need, by                                                                                                    |
| The expressway also experienced high<br>original Tampa Interstate Study (TIS)<br>Connector until approximately 2025. B<br>Tampa has also been accelerated.<br>Regional Connectivity                                                                                                    | her than anticipated tra<br>and LRTP planning for<br>y constructing the conr                                                              | ffic growth after<br>the capacity im<br>sector more that                                               | r the Reversible Expressway Lanes (REL) project was opened to to<br>provement on the expressway's downtown viaduct did not anticip<br>n 10-years earlier than planned, the need for additional capacity of                                                                                                    | raffic in August 2006, and the<br>ate construction of the I-4<br>an the viaduct into downtown                                                                                        |
| DCA Review of Local Gover                                                                                                    | mment Comprel                                                                                                    | hensive Pla                                                                                            | n Consistency                                                                                                    |                                                                                                    |
| Date: 10/09/2009                                                                                                    | intere compres                                                                                                    | inclusive vite                                                                                         | considered                                                                                                    |                                                                                                    |
| Determination: Not consistent with L<br>Comment: The Department of Comm<br>governments' comprehensive plan. If<br>on the Future Transportation Map and                                                                                                    | ocal Government Com<br>unity Affairs (DCA) has<br>this project advances f<br>I in the capital improve                                     | p Plan.<br>s reviewed the r<br>urther or receiv<br>ments element.                                      | referenced project and, based on current information, this project<br>es a funding source, it will be necessary to amend the comprehe                                                                                                    | t is not addressed in the local<br>nsive plan to identify the project                                                                                                    |
| It is understood, by the ETDM Project<br>comprehensive plan is necessary subs<br>of the local government comprehensiv                                                                                                    | Description, that this is<br>equent to adoption of<br>e plan if necessary.                                                                | s a potential Lon<br>the LRTP. Depa                                                                    | ng Range Transportation Plan (LRTP) project and that coordinatio<br>rtment of Community Affairs staff will be available to assist in an                                                                                                    | n with the local government<br>ending the Transportation Eleme                                                                                                    |
|                                                                                                    |                                                                                                    |                                                                                                    |                                                                                                    |                                                                                                    |
| Federal Consistency Detern<br>bate: 10/07/200<br>Determination: CONSISTENT with C<br>Additional Consistency Info<br>- Consistent with Are Quality Confirm<br>- Consistent with MPO Coals and Ob<br>Purpose and Need Reviews<br>Agency                                                                                                    | nination<br>eastal Zone Managem<br>ormation<br>nty,<br>jectives.<br>Acknowledgment                                                        | ent Program.<br>Date<br>Reviewed                                                                       | Reviewer                                                                                                    | Comments                                                                                                    |
| Federal Consistency Detern<br>Date: 10/01/2009<br>Determination: CORSISTENT with C<br>Additional Consistency Info<br>Consistent with NPC Oesian and Or<br>Purpose and Need Reviews<br>Agency<br>FL Department of Community Affairs                                                                                                    | nination<br>sastal Zone Managem<br>ormation<br>nty,<br>jectives,<br>Acknowledgment<br>Understood                                          | Date<br>Reviewed<br>10/09/2009                                                                         | Reviewer<br>Gary Donaldson (teit-FDC)-gary, donaldson-<br>out/550downull.fla-etat.org)                                                                                                    | Comments No Purpose and Need comments found.                                                                                                    |
| Federal Consistency Detern<br>Date: 10/01/2009<br>Determination: CORSISTENT with C<br>Additional Consistency Info<br>- Consistent with NF Quality Confort<br>- Consistent with NFO Costa and Ob<br>Purpose and Need Reviews<br>Agency<br>R: Department of Community Affairs<br>F: Department of Environmental<br>Protection                                                                                         | nination<br>pastal Zone Managem<br>prmation<br>nty,<br>jectives.<br>Acknowledgment<br>Understood<br>Understood                            | Date<br>Reviewed<br>10/09/2009                                                                         | Reviewer<br>Gary Donaldson (test-FDCA-gary.donaldson-<br>oxt755ddennil.fils-etat.org)<br>Lauren Miligan (test-FDEP-lauren.miligan-ou708@devnull.fila-<br>etat.org)                                                                                                    | Comments<br>No Purpose and Need<br>comments found.                                                                                                    |
| Pederal Consistency Detern<br>Date: 10/01/2009<br>Determination: CONSISTENT with C<br>Additional Consistency Infe<br>- Consistent with NP Coalist and C<br>Purpose and Need Reviews<br>Agency<br>R: Department of Community Affars<br>R: Department of Environmental<br>Protection<br>R: Fish and Wildfle Conservation<br>Commission.                                                                               | nination<br>eastal Zone Managem<br>rmation<br>nty,<br>ectives.<br>Acknowledgment<br>Understood<br>Understood                              | Date<br>Reviewed<br>10/09/2009<br>10/01/2009<br>08/20/2009                                             | Reviewer<br>Gary Donaldson (test-FDCA-gary.donaldson-<br>ox/75@demuil.fla=tat.org)<br>Lauren Miligan (test-FDEP-lauren.miligan-ou/708@demuil.fla-<br>tat.org)<br>Scott Sanders (test-FPUCC-scott.sanders-ou633@demuil.fla-<br>tat.org)                                                                                    | Comments<br>ho Purpose and Need<br>comments found.<br>No Purpose and Need<br>comments found.                                                                                         |
| Federal Consistency Detern<br>Date: 10/01/2009<br>Determination: CONSISTENT with C<br>Additional Consistency Infe<br>- Consistent with NPG Coals and O<br>Purpose and Need Reviews<br><u>Agency</u><br>EL Department of Community Affars<br>FL Department of Environmental<br>Protection<br>Commission<br>Federal Highwey Administration                                                                            | nination<br>asstal Zone Managem<br>maximum<br>mby<br>ectores.<br>Acknowledgment<br>Understood<br>Understood<br>Accepted                   | Date<br>Reviewed<br>10/09/2009<br>10/01/2009<br>08/20/2009<br>10/01/2009                               | Reviewer<br>Gery Donaldison (test-FDC-spary,donaldison-<br>ox/75@dernoll.fla-etat.org)<br>Lauren Milipan (test-FDC-sauts.anders-ox/708@dernoll.fla-<br>etat.org)<br>Sociti Sanders (test-FNVC-sociti.sanders-ox/33@dernoll.fla-<br>etat.org)<br>Unda Anderson (test-FNVC-inda.anderson-<br>iox/3005@dernoll.fla-etat.org) | Comments<br>Ino Purpose and Need<br>mments found.<br>No Purpose and Need<br>comments found.<br>No Purpose and Need<br>comments found.                                                |
| Federal Consistency Detern<br>Date: 10/01/2009<br>Determination: CONSISTENT with C<br>Additional Consistency Info<br>- Consistent with NMP Cabia and O<br>Purpose and Need Reviews<br><u>Agency</u><br>RL Department of Community Affairs<br>FL Department of Community Affairs<br>FL Department of Environmental<br>Protection<br>Commission<br>Federal Highway Administration<br>National Marine Fuberies Service | nination<br>beatal Zone Managem<br>prination<br>nty,<br>extenses.<br>Acknowledgment<br>Understood<br>Understood<br>Accepted<br>Understood | ent Program.<br>Date<br>Reviewed<br>10/09/2009<br>10/01/2009<br>08/20/2009<br>10/01/2009<br>09/22/2009 | Reviewer<br>Gary Danaldson (test-FDG-sprydonaldson-<br>ou/759Gebrundl.fla-stat.org)<br>Lauren Milligan (test-FDGF-lauren.milligan-ou/708@devnull.fla-<br>stat.org)<br>Linda Anderson (test-FWGA-linda.anderson-<br>ou/3095@devnull.fla-stat.org)<br>David Rydeine (test-INMS-David.Rydene-ou/78@devnull.fla-<br>rtat.org) | Comments<br>Iso Purpose and keed<br>comments found.<br>Iso Purpose and keed<br>comments found.<br>Iso Purpose and keed<br>comments found.<br>Iso Purpose and keed<br>comments found. |

The **Planning Consistency Status** subsection provides MPO/TPO responses and comments pertaining to the project's consistency for each **Phase**. If an attachment is available, a link to the document will be provided next to the **Attachments** label.

| Planning Consistency Status<br>Are the limits consistent with the plans?: Yes<br>Currently Adopted CFP-LRTP?: Yes<br>Original PD&E FAP#: 1324 - 567 - A<br>MPOs: Bay County TPO<br>Attachments: No attachments found. |                        |                         |               |                        |              |  |  |
|----------------------------------------------------------------------------------------------------|------------------------|-------------------------|---------------|------------------------|--------------|--|--|
| Phase                                                                                                    | Currently Approved TIP | Currently Approved STIP | TIP / STIP \$ | TIP / STIP Fiscal Year | Comments     |  |  |
| PE (Final Design)                                                                                                    | No                     | No                      | Unknown       | Unknown                | No comments. |  |  |
| ROW                                                                                                    | Yes                    | Yes                     | Unknown       | Unknown                | No comments. |  |  |
| Construction                                                                                                    | No                     | No                      | Unknown       | Unknown                | No comments. |  |  |

The **Purpose and Need** section includes the **Purpose and Need Reviews**, which include comments from reviewing agencies, along with an indication of whether the agency **understood** (or accepted, if applicable) the project purpose and need (**Acknowledgement**). A list of organizations that did not submit a review of the purpose and need is shown below the **Purpose and Need Reviews** table.
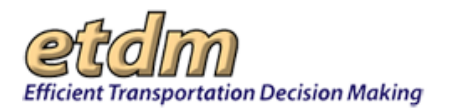

| Purpose and Need Rev                            | views          |                  |                                                                                |                                                                                                    |
|-------------------------------------------------|----------------|------------------|--------------------------------------------------------------------------------|----------------------------------------------------------------------------------------------------|
| Agency                                          | Acknowledgment | Date<br>Reviewed | Reviewer                                                                       | Comments                                                                                                    |
| FL Department of<br>Environmental Protection    | Understood     | 05/04/2007       | Lauren Milligan (test-FDEP-lauren.milligan-<br>ou708@devnull.fla-etat.org)     | No Purpose and Need comments found.                                                                                                    |
| FL Department of State                          | Understood     | 05/04/2007       | Sherry Anderson (test-SHPO-sherry.anderson-<br>ou499@devnull.fla-etat.org)     | No Purpose and Need comments found.                                                                                                    |
| FL Fish and Wildlife<br>Conservation Commission | Understood     | 04/24/2007       | Scott Sanders (test-FFWCC-scott.sanders-<br>ou633@devnull.fla-etat.org)        | No Purpose and Need comments found.                                                                                                    |
| Federal Highway<br>Administration               | Understood     | 05/03/2007       | Marvin Williams (test-FHVA-marvin.williams-<br>ov492@devnull.fla-etat.org)     | The report indicates that federal fluiding will be used on the project that does not identify a federal lead agency. If FHVA is to<br>sign the Cleas of Artis in ECIMA, FHVA that will be listed as the lead agency.<br>This project will serve as an important freight roate to improve efficiency of the costing highway network and relieve<br>competition at the gateway to the FOI. Truck precentages should be coordinated between planning and design.<br>This corrects in schedule in the 2003 ServerAnatemeterAnatemeterAnatameterAnatameterAnatameterAnatameterAnatameterAnatameterA |
| National Marine Fisheries<br>Service            | Understood     | 04/25/2007       | David Rydene (test-NMES-David.Rydene-<br>ou478@devnull.fla-etat.org)           | No Purpose and Need comments found.                                                                                                    |
| Natural Resources<br>Conservation Service       | Understood     | 03/22/2007       | Rick Robbins (test-NRCS-rick.a.robbins-<br>ou2542@devnull.fla-etat.org)        | No Purpose and Need comments found.                                                                                                    |
| Southwest Florida Water<br>Management District  | Understood     | 03/26/2007       | C. Miller (test-SWFWMD-clmiller-<br>ou350@devnull.fla-etat.org)                | No Purpose and Need comments found.                                                                                                    |
| US Army Corps of Engineers                      | Understood     | 04/27/2007       | John Fellows (test-USACDE-John.p.fellows-<br>ou363@devnull.fla-etat.org)       | No Purpose and Need comments found.                                                                                                    |
| US Coast Guard                                  | Understood     | 04/20/2007       | Randy Overton (test-USCG-roverton-<br>ou479@devnull.fla-etat.org)              | No Coast Guard Involvement                                                                                                    |
| US Environmental Protection<br>Agency           | Understood     | 05/02/2007       | Madolyn Dominy (test-USEPA-dominy.madolyn-<br>ou457@devnull.fla-etat.org)      | No Purpose and Need comments found.                                                                                                    |
| US Fish and Wildlife Service                    | Understood     | 03/20/2007       | Todd Mecklenborg (test-USFWS-todd.mecklenborg-<br>ou1602@devnull.fla-etat.org) | No Purpose and Need comments found.                                                                                                    |

### 3.2.3.7.5.2 Project Description

The **Project Description** portion of the Summary Report includes the following information, if available:

- Project Description Summary
- DCA Review of Local Government Comprehensive Plan Consistency
- Federal Consistency Determination
- Additional Consistency Information
- Summary of Public Comments
- Lead Agency
- Participating and Cooperating Agencies
- Exempted Agencies
- Community Desired Features
- User Defined Communities Within 500 Feet
- Census Places Within 500 Feet

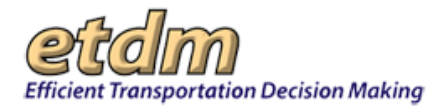

| Purpose and Nee                                                                                                    | d                                                                                                    |                                                                                                    |
|----------------------------------------------------------------------------------------------------|----------------------------------------------------------------------------------------------------|----------------------------------------------------------------------------------------------------|
| Design Description                                                                                                    |                                                                                                    |                                                                                                    |
| Project Description<br>Project Description Summary                                                                                                    |                                                                                                    |                                                                                                    |
| A Project Development and Er<br>currently a divided four-lane,<br>he inside to provide a divided<br>hat will tie to the downtown b<br>doal of three eastbound lanes<br>approximately one mile segmi<br>Street. The project area is wit | versioned (7042) Study is being instabulid to evaluate capacity improvements to the Selmon Expression (capacity<br>controllowed leveled structure through downlowed more capacity provements to be evaluated include; 1)<br>6 data ranketing, and 2) controllowing as averational, care-law ramp from the early expressing flavorable by<br>the both self-self-self-self-self-self-self-self- | esoway) downtown viaduct,<br>idening the existing structures to<br>preservay Lanes (REL) structure<br>uct structure to the outside for a<br>posed re-decking of an<br>Florida Avenue to North 12th |
| Summary of Public Co<br>Summary of Public Comments                                                                                                    | omments<br>is not available at this time.                                                                                                    |                                                                                                    |
| OCA Review of Local                                                                                                    | Government Comprehensive Plan Consistency                                                                                                    |                                                                                                    |
| Nate: 10/09/2009<br>Netermination: Not consister<br>Comment: The Department of<br>povernments' comprehensive (<br>on the Future Transportation I                                                                                       | It with Local Government Comp Plan.<br>If Community Affairs (DCA) has reviewed the referenced project and, based on current information, this projec<br>solar. If this project advances further or receives a funding source, it will be necessary to amend the comprehe<br>log and in the coptial improvements element.                                                                      | t is not addressed in the local<br>nsive plan to identify the project                                                                                                    |
| t is understood, by the ETDM<br>comprehensive plan is necess<br>of the local government compr                                                                                                    | Project Description, that this is a potential Long Range Transportation Plan (LRTP) project and that coordinatis<br>ny subsequent to adoption of the LRTP. Department of Community Affairs staff will be evailable to assist in an<br>themave plan if necessary.                                                                                                    | n with the local government.<br>rending the Transportation Elemen                                                                                                    |
| ursuant to Section 163.3177<br>supports alternative modes of<br>Department seeks to promote                                                                                                    | (6)(a)(b), F.S., the Department also supports the use of congestion management techniques in lieu of widenin<br>transportation such as bicycles, walking and transit. The State of Floride is placing a greater emphasis on mul-<br>greater mobility while reducing greatenous gas armsissions.                                                                                               | g where appropriate. This initiative<br>ti-modal opportunities as the                                                                                                    |
| ederal Consistency I<br>bate: 10/01/2009<br>Determination: CONSISTEN<br>Additional Consistence<br>Consistent with Air Quality                                                                                                    | Declermination with Coastal Zone Managument Program. y Information Conformin,                                                                                                    |                                                                                                    |
| Consistent with MPO Goals Lead Agency Federal Highway Administratio                                                                                                    | and Objectives.                                                                                                    |                                                                                                    |
| Participating and Coc                                                                                                    | perating Agencies<br>acencies are not acelicable for this class of action.                                                                                                    |                                                                                                    |
| Exempted Agen                                                                                                    | cies                                                                                                    |                                                                                                    |
| Agency Name                                                                                                    | Justification                                                                                                    | Date                                                                                                    |
| National Park Service                                                                                                    | The project is not in the proximity to a National Park.                                                                                                    | 08/04/2009                                                                                                    |
| US Coast Guard                                                                                                    | There are no structures over waters. This project does not affect navigable waters.                                                                                                    | 08/04/2009                                                                                                    |
| US Forest Service                                                                                                    | The project is not in the proximity to a National Forest.                                                                                                    | 08/04/2009                                                                                                    |
| Community Desi<br>No desired features ha<br>User Defined Co                                                                                                    | red Features<br>we been entered into the database. This does not necessarily imply that none have be<br>mmunities Within 500 Feet                                                                                                    | en identified.                                                                                                    |
| Census Places W                                                                                                    | Vithin 500 Feet                                                                                                    |                                                                                                    |

### 3.2.3.7.5.3 Sociocultural Data

The Summary Report provides links for viewing sociocultural data within 500 feet of the project. To open the Sociocultural Data Report for an area, do the following:

- 1. Scroll to the Purpose and Need section and then to Project Description.
- 2. Click a link on one of the location links located under one of the following:
  - User Defined Communities Within 500 Feet
  - Census Places Within 500 Feet

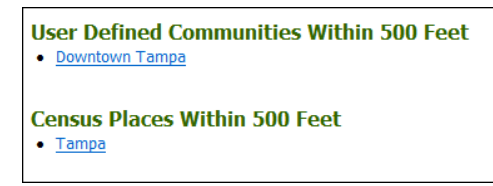

The **Sociocultural Data Report** page opens, displaying a drill-down form and a map thumbnail of the area. Additional data are presented in tabular and graphical formats. For this illustration, the User Defined Community for Downtown Tampa is shown.

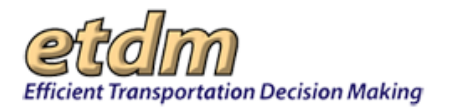

| Sociocultural Da                                                                                        | ata Repor     | rt       |               |                                           |                                                                                                    | PDF 🖄 ?] 😓                        |
|----------------------------------------------------------------------------------------------------|---------------|----------|---------------|-------------------------------------------|----------------------------------------------------------------------------------------------------|-----------------------------------|
| elect your report query<br>User Defined Communit<br>ALL<br>Downtown Tampa (141)<br>Generate Sociocultur | y 🔘 Census Pl | ace 🔘 Ar | rea of Inter  | rest (A0I) 🔘                              | County Demographic Profi                                                                                                    | le 🔘 Current Project Alternatives |
| owntown Tampa                                                                                           |               |          |               |                                           |                                                                                                    |                                   |
| Area: 0.792 square mil<br>Jurisdiction(s):<br>- Clties: Tampa<br>- Counties: Hillsboro                  | es<br>ugh     |          | Wathaenor ave | L-225 TO<br>DOW<br>WPLATT ST<br>SWANN AVE | ATT AND A THE ATT AND A THE ATT AND A TT AND A TT AND | 8                                 |
| General Population T                                                                                    | rends         |          |               |                                           | 1.250 -                                                                                                    | Population                        |
| Description                                                                                             | 1990          | 2000     | 2010          | 2012<br>(ACS)                             | 1,000                                                                                                    |                                   |
| Total Population                                                                                        | 1,210         | 766      | 1,148         | 1,126                                     | 500                                                                                                    | Total Population                  |
|                                                                                                    |               |          |               |                                           |                                                                                                    |                                   |

*Tip!* See the **Sociocultural Data Report** training video for information on using the Sociocultural Data Report feature. In the **Help** menu, point to **Training Videos**, and then select **Sociocultural Data Report**.

### 3.2.3.7.6 Alternative-specific Information

The Summary Report displays Alternative-specific data for each project Alternative, including Alternative Description and Segment Details. Segment information includes details about Location and Length, Jurisdiction and Class, and data for Base Conditions, Interim Plan, Needs Plan, and Cost-Feasible Plan. This is followed by information about Funding Sources for the project segment.

| Alternative #       | #1             |       |            |           |              |                       |              |                 |         |         |         |            |     |
|---------------------|----------------|-------|------------|-----------|--------------|-----------------------|--------------|-----------------|---------|---------|---------|------------|-----|
| Alternative De      | scription      |       |            |           |              |                       |              |                 |         |         |         |            |     |
| Name                | From           | n     | т          | 0         | Туре         | Status                | Total Length | Cost            |         | Мо      | des     |            | SIS |
| Alternative was not | named. Starkey | Road  | 72nd Stre  | eet North | Widening     | ETAT Review Complete  | 1.5 mi.      | \$20,000,000.00 | Roadway | Transit | Bicycle | Pedestrian | N   |
| Segment Deta        | ils            |       |            |           |              |                       |              |                 |         |         |         |            |     |
| Location and Le     | ngth           |       |            |           |              |                       |              |                 |         |         |         |            |     |
| Segment Record      | Segment Name   | Fa    | cility Nam | e Beg     | inning Locat | tion Ending Location  | Length (mi.) | Roadway Id B    | MP EMP  |         |         |            |     |
| <u>S-001</u>        | 13995          | Brya  | n Dairy Ro | ad        | Starkey Road | 72nd Street N         | 1.455        | Digitized       |         |         |         |            |     |
| Jurisdiction and    | Class          |       |            |           |              |                       |              |                 |         |         |         |            |     |
| Segment Record      | Segment Name   | Juri  | sdiction   | Urban S   | ervice Area  | Functional Class      | _            |                 |         |         |         |            |     |
| <u>S-001</u>        | 13995          | C     | ounty      |           | In           | URBAN: Minor Arterial |              |                 |         |         |         |            |     |
| Base Conditions     |                |       |            |           |              |                       |              |                 |         |         |         |            |     |
| Segment Record      | Segment Name   | Yea   | r AADT     | Lanes     | Config       | _                     |              |                 |         |         |         |            |     |
| <u>S-001</u>        | 13995          | 200   | 5 47000    | 4         | Lanes Divide | d                     |              |                 |         |         |         |            |     |
| Interim Plan        | ,              |       |            |           |              |                       |              |                 |         |         |         |            |     |
| Segment Record      | Segment Name   | Yea   | r AADT     | Lanes     | Config       |                       |              |                 |         |         |         |            |     |
| <u>S-001</u>        | 13995          |       |            |           |              |                       |              |                 |         |         |         |            |     |
| Needs Plan          |                |       |            |           |              |                       |              |                 |         |         |         |            |     |
| Segment Record      | Segment Name   | Yea   | r AADT     | Lanes     | Config       | _                     |              |                 |         |         |         |            |     |
| <u>S-001</u>        | 13995          | 202   | 5 63500    | 6         | Lanes Divide | d                     |              |                 |         |         |         |            |     |
| Cost Feasible P     | lan            |       |            |           |              |                       |              |                 |         |         |         |            |     |
| Segment Record      | Segment Name   | Yea   | r AADT     | Lanes     | Config       | _                     |              |                 |         |         |         |            |     |
| <u>S-001</u>        | 13995          | 202   | 5 63500    | 6         | Lanes Divide | d                     |              |                 |         |         |         |            |     |
| Funding Source      | s              |       |            |           |              |                       |              |                 |         |         |         |            |     |
| Segment Record      | Segment Name   | (     | COUNTY     | FED       | DERAL        | FDOT Unknown          |              |                 |         |         |         |            |     |
| <u>S-001</u>        | 13995          | \$17, | 134,000.0  | 0 \$2,83  | 5,500.00 \$1 | ,500,000.00           |              |                 |         |         |         |            |     |

1. To open the map and display the segment location, click the link in the **Segment Record** column for a selected segment category (e.g., Location and Length).

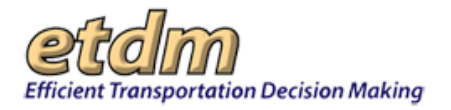

| Segment Detail<br>Location and Len | s<br>gth    |                  |                           |                 |              |            |     |     |
|------------------------------------|-------------|------------------|---------------------------|-----------------|--------------|------------|-----|-----|
| Segment Record                     | -gment Name | Facility Name    | <b>Beginning Location</b> | Ending Location | Length (mi.) | Roadway Id | ВМР | EMP |
| <u>S-001</u>                       | 13995       | Bryan Dairy Road | Starkey Road              | 72nd Street N   | 1.455        | Digitized  |     |     |

The Interactive Map Viewer opens and displays the project.

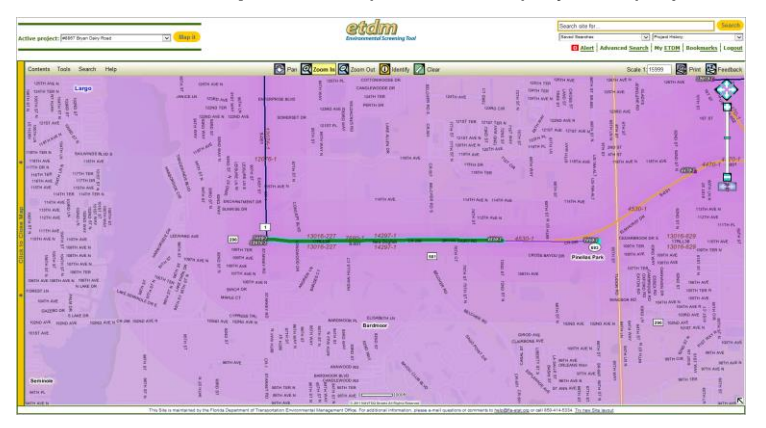

- 2. Click the Close Map bar to return to the Summary Report page.
- **3.** The **Project Effects Overview** for the alternative displays the reviewing agency's DOE. See the <u>Viewing</u> <u>ETAT Recommended Degrees of Effect</u> section for further information.

|                                                                                                    |                                                | 1                                                                           |               |
|----------------------------------------------------------------------------------------------------|------------------------------------------------|-----------------------------------------------------------------------------|---------------|
| Issue                                                                                                    | Degree of Effect                               | Organization                                                                | Date Reviewed |
| Natural                                                                                                    |                                                |                                                                             |               |
| <u>Air Quality</u>                                                                                                    | Z Minimal                                      | US Environmental Protection Agency                                          | 05/02/2007    |
| Coastal and Marine                                                                                                    | 2 Minimal                                      | National Marine Fisheries Service                                           | 04/25/2007    |
| Coastal and Marine                                                                                                    | Z Minimal                                      | Southwest Florida Water Management District                                 | 03/26/2007    |
| Contaminated Sites                                                                                                    | 3 Moderate                                     | US Environmental Protection Agency                                          | 05/04/2007    |
| Contaminated Sites                                                                                                    | 3 Moderate                                     | FL Department of Environmental Protection                                   | 05/04/2007    |
| Contraction of the state of the state of the | A MARINA MARAAAAAAAAAAAAAAAAAAAAAAAAAAAAAAAAAA | ى بى مەمىي خەر مەمەر <u>نىڭ ئەرتەر مەرتىكەن مەرمەر مەرمەر مەرتىكەر</u> مەرم |               |

#### 3.2.3.7.6.1 Eliminated Alternatives

This section provides a list of alternatives that have been eliminated, along with the **Date Updated**, name of agency that made the update, and the **Justification for Elimination**.

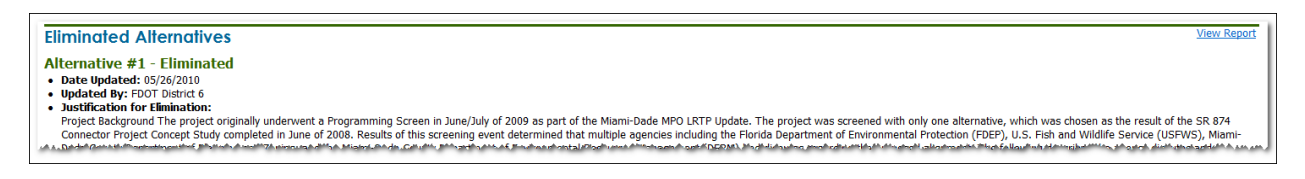

Tip! Click the View Report link to open the full report.

### 3.2.3.7.7 Viewing Project Scope Information

Following the Alternative-specific information is the **Project Scope** section of the Summary Report, which includes information about the following, if available:

- General Project Recommendations (offered by FDOT in response to agency comments)
- Anticipated Permits

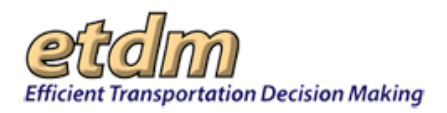

- Anticipated Technical Studies
- Class of Action
- Dispute Resolution Activity Logs

Scroll to the **Project Scope** section to view the information, which includes key details for **Type**, **Conditions**, **Assigned by**, and **Date**.

| General Project Recommendati                                                                                                    | ons                                                                                     |               |                                                                                                    |                                               |                                                                  |                                       |          |
|----------------------------------------------------------------------------------------------------|-----------------------------------------------------------------------------------------|---------------|----------------------------------------------------------------------------------------------------|-----------------------------------------------|------------------------------------------------------------------|---------------------------------------|----------|
| Date                                                                                                    |                                                                                         | Desc          | ription                                                                                                    |                                               |                                                                  |                                       |          |
| 09/23/2004 FDOT will provide information                                                                                                    | on project traffic, f                                                                   | uture propose | d developmen                                                                                                    | it alo                                        | ng corrid                                                        | or and justification for project term | iini.    |
| Anticipated Permits Permit                                                                                                    |                                                                                         | Ту            | ne                                                                                                    | Cor                                           | nditions                                                         | Assigned By                           | Date     |
| Multisector Generic Permit                                                                                                    |                                                                                         | Stormwater    |                                                                                                    |                                               | actions                                                          | FL Department of Transportation       | 09/13/12 |
| Municipal Separate Storm Sewer Systems P                                                                                                    | ermit                                                                                   | Stormwater    |                                                                                                    |                                               |                                                                  | FL Department of Transportation       | 09/13/12 |
| Hazardous Waste Operation Permit                                                                                                    |                                                                                         | Waste         |                                                                                                    |                                               |                                                                  | FL Department of Transportation       | 09/18/12 |
| Variance Request                                                                                                    | State                                                                                   |               | tes                                                                                                    | 12                                            | FL Department of Transportation                                  | 09/20/12                              |          |
| Environmental Protection Agency Sole Source                                                                                                    | e Aquifer Review                                                                        | Federal       |                                                                                                    |                                               |                                                                  | FL Department of Transportation       | 10/04/12 |
| Utility Permits                                                                                                    | County/Municipality - Local                                                             |               |                                                                                                    |                                               | FL Department of Transportation                                  | 09/20/12                              |          |
|                                                                                                    |                                                                                         |               |                                                                                                    |                                               |                                                                  |                                       |          |
| Anticipated Technical Studies<br>Technical Study Name                                                                                                    | Туре                                                                                    | Conditions    | Assigned I                                                                                                    | By                                            | Date                                                             |                                       |          |
| Anticipated Technical Studies<br>Technical Study Name<br>Design Traffic Technical Memorandum                                                                                                    | Type                                                                                    | Conditions    | Assigned I                                                                                                    | <b>Зу</b><br>2                                | Date<br>11/01/20                                                 | s                                     |          |
| Anticipated Technical Studies<br>Technical Study Name<br>Design Traffic Technical Memorandum<br>Class of Action Determination                                                                                                    | Type<br>ENGINEERING<br>ENVIRONMENTAL                                                    | Conditions    | Assigned I<br>FDOT District<br>FDOT District                                                                     | <b>By</b><br>2 2                              | Date<br>11/01/20<br>11/01/20                                     | 004                                   |          |
| Anticipated Technical Studies<br>Technical Study Name<br>Design Traffic Technical Memorandum<br>Class of Action Determination<br>Draft Environmental Assessment                                                                                                    | Type<br>ENGINEERING<br>ENVIRONMENTAL<br>ENVIRONMENTAL                                   | Conditions    | Assigned I<br>FDOT District<br>FDOT District<br>FDOT District                                                    | <b>By</b><br>22<br>22<br>22                   | Date<br>11/01/20<br>11/01/20<br>11/01/20                         | 004<br>104<br>104                     |          |
| Anticipated Technical Studies<br>Technical Study Name<br>Design Traffic Technical Memorandum<br>Class of Action Determination<br>Draft Environmental Assessment<br>Endangered Species Biological Assessment                                                               | Type<br>ENGINEERING<br>ENVIRONMENTAL<br>ENVIRONMENTAL<br>ENVIRONMENTAL                  | Conditions    | Assigned I<br>FDOT District<br>FDOT District<br>FDOT District<br>FDOT District                                   | <b>3y</b><br>22<br>22<br>22<br>22             | Date<br>11/01/20<br>11/01/20<br>11/01/20<br>11/01/20             | 9<br>104<br>104<br>104                |          |
| Anticipated Technical Studies<br>Technical Study Name<br>Design Traffic Technical Memorandum<br>Class of Action Determination<br>Draft Environmental Assessment<br>Endangered Species Biological Assessment<br>Wetlands Evaluation Report                                 | Type<br>ENGINEERING<br>ENVIRONMENTAL<br>ENVIRONMENTAL<br>ENVIRONMENTAL                  | Conditions    | Assigned I<br>FDOT District<br>FDOT District<br>FDOT District<br>FDOT District<br>FDOT District                  | <b>By</b><br>22<br>22<br>22<br>22<br>22<br>22 | Date<br>11/01/20<br>11/01/20<br>11/01/20<br>11/01/20             | 004<br>104<br>104                     |          |
| Anticipated Technical Studies<br>Technical Study Name<br>Design Traffic Technical Memorandum<br>Class of Action Determination<br>Draft Environmental Assessment<br>Endangered Species Biological Assessment<br>Wetlands Evoluation Report<br>Cultural Resource Assessment | Type<br>ENGINEERING<br>ENVIRONMENTAL<br>ENVIRONMENTAL<br>ENVIRONMENTAL<br>ENVIRONMENTAL | Conditions    | Assigned I<br>FDOT District<br>FDOT District<br>FDOT District<br>FDOT District<br>FDOT District<br>FDOT District | <b>3y</b><br>22<br>22<br>22<br>22<br>22<br>22 | Date<br>11/01/20<br>11/01/20<br>11/01/20<br>11/01/20<br>11/01/20 | 2<br>104<br>104<br>104<br>104<br>104  |          |

If the Summary Report is for a Final Programming Screen, the **Class of Action**, including the contact names from the FDOT District and Lead Agency, **Review Status** (Accepted), **Date** of acceptance, and **Comments**.

| Class of    | Action Other Actions                                     | Lead             | Agency       |                           | Cooperating Agencies Participating Agencies                                                                                                    |
|-------------|----------------------------------------------------------|------------------|--------------|---------------------------|----------------------------------------------------------------------------------------------------|
| Categorical | Categorical Exclusion None Federal Highway Administratio |                  |              | n Cooperating ager        | ncies are not applicable for this class of action. Participating agencies are not applicable for this class of action.                                                                                                    |
| Class of A  | Action Signatures                                        |                  |              |                           |                                                                                                    |
| Name        | Agency                                                   | Review<br>Status | Date         | ETDM Role                 | Comments                                                                                                    |
| 1           | FDOT District 2                                          | ACCEPTED         | 02/12/2009 F | DOT ETDM<br>Coordinator   |                                                                                                    |
| -           | Federal Highway<br>Administration                        | ACCEPTED         | 03/10/2009 L | ead Agency ETAT<br>fember | HWM concurst that the Type 2 Categorical Exclusion is appropriate for this project based on the information provided through the ETDM process from the<br>agencies and FDOT, and is consistent with the Florida FDAE Manual and 23 GFR 771.<br>Troject coordination should continue with the local government to address any remaining land use planning issues, as well as the MPO to ensure that the |

### 3.2.3.7.8 Appendices

The Appendices section of the Summary Report comprises the following subsections:

- PED Comments
- Advance Notification Package Comments
- GIS Analyses

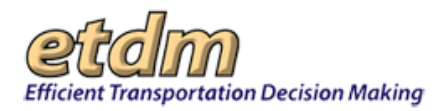

- Attachments
- Hardcopy Maps (Project Level and Alternative Level)

*Note:* See the <u>Viewing the Project Effects Overview</u> section of these instructions for the PED Comments and Advance Notification Package Comments.

| Append                                                       | lices                                                                                                    |                       |            |                             |                             |          |                                                               |  |  |  |
|--------------------------------------------------------------|----------------------------------------------------------------------------------------------------|-----------------------|------------|-----------------------------|-----------------------------|----------|---------------------------------------------------------------|--|--|--|
| GIS Analy<br>Since there a<br>GIS Analyses,<br>view detailed | GIS Analyses<br>Since there are so many GIS Analyses available for Project #10400 - Old Kings Drive (Old Kings Road Extension), they have not been included in this ETDM Summary Report.<br>GIS Analyses, however, are always available for this project on the Public ETDM Website. Please click on the link below (or copy this link into your Web Browser) in order to<br>view detailed GIS tabular information for this project: |                       |            |                             |                             |          |                                                               |  |  |  |
| http://etdmpu                                                | http://etdmpub.fla-etat.org/est/index.jsp?tpID=10400&startPageName=GI5%20Analysis%20Results                                                                                                    |                       |            |                             |                             |          |                                                               |  |  |  |
| Special Note<br>Fowler Miles<br>the correct sr               | Special Note: Please be sure that when the GIS Analysis Results page loads, the Programming Screen Summary Report Re-published on 01/14/2010 by Richard<br>Fowler Milestone is selected. GIS Analyses snapshots have been taken for Project #10400 at various points throughout the project's life-cycle, so it is important that you view<br>the correct snaeshot.                                                                  |                       |            |                             |                             |          |                                                               |  |  |  |
| Attachme                                                     | ents                                                                                                    |                       |            |                             |                             |          |                                                               |  |  |  |
| Date                                                         |                                                                                                    | Туре                  | Size       |                             | Document                    |          | Description                                                   |  |  |  |
| 08/04/2009                                                   | Ancillary Project                                                                                                    | Documentation         | 48 KB      | Native Upland a<br>from FWC | nd Wetland Plant Communitie | es Table | Native Upland and Wetland Plant Communities Table<br>from FWC |  |  |  |
| 05/21/2009                                                   | Form SF-424: Ap<br>Assistance                                                                                                    | plication for Federal | 1.57<br>MB | Form SF 424                 | Form SF 424                 |          | Application for Federal Assistance                            |  |  |  |
| 05/21/2009                                                   | Ancillary AN Pack                                                                                                    | age Documentation     | 1.57<br>MB | <u>SF424</u>                |                             |          | Request for Federal Assistance                                |  |  |  |
| 01/01/2009                                                   | Ancillary Project                                                                                                    | Documentation         | 8.47<br>MB | Alternative Align           | iments                      |          | Exhibit                                                       |  |  |  |
| Hardcopy<br>Project-L                                        | Maps<br>wol Maps                                                                                                    |                       |            |                             |                             |          |                                                               |  |  |  |
| Ca                                                           | tegory                                                                                                    | Publicat              | ion Date   |                             | Format                      |          |                                                               |  |  |  |
| Age Distribut                                                | tion Map                                                                                                    | 05/13                 | 3/2009     |                             | JPG   PDF                   | -        |                                                               |  |  |  |
| Coastal and                                                  | Marine Map                                                                                                    | 05/13/2009            |            |                             | JPG   PDF                   |          |                                                               |  |  |  |
| Community S                                                  | Services Map                                                                                                    | 05/13                 | 8/2009     |                             | JPG   PDF                   |          |                                                               |  |  |  |
| Contaminatio                                                 | on Map                                                                                                    | 05/13/2009            |            |                             | JPG   PDF                   |          |                                                               |  |  |  |
| Farmlands M                                                  | 1ap                                                                                                    | 05/13                 | 8/2009     |                             | JPG   PDF                   |          |                                                               |  |  |  |
| Floodplains I                                                | Мар                                                                                                    | 05/13                 | 8/2009     |                             | JPG   PDF                   |          |                                                               |  |  |  |
| Historic Reso                                                | ource Map                                                                                                    | 05/13                 | 8/2009     |                             | JPG   PDF                   |          |                                                               |  |  |  |

 To view the GIS Analyses, click the link to open the GIS Analysis Report page and then select the appropriate Milestone.

*Note:* After you open the **GIS Analysis Report** page, be sure to select the **Milestone** that is noted in the **Special Note**, as shown in this illustration.

| GIS Analyses                                                                                                    |
|----------------------------------------------------------------------------------------------------|
| Since there are so many GIS Analyses available for Project #10400 - Old Kings Drive (Old Kings Road Extension), they have not been included in this ETDM Summary Report.<br>GIS Analyses, however, are always available for this project on the Public ETDM Website. Please click on the link below (or copy this link into your Web Browser) in order to<br>view detailed GIS tabular information for this project: |
| http://etdmpub.fla-etat.org/est/index.jsp?tpID=10400&startPageName=GIS%20Analysis%20Results                                                                                                    |
| Special Note: Please be sure that when the GIS Analysis Results page loads, the Programming Screen Summary Report Re-published on 01/14/2010 by Richard Fowler Milestone is selected. GIS Analyses snapshots have been taken for Project #10400 at various points throughout the project's life-cycle, so it is important that you view the correct snapshot.                                                        |

• To view documents that are attached to the Summary Report, go to the **Attachments** table and click the **Document** name link.

| Attachme   | Attachments                                        |            |                                                               |                                                               |  |  |  |  |  |  |  |
|------------|----------------------------------------------------|------------|---------------------------------------------------------------|---------------------------------------------------------------|--|--|--|--|--|--|--|
| Date       | Туре                                               | Size       | Document                                                      | Description                                                   |  |  |  |  |  |  |  |
| 08/04/2009 | Ancillary Project Documentation                    | 48 KB      | Native Upland and Wetland Plant Communities Table<br>from FWC | Native Upland and Wetland Plant Communities Table<br>from FWC |  |  |  |  |  |  |  |
| 05/21/2009 | Form SF-424: Application for Federal<br>Assistance | 1.57<br>MB | Form SF 424                                                   | Application for Federal Assistance                            |  |  |  |  |  |  |  |
| 05/21/2009 | Ancillary AN Package Documentation                 | 1.57<br>MB | <u>SF424</u>                                                  | Request for Federal Assistance                                |  |  |  |  |  |  |  |
| 01/01/2009 | Ancillary Project Documentation                    | 8.47<br>MB | Alternative Alignments                                        | Exhibit                                                       |  |  |  |  |  |  |  |

The document will open as a PDF in a separate window, where you can print a copy of the document or save the document to your desktop.

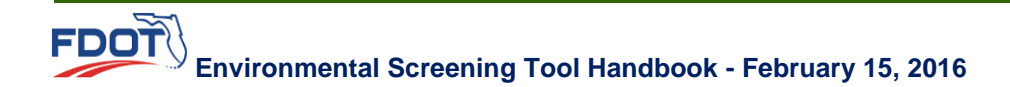

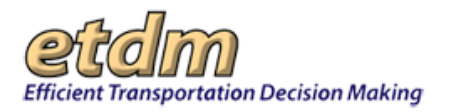

 To display Project-Level or Alternative-Level Maps, select the type of format you want to use to display the map by clicking the JPG or PDF link for the Category.

| Hardcopy Maps<br>Project-Level Maps |                  |           |
|-------------------------------------|------------------|-----------|
| Category                            | Publication Date | Format    |
| Age Distribution Map                | 05/13/2009       | JPG   PDF |
| Coastal and Marine Map              | 05/13/2009       | JPG   PDF |
| Community Services Map              | 05/13/2009       | JPG   PDF |
| Contamination Map                   | 05/13/2009       | JPG   PDF |
| Farmlands Map                       | 05/13/2009       | JPG   PDF |
| Floodplains Map                     | 05/13/2009       | JPG   PDF |
| Historic Resource Map               | 05/13/2009       | JPG   PDF |

The map will open in a separate window, where you can print a copy of the map or save the map to your desktop.

### 3.2.3.8 Federal Consistency Findings (New 04/16/2008)

This report displays the findings provided by Federal Consistency Reviewers. To generate the report for a project (or group of projects), select the project(s) using the **Project Navigation Bar**, go to the **Reports** menu, point to **Project Effects**, and then click **Federal Consistency Findings**.

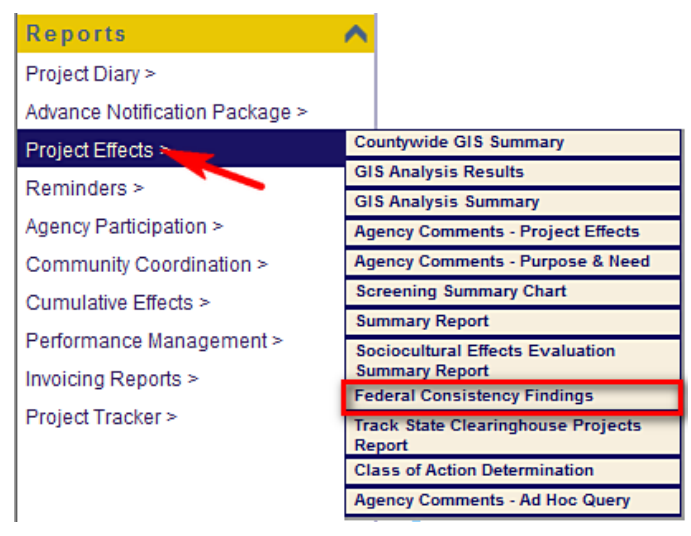

Under Search Criteria, use the fields to search by Agency and the Date Range of the reports.

#### Search Criteria

| Agency:     | None Selected          |                            | Search      |
|-------------|------------------------|----------------------------|-------------|
| Date Range: | From: mm/dd/yyyy       | To: mm/dd/yyyy             | Clear Dates |
| ¢           | Search Current Project | C Search All Projects in : | Selection   |

If you want the report to display the Federal Consistency findings for all agencies and all dates, retain the default Agency (**None Selected**) and **Date Range** (undefined) settings. To narrow the search to a particular agency

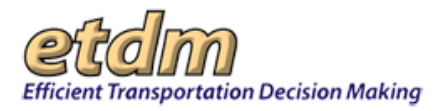

and/or date range, make your selection from the **Agency** list. Select the appropriate option button to either **Search Current Project** or **Search All Projects in Selection**, and then click **Search**.

The first section of the search results displays the Federal Consistency Findings definitions. There are three classifications: **Consistent**; **Consistent**, **With Comments**; and **Inconsistent**. Below that are the project header and the agency findings for that project. Project header information includes the ETDM number and project name, the FDOT District(s) and county (or counties) where the project is located, the ETDM phase, from and to locations, the associated Planning Organization and Plan ID number, the Financial Management number, and contact information. Note: to view details of the search results, click **Expand all**; to view a summary list, click **E collapse all**.

| ■ expand all                  |                                         |                          |                               |
|-------------------------------|-----------------------------------------|--------------------------|-------------------------------|
| E #6411 US 17 - Shedd Rd to T | own Center                              |                          |                               |
| District                      | District 2                              | Phase                    | Programming Screen            |
| County                        | Clay County                             | From                     | Shedd Rd                      |
| Planning Organization         | FDOT District 2                         | То                       | Town Center Rd                |
| Plan ID                       |                                         | Financial Management No. |                               |
| Federal Involvement           | Federal Action Federal Funding          |                          |                               |
| Contact Name / Phone          | Don Dankert<br>(800) 749-2967 ext. 7791 | Contact Email            | stephanie_clemons@urscorp.com |

The findings details include the name of the agency, the Federal Consistency Review finding, and the review date. Note: to expand the view to include details, click the icon. To collapse the view to display only the header, click .)

| Agency                                       | Finding    | Review Date |  |  |  |
|----------------------------------------------|------------|-------------|--|--|--|
| FL Fish and Wildlife Conservation Commission | Consistent | 5/30/2007   |  |  |  |

# 3.2.3.9 Track State Clearinghouse Projects Report (Updated 06/30/2009)

This report displays the State Clearinghouse project record. Until the Federal Consistency determination has been made, only the State Clearinghouse can view this report. Once the determination has been made, the report is available for reading by all parties involved and by the public (via the ETDM Public Access Site).

To generate the report, first select a project using the **Project Navigation Bar**, go to the **Reports** menu, point to **Project Effects**, and then click **Track State Clearinghouse Projects Report**.

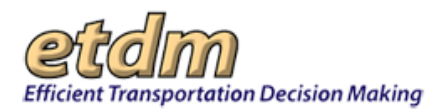

| Reports                        | ^                                                  |
|--------------------------------|----------------------------------------------------|
| Project Diary >                |                                                    |
| Advance Notification Package > |                                                    |
| Project Effects >              | Countywide GIS Summary                             |
| Reminders >                    | GIS Analysis Results                               |
|                                | GIS Analysis Summary                               |
| Agency Participation >         | Agency Comments - Project Effects                  |
| Community Coordination >       | Agency Comments - Purpose & Need                   |
| Performance Management >       | Screening Summary Chart                            |
|                                | Summary Report                                     |
| Invoicing Reports >            | Sociocultural Effects Evaluation<br>Summary Report |
| Floject Hacker >               | Federal Consistency Findings                       |
| Document Review >              | Track State Clearinghouse Projects                 |
| Cumulative Effects >           | Report                                             |
|                                | Class of Action Determination                      |
|                                | Comments on Environmental<br>Documents             |
| Wizards                        | GIS Analysis Results (All)                         |
| Maps                           | Agency Comments - Ad Hoc Query                     |

The first section of the **Track Clearinghouse Projects Report** form is a header with information that identifies the selected project. This information includes the ETDM number and project name, the FDOT District(s) and county (or counties) where the project is located, the ETDM phase, from and to locations, the associated Planning Organization and Plan ID number, the Financial Management number, Federal Involvement level, and contact information.

Below the header information is the **Select a Screening Event to Track** dropdown list; by default, the most recent screening event is displayed. Click the down arrow to display the list of all screening events available for selection.

Select a Screening Event to Track: ETAT Review 03/23/2007 - 12/16/2009 -

# Track Clearinghouse Projects Report

| = #6411 US 17 - Shedd F      | Rd to Town Center                       |                          |                           |
|------------------------------|-----------------------------------------|--------------------------|---------------------------|
| District                     | District 2                              | Phase                    | Programming Screen        |
| County                       | Clay County                             | From                     | Shedd Rd                  |
| <b>Planning Organization</b> | FDOT District 2                         | To                       | Town Center Rd            |
| Plan ID                      |                                         | Financial Management No. |                           |
| Federal Involvement          | Federal Action Federal Fi               | unding                   |                           |
| Contact Name / Phone         | Don Dankert<br>(800) 749-2967 ext. 7791 | Contact Email            | marcelo_bosio@urscorp.com |

#### The next section displays the project's Alternative Details, if any.

| Alternative 1 Details |             |      |    |
|-----------------------|-------------|------|----|
| Alternative           | Status      | From | То |
| #1                    | ETAT Review |      |    |

🗟 💀 🔀 🕄 🚳

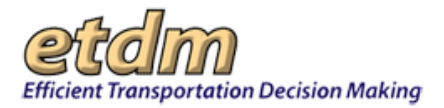

As shown in the following image, the **Program Information** section displays details regarding the project, including the **Category** (Federal Funding, Federal Action, or Federal Permit), the **CFDA** (Catalog of Federal Domestic Assistance) **Number**, a summary **Project Description**, **Review Type**, **Routing/Consistency** information for the project, **Applicant Information**, **Type**, and **Funding** details.

|                           |                                                                                                    | Program Information                                  |        |  |  |
|---------------------------|----------------------------------------------------------------------------------------------------|------------------------------------------------------|--------|--|--|
| Category:                 | Federal Assistance                                                                                                    |                                                      |        |  |  |
| CFDA Number:              | 20.205                                                                                                    |                                                      |        |  |  |
|                           | Department:         Department of Transaction           Agency:         Federal Highway           Title:         Highway Planning                                 | ansportation<br>Administration<br>g and Construction |        |  |  |
| Project<br>Description:   | Project description summary not available                                                                                                    |                                                      |        |  |  |
| Review Type:              | Consistency                                                                                                    |                                                      |        |  |  |
| Routing /<br>Consistency  | Date Received:<br>Routed:<br>Comment Due:<br>Letter Due:<br>Extension Requested:<br>Revision Due 1:<br>Revision Due 2:<br>Consistency Notes:<br>No Notes Recorded |                                                      |        |  |  |
| Applicant<br>Information: | Applicant:<br>Name:<br>Address:<br>City:<br>State:<br>Zip:<br>Phone:<br>Email:                                                                                    |                                                      |        |  |  |
| Type:                     | State Agency                                                                                                    |                                                      |        |  |  |
| Funding:                  | Segment                                                                                                    | Funding Source                                       | Amount |  |  |

Also listed are the Federal Consistency Definitions used by the Federal Consistency Reviewer; there are three possible findings:

- Consistent
- Consistent, With Comments
- Inconsistent

The definition for each finding appears next to the option, as shown below.

| Federal     | Finding                         | Definition                                                                                                    |
|-------------|---------------------------------|----------------------------------------------------------------------------------------------------|
| Definitions | Consistent                      | Based on the information contained in the Advance Notification and comments submitted by the reviewing agencies, the state<br>has no objections to allocation of federal funds for the subject project and, therefore, the funding award is consistent with the<br>Florida Costal Management Program. State agency comments should be considered in developing the preliminary project<br>design. For projects subject to coastal management consistency review that advance to the work program, the final review of<br>the project's consistency with the Florida Coastal Management Program will be conducted during the environmental permitting<br>review.                                                                                                    |
|             | Consistent,<br>With<br>Comments | Although the final alignment and design details have not yet been determined, at this time the State of Florida has no<br>objections to the project concept described in the Advance Notification and no objections to the allocation of federal funds for<br>the necessary planning, preliminary design and environmental evaluation activities. Therefore, the funding award is consistent<br>with the Florida Coastal Management Program. Specific comments and recommendations concerning the project concept have<br>been submitted to the project sponsor through the Efficient Transportation Decision Making (ETDM) process. Specific<br>objections to the project, if any, that have been identified during ETDM will be resolved through the ETDM conflict resolution<br>(Part IV, AOA) process prior to the project advancing in the FDOT Five-Year Work Program for any purpose other than<br>technical studies and preliminary design to resolve the objections. For projects subject to coastal management consistency<br>review that advance to final design, right-of-way acquisition or construction, the final review of the project's consistency with the<br>Florida Coastal Management Program will be conducted during the environmental permitting review. |
|             | Inconsistent                    | The project has been determined to be inconsistent with the Florida Coastal Management Program. Unless the objections are<br>addressed and the project determined to be consistent, the project shall not proceed further in the programming and PD&E<br>phases.                                                                                                    |
|             |                                 |                                                                                                    |

Following that is the ICAR Determination. This section displays the Intergovernmental Coordination and Review determination from the State Clearinghouse, including any comments.

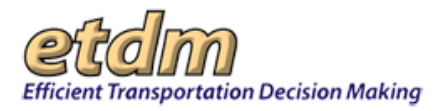

The Federal Consistency Review findings are displayed on the form, as shown in the example below. (The findings are also available in the Federal Consistency Findings report, accessed via the Reports menu under Project Effects.) The ETAT review comments and other comments are available for viewing on the Agency Comments – Project Effects report and the Agency Comments – Purpose & Need report (found in the Reports menu, under Project Effects). The findings submitted are followed by a list of agencies that are required to review federal consistency, but from whom no comment has been received for the selected screening event.

| E FL Fish and Wildlife Conservation Comm                                                                                                    | ission Comments                                                           |                                  |  |
|----------------------------------------------------------------------------------------------------|---------------------------------------------------------------------------|----------------------------------|--|
| Agency                                                                                                    | Finding                                                                   | Review Date                      |  |
| FL Fish and Wildlife Conservation Commission                                                                                                    | Consistent, With Comments                                                 | 6/4/2007                         |  |
| tester_fcr : Federal Consistency Reviewer (NON<br>See Comments Below' - 06/01/2007 tester_fcr I<br>'Consistant / See Comments Below' - 06/04/200                                                                                                    | V-ETAT MEMBER) tester_fcr sa<br>has decided to change their min<br>)7     | ys 'Inconsistent /<br>d and says |  |
| The following agencies are required to review feo<br>received for the selected screening event:<br>• FDOT District 2<br>• FL Department of Agriculture and Consur<br>• FL Department of Community Affairs<br>• FL Department of Environmental Protecti<br>• FL Department of State<br>• Saint Johns River Water Management Di<br>• FL Department of Transportation<br>• North Central Florida Regional Planning (<br>• Florida's Turnpike Enterprise | leral consistency, but no comm<br>mer Services<br>on<br>strict<br>Council | ent has been                     |  |

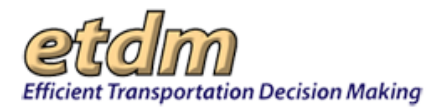

The **Date Closed** section shows the date that the State Clearinghouse Coordinator issued the consistency determination.

### 3.2.3.10 Class of Action Determination Report (New 06/30/2010)

The **Class of Action Determination Report** function in the Environmental Screening Tool (EST) **Reports** menu displays the agreed upon environmental Class of Action (COA) Determination between the FDOT and the Lead Agency for a project.

The process for obtaining the environmental COA Determination requires that the District ETDM Coordinator recommend a COA Determination following a project's Programming Screen. The District ETDM Coordinator enters the recommended COA Determination via the EST Add/Modify Class of Action tool and signs it using the Review Class of Action tool.

Once the COA is signed by the ETDM Coordinator, an email requesting review and approval of the recommended COA Determination is automatically generated and sent to the Lead Agency's primary ETAT member for the project. The Lead Agency representative then uses the EST **Review Class of Action** tool to review and sign the COA Determination.

After the COA Determination process is complete, the determination is part of the project record in the EST and is published in the Final Programming Summary Report.

Viewing the COA Determination Report:

**1.** Select a project from the **Project Navigation Bar**.

| Efficient Transportation Decision Making | Environmental Screening Tool |        |                         | My ETDM   Bookmarks   Logout | Search site for | Search |
|------------------------------------------|------------------------------|--------|-------------------------|------------------------------|-----------------|--------|
| Active project: #3752 SR 29 Add Lanes    | V                            | Map it | Advanced Project Search | Saved Searches:              |                 | ~      |
|                                          |                              |        |                         | Project History:             |                 | *      |

*Note:* You can use the default project that appears in the **Active project** box, select a project from your **Saved Searches** or **Project History** lists, or you can click the **Advanced Project Search** link to select another project. See the Navigation chapter of the EST Handbook for information on using the **Project Navigation Bar**.

2. On the **Reports** menu, point to **Project Effects**, and then click **Class of Action Determination**.

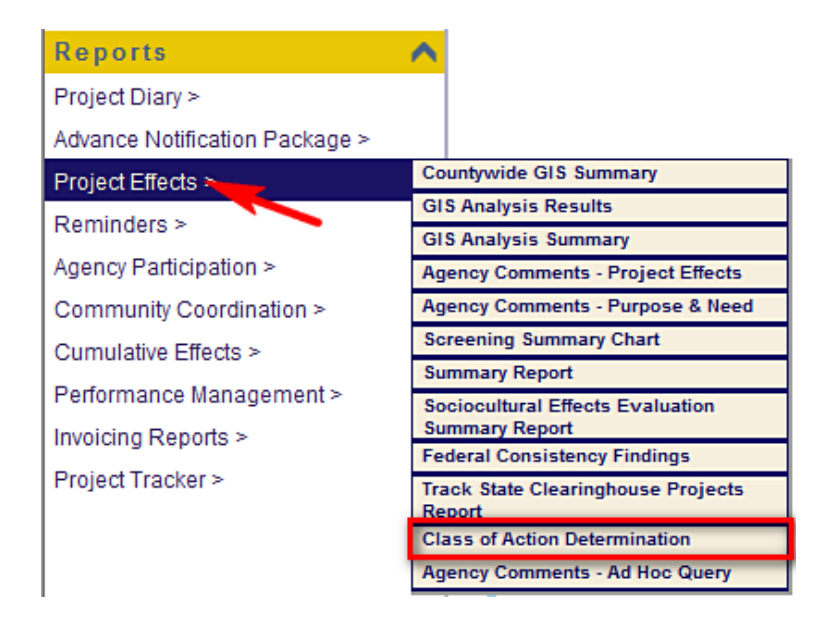

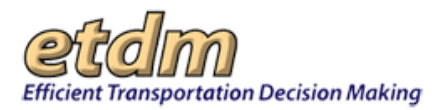

The **Class of Action Determination Report** window opens as a tabbed page, displaying a page toolbar and the COA Determination Report for the selected project.

| Class of Action Determina      | tion Re                                                                                                    |                                           |  |  |
|--------------------------------|----------------------------------------------------------------------------------------------------|-------------------------------------------|--|--|
| Class of Action                | Determination Report                                                                                                    | S 💀 🔂 🔁 🕹 🖉                               |  |  |
| #4290 Tampa Bay Inte           | rmodal Center                                                                                                    |                                           |  |  |
|                                | Cla                                                                                                    | ss of Action Determination                |  |  |
| (                              | Class of Action                                                                                                    | Other Actions                             |  |  |
| Environmental Assessment       | nt                                                                                                    | None                                      |  |  |
| Lead Agency                    |                                                                                                    | Cooperating Agency/Agencies               |  |  |
| Federal Transit Administration |                                                                                                    | FL Department of Environmental Protection |  |  |
| Class of Action Signatures     |                                                                                                    |                                           |  |  |
|                                |                                                                                                    | FDOT District 7                           |  |  |
| Name:                          | Stephanie Clemons                                                                                                    | tephanie Clemons                          |  |  |
| Review Status:                 | CCEPTED                                                                                                    |                                           |  |  |
| Date:                          | 2/24/2010                                                                                                    |                                           |  |  |
| ETDM Role:                     | FDOT ETDM Coordinator                                                                                                    |                                           |  |  |
| Comments:                      | Comments: Class of Action COA Determination was discuseed with Brian Smith FTA on 01/10/10 over the phone, and it was decided that the<br>appropriate COA for this project would be an EA. It was also decided that FTA would be the lead agency and that the cooperating<br>agency would be the FL Department of Environmental Protection. |                                           |  |  |
|                                | Fe                                                                                                    | deral Transit Administration              |  |  |
| Name:                          | Name: Brian Smith                                                                                                    |                                           |  |  |
| Review Status:                 | NS: ACCEPTED                                                                                                    |                                           |  |  |
| Date:                          | 2/24/2010                                                                                                    |                                           |  |  |
| ETDM Role:                     | Lead Agency ETAT Member                                                                                                    |                                           |  |  |
| Comments:                      | EA is appropriate COA.                                                                                                    |                                           |  |  |

Tip! Click the toolbar icon in the Class of Action Determination Report window to:

Print a copy of the current page.

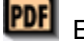

Export the current page to a **PDF** file.

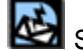

Send feedback about the current page.

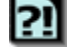

Access online **Help** for the current page.

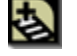

e

Bookmark the page.

Add the page to your **My ETDM** preferences.

The Class of Action Determination Report is divided into the following sections:

- Class of Action Determination
- Class of Action Signatures

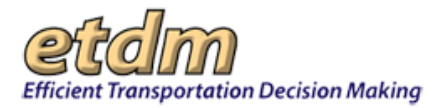

The Class of Action Determination section displays the Class of Action that has been established for the project, Other Actions, the Lead Agency for the project, and Cooperating Agency(ies), if any.

| Class of Action Determination  |                                           |  |
|--------------------------------|-------------------------------------------|--|
| Class of Action Other Actions  |                                           |  |
| Environmental Assessment       | None                                      |  |
| Lead Agency                    | Cooperating Agency/Agencies               |  |
| Federal Transit Administration | FL Department of Environmental Protection |  |

The **Class of Action Signatures** section displays signature details for the FDOT District and the Lead Agency. Each section shows:

- **Name** (District ETDM Coordinator and Lead Agency Representative)
- Review Status (Accepted or Not Accepted)
- Date (the date the COA Determination was signed)
- **ETDM Role** (identifies the EST access role of those who signed the COA Determination)
- Comments

| Class of Action Signatures                                                                                                    |                                |  |  |  |  |  |  |
|----------------------------------------------------------------------------------------------------|--------------------------------|--|--|--|--|--|--|
|                                                                                                    | FDOT District 7                |  |  |  |  |  |  |
| Name:                                                                                                    | Stephanie Clemons              |  |  |  |  |  |  |
| Review Status:                                                                                                    | ACCEPTED                       |  |  |  |  |  |  |
| Date:                                                                                                    | 2/24/2010                      |  |  |  |  |  |  |
| ETDM Role:                                                                                                    | FDOT ETDM Coordinator          |  |  |  |  |  |  |
| Comments: Class of Action COA Determination was discuseed with Brian Smith FTA on 01/10/10 over the phone, and it was decided that the appropriate COA for this project would be an EA. It was also decided that FTA would be the lead agency and that the cooperating agency would be the FL Department of Environmental Protection. |                                |  |  |  |  |  |  |
|                                                                                                    | Federal Transit Administration |  |  |  |  |  |  |
| Name:                                                                                                    | Brian Smith                    |  |  |  |  |  |  |
| Review Status:                                                                                                    | ACCEPTED                       |  |  |  |  |  |  |
| Date:                                                                                                    | 2/24/2010                      |  |  |  |  |  |  |
| ETDM Role:                                                                                                    | Lead Agency ETAT Member        |  |  |  |  |  |  |
| Comments:                                                                                                    | EA is appropriate COA.         |  |  |  |  |  |  |

### 3.2.3.11 Comments on Environmental Documents(In Development)

# 3.2.3.12 Agency Comments – Ad Hoc Query (In Development)

# 3.2.3.13 GIS Analysis Results (All)

For Administrator use only.

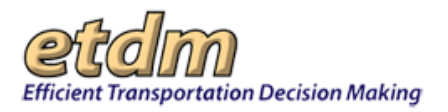

# 3.2.4 Reminders (Updated 10/17/2014)

Reports listed under **Reminders** provide a quick view of projects related to Dispute Resolution, ETDM QA/QC, Summary Reports, Report Republication, and Milestone Needs. Users may use these reports to monitor or follow-up on tasks that still remain pending or identify tasks that have been completed.

| Reminders >              | Projects Flagged for Dispute   |
|--------------------------|--------------------------------|
| Agazary Darticipation >  | Projects in Dispute Resolution |
| Agency Participation >   | Projects Awaiting ETDM QA/QC   |
| Community Coordination > | Un-published Summary Reports   |
| Cumulative Effects >     | Projects Needing Republication |
| Performance Management > | Project Milestone Needs        |

# 3.2.4.1 Projects Flagged for Dispute

To view the **Projects Flagged for Dispute** report, go to the **Reports** menu, point to **Reminders**, and then click **Projects Flagged for Dispute**.

| Reports                        | ^  |                              |
|--------------------------------|----|------------------------------|
| Project Diary >                |    |                              |
| Advance Notification Package > |    |                              |
| Project Effects >              | _  |                              |
| Reminders >                    | Pr | ojects Flagged for Dispute   |
| Agong/ Participation >         | Pr | ojects in Dispute Resolution |
| Agency Participation >         | Pr | ojects Awaiting ETDM QA/QC   |
| Community Coordination >       | Un | -published Summary Reports   |
| Performance Management >       | Pr | ojects Needing Republication |
| Invoicing Reports >            | Pr | oject Milestone Needs        |

This report displays a list of projects with status "ETAT Review Complete," and with at least one review organization that has indicated a "Potential Dispute" or "Dispute Resolution Required" for the agency involvement option.

| Projects Flagged for Dispute           |            |                                                                                                    |               |  |  |  |  |  |
|----------------------------------------|------------|----------------------------------------------------------------------------------------------------|---------------|--|--|--|--|--|
| Projects Flagged for Dispute 🚳 💀 🕄 🛃 🦉 |            |                                                                                                    |               |  |  |  |  |  |
| District                               | ETDM #     | Project Name                                                                                                    | 200           |  |  |  |  |  |
| District 1                             | 6831       | Lee Tran Transit Facility                                                                                                    | view §        |  |  |  |  |  |
| District 1                             | 3752       | SR 29 Add Lanes                                                                                                    | <u>view</u> 5 |  |  |  |  |  |
| ~Pistict 1.                            | man marked | SR.7A JdH 1995 Same and a share and a share a share a shar | your &        |  |  |  |  |  |

# 3.2.4.2 Projects in Dispute Resolution

To open the Projects in Dispute Resolution report, go to the **Reports** menu, point to **Reminders**, and then click **Projects in Dispute Resolution**.

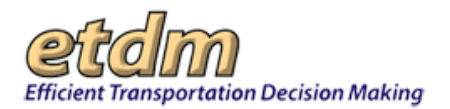

| Reports                        | A                              |
|--------------------------------|--------------------------------|
| Project Diary >                |                                |
| Advance Notification Package > |                                |
| Project Effects >              |                                |
| Reminders >                    | Projects Flagged for Dispute   |
| Agongy Porticipation >         | Projects in Dispute Resolution |
| Agency Participation >         | Projects Awaiting ETDM QA/QC   |
| Community Coordination >       | Un-published Summary Reports   |
| Performance Management >       | Projects Needing Republication |
| Invoicing Reports >            | Project Milestone Needs        |

The **Projects in Dispute Resolution** report displays a list of projects that have a status of "Dispute Resolution in Progress." An ETDM Coordinator sets the status by using the **Update Project Status** tool (See Section 3.1 – Tools in the EST User Handbook).

| Proje      | Projects in Dispute Resolution |                        |                    |           |                           |          |                       |                        | 2 🔁 🔁             |
|------------|--------------------------------|------------------------|--------------------|-----------|---------------------------|----------|-----------------------|------------------------|-------------------|
| District   | County                         | Project Phase          | Planning<br>Org    | ETDM<br># | Project Name              | Alt<br># | Dispute Start<br>Date | Resolution Due<br>Date | Days<br>Remaining |
| District 1 | Collier County                 | Programming<br>Screen  | FDOT District      | #3752     | SR 29 Add Lanes           | Alt #3   | 5/22/2008             | 9/19/2008              | 0                 |
| District 3 | Bay County, Gulf<br>County     | Programming<br>Screen  | FDOT District<br>3 | #7559     | Gulf Coast<br>Parkway     | Alt #1   | 5/22/2008             | 9/19/2008              | 0                 |
| District 3 | Bay County, Gulf<br>County     | Programming<br>Screen  | FDOT District<br>3 | #7559     | Gulf Coast<br>Parkway     | Alt #2   | 5/22/2008             | 9/19/2008              | 0                 |
| District 3 | Bay County, Gulf<br>County     | Programming<br>Screen  | FDOT District<br>3 | #7559     | Gulf Coast<br>Parkway     | Alt #3   | 5/22/2008             | 9/19/2008              | 0                 |
| District 3 | Bay County, Gulf<br>County     | Programming<br>Screen  | FDOT District      | #7559     | Gulf Coast<br>Parkway     | Alt #4   | 5/22/2008             | 9/19/2008              | 0                 |
| District 3 | Bay County, Gulf<br>County     | Programming<br>Screen  | FDOT District<br>3 | #7559     | Gulf Coast<br>Parkway     | Alt #5   | 5/22/2008             | 9/19/2008              | 0                 |
| District 3 | Bay County, Gulf<br>County     | Programming<br>Screen  | FDOT District<br>3 | #7559     | Gulf Coast<br>Parkway     | Alt #6   | 5/22/2008             | 9/19/2008              | 0                 |
| District 4 | Palm Beach<br>County           | Project<br>Development | FDOT District<br>4 | #8127     | State Road 7<br>Extension | Alt #2   | 5/22/2008             | 9/19/2008              | 0                 |

# 3.2.4.3 Projects Awaiting ETDM QA/QC

To view the **Projects Awaiting ETDM QA/QC** report, go to the **Reports** menu, point to **Reminders**, and then click **Projects Awaiting ETDM QA/QC**.

| Reports                        | $\land$                      |                              |  |
|--------------------------------|------------------------------|------------------------------|--|
| Project Diary >                |                              |                              |  |
| Advance Notification Package > |                              |                              |  |
| Project Effects >              |                              |                              |  |
| Reminders >                    | Pre                          | ojects Flagged for Dispute   |  |
| Anne av Destining tions a      | Pre                          | ojects in Dispute Resolution |  |
| Agency Participation >         | Projects Awaiting ETDM QA/QC |                              |  |
| Community Coordination >       | Un                           | -published Summary Reports   |  |
| Performance Management >       | Pre                          | ojects Needing Republication |  |
| Invoicing Reports >            | Pre                          | oject Milestone Needs        |  |

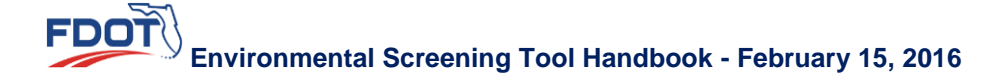

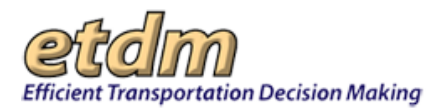

This report shows all of the projects that have a status of "ETDM QA/QC." The status of "ETDM QA/QC" indicates that a project needs to be verified for completeness of information required for the next ETAT review.

# 3.2.4.4 Un-published Summary Reports

| rojects A   | waiting E1     | TDM QA/QC                                                      |                        |                                |            |
|-------------|----------------|----------------------------------------------------------------|------------------------|--------------------------------|------------|
| Proje       | cts Aw         | aiting ETDM QA/QC                                              |                        | s 🖻 🛃 🛛                        | 3 🕎        |
| ETDM<br>#_t | Project<br>Alt | Project Name                                                   | From Location          | To Location_                   | District   |
| 3286        | 1              | SR 707 PD&E                                                    | Wright Boulevard       | East of Savanna Road           | District 4 |
| 3178        | 1              | I-95/CR512 to Brevard CL (pde fy 2005)                         | S. of CR 512           | Brevard CL                     | District 4 |
| 2863        | 1              | US 98 at Old US 98 Okaloosa                                    | Old US 98              | Okaloosa/Walton<br>County Line | District 3 |
| 3191        | 1              | SR 80 - Southern Blvd. Bridge<br>Replacement                   | South Flagler<br>Drive | SR A1A/County Road             | District 4 |
| 2819        | 1              | I-95 add lanes and reconstruction<br>Yamato Rd. to Linton Blvd | 4.987                  | 8.153                          | District 4 |
| 4370        | 1              | NOT for ETAT: 249941-1 SR 823<br>(NW 57 Ave/Red Road)          | 2.342                  | 4.464                          | District 6 |
| 2852        | 1              | US 98 Interchange                                              | US 98                  | At 23rd Street (SR<br>368)     | District 3 |
| 2855        | 1              | Business 98                                                    | Cherry Street          | Tyndall Parkway (US<br>96)     | District 3 |
| 2890        | 1              | US 98 at Walton Cty Line                                       | Okaloosa-Walton        | Old US 98 at                   | District 3 |

To view the **Un-published Summary Reports** list, go to the **Reports** menu, point to **Reminders**, and then click **Un-published Summary Reports**.

| Reports                        | $\land$ |                                |  |  |  |
|--------------------------------|---------|--------------------------------|--|--|--|
| Project Diary >                |         |                                |  |  |  |
| Advance Notification Package > |         |                                |  |  |  |
| Project Effects >              |         |                                |  |  |  |
| Reminders >                    | Pr      | ojects Flagged for Dispute     |  |  |  |
| Agency Participation >         | Pr      | Projects in Dispute Resolution |  |  |  |
| Agency Fanicipation >          | Pr      | Projects Awaiting ETDM QA/QC   |  |  |  |
| Community Coordination >       | Un      | -published Summary Reports     |  |  |  |
| Performance Management >       | Pr      | ojects Needing Republication   |  |  |  |
| Invoicing Reports >            | Pr      | oject Milestone Needs          |  |  |  |

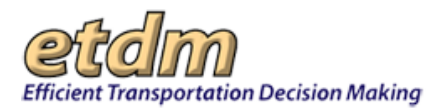

This report lists projects with the status "ETAT Review Complete," along with the time remaining to complete the summary report (60 calendar days from the end of the review period).

| Ип-ри      | In-published Summary Reports |                       |                        |           |                                         |          |                       | 🗟 💀 🔂 🗊 🐼 🖥     |   |  |  |  |  |
|------------|------------------------------|-----------------------|------------------------|-----------|-----------------------------------------|----------|-----------------------|-----------------|---|--|--|--|--|
| District   | County                       | Project<br>Phase      | <u>Planning Org</u>    | ETDM<br>E | Project<br>Name                         | Alt<br># | ETAT<br>Review<br>End | <u>Due Date</u> | R |  |  |  |  |
| District 7 | Citrus<br>County             | Planning<br>Screen    | FIHS Central<br>Office | #2791     | TEST:Master<br>Test                     | Alt #1   | 11/17/2004            | 9/10/2006 **    | 0 |  |  |  |  |
| District 7 | Citrus<br>County             | Planning<br>Screen    | FIHS Central<br>Office | #2791     | TEST:Master<br>Test                     | Alt #1   | 11/17/2004            | 9/10/2006 **    | 0 |  |  |  |  |
| District 7 | Citrus<br>County             | Planning<br>Screen    | FIHS Central<br>Office | #2791     | TEST:Master<br>Test                     | Alt #1   | 11/17/2004            | 9/10/2006 **    | 0 |  |  |  |  |
| District 7 | Citrus<br>County             | Planning<br>Screen    | FIHS Central<br>Office | #2791     | TEST:Master<br>Test                     | Alt #1   | 5/19/2006             | 9/10/2006 **    | 0 |  |  |  |  |
| District 7 | Citrus<br>County             | Planning<br>Screen    | FIHS Central<br>Office | #2791     | TEST:Master<br>Test                     | Alt #1   | 6/22/2006             | 9/10/2006 **    | 0 |  |  |  |  |
| District 2 | Duval<br>County              | Programming<br>Screen | FDOT District 2        | #2803     | Main St (US 17)                         | Alt #1   | 10/6/2006             | 12/5/2006       | 0 |  |  |  |  |
| District 4 | Palm Beach<br>County         | Programming<br>Screen | FDOT District 4        | #2819     | I-95 add lanes<br>and<br>reconstruction | Alt #1   | 8/29/2007             | 10/28/2007      | 0 |  |  |  |  |
|            |                              |                       |                        |           |                                         |          |                       |                 | 5 |  |  |  |  |

# 3.2.4.5 Projects Needing Republication (New 03/21/2008)

To access the Projects Needing Republication report, click on the Reports button on the main menu. Go to Reminders and then select Projects Needing Republication

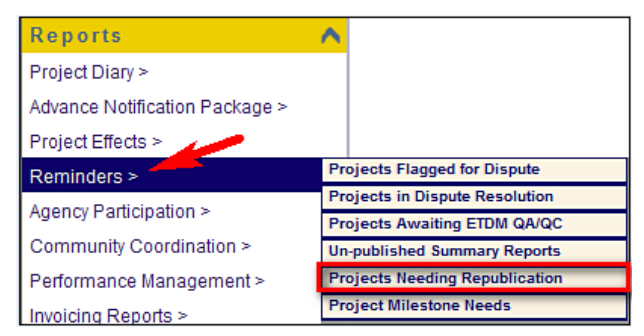

This report lists projects that have been edited since the most recent Summary Report was published. It is required that Summary Reports for these projects be republished before the project phase can be updated or before the project can undergo a screening event.

An example Projects Needing Republication report is shown below. The list is organized in numerical order by ETDM project number. To sort the list by another column heading, click the column name (in blue).

# Projects Needing Republication

🗟 💀 🐼 😰

| District   | County             | Project<br>Phase      | Planning<br>Org    | ETDM<br>E | Project<br>Name                           | Date Last<br>Published | Date Last<br>Edited |                |
|------------|--------------------|-----------------------|--------------------|-----------|-------------------------------------------|------------------------|---------------------|----------------|
| District 2 | Duval County       | Planning<br>Screen    | First Coast<br>MPO | #2801     | Beaver St (US<br>90)                      | 11/29/2005             | 3/14/2008           | <u>details</u> |
| District 2 | Duval County       | Programming<br>Screen | FDOT District<br>2 | #2803     | Main St (US<br>17)                        | 12/16/2004             | 10/6/2007           | <u>details</u> |
| District 2 | Duval County       | Planning<br>Screen    | FDOT District<br>2 | #2804     | Normandy<br>Blvd                          | 11/29/2005             | 1/20/2008           | <u>details</u> |
| District 2 | Duval County       | Programming<br>Screen | FDOT District<br>2 | #3394     | New Berlin Rd                             | 11/1/2004              | 11/15/2007          | <u>details</u> |
| District 7 | Pinellas<br>County | Programming<br>Screen | FDOT District<br>7 | #3430     | Pinellas<br>County<br>Bayway<br>Structure | 12/7/2004              | 2/26/2008           | <u>details</u> |
| District 6 | Monroe County      | Programming           | FDOT District      | #4752     | Card Sound                                | 7/25/2006              | 9/22/2007           | <u>details</u> |

As you move your cursor through the list, the project row will be highlighted in orange. To view details for the project concerning Summary Reports that may need to be republished, click the details link to the far right of the row for that project.

| District 3 | Franklin<br>County | Programming<br>Screen | FDOT District<br>3 | #9516  | TEST -<br>StephWizard<br>- 09/18/2007 | 10/8/2007 | 1/25/2008 | <u>details</u> |
|------------|--------------------|-----------------------|--------------------|--------|---------------------------------------|-----------|-----------|----------------|
| District 1 | Collier County     | Programming<br>Screen | FDOT District<br>1 | #9994  | TEST:<br>Stephanie II<br>03/11/2008   | 3/11/2008 | 3/12/2008 | <u>details</u> |
| District 1 | Lee County         | Programming<br>Screen | FDOT District      | #10013 | TEST: Steph<br>03/12/2007             | 3/13/2008 | 3/13/2008 | <u>details</u> |

Clicking the details link opens the Project Milestone Needs report for the project, which provides additional information about the reports that have been published and whether any need to be republished. This report also includes links for initiating republication.

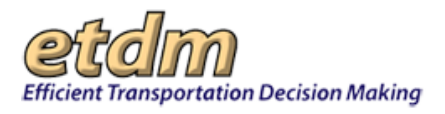

# 3.2.4.6 Project Milestone Needs (Updated 10/17/2014)

The Project Milestone Needs feature in the EST Reports menu lists the actions that need to be taken to publish outstanding milestone event reports. Once a phase has been updated you will no longer be able to make changes to the summary report. This feature allows you to view a report and make final changes before updating a phase. Eliminating an alternative will require publishing an Eliminated Alternatives Report (which in turn triggers an automatic re-publishing of the summary report) before updating the phase.

### 3.2.4.6.1 Accessing the Project Milestone Needs Report from the EST Reports Menu

1. On the project navigation bar located at the top of the EST window, click the Active project arrow and then make your selection by clicking on the project name and ETDM number.

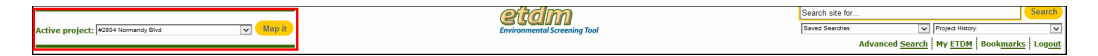

*Tip!* You can change the list of Active projects using the search tools on the project navigation bar. For more information on how to use the project navigation bar search tools (e.g., selecting projects using Site Search and Advanced Search functions), refer to the Navigation chapter in the EST User Handbook.

2. On the Reports menu, click Reminders, and then click Project Milestone Needs.

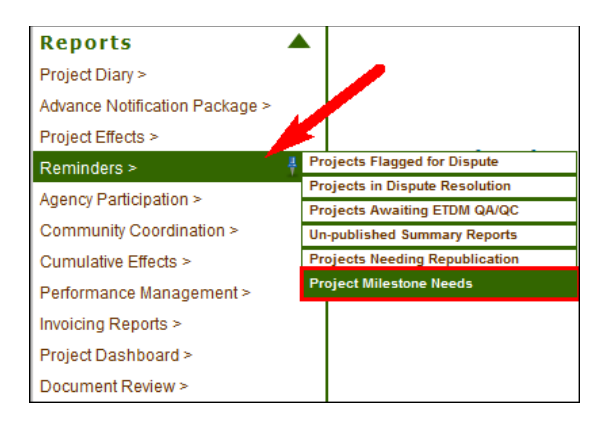

The Project Milestone Needs page opens and displays the report status.

*Tip!* Click the toolbar icon on the window to:

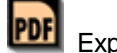

Export the page to a PDF file.

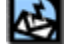

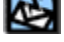

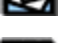

Send feedback about the current page.

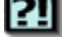

Access online Help for the current page.

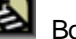

Bookmark the page.

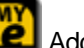

Add the page to your **My ETDM** preferences.

Note: For details on using the project selection feature, see the Navigation chapter of the EST User Handbook.

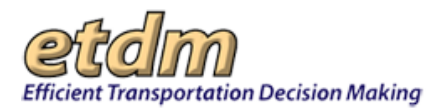

### 3.2.4.6.2 Viewing the Project Milestone Needs Report

The report page comprises two sections: **Summary Report Status** and **Eliminated Alternatives Report Status**. A message appears below each heading and indicates if a report has been published, edited, or if no report is required (e.g., a project has not completed a screening review).

| Project Milestone Needs                                                          |                                                                                                    |                                                                     |                  |                            |  |
|----------------------------------------------------------------------------------|----------------------------------------------------------------------------------------------------|---------------------------------------------------------------------|------------------|----------------------------|--|
| ■ #12556 I-275 from Sunshine Skyway Bridge to Gandy Boulevard                    |                                                                                                    |                                                                     |                  |                            |  |
| District: District 7                                                             | Phase: Planning Screen Contact Informa                                                                                       | tion: Steve C. Love (813) 975-6410 test                             | -FD7-steve.love- | ou608@devnull.fla-etat.org |  |
| ■ Summary                                                                        | Report Status                                                                                                    |                                                                     |                  |                            |  |
| <ul> <li>A summary repo</li> <li>A summary repo</li> <li>Detailed Inv</li> </ul> | rt has been published at least once.<br>rt was last published on 6/04/2014 but it wa<br><b>rentory of Data Needing to be</b> | as edited on 7/17/2014. Please re-publish th<br><b>Re-Published</b> | e summary repo   | ort.                       |  |
| Date Modified                                                                    | Modified By                                                                                                    | Message                                                             | Link             |                            |  |
| 07/17/2014                                                                       | Ava Smith (on behalf of FDOT District 7)                                                                                     | A Summary Degree of Effect was modified.                            | view report      |                            |  |
| Eliminated     No 'Eliminated Al                                                 | Alternatives Report Statu:<br>ternatives' report is required.                                                                | 5                                                                   |                  |                            |  |

*Tip!* Click the plus sign, <sup>■</sup>, beside the project's ETDM number to expand the project information header. Click the minus sign, <sup>■</sup>, to collapse the section.

### Summary Report Status

If a summary report has been modified since its last publication, a red **X** will appear beside a note describing the action that is needed. When modifications to the summary report have been made a list appears detailing the type of modifications that have been made, along with the date of the modification, the name of the person who made the modification, a message that briefly describes the modification, and a link to open the relevant EST page.

|                                                                   | estone Needs                                                                                                    |                                                                                 |            |
|-------------------------------------------------------------------|----------------------------------------------------------------------------------------------------|---------------------------------------------------------------------------------|------------|
| ■ #9511 US 4                                                      | 1, from 19th Ave NE to Gibsonton Dr                                                                                                    |                                                                                 |            |
| District: District 7                                              | Phase: Programming Screen Contact Information: Jeffrey S. Novotny (8)                                                                                                    | 13) 435-2646 test-FD7-inovotny-ou623@de                                         | evriul.fla |
|                                                                   |                                                                                                    |                                                                                 |            |
| Current and start of                                              | Poport Status                                                                                                    |                                                                                 |            |
| ∎ summary                                                         | kepon sidios                                                                                                    |                                                                                 |            |
| A summary repo                                                    | t has been published at least once.                                                                                                    |                                                                                 |            |
| A summary repo                                                    | t has been published at least once.<br>t was last published on 11/18/2008 but it was edited on 7/19/2011. Please n                                                                                                    | e-publish the summary report.                                                   |            |
| A summary repo                                                    | t has been published at least once.<br>t was last published on 11/18/2008 but it was edited on 7/19/2011. Please n<br>entory of Data Needing to be Re-Published                                                                                               | e-publish the summary report.                                                   |            |
| A summary repo<br>A summary repo<br>Detailed Inv<br>Date Modified | t has been published at least once.<br>It was last published on 11/18/2008 but it was edited on 7/19/2011. Please n<br>rentory of Data Needing to be Re-Published<br>Modified By                                                                              | e-publish the summary report.<br>Message                                        | L          |
| A summary repo<br>A summary repo<br>Detailed Inv<br>Date Modified | t has been published at least once.<br>It was last published on 11/18/2008 but it was edited on 7/19/2011. Please n<br>rentory of Data Needing to be Re-Published<br>Modified By<br>Scott Sanders (on behalf of FL Fish and Wildlife Conservation Commission) | e-publish the summary report.<br>Message<br>An ETAT review record was modified. | view       |

*Tip!* For information on publishing/re-publishing a summary report, see the **Summarize Results of ETAT Review Screen** section of the EST User Handbook.

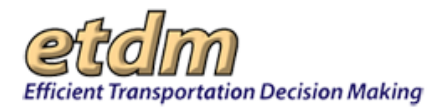

# Eliminated Alternatives Report Status

If an Eliminated Alternatives Report has been modified since its last publication, a red **X** will appear along with a note describing the action that is needed.

*Tip!* For information on publishing/re-publishing an Eliminated Alternatives Report, see the **Summarize and Publish Eliminated Alternatives** section of the EST User Handbook.

| Project Milestone Needs                                                                                                    |  |  |  |  |
|----------------------------------------------------------------------------------------------------|--|--|--|--|
| #13027 Fowler Ave. Extension District: District 7 Phase: Programming Screen Contact Information: Kirk Bogen (813) 975-6448 test-FD7-kirk.bogen-ou135@devnull.fla-etat.org                        |  |  |  |  |
| <ul> <li>Summary Report Status</li> <li>A summary report has been published at least once.</li> <li>There are no un-published summary report edits.</li> </ul>                                   |  |  |  |  |
| Eliminated Alternatives Report Status     An 'Eliminated Alternatives' report was published on 4/04/2013 but it was edited on 9/08/2014. Please re-publish the 'Eliminated Alternatives' report. |  |  |  |  |

# 3.2.5 Agency Participation (Updated 05/06/2012)

Reports listed under **Agency Participation** enable users to view agency and associated resource information and to track projects needing required reviews.

| Agency Participation > 🕴 | Agencies and Associated Resource<br>Issues      |
|--------------------------|-------------------------------------------------|
| Community Coordination > | Agency Review Overview                          |
| Cumulative Effects >     | Agency Websites                                 |
| Defermence Mencements    | ETAT Contact List                               |
| Penormance management >  | Projects Needing Class of Action                |
| Invoicing Reports >      | Review                                          |
| Project Dashboard >      | Projects Needing Federal Consistency<br>Review  |
| Document Review >        | Projects Needing Advance Notification<br>Review |
|                          | Projects Needing Review                         |
|                          | Track ETAT Notifications                        |

### 3.2.5.1 Agencies and Associated Resource Issues

To view the Agencies and Associated Resource Issues report, go to the Reports menu, point to Agency Participation, and then click Agencies and Associated Resource Issues.

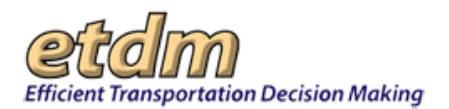

| Reports                        | ^                                               |
|--------------------------------|-------------------------------------------------|
| Project Diary >                |                                                 |
| Advance Notification Package > |                                                 |
| Project Effects >              |                                                 |
| Reminders >                    |                                                 |
| Agency Participation >         | Agencies and Associated Resource<br>Issues      |
| Community Coordination >       | Agency Review Overview                          |
| Performance Management >       | Agency Websites                                 |
| Invoicing Reports >            | ETAT Contact List                               |
| Project Tracker >              | Projects Needing Class of Action<br>Review      |
| Document Review >              | Projects Needing Federal Consistency<br>Review  |
| Cumulative Effects >           | Projects Needing Advance Notification<br>Review |
|                                | Projects Needing Review                         |
|                                | Track ETAT Notifications                        |

The Agencies and Associated Resource Issues report provides a list of review agencies and the resource issues they are responsible for reviewing. The report includes a query function to select either an agency or an issue. To view the resource issues associated with a particular agency, select the agency name from the **Review Agency** pull-down menu at the top of the **Agencies and Associated Resource Issues** page. To view agencies associated with a particular resource issue, select the issue name from the **Issue** pull-down menu at the top of the **Agencies and Associated Resource Issue** page.

| gency and Associated Resource Is          |                                            |
|-------------------------------------------|--------------------------------------------|
| Agency and Associated Resou               | rce Issues 🛛 🔯 💀 🔁 🔀 🔀                     |
|                                           | Detailed Report (.pdf)                     |
| Review Agency                             | Issue                                      |
| Advisory Council on Historic Preservation | Select an issue to see matching agencies 💌 |
| Review Agency 1                           | Issue                                      |
| Advisory Council on Historic Preservation | Historic and Archaeological Sites          |
| Advisory Council on Historic Preservation | Secondary and Cumulative Effects           |

### 3.2.5.2 Agency Review Overview (New 03/24/2012)

The **Agency Review Overview** function in the EST **Reports** menu enables authorized users to view Environmental Technical Advisory Team (ETAT) reviews for a project's Alternative(s).

Using the Agency Review Overview function:

- 1. Select a project from the Project Navigation Bar.
- 2. Go to the Reports menu, point to Agency Participation, and then click Agency Review Overview.

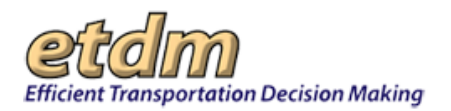

| Reports                        | A                                          |
|--------------------------------|--------------------------------------------|
| Project Diary >                |                                            |
| Advance Notification Package > |                                            |
| Project Effects >              |                                            |
| Reminders >                    |                                            |
| Agency Participation >         | Agencies and Associated Resource<br>Issues |
| Community Coordination >       | Agency Review Overview                     |
| Performance Management >       | Agency Websites                            |
| Invoicing Reports >            | ETAT Contact List                          |
| Wizards                        | Projects Needing Class of Action<br>Review |
| Maps                           | Projects Needing Review                    |
|                                | Track ETAT Notifications                   |

The Agency Review Overview page opens.

| Agency Review Overview                 |             |                                    |                |                                     |                      |
|----------------------------------------|-------------|------------------------------------|----------------|-------------------------------------|----------------------|
| Agency Review Overvi                   | ew          |                                    |                |                                     | 🖲 🚾 😫 🔃 🛃 🖉          |
|                                        |             |                                    | \$             | earch Criteria                      |                      |
| Organization                           |             | FL Department of Environmental     | Protection     | •                                   |                      |
| Alternative                            |             | 1 -                                |                |                                     |                      |
| Screening Event                        |             | Programming Screen: 06/11/2010     | - 07/26/2010   |                                     |                      |
|                                        |             |                                    |                | Search                              |                      |
| Agencies and Associated Resource Issue | 5           |                                    |                |                                     |                      |
| - #12937 Peace River Greenway          |             |                                    |                |                                     |                      |
| District                               | Distri      | ict 1                              |                | Phase                               | Programming Screen   |
| County                                 | Desc        | oto                                |                | From                                | DeSoto / Morgan Park |
| Planning Organization                  | FDO         | T District 1                       |                | То                                  | Brownville Park      |
| Plan ID                                |             |                                    |                | Financial Management No.            | 42812812201          |
| Federal Involvement                    | Poter       | ntial Future Federal Funding Feder | al Action      |                                     |                      |
| Contact Information                    | Nam         | e: Gwen Pipkin Phone: (863) 519    | 2375 ext. 2375 | E-mail: gwen pipkin@dot.state.fl.us |                      |
| Project Milestone: Programming Scree   | n 06/11/201 | 0 - 07/26/2010                     |                |                                     |                      |
|                                        |             |                                    |                |                                     |                      |

|                                    | FL Department of Environmental Protection Reviews of Agency Resource Issues for Alter  | native #1 |
|------------------------------------|----------------------------------------------------------------------------------------|-----------|
| Issue                              | Degree of Effect                                                                       | Link      |
| Contaminated Sites                 | 0 None                                                                                 | view      |
| Floodplains                        | 2 No Data Recorded                                                                     | view      |
| Recreation Areas                   | Enhanced                                                                               | view      |
| Water Quality and Quantity Minimal |                                                                                        | view      |
| Wetlands                           | Minimal                                                                                | view      |
|                                    | Fi Description at all Produces and Deske allow Devices of Only a law of the Mittawalka |           |
|                                    | FL Department of Environmental Protection Reviews of Other issues for Alternative      | <b>n</b>  |
| Issue                              | Degree of Effect                                                                       | Link      |
| Aesthetics                         | 2 No Data Recorded                                                                     | view      |
| Air Quality                        | 2 No Data Recorded                                                                     | view      |
| Coastal and Marine                 | 2 No Data Recorded                                                                     | view      |
| Economic                           | 2 No Data Recorded                                                                     | view      |
| Farmlands                          | 2 No Data Recorded                                                                     | view      |
| Historic and Archaeologica         | I Sites 2 No Data Recorded                                                             | view      |
| Infrastructure                     | 7 No Data Recorded                                                                     | view      |

Tip! Click the toolbar icon on the window to:

😰 Priu

Print a copy of the page.

PDF Expo

Export the page to a **PDF** file.

4

Send feedback about the current page.

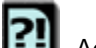

Access online **Help** for the current page.

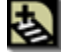

FDOT

Bookmark the page.

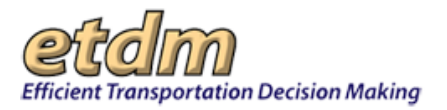

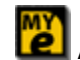

Add the page to your **My ETDM** preferences.

**3.** Under **Search Criteria**, click the **Organization** drop-down arrow to expand the list of reviewing organizations, and then click the organization name.

| Search Criteria            |                                             |  |  |  |
|----------------------------|---------------------------------------------|--|--|--|
| Organization               | FDOT District 1                             |  |  |  |
| Alternative                | 1                                           |  |  |  |
| Screening Event            | Programming Screen: 06/11/2010 - 07/26/2010 |  |  |  |
| Search                     |                                             |  |  |  |
| Agencies and Associated Re | Agencies and Associated Resource Issues     |  |  |  |

4. Click the Alternative drop-down arrow and then select the Alternative.

| Search Criteria                         |                                           |  |  |  |
|-----------------------------------------|-------------------------------------------|--|--|--|
| Organization                            | FL Department of Environmental Protection |  |  |  |
| Alternative                             |                                           |  |  |  |
| Screening Event                         | 1 mming Screen: 06/11/2010 - 07/26/2010   |  |  |  |
|                                         | 3 N Search                                |  |  |  |
| Agencies and Associated Resource Issues |                                           |  |  |  |

#### 5. Click Search.

*Tip!* Click the Agencies and Associated Resource Issues link to view a list of agencies and their associated resource issue(s).

The **Agency Review Overview** page refreshes and displays the **Alternative Details** and the **Degree of Effect** for each resource issue that is required to be reviewed by the selected agency for the project Alternative. The illustration below shows the resource issues associated with the Florida Department of Environmental Protection.

*Note:* Issues that were not reviewed are shown with a question mark, And a note stating **No Data Recorded**. The **view** link is also shown as inactive.

|                            | FL Department of Environmental Protection Reviews of Agency Resource Issues for Alternative #2 |      |
|----------------------------|------------------------------------------------------------------------------------------------|------|
| Issue                      | Degree of Effect                                                                               | Link |
| Contaminated Sites         | 0 None                                                                                         | view |
| Floodplains                | 2 No Data Recorded                                                                             | view |
| Recreation Areas           | Enhanced                                                                                       | view |
| Water Quality and Quantity | Minimal                                                                                        | view |
| Wetlands                   | Minimal                                                                                        | view |

6. Click the view link for the associated Issue to open the ETAT Review Detail page.

| Recreation Areas           | Enhanced | view |
|----------------------------|----------|------|
| Water Quality and Quantity | Minimal  | vie  |

7. The remainder of the report displays the **Degree of Effects** for **Other Issues**, which was optionally reviewed by the selected agency. Click the **view** link to open the **ETAT Review Detail** page.

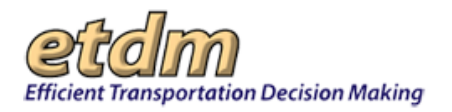

|                                                                                                    | FL Department of Environmental Protection Reviews of Other Issues for Alternative #2                                                                                                    |                                                              |
|----------------------------------------------------------------------------------------------------|----------------------------------------------------------------------------------------------------|--------------------------------------------------------------|
| Issue                                                                                                    | Degree of Effect                                                                                                    | Link                                                         |
| Aesthetics                                                                                                    | 2 No Data Recorded                                                                                                    | view                                                         |
| Air Quality                                                                                                    | 2 No Data Recorded                                                                                                    | view                                                         |
| Coastal and Marine                                                                                                    | 2 No Data Recorded                                                                                                    | view                                                         |
| Economic                                                                                                    | 2 No Data Recorded                                                                                                    | view                                                         |
| Farmlands                                                                                                    | 2 No Data Recorded                                                                                                    | view                                                         |
| Historic and Archaeological Sites                                                                                                    | 2 No Data Recorded                                                                                                    | view                                                         |
| Infrastructure                                                                                                    | 2 No Data Recorded                                                                                                    | view                                                         |
|                                                                                                    |                                                                                                    |                                                              |
| Land Use                                                                                                    | 2 No Data Recorded                                                                                                    | view                                                         |
| Land Use<br>Mobility                                                                                                    | No Data Recorded     Enhanced                                                                                                    | view<br>view                                                 |
| Land Use<br>Mobility<br>Navigation                                                                                                    | No Data Recorded     Enhanced     No Data Recorded                                                                                                    | view<br>view<br>view                                         |
| Land Use<br>Mobility<br>Navigation<br>Relocation                                                                                                 | No Data Recorded     Enhanced     No Data Recorded     No Data Recorded     No Data Recorded                                                                                                    | view<br>view<br>view<br>view                                 |
| Land Use<br>Mobility<br>Navigation<br>Relocation<br>Secondary and Cumulative Effects                                                             | No Data Recorded     Enhanced     No Data Recorded     No Data Recorded     No Data Recorded     No Data Recorded     No Data Recorded                                                                                                    | view<br>view<br>view<br>view                                 |
| Land Use<br>Mobility<br>Navigation<br>Relocation<br>Secondary and Cumulative Effects<br>Section 4(f) Potential                                   | No Data Recorded     Enhanced     No Data Recorded     No Data Recorded     No Data Recorded     No Data Recorded     No Data Recorded     No Data Recorded                                                                                                    | view<br>view<br>view<br>view<br>view<br>view                 |
| Land Use<br>Mobility<br>Navigation<br>Relocation<br>Secondary and Cumulative Effects<br>Section 4(f) Potential<br>Social                         | No Data Recorded     Enhanced     No Data Recorded     No Data Recorded     No Data Recorded     No Data Recorded     No Data Recorded     No Data Recorded     No Data Recorded     No Data Recorded                                                                                                    | view<br>view<br>view<br>view<br>view<br>view<br>view         |
| Land Use<br>Mobility<br>Navigation<br>Relocation<br>Secondary and Cumulative Effects<br>Section 4(f) Potential<br>Social<br>Special Designations | <ul> <li>No Data Recorded</li> <li>Enhanced</li> <li>No Data Recorded</li> <li>No Data Recorded</li> <li>No Data Recorded</li> <li>No Data Recorded</li> <li>No Data Recorded</li> <li>No Data Recorded</li> <li>No Data Recorded</li> <li>No Data Recorded</li> <li>No Data Recorded</li> <li>No Data Recorded</li> <li>No Data Recorded</li> <li>No Data Recorded</li> </ul> | view<br>view<br>view<br>view<br>view<br>view<br>view<br>view |

# 3.2.5.3 Agency Websites

To view the Agency Web Sites report, go to the **Reports** menu, point to **Agency Participation**, and then click **Agency Websites**.

| Reports                        | A                                               |
|--------------------------------|-------------------------------------------------|
| Project Diary >                |                                                 |
| Advance Notification Package > |                                                 |
| Project Effects >              |                                                 |
| Reminders >                    |                                                 |
| Agency Participation >         | Agencies and Associated Resource<br>Issues      |
| Community Coordination >       | Agency Review Overview                          |
| Performance Management >       | Agency Websites                                 |
| Inviting Dependent             | ETAT Contact List                               |
| Involcing Reports >            | Projects Needing Class of Action                |
| Project Tracker >              | Review                                          |
| Document Review >              | Projects Needing Federal Consistency<br>Review  |
| Cumulative Effects >           | Projects Needing Advance Notification<br>Review |
|                                | Projects Needing Review                         |
|                                | Track ETAT Notifications                        |
| MALE                           |                                                 |

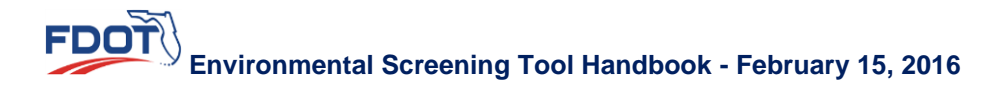

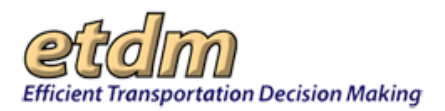

This report provides a list of participating agencies and links to each agency's website. To access an individual agency's website, click on the hyperlink to the right of the agency's name.

| Agency Web Sites                                                              |                                                                                                    |
|-------------------------------------------------------------------------------|----------------------------------------------------------------------------------------------------|
| Agency Web Sites                                                              | S 💀 🔁 🕲                                                                                                    |
| Florida State Agencies                                                        |                                                                                                    |
| All State Agencies                                                            | http://www.myflorida.com                                                                                    |
| Agriculture and Consumer Services                                             | http://doacs.state.fl.us                                                                                    |
| Community Affairs                                                             | http://www.dca.state.fl.us                                                                                  |
| Environmental Protection                                                      | http://www.dep.state.fl.us                                                                                  |
| Fish and Wildlife Conservation Commission                                     | http://www.floridaconservation.org                                                                          |
| State                                                                         | http://www.dos.state.fl.us                                                                                  |
| Transportation                                                                | http://www.dot.state.fl.us                                                                                  |
| Federal Agencies                                                              |                                                                                                    |
| · Use prippinget & Protonting & an providence in success of the second second | E. i. S. Son Son S. S. Sala and S. Sala and Sala and Sala she she sala an Sala Sala Sala Sala Sala Sala Sal |

### 3.2.5.4 Local Historic Contact List (In Development)

### 3.2.5.5 Add Local Historic Contact (In Development)

### 3.2.5.6 ETAT Contact List (Updated 11/15/2006)

This report lists the names, telephone numbers and email addresses for ETDM Coordinators, Community Liaison Coordinators (CLCs), and ETAT representatives. The report includes a query function to search for contact information based on District, user's role, and/or agency name. To view the ETAT Contact List report, go to the **Reports** menu, point to **Agency Participation**, and then click **ETAT Contact List**.

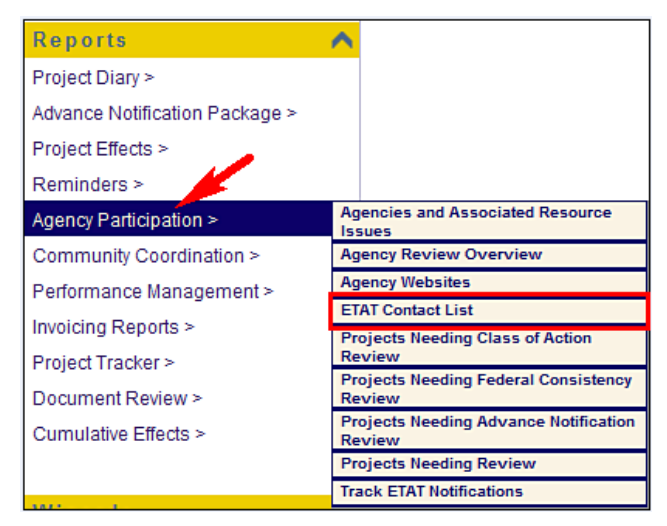

When the form opens, complete the appropriate fields, and then click **Search**.

| AT Contact L | ist   | 🗟 💀 🔁 🕄 🗞 |
|--------------|-------|-----------|
| District:    | -All- |           |
| User's Role: | -All- | -         |
| Agency:      | -All- | Search    |

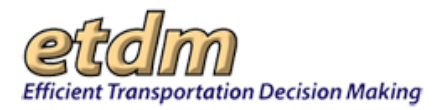

Portions of an ETAT Contact List report are shown below. The search criteria selected for this example are FDOT District 1 (District), ETAT Member (User's Role) and -All- (Agency). To send an email to an individual listed on an ETAT Contact List report, click on the email address for that individual.

| ETAT Co                                            | ontact                                  | List                                                                                                    |                    |                                                                       | 2      | 8 🔁                                               |
|----------------------------------------------------|-----------------------------------------|----------------------------------------------------------------------------------------------------|--------------------|-----------------------------------------------------------------------|--------|---------------------------------------------------|
|                                                    | District:<br>User's<br>Role:<br>Agency: | FDOT District 1                                                                                                    | <b>v</b>           |                                                                       | Search |                                                   |
| Contacts                                           |                                         | Email                                                                                                    | Phone              | Role                                                                  | Write  | Agency                                            |
| THUR I                                             |                                         | Addition to a second second se | Latit Cold Server  | A MARKET COMPANY                                                      | Access | -                                                 |
| Anita Bain<br><u>Add to</u><br><u>Contact List</u> | <u>abain@sfw</u>                        | <u>md.gov</u>                                                                                                    |                    | <ul> <li>ETAT<br/>Member</li> <li>MPO ETDM<br/>Coordinator</li> </ul> | No     | South Florida<br>Water<br>Management<br>District  |
| April Grippo<br>Add to<br>Contact List             | agrippo@a                               | ppliedtm.com                                                                                                    | 352-375-8700       | ETAT     Member                                                       | No     | Southwest Flo<br>Water<br>Management<br>District  |
| Anthony<br>Miller<br>Add to<br>Contact List        | amiller@sj                              | rwmd.com                                                                                                    | (407) 659-<br>4856 | ETAT     Member                                                       | Yes    | Saint Johns Ri<br>Water<br>Management<br>District |
| Anita<br>Barnett                                   | anita_barn                              | ett@nps.gov                                                                                                    |                    | ETAT     Member                                                       | Yes    | National Park<br>Senice                           |

The ETAT Contact List report can be printed by clicking the printer icon in the upper right-hand corner of

the report. To view a PDF of the ETAT Contact List report, click the button at the top of the screen. You can then review, save, or print the ETAT Contact List report.

The ETAT contact information can also be exported as an Excel file. Click the **export** button at the top right-hand side of the ETAT Contact List report, as shown below.

|                   |       |                                             |                 |                                                  | export     |
|-------------------|-------|---------------------------------------------|-----------------|--------------------------------------------------|------------|
| <u>Email</u>      | Phone | Role                                        | Write<br>Access | Agency                                           | District   |
| L <mark>OY</mark> |       | ETAT<br>Member     MPO ETDM     Coordinator | No              | South Florida<br>Water<br>Management<br>District | District 1 |

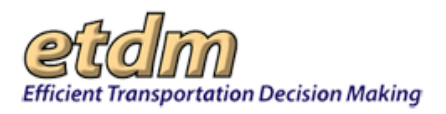

# 3.2.5.7 Projects Needing Class of Action Review (New 05/06/2012)

The **Projects Needing Class of Action Review** function in the EST **Reports** menu enables agencies to view a list of projects that need a Class of Action (COA) review. The report lists all preliminary COAs that need to be determined and signed, or need to be published in the final Programming Screen Summary Report.

Viewing the Projects Needing COA Review Report:

1. On the **Reports** menu, point to **Agency Participation**, and then click **Projects Needing Class of Action Review**.

| Reports                        | <u>^</u>                                   |     |
|--------------------------------|--------------------------------------------|-----|
| Project Diary >                | <b>_</b>                                   |     |
| Advance Notification Package > |                                            |     |
| Project Effects >              |                                            |     |
| Reminders >                    |                                            |     |
| Agency Participation >         | Agencies and Associated Resource<br>Issues | •   |
| Community Coordination >       | Agency Review Overview                     |     |
| Performance Management >       | Agency Websites                            |     |
| Invoicing Reports >            | ETAT Contact List                          |     |
|                                | Projects Needing Class of Action           |     |
| Wizards                        | Projects Needing Federal Consiste          | nc  |
| Maps                           | Review                                     |     |
| Account Sottings               | Projects Needing Advance Notifica          | tic |
| Account settings               | Projects Needing Review                    | _   |
| Administration                 | Track ETAT Notifications                   | _   |

The **Projects Needing Class of Action Review** window opens and displays a search filter. By default, the page automatically displays the **Assigned Organization(s)** field with the **Show results for** *...* **only** option selected. A list of **Projects Requiring Review** will appear if there are projects that are awaiting review.

| rojects Needing (                | Class of Action                                           |                                       |                                                                           |                                                  |                      |              |                  | >          |
|----------------------------------|-----------------------------------------------------------|---------------------------------------|---------------------------------------------------------------------------|--------------------------------------------------|----------------------|--------------|------------------|------------|
| Projects N                       | eeding Class                                              | of Actio                              | n Review                                                                  |                                                  | <b>B</b>             | d 😫 😫 🔃      | 1                | ĕ          |
|                                  |                                                           |                                       | Search                                                                    | Criteria                                         |                      |              |                  |            |
| County                           |                                                           |                                       | -All-                                                                     |                                                  |                      |              |                  |            |
| <ul> <li>Assigned Org</li> </ul> | ganization(s)                                             |                                       | Federal Transit Adminis<br>O Show results for all<br>Show results for Cin | tration 💙<br>members of selec<br>dy Randall only | ted organization     |              |                  |            |
| O Other Organi                   | izations                                                  |                                       | FDOT District 1                                                           | ~                                                |                      |              |                  |            |
| Projects Projects CoA Class of   | that have not been rev<br>that have been review<br>Action | viewed by the<br>ed by the <i>Fed</i> | Ka<br>Federal Transit Administration<br>eral Transit Administration Or    | a <b>y</b><br>n Organization<br>ganization       |                      |              |                  |            |
|                                  |                                                           | Р                                     | rojects Requiring Review by                                               | Federal Transit                                  | Administration       |              |                  |            |
| FDOT District                    | County                                                    | ETDM#                                 | Project Name                                                              | Days Left                                        | Date CoA Recommended | Date CoA Due | Review Authority | CoA Signed |
| District 7                       | Hillsborough County                                       | 4290                                  | Tampa Bay Intermodal Center                                               | Past Due                                         | 02/24/2010           | 03/26/2010   | Yes              | No         |

*Note*: If no projects are listed, the EST displays a **No Projects were found that met the following search criteria** statement along with the search parameters.

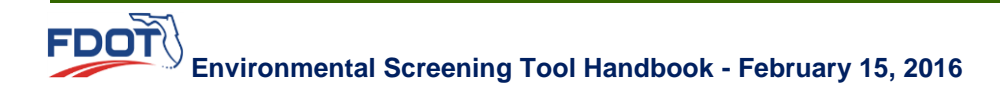

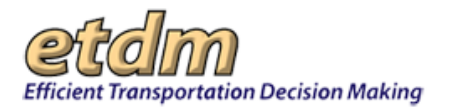

- Tip! Click the toolbar icon on the window to:
  - 9

Print a copy of the current page.

Export the current page to a **PDF** file.

2

View the training video about the current page.

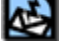

Send feedback about the current page.

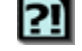

Access online **Help** for the current page.

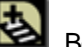

Bookmark the page.

Add the page to your My ETDM preferences.

- 2. Under Search Criteria, do the following:
  - In the **County** list, do one of the following:
    - Accept the default -All-.
    - Click the **County** drop-down arrow, , and click the name.
  - You can view the list of projects awaiting review by your agency or by other organizations. Do
    one of the following:
    - To view the list of projects awaiting review by your agency (i.e., the assigned organization), accept the default **Assigned Organization(s)**.

| <ul> <li>Assigned Organization(s)</li> </ul> |  |
|----------------------------------------------|--|
| O Other Organizations                        |  |
|                                              |  |

- To view the list of projects being reviewed by your organization, click the option button beside **Show results for all members of selected organization**.
- To view the list of projects awaiting your review, based on your assigned geographic region, click **Show results for** ... **only**.

| Assigned Organization(s) | Federal Transit Administration 💌                                                                                       |
|--------------------------|----------------------------------------------------------------------------------------------------|
|                          | <ul> <li>Show results for all members of selected organization</li> <li>Show results for Cindy Randall only</li> </ul> |

**3.** Under **Projects Requiring Review by** ..., the EST displays a table showing the projects requiring COA review for the organization you selected in the **Search Criteria** section. To review the project's COA, click the project's number link in the **ETDM#** column.

*Tip!* To sort the project information by column, click the column-heading links. (e.g., click the **Days** Left heading to sort the table by deadline priority).

4. The **Review Authority** column shows whether or not you have authority to enter comments on behalf of your agency by displaying a **Yes** or **No.** 

*Note*: If **No** appears in the **Review Authority** column, you must email your comments to your agency representative who will enter your comments into the system.

5. The COA Signed column shows if the COA has been signed. Click the Yes or No link to open the Class of Action Determination Report.

# 3.2.5.8 Projects Needing Federal Consistency Review (Updated 05/06/2012)

The **Projects Needing Federal Consistency Review** function in the EST **Reports** menu enables agencies to view a list of projects that need to be reviewed for consistency with the Florida Coastal Management Program. In addition, when the State Clearinghouse agency (Florida Department of Environmental Protection) is selected, the page also lists the status of projects needing a final Federal Consistency Determination from the Clearinghouse. Users with Federal Consistency Reviewer and/or ETAT Reviewer roles can access the report.

Viewing the Projects Needing Federal Consistency Review Report:

1. On the Reports menu, point to Agency Participation, and then click Projects Needing Federal Consistency Review.

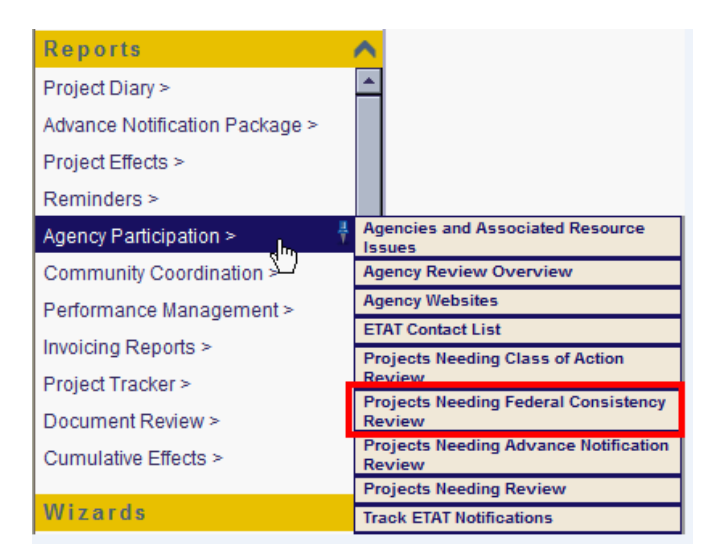

The **Projects Needing Federal Consistency Review** window opens and displays a search filter. By default, the page automatically displays the **Assigned Organization(s)** field with the **Show results** for ... only option selected. A list of **Projects Requiring Review** will appear if there are projects that are awaiting review.

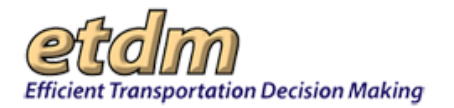

| Ducio eta di                                                                                                    | andine Test                                                                                                    |                                                                             | interne                                                                                                    | Deurise                                                                    |                                                                                                    |                                     |            |                 |                 |                           |                             |                      |                   |
|----------------------------------------------------------------------------------------------------|----------------------------------------------------------------------------------------------------|-----------------------------------------------------------------------------|----------------------------------------------------------------------------------------------------|----------------------------------------------------------------------------|----------------------------------------------------------------------------------------------------|-------------------------------------|------------|-----------------|-----------------|---------------------------|-----------------------------|----------------------|-------------------|
| Projects N                                                                                                    | eeding Fed                                                                                                    | eral Co                                                                     | nsistency                                                                                                    | Review                                                                     |                                                                                                    |                                     |            |                 | E PDF           |                           | 2                           | 1 2                  |                   |
|                                                                                                    |                                                                                                    |                                                                             |                                                                                                    |                                                                            | Search Criteria                                                                                       |                                     |            |                 |                 |                           |                             |                      |                   |
| County                                                                                                    |                                                                                                    |                                                                             |                                                                                                    | All-                                                                       | -                                                                                                    |                                     |            |                 |                 |                           |                             |                      |                   |
| <ul> <li>Assigned Org</li> </ul>                                                                                                    | ganization(s)                                                                                                    |                                                                             |                                                                                                    | <ul> <li>L Department</li> <li>Show result</li> <li>Show result</li> </ul> | nt of Environmental Pro<br>Its for all members of se<br>Its for                                       | tection 💌<br>elected organizationly | ation      |                 |                 |                           |                             |                      |                   |
| Other Organiz                                                                                                    | zations                                                                                                    |                                                                             |                                                                                                    | Advisory Cour                                                              | ncil on Historic Preserv                                                                              | ation                               | *          |                 |                 |                           |                             |                      |                   |
|                                                                                                    |                                                                                                    |                                                                             |                                                                                                    |                                                                            | Search                                                                                                |                                     |            |                 |                 |                           |                             |                      |                   |
| gencies and Asso                                                                                                    | ociated Resource Iss                                                                                                    | sues                                                                        |                                                                                                    |                                                                            |                                                                                                    |                                     |            |                 |                 |                           |                             |                      |                   |
|                                                                                                    |                                                                                                    |                                                                             |                                                                                                    |                                                                            | Key                                                                                                   |                                     |            |                 |                 |                           |                             |                      |                   |
| Projects                                                                                                    | that have not been re                                                                                                    | eviewed by th                                                               | FL Department                                                                                                    | of Environm                                                                | ental Protection Orga                                                                                 | nization                            |            |                 |                 |                           |                             |                      |                   |
| Projects                                                                                                    | that have been revie                                                                                                    | wed by the FI                                                               | Department of l                                                                                                    | Environment                                                                | al Protection Organiza                                                                                | tion                                |            |                 |                 |                           |                             |                      |                   |
| C Federal (                                                                                                    | Consistency                                                                                                    |                                                                             |                                                                                                    |                                                                            |                                                                                                    |                                     |            |                 |                 |                           |                             |                      |                   |
|                                                                                                    |                                                                                                    |                                                                             | Projects Reg                                                                                                    | uring Review                                                               | v by El Department d                                                                                  | FEnvironmen                         | tal Protes | tion            |                 |                           |                             |                      | _                 |
|                                                                                                    |                                                                                                    |                                                                             | r rojecto ricq                                                                                                    | in ing ree ries                                                            | r by r c beparanent e                                                                                 |                                     |            | uon             |                 |                           |                             | -                    | 22                |
|                                                                                                    |                                                                                                    |                                                                             |                                                                                                    |                                                                            |                                                                                                    |                                     |            |                 |                 |                           |                             |                      | view A            |
| DOT District                                                                                                    | County                                                                                                    |                                                                             |                                                                                                    | ETDM#                                                                      | Project Name                                                                                          |                                     |            | Days Left       | Last            | Эау                       | <u>Start da</u>             | ,                    | vlew Authority    |
| DOT District<br>istrict 3                                                                                                    | County<br>Escambia County                                                                                                    | Santa Rosa C                                                                | unty                                                                                                    | ETDM#<br>13248                                                             | Project Name<br>Pensacola Bay Bridge                                                                  | Replacement                         |            | Days Left<br>45 | Last  <br>07/08 | <mark>рау</mark><br>/2012 | Start day<br>05/09/20       | 12                   | view Authority    |
| DOT District<br>istrict 3<br>Projects N                                                                                                    | County<br>Escambia County<br>eeding Fed                                                                                                    | Santa Rosa C<br>eral Co                                                     | nsistency                                                                                                    | ETDM#<br>13249<br>Determ                                                   | Project Name<br>Pensacola Bay Bridge<br>ination                                                       | Replacement                         |            | Days Left<br>45 | Last  <br>07/08 | 2ay<br>/2012              | Start day<br>05/09/20       | <b>I</b><br>12       | view Authority 2  |
| POT District<br>istrict 3<br>Projects N                                                                                                    | County<br>Escambia County<br>leeding Fed                                                                                                    | Santa Rosa C<br><b>eral Co</b>                                              | ounty<br>nsistency                                                                                                    | ETDM#<br>13248<br>Determ                                                   | Project Name<br>Pensacola Bay Bridge I<br>iination<br>Search Criteria                                 | Replacement                         |            | Days Left<br>45 | Last  <br>07/08 | <mark>)ay</mark><br>/2012 | Start day<br>05/09/20       | 12                   | view Authority No |
| DOT District<br>Istrict 3<br>Projects N<br>egion                                                                                                    | County<br>Escambia County<br>Ceeding Fed<br>Statewide                                                                                                    | Santa Rosa C<br>eral Co                                                     | nsistency                                                                                                    | ETDM#<br>13248<br>Determ                                                   | Project Name<br>Pensacola Bay Bridge<br>ination<br>Search Criteria                                    | Replacement                         |            | Days Left<br>45 | Last  <br>07/08 | Day<br>(2012              | <u>Start da</u><br>05/09/20 | 12                   | view Authority 20 |
| DOT District<br>istrict 3<br>Projects N<br>legion<br>ate Closed                                                                                                    | County<br>Escambia County<br>Ceeding Fed                                                                                                    | Santa Rosa Co<br>Geral Co<br>d                                              | nsistency                                                                                                    | ETDM#<br>13249<br>Determ                                                   | Project Name<br>Pensacola Bay Bridge<br>iination<br>Search Criteria                                   | Replacement                         |            | Days Left<br>45 | Last  <br>07/08 | <mark>)ау</mark><br>/2012 | <u>Start da</u><br>05/09/20 | 12                   | view Authority No |
| DOT District<br>istrict 3<br>Projects N<br>Region<br>late Closed                                                                                                    | County<br>Escambia County<br>Ceeding Fed<br>Statewide<br>Not Close                                                                                                    | Santa Rosa C<br>eral Co<br>d                                                | nsistency                                                                                                    | ETDM#<br>13245<br>Determ                                                   | Project Name<br>Pensacola Bay Bridge I<br>innation<br>Search Criteria<br>Key                          | Replacement                         |            | Days Left<br>45 | Last 1<br>07/08 | Day<br>/2012              | Start day<br>05/09/20       | 12                   | view Authority No |
| DOT District<br>istrict 3<br>Projects N<br>Region<br>Date Closed<br>Proj                                                                                                    | County<br>Escambia County<br>Ceeding Fed<br>Statewide<br>Not Close<br>ects that do not have                                                                           | Santa Rosa C<br>eral Co<br>d<br>e a draft Fede                              | nsistency<br>ral Consistency De                                                                                                    | ETDME<br>13248<br>Determ                                                   | Project Name<br>Pensacola Bay Bridge I<br>ination<br>Search Criteria<br>Key                           | Replacement                         |            | Days Left<br>45 | Latt  <br>07/08 | 2ay<br>/2012              | Start da;<br>05/09/20       | 12                   | view Authority No |
| DOT District<br>istrict 3<br>Projects N<br>legion<br>late Closed<br>Proj<br>Proj                                                                                                    | County<br>Escambia County<br>Ceeding Fed<br>Statewide<br>Not Close<br>jects that do not have                                                                          | Santa Rosa C<br>eral Co<br>e<br>d<br>e a draft Fede<br>t Federal Cor        | nsistency<br>ral Consistency Determin                                                                                                    | ETDME<br>13248<br>Determination<br>ation                                   | Project Name<br>Pensacola Bay Bridge I<br>iination<br>Search Criteria<br>Key                          | Replacement                         |            | Days Left<br>45 | Last  <br>07/08 | 2ay<br>22012              | <u>Start da</u><br>05/09/20 | 12                   | view Authority N  |
| DOT District<br>istrict 3<br>Projects N<br>istrict S<br>istrict S<br>rojects N<br>istrict S<br>rojects N<br>istrict S<br>rojects S<br>rojects S<br>ro | County<br>Escambia County<br>Ceeding Fed<br>Statewide<br>Not Close<br>iects that do not have<br>iects that have a draft<br>leral Consistency                          | Santa Rosa C<br>eral Co<br>d<br>e a draft Feder<br>t Federal Cor            | nsistency<br>ral Consistency Determin                                                                                                    | ETDME<br>13248<br>Determination<br>etermination                            | Project Name<br>Pensacola Bay Bridge I<br>iination<br>Search Criteria<br>Key                          | Replacement                         |            | Days Left<br>45 | Last1<br>07/08  | Day<br>(2012              | <u>Start da</u><br>05/09/20 | 12                   | view Authority No |
| DOT District<br>istrict 3<br>Projects N<br>legion<br>late Closed<br>Proj<br>C Fed                                                                                                    | County<br>Escambia County<br>Ceeding Fed<br>Statewide<br>Not Close<br>jects that do not have<br>jects that have a draf<br>leral Consistency                           | Santa Rosa C<br>eral Co<br>d<br>a draft Feder<br>t Federal Cor              | ral Consistency Determin                                                                                                    | ETDM#<br>13248<br>Determination<br>ation                                   | Project Name<br>Pensacola Bay Bridge I<br>ination<br>Search Criteria<br>Key                           | Replacement                         |            | Days Left<br>45 | Last1<br>07/08  | Day<br>(2012              | Start da<br>05/09/20        | 12                   | view Authority No |
| Cont District 3                                                                                                    | County<br>Escambia County<br>Ceeding Fed<br>Statewide<br>Not Close<br>jects that do not have<br>jects that do not have<br>jects that have a draf<br>teral Consistency | Santa Rosa C<br>eral Co<br>d<br>e a draft Fede<br>t Federal Cor<br>1\1 Rese | ral Consistency Determining Strategy Determining Strategy Determining St | ETDM#<br>13248<br>Determination<br>ation                                   | Project Name<br>Pensacola Bay Bridge<br>iination<br>Search Criteria<br>Key<br>ending order of colu    | Replacement                         | ick colum  | Days Left<br>45 | Last1<br>07/08  | 2ay<br>22012              | Start da<br>05/09/20        | t<br>12              | view Authority No |
| Projects N<br>Region<br>Date Closed                                                                                                    | County<br>Escambia County<br>Ceeding Fed<br>Statewide<br>Not Close<br>jects that do not have<br>jects that do not have<br>jects that have a draf                      | Santa Rosa Co<br>eral Co<br>d<br>d<br>t Federal Cor<br>t\ Res               | nsistency<br>ral Consistency D<br>sistency Determin                                                                                                    | ETDME<br>13248<br>Determination<br>ation<br>endingidesc                    | Project Name<br>Pensacola Bay Bridge I<br>ination<br>Search Criteria<br>Key<br>ending order of colu   | Replacement                         | ick colum  | Days Left<br>45 | Last 1<br>07/08 | Day<br>(2012              | Start da)<br>05/09/20       | Review.<br>Authority | view Authority No |
| Projects N Region Date Closed Proj CC Fed                                                                                                    | County<br>Escambia County<br>Ceeding Fed<br>Statewide<br>Not Close<br>iects that do not have<br>iects that do not have<br>iects that have a draf<br>keral Consistency | Santa Rosa C<br>eral Co<br>d<br>d<br>t Federal Cor<br>1\1 Rest              | ral Consistency Determin<br>sistency Determin<br>alts sorted in asc                                                                                                    | ETDME<br>13248<br>Determination<br>ation<br>ending/desc                    | Project Name<br>Pensacola Bay Bridge I<br>in a tion<br>Search Criteria<br>Key<br>ending order of colu | Replacement<br>mn values. Cli       | ick colum  | Days Left<br>45 | sort.           | 2ay<br>2012               | Start day                   | 4<br>12<br>Authority | No No             |

*Note*: If no projects are listed, the EST displays a **No Projects were found that met the following search criteria** statement along with the search parameters.

Tip! Click the toolbar icon on the window to:

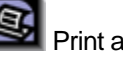

Print a copy of the current page.

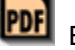

Export the current page to a **PDF** file.

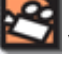

View the training video about the current page.

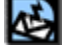

FDOT

Send feedback about the current page.

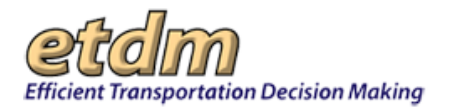

Access online **Help** for the current page.

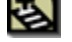

Bookmark the page.

Add the page to your **My ETDM** preferences.

- 2. Under Search Criteria, do the following:
  - In the County list, do one of the following:
    - Accept the default -All-.
    - Click the **County** drop-down arrow, M, and click the name.
  - You can view the list of projects awaiting review by your agency or by other organizations. Do one of the following:
    - To view the list of projects awaiting review by your agency (i.e., the assigned organization), accept the default **Assigned Organization(s)**.

| • Assigned Organization | (s) |
|-------------------------|-----|
| O Other Organizations   |     |

- To view the list of projects being reviewed by other Federal Consistency Reviewers within your organization, click the option button beside Show results for all members of selected organization.
- To view the list of projects awaiting your review, based on your assigned geographic region, click Show results for ... only.

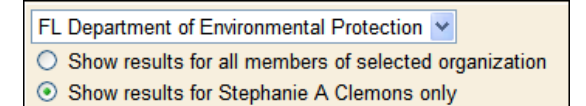

- To view project Alternatives being reviewed by other organizations, click the option button beside **Other Organizations**, and then click the organization name.
- 3. Under Projects Requiring Review by ..., the EST displays a table listing the projects requiring Federal Consistency review for the organization you selected in the Search Criteria section. To enter the Federal Consistency Finding, click the project's number link in the ETDM# column.

*Tip!* To sort the project information by column, click the column-heading links. (e.g., click the **Days** Left heading to sort the table by deadline priority).

4. The Review Authority column shows whether or not you have authority to enter comments on behalf of your agency by displaying a Yes or No

*Note*: If **No** appears in the **Review Authority** column, you must email your comments to your agency representative who will enter your comments into the system.

### 3.2.5.9 Projects Needing Advance Notification Review (New 05/06/2012)

The **Projects Needing Advance Notification Review** function in the EST **Reports** menu enables agencies to view a list of projects that have an Advance Notification package that needs to be reviewed by Commenting Interested Parties.

Viewing the Projects Needing Advance Notification (AN) Review Report:

1. On the **Reports** menu, point to **Agency Participation**, and then click **Projects Needing Advance Notification Review**.

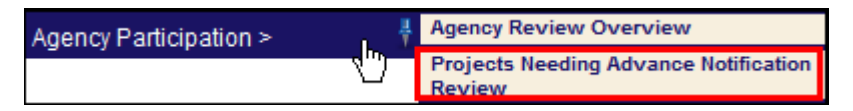

The **Projects Needing Advance Notification Review** window opens and displays a search filter. By default, the page automatically displays the **Assigned Organization(s)** field with the **Show results** for ... only option selected. A list of **Projects Requiring Review** will appear if there are projects with AN packages awaiting review.

| Projects Needing Review                                                                               |                                         |       |                                                                                                    |                                                                                                    |           |            |            |                              |             | X        |
|----------------------------------------------------------------------------------------------------|-----------------------------------------|-------|----------------------------------------------------------------------------------------------------|----------------------------------------------------------------------------------------------------|-----------|------------|------------|------------------------------|-------------|----------|
| Projects Needing Review                                                                               |                                         |       |                                                                                                    |                                                                                                    |           |            |            | 2                            |             | 2        |
| Search Criteria                                                                                       |                                         |       |                                                                                                    |                                                                                                    |           |            |            |                              |             |          |
| County                                                                                                |                                         |       | -All-                                                                                                  |                                                                                                    |           |            |            |                              |             |          |
| <ul> <li>Assigned Organization(s)</li> </ul>                                                          |                                         |       | Apalachee Regional Planning Council Show results for all members of sel Now results for Jane Dale only | Apalachee Regional Planning Council  Show results for all members of selected organization Show results for Jane Dale only |           |            |            |                              |             |          |
| O Other Organizations                                                                                 |                                         |       | Advisory Council on Historic Preservati                                                                | on 👻                                                                                                    |           |            |            |                              |             |          |
| Search                                                                                                |                                         |       |                                                                                                    |                                                                                                    |           |            |            |                              |             |          |
| Agencies and Associated Rese                                                                          | Agencies and Associated Resource Issues |       |                                                                                                    |                                                                                                    |           |            |            |                              |             |          |
|                                                                                                    |                                         |       | Kau                                                                                                    |                                                                                                    |           |            |            |                              |             |          |
| Projects that have                                                                                    | Rey                                     |       |                                                                                                    |                                                                                                    |           |            |            |                              |             |          |
| Fojects inat have not been reverse by the Aparticle regional rialing Cource organization              |                                         |       |                                                                                                    |                                                                                                    |           |            |            |                              |             |          |
| Projects that have been reviewed by the Apalachee Regional Planning Council Organization              |                                         |       |                                                                                                    |                                                                                                    |           |            |            |                              |             |          |
| Projects requiring Federal Consistency Review by the Apalachee Regional Planning Council Organization |                                         |       |                                                                                                    |                                                                                                    |           |            |            |                              |             |          |
| FC Federal Consistency                                                                                |                                         |       |                                                                                                    |                                                                                                    |           |            |            |                              |             |          |
| P&N Purpose & Need St                                                                                 | P&N Purpose & Need Statement            |       |                                                                                                    |                                                                                                    |           |            |            |                              |             |          |
|                                                                                                    |                                         |       | Projects Requiring Review by Apalache                                                                  | e Regional Planning Co                                                                                                    | ouncil    |            |            |                              |             |          |
|                                                                                                    |                                         |       | · · · · · · · · · · · · · · · · · · ·                                                                  |                                                                                                    |           |            |            |                              |             |          |
| EDOT District                                                                                         | tronge                                  | 41.74 | Project Name                                                                                           | ETDM Dase                                                                                                    | Dave Left | Last Day   | Start day  | eview Authority<br>&N Review | sue Reviews | C Review |
| District 3 Escan                                                                                      | 13248.**                                | 1     | Pensacola Bay Bridge Replacement                                                                       | Programming                                                                                                    | 0         | 07/02/2012 | 05/09/2012 | No No                        | 의<br>0%     | No       |
| Santa                                                                                                 | Rosa                                    |       |                                                                                                    |                                                                                                    |           |            |            |                              | _           | _        |
| District 3 Escan<br>Santa                                                                             | Rosa 13248 **                           | 2     | Pensacola Bay Bridge Replacement                                                                       | Programming                                                                                                    | 0         | 07/02/2012 | 05/09/2012 | No <u>No</u>                 | <u>0%</u>   | No       |

*Note*: If no projects are listed, the EST displays a **No Projects were found that met the following search criteria** statement along with the search parameters.

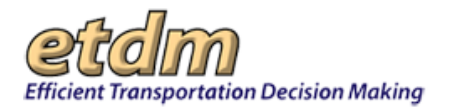

- Tip! Click the toolbar icon on the window to:
  - 9

Print a copy of the current page.

Export the current page to a **PDF** file.

2

View the training video about the current page.

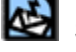

Send feedback about the current page.

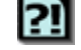

Access online **Help** for the current page.

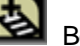

Bookmark the page.

Add the page to your My ETDM preferences.

- 2. Under Search Criteria, do the following:
  - In the **County** list, do one of the following:
    - Accept the default -All-.
    - Click the **County** drop-down arrow, , and click the name.
  - You can view the list of projects awaiting review by your agency or by other organizations. Do
    one of the following:
    - To view the list of projects awaiting review by your agency (i.e., the assigned organization), accept the default **Assigned Organization(s)**.

| ۲ | Assigned Organization(s) |
|---|--------------------------|
| 0 | Other Organizations      |

- To view all the projects being reviewed by your organization, click the option button beside **Show results for all members of selected organization**.
- To view all the projects with AN Packages available for your review, click **Show** results for ... only.

Apalachee Regional Planning Council

Show results for all members of selected organization

- Show results for Jane Dale only
- If you want to view project Alternatives being reviewed by other organizations, click the option button beside **Other Organizations**, and then click the organization name.

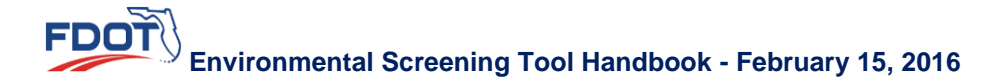

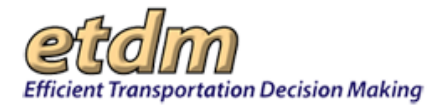

**3.** Under **Projects Requiring Review by** ..., the EST displays a table showing the projects requiring AN review for the options that were selected in the **Search Criteria** section. To view a project's description, interactive map, GIS Analysis Results report, and a form to enter comments regarding the project's AN package, click the project's number link in the **ETDM#** column.

*Tip!* To sort the project information by column, click the column-heading links. (e.g., click the **Days** Left heading to sort the table by deadline priority).

4. The **Review Authority** column shows whether or not you have authority to enter comments on behalf of the selected agency by displaying a **Yes** or **No**.

*Note*: If **No** appears in the **Review Authority** column, you must email your comments to your agency representative who will enter your comments into the system.

5. The General AN Comments column indicates if comments on the AN package have been entered. Click the Yes or No link to open the Advance Notification Package Report page.

### 3.2.5.10 Projects Needing Review (Updated 11/30/2011)

The **Projects Needing Review** function in the EST **Reports** menu enables Environmental Technical Advisory Team (ETAT) members to review project details and resource information for projects within their agency's jurisdiction that are currently in an ETAT review period.

Viewing the Projects Needing Review Report:

1. On the Reports menu, point to Agency Participation, and then click Projects Needing Review.

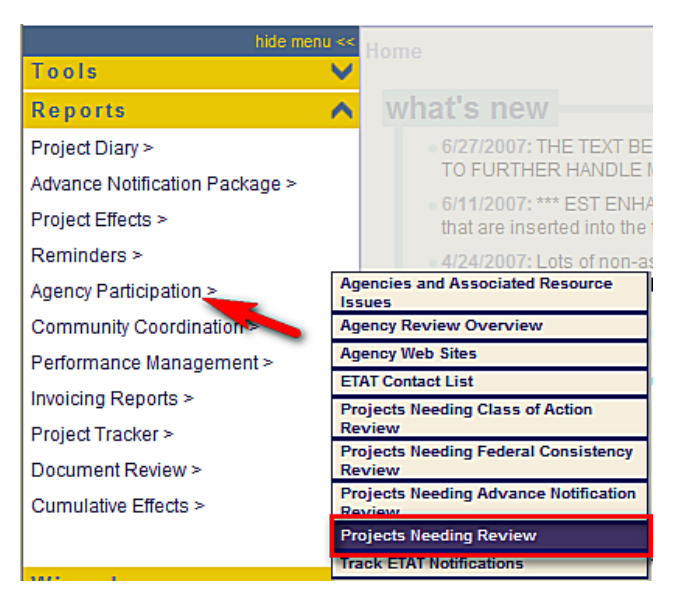

The **Projects Needing Review** window opens, displaying a search filter, and a list of the projects that are ready to be reviewed by your agency.
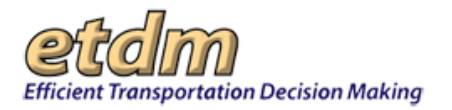

|                                                                                                    | Search Criteria                                                                                              |  |  |  |  |
|----------------------------------------------------------------------------------------------------|----------------------------------------------------------------------------------------------------|--|--|--|--|
| County                                                                                                    | -All-                                                                                                    |  |  |  |  |
| Assigned Organization(s)     Federal Transit Administration     Show results for all members of selected organization     Show results for Brian Smith only |                                                                                                    |  |  |  |  |
| Other Organizations                                                                                                    | Advisory Council on Historic Preservation                                                                    |  |  |  |  |
| Projects that have not been re-                                                                                                    | wed by the Federal Transit Administration Organization<br>by the Federal Transit Administration Organization |  |  |  |  |
| Projects that have been review<br>&N Purpose & Need Statement                                                                                               |                                                                                                    |  |  |  |  |
| Projects that have been review  8N Purpose & Need Statement                                                                                                 | Projects Requiring Review by Federal Transit Administration                                                  |  |  |  |  |

Tip! Click the toolbar icon on the window to:

Print a copy of the current page.

PDF Export the current page to a **PDF** file.

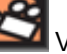

View the training video about the current page.

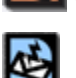

Send feedback about the current page.

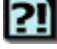

Access online **Help** for the current page.

Bookmark the current page.

e

Add the current page to your My ETDM preferences.

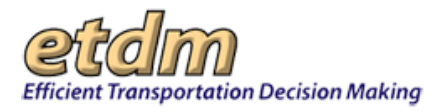

- 2. Under Search Criteria, you can view the status of projects being reviewed by other ETAT members within your agency or in other agencies. Enter your search criteria by doing the following:
  - In the **County** list, do one of the following:
    - O Accept the default -AII-.
    - O Click the **County** name.
  - Do one of the following:
    - If you want to view projects only for your agency (i.e., the assigned organization), click the option button beside Assigned Organization(s).

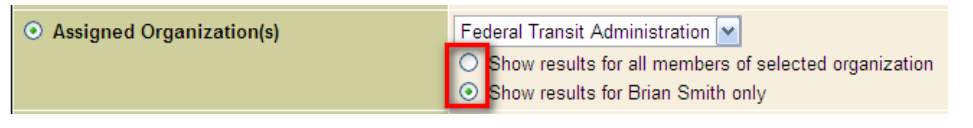

- To view all the projects needing review by the assigned organization, click the option button beside **Show results for all members of selected organization**.
- To view all the projects available for your review, click Show results for Your Name only.
- If you want to view projects needing review by other organizations, click the option button beside **Other Organizations**, and then click the organization name.

*Tip!* Click the Agencies and Associated Resource Issues link to view the report listing the resource issues your agency is responsible for reviewing.

- **3.** Under **Projects Needing Review by** *Name of Organization*, the EST displays a table showing the projects currently in ETAT review for the organization you selected in **Search Criteria** section. The table displays the following project information:
  - **FDOT District** the FDOT District(s) in which the project is located
  - **County** the county(ies) in which the project is located
  - ETDM# the project number
  - ALT# project alternative number
  - **Project Name –** name of the project
  - ETDM Phase phase project is currently in
  - Days Left number of days remaining in the review period
  - **Last Day** date the review period ends
  - **Start Day** date the review period began
  - Review Authority indicates whether or not you have authority to enter comments on behalf of the selected agency—Yes or No

*Note*: If **No** appears in the **Review Authority** column when your agency is selected, you must email your comments to your agency representative who has authority to enter comments into the system.

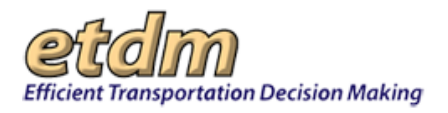

- P&N Review indicates whether your agency has submitted comments about the Purpose and Need Statement
- Issue Reviews indicates the percentage of required issues with submitted comments

| Projects Requiring Review by Federal Transit Administration |             |               |      |                              |                      |           |               |           |                  |            |               |
|-------------------------------------------------------------|-------------|---------------|------|------------------------------|----------------------|-----------|---------------|-----------|------------------|------------|---------------|
| FDOT District                                               | County      | ETDM#         | ALT# | Project Name                 | ETDM Phase           | Days Left | Last Day      | Start day | Review Authority | P&H Review | Issue Reviews |
| District 3                                                  | Escambia    | <u>2831</u>   | 1    | Brent Lane (SR 296) at US 29 | Programming          | 1         | 6/11/2010     | 4/27/2010 | Yes              | No         | 0%            |
| Distriction                                                 | Talland, A. | 16751 AL & MA | 14   |                              | Disphilands and an a |           | 6/12/2018 A A | 443/3010  | Non              | Also .     | 1.000         |

*Tip!* To sort the project information by column, click the column-heading links (e.g., click the **Days** Left heading to sort the table by deadline priority).

- 4. Click the links in the P&N Review and Issue Reviews columns to view comments submitted by your agency, if any.
- **5.** To review a project alternative, click the project ETDM number link in the **ETDM#** column for the corresponding alternative.

*Note:* A project may have multiple alternatives, with each alternative listed separately. You will need to conduct an independent review for each alternative associated with the project.

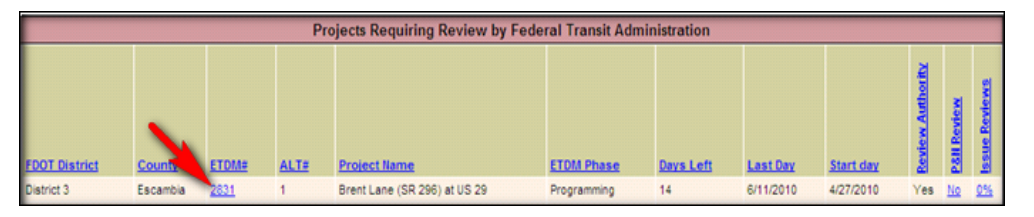

The EST opens the **Interactive Map** showing the project's location and the appropriate forms and reports.

**6.** To view the forms and reports, click the **Click to Close Map** bar to close the interactive map viewer.

The EST displays the following tabbed pages, enabling you to easily access the necessary tools and reports to conduct your review:

- Projects Needing Review
- Project Description
- Review Purpose and Need Statement
- Describe Direct Effects
- GIS Analysis Results

*Note:* To view the navigation details for the pages associated with the Project review, see the EST Handbook.

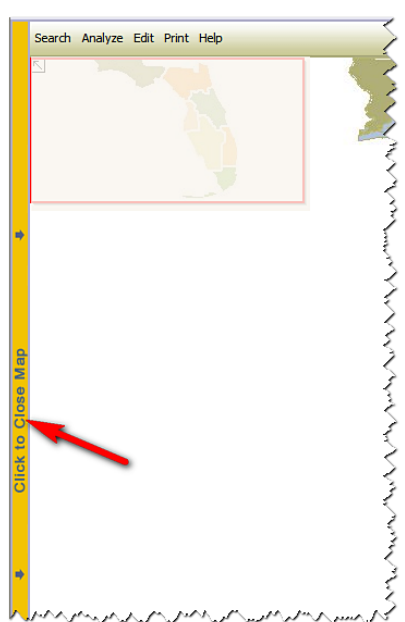

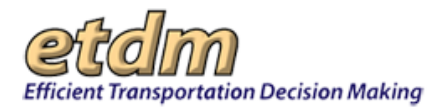

7. Click the tab title to open the page for the selected form or report.

*Tip!* The EST displays a white tab when pages are in active view. (See the Navigation chapter of the EST Handbook for navigation details on page tabs.)

8. When you have finished reviewing the reports for a selected Alternative, close the tabbed pages associated with the current review —except for the **Projects Needing Review** page-- before selecting another Alternative.

*Tip!* If you mistakenly close a page before completing your review, close all the tabs for the current review, and then click the **Project Number** on the **Projects Needing Review** page to re-open the tools and reports associated with the project.

## 3.2.5.11 Track ETAT Notifications (New 11/30/2011)

The **Track ETAT Notifications** function in the Environmental Screening Tool (EST) **Reports** menu enables the Environmental Management Office manager, District ETDM Coordinators, and the State Clearinghouse to view notifications that were sent to Environmental Technical Advisory Team (ETAT) members, along with the list of individuals who were sent the notifications. The **Track ETAT Notification** function also enables users to forward a notification to additional people.

Using the Track ETAT Notifications Report:

1. Select a project from the Project Navigation Bar.

| Efficient Transportation Decision Making | Environmental Screening Tool |            |                         | My ETDM   Bookmarks   Logout | Search site for | Search |
|------------------------------------------|------------------------------|------------|-------------------------|------------------------------|-----------------|--------|
| Active project: #3752 SR 29 Add Lanes    |                              | 🗸 🚺 Map it | Advanced Project Search | Saved Searches:              |                 | *      |
|                                          |                              |            |                         | Droject History              |                 |        |

*Note:* You can use the default project that appears in the **Active project** box, select a project from your **Saved Searches** or **Project History** lists, or you can click the **Advanced Project Search** link to select another project. See the Navigation chapter of the EST Handbook for information on using the **Project Navigation Bar**.

2. On the Reports menu, point to Agency Participation, and then click Track ETAT Notifications.

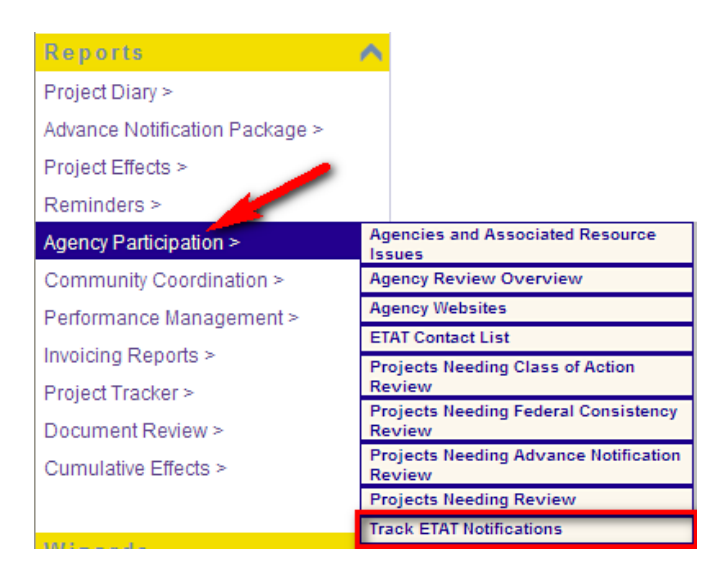

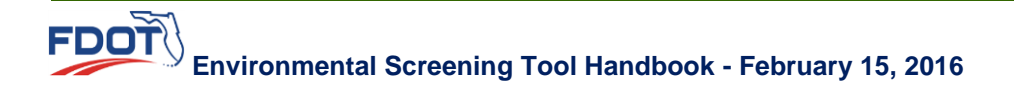

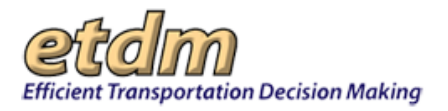

The Track ETAT Notifications window opens as a tabbed page, displaying the notifications sent to ETAT recipients for the selected project. There can be multiple notifications, with each notification containing a list of recipients and a Forward button.

🕒 . to *Tip!* Click the minus sign,  $\blacksquare$ , to collapse a notification section. Click the plus sign, expand a section.

| Track ETAT N                                          | otifications          |                                       |                                |                                                                                                    |  |  |  |
|-------------------------------------------------------|-----------------------|---------------------------------------|--------------------------------|----------------------------------------------------------------------------------------------------|--|--|--|
| Track E                                               | TAT Notificat         | ions                                  |                                | S 💀 🖄 🕄 🕹 💋                                                                                                    |  |  |  |
| ■ expand al                                           | I ≡ collapse all      |                                       |                                |                                                                                                    |  |  |  |
| ≡ #7741 SR (                                          | 60 from Dover Road    | to SR 39                              |                                |                                                                                                    |  |  |  |
|                                                       | District              | District 7                            | Phase                          | Planning Screen                                                                                                    |  |  |  |
|                                                       | County                | Hillsborough                          | From                           | Dover Road                                                                                                    |  |  |  |
| Plannin                                               | g Organization        | FDOT District 7                       | То                             | SR 39                                                                                                    |  |  |  |
|                                                       | Plan ID               | 01                                    | Financial Management No.       |                                                                                                    |  |  |  |
| Federa                                                | al Involvement        | No federal involvement has been ide   | entified.                      |                                                                                                    |  |  |  |
| Contact                                               | Name / Phone          | Bob Smith (813) 555-5555              | Contact Email                  | stephanie_clemons@urscorp.com                                                                                                    |  |  |  |
|                                                       |                       |                                       |                                |                                                                                                    |  |  |  |
|                                                       |                       |                                       | M-4181-41                      |                                                                                                    |  |  |  |
|                                                       |                       |                                       | Nouncations:                   |                                                                                                    |  |  |  |
| E Notice : E                                          | IAI Review Has Be     | gun                                   |                                |                                                                                                    |  |  |  |
| Date:                                                 | 3/3/2006 10:29        |                                       |                                |                                                                                                    |  |  |  |
| From:                                                 | Bob Smith             |                                       |                                |                                                                                                    |  |  |  |
| Body:                                                 | The ETAT Review p     | eriod has begun for the following pro | ject(s):                       |                                                                                                    |  |  |  |
|                                                       | Hillsborough Count    | v · 7741 SR 60 from Dover Road to S   | SR 39 Alt#1                    |                                                                                                    |  |  |  |
|                                                       |                       |                                       |                                |                                                                                                    |  |  |  |
|                                                       | The following Water   | r Management District(s) should revi  | ew this project:               |                                                                                                    |  |  |  |
|                                                       | SOUTHWEST FLO         | RIDA WATER MANAGEMENT DIST            | RICT                           |                                                                                                    |  |  |  |
|                                                       |                       |                                       |                                |                                                                                                    |  |  |  |
|                                                       | The sector sector day |                                       |                                |                                                                                                    |  |  |  |
|                                                       | The review period s   | tarts today 5/2/2006, and will end 45 | days from today on 4/16/2006.  |                                                                                                    |  |  |  |
|                                                       | NOTICE                |                                       |                                |                                                                                                    |  |  |  |
| MPO ETDM Coordinators and CLCs: Some projects may not |                       |                                       |                                |                                                                                                    |  |  |  |
| manna man                                             | Mart Algh in Municher | "chiciungdintine" hinewein (          | and a second a second a second | he was a second a second with a second second s |  |  |  |

*Tip!* Click the toolbar icon on the window to:

Print a copy of the current page.

Export the current page to a **PDF** file.

Send feedback about the current page.

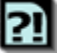

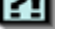

Access online Help for the current page.

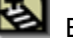

Bookmark the page.

Add the page to your My ETDM preferences.

Below each Notice section, is a Recipients section. This section displays the number of recipients who were sent the ETAT review notification for the project, along with the recipients' Name, Organization name and E-mail address link.

| Red | cipients:                                                                                                    | ints: 🗄 109 recipients |                                |                                           |                               |  |  |  |  |
|-----|----------------------------------------------------------------------------------------------------|------------------------|--------------------------------|-------------------------------------------|-------------------------------|--|--|--|--|
|     |                                                                                                    | <u>#</u>               | Name                           | Organization                              | E-mail                        |  |  |  |  |
|     |                                                                                                    | 1                      | Stephanie Clemons              | FL Department of Community Affairs        | stephanie_clemons@urscorp.com |  |  |  |  |
|     |                                                                                                    | 2                      | FederalConistency ReviewerOnly | FL Department of Environmental Protection | stephanie_clemons@urscorp.com |  |  |  |  |
|     |                                                                                                    | 3                      | Becky Spain Schwarz            | FDOT District 7                           | stephanie_clemons@urscorp.com |  |  |  |  |
| A.  | مرید از مراجع محصول می از مراجع می از مراجع می از مراجع می از مین از می از می از می از می از می از می از می از می از می از می از می از می از می از می از می از می از می از می از می از می از می از می از می از می از می از می از می از می از می از می از می از می از می از می از می از می از می |                        |                                |                                           |                               |  |  |  |  |

Forward

**3.** To forward the list of recipients, click the

button located beneath the selected list.

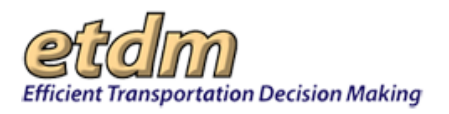

# 3.2.6 Community Coordination (Updated 06/29/2014)

Reports listed under **Community Coordination** enable users to view read-only screens that display community characteristics information and public comments regarding one or more projects. The **Mailing Labels** function allows users to print mailing labels for public involvement activities.

| Reports                        |                           |  |
|--------------------------------|---------------------------|--|
| Project Diary >                |                           |  |
| Advance Notification Package > |                           |  |
| Project Effects >              |                           |  |
| Reminders >                    |                           |  |
| Agency Participation >         | <b>F</b>                  |  |
| Community Coordination >       | Sociocultural Data Report |  |
| Cumulative Effects >           | MPO Report                |  |
| Sumalative Encode              | Mailing Labels            |  |
| Performance Management >       | Public Comments Summary   |  |
| Invoicing Reports >            |                           |  |
| Project Dashboard >            |                           |  |
| Document Review >              |                           |  |
|                                |                           |  |

## 3.2.6.1 Sociocultural Data Report (New 06/29/2014)

The Sociocultural Data Report (SDR) replaces the former Community Characteristics Inventory (CCI) report. The SDR provides sociocultural effects analysis for community boundaries that have been added by FDOT (user-drawn boundaries) and the U.S. Census Bureau, and displays sociocultural effects analyses for project alternatives and areas of interest (AOIs). The data are derived from the U.S. Census Bureau's decennial census (e.g., household and population estimates) and the most recent American Community Survey (ACS).

Information is presented in a tabular and graphical format, detailing a community's sociocultural statistics and trends for the following:

- 0 Demographics
- 0 Poverty indicators
- O Housing values
- 0 Land use types
- Community Resources

An SDR is generated upon completion of a GIS report and can also be generated within the EST map editor (depending on user permission). The following steps provide instructions for accessing and navigating the SDR using the EST Reports menu.

1. On the **Reports** menu, point to **Community Coordination**, and then click **Sociocultural Data Report**.

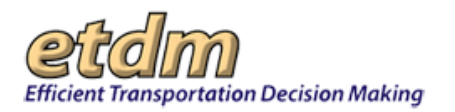

| Reports                        | <b>\</b>                               |
|--------------------------------|----------------------------------------|
| Project Diary >                |                                        |
| Advance Notification Package > |                                        |
| Project Effects >              |                                        |
| Reminders >                    |                                        |
| Agency Participation >         |                                        |
| Community Coordination >       | Sociocultural Data Report              |
| Cumulative Effects >           | MPO Report                             |
| Performance Management >       | Mailing Labels Public Comments Summary |
| Invoicing Reports >            |                                        |
| Project Dashboard >            |                                        |
| Document Review >              |                                        |

The **Sociocultural Data Report** page opens, displaying options for the type of report you want to generate.

| Sociocultural Data Report      |                                                                                                    |
|--------------------------------|----------------------------------------------------------------------------------------------------|
| Sociocultural Data Re          | port                                                                                                    |
| Select your report query       |                                                                                                    |
| User Defined Community O Cen   | sus Place $\bigcirc$ Area of Interest (AOI) $\bigcirc$ County Demographic Profile $\bigcirc$ Current Project Alternatives |
| ALL 🗸                          |                                                                                                    |
|                                | $\checkmark$                                                                                                    |
| Generate Sociocultural Data Re | port                                                                                                    |

- 2. Under Select your report query, click one of the following option buttons to display the sociocultural data:
  - **User Defined Community** User-defined community, municipal, and neighborhood boundaries created by the user in the EST mapping tool.
  - Census Place Census designated places as defined by the U.S. Census Bureau.
  - Area of Interest (AOI) User-drawn areas for local projects that are not going through the ETDM process. AOIs drawn on the interactive mapping tool will appear on the SDR.

**Note:** The **Area of Interest (AOI)** option will only appear for users who have created AOIs in the EST mapping tool. If you have not created any AOIs, then the option will not appear at the top of the Sociocultural Data Report page.

- **County Demographic Profile –** Displays demographic profiles for all 67 Florida counties.
- Current Project Alternatives Allows you to run a demographic profile for a project alternative.

| Sociocultural Data Report                                                                        | X                                                           |
|--------------------------------------------------------------------------------------------------|-------------------------------------------------------------|
| Sociocultural Data Report                                                                        | 전 21 🕹 🗾                                                    |
| Select your report query<br>User Defined Community      Census Place      Area of Interest (A0I) | 🛛 County Demographic Profile 🔘 Current Project Alternatives |
| ALL -                                                                                            | •                                                           |
| Generate Sociocultural Data Report                                                               |                                                             |

*Tip!* For details about the data shown on the Sociocultural Data Report page, go to the Sociocultural Data Report training video. On the **Hel**p menu, click the **Training Videos** link, and then click **Sociocultural Data Report**.

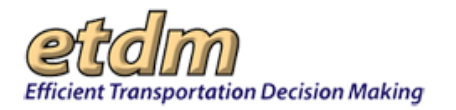

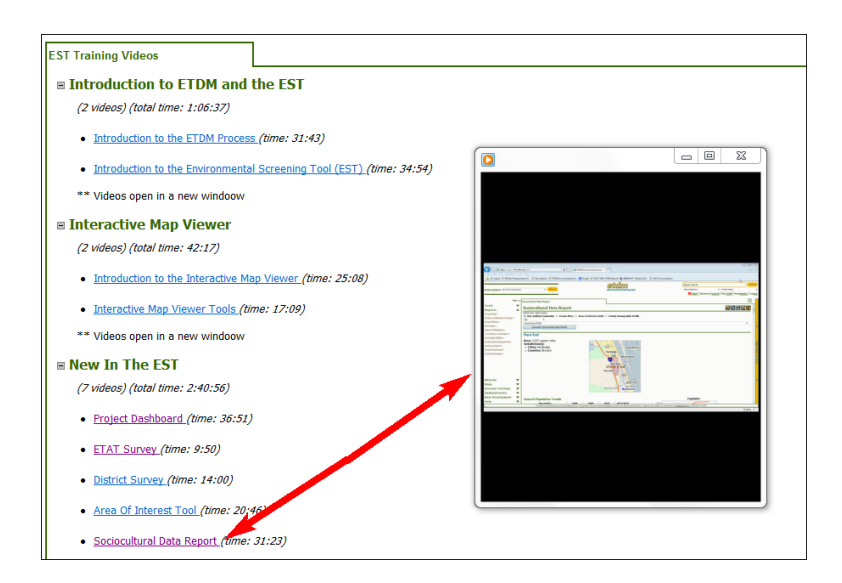

- **3.** After making your selection, additional drill-down fields appear that allow you to narrow your choice. Click the drop-down arrow, , to expand a field and view the selected options.
  - For User-Defined Community, a list of communities and buffer distances will display.

| Sociocultural Data Report                                       |                                                                |
|-----------------------------------------------------------------|----------------------------------------------------------------|
| Sociocultural Data Report                                       |                                                                |
| Select your report query                                        |                                                                |
| ● User Defined Community ○ Census Place ○ Area of Interest (A01 | i) 🔿 County Demographic Profile 🔿 Current Project Alternatives |
| ALL V                                                           |                                                                |
|                                                                 |                                                                |
| #2862 - Pensacola Bay Bridge Alt 2 - One-Mile Buffer (2506)     | ~                                                              |
| #2862 - Pensacola Bay Bridge Alt 3 - One-Mile Buffer (2507)     |                                                                |
| #2862 - Pensacola Bay Bridge Alt 4 - One-Mile Buffer (2508)     |                                                                |
| #2862 Pensacola Bay Bridge - Alt 1 - One-Mile Buffer (2505)     |                                                                |
| #2062 Pensacola bay bridge - Existing - Revised 110910 (2519)   |                                                                |
| 10/00 Durgess Realignment - One Mile Duffer (2503)              |                                                                |
| 15th Street DD&F Combined Communities (3681)                    |                                                                |
| 15th Street PD&E Community 1 (NW) (3641)                        |                                                                |
| 15th Street PD&E Community 2 (NW) (3643)                        |                                                                |
| 15th Street PD&E Community 3 (SW) (3644)                        |                                                                |
| 15th Street PD&E Community 4 (SE) (3645)                        |                                                                |
| 15th Street PD&E Community 5 (NE ) (3646)                       |                                                                |
| 15th Street PD&E NW Community 2 (3642)                          |                                                                |
| 23rd Street Community (915)                                     |                                                                |
| 6 L's Farm (1751)                                               |                                                                |
| 9 Mile - 1-mi Buffer (2502)                                     |                                                                |
| 9th Avenue Community (872)                                      |                                                                |
| ABACOA (1789)                                                   |                                                                |
| Acreage South (1770)                                            |                                                                |
| Airport Industrial Area (1739)                                  |                                                                |
| Ambersand Beach (1614)                                          |                                                                |
| Anualana Shares (1761)                                          |                                                                |
| Atlantis (1791)                                                 |                                                                |
| Ave Maria (1750)                                                |                                                                |
| Baqdad (2639)                                                   |                                                                |
| Baldwin Road Community (912)                                    | $\checkmark$                                                   |
| Banvan Area (1792)                                              |                                                                |

- For Census Place, do the following:
  - Click the ALL drop-down arrow,

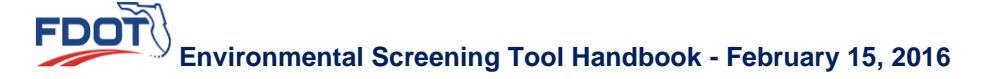

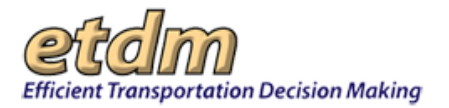

| Sociocultural Data Report       |                                                                                               |
|---------------------------------|-----------------------------------------------------------------------------------------------|
| Sociocultural Data Re           | port                                                                                          |
| Select your report query        |                                                                                               |
| O User Defined Community   Cens | us Place 🔾 Area of Interest (AOI) 🔾 County Demographic Profile 🔾 Current Project Alternatives |
| ALL                             |                                                                                               |
| Generate Sociocultural Data Rei | ↓<br>unt                                                                                      |
| Concrate Sociocultural Data Nej |                                                                                               |
|                                 |                                                                                               |

• A list of Florida's sixty-seven counties is shown.

|                      |                   | 1                 |                   |                 |                    |                   |              |
|----------------------|-------------------|-------------------|-------------------|-----------------|--------------------|-------------------|--------------|
| ociocultural Data I  | Report            |                   |                   |                 |                    |                   |              |
| Sociocultu           | ral Data R        | eport             |                   |                 |                    |                   |              |
| Select your report a | uerv              | -                 |                   |                 |                    |                   |              |
| O User Defined C     | community 🖲 Ce    | nsus Place 🔾 Area | of Interest (AOI) | ) 🔿 County Demo | ographic Profile 🔾 | Current Project A | Alternatives |
| ALL                  | N                 |                   |                   |                 |                    |                   |              |
| ALACHUA '            | A.S               |                   |                   |                 |                    |                   |              |
| BAKER                |                   | ·                 |                   |                 |                    |                   |              |
| BAY                  | iocultural Data F | Report            |                   |                 |                    |                   |              |
| BRADFORD             |                   |                   |                   |                 |                    |                   |              |
| BREVARD              |                   |                   |                   |                 |                    |                   |              |
| BROWARD              |                   |                   |                   |                 |                    |                   |              |
| CALHOUN              |                   |                   |                   |                 |                    |                   |              |
| CHARLOTTE            |                   |                   |                   |                 |                    |                   |              |
| CLAX                 |                   |                   |                   |                 |                    |                   |              |
| COLLIER              |                   |                   |                   |                 |                    |                   |              |
| COLUMBIA             |                   |                   |                   |                 |                    |                   |              |
| DESOTO               |                   |                   |                   |                 |                    |                   |              |
| DIXIE                |                   |                   |                   |                 |                    |                   |              |
| DUVAL                |                   |                   |                   |                 |                    |                   |              |
| ESCAMBIA             |                   |                   |                   |                 |                    |                   |              |
| FLAGLER              |                   |                   |                   |                 |                    |                   |              |
| FRANKLIN             |                   |                   |                   |                 |                    |                   |              |
| GADSDEN              |                   |                   |                   |                 |                    |                   |              |
| GILCHRIST            |                   |                   |                   |                 |                    |                   |              |
| GLADES               |                   |                   |                   |                 |                    |                   |              |
| HAMILTON             |                   |                   |                   |                 |                    |                   |              |
| HARDEE               |                   |                   |                   |                 |                    |                   |              |
| HENDRY               |                   |                   |                   |                 |                    |                   |              |
| HERNANDO             |                   |                   |                   |                 |                    |                   |              |
| HIGHLANDS            |                   |                   |                   |                 |                    |                   |              |
| HILLSBOROUGH         | ~                 |                   |                   |                 |                    |                   |              |
| HOLMES               |                   |                   |                   |                 |                    |                   |              |
|                      |                   |                   |                   |                 |                    |                   |              |

- Click a county name to select it, or accept the ALL default to include all counties in the report.
- Click the drop-down arrow row on the next list box to narrow your selection.

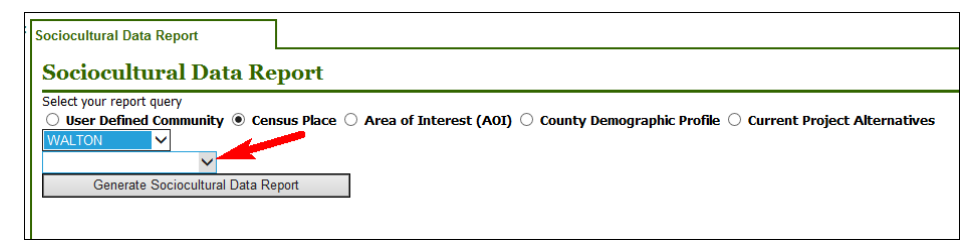

O Click one of the options to select it.

| Sociocultural Data Report                                                                                   |                    |  |  |  |  |  |
|----------------------------------------------------------------------------------------------------|--------------------|--|--|--|--|--|
| Select your report query           Select your report query           User Defined Communi           WALTON | ity   Census Place |  |  |  |  |  |
| De Funiak Springs (2799)<br>Freeport (2765)<br>Laguna Beach (2802)<br>Miramar Beach (2777)<br>Paxton (3698) | al Data Report     |  |  |  |  |  |

- For Area of Interest (AOI), do the following:
  - Click the drop-down arrow to expand the list of AOIs that you created.

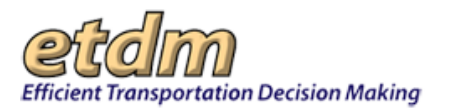

Note: The AOI option will not be available if no AOIs have been created.

| Sociocultural Data Report                             |                                                                                                    |
|-------------------------------------------------------|----------------------------------------------------------------------------------------------------|
| Sociocultural Data Re                                 | port                                                                                                    |
| Select your report query User Defined Communey Genera | sus Place   Area of Interest (AOI)   County Demographic Profile   Current Project Alternatives  te Sociocultural Data Report |

• Click the appropriate option.

| ſ                              | 1                                                                                               |
|--------------------------------|-------------------------------------------------------------------------------------------------|
| Sociocultural Data Report      |                                                                                                 |
| Sociocultural Data Re          | port                                                                                            |
| Select your report query       |                                                                                                 |
| 🔷 User Defined Community 🔾 Cen | isus Place 💿 Area of Interest (A0I) 🔘 County Demographic Profile 🔘 Current Project Alternatives |
| Genera                         | ate Sociocultural Data Report                                                                   |
| Poly no buffer (361)           |                                                                                                 |
| Poly no buffer (361)           | ate pociocultural hata Keport                                                                   |

- For **County Demographic Profile**, do the following:
  - Click the drop-down arrow T to expand the county list.

| Sociocultural Data Report                                                                                                    | Data Report                                                                                                    |
|----------------------------------------------------------------------------------------------------|----------------------------------------------------------------------------------------------------|
| Select your report query<br>User Defined Commu<br>ALACHUA (13)<br>BAKER (14)<br>BAY (15)<br>BRADFORD (16)<br>BREVARD (17)<br>BROWARD (18)<br>CALHOUN (19)<br>CHARLOTTE (20) | pity O Census Place O Area of Interest (A0I) O County Demographic Profile O Current Project Alternative<br>Generate County Demographics Profile |
| CLAY (22)<br>COLLIER (23)<br>COLLIER (24)                                                                                                    |                                                                                                    |

- O Click the appropriate option to select it.
- For Current Project Alternative, do the following:
  - On the Active project field, click the drop-down arrow , and then select a project alternative from the list.

| Active project: #10564 SR 80 | Map II                                                                                              | Environmental Screening Tool                                                            |
|------------------------------|----------------------------------------------------------------------------------------------------|-----------------------------------------------------------------------------------------|
| Hide << AOI Tools            | Sociocultural Data Report Sociocultural Data Report                                                 | •                                                                                       |
| View AOI Map                 | Select your report query  User Defined Community Census Pla  ALL Generate Sociocultural Data Report | ce 🔿 Area of Interest (AOI) 🔿 County Demographic Profile 🔿 Current Project Alternatives |

 Click the Current Project Alternative option button. The project alternative shown on the Active project field appears on the box below the report query buttons.

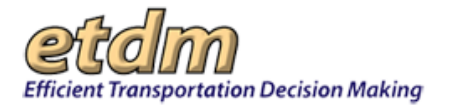

| Active project: #10584 SR 80                                               | v Map it                                                                                                    | Environmental Screening Tool                                                                                               |
|----------------------------------------------------------------------------|----------------------------------------------------------------------------------------------------|----------------------------------------------------------------------------------------------------|
| Hide <<<br>A OI Tools<br>Sociocultural Data Report for AOI<br>View AOI Map | Sociocultural Data Report<br>Sociocultural Data Reo<br>Select your report query<br>User Defined Community Cer<br>ETDM #10564 - Alternative #1 ~<br>Current ~<br>Generate Sociocultural Data Re | eport<br>sus Place $\bigcirc$ Area of Interest (A0I) $\bigcirc$ County Demographic Profile $$ turrent Project Alternatives |

• Click the drop-down arrow to expand the list of project alternatives, if there are multiple alternatives.

| Sociocultural Data Report                                                                                                    |                                                                                                  |
|----------------------------------------------------------------------------------------------------|--------------------------------------------------------------------------------------------------|
| Sociocultural Data                                                                                                    | Report                                                                                           |
| Select your report query<br>User Defined Community<br>ETDM #10500 - Alternative #1<br>ETDM #10500 - Alternative #2<br>ETDM #10500 - Alternative #3<br>ETDM #10500 - Alternative #4<br>ETDM #10500 - Alternative #5 | Census Place O Area of Interest (AOI) O County Demographic Profile  Current Project Alternatives |

- Click the appropriate option to select it.
- 4. Click Generate Sociocultural Data Report.

FDOT

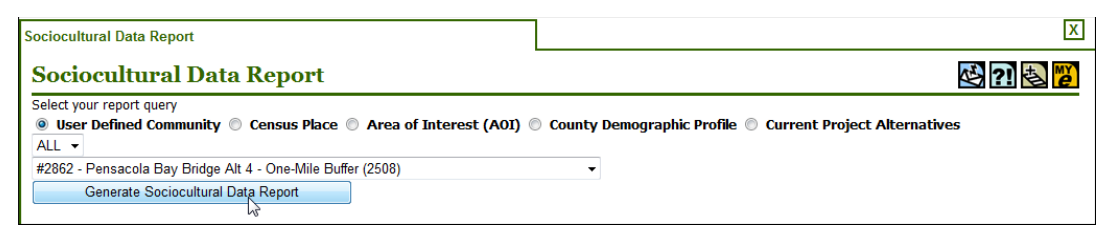

The **Sociocultural Data Report** page refreshes and displays the report, along with a thumbnail of the map.

*Tip!* Click the **Generate County Demographics Profile** button to display the data for the county where the community is located.

| ith the       | community                                                                                                    |           |           |             |           |                    |     |       |             |                  |
|---------------|----------------------------------------------------------------------------------------------------|-----------|-----------|-------------|-----------|--------------------|-----|-------|-------------|------------------|
| 5             | Sociocultural Data Report                                                                                      |           |           |             |           |                    |     |       |             |                  |
|               | Sociocultural Data Report                                                                                      | rt        |           |             |           |                    |     |       |             | Per 🛃 🔁 🔁        |
|               | Bear Defined Community Consus P     ALL     Generate Sociocultural Data Report     Generate County Demographic | a Profile |           |             |           |                    |     |       |             |                  |
| $\rightarrow$ | th Avenue Community     Area: 2.04 years miss     Jardatichee(s):     Others Prosocols     Counties: Examble   |           | Sthe Aver | Personal de | munity    |                    |     |       |             |                  |
|               | General Population Trends<br>Description                                                                       | 1990      | 2000      | 2010        | 2012(ACS) | 121                | _   | Popul | ation       | -                |
|               | Total Population                                                                                               | 5,968     | 5,621     | 5,344       | 5,225     | 4,000              |     |       |             |                  |
|               |                                                                                                    |           | 2,384     | 2,261       | 2,136     | 1.000-0<br>1.000-0 |     |       |             | and the second e |
|               | Total Households                                                                                               | 4,100     |           |             |           |                    |     |       |             |                  |
|               | Total Households<br>Average Persons per Anve                                                                   | 5.45      | 4.39      | 4.99        | 4.40      |                    | 100 | 200   | 111 111.855 |                  |

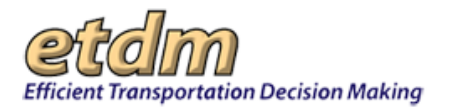

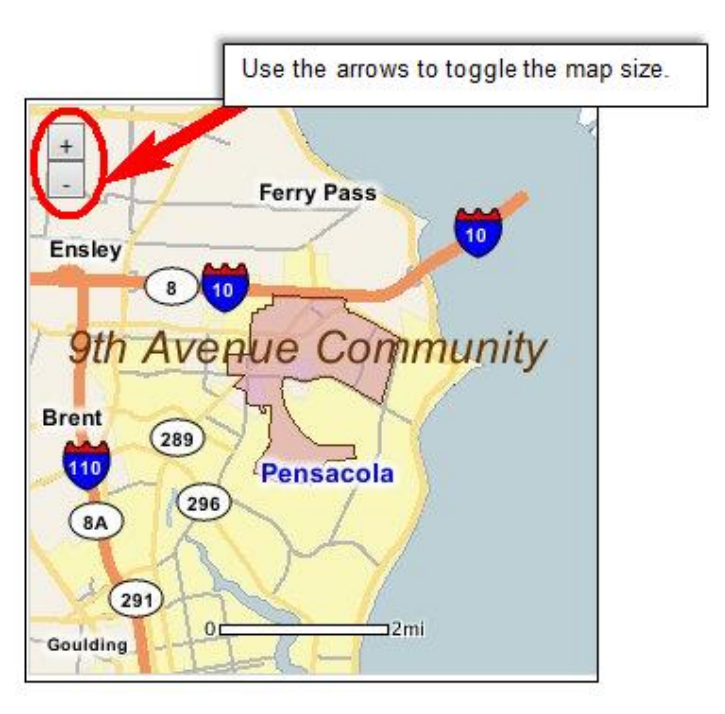

Tip! Click the toolbar icon on the window to:

Export the page to a PDF file.

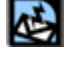

Send feedback about the current page.

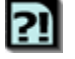

Access online **Help** for the current page.

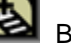

Bookmark the page.

e A

Add the page to your My ETDM preferences.

The report sections display trends (e.g., General Population, Race and Ethnicity, Age, and Language) and demographic profiles for the selected area. The information shown on the SDR is based on data from the U.S. Census Bureau's decennial census and the ACS.

*Note:* The latest ACS data shown is for 2012. Because the ACS is taken every two years, this information will be updated when it becomes available.

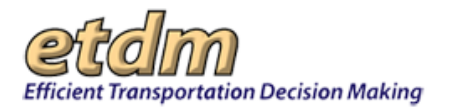

| Sociocultural Data Report                           |                                                                                                    |                 |                   |                   | X                                                                                                    |
|-----------------------------------------------------|----------------------------------------------------------------------------------------------------|-----------------|-------------------|-------------------|----------------------------------------------------------------------------------------------------|
| Sector I Date Barret                                |                                                                                                    |                 |                   |                   |                                                                                                    |
| Sociocultural Data Report                           |                                                                                                    |                 |                   |                   |                                                                                                    |
| Select your report query                            |                                                                                                    |                 |                   |                   |                                                                                                    |
| User Defined Community      Census Place            |                                                                                                    |                 |                   |                   |                                                                                                    |
|                                                     |                                                                                                    |                 |                   |                   |                                                                                                    |
|                                                     |                                                                                                    |                 |                   |                   |                                                                                                    |
|                                                     |                                                                                                    |                 |                   |                   |                                                                                                    |
| Generate Councy Demographics Profile                |                                                                                                    |                 |                   |                   |                                                                                                    |
| 9th Avenue Community                                |                                                                                                    |                 |                   |                   |                                                                                                    |
| Arres 2 204 arrest miles                            |                                                                                                    |                 |                   |                   |                                                                                                    |
| Juristiction(s):<br>Offes: Penacola<br>Counties: IV | Easing<br>9th Avenue C<br>Bret on Pensa<br>a an<br>another and a second second secon | annunity        |                   |                   |                                                                                                    |
| General Ropulation Trends                           |                                                                                                    |                 |                   |                   | Population                                                                                                    |
| Description                                         | 1990                                                                                                    | 2000            | 2010              | 2012(ACS)         |                                                                                                    |
| Tetal Description                                   | £ 669                                                                                                    | 2000            | 2010<br>E 144     | 2012(ACS)         | 4.00                                                                                                    |
| Total Herseholde                                    | 2,700                                                                                                    | 2.204           | 2.244             | 2.02              | 2,000 Trid Papalana                                                                                                    |
| Australia Deservation                               | 2.349                                                                                                    | 4.304           | 4.00              | 2.136             | 1.000                                                                                                    |
| Average Persons per Acre                            | 5.40                                                                                                    | 4.37            | 4.35              | 4,40              | 1990 2000 2010 2012/ACto                                                                                                    |
| A verage Periods per Househou                       | 2.46                                                                                                    | 2.47            | 2.00              | 66.5              |                                                                                                    |
| A verage Persons per Pamily                         | 2.90                                                                                                    | 2.88            | 3.00              | 3.12              |                                                                                                    |
| Males .                                             | 2,062                                                                                                    | 2,638           | 2/490             | 2,394             |                                                                                                    |
| Race and Ethnicity Trends                           | 3.106;                                                                                                    | 2.963 ;         | 2.005;            | 2001              | Lur C                                                                                                    |
| Description                                         | 1990                                                                                                    | 2000            | 2010              | 2012(ACS)         |                                                                                                    |
| White Alone                                         | 5,497<br>(92,11%)                                                                                                    | 4,844 (86.18%)  | 4,169<br>(81.05%) | 4,373<br>(83.69%) |                                                                                                    |
| Black or African American Alone                     | 329<br>(5.51%)                                                                                                    | 578<br>(10.28%) | 579<br>(11.26%)   | 575<br>(11.00%)   |                                                                                                    |
| Native Hawaiian and Other Pacific Islander Alone    | 2<br>(0.03%)                                                                                                    | 16<br>(0.28%)   | 12<br>(0.23%)     | 8<br>(0.15%)      | Anian Alam      American Index or Atom Alam      Biore United Biore Alama     Charted 2 or More Rases United Biological or Latins of Any Rase (1990 only) |
| بميدهين معين مندر محمد مدد مدهده مد                 | ومتعديد مدم م مما                                                                                                    |                 | بالتام مسم مم     | am. A             | 14. 1. 1. 1. 1. 1. 1. 1. 1. 1. 1. 1. 1. 1.                                                                                                    |

- **5.** Scroll to the bottom of the **Sociocultural Data Report** page for information about the sources of the reported data under the following headings.
  - Community Facilities
  - Block Groups
  - Data Sources
  - County Data Sources
  - Metadata
- 6. Below the SDR you can find the County Demographic Profile.

Note: If multiple counties intersect a community, all county demographic profiles will be listed.

The County Demographic Profile (CDP) allows you to perform further comparison between the county data with the community data displayed in the SDR. The only differences in the data presentation between the two reports is that the CDP does not include data for land use and community facilities. Additionally, the CDP only provides graphical data for the county profile; the community and county comparison is not duplicated.

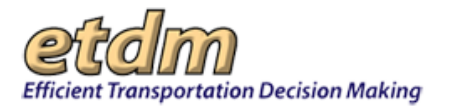

| General Population Trends - Hill                                |                              | rofile              |                     |                     |                                                                                                    |
|-----------------------------------------------------------------|------------------------------|---------------------|---------------------|---------------------|----------------------------------------------------------------------------------------------------|
|                                                                 | sborough                     |                     |                     |                     | Hillsborough County Population                                                                                                    |
| Description                                                     | 1990                         | 2000                | 2010                | 2012(ACS)           | 1,000,000                                                                                                    |
| Total Population                                                | 834,054                      | 998,948             | 1,200,236           | 1,238,365           |                                                                                                    |
| Total Households                                                | 324,872                      | 391,357             | 462,447             | 466,765             | 1980 2000 2000 2000 2000 C                                                                                                    |
| Average Persons per Aure                                        | 2.567                        | 2,508               | 3.00                | 2.61                |                                                                                                    |
| Average Persons per Family                                      | 3,106                        | 3.156               | 1,262               | 3,346               |                                                                                                    |
| Males                                                           | 406,217                      | 488,596             | 585,512             | 604,301             |                                                                                                    |
| Females                                                         | 427,837                      | 510,352             | 614,724             | 634,064             |                                                                                                    |
| White Alone                                                     | 690,352<br>(82.77%)          | 750,497<br>(75.13%) | 890,392<br>(74.18%) | 908,147<br>(73.33%) |                                                                                                    |
| Black or African American Alone                                 | 110,283<br>(13,22%)          | 147,966 (14.81%)    | 196,352<br>(16.36%) | 207,092 (16.72%)    | 1999 2009 2018 2013ACU                                                                                                    |
| Native Hawaiian and Other Pacific Islander<br>Alone             | (NA)                         | 540<br>(0.05%)      | 773<br>(0.06%)      | 995<br>(0.08%)      | density and the second process and the second process and the s |
| Asian Alone                                                     | 11,093                       | 21,571              | 40,285              | 42,249              | 7                                                                                                    |
|                                                                 | 2.454                        | 4,175               | 5,523<br>(0.46%)    | 6,692<br>(0.54%)    |                                                                                                    |
| American Indian or Alaska Native Alone                          | (0.29%)                      | (0.46.70)           |                     |                     |                                                                                                    |
| American Indian or Alaska Native Alone<br>Some Other Race Alone | (0.29%)<br>19,586<br>(2.35%) | 46,587<br>(4.66%)   | 39,276<br>(3.27%)   | 38,330<br>(3.10%)   | /                                                                                                    |

# 3.2.6.2 MPO/County Fact Sheet (In Development)

# 3.2.6.3 Mailing Labels (In Development)

# 3.2.6.4 Public Comments Summary (Updated 12/30/2013)

The **Summary of Public Comments** feature in the EST **Reports** menu enables you to view public comments collected during outreach activities. You can view comments for all projects within your selection or view only the comments for the default project.

Viewing Public Comments:

1. In the Reports menu, click Community Coordination, and then click Public Comments Summary.

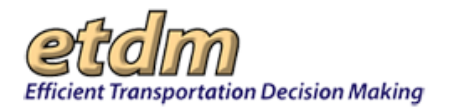

| Active project: #4571 Beach Pkwy | S Ext 💽 Map i                   |
|----------------------------------|---------------------------------|
| Hide                             | <<                              |
| Tools                            |                                 |
| Reports                          | <b>.</b>                        |
| Project Diary >                  |                                 |
| Advance Notification Package >   |                                 |
| Project Effects >                |                                 |
| Reminders >                      |                                 |
| Agency Participation >           |                                 |
| Community Coordination > 🎽 🕴     | Sociocultural Data Report       |
| Cumulative Effects >             | MPO Report                      |
| Performance Management >         | Public Comments Summary         |
| Project Dashboard >              | <b>B</b> <i>I</i> <u>U</u> := 5 |

The **Summary of Public Comments** page opens and displays a form for indicating whether public comments are available for the selected project.

| Summary of Public Comments                                                                                                    | Project Description                                                                                                    | X                                                                                                    |
|----------------------------------------------------------------------------------------------------|----------------------------------------------------------------------------------------------------|----------------------------------------------------------------------------------------------------|
| Summary of Public Co                                                                                                    | omments                                                                                                    | en 🕸 21 🕹 🔴                                                                                                    |
|                                                                                                    |                                                                                                    | View all projects from selection                                                                                                    |
| ■ #4571 Beach Pkwy S E                                                                                                    | đ                                                                                                    |                                                                                                    |
| District: District 2 Phase: Planning Scree                                                                                                    | en Contact Information: Michael Konikoff                                                                                                    | (850) 402-6338 michael.konikoff@urs.com                                                                                                    |
| Summary of Public Com                                                                                                    | ments                                                                                                    |                                                                                                    |
| The following 31 comments/questions w<br>the 28-mile long proposed managed lane<br>Will three be an extra cost to police thes<br>closes down the regular lanes? Could the<br>through the managed lane without a tra<br>2-passenger minimum requirement)? 10. | ere provided by the Duval County Planning<br>going from 1-295 to 1-957 2. What is the 1<br>leners 5. Is this a 24-hr. program? 6. Wh<br>se managed lanes be opened up for regula<br>sponder? 9. Does everyone who drives in<br>Would regular drivers be allowed to use th | Organization (MPO) from their Citizens Technical Advisory Committee (CTAC): CTAC Questions Regarding the 1-95 Managed Lanes 1. What is the estimated cost of<br>ighest dolar amount that the toil can reach? 3. Can you explain how the HOV/Managed Lane card operates? 4. How is this going to be enforced 24-hours per day?<br>at happens during low-usage periods? Is there a reason to keep this managed lane operating during low-usage times? 7. What happens if there is an accident that<br>ir drivers as well as having some kind of notice that these lanes are opened notifying other drivers that other cars can go around? 8. What happens if someone goes<br>this lane need a transponder (referring to regular HOV) lane users that would be allowed to use the lane for free, if they have additional occupancy above the standard<br>te managed lanes during an emergency evacuation? 11. Will there still be HOV hours for the HOV lanes? |

*Tip!* Click the plus sign,  $\blacksquare$ , to expand the project information header. Click the minus sign,  $\blacksquare$ , to collapse the section.

2. Click View all projects from selection to display the comments for multiple projects.

| 40807 J Turn<br>#3654 SR 16<br>#3655 Unive<br>#3655 Unive<br>#4572 Wood<br>#4572 Wood<br>#4573 Cedar<br>#4573 Cedar | ner Bufer Bivd (SR 202)Eest<br>6<br>6<br>7 FXwy 5 Ext<br>7 FXwy 5 Ext<br>6 Bint Carridor Bindge<br>e Fans Bud Ext                                                                                                    | Search tale for                                                                                                    |
|----------------------------------------------------------------------------------------------------|----------------------------------------------------------------------------------------------------|----------------------------------------------------------------------------------------------------|
| #4578 Pecan<br>#5691 Baym<br>#5711 14th 3<br>#5331 341 St                                                           | in Park Rd E Ext<br>meadows Rd (Southside to SR QA)<br>Street (Jasmine St to Atlantic Ave)<br>& Extension                                                                                                    | Project Description X                                                                                                    |
| Tools #0391 SR A1<br>#0392 SR 31<br>Reports #0413 103#0                                                             | 1A - A St to CR A1A/Beach Blvd<br>12 - SR 207 to Intercoastal Waterway Bridge<br>d (SR 134) - Ortega Farms to US 17                                                                                                    | omments 🛛 👘 🗟 🔃                                                                                                    |
| Project Diary > moder save,<br>Advance Notificati<br>Project Effects > roges R1<br>Reminders >                      | und o to a sit a com into<br>sit o to a sit a com into<br>the Bit - WY 2004 Area to NW 30th Area<br>2014 Area - NW 2001 St to NW 55th 01<br>11 (Basan Bitw) - NE 102 (Emerson St to Parental Home Rd<br>11 (Casast Area) - Lenox Area to I-10<br>Bus Rapid Transit Lines | View all projects from selection                                                                                                    |
| Agency Participation ><br>Community Coordination >                                                                  | District: District 2 Phase: Planning Scr                                                                                                    | en Contact Information: Michael Konikoff (850) 402-4338 michael konikoff@urs.com                                                                                                    |
| Cumulative Effects >                                                                                                | Summary of Public Con                                                                                                    | ments                                                                                                    |
| Performance Management ><br>Project Dashboard >                                                                     | The following 31 comments/questions w<br>the 28-mile long proposed managed Iar<br>Will there be an extra cost to police the<br>closes down the regular lanes? Could th<br>through the managed lane without a tr<br>2-passenger minimum requirement?? 10                  | ere provided by the Duva' County Hanning Organization (HHO) from their Citemes Technical Advisory Committee (CTAC): CTAC Questions Regarding (H=54 Managed Lanes 1. What is the estimated cost of<br>graing from 7:35 D 197 2: What is the black dolar amount that the cli can scare? Jac any can vegina home HoV/Managed Lane crit Gynarizet? - How is the sing to be enforced. 2-Hows pre effy<br>the lane? 5. This is 2+hr. program? & What happens during low-usage priority? Is there a reason to keep this managed lane Gynarizet and the sing the sing and the sing to be enforced. The sing the sing the s |

The list of projects from the selection is displayed along with the public comment summaries, if available.

**Note**: If no public comments are shown, a note will indicate a Summary of Public Comments is not available at this time.

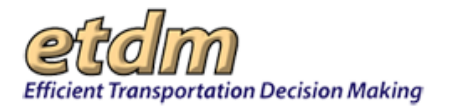

| Summary of Public Comments Project Description                                                                                                    | X                                                                                                    |
|----------------------------------------------------------------------------------------------------|----------------------------------------------------------------------------------------------------|
| Summary of Public Comments                                                                                                    | od 🔁 🕄 🗟 🕎                                                                                                    |
|                                                                                                    | View default project from selection only                                                                                                    |
| ■ #2807 J Turner Butler Blvd (SR 202)East                                                                                                    |                                                                                                    |
| District: District 2 Phase: Planning Screen Contact Information: Michael Konikoff (850) 402-                                                                                                    | -6338 michael.konikoff@urs.com                                                                                                    |
| Summary of Public Comments                                                                                                    |                                                                                                    |
| Summary of Public Comments is not available at this time.                                                                                                    |                                                                                                    |
| ■ #3654 SR 16                                                                                                    |                                                                                                    |
| District: District 2 Phase: Planning Screen Contact Information: Michael Konikoff (850) 402-                                                                                                    | -6338 michael.konikoff@urs.com                                                                                                    |
| Summary of Public Comments                                                                                                    |                                                                                                    |
| Summary of Public Comments is not available at this time.                                                                                                    |                                                                                                    |
| ■ #3655 University Blvd                                                                                                    |                                                                                                    |
| District: District 2 Phase: Planning Screen Contact Information: Michael Konikoff (850) 402-                                                                                                    | -6338 michael.konikoff@urs.com                                                                                                    |
| Summary of Public Comments                                                                                                    |                                                                                                    |
| Summary of Public Comments is not available at this time.                                                                                                    |                                                                                                    |
| ■ #4571 Beach Pkwy S Ext                                                                                                    |                                                                                                    |
| District: District 2 Phase: Planning Screen Contact Information: Michael Konikoff (850) 402-                                                                                                    | -6338 michael.konikoff@urs.com                                                                                                    |
| Summary of Public Comments                                                                                                    |                                                                                                    |
| The following 31 comments/questions were provided by the Duval County Planning Organizatio<br>the 28-mile long proposed managed lane going from 1:295 to 1:957 2. What is the highest dollar<br>will there be an actra cost to police these lanes? 5. Is this a 24-th: program? 6. What happens<br>closes down the regular lanes? Could these managed lanes be opened up for regular drivers as<br>through the managed lane without a transporter? P. Does everyone who drives in this lane ner<br>2-passenger minimum requirement)? 10. Would regular drivers be allowed to use the managed | n (MPO) from their Citizens Technical Advisory Committee (CTAC): CTAC Questions Regarding the 1-95 Managed Lanes 1. What is the estimated cost of<br>ir amount that the foll can reach? 3. Can you explain how the HOV/Managed Lane card operates? 4. How is this going to be enforced 2-thours per day?<br>during low-usage periods? Is there areason to keep this managed lane orgaring during low-usage times? 7. What happens if there is an accident that<br>well as having some kind of notice that these lanes are opened notifying other drivers that other cars can go around? 8. What happens if someone goes<br>ed a transponder (referring to regular HOV lane users that would be allowed to use the lane for free, if they have additional occupancy above the standard<br>f lanes during an emergency evacuation? 11. Will there still be HOV hours for the HOV lanes? |
| 🛚 #4572 Woodlawn Road Ext                                                                                                    |                                                                                                    |
| District: District 2 Phase: Planning Screen Contact Information: Michael Konikoff (850) 402-                                                                                                    | -6338 michael.konikoff@urs.com                                                                                                    |

Click View default project from selection only to display only the default project from the selection.

| Summary of Public Comments  # #2807 J June Build (SR 202)Exis  # #2807 J June Build (SR 202)Exis  Wee default preject from solection only  # #2807 J Lune Build (SR 202)Exis  Wee default preject from solection only # #2807 J Lune Build (SR 202)Exis  Wee default preject from solection only # #2807 J Lune Build (SR 202)Exis  Wee default preject from solection only # #2807 J Lune Build (SR 202)Exis  Wee default preject from solection only # #2807 J Lune Build (SR 202)Exis  Wee default preject from solection only # #2807 J Lune Build (SR 202)Exis Wee default preject from solection only # #2807 J Lune Build (SR 202)Exis # #3655 J SR 16  Wee default preject from solection only # #3655 J SR 16  Wee default preject from solection only # Wee default preject from solection only # Wee default preject from solection only # #3655 J SR 16  Wee default preject from solection only # Wee default preject from solection only # Wee default preject from solection only # Wee default preject from solection only # Wee default pre                                                             | Summary of Public Comments Project Description                                                                                                    |
|----------------------------------------------------------------------------------------------------|----------------------------------------------------------------------------------------------------|
| # #2807 J Turner Bulter Blvd (SR 202)East         Detrict: Ditrid: 2 Mase: Hanning Streen Contact Information: Hichael Konkoff (850) 402-433 michael konkoff@urs.com         Summary of Public Comments         Summary of Public Comments in the valiable at this time.         # #36554 SR 16         Detrict: Ditrid: 2 Mase: Hanning Streen Contact Information: Hichael Konkoff (850) 402-433 michael konkoff@urs.com         Summary of Public Comments         Summary of Public Comments         Base: Hanning Streen Contact Information: Hichael Konkoff (850) 402-433 michael konkoff@urs.com         Summary of Public Comments         Summary of Public Comments         Base: Hanning Streen Contact Information: Hichael Konkoff (850) 402-433 michael konkoff@urs.com         Summary of Public Comments         Base: Hanning Streen Contact Information: Hichael Konkoff (850) 402-433 michael konkoff@urs.com         Summary of Public Comments         Butter: Ditrid: 2 Mase: Hanning Streen Contact Information: Hichael Konkoff (850) 402-433 michael konkoff@urs.com         Summary of Public Comments         Butter: Ditrid: 2 Mase: Hanning Streen Contact Information: Hichael Konkoff (850) 402-433 michael konkoff@urs.com         Summary of Public Comments         Butter: Ditrid: 2 Mase: Hanning Streen Contact Information: Hichael Konkoff (850) 402-433 michael konkoff@urs.com         Summary of Public Comments         Butter: Ditrid: 2 Mase: Hanning Streen Contact Informatio                                                                                                    | Summary of Public Comments                                                                                                    |
| # #2807 J Turner Buffer Blvd (SR 202)East         District: Distri 2: Mase: Ranning Sorm: Contact Information: Nichael Konkoff (80) 402-4338 michael konkoff@urs.com         Summary of Public Comments         # #3565 XR 16         District: Distri 2: Mase: Ranning Sorm: Contact Information: Nichael Konkoff (80) 402-4338 michael konkoff@urs.com         Summary of Public Comments         # 3565 SU Diversity Blvd         District: Distri 2: Mase: Ranning Sorm: Contact Information: Nichael Konkoff (80) 402-4338 michael konkoff@urs.com         Summary of Public Comments         Summary of Public Comments         # 3565 University Blvd         District: Distri 2: Mase: Ranning Sorm: Contact Information: Michael Konkoff (80) 402-4338 michael konkoff@urs.com         Summary of Public Comments         # 3655 University Blvd         District: Distri 2: Mase: Ranning Sorm: Contact Information: Michael Konkoff (80) 402-4338 michael konkolf@urs.com         Summary of Public Comments         # 4571 Beacch Pkwy S Exf         District: Distri 2: Mase: Ranning Sorm: Contact Information: Michael Konkoff (80) 402-4338 michael konkolf@urs.com         Summary of Public Comments         # 4571 Beacch Pkwy S Exf         District: Distri 2: Mase: Ranning Sorm: Contact Information: Michael Konkoff (80) 402-4338 michael konkolf@urs.com         Summary of Public Comments         * 4 527 Beacch Pkwy S Exf         District:                                                                                                    | View default environt from reduction only                                                                                                    |
| # #2807 J Turner Buled (SR 202)East Betrict: District 2 Phase: Hanning Strem Contact Information: Hichel Konkoff (850) 402-4338 michael konkoff@urs.com Summary of Public Comments # #3654 SR 16 Detrict: District 2 Phase: Hanning Strem Contact Information: Michael Konkoff (850) 402-4338 michael konkoff@urs.com Summary of Public Comments Butrict: District 2 Phase: Hanning Strem Contact Information: Michael Konkoff (850) 402-4338 michael konkoff@urs.com Summary of Public Comments Summary of Public Comments Summary of Public Comments is not available at this time. # #3655 University Blvd Detrict: District 2 Phase: Ranning Strem Contact Information: Michael Konkoff (850) 402-4338 michael konkoff@urs.com Summary of Public Comments is not available at this time. # #3655 University Blvd Detrict: District 2 Phase: Ranning Strem Contact Information: Michael Konkoff (850) 402-4338 michael konkoff@urs.com Summary of Public Comments Butrict: District 2 Phase: Ranning Strem Contact Information: Michael Konkoff (850) 402-4338 michael konkoff@urs.com Summary of Public Comments Summary of Public Comments Summary of Public Comments Summary of Public Comments Summary of Public Comments Butrie Using 1: RannersKingmary Strem Contact Information: Michael Konkoff (850) 402-4338 michael konkoff@urs.com Summary of Public Comments Summary of Public Comments Butrict Using 2: RannersKingmary Strem Contact Information: Michael Konkoff (850) 402-4338 michael konkoff@urs.com Summary of Public Comments Butrict Using 2: RannersKingmary Strem Contact Information: Michael Konkoff (850) 402-4338 michael konkoff@urs.com Summary of Public Comments Summary of Public Comments Summary of Public Comments Summary of Public Comments Summary of Public Comments Summary of Public Comments Summary of Public Comments <p< td=""><td></td></p<>                                                                                                    |                                                                                                    |
| District: District 2 Phase: Planning Screen Contact Information: Michael Konikoff (900) 402-4338 michael konikoff@urs.com Summary of Public Comments is not available at this time. # #3655 University Blvd District: District 2 Phase: Planning Screen Contact Information: Michael Konikoff (950) 402-4338 michael konikoff@urs.com Summary of Public Comments is not available at this time. # #3655 University Blvd District: District 2 Phase: Planning Screen Contact Information: Michael Konikoff (950) 402-4338 michael konikoff@urs.com Summary of Public Comments is not available at this time. # #3655 University Blvd District: District 2 Phase: Planning Screen Contact Information: Michael Konikoff (950) 402-4338 michael konikoff@urs.com Summary of Public Comments is not available at this time. # #3655 University Blvd District: District 2 Phase: Planning Screen Contact Information: Michael Konikoff (950) 402-4338 michael konikoff@urs.com Summary of Public Comments Summary of Public Comments S                                                             | ≅ #2807 J Turner Butler Blvd (SR 202)East                                                                                                    |
| Summary of Public Comments Summary of Public Comments # #3654 SR 16 Debritd: Ditrid 2 Phase: Ranning Screen Contact Information: Michael Konkoff (850) 402-4338 michael konkoff@urs.com Summary of Public Comments Summary of Public Comments                                                             | District: District 2 Phase: Planning Screen Contact Information: Michael Konikoff (850)402-4338 michael konkoff@urs.com                                                                                                    |
| Summary of Public Comments is not available at this time. # #3655 University Blvd District: District: Dist                                                             | Summary of Public Comments                                                                                                    |
| <pre># #3654 SR 16 Betric: District 2 Phase: Hanning Streen Contact Information: Michael Konkoff (850) 402-6338 michael Konkoff@urs.com Summary of Public Comments s not available at this time. # #3655 University Blvd District: District 2 Phase: Hanning Streen Contact Information: Michael Konkoff (850) 402-6338 michael Konkoff@urs.com Summary of Public Comments # #3657 University Blvd District: District 2 Phase: Hanning Streen Contact Information: Michael Konkoff (850) 402-6338 michael Konkoff@urs.com Summary of Public Comments # #36751 Beach Pkwy S Ext District: District 2 Phase: Hanning Streen Contact Information: Michael Konkoff (850) 402-6338 michael Konkoff@urs.com Summary of Public Comments # #4571 Beach Pkwy S Ext District: District 2 Phase: Hanning Streen Contact Information: Michael Konkoff (850) 402-6338 michael Konkoff@urs.com Summary of Public Comments # #4571 Beach Pkwy S Ext District: District 2 Phase: Hanning Streen Contact Information: Michael Konkoff (850) 402-6338 michael Konkoff@urs.com Summary of Public Comments # #4571 Beach Pkwy S Ext District: District 2 Phase: Hanning Streen Contact Information: Michael Konkoff (850) 402-6338 michael Konkoff@urs.com Summary of Public Comments # #4572 Woolder Manning Comments in the Summary of Public Comments # #4572 Woolderwn Road Ext # #4572 Woolderwn Road Ext </pre>                                                                                                    | Summary of Public Comments is not available at this time.                                                                                                    |
| District: District 2 Phase: Planning Screent Contact Information: Michael Konkoff (850) 402-6338 michael konikoff@urs.com<br>Summary of Public Comments is not available at this time.<br># #3655 University Blvd<br>District: District 2 Phase: Planning Screent Contact Information: Michael Konkoff (850) 402-6338 michael konikoff@urs.com<br>Summary of Public Comments is not available at this time.<br># #4571 Beacch Pkwy S Ext<br>District: District 2 Phase: Planning Screent Contact Information: Michael Konkoff (850) 402-6338 michael konikoff@urs.com<br>Summary of Public Comments<br># #4571 Beacch Pkwy S Ext<br>District: District 2 Phase: Planning Screent Contact Information: Michael Konkoff (850) 402-6338 michael konikoff@urs.com<br>Summary of Public Comments<br># #4571 Beacch Pkwy S Ext<br>District: District 2 Phase: Planning Screent Contact Information: Michael Konkoff (850) 402-6338 michael konikoff@urs.com<br>Summary of Public Comments<br># data in the planning Screent Contact Information: Michael Konkoff (850) 402-6338 michael konikoff@urs.com<br>Summary of Public Comments<br># data in the planning Screent Contact Information: Michael Konkoff (850) 402-6338 michael konikoff@urs.com<br>Summary of Public Comments<br># data in the planning Screent Contact Information: Michael Konkoff (850) 402-6338 michael konikoff@urs.com<br>Summary of Public Comments<br># data in the planning Screent Contact Information: Michael Konkoff (850) 402-6338 michael konikoff@urs.com<br>Summary of Public Comments<br># data in the planning Screent Contact Information: Michael Konkoff (850) 402-6338 michael konikoff@urs.com<br>Summary of Public Comments<br># data in the planning Screent Contact Information: Michael Konkoff (850) 402-6338 michael konikoff@urs.com<br>Summary of Public Comments<br># data in the planning Screent Contact Information: Michael Konkoff (850) 402-6338 michael konikoff@urs.com<br>Summary of Public Comments<br># data in the planning Screent Contact Information: Michael Konkoff (850) 402-6338 michael konikoff@urs.com<br>Summary of Public Comments<br># data in the planning Scre | ■ #3654 SR 16                                                                                                    |
| Summary of Public Comments Summary of Public Comments Summary of Public Com                                                             | District: District 2 Phase: Planning Screen Contact Information: Michael Konkoff (850) 402-4338 michael konkoff@urs.com                                                                                                    |
| Summary of Public Comments is not available at this time. # #3655 University Blvd District: District 2 Phase: Planning Screen Contact Information: Michael Konkoff (850) 402-4338 michael konkloff@urs.com Summary of Public Comments # #4071 Beach Pkwy 5 Ext District: District 2 Phase: Planning Screen Contact Information: Michael Konkoff (850) 402-4338 michael konkloff@urs.com Summary of Public Comments # #4071 Beach Pkwy 5 Ext District: District 2 Phase: Planning Screen Contact Information: Michael Konkoff (850) 402-4338 michael konkloff@urs.com Summary of Public Comments # #4071 Beach Pkwy 5 Ext District: District 2 Phase: Planning Screen Contact Information: Michael Konkoff (850) 402-4338 michael konkloff@urs.com Summary of Public Comments # #4071 Beach Pkwy 5 Ext District: District 2 Phase: Planning Screen Contact Information: Michael Konkoff (850) 402-4338 michael konkloff@urs.com Summary of Public Comments Summary of Public Comments Summary of Public                                                             | Summary of Public Comments                                                                                                    |
| <pre># #3655 University Blvd Detric: District 2 Phase: Renning Street Contact Information: Hichael Konkoff (850) 402-6338 michael Konkoff@urs.com Summary of Public Comments Summary of Public Comments #4571 Beach Plkwy S Ext Detrict: District 2 Phase: Renning Street Contact Information: Hichael Konkoff (850) 402-6338 michael Konkoff@urs.com Summary of Public Comments #4571 Beach Plkwy S Ext Detrict: District 2 Phase: Renning Street Contact Information: Hichael Konkoff (850) 402-6338 michael Konkoff@urs.com Summary of Public Comments Summary of Public Comments Summary of Summary Comments Summary of Summary Comments Summary of Summary Comments Summary of Summary Comments Summary of Summary Comments Summary of Summary Comments Summary of Summar</pre>                                                       | Summary of Public Comments is not available at this time.                                                                                                    |
| District: District 2 Phase: Planning Strem Contact Information: Hickel Konkoff (\$50) 402-6338 michael konkoff@usc.com Summary of Public Comments Summary of Public Comments is not available at this time. # 44571 Beach Pkwy S Ext District: District 2 Phase: Planning Strem Contact Information: Michael Konkoff (\$50) 402-6338 michael konkoff@usc.com Summary of Public Comments Summary of Public Comments Summary of Summary of Summary Summary Summary Summary Summary Summary Summary Summary Summary Summary Summary Summary Summary Summary Summary Summary Summary Summary Summary Summary Summary Summary Summary Summary Summary Summary Summary Summary Summary Summary Summary Summary Summary Summary Summary Summary Summary Summ                                                           | ≡ #3655 University Blvd                                                                                                    |
| Summary of Public Comments Summary of Public Comments Summary of Public Comments is not available at this time. ##4571 Beach Pkwy S Ext District: District:                                                              | District: District 2 Phase: Planning Screen Contact Information: Michael Konikoff (850) 402-4338 michael Konikoffgurs.com                                                                                                    |
| Summary of Public Comments is not available at this time.  # #4571 Beach Pkwy S Ext District: District: Di                                                             | Summary of Public Comments                                                                                                    |
| # #4571 Beach Pkwy S Ext Detrict: District 2 Phase: Planning Strem Contact Information: Michael Konkoff (850) 402-6338 michael konkoff@urs.com Summary of Public Comments/<br>The following 31 comments/questions were provided by the Duval Country Planning Organization (MPO) from their Citizens Technical Advisory Committee (CTAC): CTAC Questions Regarding the 1-95 Managed Lanes 1. What is the highest dollar amount that the toll can reach? 3. Can you explain how the HOV/Managed Lane card operater? 4. How is this going to be enforced 2+hours per day?<br>Will there be an extra cost to police these Inare? 5. Is this a 2+hr: program? 6. What happens dimg low-usage periods? Is there a reason to keep this managed lane operating during low-usage time? 7. What happens if there is an accident that<br>does down the regular laner? Could these managed lanes be opered to for regular rhives a weak and of notice that these lanes are openden dorling of our during there is an accident that<br>the managed lane without a transponder 79. Dees everyone who drives in this lane need a transponder (refering to regular HOV) lane users that would be allowed to use the lane for free, if they have additional occupancy above the standard<br>2 passenger minimum requirement?] IN. Visual frequilar drivers as weak dorling an emergency evacuation? 11. Will there still be HOV hours for the HOV lanes?<br># #4572 Woodlown Road Ext                                                                                                    | Summary of Public Comments is not available at this time.                                                                                                    |
| Destrict: District 2 Phase: Planning Screent Contact Information: Hickel Konkoff (\$50) 402-6338 michael konkinf@gurs.com<br>Summary of Public Comments/<br>The following 31 comments/questions were provided by the Duval County Planning Organization (MPO) from their Citizens Technical Advisory Committee (CTAC): CTAC Questions Regarding the 1-95 Managed Lanes 1. What is the estimated cost of<br>the 2-mile long proposed managed lane going from T-25 to 1-9572. What is the highest collar amount that the toll can reach? 3. Can you explain how the HOV/Managed Lane card operates? 4. How is this going to be enforced 2-thours per day?<br>Will there be an extra cost to police these lanes? 5. Is this a 2-thi: program? 6. What happens diming low-usage periods? Is there a reason to keep this managed lane operating during low-usage times? 7. What happens if there is an accident that<br>does down the regular lanes? Could these managed lanes be opered to fire regular drivers as well as having some that of notice that these lanes are opened notifying other drivers that other cars can go anound? 8. What happens if there is an accident that<br>prave the managed lane without a transponder? 9. Dese veryone who drives in this lane need a transponder (referring to regular HOV) lane users that would be allowed to use the lane for free, if they have additional occupancy above the standard<br>2 passenger minimum requirement?) To. Visual traggurad rivers as well as during an emergency evacuation? 11. Will there still be HOV loanes?<br># #4572 Woodlawn Road Ext                                                                                                    | ≡ #4571 Beach Pkwy S Ext                                                                                                    |
| Summary of Public Comments The following 31 comment/questions were provided by the Duval County Planning Organization (MPO) from their Citizens Technical Advisory Committee (CTAC): CTAC Questions Regarding the 1-95 Managed Lanes 1. What is the estimated cost of the 2-mile long proposed managed lane going from 1-255 to 1-957.2. What is the highest collar amount that the toll can reach? 3. Can you explain how the HOV/Managed Lane card operates? 4. How is this going to be enforced 24-hours per day? Will there be an extra cost to police these lanes? 5. Is this a 24-hit. program? 6. What happens during low-usage periods? Is there a reason to keep this managed lane operating during low-usage times? 7. What happens if there is an accdent that does down the regular lanes? Could these managed lanes be opered up for regular Arrives as well as having some than do notice that these lanes are opened notifying other diverse that other cars can go anound? 8. What happens if sthere is an accdent that period the managed lane whotu a transponder 79. Does everyone who drives in this lane need a transponder (referring to regular HOV) lane users that would be allowed to use the lane for free, if they have additional occupancy above the standard passenger minimum requirement?). To Visual regular drives as well to use the managed lane with the standard to the result as a readent of the HOV lane users that would be allowed to use the lane for free, if they have additional occupancy above the standard passenger minimum requirement?). To Visual regular drives as well the standard are possend or the HOV lane users that would be allowed to use the lane for free, if they have additional occupancy above the standard passenger minimum requirement?). To Visual regular drives be allowed to use the managed lane with the standard # <b>45072</b> Woodlawn Road Ext                                                                                                    | District: District: District: Phase: Planning Screen Contact Information: Michael Konkoff (850) 402-4338 michael konkoff/burs.com                                                                                                    |
| The following 31 comment/questions were provided by the Dovid county Manning Organization (MPO) from their Citzeren Technical Advisory Committee (CTAC): CTAC Questions Regarding the 1-55 Managed Lane 1. What is the estimated cost of the 2-5m long proposed managed lane going from 1-550 to 1-597. 2 what is the highest dollar amount that the toil can reach -3. Can you expressed managed lane operators 4 how its ingoing to be enforced 2-hours per day?<br>Will there be an extra cost to police these lanes? 5. Is this a 2+hr. program 7.6. What happens during low-usage periods? Is there a reason to keep this managed lane operating during low-usage times? 7. What happens of there is an accident that<br>does down the require lanes? Cost these managed lane be operating for regular rivers as well do notice that these lanes are openden dorifying other diverse that other cars can go anound? 8. What happens if there is an accident that<br>provide the managed lane without a transponder 9. Does everyone who drives in this lane need a transponder (referring to regular HVO) lane users that would be allowed to use the lane for free, if they have additional occupancy above the standard<br>passenger minimum requirement?) To low use the managed lanes during an emergency evacuation? 11. Will there still be HOV lours for the HOV lanes?<br># #4572 Woodlown Road Ext                                                                                                    | Summary of Public Comments                                                                                                    |
| ≊ #4572 Woodlawn Road Ext                                                                                                    | The following 31 comment/questions were provided by the David County Flaming Organization (MPO) from their Citizens Technical Advisory Committee (CTAC): CTAC Questions Regarding the 1-95 Managed Lases 1. What is the estimated cost of the 25mle long proposed managed lane going from 1:520 to 1-957. What is the highest dollar and cost of the institute of the managed lane capating the 1-95 Managed Lases 1. What is the set main organization (MPO) from their Citizens Technical Advisory Committee (CTAC): CTAC Questions Regarding the 1-95 Managed Lases 1. What is the set mainted cost of dorl Managed Lases 2. The sign of to be effected 24-hours per dorl Managed Lases 2. The sign of to be effected 24-hours per dorl dorl dorl dorl dorl dorl dorl dor |
|                                                                                                    | ≖ #4572 Woodlawn Road Ext                                                                                                    |
| District: District 2 Phase: Planning Screen Contact Information: Michael Konkoff (850) 402-6338 michael.konikoff@urs.com                                                                                                    | District: District 2 Phase: Planning Screen Contact Information: Michael Konikoff (850) 402-6338 michael konikoff@urs.com                                                                                                    |

Tip! Click the toolbar icon on the window to:

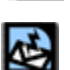

FDOT

PDF

Export the page to a **PDF** file.

Send feedback about the current page.

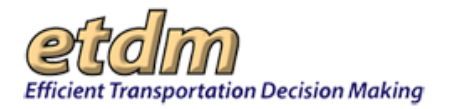

Access online **Help** for the current page.

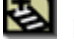

Bookmark the page.

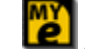

Add the page to your **My ETDM** preferences.

Note: For details on using the project selection feature, see the Navigation chapter of the

# 3.2.7 Performance Management (*Updated* 06/30/2010)

Reports listed under **Performance Management** enable authorized users to access blank survey forms or view survey results and reports documenting the performance of the ETDM Process and its participants.

# 3.2.7.1 Surveys (Updated 06/30/2010)

EST User Handbook.

The **Surveys** menu displays options for viewing individual surveys completed by ETAT members and District ETDM Coordinators or a summary of survey results.

# 3.2.7.1.1 View Blank Survey (In Development)

# 3.2.7.1.2 ETAT Survey (Updated 06/30/2010)

Biennially, ETAT members complete a survey to provide

feedback on how the participating agencies view the

management and administration of the ETDM Process, the quality of the working relationship between the agencies and FDOT, and recommended improvements or changes.

The **ETAT Survey** function in the Environmental Screening Tool (EST) **Reports** menu enables ETAT Members-Primary to view draft and final surveys for their agency.

## Viewing an ETAT Survey:

3. On the **Reports** menu, point to **Performance Management**, select **Surveys**, and then click **ETAT Survey**.

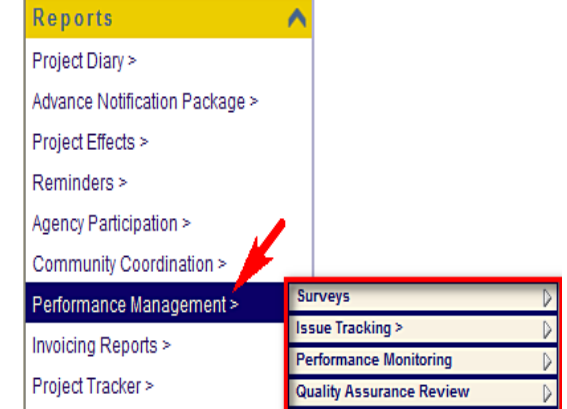

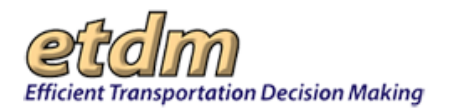

| Reports                        | ^  |
|--------------------------------|----|
| Project Diary >                |    |
| Advance Notification Package > |    |
| Project Effects >              |    |
| Reminders >                    |    |
| Agency Participation >         |    |
| Community Coordination >       |    |
| Performance Management >       | Su |
| Invoicing Reports >            | Pe |
| Project Tracker >              |    |
| Document Review >              |    |

The **ETAT Survey** window opens as a tabbed page, displaying a drop-down list box containing a list of draft and final surveys, with a page toolbar located in the upper right corner of the window.

| ETAT Survey   |                                                                                     |          |
|---------------|-------------------------------------------------------------------------------------|----------|
| ETAT Survey   |                                                                                     | 🗟 ?] 🛃 📔 |
| Load a Survey | Draft ETAT Annual Report Survey on 03/03/2008 by Ivy Teal for National Park Service | <b>~</b> |
| Load Survey   |                                                                                     |          |

Tip! Click on the toolbar icons to:

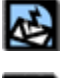

Send feedback about the current page.

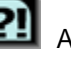

Access online **Help**.

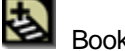

Bookmark the current page.

Add the page to your **My ETDM** preferences.

**4.** In the **Load a Survey** field, click the drop-down arrow

| E | TAT Survey    |                                                                                     |         |
|---|---------------|-------------------------------------------------------------------------------------|---------|
|   | ETAT Survey   |                                                                                     | 🕸 🔃 🛃 😰 |
|   | Load a Survey | Draft ETAT Annual Report Survey on 03/03/2008 by Ivy Teal for National Park Service | Y       |
|   | Load Survey   |                                                                                     |         |

The Load a Survey field expands, displaying the final and draft surveys submitted for your agency.

| ETAT Survey                                   |                                                                                                    | 🛃 🄁 🛃 |
|-----------------------------------------------|----------------------------------------------------------------------------------------------------|-------|
| Load a Survey                                 | Draft ETAT Annual Report Survey on 03/03/2008 by Ivy Teal for National Park Service                                                                                 |       |
| Load Survey                                   | Draft ETAT Annual Report Survey on 03/03/2008 by Ivy Teal for National Park Service<br>Draft 2010 Agency Survey on 01/25/2010 by Ivy Teal for National Park Service |       |
| <ul> <li>For any agency that you a</li> </ul> | Final ETAT Annual Report Survey on 03/03/2008 by Ivy Teal for National Park Service<br>Final 2010 Agency Survey on 01/25/2010 by Ivy Teal for National Park Service |       |

5. Click the **Survey** name you want to view.

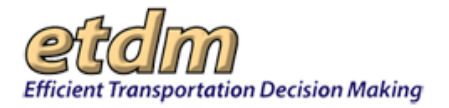

| ETAT Survey                                   |                                                                                                    | 🛃 🔃 🛃 🗾 |
|-----------------------------------------------|----------------------------------------------------------------------------------------------------|---------|
| Load a Survey                                 | Draft ETAT Annual Report Survey on 03/03/2008 by Ivy Teal for National Park Service                                                                                 | ~       |
| Load Survey                                   | Draft ETAT Annual Report Survey on 03/03/2008 by Ivy Teal for National Park Service<br>Draft 2010 Agency Survey on 01/25/2010 by Ivy Teal for National Park Service |         |
| <ul> <li>For any agency that you a</li> </ul> | Final ETAT Annual Report Survey on 03/03/2008 by Ivy Teal for National Park Service<br>Final 2010 Agency Survey on 01/25/2010 by Ivy Teal for National Park Service |         |

The survey name appears in the Load a Survey field.

|   | TAT Survey    |                                               |                                |         |
|---|---------------|-----------------------------------------------|--------------------------------|---------|
|   | ETAT Survej   |                                               |                                | 🗟 🛛 🛃 💋 |
| I | Load a Survey | Final 2010 Agency Survey on 01/25/2010 by Ivy | Teal for National Park Service |         |
|   | Load Survey   |                                               |                                |         |

#### 6. Click Load Survey.

| ETAT Survey   |                                           |                                |       |
|---------------|-------------------------------------------|--------------------------------|-------|
| ETAT Survey   |                                           |                                | 2 2 🛃 |
| Load a Survey | I 2010 Agency Survey on 01/25/2010 by Ivy | Teal for National Park Service |       |
| Load Survey   |                                           |                                |       |

The **ETAT Survey** window opens as a tabbed page, displaying the completed survey and page toolbar.

| ETAT Survey                                                                                                    | X                                                                                                    |
|----------------------------------------------------------------------------------------------------|----------------------------------------------------------------------------------------------------|
| ETAT Survey                                                                                                    | S 🖬 🔁 👔 🖄                                                                                                    |
| 2010 Agency Survey                                                                                                    | 01/01/2008 - 12/31/2009)                                                                                                    |
| National Park Service                                                                                                    | lvy Teal                                                                                                    |
| This survey is intended to characterize your Agency's participation in the ETDM<br>you select capture your Agency's experience in the ETDM Process in its entiret<br>our FDOT Dristicts and the ETDM process, should you select a rating of Fair or<br>provided. We look forward to getting your results and working with your Agency to<br>the second second sec | process from January 1, 2008 to December 31, 2009. Please ensure that ratings<br>and not for a specific project. In order to help improve both communication with<br>Poor; please add clarification in the form of written comments in the space<br>o improve Florida's ETDM Process. |
| 1. Method of Compensation.                                                                                                    |                                                                                                    |
| ☐ Advance Payment<br>☐ Reimbursement<br>☑ No Payment.                                                                                                    |                                                                                                    |
| 2. Type(s) of Funded Positions.                                                                                                    |                                                                                                    |
| Service Management                                                                                                    | Part Time Equivalent                                                                                                    |
| ✓ Full Time Equivalent                                                                                                    | Other Personnel Services                                                                                                    |
| Outsourcing                                                                                                    | Not Applicable                                                                                                    |
| 3. In the box below, describe how your Agency is organized to address the ETD                                                                                                    | M Process.                                                                                                    |

Tip! Click the toolbar icon on the ETAT Survey window to:

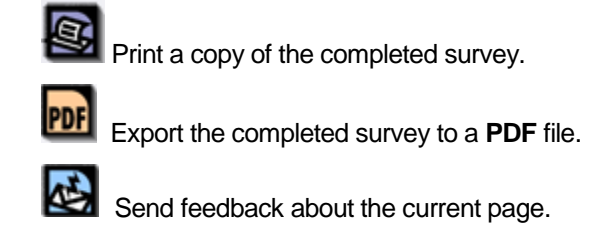

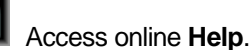

?!

FDOT

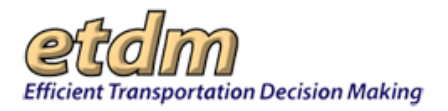

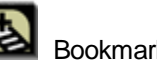

Bookmark the page.

Add the page to your **My ETDM** preferences.

## 3.2.7.1.2.1 2012 ETAT Survey Results (In Development)

The 2012 ETAT Survey Results page displays agency ratings regarding the ETDM process from 01/01/2010 to 06/30/2012.

## 3.2.7.1.2.2 2012 District Survey Results (In Development)

The 2012 District Survey Results page displays District ratings regarding the ETDM process from 01/01/2010 to 06/30/2012.

## 3.2.7.1.3 District ETDM Coordinator Survey (Updated 10/30/2012)

Biennially, District ETDM Coordinators complete a survey to provide feedback on how the Florida Department of Transportation (FDOT) Districts view the management and administration of the ETDM Process, the quality of the working relationship between the agencies and FDOT, and recommended improvements or changes.

The District ETDM Coordinator Survey Results function in the Environmental Screening Tool (EST) Reports menu enables Central Environmental Management Office (CEMO) Managers to view a summary of the Annual Survey results submitted by District ETDM Coordinators.

Viewing District ETDM Coordinator Survey Results:

1. On the Reports menu, point to Performance Management, select Surveys, and then click District ETDM Coordinator Survey Results.

|                                | _       |
|--------------------------------|---------|
| Reports                        | $\land$ |
| Project Diary >                |         |
| Advance Notification Package > |         |
| Project Effects >              |         |
| Reminders >                    |         |
| gency Participation >          |         |
| Community Coordination >       |         |
| Performance Management >       | Su      |
| nvoicing Reports >             | Iss     |
| Involuting Reports >           | Pe      |
| Project Tracker >              | QL      |
| Document Review ≻              |         |
|                                |         |

The **District ETDM Coordinator Survey Results** window opens as a tabbed page, displaying the survey results summary, with a page toolbar located in the upper right corner of the window.

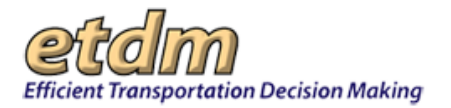

| l l                                                                            |                |
|--------------------------------------------------------------------------------|----------------|
| District ETDM Coordinator Survey                                               |                |
| District ETDM Coordinator Survey Results                                       | 🗟 🖻 🕸 ?1 🕹 💋   |
| Methods of Project Notification                                                |                |
|                                                                                | Count          |
| Advance Notification                                                           | 6              |
| Public Hearing Notification                                                    | 0              |
| Environmental Screening Tool                                                   | 1              |
| Technical Memorandum for Review                                                | 2              |
| Federal Consistency Review (FCR)                                               | 3              |
| Request for Agency Coordination Meeting                                        | 3              |
| Transportation Improvement Program (TIP)                                       | 1              |
| Review of Local Transportation Plan                                            | 2              |
| Tentative Work Program                                                         | 3              |
| Unified Planning Work Program                                                  | 4              |
| Review of Long Range Transportation Plan                                       | 1              |
| Review of Local Government Comprehensive Plan                                  | 2              |
| Request for technical assistance                                               | 6              |
| Other                                                                          | 3              |
|                                                                                |                |
| Benefits of ETDM                                                               |                |
| Summary of Individual ETDM Statements                                          |                |
|                                                                                | Average Rating |
| ETDM has increased the awareness of environmental resources.                   | Strongly Agree |
| ETDM has established lasting efficiencies to the environmental review process. | Agree          |
| ETDM has shortened project delivery time.                                      | Agree          |
| ETDM has promoted better decision making for transportation projects.          | Neutral        |
| ETDM has enhanced problem solving on transportation projects                   | Agree          |

Tip! Click the toolbar icon on the District ETDM Coordinator Survey Results window to:

Print a copy of the completed survey.

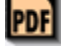

Export the completed survey to a **PDF** file.

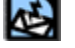

e

Send feedback about the current page.

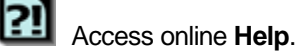

Bookmark the page.

Add the page to your **My ETDM** preferences.

The survey results summary organizes District ETDM Coordinator responses in the following categories:

- Methods of Project Notification
- Benefits of ETDM
- Customer Service
- Quality of Information
- Communication and Coordination
- Performance Measures

FDOT

# 3.2.7.2 Previous ETAT Surveys (In Development)

# 3.2.7.3 Previous District ETDM Coordinator Surveys (In Development)

# 3.2.7.4 Issue Tracking (New 7/31/2009)

Reports listed in the **Issue Tracking** menu enable Central Environmental Management Office (CEMO) managers and staff to view issues and concerns reported by agencies to the FDOT.

## 3.2.7.4.1 Issues Tracking: Details Report (New 7/31/2009)

The **Issues Tracking Details Report** enables the Central Environmental Management Office managers and staff to view ETDM issue details reported by the agencies to FDOT.

Viewing Issue Tracking Details Reports:

1. On the **Reports** menu, point to **Performance Management**, select **Issue Tracking**, and then click **Details Report**.

| Reports                        | ^  |                        |   |
|--------------------------------|----|------------------------|---|
| Project Diary >                |    |                        |   |
| Advance Notification Package > |    |                        |   |
| Project Effects >              |    |                        |   |
| Reminders >                    |    |                        |   |
| Agency Participation >         |    |                        |   |
| Community Coordination >       |    |                        |   |
| Performance Management >       | Su | irveys                 | D |
| Invoicing Reports >            | ls | sue Tracking >         | D |
| involcing reports =            | Pe | erformance Monitoring  | D |
| Project Tracker >              | QL | ality Assurance Review | Þ |

The **Issues Tracking: Details Report** window opens as a tabbed page, displaying search filters and a page toolbar.

Tip! Click on the toolbar icons to:

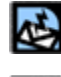

Send feedback about the current page.

Access online Help.

Bookmark the page.

Add the page to your **My ETDM** preferences.

The **Issues Tracking: Details Report** window is divided into two sections—**Issues Tracking Query** and **Select an Issue**—that enable you to search and view the details of existing issues.

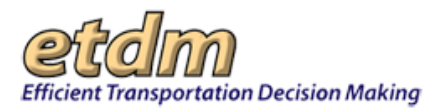

2. To search for a report, complete one or more fields under Issues Tracking Query.

*Note:* The fields are not required fields, so you have the option to enter as much information as you want into the search filter or you can leave all of the fields blank. However, leaving all of the fields blank when you submit your query will result in the EST displaying all issues listed in the system.

| lssues Tracking: D       | etails Report            |   |                |          |
|--------------------------|--------------------------|---|----------------|----------|
| Issues Tra               | cking: Details Report    | • |                | 🗟 21 🛃 😿 |
| 🗉 Issues Trackin         | g Query                  |   |                |          |
| Issue ID                 |                          |   | Assignment ID  |          |
| Reporter                 |                          | ~ | Assignee       | ×        |
| Category                 |                          | ~ | Status         | ×        |
| Туре                     |                          | * |                |          |
| Priority                 |                          | * |                |          |
| Resolution               |                          | ~ |                |          |
| Submission<br>Date Range | to                       |   | Due Date Range | to       |
| Keywords                 |                          |   |                |          |
|                          | Submit Query Clear Query | / |                |          |
| 🖻 Select an Issu         | e                        |   |                |          |
| Select an Issue          | Load Report              |   |                | <b>~</b> |

- **3.** To narrow your search results, complete one or more of the following fields in the **Issues Tracking Query** search filter: EST then displays the issues matching your search criteria.
  - In the **Issue ID** field, type the identification number assigned to an issue.
  - In the Assignment ID field, type the assignment ID.
  - In the **Reporter** field, click the drop-down arrow . The field expands, displaying a pre-populated list of people who have reported issues. Do one of the following:
    - Select your name from the list if you want to view or edit issues you have previously reported.
    - Select another name to view the issues reported by the selected person.
  - In the Assignee field, click the drop-down arrow , and then select the person assigned to take action on specific issues.

*Tip!* You can also select a name in the **Reporter** and **Assignee** fields by typing the first letter of the person's first name. Keep pressing the letter until the name you are seeking appears.

• In the **Category** field, click the drop-down arrow **N**, and then select a category.

| Category   | ×                                     |
|------------|---------------------------------------|
| Туре       | Agency Agreement                      |
| Priority   | Technology<br>Performance Management  |
| Resolution | Contract Management<br>District Issue |

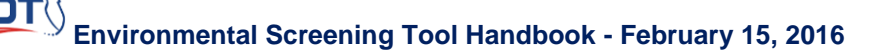

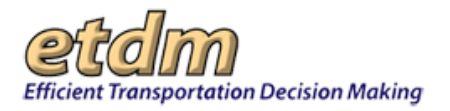

- In the **Type** field, click the drop-down arrow and select the type of issue. The **Type** field populates with options related to the category you selected in the **Category** field.
- In the **Status** field, click the drop-down arrow **N**, and then select a status.

| Status | ×                 |
|--------|-------------------|
|        | New               |
|        | Open<br>Be-Opened |
|        | Complete          |

• In the **Priority** field, click the drop-down arrow **I**, and then select a priority.

| Priority                 | ✓                                    |
|--------------------------|--------------------------------------|
| Resolution               | Showstopper                          |
| Submission<br>Date Range | High<br>Low<br>Medium<br>Enhancement |

• In the **Resolution** field, click the drop-down arrow **N**, and then select a resolution type.

| Resolution               | ~                                                     |
|--------------------------|-------------------------------------------------------|
| Submission<br>Date Range | Open<br>Closed - No Action Required<br>Closed - Fixed |

- In the **Submission Date Range** fields, type the date range when an issue was originally submitted.
- In the **Due Date Range** fields, type the date range for action item due dates associated with an issue.

Tip! When typing in dates, use the mm/dd/yyyy format. Alternately, you can also click the

calendar icon is and select the dates.

• In the **Keywords** field, type any words related to your search query.

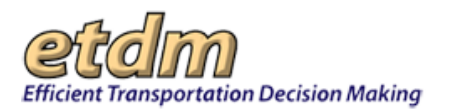

## 4. Click Submit Query.

| Issues II      | acking. Details Report   | 🖾 ?!! 🗟 🙋      |          |
|----------------|--------------------------|----------------|----------|
| 🗉 Issues Track | ing Query                |                |          |
| Issue ID       |                          | Assignment ID  |          |
| Reporter       | ×                        | Assignee       | <b>~</b> |
| Category       | ×                        | Status         | ×        |
| Туре           | ×                        |                |          |
| Priority       | ×                        |                |          |
| Resolution     | ×                        |                |          |
| Submission     |                          | Due Date Range |          |
| Date Kange     | to                       |                | to a     |
| Keywords       |                          |                |          |
| 0              | Submit Query Clear Query |                |          |

In the **Select an Issue** section, the **Select an Issue** field populates with the results based on your search criteria, as shown in the next illustration.

| Issues Tra       | cking: Details Report                         |                | 🛃 🔃 🛃    |  |  |
|------------------|-----------------------------------------------|----------------|----------|--|--|
| 😑 Issues Trackin | g Query                                       |                |          |  |  |
| Issue ID         |                                               | Assignment ID  |          |  |  |
| Reporter         | · · · · · · · · · · · · · · · · · · ·         | Assignee       | <b>~</b> |  |  |
| Category         | · · · · · · · · · · · · · · · · · · ·         | Status         | <b></b>  |  |  |
| Туре             | · · · · · · · · · · · · · · · · · · ·         |                |          |  |  |
| Priority         | · · · · · · · · · · · · · · · · · · ·         | ]              |          |  |  |
| Resolution       | · · · · · · · · · · · · · · · · · · ·         | ]              |          |  |  |
| Submission       |                                               | Due Date Range |          |  |  |
| Date Kange       | to                                            |                | to       |  |  |
| Keywords         |                                               |                |          |  |  |
|                  | Submit Query Clear Query                      |                |          |  |  |
| Select an Issue  | •                                             |                |          |  |  |
| Select an Issue  | 21: test issue1 ASDFASDF@#\$%8<br>Load Report | .@#\$%↔        |          |  |  |

5. To view details for an issue, click the drop-down arrow in the Select an Issue field.

| 🖃 Select an Issue |                                       |   |
|-------------------|---------------------------------------|---|
| Select an Issue   | 21: test issue1 ASDFASDF@#\$%&@#\$%<> | ~ |
|                   | 21: test issue1 ASDFASDF@#\$%&@#\$%<> |   |
|                   | 41: test - Ruth                       |   |
|                   | 61: test Ruth 081307                  |   |
|                   | 81: Project Release Schedule          |   |

The field expands and displays a list of issues matching the search query you entered in the **Issues Tracking Query** section.

6. Select the issue you want to view.

| Select an Issue |                                                                                                    |   |
|-----------------|----------------------------------------------------------------------------------------------------|---|
| Select an Issue | 81: Project Release Schedule<br>21: test issue1 ASDFASDF@#\$%&@#\$% <><br>41: test - Ruth<br>61: test Ruth 081307<br>81: Project Belease Schedule | × |

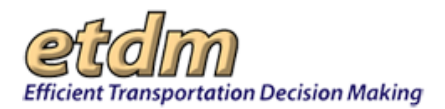

### 7. Click Load Report.

| Select an Issue |                                          |  |  |
|-----------------|------------------------------------------|--|--|
| Select an Issue | ct an Issue 81: Project Release Schedule |  |  |
|                 | Load Report                              |  |  |

The **Issues Tracking: Details Report** window refreshes, displaying the details of the selected issue and an expanded page toolbar.

| ssues Tracking: Details | Report                                                                                                    |  |  |  |
|-------------------------|----------------------------------------------------------------------------------------------------|--|--|--|
| Issues Trackin          | ng: Details Report 🛛 🚳 📴 🖄 🔁 🔀                                                                                                    |  |  |  |
| 🗉 Issue 81: Project Rel | ease Schedule                                                                                                    |  |  |  |
| Category                | Contract Management                                                                                                    |  |  |  |
| Туре                    | On-Line Invoicing                                                                                                    |  |  |  |
| Description             | MFS has experienced difficulties in planning for upcoming work because the Project Release<br>chedule provided is not reflective of actual project releases. NMFS recommends that the Project<br>elease Schedule is updated every few months. And then every year.                                                      |  |  |  |
| Priority                | Medium                                                                                                    |  |  |  |
| Resolution              | Closed-Fixed                                                                                                    |  |  |  |
| Reported by             | Charles Cartee                                                                                                    |  |  |  |
| CC List:                | Bruce Barrett     Marcelo Bosio                                                                                                    |  |  |  |
| Agencies:               | National Marine Fisheries Service     FDOT District 5                                                                                                    |  |  |  |
| E Action Items          |                                                                                                    |  |  |  |
| _                       | Assignment 81: Update Project Schedule                                                                                                    |  |  |  |
| Assigned To             | George Ballo                                                                                                    |  |  |  |
| Assigned By             | Diane Ripandelli                                                                                                    |  |  |  |
| Assignment Summary      | Update Project Schedule                                                                                                    |  |  |  |
| Action Items            | The 2007 Estimated ETDM Project Release Schedule is now available. This year's schedule is<br>available on the EST in the ETDM Library. Go to HELP->ETDM Library and then select the<br>"Schedules" category and press "Search." You can also get to the schedule through the Frequently<br>Asked Questions (FAQ) link. |  |  |  |
| Due Date                | 7/23/2009                                                                                                    |  |  |  |
| Status                  | Normal                                                                                                    |  |  |  |
|                         | Assignment 82: Create an on-line project release schedule                                                                                                    |  |  |  |
| Assigned To             | Peter McGilvray                                                                                                    |  |  |  |
| Assigned By             | Ruth Montgomery Roaza                                                                                                    |  |  |  |
| Assignment Summary      | Create an on-line project release schedule                                                                                                    |  |  |  |
| Action Items            | FDOT is currently working on an on-line real-time schedule where the ETDM Coordinators will be able                                                                                                    |  |  |  |

*Tip!* Click the toolbar icon on the **Issues Tracking: Details Report** window to:

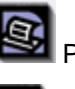

Print a copy of the report.

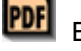

Export the report to a **PDF** file.

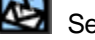

21

FDOT

Send feedback about the current page.

Access online Help.

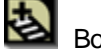

Bookmark the page.

Add the page to your **My ETDM** preferences.

3.2.7.4.2 Issues Tracking: To Do List (New 7/31/2009)

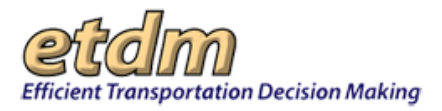

The **Issues Tracking: To Do List** function in the Environmental Screening Tool (EST) **Reports** menu enables Central Environmental Management Office (CEMO) managers and staff to view open issues assigned to them. Issues appearing in the **Issue Tracking: To Do List** window are recorded and assigned by CEMO managers and staff using the **Issue Tracking** function in the EST **Tools** menu.

Opening the Issue Tracking Inbox:

1. On the **Reports** menu, point to **Performance Management**, select **Issue Tracking**, and then click **Inbox**.

| R e p or ts         Project Diary >         Advance Notification Package >         Project Effects >         Reminders >         Agency Participation >         Community Coordination >         Performance Management >         Invoicing Reports >         Project Tracker >         Quality Assurance Revie |                                |     | a second second s |  |
|----------------------------------------------------------------------------------------------------|--------------------------------|-----|----------------------------------------------------------------------------------------------------|--|
| Project Diary >         Advance Notification Package >         Project Effects >         Reminders >         Agency Participation >         Community Coordination >         Performance Management >         Invoicing Reports >         Project Tracker >         Quality Assurance Review                    | Reports                        | ~   |                                                                                                    |  |
| Advance Notification Package > Project Effects > Reminders > Agency Participation > Community Coordination > Performance Management > Issue Tracking > Project Tracker > Quality Assurance Review                                                                                                    | Project Diary >                |     |                                                                                                    |  |
| Project Effects > Reminders > Agency Participation > Community Coordination > Performance Management > Invoicing Reports > Project Tracker > Quality Assurance Review                                                                                                    | Advance Notification Package > |     |                                                                                                    |  |
| Reminders > Agency Participation > Community Coordination > Performance Management > Invoicing Reports > Project Tracker > Quality Assurance Review                                                                                                    | Project Effects >              |     |                                                                                                    |  |
| Agency Participation ><br>Community Coordination ><br>Performance Management > Surveys<br>Invoicing Reports > Performance Monitoring<br>Project Tracker > Quality Assurance Review                                                                                                    | Reminders >                    |     |                                                                                                    |  |
| Community Coordination > Performance Management > Invoicing Reports > Project Tracker > Quality Assurance Review                                                                                                    | Agency Participation >         |     |                                                                                                    |  |
| Performance Management >     Surveys       Invoicing Reports >     Issue Tracking >       Project Tracker >     Quality Assurance Review                                                                                                    | Community Coordination >       |     |                                                                                                    |  |
| Invoicing Reports > Issue Tracking > Performance Monitoring Project Tracker > Quality Assurance Review                                                                                                    | Performance Management >       | Su  | irveys                                                                                                    |  |
| Project Tracker > Performance Monitoring Quality Assurance Review                                                                                                    | Invoicing Reports >            | lss | sue Tracking >                                                                                                    |  |
| Quality Assurance Review                                                                                                    | Project Tracker >              | Per | rformance Monitoring                                                                                                    |  |
|                                                                                                    | Project Tracker >              | Qu  | ality Assurance Review                                                                                                    |  |

The **Issues Tracking: To Do List** window opens as a tabbed page, displaying a page toolbar along with the list of issues and action items assigned to you.

| lssue | s Tracking: To Do List           |            |          |     |                                                |            |        |
|-------|----------------------------------|------------|----------|-----|------------------------------------------------|------------|--------|
| Is    | sues Tracking: To Do             | list       |          |     |                                                | 2 2        | 1      |
|       | Issues                           |            |          |     | Action Items                                   |            |        |
| ID    | Issue Title                      | Category   | Priority | ID  | Assignment Summary                             | Date Due   | Status |
| 283   | New Issue for User Documentation | Technology | High     | 281 | Add create new issue steps to<br>documentation | 01/05/2009 | New    |

*Tip!* Click the toolbar icon on the **Issues Tracking: To Do List** window to:

| Print a copy of the report.                      |
|--------------------------------------------------|
| Export the report to a <b>PDF</b> file.          |
| Send feedback about the current page.            |
| Access online Help.                              |
| Bookmark the page.                               |
| Add the page to your <b>My ETDM</b> preferences. |

FDOT

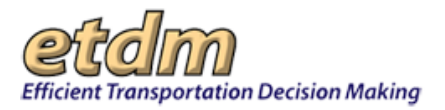

2. To view the details of an issue, point to the row containing the issue or action item information, and then click anywhere on the row.

| ssues | s Tracking: To Do List           |            |          |     |                 |                                     |            |        |
|-------|----------------------------------|------------|----------|-----|-----------------|-------------------------------------|------------|--------|
| Is    | sues Tracking: To Do             | lîst       |          |     |                 |                                     | 2 2        | ) 🕎    |
| EII   | Ibox                             |            |          |     | 1               | Antinu Itanua                       |            |        |
|       | Issues                           |            |          |     |                 | Action items                        |            |        |
| ID    | Issue Title                      | Category   | Priority | ID  | 1               | Assignment Summary                  | Date Due   | Status |
| 283   | New Issue for User Documentation | Technology | High     | 281 | Add cr<br>docum | eate new issue steps to<br>entation | 01/05/2009 | New    |

A message appears asking if you want to view the details of the selected issue.

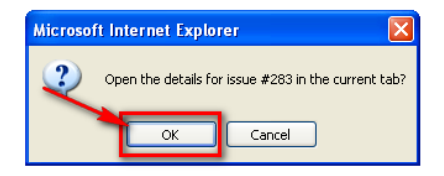

#### 3. Click OK.

The **Issues Tracking: Details Report** window tab opens, displaying the details of the selected issue that is assigned to you.

| lssues Tracking: Details I | Report                                                      |
|----------------------------|-------------------------------------------------------------|
| Issues Trackin             | ng: Details Report 🛛 🚳 💀 🔁 🐉                                |
| 🖃 Issue 283: New Issue     | for User Documentation                                      |
| Category                   | Technology                                                  |
| Туре                       | Enhancement                                                 |
| Description                | User Documentation test issue                               |
| Priority                   | High                                                        |
| Resolution                 | Open                                                        |
| Reported by                | Diane Ripandelli                                            |
| CC List:                   | George Ballo     Chris Sands                                |
| Agencies:                  |                                                             |
| Action Items               |                                                             |
|                            | Assignment 281: Add create new issue steps to documentation |
| Assigned To                | Your Name                                                   |
| Assigned By                | Diane Ripandelli                                            |
| Assignment Summary         | Add create new issue steps to documentation                 |
| Action Items               |                                                             |
| Due Date                   | 01/05/2009                                                  |
| Status                     | New                                                         |

**Note:** After you have completed the Action Item, the issue and action item will be removed from the **Issues Tracking: To Do List** window. However, you can view the issue and action item details in the **Issue Tracking Details Report**.

## 3.2.7.4.3 Issues Tracking: Summary Report (*New 7/31/2009*)

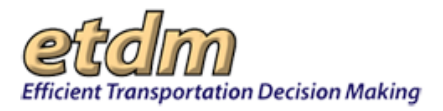

The **Issues Tracking: Summary Report** function in the Environmental Screening Tool (EST) **Reports** menu enables Central Environmental Management Office managers and staff to view a read-only report summarizing issues being tracked. Details of the report include the issue title, date, participant who reported the issue, person to whom the issue is assigned, priority, and status.

Viewing an Issues Tracking Summary Report:

1. On the Reports menu, point to Performance Management, select Issue Tracking, and then click Summary Report.

| Reports                        | ^  |                           |   |  |
|--------------------------------|----|---------------------------|---|--|
| Project Diary >                |    |                           |   |  |
| Advance Notification Package > |    |                           |   |  |
| Project Effects >              |    |                           |   |  |
| Reminders >                    |    |                           |   |  |
| Agency Participation >         |    |                           |   |  |
| Community Coordination >       |    |                           |   |  |
| Performance Management >       | Su | ırveys D                  | > |  |
| Invoicing Reports >            | Is | sue Tracking >            | Ì |  |
| Desired Texture                | Pe | erformance Monitoring 🛛 👂 | > |  |
| Project Tracker >              | Q  | uality Assurance Review   | > |  |

The **Issues Tracking: Summary Report** window opens as a tabbed page, displaying a search filter and a page toolbar.

Tip! Click on the toolbar icons to:

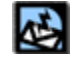

Send feedback about the current page.

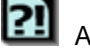

Access online Help.

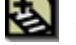

Bookmark the page.

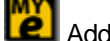

Add the page to your **My ETDM** preferences.

The **Issues Tracking: Summary Report** window is divided into two sections—**Issues Tracking Query** and **Select an Issue**—that enable you to search and view the status details of existing issues.

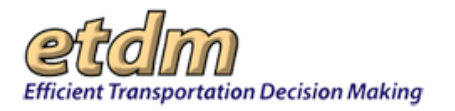

| lssues Tracking: S       | ummary Report                           |            |                |    |        |
|--------------------------|-----------------------------------------|------------|----------------|----|--------|
| Issues Tra               | Issues Tracking: Summary Report 🔯 🔃 🛃 👸 |            |                |    |        |
| 🖃 Issues Trackin         | g Query                                 |            |                |    |        |
| Issue ID                 |                                         |            | Assignment ID  |    |        |
| Reporter                 |                                         | *          | Assignee       |    | *      |
| Category                 |                                         | *          | Status         |    | ~      |
| Туре                     |                                         | *          |                |    |        |
| Priority                 |                                         | *          |                |    |        |
| Resolution               |                                         | *          |                |    |        |
| Submission<br>Date Range | to                                      |            | Due Date Range | to |        |
| Keywords                 | Submit Query Clear                      | r Query    |                |    |        |
| Curry Describe           | 5                                       |            | Colored House  |    |        |
|                          | e                                       | Selected=> |                |    | Remove |
| Get Report               |                                         |            |                |    |        |

2. To search for an issue, complete one or more of the following fields under Issues Tracking Query:

**Note:** The fields are not required fields, so you have the option to enter as much information as you want into the search filter or you can leave all the fields blank. However, leaving all of the fields blank when you submit your query will result in the EST displaying all of the issues listed in the system.

- In the **Issue ID** field, type the identification number assigned to an issue.
- In the **Assignment ID** field, type the assignment ID.
- In the Reporter field, click the drop-down arrow . The field expands, displaying a pre-populated list of people who have reported issues. Do one of the following:
  - O Select your name from the list if you want to view or edit issues you have previously reported.
  - Select another name to view the issues reported by the selected person.
- In the Assignee field, click the drop-down arrow , and then select the person assigned to take action on specific issues.

**Tip!** You can also select a name in the **Reporter** and **Assignee** fields by typing the first letter of the person's first name. Keep pressing the letter until the name appears.

• In the **Category** field, click the drop-down arrow **I**, and then select a category.

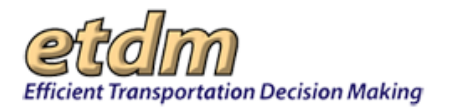

| Category   | ×                                     |
|------------|---------------------------------------|
| Туре       | Agency Agreement                      |
| Priority   | Technology<br>Performance Management  |
| Resolution | Contract Management<br>District Issue |

- In the **Type** field, click the drop-down arrow and select the type of issue. The **Type** field populates with options related to the category you selected in the **Category** field.
- In the **Status** field, click the drop-down arrow **M**, and then select a status.

| Status | ×                   |
|--------|---------------------|
|        | New                 |
|        | Normal<br>Re-Opened |
|        | Complete            |

• In the **Priority** field, click the drop-down arrow **N**, and then select a priority.

| Priority                 | ×                                    |
|--------------------------|--------------------------------------|
| Resolution               | Showstopper                          |
| Submission<br>Date Range | High<br>Low<br>Medium<br>Enhancement |

• In the **Resolution** field, click the drop-down arrow **N**, and then select a resolution type.

| Resolution               | ×                                                     |
|--------------------------|-------------------------------------------------------|
| Submission<br>Date Range | Open<br>Closed - No Action Required<br>Closed - Fixed |

- In the **Submission Date Range** fields, type the date range when an issue was originally submitted.
- In the **Due Date Range** fields, type the date range for action item due dates associated with an issue.

Tip! When typing in dates, use the mm/dd/yyyy format. Alternately, you can also click the

calendar icon 🛄 and select the dates.

If you want to view issues pertaining to a specific organization, click the drop-down arrow in the Organization field, and then select the organization.

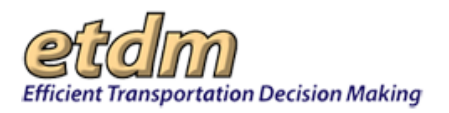

• In the **Keywords** field, type any words related to your search query.

#### **3.** Click **Submit Query**.

| Issues Tracki | ng Query |                |    |
|---------------|----------|----------------|----|
| Issue ID      |          | Assignment ID  |    |
| Reporter      | ×        | Assignee       |    |
| Category      | ×        | Status         |    |
| Туре          | ×        |                |    |
| Priority      |          |                |    |
| Resolution    | ×        |                |    |
| Submission    |          | Due Date Range |    |
| Date Kange    | to       |                | to |

In the **Select an Issue** section, the **Query Results** field populates with the results based on your search criteria, as shown in the next illustration.

| 🖃 Select an Issue                                                                                                    |                |        |
|----------------------------------------------------------------------------------------------------|----------------|--------|
| Query Results                                                                                                    | Selected Items |        |
| 21: test issue1 ASDFASDF@#\$%&(▲         41: test - Ruth         61: test Ruth 081307         81: Project Release Schedule         82: Blah Blah Blah, decent length Tit         85: test test test test test test test         85: test test test test test test test         86: test test test test test test test         87: test test test test test test test         87: test test test test test test test         87: test test test test test test test         87: test test test test test test         87: test test test test test test         87: test test test test test test         87: test test test test test test         87: test test test test test test         87: test test test test test test         87: test test test test test test         87: test test test test test test         87: test test test test test         88: test test test         89: test         89: test         89: test         80: test         80: test         80: test         81: Stephanie Test - 11/30/2007 | 2              | Remove |
| Get Report                                                                                                    |                |        |

4. In the Query Results field, click an issue you want to view.

| Select an Issue                                                                                                    |            |               |        |
|----------------------------------------------------------------------------------------------------|------------|---------------|--------|
| Query Results                                                                                                    | S          | elected Items |        |
| 201: Testing inbox Function<br>222: Stephanie Testing - 01/11/2008<br>241: new Issue: ID is not editable<br>244: Revisiting Issue 241<br>261: Test - abc123"(@#\$% & ^0_+ -<br>262: Test - Stephanie 10/20/2008<br>283: New Issue for User Documenta<br>285: Tumpike not treated as a Distric<br>286: End User Documentation | Selected=> |               | Remove |
| 287: End User Documentation for E§ ✓<br>Get Report                                                                                                    | <b>`</b>   |               |        |

5. Click Selected=>.

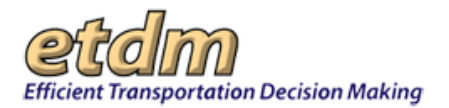

| ■ Select an Issue                                                                                                    |                |        |
|----------------------------------------------------------------------------------------------------|----------------|--------|
| Query Results                                                                                                    | Selected Items |        |
| 201: Testing inbox Function<br>222: Stephanie Testing - 01/11/2008<br>241: new Issue: ID is not editable<br>244: Revisiting Issue 241<br>261: Test - abc123 <sup>21</sup> @#\$%^&*0_+<br>262: Test - Stephanie 10/20/2008<br>283: New Issue for User Documenta<br>285: Tumpike not treated as a Distric<br>286: End User Documentation<br>287: End User Documentation for ES ▼ | All Shown=>    | Remove |
| Get Report                                                                                                    |                |        |

6. Repeat <u>Steps 4 and 5</u> for each issue you want to view.

*Tip!* To move all of the issues listed in the **Query Results** field to the **Selected Items** field, click **All Shown=>**. To remove one or more items, select the issue you want removed and click **Remove**.

7. Click Get Report.

| ■ Select an Issue                                                                                                    |                                                                                                    |      |
|----------------------------------------------------------------------------------------------------|----------------------------------------------------------------------------------------------------|------|
| Query Results                                                                                                    | Selected Items                                                                                                    |      |
| 201: Testing inbox Function<br>222: Stephanie Testing - 01/11/2008<br>241: new Issue: ID is not editable<br>244: Revisiting Issue 241<br>261: Test - abc123"(@#\$%^&*0_+`-<br>262: Test - Stephanie 10/20/2008<br>283: New Issue for User Documenta<br>285: Tumpike not treated as a Distric<br>286: End User Documentation<br>287: End User Documentation for ES ✓ | Selected=>     287: End User Documentation for EST     Ref       286: End User Documentation     283: New Issue for User Documentation       All Shown=> | nove |
| Get Report                                                                                                    |                                                                                                    |      |

The **Issues Tracking Summary Report** tabbed window opens and displays an expanded page toolbar and a **Report** section listing the selected issues.

| ssues                | Tracking: Summa                                    | ry Report                                                             |                              |                  |
|----------------------|----------------------------------------------------|-----------------------------------------------------------------------|------------------------------|------------------|
| Iss                  | ues Trackii                                        | ng: Summary Report                                                    | S 💀 😒                        | 21 🛃 💋           |
| ⊞exj<br>Leftc<br>⊡Re | oand all ⊟ collap:<br>lick a row to view a<br>port | se all<br>ssignment summary inline; Right click a row to open the ful | l issue detail in a new tab. |                  |
| ID                   | Category                                           | Issue Title                                                           | Agencies                     | Date<br>Reported |
| 283                  | Technology                                         | New Issue for User Documentation                                      |                              | 01/05/2009       |
| 286                  | Agency<br>Agreement                                | End User Documentation                                                |                              | 01/05/2009       |
| 287                  | Contract<br>Management                             | End User Documentation for EST                                        |                              | 01/05/2009       |

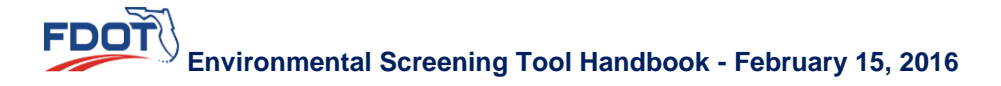

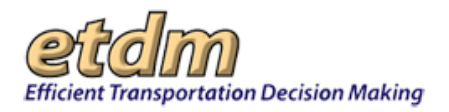

Tip! Click the toolbar icon on the Issues Tracking: Summary Report window to:

| Print a copy of the report.                      |
|--------------------------------------------------|
| Export the report to a <b>PDF</b> file.          |
| Send feedback about the current page.            |
| Access online <b>Help</b> .                      |
| Bookmark the page.                               |
| Add the page to your <b>My ETDM</b> preferences. |

8. To view a brief summary of an issue, left-click anywhere on the row.

| Ŀ | ssues                | Tracking: Summa                                    | ry Report                                                              |                            |                  |
|---|----------------------|----------------------------------------------------|------------------------------------------------------------------------|----------------------------|------------------|
|   | Iss                  | ues Trackii                                        | ng: Summary Report                                                     | 🗟 <mark>ee</mark> 🖄 ?      | 8 🛛              |
|   | ⊞exp<br>Leftc<br>⊡Re | oand all ⊟ collap:<br>lick a row to view a<br>port | se all<br>ssignment summary inline; Right click a row to open the full | issue detail in a new tab. | /                |
|   | ID                   | Category                                           | Issue Title                                                            | Agencies                   | Date<br>Reported |
|   | 283                  | Technology                                         | New Issue for User Documentation                                       |                            | 01/05/2009       |
|   | 286                  | Agency<br>Agreement                                | End User Documentation                                                 |                            | 01/05/2009       |
|   | 287                  | Contract<br>Management                             | End User Documentation for EST                                         |                            | 01/05/2009       |

## The row expands and displays the issue:

| sues                   | Tracking: Sumr                                    | nary Report                                          |                                 |                    |                  |
|------------------------|---------------------------------------------------|------------------------------------------------------|---------------------------------|--------------------|------------------|
| Iss                    | ues Track                                         | ing: Summary Report                                  |                                 | 🗟 📴 🛃 ?            | ) 🛃 🕎            |
| ⊞ ex<br>Left o<br>⊡ Re | pand all  ⊟ colla<br>click a row to view<br>aport | ipse all<br>assignment summary inline; Right click # | a row to open the full issue de | tail in a new tab. |                  |
| ID                     | Category                                          | Issue Title                                          |                                 | Agencies           | Date<br>Reported |
| 283                    | Technology                                        | New Issue for User Documentation                     |                                 |                    | 01/05/2009       |
|                        |                                                   | Assignment Title                                     | Assigned to                     | Date Due           | Status           |
|                        | Add create new                                    | v issue steps to documentation                       | Diane Ripandelli                | 01/05/2009         | New              |
| ID                     | Category                                          | Issue Title                                          |                                 | Date Reported      |                  |
| 286                    | Agency<br>Agreement                               | End User Documentation                               |                                 |                    | 01/05/2009       |
| 287                    | Contract<br>Management                            | End User Documentation for EST                       |                                 |                    | 01/05/2009       |

*Tip!* You can expand and collapse all of the issues listed in the window by clicking the **expand all** or **collapse all** icons.

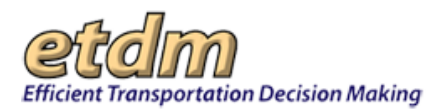

9. To view a detailed summary of an issue, right-click anywhere on the row.

| Issues               | Tracking: Summa                                     | ry Report                                                             |                              |                  |
|----------------------|-----------------------------------------------------|-----------------------------------------------------------------------|------------------------------|------------------|
| Iss                  | ues Trackir                                         | ng: Summary Report                                                    | S 💀 😒                        | 1 🛃 🔁            |
| ⊞exj<br>Leftc<br>⊡Re | pand all ⊟ collaps<br>lick a row to view as<br>port | se all<br>ssignment summary inline; Right click a row to open the ful | l issue detail in a new tab. | /                |
| ID                   | Category                                            | Issue Title                                                           | Agencies                     | Date<br>Reported |
| 283                  | Technology                                          | New Issue for User Documentation                                      | /                            | 01/05/2009       |
| 286                  | Agency<br>Agreement                                 | End User Documentation                                                |                              | 01/05/2009       |
| 287                  | Contract<br>Management                              | End User Documentation for EST                                        |                              | 01/05/2009       |

A message appears asking if you want to open the issue details in a tabbed window.

#### **10.** Click **OK**.

The **Issues Tracking: Details Report** window opens as a tabbed page, displaying the Issue information and **Action Items**.

| Issues Tracking: Summary F | Report Issues Tracking: Details Report                    |             |  |  |  |  |
|----------------------------|-----------------------------------------------------------|-------------|--|--|--|--|
| Issues Trackir             | g: Details Report                                         | 🗟 💀 😫       |  |  |  |  |
| 🗉 Issue 283: New Issue     | □ Issue 283: New Issue for User Documentation             |             |  |  |  |  |
| Category                   | Technology                                                |             |  |  |  |  |
| Туре                       | Measures                                                  |             |  |  |  |  |
| Description                | User Documentation test issue                             |             |  |  |  |  |
| Priority                   | High                                                      |             |  |  |  |  |
| Resolution                 | F                                                         |             |  |  |  |  |
| Reported by                | Diane Ripandelli                                          |             |  |  |  |  |
| Submission Date            | 01/05/2009                                                | Closed Date |  |  |  |  |
| CC List:                   | George Ballo     Chris Sands                              |             |  |  |  |  |
| Agencies:                  |                                                           |             |  |  |  |  |
| Action Items               |                                                           |             |  |  |  |  |
|                            | Assignment 281: Add create new issue steps to documentati | on          |  |  |  |  |
| Assigned To                | Diane Ripandelli                                          |             |  |  |  |  |
| Assigned By                | Diane Ripandelli                                          |             |  |  |  |  |
| Assignment Title           | Add create new issue steps to documentation               |             |  |  |  |  |
| Action Items               |                                                           |             |  |  |  |  |
| Due Date                   | 01/05/2009                                                |             |  |  |  |  |
| Status                     | New                                                       |             |  |  |  |  |

# 3.2.7.5 Performance Monitoring (New 7/31/2009)

Reports listed under **Performance Monitoring** enable users to view feedback and annual reports. Monitoring reports show agency feedback and performance results, which are displayed as summaries and as details. Annual reports document the accomplishments and performance of the ETDM Process and its participants. Access to the type of performance monitoring report depends on EST role (e.g., Central Environmental Management Office, District ETDM Coordinator etc.).

## 3.2.7.5.1 Agency Annual Reports (*New 7/31/2009*)

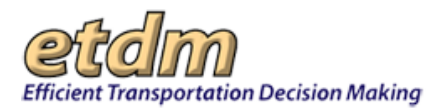

The **Agency Annual Reports** function in the Environmental Screening Tool (EST) **Reports** menu enables ETDM participants to view annual reports and annual program review notes for agencies participating in the ETDM Process.

For more details on user roles and privileges, please refer to Chapter 1.5 Roles and Privileges in the EST Handbook.

Viewing Agency Annual Reports:

1. On the **Reports** menu, point to **Performance Management**, select **Performance Monitoring**, and then click **Agency Annual Reports**.

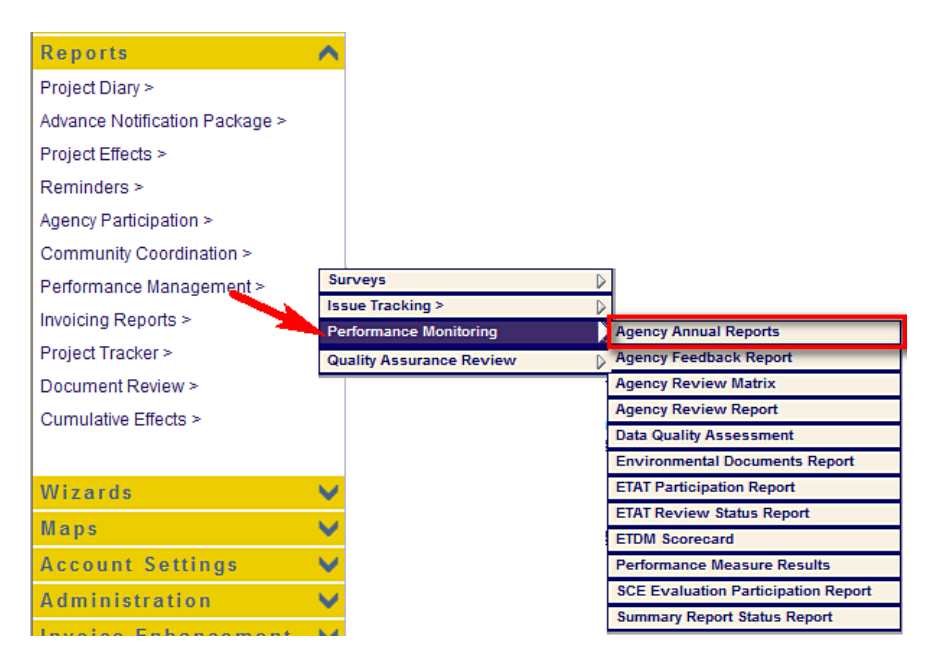

The **Agency Annual Reports** window opens as a tabbed page, displaying a page toolbar and the Agency Annual Reports that are listed in the ETDM Library.

| gency A    | nnual R     | S 🖻 🐼 🕄 🕹       |                    |                |           |
|------------|-------------|-----------------|--------------------|----------------|-----------|
|            |             | Searc           | h the ETDM Library |                |           |
| Keywords:  |             | Category:       | Annual Reports     | Sear           | ch Add    |
|            | <u>Name</u> | <u>Category</u> | Publication Date   | File Extension | File Size |
| × monday t | estina - 2  | Annual Reports  | 2/18/2008          | pdf            | 49 KB     |
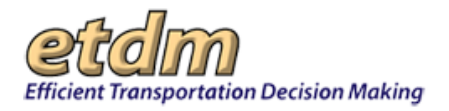

Tip! Click the toolbar icon on the Agency Annual Reports window to:

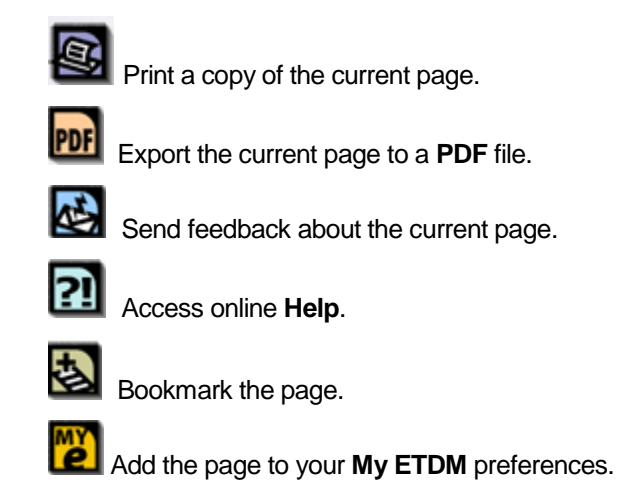

2. In the Name column, click the Agency Annual Report name. The Library Attachment window opens a tabbed window, displaying the report in PDF format.

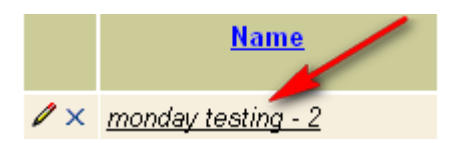

*Tip!* Click a column heading to sort the Agency Annual Reports by Name, Category, Publication Date, File Extension, and File Size.

*Note:* For more information on navigating the ETDM Library, see Chapter 3.6.7 of the EST Handbook.

**3.** In the **Library Attachment** window that displays the report PDF, click the navigation icons in left column to view the contents of the Agency Annual Report.

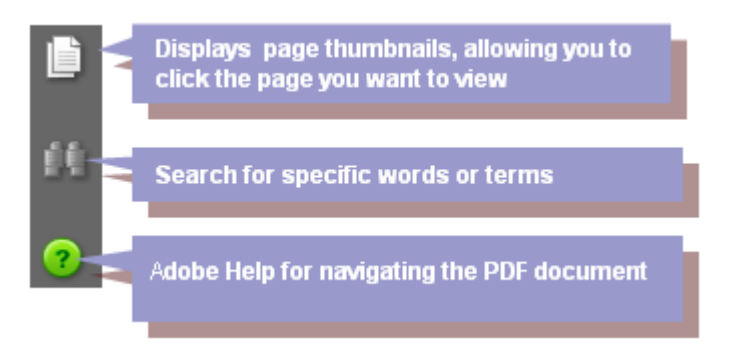

*Tip!* You can switch between the Library Attachment window displaying the Agency Annual Report PDF and the Agency Annual Report window by clicking the tabs. Click the dark-colored tab to display a window, as demonstrated below.

| Agency Annual Reports | Library Attachment       | X |
|-----------------------|--------------------------|---|
| 18 🖺 🖉 14 🖗 🗖         | 👟 💿 76.4% - 🔚 🛃 [Find] - |   |

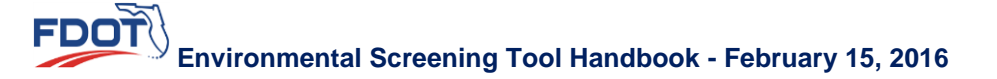

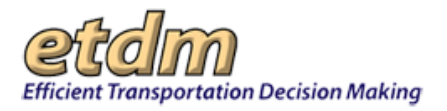

Once the window opens, the tab turns white.

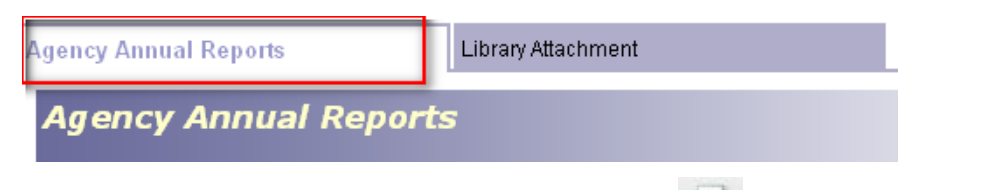

- **4.** To print the Agency Annual Report, click the **Print** icon located on the top left corner of the **Library Attachment** window.
- 5. To save the Agency Annual Report to your desktop or to another location, click the Save icon

## 3.2.7.5.2 ETAT Feedback Report (New 7/31/2009)

The **Performance Monitoring** function in the Environmental Screening Tool (EST) **Reports** menu enables Central Environmental Management Office managers and support staff to view agency performance reviews, feedback reports, and program review notes.

Agency Feedback Reports are used in the ETDM Performance Management Program to provide a bi-annual progress report on agency performance and document actions taken by the Central Environmental Management Office managers and support staff to resolve issues presented by the agencies.

#### Viewing Agency Feedback Reports:

1. On the **Reports** menu, point to **Performance Management**, select **Performance Monitoring**, and then click **Agency Feedback Report**.

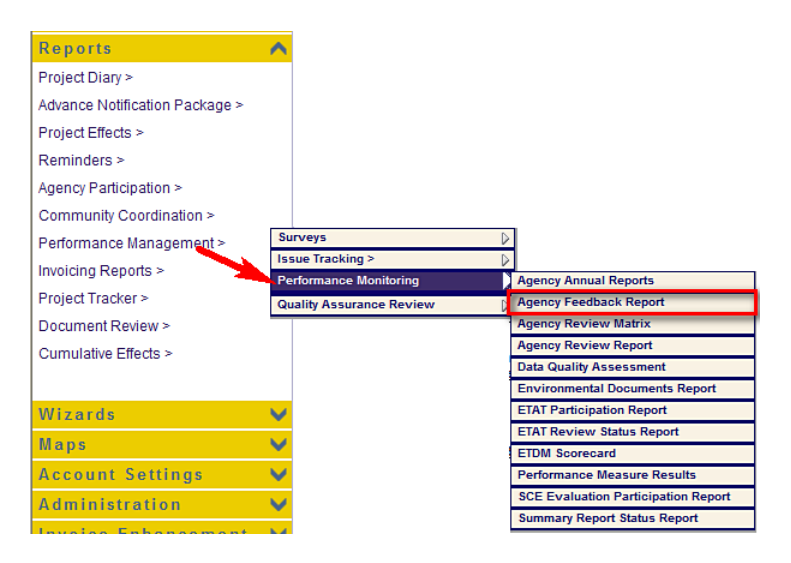

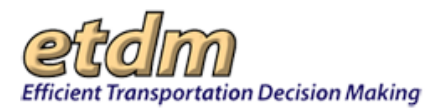

The **Agency Feedback Report** window opens as a tabbed page, displaying a page toolbar and a search filter.

| ľ | Agency Feedback Report     |                                           |   |               |
|---|----------------------------|-------------------------------------------|---|---------------|
|   | Agency Feedback            | Report                                    |   | 🕸 🖪 🛃 🔀       |
| l | 🖻 Select a Feedback Report |                                           |   |               |
|   | Agency                     | Advisory Council on Historic Preservation | ~ |               |
|   | Date Range                 | to 🗖                                      |   | Create Report |

Tip! Click on the toolbar icons to:

Send feedback about the current page.
Access online Help.

Bookmark the page.

Add the page to your **My ETDM** preferences.

- 2. Under Select a Feedback Report, do the following:
  - Click the drop-down arrow in the Agency field, and then select an agency from the list.

In the **Date Range** field, type the date range for the report.

*Tip!* When typing dates, use the **mm/dd/yyyy** format. Alternately, you can also click the calendar icon and select the dates.

**3.** Click **Create Report**.

| 1 | Agency Feedback Report     |                              |   |               |
|---|----------------------------|------------------------------|---|---------------|
|   | Agency Feedback            | Report                       |   | 😫 🔉 🛃         |
| l | 🖃 Select a Feedback Report |                              |   |               |
|   | Agency                     | FDOT District 3              | ~ |               |
|   | Date Range                 | 01/12/2008 🔲 to 01/12/2009 🗔 |   | Create Report |

The **Agency Feedback Report** window refreshes and displays the Agency Feedback Report for the selected agency and date range along with an expanded page toolbar.

Tip! Click the toolbar icon on the Agency Feedback Report window to:

Print a copy of the current page.

Export the current page to a **PDF** file.

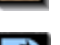

Send feedback about the current page.

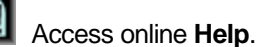

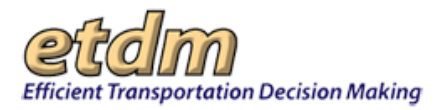

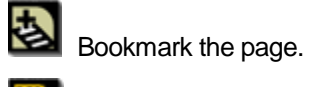

Add the page to your My ETDM preferences.

The Agency Feedback Report comprises the following sections:

- Purpose
- Project Reviews
- Off-line Activities
- Performance Tracking
- Environmental Technical Advisory (ETAT) Participation
- Identified Opportunities and Challenges
- Click the Agency Review Report link located at the bottom of the Agency Feedback Report window for detailed results of the Agency Project Reviews.

| Detailed results of the agency project reviews are found in the Agency Review Report located on the EST under the Reports   |
|----------------------------------------------------------------------------------------------------|
| menu. To access the Agency Review Report, select Perion nance Management on the Reports menu, then select the Agency        |
| Review Report from the drop down list. The Agency Review Report may be queried in a number of ways including by issue or by |
| data                                                                                                    |

## 3.2.7.5.3 Agency Review Matrix (New 7/31/2009)

The **Agency Review Matrix** provides Central Environmental Management Office managers and support staff a comprehensive view of agency responses to projects submitted for review.

Viewing the Agency Review Matrix:

1. On the **Reports** menu, point to **Performance Management**, select **Performance Monitoring**, and then click **Agency Review Matrix**.

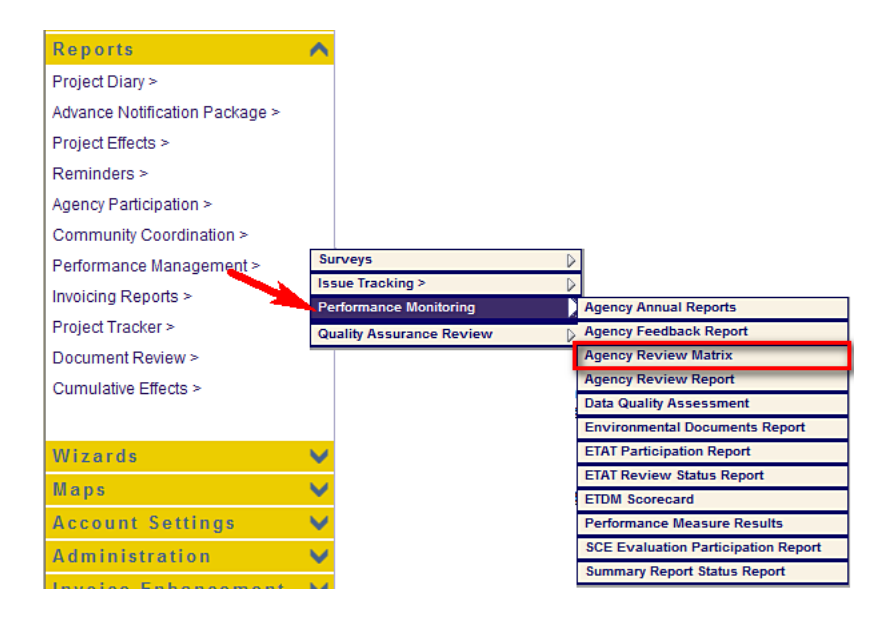

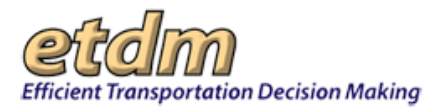

The **Agency Review Matrix** window opens as a tabbed page, displaying a page toolbar and a search filter.

|                      |            | Sear     | ch            |            |              |
|----------------------|------------|----------|---------------|------------|--------------|
| Start Date:          | mm/dd/yyyy | -        | End Date:     | mm/dd/yyyy |              |
|                      | Please Se  | lect a F | eporting Peri | iod        |              |
| Agency Review Matrix |            |          |               | E          | 3 🖻 🖄 21 🛃 🖉 |
| Agency Review Matrix |            |          |               |            |              |

*Tip!* Click the toolbar icon on the **Agency Review Matrix** window to:

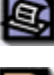

Print a copy of the current page.

Export the current page to a **PDF** file.

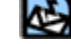

Send feedback about the current page.

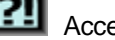

Access online Help.

Bookmark the page.

Add the page to your **My ETDM** preferences.

- 2. Under Select a Reporting Period, do the following:
  - In the **Start Date** field, type the date the reporting period began.
  - In the **End Date** field, type the date the reporting period ended.

Tip! When typing dates, use the mm/dd/yyyy format. Alternately, you can also click the

calendar icon iiii and select the dates.

3. Click Search.

| Agency Review Matrix |                    |                      |         |
|----------------------|--------------------|----------------------|---------|
| Agency Review Matrix |                    |                      | 1 💀 😫 😰 |
|                      | Please Select a Re | eporting Period 💋    |         |
| Start Date:          | mm/dd/yyyy         | End Date: mm/dd/yyyy |         |
|                      | Searc              | :h                   |         |

EST generates and displays the Agency Review Matrix.

*Note:* The **Agency Review Matrix** window will remain idle while the report generates. This process can take up to a minute.

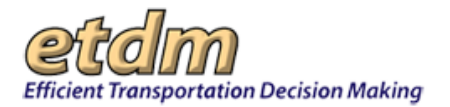

## Agency Review Matrix

## 🗟 💀 😫

| Please Select a Reporting Period                      |          |            |         |          |             |         |          |           |                       |          |           |          |          |           |         |
|-------------------------------------------------------|----------|------------|---------|----------|-------------|---------|----------|-----------|-----------------------|----------|-----------|----------|----------|-----------|---------|
| Start Date: 01/14/2007 🔤 End Date: 01/14/200          |          |            |         |          |             | 008     |          | 1         |                       |          |           |          |          |           |         |
| Search                                                |          |            |         |          |             |         |          |           |                       |          |           |          |          |           |         |
| Authority Al-Author Automatical Enterty and           |          |            |         |          |             |         |          |           |                       |          |           |          |          |           |         |
|                                                       | Aes      | Aesthetics |         |          | Air Quality |         | Marine   |           | Contaminated<br>Sites |          |           | Economic |          |           |         |
| Expected Review for Resource Issues                   | Expected | Submitted  | Total % | Expected | Submitted   | Total % | Expected | Submitted | Total %               | Expected | Submitted | Total %  | Expected | Submitted | Total % |
| FL Department of Agriculture and Consumer<br>Services | 0        | 0          | -       | 0        | 0           | -       | 0        | 0         | -                     | 0        | 0         | -        | 0        | 0         | -       |
| FL Department of Community Affairs                    | 0        | 0          | -       | 0        | 0           | -       | 0        | 0         | -                     | 0        | 0         | ÷        | 0        | 0         | -       |
| FL Department of Environmental Protection             | 0        | 0          | -       | 11       | 1           | 9%      | 11       | 1         | 9%                    | 11       | 0         | 0%       | 0        | 0         | -       |
| FL Department of State                                | 0        | 0          | -       | 0        | 0           | -       | 0        | 0         | -                     | 0        | 0         | -        | 0        | 0         | -       |
| FL Fish and Wildlife Conservation Commission          | 0        | 0          | -       | 0        | 0           | -       | 0        | 0         | -                     | 0        | 0         | -        | 0        | 0         | -       |
| Federal Highway Administration                        | 16       | 7          | 44%     | 16       | 6           | 38%     | 16       | 7         | 44%                   | 16       | 6         | 38%      | 16       | 7         | 44%     |
| Federal Rail Administration                           | 0        | 0          | -       | 0        | 0           | -       | 0        | 0         | -                     | 0        | 0         | -        | 0        | 0         | -       |
| Federal Transit Administration                        | 0        | 0          | -       | 0        | 0           | -       | 0        | 0         | -                     | 0        | 0         | ÷        | 0        | 0         | -       |
| Miccosukee Tribe of Indians of Florida                | 0        | 0          | -       | 0        | 0           | -       | 0        | 0         | -                     | 0        | 0         | -        | 0        | 0         | -       |
| National Marine Fisheries Service                     | 0        | 0          | -       | 0        | 0           | -       | 11       | 1         | 9%                    | 0        | 0         | -        | 0        | 0         | -       |
| National Park Service                                 | 0        | 0          | -       | 0        | 0           | -       | 0        | 0         | -                     | 0        | 0         | -        | 0        | 0         | -       |
| Natural Resources Conservation Service                | 0        | 0          | -       | 0        | 0           | -       | 0        | 0         | -                     | 0        | 0         | -        | 0        | 0         | -       |

#### 4. Select an agency from the **Expected Review for Resource Issues** column.

**5.** Use the horizontal scroll bar located at the bottom of the window to view the data in the resource issues and **Total** columns.

*Tip!* Pressing and holding the **RIGHT ARROW** or **LEFT ARROW** key enables you to scroll horizontally across the columns while remaining on your selected row.

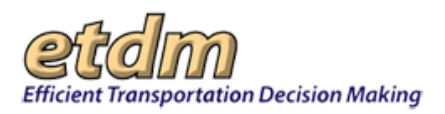

## 3.2.7.5.4 Agency Review Report (New 7/31/2009)

The **Agency Review Report** enables authorized users to view comprehensive performance measures information concerning agency responses to projects submitted for review.

Viewing the Agency Review Report:

1. On the **Reports** menu, point to **Performance Management**, select **Performance Monitoring**, and then click **Agency Review Report**.

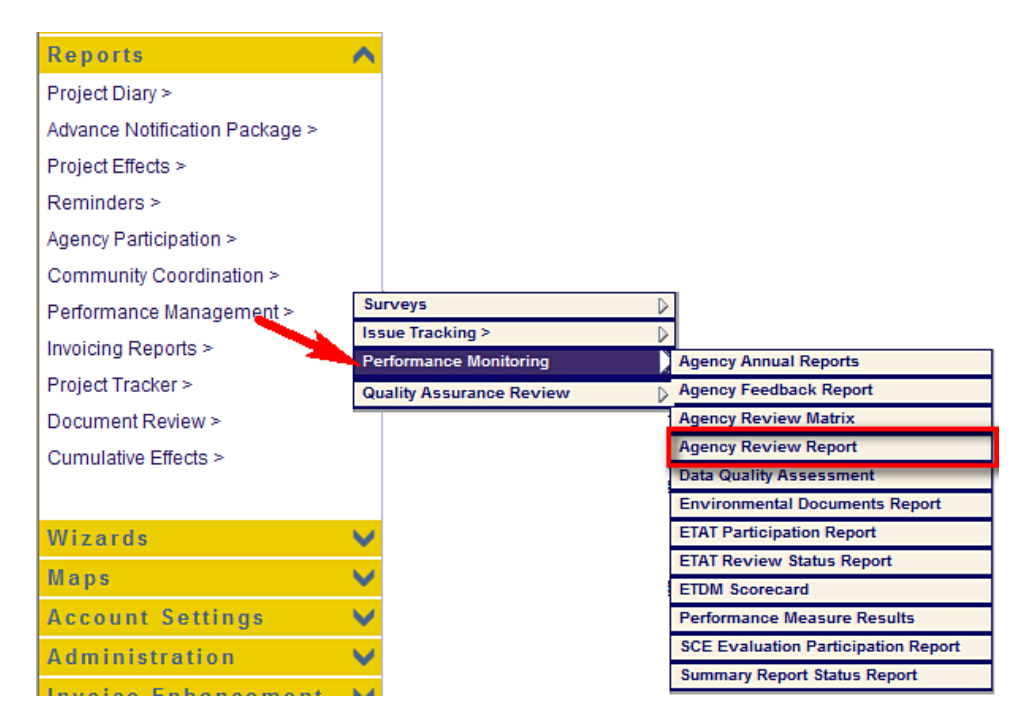

The **Agency Review Report** window opens as a tabbed page, displaying a page toolbar and a search filter.

| ort 🚳 🖬 🖄 🔃 🔕                                                                                                    |
|----------------------------------------------------------------------------------------------------|
| Criteria Below                                                                                                    |
| All                                                                                                    |
| All-     D1 - Charlotte County D1 - Collier County D1 - Desoto County D1 - Glades County D1 - Hardee County     ♥ |
| -All-                                                                                                    |
| -All-                                                                                                    |
| From: mm/dd/yyyy To: mm/dd/yyyy                                                                                   |
|                                                                                                    |

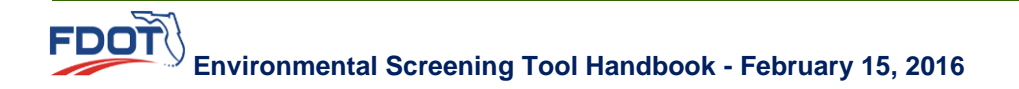

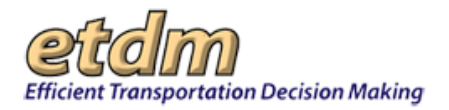

Tip! Click the toolbar icon on the Agency Review Report window to:

Pri

Print a copy of the current page.

Export the current page to a **PDF** file.

0

2.

Send feedback about the current page.

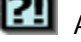

Access online Help.

Bookmark the page.

Add the page to your **My ETDM** preferences.

- Under Please Specify the Search Criteria Below, do the following:
  - In the **Review Agency** field, do one of the following:
    - Accept the default -All-.
      - Click the drop-down arrow *Mathematical and the select an agency from the list.*

*Note:* For the following illustrations, the **Florida Department of Environmental Protection** (FDEP) has been selected as the **Review Agency**. And the value –All- has been selected for the remaining fields.

- In the **Counties** field, do one of the following:
  - Accept the default -AII- .
  - Click the drop-down arrow and select one or multiple counties from the list.

*Tip!* You can select multiple entries by pressing **SHIFT+click** for adjacent entries or **CTRL+click** for non-adjacent entries.

- In the **Issue** field, do one of the following:
  - O Accept the default -All- .
  - Click the drop-down arrow i and select a resource issue from the list.
- In the **Degree of Effect** field, do one of the following:
  - Accept the default -All- .
  - Click the drop-down arrow and select a degree of effect from the list.
- In the **Date Review Submitted** field, type the **From** date and the **To** date. The **Date Review Submitted** field is a required field.

*Tip!* When typing dates, use the **mm/dd/yyyy** format. Alternately, you can also click the calendar icon and select the dates.

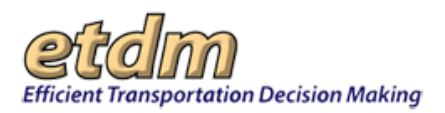

#### **3.** Click Search Projects.

| Agency Review Report Agency Review Repor          | t 🚳 🖬 🖄 😰                                                                                                    |
|---------------------------------------------------|----------------------------------------------------------------------------------------------------|
| Please Specify the Search Cr                      | iteria Below                                                                                                    |
| Review Agency                                     | FL Department of Environmental Protection                                                                                      |
| Review Agency Members                             | All                                                                                                    |
| Counties:                                         | All-     D1 - Charlotte County D1 - Collier County D1 - Desoto County D1 - Glades County D1 - Glades County D1 - Hardee County |
| Issue                                             | -All-                                                                                                    |
| Degree of Effect                                  | -All-                                                                                                    |
| Date Review Submitted <u>Clear</u><br><u>Date</u> | From: 02/24/2007 To: 02/24/2008                                                                                                |
|                                                   | Search Projects                                                                                                    |

The **Agency Review Report** window refreshes and expands, displaying the results matching your search criteria in the following sections:

- Review Search Summary
- ETAT Reviews

*Tip!* Click **I** to expand the section. Click **I** to collapse the section.

**4.** To view the agency review data, expand the **Review Search Summary** section. This section is composed of the following subsections:

#### • Selected Search Criteria

The section displays your selected search criteria.

| Review Search Summary                                                         |                                           |  |  |  |  |  |  |  |
|-------------------------------------------------------------------------------|-------------------------------------------|--|--|--|--|--|--|--|
| 🖻 Selected Search Criteria                                                    |                                           |  |  |  |  |  |  |  |
| Organization Selected:                                                        | FL Department of Environmental Protection |  |  |  |  |  |  |  |
| Reviewer Selected: All Reviewers in FL Department of Environmental Protection |                                           |  |  |  |  |  |  |  |
| Counties Selected:                                                            | All Counties                              |  |  |  |  |  |  |  |
| Issue Selected:                                                               | All Issues                                |  |  |  |  |  |  |  |
| Effect Selected:                                                              | All Effects                               |  |  |  |  |  |  |  |
| Review Submission Start Date:                                                 | 02/24/2007                                |  |  |  |  |  |  |  |
| Review Submission End Date:                                                   | 02/24/2008                                |  |  |  |  |  |  |  |

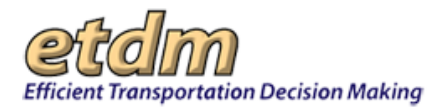

#### Review Summary for Selected Agency

This section displays a table showing the number of screened events along with the number of reviews the agency submitted for the screened events within the selected date range and agency jurisdiction.

| Review Search Summary                                           |                          |           |  |  |  |  |  |
|-----------------------------------------------------------------|--------------------------|-----------|--|--|--|--|--|
| 🗄 Selected Search Criteria                                      |                          |           |  |  |  |  |  |
| Review Summary for FL Department of I                           | Environmental Protection |           |  |  |  |  |  |
|                                                                 | Screened                 | Submitted |  |  |  |  |  |
| Alternatives<br>(for FL Department of Environmental Protection) | 36                       | 4         |  |  |  |  |  |
| Projects<br>(for FL Department of Environmental Protection)     | 25                       | 3         |  |  |  |  |  |
| Reviews<br>(from FL Department of Environmental Protection)     | 90                       | 29_       |  |  |  |  |  |

*Tip!* Rest the mouse pointer on the underscored headings and data to view a brief reference description, as shown in the next illustration.

| ∃Review Search Summary                                            |                                                                                                    |                |  |  |  |  |  |
|-------------------------------------------------------------------|----------------------------------------------------------------------------------------------------|----------------|--|--|--|--|--|
| Belected Search Criteria ■ Review Summary for FL Department of Er | Refers to the expected number<br>of reviews, which is based on<br>(1) the number of required<br>resource issues and (2) the |                |  |  |  |  |  |
| Alternatives<br>(for FL Department of Environmental Protection)   | number of screening events<br>completed for which FL<br>Department of Environmental<br>Protection was notified              | Submitted<br>4 |  |  |  |  |  |
| Projects<br>(for FL Department of Environmental Protection)       |                                                                                                    | 3              |  |  |  |  |  |
| Reviews<br>(from FL Department of Environmental Protection)       | 90                                                                                                    | _29            |  |  |  |  |  |

#### Completed Screening Events by Alternative

This section displays a table showing the screening events by alternative for the selected date range and agency jurisdiction.

| Review Search Summary                                                                |                            |                 |               |
|--------------------------------------------------------------------------------------|----------------------------|-----------------|---------------|
| E Selected Search Criteria                                                           |                            |                 |               |
| Review Summary for FL Department of Environmental Prote                              | ection                     |                 |               |
| Completed Screening Events by Alternative                                            |                            |                 | _             |
| based on the date range specified for FL Department of Env                           | vironmental Protection's j | urisdiction     |               |
| Alternative                                                                          | Phase                      | Review<br>Start | Review<br>End |
| 2819 - I-95 add lanes and reconstruction Yamato Rd. to Linton Blvd &, Alternative #1 | Programming<br>Screen      | 7/10/2007       | 8/29/2007     |
| 2852 - US 98 Interchange, Alternative #1                                             | Planning Screen            | 7/10/2007       | 8/29/2007     |
| 2890 - US 98 at Walton Cty Line, Alternative #1                                      | Planning Screen            | 7/10/2007       | 8/29/2007     |
| 4470 - 118th Avenue (CR 296) Connector, Alternative #1                               | Programming<br>Screen      | 7/10/2007       | 8/29/2007     |

#### • Participation for Selected Agency

This section displays the issues and notifications received by the selected agency under the following subsections:

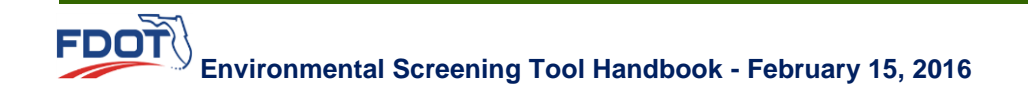

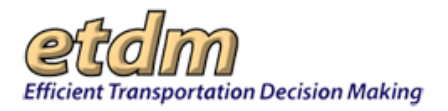

#### • Selected Agency Resource Issues

This subsection displays two lists: (1) the Resource Issues for which the selected agency is expected to provide reviews and assign Degrees of Effect and (2) the Resource Issues the selected agency may choose to review.

| Selected Search Criteria                                                                                                    |                                                           |
|----------------------------------------------------------------------------------------------------|-----------------------------------------------------------|
| Review Summary for FL Department of Environ                                                                                                    | mental Protection                                         |
| Completed Screening Events by Alternative                                                                                                    |                                                           |
|                                                                                                    |                                                           |
| Participation for FL Department of Environment                                                                                                    | al Protection                                             |
| Participation for FL Department of Environment<br>FL Department of Environmental Protection's Resources<br>FL Department of Environmental Protection's Resources<br>FL Department of Environmental Protection's Resources<br>FL Department of Environmental Protection's Resources<br>FL Department of Environmental Protection's Resources<br>FL Department of Environmental Protection's Resources<br>FL Department of Environmental Protection's Resources<br>FL Department of Environmental Protection's Resources<br>FL Department of Environment of Environmental Protection's Resources<br>FL Department of Environmental Protection's Resources<br>FL Department of Environmental Protection's Resources<br>FL Department of Environmental Protection's Resources<br>FL Department of Environmental Protection's Resources<br>FL Department of Environmental Protection's Resources<br>FL Department of Environmental Protection's Resources<br>FL Department of Environmental Protection's Resources<br>FL Department of Environmental Protection's Resources<br>FL Department of Environmental Protection's Resources<br>FL Department of Environmental Protection's Resources<br>FL Department of Environmental Protection's Resources<br>FL Department of Environmental Protection's Resources<br>FL Departmental Protection FL Departmental Protection FL Departm | al Protection<br>Irce Issues                              |
| Participation for FL Department of Environment<br>FL Department of Environmental Protection's Resou<br>Expected Resource Issues                                                                                                    | tal Protection<br>Irce Issues<br>Optional Resource Issues |

#### • Notifications for Assessed Alternatives

This subsection displays a list of the dates on which the selected agency received notification of Environmental Technical Advisory Team (ETAT) Review for each project alternative reviewed by the selected agency. In addition, listed notifications may have been sent before the reporting period if an associated alternative's review period ended within the specified date range.

| Participation for F                                                                                                    | L Department of Environmental Protection                                             |  |  |  |  |  |
|----------------------------------------------------------------------------------------------------|--------------------------------------------------------------------------------------|--|--|--|--|--|
| ■ FL Department of E                                                                                                    | Environmental Protection's Resource Issues                                           |  |  |  |  |  |
| - Notifications for As                                                                                                    | NatiGentians for Assessed Alternatives                                               |  |  |  |  |  |
| ■ Notifications for Assessed Alternatives                                                                                                    |                                                                                      |  |  |  |  |  |
| Note: Notification Information has only been tracked since 12/15/2005. In addition, the notifications listed below may have been sent prior to the<br>reporting period if an associated alternative's review period ended within the date specified. |                                                                                      |  |  |  |  |  |
| Notification Date                                                                                                    | Alternative                                                                          |  |  |  |  |  |
| 2/2/2007                                                                                                    | 8447 - Stephanie Use TOOLS 01/11/2007, Alternative #1                                |  |  |  |  |  |
| 3/9/2007                                                                                                    | 8467 - Stephanie - &E Tools, 02/26/2007, Alternative #1                              |  |  |  |  |  |
| 3/9/2007                                                                                                    | 8467 - Stephanie - &E Tools, 02/26/2007, Alternative #2                              |  |  |  |  |  |
| 5/21/2007                                                                                                    | 6411 - US 17 - Shedd Rd to Town Center, Alternative #1                               |  |  |  |  |  |
| 6/20/2007                                                                                                    | 5831 - SR 70 Add Lanes, Alternative #1                                               |  |  |  |  |  |
| 7/10/2007                                                                                                    | 2819 - I-95 add lanes and reconstruction Yamato Rd. to Linton Blvd &, Alternative #1 |  |  |  |  |  |
| 7/10/2007                                                                                                    | 2852 - US 98 Interchange, Alternative #1                                             |  |  |  |  |  |
| 7/10/2007                                                                                                    | 4470 - 118th Avenue (CR 296) Connector, Alternative #1                               |  |  |  |  |  |
| 7/17/2007                                                                                                    | 7/17/2007 8648 - ICE Pilot, Alternative #1                                           |  |  |  |  |  |
| 7/17/2007                                                                                                    | 8648 - ICE Pilot, Alternative #2                                                     |  |  |  |  |  |
|                                                                                                    | Total: 10                                                                            |  |  |  |  |  |

#### O Other Notifications NOT Included in "Notification for Assessed Alternatives"

The subsection lists the notifications the selected agency may have received but are not in the agency's jurisdiction or not associated with a completed screening event within the selected date range.

| Participation for FL Depa                                                                                                    | Participation for FL Department of Environmental Protection |  |  |  |  |  |  |
|----------------------------------------------------------------------------------------------------|-------------------------------------------------------------|--|--|--|--|--|--|
| ■ FL Department of Environ                                                                                                    | mental Protection's Resource Issues                         |  |  |  |  |  |  |
| T Natifications for Assessed                                                                                                    | Alternations                                                |  |  |  |  |  |  |
| Notifications for Assessed                                                                                                    | Alternatives                                                |  |  |  |  |  |  |
| ∃ Other Notifications NOT In                                                                                                    | cluded in 'Notifications for Assessed Alternatives'         |  |  |  |  |  |  |
| Note: Notification Information has only been tracked since 12/15/2005.<br>"Other notifications' include any other notification that FL Department of Environmental Protection may have received, that are either (1) not in FL<br>Department of Environmental Protection's unsidiction, or else (2) not associated with a completed screening event given the dates specified. |                                                             |  |  |  |  |  |  |
| Notification Date                                                                                                    | Alternative                                                 |  |  |  |  |  |  |
| 3/23/2007                                                                                                    | 5571 - Norfolk Southern SIS Connector, Alternative #3       |  |  |  |  |  |  |
| 3/23/2007                                                                                                    | 6431 - Clearwater Beach Walk, Alternative #1                |  |  |  |  |  |  |
| 2/7/2008                                                                                                    | 9794 - Test: Steph NonViable2 02/05/2008, Alternative #1    |  |  |  |  |  |  |
| 2/8/2008                                                                                                    | 9793 - Test: Steph NonViable 02/05/2008, Alternative #1     |  |  |  |  |  |  |
| 2/8/2008                                                                                                    | 9793 - Test: Steph NonViable 02/05/2008, Alternative #2     |  |  |  |  |  |  |
| 2/21/2008                                                                                                    | 9893 - TEST: Steph - Bug 433, Alternative #1                |  |  |  |  |  |  |
| 2/21/2008                                                                                                    | 9893 - TEST: Steph - Bug 433, Alternative #2                |  |  |  |  |  |  |
|                                                                                                    | Total: 7                                                    |  |  |  |  |  |  |

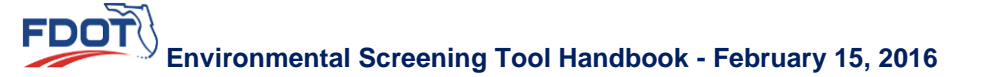

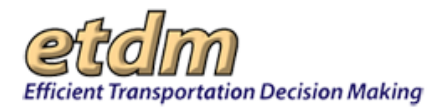

#### • Assessed Alternatives

This subsection lists the assessed alternatives.

| 🗉 Pari                                                                                | ticipation for FL Department of Environmental Protection                                                                                                    |
|---------------------------------------------------------------------------------------|----------------------------------------------------------------------------------------------------|
| . FL                                                                                  | Department of Environmental Protection's Resource Issues                                                                                                    |
|                                                                                       |                                                                                                    |
| 🗉 Not                                                                                 | tifications for Assessed Alternatives                                                                                                    |
|                                                                                       |                                                                                                    |
| 🗉 Oth                                                                                 | her Notifications NOT Included in 'Notifications for Assessed Alternatives'                                                                                                    |
| -                                                                                     |                                                                                                    |
| E Ass                                                                                 | sessed Alternatives                                                                                                    |
| Note: 1<br>fall withe Sc<br>1.<br>2.<br>3.<br>4.<br>5.<br>6.<br>7.<br>8.<br>9.<br>10. | For an Alternative to be assessed, it must have completed a Screening Event during the reporting percent point of Environmental Protection's jurisdiction, and (2) FL Department of Environmental Protection must have been notified of<br>reneing Event.<br>2819 - I-95 add lanes and reconstruction Yamato Rd. to Linton Blvd &, Alternative #1<br>28252 - US 98 Interchange, Alternative #1<br>4470 - 118th Avenue (CR 296) Connector, Alternative #1<br>6531 - SR 70 Add Lanes, Alternative #1<br>6411 - US 17 - Shedd Rd to Town Center, Alternative #1<br>8447 - Stephanie - USe TOOLS - D1/11/2007, Alternative #1<br>8467 - Stephanie - & E Tools, 02/26/2007, Alternative #2<br>6648 - ICE Pilot, Alternative #1<br>8648 - ICE Pilot, Alternative #1 |

#### **o** Extensions Requested

This subsection provides a listing of all ETAT Review period extensions requested by the selected agency.

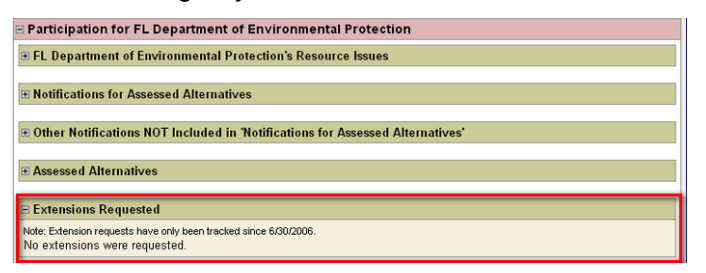

#### 0 Reviews by Issue

This subsection lists the expected and submitted reviews by the selected agency for the corresponding Resource Issues.

| ■ Participation for FL Department of Environmental Prote                                                                                                    | ection                                                                                                    |                                                                         |  |  |  |  |
|----------------------------------------------------------------------------------------------------|----------------------------------------------------------------------------------------------------|-------------------------------------------------------------------------|--|--|--|--|
| FL Department of Environmental Protection's Resource Issu                                                                                                    | les                                                                                                    |                                                                         |  |  |  |  |
| T Natifications for Assessed Alternatives                                                                                                    |                                                                                                    |                                                                         |  |  |  |  |
|                                                                                                    |                                                                                                    |                                                                         |  |  |  |  |
| Other Notifications NOT Included in 'Notifications for Assess                                                                                                    | ed Alternatives'                                                                                          |                                                                         |  |  |  |  |
|                                                                                                    |                                                                                                    |                                                                         |  |  |  |  |
| Assessed Alternatives                                                                                                    |                                                                                                    |                                                                         |  |  |  |  |
| • Extensions Requested                                                                                                    |                                                                                                    |                                                                         |  |  |  |  |
|                                                                                                    |                                                                                                    |                                                                         |  |  |  |  |
| E Reviews by Issue                                                                                                    |                                                                                                    |                                                                         |  |  |  |  |
| Note: "Expected" column based on number of Alternatives that have completed a<br>Protection was notified (based on the date range specified). In addition, (1) the A<br>Protection's jurisdiction, and (2) FL Department of Environmental Protection must | a Screening Event for which FL I<br>Alternative must fall within FL De<br>have been notified of the Scree | Department of Environmental<br>partment of Environmental<br>ning Event. |  |  |  |  |
| Issue Name                                                                                                    | Expected                                                                                                  | Submitted                                                               |  |  |  |  |
| Air Quality                                                                                                    | 10                                                                                                    | 1                                                                       |  |  |  |  |
| Coastal and Marine                                                                                                    | 10                                                                                                    | 1                                                                       |  |  |  |  |
| Contaminated Sites                                                                                                    | 10                                                                                                    | 0                                                                       |  |  |  |  |
| Floodplains                                                                                                    | 10                                                                                                    | 1                                                                       |  |  |  |  |
| Recreation Areas                                                                                                    | 10                                                                                                    | 1                                                                       |  |  |  |  |
| Social                                                                                                    | 10                                                                                                    | 1                                                                       |  |  |  |  |
| Special Designations                                                                                                    | 10                                                                                                    | 1                                                                       |  |  |  |  |
| Water Quality and Quantity                                                                                                    | 10                                                                                                    | 1                                                                       |  |  |  |  |
| Wetlands                                                                                                    | 10                                                                                                    | 1                                                                       |  |  |  |  |
| Total:                                                                                                    | 90                                                                                                    | 8                                                                       |  |  |  |  |

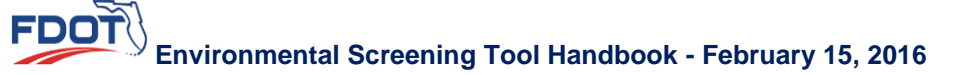

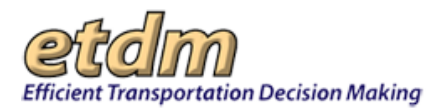

*Tip!* Rest your mouse pointer on the underscored totals for a brief description of the data, as shown in the next illustration.

| E Reviews by Issue                                                                                                    |                                                                                                    |                       |           |  |  |  |  |  |  |  |
|----------------------------------------------------------------------------------------------------|----------------------------------------------------------------------------------------------------|-----------------------|-----------|--|--|--|--|--|--|--|
| Note: "Expected" column based on number of Alternatives that<br>Protection was notified (based on the date range specified). In<br>Protection's jurisdiction, and (2) FL Department of Environment | Note: "Expected" column based on number of Alternatives that have completed a Screening Event for which FL Department of Environmental<br>Protection was notified (based on the date range specified). In addition, (1) the Alternative must fail within FL Department of Environmental<br>Protection's jurisdiction, and (2) FL Department of Environmental Protection must have been notified of the Screening Event. |                       |           |  |  |  |  |  |  |  |
| Issue Name                                                                                                    |                                                                                                    | Expected              | Submitted |  |  |  |  |  |  |  |
| Air Quality                                                                                                    |                                                                                                    | 10                    | 1         |  |  |  |  |  |  |  |
| Coastal and Marine                                                                                                    |                                                                                                    | 10                    | 1         |  |  |  |  |  |  |  |
| Contaminated Sites                                                                                                    |                                                                                                    | 10                    | 0         |  |  |  |  |  |  |  |
| Floodplains                                                                                                    |                                                                                                    | 10                    | 1         |  |  |  |  |  |  |  |
| Recreation Areas                                                                                                    |                                                                                                    | 10                    | 1         |  |  |  |  |  |  |  |
| Social                                                                                                    |                                                                                                    | 10                    | 1         |  |  |  |  |  |  |  |
| Special Designations                                                                                                    | Expected num                                                                                                    | nber of reviews for 1 |           |  |  |  |  |  |  |  |
| Water Quality and Quantity                                                                                                    | alternatives.                                                                                                    | 1                     |           |  |  |  |  |  |  |  |
| Wetlands                                                                                                    |                                                                                                    | 1                     |           |  |  |  |  |  |  |  |
| Total:                                                                                                    |                                                                                                    | 90                    | 8         |  |  |  |  |  |  |  |

5. To view the details of the ETAT Reviews for the selected agency and time period, expand the ETAT Reviews section. This section displays the reviews based on the completed screening events listed in the previous sections of the Agency Review Report window.

| ■ETAT Reviews               | export                                                                                  |
|-----------------------------|-----------------------------------------------------------------------------------------|
| KEY                         | Note that all of these reviews are tied to the <u>completed screening events</u> listed |
| Review of an expected issue | to alternatives for which the screening period ended and for which FL                   |
| Review of an optional issue | Department of Environmental Protection was notified.                                    |
|                             |                                                                                         |
| Review Detail               |                                                                                         |

Review details are listed under Review Detail.

6. Expand the **Review Detail** subsection and do the following:

| ETAT                                                                                                    | Reviews           |             |                 |                                        |                      |                               |                      |                               |                                                       |                                                                 |                               | export       |
|----------------------------------------------------------------------------------------------------|-------------------|-------------|-----------------|----------------------------------------|----------------------|-------------------------------|----------------------|-------------------------------|-------------------------------------------------------|-----------------------------------------------------------------|-------------------------------|--------------|
| KEY         Note that all of these reviews are tied to the <u>completed screening events</u> listed<br>above. The only reviews actually counted in the <u>Reviews by Issue</u> section refer<br>to alternatives for which the screening period ended and for which FL<br>Department of Environmental Protection was notified.           Review Detail         Review Detail |                   |             |                 |                                        |                      |                               |                      |                               |                                                       |                                                                 |                               |              |
| Revie                                                                                                    | ew Detail         |             |                 |                                        |                      |                               |                      |                               |                                                       |                                                                 |                               |              |
| <u>District</u>                                                                                                    | <u>County</u>     | ETDM<br>#   | <u>ALT</u><br>≇ | <u>Project</u><br><u>Name</u>          | <u>ETDM</u><br>Phase | <u>Review</u><br><u>Start</u> | <u>Review</u><br>End | <u>Issue</u>                  | Agency                                                | <u>ETAT</u><br><u>Member</u>                                    | <u>Degree</u><br>of<br>Effect | Revi<br>Date |
| District 1                                                                                                    | Manatee<br>County | <u>8467</u> | 1               | Stephanie<br>- &E Tools,<br>02/26/2007 | Planning<br>Screen   | 3/9/2007                      | 4/23/2007            | Coastal and<br>Marine         | FL<br>Department<br>of<br>Environmental<br>Protection | ETAT<br>Member<br>Primary<br>(ALL)<br>Tester (ALL<br>Districts) | Minimal                       | 3/19/        |
| District 1                                                                                                    | Manatee<br>County | <u>8467</u> | 1               | Stephanie<br>- &E Tools,<br>02/26/2007 | Planning<br>Screen   | 3/9/2007                      | 4/23/2007            | Floodplains                   | FL<br>Department<br>of<br>Environmental<br>Protection | ETAT<br>Member<br>Primary<br>(ALL)<br>Tester (ALL<br>Districts) | Minimal                       | 3/19/        |
| District 1                                                                                                    | Manatee<br>County | <u>8467</u> | 1               | Stephanie<br>- 8E Tools,<br>02/26/2007 | Planning<br>Screen   | 3/9/2007                      | 4/23/2007            | Water Quality<br>and Quantity | FL<br>Department<br>of                                | ETAT<br>Member<br>Primary                                       | Minimal                       | 3/19/        |
| ٢                                                                                                    |                   |             |                 |                                        |                      | Ш                             |                      |                               |                                                       |                                                                 |                               | >            |

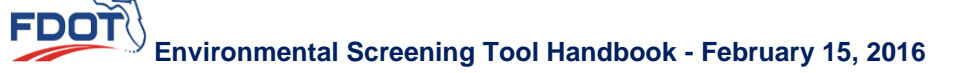

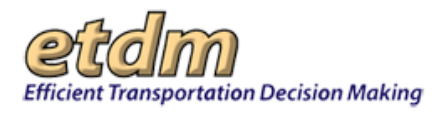

- To scroll down the **Review Detail** section, use the vertical scroll bar. Alternately, you can use the **DOWN ARROW** and **UP ARROW** keys.
- To scroll across the Review Detail section, use the horizontal scroll bar. Alternately, you can use the LEFT ARROW and RIGHT ARROW keys.

*Tip!* You can sort the columns in ascending and descending order by clicking the column heading.

• In the ETDM# column, click the link to view the Project Description Report for the selected Project.

| Revie      | w Detail                                 |                                                  |                        |           |                                           |                                                       |                                     |                       |       |
|------------|------------------------------------------|--------------------------------------------------|------------------------|-----------|-------------------------------------------|-------------------------------------------------------|-------------------------------------|-----------------------|-------|
|            |                                          | 09/17/2007                                       |                        |           |                                           | of<br>Environmental<br>Protection                     | Primary<br>Tester                   |                       | ^     |
| District 3 | Bay<br>County View the P<br>Report for F | roject Description<br>Project #9718              | g 9/20/2007 S          | 9/21/2007 | Secondary<br>and<br>Cumulative<br>Effects | FL<br>Department<br>of<br>Environmental<br>Protection | ETAT<br>Member<br>Primary<br>Tester | Moderate              | 9/20/ |
| District 3 | Gadsden <u>9718</u> 1<br>County          | SR12 from Programmin<br>I-10 to CR Screen<br>65  | g 1 <i>/</i> 23/2008 1 | 1/30/2008 | Water Quality<br>and Quantity             | FL<br>Department<br>of<br>Environmental<br>Protection | Stephanie<br>Clemons                | Moderate              | 1/28/ |
| District 3 | Gadsden <u>9718</u> 1<br>County          | SR 12 from Programmin<br>I-10 to CR Screen<br>65 | g 1 <i>/</i> 23/2008 1 | 1/30/2008 | Wildlife and<br>Habitat                   | FL<br>Department<br>of<br>Environmental<br>Protection | Stephanie<br>Clemons                | Dispute<br>Resolution | 1/28/ |
| <          |                                          |                                                  | 10                     |           |                                           |                                                       |                                     |                       | >     |

The **Project Description** window opens as a tabbed page, displaying project details. See the EST Handbook for information on navigating the **Project Description** window.

• In the **Degree of Effect** column, click the link to view the review details.

| ETAT F     | Reviews                    |                |                                          |                                                                    |                                                                        |                                                                  |                                                                               |                                                   |                                                  | export            |
|------------|----------------------------|----------------|------------------------------------------|--------------------------------------------------------------------|------------------------------------------------------------------------|------------------------------------------------------------------|-------------------------------------------------------------------------------|---------------------------------------------------|--------------------------------------------------|-------------------|
| Rev        | iew of an e<br>iew of an c | KEY<br>expecte | d issue<br>issue                         | Note that all<br>above. The or<br>to alternative:<br>Department of | of these review<br>nly reviews ac<br>s for which the<br>of Environment | vs are tied to<br>tually counto<br>screening p<br>tal Protection | o the <u>comple</u><br>ed in the <u>Rev</u><br>period ended<br>n was notifier | ted screenii<br>iews by Issi<br>and for whi<br>d. | n <u>g events</u><br>u <u>e</u> sectior<br>ch FL | listed<br>ı refer |
| 🗏 Revie    | w Detail                   |                |                                          |                                                                    |                                                                        |                                                                  |                                                                               |                                                   |                                                  |                   |
|            |                            |                | -<br>09/17/2007                          |                                                                    |                                                                        |                                                                  | of<br>Environmental<br>Protection                                             | Primary<br>Tester                                 |                                                  | ^                 |
| District 3 | Bay<br>County              | <u>9514</u>    | 1 TEST -<br>StephProg<br>-<br>09/17/2007 | Programming 9/20/<br>Screen                                        | 2007 9/21/2007                                                         | Secondary<br>and<br>Cumulative<br>Effects                        | FL<br>Department<br>iew this revie                                            | ETAT<br>Member<br>w in detail                     |                                                  | 9/20/             |
| District 3 | Gadsden<br>County          | <u>9718</u>    | 1 SR 12 from<br>I-10 to CR<br>65         | Programming 1/23/<br>Screen                                        | 2008 1/30/2008                                                         | Water Quality<br>and Quantity                                    | FL<br>Department<br>of<br>Environmental<br>Protection                         | Stephanie<br>Clemons                              | Moderate                                         | 1/28/             |
| District 3 | Gadsden<br>County          | 9718           | 1 SR 12 from<br>I-10 to CR<br>65         | Programming 1/23/<br>Screen                                        | 2008 1/30/2008                                                         | Wildlife and<br>Habitat                                          | FL<br>Department<br>of<br>Environmental<br>Protection                         | Stephanie<br>Clemons                              | Dispute<br>Resolution                            | 1/28/             |
| <          |                            |                |                                          |                                                                    | Ш                                                                      |                                                                  |                                                                               |                                                   |                                                  | >                 |

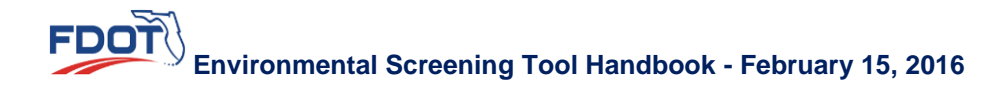

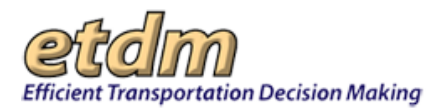

The **ETAT Review Detail** window opens as a tabbed page, displaying details for the selected Degree of Effect.

To send the data in the Review Detail section to an Excel spreadsheet, click export.

| ETAT F          | Reviews                    |                           |                  |                                        |                                               |                                                         |                                                  |                                                                    |                                                                               |                                                                 |                                         | export            |
|-----------------|----------------------------|---------------------------|------------------|----------------------------------------|-----------------------------------------------|---------------------------------------------------------|--------------------------------------------------|--------------------------------------------------------------------|-------------------------------------------------------------------------------|-----------------------------------------------------------------|-----------------------------------------|-------------------|
| Rev<br>Rev      | iew of an e<br>iew of an e | KEY<br>expecto<br>optiona | ed is:<br>I issi | sue<br>ue                              | Note that<br>above. 1<br>to altern<br>Departn | at all of th<br>The only m<br>natives for<br>nent of En | ese reviev<br>eviews ac<br>which the<br>wironmen | ws are tied to<br>tually counto<br>e screening p<br>tal Protection | o the <u>comple</u><br>ed in the <u>Rev</u><br>period ended<br>n was notified | ted screeni<br>iews by Iss<br>and for whi<br>d.                 | <u>ng events</u><br>ue sectior<br>ch FL | listed<br>1 refer |
| 🗆 Revie         | w Detail                   |                           |                  |                                        |                                               |                                                         |                                                  |                                                                    |                                                                               |                                                                 |                                         |                   |
| <u>District</u> | <u>County</u>              | <u>etdm</u><br>#          | ALT<br>#         | <u>Project</u><br><u>Name</u>          | <u>ETDM</u><br>Phase                          | <u>Review</u><br><u>Start</u>                           | <u>Review</u><br>End                             | <u>Issue</u>                                                       | <u>Agency</u>                                                                 | <u>ETAT</u><br><u>Member</u>                                    | <u>Degree</u><br>of<br>Effect           | Revi<br>Date      |
| District 1      | Manatee<br>County          | <u>8467</u>               | 1                | Stephanie<br>- &E Tools,<br>02/26/2007 | Planning<br>Screen                            | 3/9/2007                                                | 4/23/2007                                        | Coastal and<br>Marine                                              | FL<br>Department<br>of<br>Environmental<br>Protection                         | ETAT<br>Member<br>Primary<br>(ALL)<br>Tester (ALL<br>Districts) | Mininal                                 | 3/19/             |
| District 1      | Manatee<br>County          | <u>8467</u>               | 1                | Stephanie<br>- 8E Tools,<br>02/26/2007 | Planning<br>Screen                            | 3/9/2007                                                | 4/23/2007                                        | Floodplains                                                        | FL<br>Department<br>of<br>Environmental<br>Protection                         | ETAT<br>Member<br>Primary<br>(ALL)<br>Tester (ALL<br>Districts) | Minimal                                 | 3/19/             |
| District 1      | Manatee<br>County          | <u>8467</u>               | 1                | Stephanie<br>- &E Tools,<br>02/26/2007 | Planning<br>Screen                            | 3/9/2007                                                | 4/23/2007                                        | Water Quality<br>and Quantity                                      | FL<br>Department<br>of                                                        | ETAT<br>Member<br>Primary                                       | Minimal                                 | 3/19/             |
| <               |                            |                           |                  |                                        |                                               | Ш                                                       |                                                  |                                                                    |                                                                               |                                                                 |                                         | >                 |

*Note:* The columns in the Excel spreadsheet appear in ascending order. Therefore, if you change a column to descending order in the **ETAT Reviews/Review Detail** section of the **Agency Review Report** window, it will not appear the same way in the Excel spreadsheet.

- 7. To perform another search, return to the Please Specify the Search Criteria Below section.
- 8. Enter your new search criteria by repeating <u>Steps 2 and 3</u> of these instructions.

*Tip!* Click the Clear Date link to clear the Date Review Submitted fields.

| Review Agency                      | FL Department of Environmental Protection                                                                                              |  |
|------------------------------------|----------------------------------------------------------------------------------------------------|--|
| Review Agency Members              | All                                                                                                    |  |
| Counties:                          | →All→       D1 - Charlotte County       D1 - Collier County       D1 - Desoto County       D1 - Glades County       D1 - Hardee County |  |
| Issue                              | -All-                                                                                                    |  |
| Degree of Effect                   | -All-                                                                                                    |  |
| Date Review Submitted <u>Clear</u> | From: 01/29/2007 To: 01/29/2008                                                                                                    |  |

### 3.2.7.5.5 Data Quality Assessment (New 7/31/2009)

The **Data Quality Assessment Report** function in the Environmental Screening Tool (EST) **Reports** menu enables Central Environmental Management Office (CEMO) managers and support staff to view performance measure information based on ETDM participants' survey rankings. The report delineates data quality categories, displaying the project IDs, the number of people responding, and the average ranking of the responses regarding a project's data quality and project effects commentary.

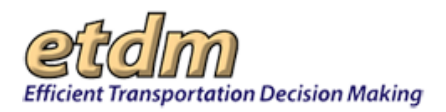

1. On the **Reports** menu, point to **Performance Management**, select **Performance Monitoring**, and then click **Data Quality Assessment**.

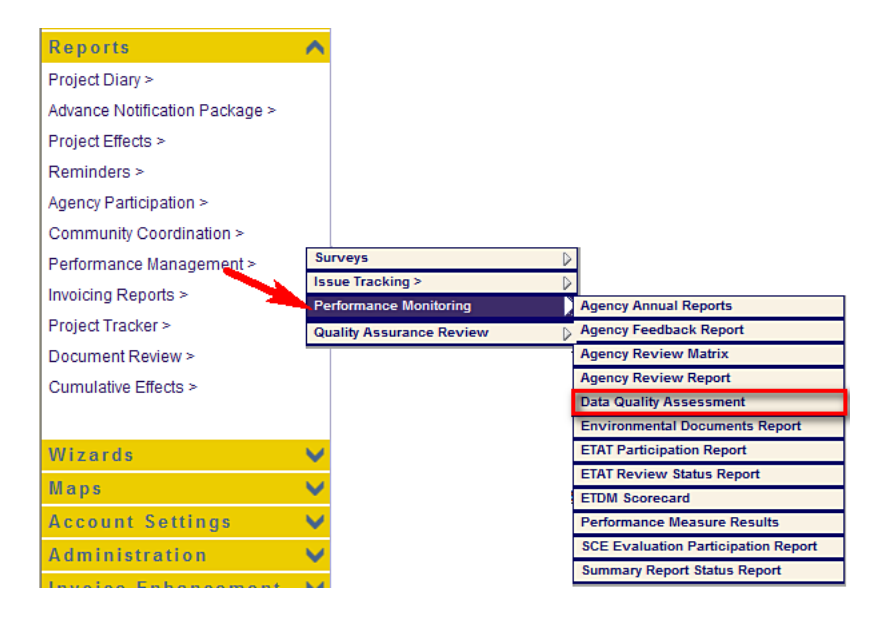

The **Data Quality Assessment** window opens as a tabbed page, displaying a page toolbar and the Data Quality Assessment report.

| and Sar                                                                            | anty Assessment                                                                                                    |                                                                                          |                                                                                                    | r 🖾 🔃 🗟                                                                                          |
|------------------------------------------------------------------------------------|----------------------------------------------------------------------------------------------------|------------------------------------------------------------------------------------------|----------------------------------------------------------------------------------------------------|--------------------------------------------------------------------------------------------------|
| ata Qua                                                                            | lity Entry Results                                                                                                    |                                                                                          |                                                                                                    |                                                                                                  |
| TDM Pro                                                                            | ject Data                                                                                                    |                                                                                          |                                                                                                    |                                                                                                  |
| Project Id                                                                         | Agency                                                                                                    | Total Numb                                                                               | er of Responses                                                                                                    | Average Rating                                                                                   |
| 3254                                                                               | Collier County MPO                                                                                                    | 2                                                                                        |                                                                                                    | Very Good                                                                                        |
| 8350                                                                               | Capital Region TPA                                                                                                    | 3                                                                                        |                                                                                                    | Good                                                                                             |
| 8307                                                                               | FDOT District 3                                                                                                    | 5                                                                                        |                                                                                                    | Very Good                                                                                        |
| 9514                                                                               | FDOT District 3                                                                                                    | 1                                                                                        |                                                                                                    | Excellent                                                                                        |
| 9516                                                                               | FDOT District 3                                                                                                    | 1                                                                                        |                                                                                                    | Fair                                                                                             |
| 9718                                                                               | FDOT District 3                                                                                                    | 1                                                                                        |                                                                                                    | Very Good                                                                                        |
| ETAT Con                                                                           | nments                                                                                                    |                                                                                          |                                                                                                    |                                                                                                  |
|                                                                                    |                                                                                                    |                                                                                          |                                                                                                    |                                                                                                  |
| Project Id                                                                         | Agency                                                                                                    |                                                                                          | Total Number of Responses                                                                                                    | Average Rating                                                                                   |
| Project Id<br>2835                                                                 | Agency<br>FL Department of Environmen                                                                                                    | tal Protection                                                                           | Total Number of Responses                                                                                                    | Average Rating<br>Good                                                                           |
| Project Id<br>2835<br>8350                                                         | Agency<br>FL Department of Environmen<br>FL Department of Environmen                                                                                                    | tal Protection<br>tal Protection                                                         | Total Number of Responses 1 1                                                                                                    | Average Rating<br>Good<br>Good                                                                   |
| Project Id<br>2835<br>8350<br>9514                                                 | Agency<br>FL Department of Environmen<br>FL Department of Environmen<br>FL Department of Environmen                                                                                                    | tal Protection<br>tal Protection<br>tal Protection                                       | Total Number of Responses 1 1 1 1 1                                                                                                    | Average Rating<br>Good<br>Good<br>Very Good                                                      |
| Project Id<br>2835<br>8350<br>9514<br>2801                                         | Agency<br>FL Department of Environmen<br>FL Department of Environmen<br>FL Department of Environmen<br>FL Department of State                                                                                                    | tal Protection<br>tal Protection<br>tal Protection                                       | Total Number of Responses       1       1       1       1       1       1                                                                                                    | Average Rating Good Good Very Good Excellent                                                     |
| Project Id<br>2835<br>8350<br>9514<br>2801<br>3254                                 | Agency<br>FL Department of Environmen<br>FL Department of Environmen<br>FL Department of Environmen<br>FL Department of State<br>US Environmental Protection                                                                                                    | tal Protection<br>tal Protection<br>tal Protection<br>Agency                             | Total Number of Responses       1       1       1       1       1       1       1       1                                                                                                    | Average Rating<br>Good<br>Good<br>Very Good<br>Excellent<br>Good                                 |
| Project Id<br>2835<br>8350<br>9514<br>2801<br>3254<br>8350                         | Agency<br>FL Department of Environmen<br>FL Department of Environmen<br>FL Department of Environmen<br>FL Department of State<br>US Environmental Protection of<br>US Environmental Protection of                                                                   | tal Protection<br>tal Protection<br>tal Protection<br>Agency<br>Agency                   | Total Number of Responses       1       1       1       1       1       1       1       1       1       1                                                                                                    | Average Rating<br>Good<br>Good<br>Very Good<br>Excellent<br>Good<br>Poor                         |
| Project Id<br>2835<br>8350<br>9514<br>2801<br>3254<br>8350<br>3051                 | Agency<br>FL Department of Environmen<br>FL Department of Environmen<br>FL Department of Environmen<br>FL Department of State<br>US Environmental Protection<br>US Environmental Protection<br>Federal Highway Administration                                       | tal Protection<br>tal Protection<br>tal Protection<br>Agency<br>Agency<br>on             | Total Number of Responses           1           1           1           1           1           1           1           1           1           1           1           1           1           1           1           1           1           1                                                             | Average Rating<br>Good<br>Good<br>Very Good<br>Excellent<br>Good<br>Poor<br>Good                 |
| Project Id<br>2835<br>8350<br>9514<br>2801<br>3254<br>8350<br>3051<br>8350         | Agency<br>FL Department of Environmen<br>FL Department of Environmen<br>FL Department of Environmen<br>FL Department of State<br>US Environmental Protection A<br>US Environmental Protection A<br>Federal Highway Administration<br>Federal Highway Administration | tal Protection<br>tal Protection<br>tal Protection<br>Agency<br>Agency<br>on<br>on       | Total Number of Responses           1           1           1           1           1           1           1           1           1           1           1           1           1           1           1           1           1           1           1           1           1                         | Average Rating<br>Good<br>Good<br>Very Good<br>Excellent<br>Good<br>Poor<br>Good<br>Good         |
| Project Id<br>2835<br>8350<br>9514<br>2801<br>3254<br>8350<br>3051<br>8350<br>9514 | Agency<br>FL Department of Environmen<br>FL Department of Environmen<br>FL Department of Environmen<br>FL Department of State<br>US Environmental Protection<br>US Environmental Protection<br>Federal Highway Administration<br>Federal Highway Administration     | tal Protection<br>tal Protection<br>All Protection<br>Agency<br>Agency<br>on<br>on<br>on | Total Number of Responses           1           1           1           1           1           1           1           1           1           1           1           1           1           1           1           1           1           1           1           1           1           1           1 | Average Rating<br>Good<br>Good<br>Very Good<br>Excellent<br>Good<br>Poor<br>Good<br>Good<br>Good |

FDOT

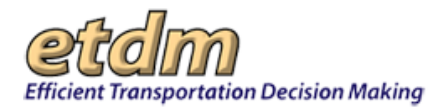

Tip! Click the toolbar icon on the Data Quality Assessment window to:

|   | 9 | Ρ |
|---|---|---|
| r |   |   |

Print a copy of the current page.

Export the current page to a PDF file.

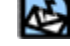

Send feedback about the current page.

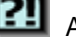

Access online Help.

🔊 Bo

Bookmark the page.

Add the page to your **My ETDM** preferences.

2. Scroll down the **Data Quality Assessment** window to view the report details. The **Data Quality Assessment** report consists of the following sections:

#### Data Quality Entry Results

The **ETDM Project Data** subsection presents a summary of ETAT agency responses to the **Assess quality of ETDM Project Data** field in the **Review Purpose & Need Statement** window.

The ETAT Comments subsection is detail supporting the ETDM Project Data subsection.

*Tip!* To access the **Review Purpose & Need Statement** window, go to the EST **Tools** menu, point to **Record Results of Project Review**, and then click **Review Purpose & Need Statement**.

| Data Qua   | lity Entry Results             |             |                          |      |                |
|------------|--------------------------------|-------------|--------------------------|------|----------------|
| ETDM Pro   | ject Data                      |             |                          |      |                |
| Project Id | Agency                         | Total Numbe | r of Responses           | Ave  | rage Rating    |
| 3254       | Collier County MPO             | 2           |                          | Very | Good           |
| 8350       | Capital Region TPA             | 3           |                          | Goo  | d              |
| 8307       | FDOT District 3                | 5           |                          | Very | Good           |
| 9514       | FDOT District 3                | 1           |                          | Exce | ellent         |
| 9516       | FDOT District 3                | 1           |                          | Fair |                |
| 9718       | FDOT District 3                | 1           |                          | Very | Good           |
| ETAT Com   | nments                         |             |                          |      |                |
| Project Id | Agency                         |             | Total Number of Response | ses  | Average Rating |
| 2835       | FL Department of Environmental | Protection  | 1                        |      | Good           |
| 8350       | FL Department of Environmental | Protection  | 1                        |      | Good           |
| 9514       | FL Department of Environmental | Protection  | 1                        |      | Very Good      |
| 2801       | FL Department of State         |             | 1                        |      | Excellent      |
| 3254       | US Environmental Protection Ag | ency        | 1                        |      | Good           |
| 8350       | US Environmental Protection Ag | ency        | 1                        |      | Poor           |
| 3051       | Federal Highway Administration |             | 1                        |      | Good           |
| 8350       | Federal Highway Administration |             | 1                        |      | Good           |
| 9514       | Federal Highway Administration |             | 1                        |      | Good           |
| 9516       | Federal Highway Administration |             | 1                        |      | Good           |

**FDOT** Environmental Screening Tool Handbook - February 15, 2016

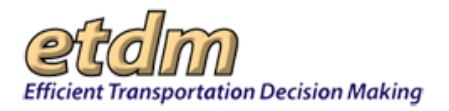

#### Individual Data Quality Responses

This section displays the ratings given by individual ETAT agencies in response to **Assess** *quality of ETDM Project Data* in the **Review Purpose & Need Statement** window.

The **ETAT Comments** subsection contains supporting detail for the **ETDM Project Data** subsection.

| ndividua   | l Data Quality Re          | sponses          |                                        |        |           |
|------------|----------------------------|------------------|----------------------------------------|--------|-----------|
| ETDM Pro   | ject Data                  |                  |                                        |        |           |
| Project Id | Rated Agency               | Response By      |                                        | Ra     | nting     |
| 8307       | FDOT District 3            | FL Departmen     | t of Community Affairs                 | Ex     | cellent   |
| 8307       | FDOT District 3            | US Environme     | ntal Protection Agency                 | Ve     | ery Good  |
| 8307       | FDOT District 3            | US Forest Ser    | vice                                   | Gr     | bod       |
| 8307       | FDOT District 3            | Northwest Flor   | ida Water Management District          | Ve     | ery Good  |
| 3254       | Collier County MPO         | FDOT District    | 1                                      | Ex     | cellent   |
| 8350       | Capital Region TPA         | Federal Highw    | ay Administration                      | Go     | bod       |
| 8350       | Capital Region TPA         | US Forest Ser    | vice                                   | Ve     | ery Good  |
| 9516       | FDOT District 3            | FDOT District    | 3                                      | Fa     | ir        |
| 8307       | FDOT District 3            | FDOT District    | 3                                      | Ve     | ery Good  |
| 8350       | Capital Region TPA         | US Environme     | ntal Protection Agency                 | Po     | oor       |
| 9514       | FDOT District 3            | US Forest Ser    | vice                                   | Ex     | cellent   |
| 3254       | Collier County MPO         | FL Departmen     | t of Transportation                    | Gr     | bod       |
| 9718       | FDOT District 3            | US Environme     | ntal Protection Agency                 | Ve     | ery Good  |
| ETAT Com   | nments                     |                  | 1                                      |        |           |
| Project Id | Rated Agency               |                  | Response By                            |        | Rating    |
| 2835       | FL Department of Environm  | ental Protection | FDOT District 3                        |        | Good      |
| 9516       | Federal Highway Administr  | ation            | FDOT District 3                        |        | Good      |
| 3254       | US Environmental Protectio | on Agency        | Northwest Florida Water Management Dis | strict | Good      |
| 9514       | FL Department of Environm  | ental Protection | FDOT District 3                        |        | Very Goo  |
| 2801       | FL Department of State     |                  | FDOT District 2                        |        | Excellent |
| 9514       | Federal Highway Administr  | ation            | FDOT District 3                        |        | Good      |

#### Survey Results

FDOT

This section displays selected results from ETAT and District Annual Surveys.

*Tip!* To access the **ETAT and ETDM District Coordinator Surveys** and **Survey Results** windows, go to the EST **Reports** menu, point to **Performance Management**, and then click **Annual Surveys**.

| Survey Result  | s               |                |  |
|----------------|-----------------|----------------|--|
| ETDM Project D | ata             |                |  |
| Entity         | Total Responses | Average Rating |  |
| Statewide      | 10              | Excellent      |  |
| ETAT Comment   | s               |                |  |
| Entity         | Total Responses | Average Rating |  |
| FDACS          | 40              | Good           |  |
| FDCA           | 40              | Good           |  |
| FDEP           | 40              | Very Good      |  |
| SHPO           | 40              | Very Good      |  |
| FFWCC          | 28              | Very Good      |  |
| FHWA           | 42              | Excellent      |  |
| NMFS           | 31              | Fair           |  |
| NPS            | 28              | Fair           |  |
| NRCS           | 28              | Good           |  |
| NWFWMD         | 22              | Good           |  |
| SJRWMD         | 25              | Good           |  |
| SFRTA          | 0               | N/A            |  |
| SFWMD          | 22              | Fair           |  |
| SWFWMD         | 28              | Good           |  |
| SRWMD          | 22              | Good           |  |
| USACOE         | 22              | Good           |  |
| USCG           | 28              | Good           |  |
| USEPA          | 25              | Good           |  |
| USFWS          | 22              | Good           |  |
| USFS           | 22              | Fair           |  |

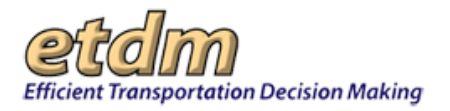

#### • Individual Survey Responses

This section provides detailed listings of responses from ETAT and District Annual Surveys summarized in the previous section.

| Individual Survey Responses        |                                                                                                    |
|------------------------------------|----------------------------------------------------------------------------------------------------|
| ETDM Project Data                  |                                                                                                    |
| Response by                        | Rating                                                                                                    |
| FDOT District 3                    | N/A                                                                                                    |
| FDOT District 3                    | N/A                                                                                                    |
| FDOT District 3                    | N/A                                                                                                    |
| FDOT District 3                    | N/A                                                                                                    |
| FDOT District 3                    | N/A                                                                                                    |
| FDOT District 1                    | N/A                                                                                                    |
| FDOT District 1                    | N/A                                                                                                    |
| FDOT District 1                    | N/A                                                                                                    |
| FDOT District 1                    | N/A                                                                                                    |
| FDOT District 1                    | N/A                                                                                                    |
| FL Department of Community Affairs | FDOT District 1: Poor     FDOT District 2: N/A     FDOT District 2: Poor     FDOT District 3: Poor     FDOT District 5: Good     FDOT District 5: Good     FDOT District 7: Excellent     Florida's Tumpike Enterprise: |

| Response by     | Rating                                                                                                    |  |
|-----------------|----------------------------------------------------------------------------------------------------|--|
| FDOT District 3 | EDACS: Poor     EDACS: Poor     EDCA: Fair     EDEP; Good     StPO: Very Good     FFWCC: N/A     EHWA: Excellent     NMCS: Poor     NRCS: Poor     NRCS: Poor     NRCS: Poor     SIRWMD: Poor     SIRVMD: Poor     SIRVMD: Poor     SIRVMD: Poor     SIRVMD: Poor     SIRVMD: Poor     SIRVMD: Poor     SIRVMD: Poor     SIRVMD: Poor     SIRVMD: Poor     USEVA: Poor     USECP: Poor     USEVA: Poor     USEVA: Poor |  |

| Geographic Information System | (GIS) Resource Data                                                                                                    |
|-------------------------------|----------------------------------------------------------------------------------------------------|
| Response by                   | Rating                                                                                                    |
| FDOT District 3               | <ul> <li><u>Planning Screen</u>: Excellent</li> <li><u>Programming Screen</u>:</li> <li><u>Project Development &amp; Environment (PD&amp;E) Study</u>: Very Good</li> <li><u>Permit Pre-application</u>: Good</li> <li><u>Permit Phase</u>; Fair</li> </ul> |
| FDOT District 1               | Planning Screen: Excellent     Programming Screen: Excellent     Project Development & Environment (PD&E) Study: Excellent     Permit Pre-application: Excellent     Permit Phase: Excellent                                                                |

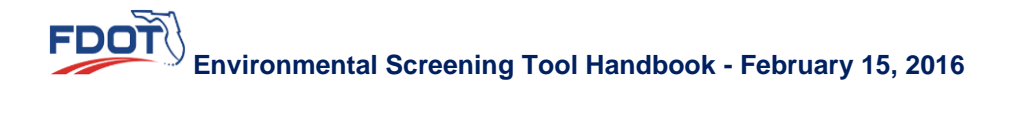

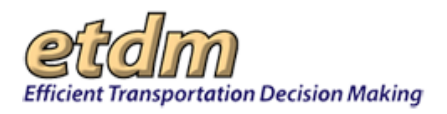

## 3.2.7.5.6 Environmental/Permitting Documents (New 7/31/2009)

The **Environmental Documents Report** function in the Environmental Screening Tool (EST) **Reports** menu enables Central Environmental Management Office Managers to view the environmental documents for a selected project.

Viewing the Environmental Documents Report for a Selected Project:

**1.** Select a project from the **Project Navigation Bar**.

| Efficient Transportation Decision Making | Environmental Screening Tool |        |                         | My ETDM Bookmarks | Logout Search site for | Search |
|------------------------------------------|------------------------------|--------|-------------------------|-------------------|------------------------|--------|
| Active project: #3752 SR 29 Add Lanes    | ~                            | Map it | Advanced Project Search | Saved Searches:   |                        | ~      |
|                                          |                              |        |                         | Project History   | 5 .                    | ~      |

*Note:* You can use the default project that appears in the **Active project** box, select a project from your **Saved Searches** or **Project History** lists, or you can click the **Advanced Project Search** link to select another project. See the Navigation chapter of the EST Handbook for information on using the **Project Navigation Bar**.

2. On the **Reports** menu, point to **Performance Management**, select **Performance Monitoring**, and then click **Environmental Documents Report**.

| Reports                      | ^      |                                         |   |
|------------------------------|--------|-----------------------------------------|---|
| ject Diary >                 |        |                                         |   |
| vance Notification Package > |        |                                         |   |
| Project Effects >            |        |                                         |   |
| Reminders >                  |        |                                         |   |
| Agency Participation >       |        |                                         |   |
| Community Coordination >     |        |                                         |   |
| Performance Management >     | Su     | urveys                                  | D |
| invoicing Reports >          | Pe     | sue Tracking ><br>erformance Monitoring |   |
| Project Tracker >            | Q      | uality Assurance Review                 | D |
| Document Review >            | _      |                                         |   |
| Cumulative Effects >         |        |                                         |   |
|                              |        |                                         |   |
|                              |        |                                         |   |
| Wizards                      | $\sim$ |                                         |   |
| Maps                         | V      |                                         |   |
| Account Settings             | V      |                                         |   |
| Administration               | V      |                                         |   |
| Invoice Enhancement          |        |                                         |   |
|                              |        |                                         |   |

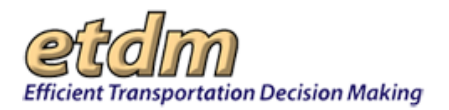

The **Environmental/Permitting Documents** window opens as a tabbed page, displaying a page toolbar and a list of projects with check boxes.

| Envir | oment | al/Permitting Docume             |   |      |                               |
|-------|-------|----------------------------------|---|------|-------------------------------|
| En    | viro  | mental/Permitting Document       | S | 2    | 🕸 🔉 😸                         |
|       | 2824  | I-10 Construct new bridge        |   | 2830 | Fairfield Drive (SR 727)      |
|       | 2831  | Brent Lane (SR 296) at US 29     |   | 2835 | Brent Lane (SR 296) at Rawson |
|       | 2852  | US 98 Interchange                |   | 2853 | Baldwin Road                  |
|       | 2854  | SR 22 (Wewa Highway)             |   | 2855 | Business 98                   |
|       | 2856  | 23 Rd Street (SR 368)            |   | 2859 | 9th Avenue                    |
|       | 2860  | Brent Lane (SR 296) at Davis Hwy |   | 2861 | SR 87 Extension               |
|       | 2862  | Pensacola Bay Bridge             |   | 2863 | US 98 at Old US 98 Okaloosa   |

Tip! Click on the toolbar icons to:

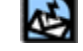

ち

Send feedback about the current page.

Access online Help.

Bookmark the page.

Add the page to your **My ETDM** preferences.

**3.** To view the environmental and permitting documents for one or multiple projects, click the check box beside the project.

| romental/Permitting Docume     |      |      |                          |
|--------------------------------|------|------|--------------------------|
| Enviromental/Permitting Docume | ents |      |                          |
| 2824 I-10 Construct new bridge |      | 2830 | Fairfield Drive (SR 727) |

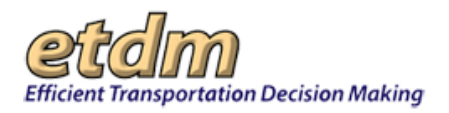

# **4.** Click the **Submit Query** button, located at the bottom of the **Environmental/Permitting Documents** window.

| Envir | omenta   | I/Permitting Docume                                |       |                                                 |
|-------|----------|----------------------------------------------------|-------|-------------------------------------------------|
|       | 9779     | SR 12 from I-10 to CR65                            | 9780  | SR 12 from I-10 to CR 65                        |
|       | 9781     | SR 12 from I-10 t0 CR 65                           | 9782  | SR 12 from I-10 to CR 65                        |
|       | 9793     | Test: Steph NonViable 02/05/2008                   | 9813  | Test: Steph NonViable3 02/07/2008               |
|       | 9833     | New Test Bridge                                    | 9834  | US 90 from Quincy to Midway                     |
|       | 9853     | test project                                       | 9874  | TEST: AN test 1                                 |
|       | 9893     | TEST: Steph - Bug 433                              | 9913  | TEST: Steph - Milestone Grouping                |
|       | 9973     | Sarah Eliminated Alternatives Test                 | 10033 | Test: Sarah Non-Viable 3/13/2008                |
|       | 10053    | Road To Nowhere                                    | 10054 | Road To Nowhere                                 |
|       | 10073    | Eliminated Alternative Demo Project                | 10113 | Eliminated Alt Demo #1                          |
|       | 10114    | Eliminated Alt Demo #2                             | 10133 | Test: Steph - Federal Consistency 03/24/2008    |
|       | 10153    | MB Test                                            | 10154 | TEST: MB PROJECT                                |
|       | 10156    | MB Testing Stage                                   | 10159 | Testing MB                                      |
|       | 10174    | Test: Steph - No Federal Consistency<br>03/27/2008 | 10193 | Test: Steph 03/31/2008                          |
|       | 10194    | Test Leon 3/31/2008                                | 10233 | Test - Steph 04/02/2008                         |
|       | 10253    | Test: Steph - No Federal Involvement<br>04/03/2008 | 10273 | Test: Steph - No Federal Involvement 04/07/2008 |
|       | 10293    | TEST: Steph No Further Involvement 05/06/2008      | 10353 | Sarah Test - preprod 5/11/08                    |
|       | 10373    | Test Project Programming Screen 5/16/08            | 10413 | Stephanie Test: 07/08/2008                      |
|       | 10433    | Sarah Test: Summary Report Edits                   | 10453 | PETE TEST                                       |
|       | 10533    | Demo Training Project                              | 10534 | New Okaloosa Walton Parkway                     |
|       | 10653    | D3 - 8167                                          |       |                                                 |
|       | Submit ( | Query                                              |       |                                                 |
|       |          |                                                    |       |                                                 |

## 3.2.7.5.7 ETAT Review Status (New 7/31/2009)

The **ETAT Review Status** function in the Environmental Screening Tool (EST) **Reports** menu enables authorized EST users to view the number of review days left for projects undergoing ETAT review, and agency review progress.

To view the list of user roles and privileges for the **ETAT Review Status Report** function, see the EST Roles and Privileges Matrix in the Overview chapter of the EST Handbook.

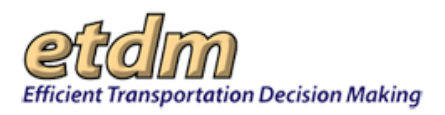

Viewing the ETAT Review Status Report:

1. On the **Reports** menu, point to **Performance Management**, select **Performance Monitoring**, and then click **ETAT Review Status Report**.

| Reports                                                                                                    | ^         |                      |                      |
|----------------------------------------------------------------------------------------------------|-----------|----------------------|----------------------|
| Project Diary >                                                                                                    |           |                      |                      |
| Advance Notification Package >                                                                                                    |           |                      |                      |
| Project Effects >                                                                                                    |           |                      |                      |
| Reminders >                                                                                                    |           |                      |                      |
| Agency Participation >                                                                                                    |           |                      |                      |
| Community Coordination >                                                                                                    |           |                      |                      |
| Performance Management >                                                                                                    | Su        | irveys               | irveys 👂             |
| Invoicing Reports >                                                                                                    | ls:<br>De | sue Tracking >       | sue Tracking >       |
| Project Tracker >                                                                                                    | Pe        | anormance Monitoring | anormance Monitoring |
| Document Review >                                                                                                    | Q         | any Assurance Neview |                      |
| Cumulative Effects >                                                                                                    |           |                      |                      |
| Cumulative Ellects >                                                                                                    |           |                      |                      |
|                                                                                                    |           |                      |                      |
| Wizards                                                                                                    | V         |                      |                      |
| Maps                                                                                                    | V         |                      |                      |
| a contraction of the second second se |           |                      |                      |
| Account Settings                                                                                                    |           |                      |                      |
|                                                                                                    |           |                      |                      |
| Administration                                                                                                    | V         |                      |                      |

The **ETAT Review Status** window opens as a tabbed page, displaying a page toolbar and a table displaying a list of projects undergoing ETAT review.

| Phase                | Start<br>Date | Days<br>Remaining | Advisory Council on Historio<br>Preservation | FL Department of Agriculture and<br>Consumer Services | FL Department of Community<br>Attairs | FL Department of Environmental<br>Protection | FL Department of State | FL Department of Transportation | FL Fish and Wildlife Conservatio<br>Commission | Federal Highway Administration | Federal Rail Administration | Federal Transit Administration | Miccosukee Tribe of Indians of<br>Florida | National Marine Fisheries Service | National Park Service | Natural Resources Conservation<br>Service | North Central Florida Regional<br>Planning Council |
|----------------------|---------------|-------------------|----------------------------------------------|-------------------------------------------------------|---------------------------------------|----------------------------------------------|------------------------|---------------------------------|------------------------------------------------|--------------------------------|-----------------------------|--------------------------------|-------------------------------------------|-----------------------------------|-----------------------|-------------------------------------------|----------------------------------------------------|
| 6431 Clearwater Be   | each Walk A   | Alt 1             |                                              |                                                       |                                       |                                              |                        |                                 |                                                |                                |                             |                                |                                           |                                   |                       |                                           |                                                    |
| Planning Screen      | 3/23/2007     | 315 days          |                                              |                                                       | _                                     |                                              |                        |                                 |                                                |                                |                             |                                | و                                         |                                   |                       |                                           |                                                    |
| 8350 TEST: USE WIZAF | RD 11/27/200  | 96 Alt 1          |                                              |                                                       |                                       |                                              |                        |                                 |                                                |                                |                             |                                |                                           |                                   |                       |                                           |                                                    |
| Programming Screen   | 3/9/2007      | 301 days          |                                              |                                                       |                                       |                                              |                        |                                 |                                                |                                |                             |                                |                                           |                                   |                       |                                           |                                                    |

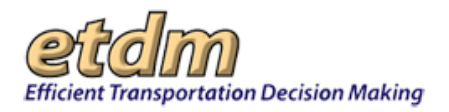

Tip! Click the toolbar icon on the ETAT Review Status window to:

Print a copy of the current page.

Export the current page to a **PDF** file.

Send feedback about the current page.

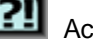

Access online Help.

Bookmark the page.

Add the page to your My ETDM preferences.

2. Use the horizontal scroll bar located at the bottom of the window to view the agency review status for a project.

Tip! Pressing and holding the RIGHT ARROW or LEFT ARROW key enables you to scroll horizontally across the columns while remaining on your selected row.

## 3.2.7.5.8 ETDM Scorecard (New 7/31/2009)

The ETDM Scorecard is a performance report that enables Central Environmental Management Office Managers and staff to view grades for ETDM agencies, Florida Department of Transportation (FDOT) Districts, and the general ETDM Process.

The scorecard uses a grade to indicate the level of performance. The color-coded grade, or performance indicator, is based upon the particular performance measure, the associated evaluation criteria, and the specified period of performance.

The ETDM Scorecard only includes performance measures for which evaluation criteria have been established. The evaluation criteria serve as a benchmark for evaluating the performance and vary by performance measure. The performance indicators are represented by three colors:

- Green = consistently meets expectations •
- Yellow = needs improvement
- Red = below expectations •

For performance measure details, see Table 7-2, Performance Measures Evaluation Metrics, in the Performance Management Handbook.

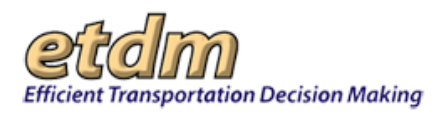

### Viewing the ETDM Scorecard:

1. On the **Reports** menu, point to **Performance Management**, select **Performance Monitoring**, and then click **ETDM Scorecard**.

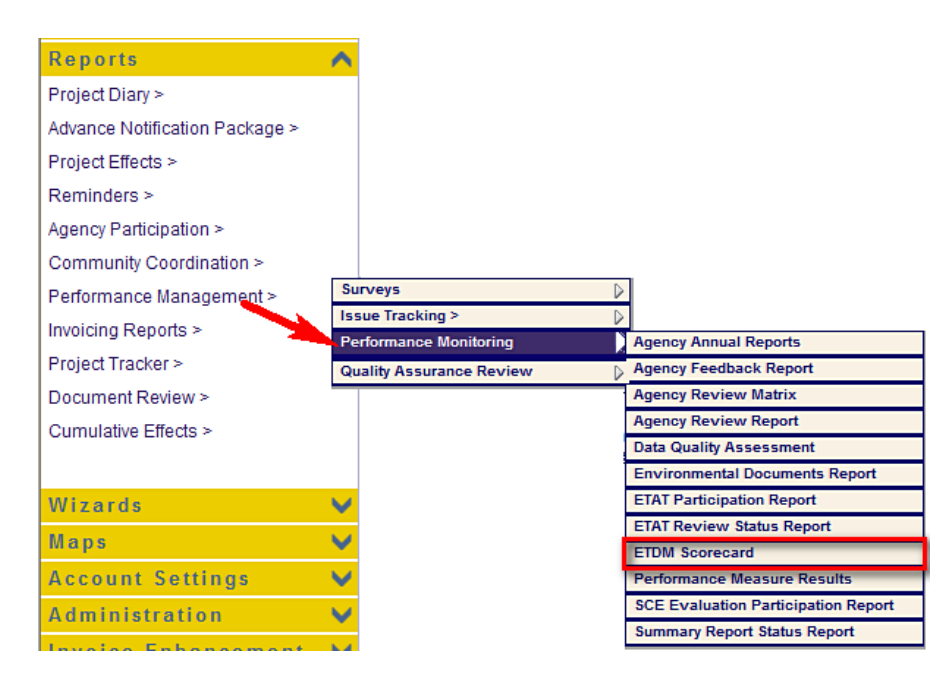

The **ETDM Scorecard** window opens as a tabbed page, displaying a page toolbar and a **Date** search filter.

| E | TDM Scorecard   |              |          |                        |
|---|-----------------|--------------|----------|------------------------|
|   | ETDM Scoreca    | rd           |          | 🕸 🛛 😓 <mark>1</mark> 1 |
|   | Start Date      | F            | End Date |                        |
|   | Generate Report | Clear Fields |          |                        |

Tip! Click on the toolbar icons to:

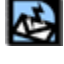

Send feedback about the current page.

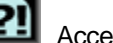

Access online Help.

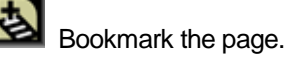

Add the page to your **My ETDM** preferences.

- 2. In the **Start Date** field, type the start date of the reporting period.
- 3. In the End Date field, type the end date of the reporting period.

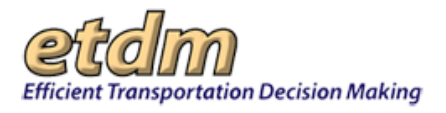

Tip! When typing dates, use the mm/dd/yyyy format. Alternately, you can also click the

and select the dates. calendar icon

#### 4. Click Generate Report.

| ETDM Scorecard  |              |          |            |
|-----------------|--------------|----------|------------|
| ETDM Scoreca    | rd           |          | 🗟 🛛 🛃 🚺    |
| Start Date      | 02/06/2007   | End Date | 02/06/2008 |
| Generate Report | Clear Fields |          |            |
|                 |              |          |            |

The ETDM Scorecard window refreshes, displaying the ETDM performance measures scorecard for the specified time period you entered, along with an expanded page toolbar.

| TDM Score              | card                                                                                                    |                                                 | 🗟 📴 🛃                                          | 2) 🛃 🛛      |
|------------------------|----------------------------------------------------------------------------------------------------|-------------------------------------------------|------------------------------------------------|-------------|
| Start Date             | 02/06/2007                                                                                                    | End Date                                        | 02/06/2008                                     |             |
| Generate Repo          | t Clear Fields                                                                                                    |                                                 |                                                |             |
| F                      | Participation Summary for                                                                                               | Agencies with                                   | Agreements                                     |             |
|                        | Performance Meas                                                                                                    | ure Descriptions                                |                                                |             |
| Performance<br>Measure |                                                                                                    | Description                                     |                                                |             |
| 1.1                    | Environmental Technical Advisory Team (E<br>the review period (45 days, or 60 days if a                                 | TAT) review of Planning<br>n ETAT member reques | and Programming Scree<br>ts a time extension). | en within   |
|                        | Review of all environmental documents, te                                                                               | chnical reports, and per                        | mit pre-applications withi                     | in 30 or 45 |
| 1.5                    | calendar days, as appropriate (allowing 45<br>and 30 days for all others).                                              | days for Draft Environn                         | iental impact Statements                       | s [DEIS]    |
| 1.5                    | calendar days, as appropriate (allowing 45<br>and 30 days for all others).<br>Percentage of projects for which ETAT rev | i days for Draft Environn                       | requested.                                     | s [DEIS]    |

Tip! Click the toolbar icon on the ETDM Scorecard window to:

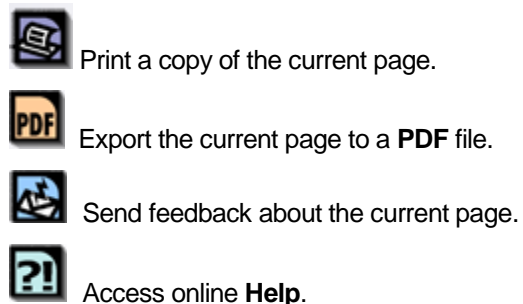

Bookmark the page.

Add the page to your **My ETDM** preferences.

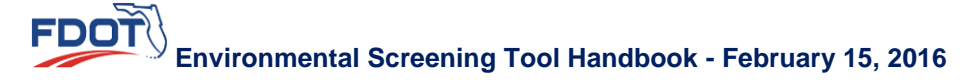

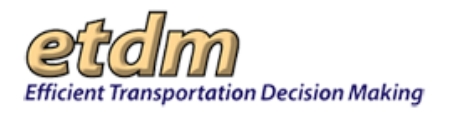

The **ETDM Scorecard** window is divided into the following sections:

- Participation Summary for Agencies with Agreements
- Participation Summary for FDOT Districts
- Participation Summary for General ETDM Results

Each section contains:

• Performance Measure Descriptions

This section lists and details the applicable performance measures.

|                        | Performance Measure Descriptions                                                                                                    |
|------------------------|----------------------------------------------------------------------------------------------------|
| Performance<br>Measure | Description                                                                                                    |
| 1.1                    | Environmental Technical Advisory Team (ETAT) review of Planning and Programming Screen within<br>the review period (45 days, or 60 days if an ETAT member requests a time extension).                                                     |
| 1.5                    | Review of all environmental documents, technical reports, and permit pre-applications within 30 or 45<br>calendar days, as appropriate (allowing 45 days for Draft Environmental Impact Statements [DEIS]<br>and 30 days for all others). |
| 1.6                    | Percentage of projects for which ETAT review time extensions are requested.                                                                                                    |
| 3.5                    | Assess quality of Agency Comments.                                                                                                    |

#### Participation Summary Results

This section shows the overall Performance Measure grade for each participant: agency, district, or general ETDM Process. Performance Measure grades are based on the responses provided in the annual surveys.

|                                 | Particip         | pation Sum       | mary Resul | ts          |
|---------------------------------|------------------|------------------|------------|-------------|
|                                 | 1.1              | 1.5              | 1.6        | 3.5         |
| FDACS                           | 0%               | 0%               | N/A        | Very Good   |
| FDCA                            | 11%              | 0%               | 0%         | Very Good   |
| FDEP                            | 11%              | 0%               | 0%         | Very Good   |
| SHPO                            | 0%               | 0%               | 0%         | Very Good   |
| FFWCC                           | 0%               | 0%               | 0%         | Very Good   |
| FHWA                            | 40%              | 0%               | 0%         | Exceptional |
| NMFS                            | 11%              | 0%               | 0%         | Good        |
| NPS                             | 0%               | 0%               | 0%         | Good        |
| NRCS                            | 0%               | 0%               | 0%         | Good        |
| NWFWMD                          | 0%               | 0%               | 0%         | Good        |
| SJRWMD                          | 0%               | 0%               | N/A        | Good        |
| SFRTA                           | N/A              | 0%               | N/A        | N/A         |
| SFWMD                           | 0%               | 0%               | N/A        | Good        |
| SWFWMD                          | 0%               | 0%               | N/A        | Very Good   |
| SRWMD                           | N/A              | N/A              | N/A        | Good        |
| USACOE                          | 0%               | 0%               | 0%         | Very Good   |
| USCG                            | 0%               | 0%               | N/A        | Good        |
| USEPA                           | 12%              | 0%               | 0%         | Good        |
| USFWS                           | 8%               | 0%               | 0%         | Good        |
| USFS                            | 10%              | 0%               | 0%         | Good        |
| Note: N/A= Not Applicable (No a | plicable results | during this peri | od)        |             |

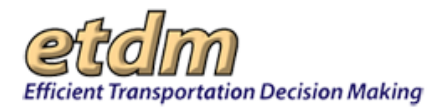

**5.** To view the summary details for each performance measure grade, click a cell in a Performance Measure column, as shown in the next illustration.

|       | Participation Summary Results |     |     |             |  |  |  |  |
|-------|-------------------------------|-----|-----|-------------|--|--|--|--|
|       | 1.1                           | 1.5 | 1.6 | 3.5         |  |  |  |  |
| FDACS | 0%                            | 0%  | N/A | Very Good   |  |  |  |  |
| FDCA  | 11%                           | 0%  | 0%  | Very Good   |  |  |  |  |
| FDEP  | 11%                           | 0%  | 0%  | Very Good   |  |  |  |  |
| SHPO  | 0%                            | 0%  | 0%  | Very Good   |  |  |  |  |
| FFWCC | 0%                            | 0%  | 0%  | Very Good   |  |  |  |  |
| FHWA  | 40%                           | 0%  | 0%  | Exceptional |  |  |  |  |

A message appears asking if you want to open the selected Performance Measure for a participant in a new tab.

#### 6. Click OK.

The **Performance Measure** window opens as a tabbed page, displaying the details of the selected participant's Performance Measure grade compared to other participants' performance measure grades for the selected reporting period.

| M Scorecard | 1                               |                          | 1.1                                   |                          |                           |                           |                         |                                                         |                        |
|-------------|---------------------------------|--------------------------|---------------------------------------|--------------------------|---------------------------|---------------------------|-------------------------|---------------------------------------------------------|------------------------|
| <u>.1</u>   |                                 |                          |                                       |                          |                           |                           |                         | B 💀 🐼 (                                                 | 21 🛃                   |
| erformance  | Measure 1                       | .1 Envir<br>Scre<br>time | onmental<br>en within t<br>extension) | Technical /<br>he review | Advisory Te<br>period (45 | eam (ETAT)<br>days, or 60 | review of<br>days if an | Planning and<br>ETAT member                             | Programm<br>requests a |
| Agency      |                                 | FL Depart                | ment of En                            | vironmenta               | al Protectio              | n .                       |                         |                                                         |                        |
| Start Date  |                                 | 02/06/2007               |                                       |                          |                           | <u></u>                   |                         |                                                         |                        |
| End Date    |                                 | 02/06/2008               |                                       |                          |                           |                           |                         |                                                         |                        |
|             |                                 |                          |                                       | 5                        |                           |                           |                         |                                                         |                        |
| Performanc  | e Indicato                      | rs / Evaluat             | ion Criteria                          | a                        |                           |                           |                         |                                                         |                        |
| Performance | e Results<br>FDOT<br>District 1 | FDOT<br>District 2       | FDOT<br>District 3                    | FDOT<br>District 4       | FDOT<br>District 5        | FDOT<br>District 6        | FDOT<br>District 7      | n review period (<br>Florida's<br>Turnpike<br>Enternise | 45 days, or<br>Florid  |
| EDACS       | 0%                              | 0%                       | 0%                                    | 0%                       | NIZA                      | NI/A                      | 0%                      | MZA                                                     | 0%                     |
| EDCA        | 25%                             | 0%                       | 0%                                    | 0%                       | N/A                       | N/A                       | 0%                      | N/A                                                     | 11%                    |
| FDEP        | 25%                             | 0%                       | 0%                                    | 0%                       | N/A                       | N/A                       | 0%                      | N/A                                                     | 11%                    |
| SHPO        | 0%                              | 0%                       | 0%                                    | 0%                       | N/A                       | N/A                       | 0%                      | N/A                                                     | 0%                     |
| FFWCC       | 0%                              | 0%                       | 0%                                    | 0%                       | N/A                       | N/A                       | 0%                      | N/A                                                     | 0%                     |
| FHWA        | 50%                             | 0%                       | 60%                                   | 0%                       | N/A                       | N/A                       | 0%                      | N/A                                                     | 40%                    |
| NMFS        | 25%                             | 0%                       | 0%                                    | 0%                       | N/A                       | N/A                       | 0%                      | N/A                                                     | 11%                    |
| NPS         | 0%                              | 0%                       | 0%                                    | 0%                       | N/A                       | N/A                       | 0%                      | N/A                                                     | 0%                     |
| NRCS        | 0%                              | 0%                       | 0%                                    | 0%                       | N/A                       | N/A                       | 0%                      | N/A                                                     | 0%                     |
| NWEWMD      | N/A                             | N/A                      | 0%                                    | N/A                      | N/A                       | N/A                       | N/A                     | N/A                                                     | 0%                     |

*Note:* While each Performance Measure result you select opens a different detail report, the one report shown above for **Performance Measure 1.1** indicates the percentage of comments provided within 60 days by the agencies listed in the far-left column, broken down by district.

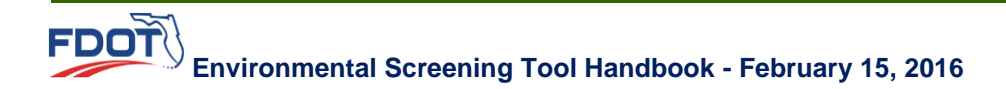

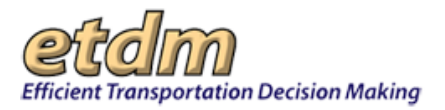

The overall Performance Measure grade for the selected participant is displayed at the bottom of the **Performance Measure** window.

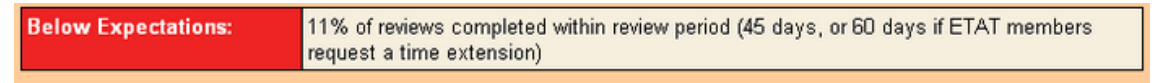

7. To generate another ETDM scorecard for a different date range, click **Clear Fields** in the **ETDM Scorecard** window, and then type in the date range using the **Start Date** and **End Date** fields.

| ETDM Scorecard  |              |          |       |
|-----------------|--------------|----------|-------|
| ETDM Scorecar   | d            |          | 🗟 🔉 🛃 |
| Start Date      |              | End Date |       |
| Generate Report | Clear Fields |          |       |

## 3.2.7.5.9 Performance Measure Results (*New 7/31/2009*)

The **Performance Measure Results** function in the Environmental Screening Tool (EST) **Reports** menu enables Central Environmental Management Office (CEMO) managers and support staff to view summary results for specific performance measures.

1. On the **Reports** menu, point to **Performance Management**, select **Performance Monitoring**, and then click **Performance Measure Results**.

| Reports                        | ~          |
|--------------------------------|------------|
| Project Diary >                |            |
| Advance Notification Package > |            |
| Project Effects >              |            |
| Reminders >                    |            |
| Agency Participation >         |            |
| Community Coordination >       |            |
| Performance Management >       | Su         |
| Invoicing Reports >            | ls:<br>Pr  |
| Project Tracker >              | 0          |
| Document Review >              |            |
| Cumulative Effects >           |            |
|                                |            |
|                                |            |
| Wizards                        | $\sim$     |
| Maps                           | V          |
| Account Sottings               |            |
| Account settings               |            |
| Administration                 | $\sim$     |
| Invoice Enhancement            | <b>N</b> 4 |

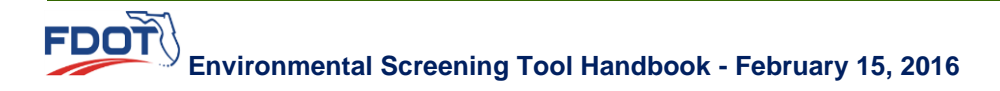

The **Performance Measure Results** window opens as a tabbed page, displaying a page toolbar and a search filter with the following fields:

- Agency
- District
- Start Date
- End Date

| Performance Measure Re | sults           |          | X       |
|------------------------|-----------------|----------|---------|
| Performance M          | leasure Results |          | 🕸 🛛 🔕 🗾 |
| Agency                 |                 | District | ×       |
| Start Date             |                 | End Date |         |
| Generate Report        | Clear Query     |          |         |

Tip! Click on the toolbar icons to:

Send feedback about the current page.

Access online Help.

Bookmark the page.

Add the page to your **My ETDM** preferences.

2. You can view a Performance Measure Results report for specific agencies, districts, or date ranges by completing one or more of the fields in the search filter.

*Note:* The fields are not required fields, so you have the option to enter as much information as you want into the search filter or you can leave all the fields blank. However, leaving all of the fields blank when you submit your query will result in the EST displaying all agencies and districts listed in the system.

Tip! When typing in dates, use the mm/dd/yyyy format. Alternately, you can also click the

calendar icon is and select the dates.

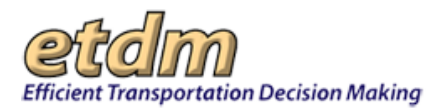

#### **3.** Click Generate Report.

The **Performance Measure Results** window refreshes and expands, displaying the results of your search criteria along with an expanded page toolbar.

| Performance Measure Re                         | esults                                                                                  |   |          |                 | Х |  |  |  |
|------------------------------------------------|-----------------------------------------------------------------------------------------|---|----------|-----------------|---|--|--|--|
| Performance Measure Results                    |                                                                                         |   |          |                 |   |  |  |  |
| Agency                                         | FDEP                                                                                    | ~ | District | FDOT District 7 | * |  |  |  |
| Start Date                                     | 02/23/2009                                                                              |   | End Date | 02/23/2010      |   |  |  |  |
| Generate Report                                | Clear Query                                                                             |   |          |                 |   |  |  |  |
| Goal 1: Improve inter                          | ragency coordination and dispute resolution                                             |   |          |                 |   |  |  |  |
| ⊕ Goal 2: Integrate ETDM into project delivery |                                                                                         |   |          |                 |   |  |  |  |
| 🗉 Goal 3: Develop envi                         | Goal 3: Develop environmental stewardship through protection of environmental resources |   |          |                 |   |  |  |  |

Tip! Click the toolbar icon in the Performance Measure Summary Report window to:

Print a copy of the current page.

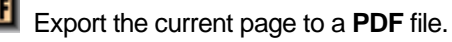

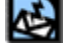

Send feedback about the current page.

Access online Help.

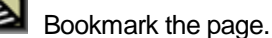

1 0

Add the page to your My ETDM preferences.

The **Performance Measure Summary Report** window displays performance measure summaries for:

- Goal 1: Improve interagency coordination and dispute resolution
- Goal 2: Integrate ETDM into project delivery
- Goal 3: Develop environmental stewardship through protection of environmental resources

Each Goal section contains the associated performance measures (e.g., Goal 1 contains Performance Measures 1.1, 1.2, 1.3 etc...and Goal 2 contains Performance Measures 2.1, 2.2, 2.3 etc...).

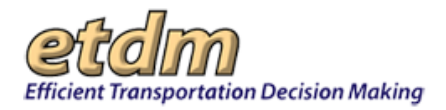

**4.** Scroll down the **Performance Measure Summary Report** window to view the **Performance Results** for each performance measure associated with each goal.

| 🗉 Goa           | al 1: Imp                                                                                                    | rove intera                       | ngency coo                | rdination a                            | and dispute                | e resolution                | 1                        |                             |                                      |                     |
|-----------------|----------------------------------------------------------------------------------------------------|-----------------------------------|---------------------------|----------------------------------------|----------------------------|-----------------------------|--------------------------|-----------------------------|--------------------------------------|---------------------|
| Perfo           | rmance                                                                                                    | Measure 1                         | .1 Envir<br>Scree<br>time | onmental<br>en within tl<br>extension) | Fechnical /<br>he review   | Advisory Te<br>period (45 d | am (ETAT)<br>lays, or 60 | review of I<br>days if an I | Planning and Prog<br>ETAT member req | gramming<br>uests a |
| Perf            | formanc                                                                                                    | e Indicator                       | s / Evaluat               | ion Criteria                           | 1                          |                             |                          |                             |                                      |                     |
| Pe              | Performance consistently meets expectations: 100-85 percent of reviews completed within review period (45 days, or 60 days if ETAT members request a time extension) |                                   |                           |                                        |                            |                             |                          |                             |                                      |                     |
| Pe<br>(45       | e <mark>rforman</mark><br>5 days, o                                                                                                    | <b>ce is acce</b><br>r 60 days if | ptable but<br>ETAT mem    | needs to b<br>ber requests             | e improved<br>s a time ext | l: 84-75<br>ension)         | percent of r             | eviews com                  | pleted within review                 | period              |
| Ре<br>60        | erforman<br>days if E                                                                                                    | ce is belov<br>TAT memb           | vexpectat<br>errequests   | ions: <mark>E</mark> Le<br>a time exte | ess than 75<br>nsion)      | percent of r                | eviews com               | pleted within               | review period (45 d                  | ays, or             |
| Per             | formanc                                                                                                    | e Results                         |                           |                                        |                            |                             |                          |                             |                                      |                     |
| $\left \right $ |                                                                                                    | FDOT<br>District 1                | FDOT<br>District 2        | FDOT<br>District 3                     | FDOT<br>District 4         | FDOT<br>District 5          | FDOT<br>District 6       | FDOT<br>District 7          | Florida's<br>Turnpike<br>Enterprise  | Florida             |
| FD              | ACS                                                                                                    | 9%                                | 0%                        | 0%                                     | 11%                        | 0%                          | 0%                       | 0%                          | 0%                                   | 4%                  |
| FD              | A)                                                                                                    | 50%                               | 67%                       | 71%                                    | 44%                        | 100%                        | 100%                     | 75%                         | 100%                                 | 68%                 |
| FD              | )EP                                                                                                    | 50%                               | 67%                       | 71%                                    | 44%                        | 83%                         | 100%                     | 75%                         | 100%                                 | 66%                 |
| SH              | IP0                                                                                                    | 50%                               | 80%                       | 56%                                    | 50%                        | 83%                         | 100%                     | 75%                         | 100%                                 | 66%                 |
| FF              | WCC                                                                                                    | 50%                               | 80%                       | 62%                                    | 67%                        | 100%                        | 100%                     | 75%                         | 100%                                 | 73%                 |
| FH              | AWI                                                                                                    | 88%                               | 40%                       | 77%                                    | 40%                        | 86%                         | 100%                     | 50%                         | 33%                                  | 66%                 |

Below is a brief desciption of how some of the Performance Measures are presented.

#### Performance Measure description

Each **Performance Measure** subsection begins with the Performance Measure number and description. Some **Performance Measure** subsections display a **view details** button that links to other reports.

Performance Measure 1.1 Environmental Technical Advisory Team (ETAT) review of Planning and Programming Screen within the review period (45 days, or 60 days if an ETAT member requests a time extension).

*Tip!* To view the details for a **Performance Measure**, click the **view details** button.

Performance Measure 1.4 Percentage of Dispute Resolutions completed within 120 days (120 days includes both formal and informal dispute resolution).

#### Performance Indicators/Evaluation Criteria

This area of a subsection describes the performance indicator that is displayed at the bottom of **Performance Results**.

| Performance Indicators / Evaluation Criteria                                                                                                    |
|----------------------------------------------------------------------------------------------------|
| Performance consistently meets expectations: 100-85 percent of reviews completed within review period (45 days, or 60 days if ETAT members request a time extension)       |
| Performance is acceptable but needs to be improved: 84-75 percent of reviews completed within review period (45 days, or 60 days if ETAT member requests a time extension) |
| Performance is below expectations: Less than 75 percent of reviews completed within review period (45 days, or 60 days if ETAT member requests a time extension)           |

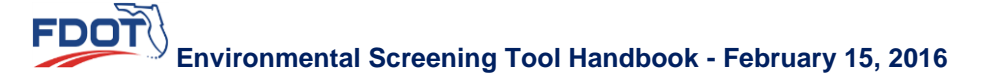

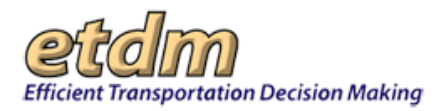

#### • Performance Results

This area of each **Performance Measure** subsection displays either a data table, data field, or comment field.

| Performance Measure 2.5 Percentage of Planning Summary Reports published within 60 days.                               |                                                                                                    |             |                 |  |  |  |  |  |
|----------------------------------------------------------------------------------------------------|----------------------------------------------------------------------------------------------------|-------------|-----------------|--|--|--|--|--|
| Performance Indicators / Evaluation Criteria                                                                           |                                                                                                    |             |                 |  |  |  |  |  |
|                                                                                                    |                                                                                                    |             |                 |  |  |  |  |  |
| Performance consistently meets expectations: 100-85 percent of Planning Summary Reports published within 60 days       |                                                                                                    |             |                 |  |  |  |  |  |
| Performance is acceptable but needs to be improved: 84-75 percent of Planning Summary Reports published within 60 days |                                                                                                    |             |                 |  |  |  |  |  |
| Performance is below expectations: Less than 75 pe                                                                     | Performance is below expectations: Less than 75 percent of Planning Summary Reports published within 60 days |             |                 |  |  |  |  |  |
|                                                                                                    |                                                                                                    |             |                 |  |  |  |  |  |
| Performance Results                                                                                                    |                                                                                                    |             | -               |  |  |  |  |  |
|                                                                                                    | Published                                                                                                    | Total       | Percentage      |  |  |  |  |  |
| FDOT District 1                                                                                                    | 6                                                                                                    | 8           | 75%             |  |  |  |  |  |
| FDOT District 2                                                                                                    | 0                                                                                                    | 0           | N/A             |  |  |  |  |  |
| FDOT District 3                                                                                                    | 11                                                                                                    | 17          | 65%             |  |  |  |  |  |
| FDOT District 4                                                                                                    | 1                                                                                                    | 1           | 100%            |  |  |  |  |  |
| FDOT District 5                                                                                                    | 0                                                                                                    | 0           | N/A             |  |  |  |  |  |
| FDOT District 6                                                                                                    | 0                                                                                                    | 0           | N/A             |  |  |  |  |  |
| FDOT District 7                                                                                                    | 0                                                                                                    | 0           | N/A             |  |  |  |  |  |
| Florida's Turnpike Enterprise                                                                                          | 0                                                                                                    | 0           | N/A             |  |  |  |  |  |
| Statewide                                                                                                    | 18                                                                                                    | 26          | 69%             |  |  |  |  |  |
| Planning Summary Reports published within 60 days                                                                      | 11 F                                                                                                    | Planning Sc | reens, total 17 |  |  |  |  |  |
| Below Expectations: 65% of Planning Summary Re                                                                         | ports published within                                                                                       | 60 days.    |                 |  |  |  |  |  |
| Queries executed in 9.781 seconds.                                                                                     |                                                                                                    |             |                 |  |  |  |  |  |

#### Planning Summary Reports published within 60 days

This area of each **Performance Measure** subsection displays the number of reports that were published within 60 days and the total number of screens along with a Performance Indicator that shows if the overall performance meets or is below **Expectations**.

| Performance Measure 2.5 Percentage of Planning Sun                                                               | erformance Measure 2.5 Percentage of Planning Summary Reports published within 60 days.                                |          |            |  |  |  |  |  |
|----------------------------------------------------------------------------------------------------|----------------------------------------------------------------------------------------------------|----------|------------|--|--|--|--|--|
| Performance Indicators / Evaluation Criteria                                                                     |                                                                                                    |          |            |  |  |  |  |  |
| Performance consistently meets expectations: 100-85 percent of Planning Summary Reports published within 60 days |                                                                                                    |          |            |  |  |  |  |  |
| Performance is acceptable but needs to be improved:<br>within 60 days                                            | Performance is acceptable but needs to be improved: 84-75 percent of Planning Summary Reports published within 60 days |          |            |  |  |  |  |  |
| Performance is below expectations: Less than 75 pe                                                               | Performance is below expectations: E Less than 75 percent of Planning Summary Reports published within 60 days         |          |            |  |  |  |  |  |
| Performance Results                                                                                              |                                                                                                    |          |            |  |  |  |  |  |
|                                                                                                    | Published                                                                                                    | Total    | Percentage |  |  |  |  |  |
| FDOT District 1                                                                                                  | 6                                                                                                    | 8        | 75%        |  |  |  |  |  |
| FDOT District 2                                                                                                  | 0                                                                                                    | 0        | N/A        |  |  |  |  |  |
| FDOT District 3                                                                                                  | 11                                                                                                    | 17       | 65%        |  |  |  |  |  |
| FDOT District 4                                                                                                  | 1                                                                                                    | 1        | 100%       |  |  |  |  |  |
| FDOT District 5                                                                                                  | 0                                                                                                    | 0        | N/A        |  |  |  |  |  |
| FDOT District 6                                                                                                  | 0                                                                                                    | 0        | N/A        |  |  |  |  |  |
| FDOT District 7                                                                                                  | 0                                                                                                    | 0        | N/A        |  |  |  |  |  |
| Florida's Turnpike Enterprise                                                                                    | 0                                                                                                    | 0        | N/A        |  |  |  |  |  |
| Statewide                                                                                                    | 18                                                                                                    | 26       | 69%        |  |  |  |  |  |
| Planning Summary Reports published within 60 days 11 Planning Screens, total 17                                  |                                                                                                    |          |            |  |  |  |  |  |
| Below Expectations: 65% of Planning Summary Re                                                                   | eports published within                                                                                                | 60 days. |            |  |  |  |  |  |
| Queries executed in 9.781 seconds.                                                                               |                                                                                                    |          |            |  |  |  |  |  |

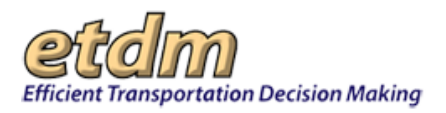

## 3.2.7.5.10 SCE Evaluation Participation Report (In Development)

## 3.2.7.5.11 Summary Report Status Report (New 7/31/2009)

The **Summary Report Status Report** function in the Environmental Screening Tool (EST) **Reports** menu enables Central Environmental Management Office Managers and support staff to view performance measure information regarding published Planning and Programming Summary Reports.

Viewing the Summary Report Status Report:

1. On the **Reports** menu, point to **Performance Management**, select **Performance Monitoring**, and then click **Summary Report Status Report**.

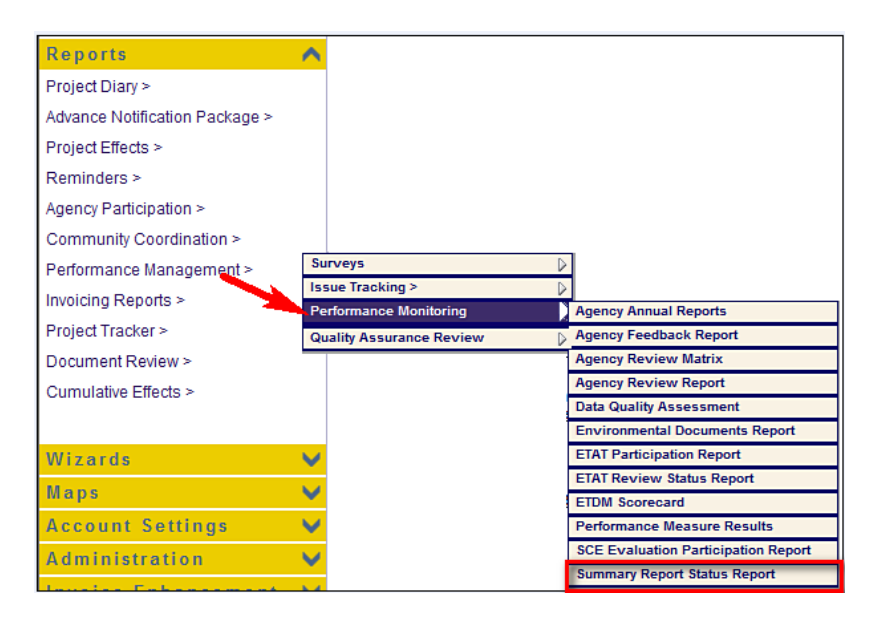

The **Summary Report Status Report** window opens as a tabbed page, displaying a page toolbar and a search filter.

| nmary Report Status Repo              |                                                                                                    |
|---------------------------------------|----------------------------------------------------------------------------------------------------|
| ase Specify the Search Criteria Below |                                                                                                    |
| Phase:                                | Please Select A Phase                                                                              |
| Counties:                             | D1 - Charlotte County D1 - Collier County D1 - Desoto County D1 - Glades County D1 - Hardee County |
| Date Summary Report Was Published:    | Erom: mm/dd/yyyy T To: mm/dd/yyyy                                                                  |

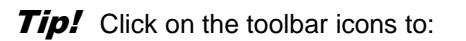

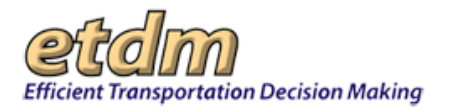

Send feedback about the current page.

Access online Help.

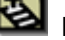

Bookmark the page.

Add the page to your **My ETDM** preferences.

**Note:** For additional information about using the EST page toolbar buttons, refer to Chapter 2.8 of the EST Handbook.

2. Click the drop-down arrow in the **Phase** field, and select the project phase.

| ■ Please Specify the Search Criteria Below |                                                   |
|--------------------------------------------|---------------------------------------------------|
| Phase:                                     | Please Select A Phase 😵                           |
| Counties:                                  | Please Select A Phase<br>Planning and Programming |
|                                            | Planning                                          |
|                                            | Programming                                       |

**3.** In the **Counties** field, select one, multiple, or **All** counties.

*Tip!* You can select multiple entries by pressing **SHIFT+click** for adjacent entries or **CTRL+click** for non-adjacent entries.

| ■ Please Specify the Search Criteria Below |                                                                                                    |
|--------------------------------------------|----------------------------------------------------------------------------------------------------|
| Phase:                                     | Please Select A Phase 💌                                                                                               |
| Counties:                                  | All<br>D1 - Charlotte County<br>D1 - Collier County<br>D1 - Desoto County<br>D1 - Glades County<br>D1 - Hardee County |

4. In the Date Summary Report Was Published field, enter the date range.

*Tip!* When typing dates, use the **mm/dd/yyyy** format. Alternately, you can click the calendar icon

and select the dates.

| Date Summary Report Was Published: Fro | rom: | mm/dd/yyyy | 🛄 To: | mm/dd/yyyy |  |
|----------------------------------------|------|------------|-------|------------|--|
|----------------------------------------|------|------------|-------|------------|--|

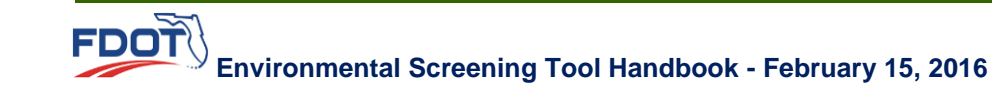

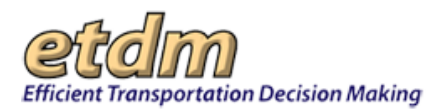

#### 5. Click Search.

FDOT

| imary Report Status R               | epore 🖄 🔃                                                                                                    |
|-------------------------------------|----------------------------------------------------------------------------------------------------|
| ase Specify the Search Criteria Bel | w                                                                                                    |
| Phase:                              | Planning 🛛                                                                                                    |
| Counties:                           | →All-     D1 - Charlotte County     D1 - Collier County     D1 - Desoto County     D1 - Glades County     D1 - Hardee County |
| ato Summany Bonort Was Bublish      |                                                                                                    |

The **Summary Report Status Report** window refreshes and expands, displaying the summary report details for your selected criteria along with an expanded page toolbar.

| Summary Report Status Report                                                                |                                                                                                    |  |
|---------------------------------------------------------------------------------------------|----------------------------------------------------------------------------------------------------|--|
| Summary Report Status Report 🦉 💀 😰 👔                                                        |                                                                                                    |  |
|                                                                                             |                                                                                                    |  |
| Please Specify the Search Criteria Below                                                    |                                                                                                    |  |
| Phase:                                                                                      | Planning                                                                                                    |  |
| Counties:                                                                                   | D1 - Charlotte County<br>D1 - Collier County<br>D1 - Desoto County<br>D1 - Glades County<br>D1 - Glades County<br>D1 - Hardee County |  |
| Date Summary Report Was Published:                                                          | From: 02/09/2007 To: 02/09/2008                                                                                                    |  |
| Search                                                                                      |                                                                                                    |  |
|                                                                                             |                                                                                                    |  |
| 🗷 Selected Criteria Summary                                                                 |                                                                                                    |  |
|                                                                                             |                                                                                                    |  |
| Combined Planning / Programming Summary Reports Generated During (02/09/2007 to 02/09/2008) |                                                                                                    |  |
|                                                                                             |                                                                                                    |  |
| Summary Report Matrix (02/09/2007 to 02/09/2008)                                            |                                                                                                    |  |
|                                                                                             |                                                                                                    |  |
| 🗷 Planning Phase Summary Report Details                                                     |                                                                                                    |  |
|                                                                                             |                                                                                                    |  |
| E Unpublished Summary Reports                                                               |                                                                                                    |  |

Tip! Click the toolbar icon on the Summary Report Status Report window to:

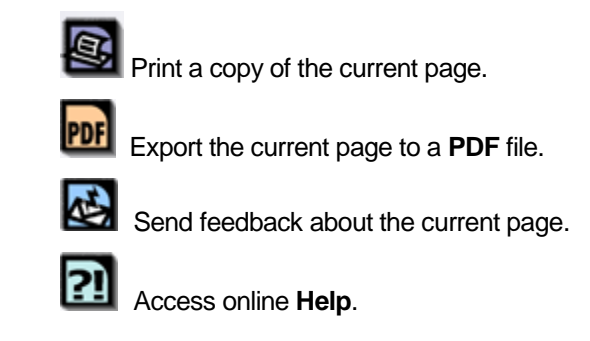
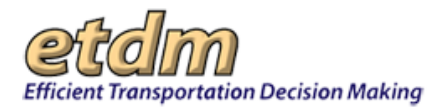

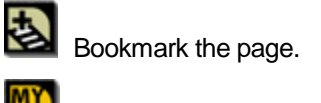

Add the page to your **My ETDM** preferences.

The Summary Report Status Report window is divided into the following sections:

#### Selected Criteria Summary

This section displays your selected criteria.

| 🖃 Selected Criteria Summary |              |  |  |  |  |
|-----------------------------|--------------|--|--|--|--|
| Phase:                      | Planning     |  |  |  |  |
| Counties:                   | All Counties |  |  |  |  |
| Start Date:                 | 02/09/2007   |  |  |  |  |
| End Date:                   | 02/09/2008   |  |  |  |  |

 Combined Planning/Programming Summary Reports Generated During Selected Time Period

This section displays the total published and republished reports for the selected time period.

| Combined Planning / Programming Summary Reports Generated During (02/09/2007 to 02/09/2008) |                      |  |  |  |  |
|---------------------------------------------------------------------------------------------|----------------------|--|--|--|--|
| Total Projects Published / Republished:                                                     | 21 (37 Alternatives) |  |  |  |  |
| Total Projects Published:                                                                   | 12 (21 Alternatives) |  |  |  |  |
| Total Projects Republished:                                                                 | 9 (16 Alternatives)  |  |  |  |  |

#### • Summary Report Matrix

This section displays the total number of reports published and republished by district, state, and Turnpike.

| Summary Report Matrix (02/09/2007 to 02/09/2008)                               |                         |             |                          |             |                           |                          |            |        |          |            |
|--------------------------------------------------------------------------------|-------------------------|-------------|--------------------------|-------------|---------------------------|--------------------------|------------|--------|----------|------------|
| Combined<br>(Planning/Programming)                                             | District 1              | District 2  | District 3               | District 4  | District 6                | District 6               | District 7 | State  | Total %  | Turnpi ke* |
| Total Projects Published                                                       | 2                       | 2           | 6                        | 2           | 0                         | 0                        | 1          | 13     | 4%       | 0          |
| Total Projects Published<br>(Due Date win Timeframe)                           | 2                       | 0           | 3                        | 1           | 0                         | 0                        | 1          | 7      | 22%      | 0          |
| Total Projects Republished                                                     | 2                       | 0           | 6                        | 2           | 1                         | 0                        | 0          | 11     |          | 0          |
| Total Projects Published / Republished                                         | 4                       | 2           | 12                       | 4           | 1                         | 0                        | 1          | 24     |          | 0          |
|                                                                                |                         |             |                          |             |                           |                          |            |        |          |            |
| Planning (Only)                                                                | District 1              | District 2  | District 3               | District 4  | District 5                | District 6               | District 7 | State  | Total %  | Turnpi ke* |
| Published First Time / On-Time                                                 | 1                       | 0           | 2                        | 1           | 0                         | 0                        | 1          | 5      | 16%      | 0          |
|                                                                                |                         |             |                          |             |                           |                          |            |        |          |            |
| Programming (Only)                                                             | District 1              | District 2  | District 3               | District 4  | District 6                | District 6               | District 7 | State  | Total %  | Turnpi ke* |
| Published First Time / On-Time                                                 | 0                       | 0           | 4                        | 0           | 0                         | 0                        | 0          | 4      | 12%      | 0          |
| *Turnpike projects are released by ge<br>many are Turnpike projects. (Do not a | ographic (<br>add these | district an | d counties<br>otals heca | s in that d | istrict. Th<br>are alread | ey are bro<br>ty include | ken out h  | ere so | ) you ca | n see how  |

Selected Project Phase Summary Report Details

This section displays the details of the summary reports for the selected project phase.

|                                                              | Planning Phase Summary Report Details   |                                                                                                    |                 |            |                   |  |  |
|--------------------------------------------------------------|-----------------------------------------|----------------------------------------------------------------------------------------------------|-----------------|------------|-------------------|--|--|
| Total Projects Published<br>for First Time /<br>Republished: | 11 (17 Alte<br>Based on t<br>summary re | 11 (17 Alternatives)<br>Based on total of all summary reports for the Planning Phase from 02/09/2007 to 02/09/2008. This count includes<br>summary reports that were published for the first time or summary reports that were republished. |                 |            |                   |  |  |
| List of projects that were<br>published for the first time   | 7 (11 Alter                             | natives)                                                                                                    |                 |            |                   |  |  |
| from 02/09/2007 to<br>02/09/2008.                            | District                                | Alternative                                                                                                    | Review<br>Ended | Date Due   | Date<br>Published |  |  |
|                                                              | District 1                              | 8467 - Stephanie - &E Tools, 02/26/2007, Alt #1                                                                                                    | 04/23/2007      | 06/22/2007 | 09/21/2007        |  |  |
|                                                              | District 1                              | 8467 - Stephanie - &E Tools, 02/26/2007, Alt #2                                                                                                    | 04/23/2007      | 06/22/2007 | 09/21/2007        |  |  |
| Distric<br>1.<br>Distric                                     |                                         | 8648 - ICE Pillot, Alt #1                                                                                                    | 08/31/2007      | 10/30/2007 | 10/26/2007        |  |  |
|                                                              | District<br>1,<br>District 7            | 8648 - ICE Pilot, Alt #2                                                                                                    | 08/31/2007      | 10/30/2007 | 10/26/2007        |  |  |
|                                                              | District 4                              | 8269 - Stephanie TEST 8-28-2006, Alt #1                                                                                                    | 10/25/2007      | 12/23/2007 | 10/26/2007        |  |  |
|                                                              |                                         |                                                                                                    |                 |            |                   |  |  |

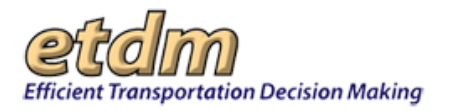

#### Unpublished Summary Reports

This section displays a list of unpublished summary reports.

| District   | County          | Project Phase   | Planning Org             | ETDM Project                        | ETAT Review<br>End | Due Date     | Dave |
|------------|-----------------|-----------------|--------------------------|-------------------------------------|--------------------|--------------|------|
| District 3 | Bay County      | Planning Screen | Bay County<br>TPO        | 2852 - US 98 Interchange, Alt #1    | 8/29/2007          | 10/28/2007   | 0    |
| District 3 | Escambia County | Planning Screen | Florida -<br>Alabama TPO | 2862 - Pensacola Bay Bridge, Alt #2 | 6/12/2004          | 6/19/2007 ** | 0    |
| District 3 | Escambia County | Planning Screen | Florida -<br>Alabama TPO | 2862 - Pensacola Bay Bridge, Alt #4 | 6/12/2004          | 6/19/2007 ** | 0    |

*Note:* Double asterisks (\*\*) indicate that the Summary Report due date was extended because the ETDM Coordinator granted a reviewer an extension.

6. To send the Summary Report Status Report to another person, click Save PDF and Display Email Form.

| Summary Report Status Report              |                                                          |
|-------------------------------------------|----------------------------------------------------------|
| Summary Report Status Re                  | port 🛛 🚳 💀 🔁 😰                                           |
|                                           |                                                          |
| Please Specify the Search Criteria Below  | v.                                                       |
| ■ Selected Criteria Summary               |                                                          |
| Combined Planning / Programming Sum       | mary Reports Generated During (02/09/2007 to 02/09/2008) |
| ● Summary Report Matrix (02/09/2007 to 02 | 209/2008)                                                |
| Planning Phase Summary Report Details     | s                                                        |
| Unpublished Summary Reports               |                                                          |
| Save PDF and Display Email Form           |                                                          |

The **Summary Report Status Report** window refreshes, displaying an email form.

*Note:* EST automatically displays your email address along with the PDF file's name and location.

| ummary Rep       | ort Status Report 🛃                                                                                                 | 2 🛃 🖉      |
|------------------|----------------------------------------------------------------------------------------------------|------------|
| Email Summary Re | port Feedback Report                                                                                                |            |
| From:            | Your Name and e-mail address                                                                                        | ~          |
| To:              | sarah van wart@urscorp.com, stephanie_clemons@urscorp.com,<br>ruth_roaza@urscorp.com, buddy.cunill@dot.state.fl.us, | 5          |
| Subject:         | SUMMARY REPORT FEEDBACK REPORT                                                                                      | ]          |
| Comments:        |                                                                                                    | 8          |
| Filename:        | /home/upload/emailFiles/summaryRptFeedback_1234201331023.pdf                                                        | *Read-Only |
|                  | Send Report                                                                                                    |            |

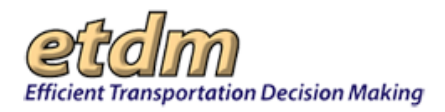

- **7.** Complete the following fields, as needed:
  - То
  - Subject
  - Comments

*Tip!* You can switch between the current and immediately preceding EST windows by pressing ALT + LEFT ARROW keys or ALT+ RIGHT ARROW keys.

8. Click Send Report.

The **Summary Report Status Report** window refreshes, displaying a confirmation.

| nmary Report S   | itatus Report                                                                              | 🛃 ?] 🛃                         |
|------------------|--------------------------------------------------------------------------------------------|--------------------------------|
| onfirmation Page |                                                                                            |                                |
| From:            | Your Name and e-mail address                                                               |                                |
| To:              | sarah_van_wart@urscorp.com, stephanie_clem<br>ruth_roaza@urscorp.com, buddy.cunill@dot.sta | ons@urscorp.com,<br>ate.fl.us, |
| Subject:         | SUMMARY REPORT FEEDBACK REPORT                                                             |                                |
| Comments:        |                                                                                            |                                |
| Filename:        | /home/upload/emailFiles/summaryRptFeedback                                                 | (_1234202909380.pdf            |
|                  | Show Search Selection Box                                                                  |                                |

**9.** To view another Summary Report Status Report, click **Show Search Selection Box**.

| Summary Report Status Report |                                                                                                   |                        |
|------------------------------|---------------------------------------------------------------------------------------------------|------------------------|
| Summary Report S             | itatus Report                                                                                     | 🕸 🔉 🛃 💋                |
| - Confirmation Page          |                                                                                                   |                        |
| From:                        | Your Name and e-mail address                                                                      |                        |
| To:                          | sarah_van_wart@urscorp.com, stephanie_clemons<br>ruth_roaza@urscorp.com, buddy.cunill@dot.state.f | @urscorp.com,<br>1.us, |
| Subject:                     | SUMMARY REPORT FEEDBACK REPORT                                                                    |                        |
| Comments:                    |                                                                                                   |                        |
| Filename:                    | /home/upload/emailFiles/summaryRptFeedback_12                                                     | 234202909380.pdf       |
|                              | Show Search Selection Box                                                                         |                        |
|                              |                                                                                                   |                        |

EST returns you to the Summary Report Status Report window and blank search filter.

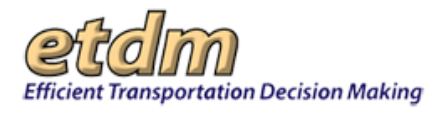

## 3.2.7.6 Quality Assurance Review (New 7/31/2009)

Reports listed under **Quality Assurance Review** enable Central Central Environmental Management Office managers and staff to monitor the overall performance of the ETDM Process. Information from these reports is used for ETDM progress reports.

### 3.2.7.6.1 Class of Action Quality Assurance Report (New 7/31/2009)

The **Class of Action Quality Assurance Report** function in the Environmental Screening Tool (EST) **Reports** menu enables Environmental Management Office (CEMO) staff and Florida Department of Transportation (FDOT) ETDM Coordinators and ETDM Coordinators Primary to view Class of Action (COA) summaries for FDOT Districts and Florida's Turnpike Enterprise.

Viewing a COA Quality Assurance Report:

1. On the **Reports** menu, point to **Performance Management**, select **Quality Assurance Review**, and then click **Class of Action Quality Assurance Report**.

| ^                 |                       |                       |
|-------------------|-----------------------|-----------------------|
| >                 |                       |                       |
| ication Package > |                       |                       |
| s >               |                       |                       |
|                   |                       |                       |
| ipation >         |                       |                       |
| oordination >     |                       |                       |
| Management > Su   | irveys                | irveys 👂              |
| orts >            | sue Tracking >        | sue Tracking >        |
| er >              | Informance Monitoring | Informance Monitoring |
| wiew >            |                       |                       |
| , 11G W -         |                       |                       |
|                   |                       |                       |
|                   |                       |                       |
|                   |                       |                       |
| ×                 |                       | _                     |

The **Class of Action Quality Assurance Report** window opens as a tabbed page, displaying a page toolbar and a search filter.

| lass of Action Quality Assurance Re                          | port                                                                              | 21 🛃 🔀                         |
|--------------------------------------------------------------|-----------------------------------------------------------------------------------|--------------------------------|
| Please Specify the Search Criteria Below                     |                                                                                   |                                |
| Districts:                                                   | -AII-<br>FDOT District 1<br>FDOT District 2<br>FDOT District 3<br>FDOT District 4 |                                |
| Final Programming Screen Summary Report Publication<br>Date: | From: mm/dd/yyyy 🔳 To                                                             | mm/dd/yyyy 🖭 <u>Clear Date</u> |

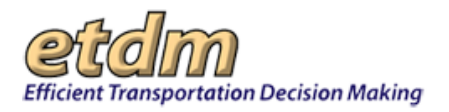

Tip! Click on the toolbar icons to:

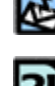

Access online **Help**.

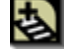

Bookmark the page.

Add the page to your **My ETDM** preferences.

Send feedback about the current page.

- 2. Under Please Specify the Search Criteria Below, do the following:
  - In the **Districts** field, select one of the following:
    - o —All—
    - FDOT District Number
    - O Florida's Turnpike Enterprise

*Tip!* You can select multiple entries by pressing **SHIFT+click** for adjacent entries or **CTRL+click** for non-adjacent entries.

 In the Final Programming Screen Summary Report Publication Date field, type the date range for the report.

Tip! When typing dates, use the mm/dd/yyyy format. Alternately, you can also click the

calendar icon iii and select the dates.

3. Click Search.

| С | lass of Action Quality Assuranc                              |                                                                                   |                                    |
|---|--------------------------------------------------------------|-----------------------------------------------------------------------------------|------------------------------------|
|   | Class of Action Quality Assurance R                          | eport                                                                             | 😫 🛛 🛃 💋                            |
|   | Please Specify the Search Criteria Below                     |                                                                                   |                                    |
|   | Districts:                                                   | -All-<br>FDOT District 1<br>FDOT District 2<br>FDOT District 3<br>FDOT District 4 |                                    |
|   | Final Programming Screen Summary Report Publication<br>Date: | From: mm/dd/yyyy 🔳                                                                | To: mm/dd/yyyy 🔲 <u>Clear Date</u> |

The **Class of Action Quality Assurance Report** window refreshes and displays the report matching your search criteria along with an expanded toolbar.

*Tip!* You can expand and collapse all of the window sections by clicking the **expand all** or **collapse all** icons.

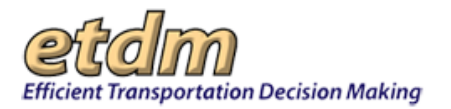

| lass of Action Quality Assuranc                              |                                                                                   |                |            |
|--------------------------------------------------------------|-----------------------------------------------------------------------------------|----------------|------------|
| Class of Action Quality Assurance Re                         | port                                                                              | 🛃 <b>PF</b> 🖄  | 2 🛃 🗾      |
| Please Specify the Search Criteria Below                     |                                                                                   |                |            |
| Districts:                                                   | -All-<br>FDOT District 1<br>FDOT District 2<br>FDOT District 3<br>FDOT District 4 |                |            |
| Final Programming Screen Summary Report Publication<br>Date: | From: 04/01/2007                                                                  | To: 04/01/2008 | Clear Date |
| Sea                                                          | rch                                                                               |                |            |
| + Selected Criteria Summary                                  |                                                                                   |                |            |
| • Programming Phase Summary                                  |                                                                                   |                |            |
| + EDMS Integration                                           |                                                                                   |                |            |
| ⊕ COAs Determined that have not been accepted yet by th      | e Lead Agency                                                                     |                |            |

Tip! Click the toolbar icon on the Class of Action Quality Assurance Report window to:

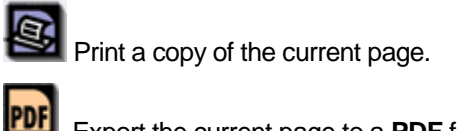

Export the current page to a **PDF** file.

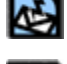

Send feedback about the current page.

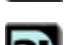

Access online Help.

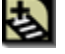

Bookmark the page.

Add the page to your **My ETDM** preferences.

4. Scroll down the Class of Action Quality Assurance Report window to view the report, which is divided into the following sections:

#### **Selected Criteria Summary**

This section of the report displays your selected criteria.

| 🖻 Selected Criteria Summar | у                                |
|----------------------------|----------------------------------|
| Phase(s):                  | Programming                      |
| Selected Organization(s):  | FDOT District 2, FDOT District 3 |
| Start Date:                | 04/10/2007                       |
| End Date:                  | 04/10/2008                       |

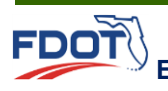

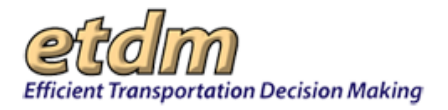

#### Programming Phase Summary

This section displays the Programming Phase summary of the total number of projects with COA Determinations, the total number of projects for which the COA has been accepted by the Lead Agency, and the percentage of projects for which the COA has been accepted for the selected time period within the state and for the selected Planning Organization.

| Programming Phase Summary |                                                |                                                           |                                                               |
|---------------------------|------------------------------------------------|-----------------------------------------------------------|---------------------------------------------------------------|
| Planning Organization     | Total of Project<br>(s) w/COA<br>Determination | Total of Project<br>(s) w/COA<br>Consistently<br>Accepted | Percent of<br>Project(s)<br>w/COA<br>Consistently<br>Accepted |
| FDOT District 3           | 2                                              | 2                                                         | <u>100.0%</u>                                                 |
| Statewide Totals          | 3                                              | 3                                                         | <u>100.0%</u>                                                 |

- To view the report details for the selected Planning Organization, click the link on the selected row in the Percentage of Project(s) w/COA Consistently Accepted column. See <u>Step 5</u> for further instructions on viewing the report details.
- To view the report details for all Planning Organizations within the state, click the link on the Statewide Totals row in the Percentage of Project(s) w/COA Consistently Accepted column. See <u>Step 6</u> for further instruction on viewing the report details.
- COAs Determined that have not been accepted yet by the Lead Agency

This section displays the the COAs that are still waiting for acceptance by the Lead Agency.

| COAs Determined that have not been accepted yet by the Lead Agency |                                        |                                 |                                              |                                                                     |                                                   |                                                       |                                       |                                                            |  |  |
|--------------------------------------------------------------------|----------------------------------------|---------------------------------|----------------------------------------------|---------------------------------------------------------------------|---------------------------------------------------|-------------------------------------------------------|---------------------------------------|------------------------------------------------------------|--|--|
| <u>ETDM</u><br><u>Project</u>                                      | <u>Planning</u><br><u>Organization</u> | <u>COA</u><br><u>Determined</u> | <u>COA</u><br><u>Determined</u><br><u>On</u> | <u>Organization</u><br><u>COA</u><br><u>Determined</u><br><u>By</u> | <u>User COA</u><br><u>Determined</u><br><u>By</u> | <u>User's</u><br>ETDM Role<br>COA<br>Determined<br>By | <u>Lead</u><br><u>Agency</u>          | <u>Number</u><br>of Days to<br><u>Accept</u><br><u>COA</u> |  |  |
| 2803 -<br>Main St<br>(US 17)                                       | FDOT District<br>2                     | Reevaluation                    | 10/17/2006                                   | FL<br>Department of<br>Transportation                               | Stephanie<br>Clemons                              | Lead<br>Agency<br>ETAT<br>Member                      | FL<br>Department of<br>Transportation | 897                                                        |  |  |

Tip! Click the column headings to sort the columns in ascending or descending order.

5. To view the report details for the selected Planning Organization, click the link on the selected row in the Percentage of Project(s) w/COA Consistently Accepted column.

| Programming Phase Summary |                                                |                                                           |                                                               |
|---------------------------|------------------------------------------------|-----------------------------------------------------------|---------------------------------------------------------------|
| Planning Organization     | Total of Project<br>(s) w/COA<br>Determination | Total of Project<br>(s) w/COA<br>Consistently<br>Accepted | Percent of<br>Project(s)<br>w/COA<br>Consistently<br>Accepted |
| FDOT District 2           | 0                                              | 0                                                         | No Data                                                       |
| FDOT District 3           | 2                                              | 2                                                         | 100.0%                                                        |
| Statewide Totals          | 3                                              | 3                                                         | <u>100.0%</u>                                                 |

The **Class of Action Quality Assurance Report** window refreshes and expands, displaying the COA summary details for the selected Planning Organization in a table, which breaks down the data by:

- ETDM Project
- Times COA was Recommended

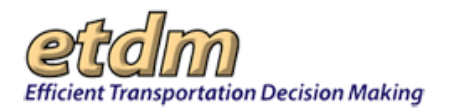

- Times COA was not Accepted
- Day(s) to accept the COA from Initial Recommendation
- Lead Agency
- Initial COA Recommendation
- Final COA Accepted
- COA Consistently Determined (Yes or No)

| ETDM Project                                    | Times COA<br>was<br>Recommended | Times COA<br>was not<br>Accepted | Day(s) to accept<br>the COA from<br>Initial<br>Recommendation | Lead Agency                          | Initial COA<br>Recommendation | Final COA<br>Accepted       | COA<br>Consistently<br>Determined |
|-------------------------------------------------|---------------------------------|----------------------------------|---------------------------------------------------------------|--------------------------------------|-------------------------------|-----------------------------|-----------------------------------|
| 9514 - TEST - StephProg - 09/17/2007            | 1                               | 0                                | 0                                                             | Federal<br>Highway<br>Administration | Environmental<br>Assessment   | Environmental<br>Assessment | Yes                               |
| 9515 - TEST - StephProg(NoLead) -<br>09/17/2007 | 1                               | 0                                | 0                                                             | Federal<br>Highway<br>Administration | Environmental<br>Assessment   | Environmental<br>Assessment | Yes                               |

*Tip!* Click the **Go Back to Summary Table** link at the bottom of the **Programming Detail for** *Planning Organization* table to return to the **Programming Phase Summary** section.

6. To view the report details for all Planning Organizations within the state, click in the **Percentage of Project(s) w/COA Consistently Accepted** column on the **Statewide Totals** row.

| Programming Phase Summary |                                               |                                                       |                                                         |
|---------------------------|-----------------------------------------------|-------------------------------------------------------|---------------------------------------------------------|
| Planning Organization     | Total of Project(s)<br>w/COA<br>Determination | Total of Project(s)<br>w/COA Consistently<br>Accepted | Percent of Project(s)<br>w/COA Consistently<br>Accepted |
| FDOT District 2           | 0                                             | 0                                                     | No Data                                                 |
| FDOT District 3           | 2                                             | 2                                                     | <u>100.0%</u>                                           |
| Statewide Totals          | 3                                             | 3                                                     | 100.0%                                                  |

The **Class of Action Quality Assurance Report** window refreshes and expands, displaying the COA summary details for each Planning Organization. (The next illustration shows a segment of the COA summary details that are displayed for each Planning Organization.)

| ETDM Project                                                                     | Times COA<br>was<br>Recommended                        | Times COA<br>was not<br>Accepted                                       | Day(s) to accept<br>the COA from<br>Initial<br>Recommendation                                                      | Lead Agency                                         | Initial COA<br>Recommendation                                | Final COA<br>Accepted                                | COA<br>Consistenti<br>Determined         |
|----------------------------------------------------------------------------------|--------------------------------------------------------|------------------------------------------------------------------------|----------------------------------------------------------------------------------------------------|-----------------------------------------------------|--------------------------------------------------------------|------------------------------------------------------|------------------------------------------|
| #2000 Redbird Road expansion                                                     | 1                                                      | 0                                                                      | 0                                                                                                    | Federal<br>Highway<br>Administration                | Environmental<br>Assessment                                  | Environmental<br>Assessment                          | Yes                                      |
|                                                                                  |                                                        | Go Ba                                                                  | ck to Summary Table                                                                                                |                                                     |                                                              |                                                      |                                          |
|                                                                                  | т                                                      | here are no                                                            | details for this Orga                                                                                              | nization                                            |                                                              |                                                      |                                          |
| - Programming Detail for EDOT D                                                  | T                                                      | here are no o<br><u>Go Ba</u>                                          | details for this Orga<br>ck to Summary Table                                                                       | nization                                            |                                                              |                                                      |                                          |
| - Programming Detail for FDOT D<br>ETDM Project                                  | tistrict 3<br>Times COA<br>was<br>Recommended          | here are no o<br><u>Go Ba</u><br>Times COA<br>was not<br>Accepted      | details for this Orga<br>ck to Summary Table<br>Day(s) to accept<br>the COA from<br>Initial<br>Recommendation      | Lead Agency                                         | Initial COA<br>Recommendation                                | Final COA<br>Accepted                                | COA<br>Consistenti<br>Determiner         |
| - Programming Detail for FDOT D<br>ETDM Project<br>#1234 Capital Circle videning | T<br>istrict 3<br>Times COA<br>was<br>Recommended<br>1 | here are no o<br><u>Go Ba</u><br>Times COA<br>was not<br>Accepted<br>0 | details for this Orga<br>ck to Summary Table<br>Day(s) to accept<br>the COA from<br>Initial<br>Recommendation<br>0 | Lead Agency<br>Federal<br>Highway<br>Administration | Initial COA<br>Recommendation<br>Environmental<br>Assessment | Final COA<br>Accepted<br>Environmental<br>Assessment | COA<br>Consistently<br>Determined<br>Yes |

*Note:* Clicking **Send Report to EDMS** enables CEMO Managers, FDOT ETDM Coordinators-Primary, and FDOT Coordinators to send reports to the Electronic Document Management System (EDMS).

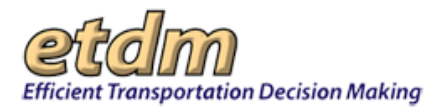

**7.** Under **EDMS Integration**, click **Send Report to EDMS** to send the list of reports matching the selected criteria to the EDMS.

| EDMS Integration                  |                                                                                                    |
|-----------------------------------|----------------------------------------------------------------------------------------------------|
| There are reports that mat<br>Thi | ich the selected criteria on EDMS. Re-send this report by click "Send Report to EDMS"<br>button.<br>is will obsolete all previous version of this report sent to EDMS. |
|                                   | Send Report to EDMS                                                                                                    |

### 3.2.7.6.2 Integrated Performance Management QA Report (*New 7/31/2009*)

The **Integrated Performance Management QA Report** function in the Environmental Screening Tool (EST) **Reports** menu enables Central Environmental Management Office (CEMO) Managers and Florida Department of Transportation (FDOT) ETDM Coordinators and ETDM Coordinators Primary to view summaries of QA Reports related to the performance of FDOT Districts and Florida's Turnpike Enterprise. The report indicates percentages for a selected District (or Districts), compared to statewide and target percentages, for seven performance measure criteria (designated Report Q1 through Report Q7).

Viewing an Integrated Performance Management QA Report:

1. On the **Reports** menu, point to **Performance Management**, select **Quality Assurance Review**, and then click **Integrated Performance Management QA Report**.

| Reports                        | ^  |                         |   |   |
|--------------------------------|----|-------------------------|---|---|
| Project Diary >                |    |                         |   |   |
| Advance Notification Package > |    |                         |   |   |
| Project Effects >              |    |                         |   |   |
| Reminders >                    |    |                         |   |   |
| Agency Participation >         |    |                         |   |   |
| Community Coordination >       | _  |                         | _ |   |
| Performance Management >       | Su | urveys                  |   |   |
| Invoicing Reports >            | Pe | erformance Monitoring   |   |   |
| Project Tracker >              | Q  | uality Assurance Review | 2 |   |
| Document Review >              |    |                         | ſ |   |
|                                |    |                         | I |   |
| Wizards                        | V  |                         |   |   |
| Maps                           | V  |                         |   | ĺ |

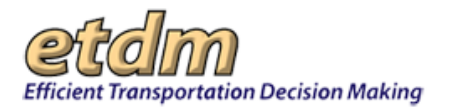

The **Integrated Performance Management QA Report** window opens as a tabbed page, displaying a page toolbar and a search filter.

| Integrated Performance Manage               |                                                                                  |
|---------------------------------------------|----------------------------------------------------------------------------------|
| Integrated Performance Manago               | ement QA Report 🛛 🖄 🔁                                                            |
| Please Specify the Search Criteria Below    |                                                                                  |
| Districts:                                  | All-<br>FDOT District 1<br>FDOT District 2<br>FDOT District 3<br>FDOT District 4 |
| Date Range:                                 | From: mm/dd/yyyy 🔲 To: mm/dd/yyyy 🗎 <u>Clear Date</u>                            |
| For Q4 Reports - Length of Public Comments: | Any Length                                                                       |
|                                             | Search                                                                           |

Tip! Click on the toolbar icons to:

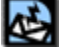

Send feedback about the current page.

Access online Help.

Bookmark the page.

Add the page to your **My ETDM** preferences.

- 2. Under Please Specify the Search Criteria Below, do the following:
  - In the **Districts** field, select one of the following from the list:
    - o –All–

•

- FDOT District
- 0 Florida's Turnpike Enterprise

*Tip!* You can select multiple entries by pressing **SHIFT+click** for adjacent entries or **CTRL+click** for non-adjacent entries.

• In the Date Range fields, type the date range of the report.

|          | Date Range:                                                 | From: mm/dd/yyyy                      | To: mm/dd/yyyy                          |       |
|----------|-------------------------------------------------------------|---------------------------------------|-----------------------------------------|-------|
| <b>T</b> | <b>ip!</b> When typing dates, us<br>elendar icon 🔲 and sele | se the <b>mm/dd/yyyy</b> fo           | ormat. Alternately, you can click the   |       |
| In<br>th | the For Q4 Reports - Len<br>en select a variable from the   | <b>gth of Public Comme</b><br>e list. | ents field, click the drop-down arrow 🔽 | , and |

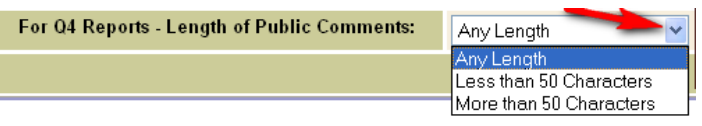

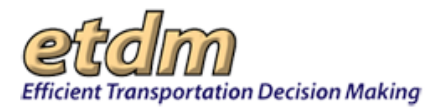

**3.** Click **Search**.

| Please Specify the Search Criteria Below    |                                                                                               |
|---------------------------------------------|-----------------------------------------------------------------------------------------------|
| Districts:                                  | −All−       FDOT District 1       FDOT District 2       FDOT District 3       FDOT District 4 |
| Date Range:                                 | From: 04/08/2007 To: 04/08/2008 Clear Date                                                    |
| For Q4 Reports - Length of Public Comments: | Any Length                                                                                    |
|                                             | Search                                                                                        |

The **Integrated Performance Management QA Report** window refreshes and displays the report matching your search criteria, along with an expanded toolbar.

*Tip!* You can expand and collapse all of the window sections by clicking the **expand all** or **collapse all** icons.

| lease Specity the Search Criteria Below<br>Districts: | All-<br>FDOT District 1<br>FDOT District 2                                       |
|-------------------------------------------------------|----------------------------------------------------------------------------------|
| Date Range:                                           | FDOT District 3<br>FDOT District 4<br>From: 04/08/2007 To: 04/08/2008 Clear Date |
| For Q4 Reports - Length of Public Comments:           | Any Length  Search                                                               |

Tip! Click the toolbar icon on the Integrated Performance Management QA Report window to:

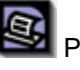

Print a copy of the current page.

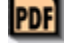

Export the current page to a **PDF** file.

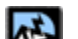

Export the current page to a PDF file.

Send feedback about the current page.

Access online Help.

Bookmark the page.

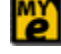

Add the page to your **My ETDM** preferences.

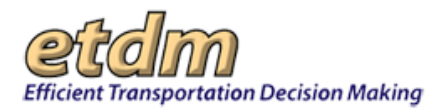

**4.** Scroll down the window to view the report, which is divided into the following sections:

#### Selected Criteria Summary

This section of the report displays your selected criteria.

| Selected Criteria Summary |                 |  |  |
|---------------------------|-----------------|--|--|
| Selected Organization(s): | FDOT District 3 |  |  |
| Start Date:               | 04/08/2007      |  |  |
| End Date:                 | 04/08/2008      |  |  |

#### • Summary

This section displays a table showing percentages for the selected Organization's (or Organizations') performance related to the seven Performance Measure criteria, along with the **Statewide Totals** and **Target** percentages for each criterion.

Note: Cells with a green background, , indicate the Planning Organization

exceeded the target percentage. Cells with a yellow background, \_\_\_\_\_\_, indicate the Planning Organization did not exceed the target percentage.

| Summary                                                                                                    |        |                    |                     |  |
|----------------------------------------------------------------------------------------------------|--------|--------------------|---------------------|--|
| Report                                                                                                    | Target | FDOT<br>District 3 | Statewide<br>Totals |  |
| Q1 - Percent of Planning Screen Summary reports published within 60 days of comment deadline                     | 85%    | <u>91.67 %</u>     | <u>82.61 %</u>      |  |
| Q2 - Percent of preliminary Programming Screen Summary reports published within 60 days of comment deadline      | 85%    | <u>100.0 %</u>     | <u>70.59 %</u>      |  |
| Q3 - Percent of accurate and complete ETDM project information for decision<br>making - ETDM Districts Responses | 80%    | <u>75.0 %</u>      | <u>81.19 %</u>      |  |
| Q3 - Percent of accurate and complete ETDM project information for decision<br>making - ETAT Member Responses    | 80%    | 84.62 %            | 84.88 %             |  |
| Q4 - Percent of projects with completed summary of public comments on<br>Planning Phase                          | 90%    | <u>87.50 %</u>     | <u>57.14 %</u>      |  |
| Q4 - Percent of projects with completed summary of public comments on<br>Programming Phase                       | 90%    | <u>100.00 %</u>    | <u>78.95 %</u>      |  |
| Q5 - Percent of of Project stakeholders notified for project review                                              | 90%    | 100%               | 100%                |  |
| Q6 - Percent of of Project stakeholders notified when Summary reports are<br>published                           | 90%    | 100%               | 100%                |  |
| Q7 - Percent of projects with COA obtained from Lead Agency consistent with<br>Summary Report                    | 90%    | <u>100.0 %</u>     | <u>100.0 %</u>      |  |
| District exceeds target percentage.                                                                              |        |                    |                     |  |
| District doesn't exceed target percentage.                                                                       |        |                    |                     |  |
| The values for Q3 represent the Survey submitted early in 2008 for the calendar year 2007.                       |        |                    |                     |  |

**5.** Under **Summary**, click the link in the **FDOT** *Selected District* column to view the report details for each performance criterion (i.e., Q1 through Q7).

(For the next illustration, the report for performance criterion Q1 – Percent of Planning Screen Summary reports published within 60 days of comment deadline was selected.)

| = Summary                                                                                                    |        |                    |                     |  |  |
|----------------------------------------------------------------------------------------------------|--------|--------------------|---------------------|--|--|
| Report                                                                                                    | Target | FDOT<br>District 3 | Statewide<br>Totals |  |  |
| Q1 - Percent of Planning Screen Summary reports published within 60 days of comment deadline                  | 85%    | 91.67 %            | 82.61 %             |  |  |
| Q2 - Percent of preliminary Programming Screen Summary reports published within 60 days of comment deadline   | 85%    | <u>100.0 %</u>     | <u>70.59 %</u>      |  |  |
| Q3 - Percent of accurate and complete ETDM project information for decision making - ETDM Districts Responses | 80%    | <u>75.0 %</u>      | <u>81.19 %</u>      |  |  |
| Q3 - Percent of accurate and complete ETDM project information for decision making - ETAT Member Responses    | 80%    | 84.62 %            | 84.88 %             |  |  |
| Q4 - Percent of projects with completed summary of public comments on<br>Planning Phase                       | 90%    | 87.50 %            | <u>57.14 %</u>      |  |  |
| Q4 - Percent of projects with completed summary of public comments on<br>Programming Phase                    | 90%    | 100.00 %           | <u>78.95 %</u>      |  |  |
| Q5 - Percent of of Project stakeholders notified for project review                                           | 90%    | 100%               | 100%                |  |  |
| Q6 - Percent of of Project stakeholders notified when Summary reports are published                           | 90%    | 100%               | 100%                |  |  |
| Q7 - Percent of projects with COA obtained from Lead Agency consistent with Summary Report                    | 90%    | <u>100.0 %</u>     | <u>100.0 %</u>      |  |  |
| District exceeds target percentage.                                                                           |        |                    |                     |  |  |
| District doesn't exceed target percentage.                                                                    |        |                    |                     |  |  |
| The values for Q3 represent the Survey submitted early in 2008 for the calendar year 2007                     |        |                    |                     |  |  |

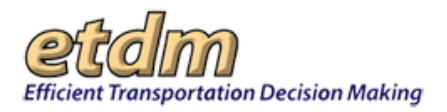

The *Name of* **Report** window opens as a tabbed page, displaying the report for the selected district along with links for accessing additional details.

(The next illustration displays the **Summary Report Status by Planning Org** window that shows the report for Performance Criterion **Q1**, which was selected in the **Summary** section of the **Integrated Performance Management** window.)

| Integrated Performance Managem                  | ent Summa                   | ry Report Status by Pla                                       | nn                                                                              |                                                       |  |
|-------------------------------------------------|-----------------------------|---------------------------------------------------------------|---------------------------------------------------------------------------------|-------------------------------------------------------|--|
| Summary Report Status by Planning Org 🛛 🚳 📴 🖄 🔁 |                             |                                                               |                                                                                 |                                                       |  |
|                                                 |                             |                                                               |                                                                                 |                                                       |  |
| Please Specify the Search                       | h Criteria Below            |                                                               |                                                                                 |                                                       |  |
| Ph                                              | ase:                        | Planning                                                      | Planning 🗸                                                                      |                                                       |  |
| Districts:                                      |                             | All<br>FDOT Dist<br>FDOT Dist<br>FDOT Dist<br>FDOT Dist       | rict 1<br>trict 2<br>trict 3<br>trict 4                                         |                                                       |  |
| Summary Report Fi                               | rst Publication Da          | From: 05/1                                                    | 1/2007 To: 05/11/2                                                              | 008 Clear Date                                        |  |
| Search                                          |                             |                                                               |                                                                                 |                                                       |  |
| E Selected Criteria Summa                       | □ Selected Criteria Summary |                                                               |                                                                                 |                                                       |  |
| Phase(s):                                       | Planning                    |                                                               |                                                                                 |                                                       |  |
| Selected Organization(s):                       | FDOT District 3             |                                                               |                                                                                 |                                                       |  |
| Start Date:                                     | 05/11/2007                  |                                                               |                                                                                 |                                                       |  |
| End Date:                                       | 05/11/2008                  |                                                               |                                                                                 |                                                       |  |
| Planning Phase Summan                           |                             |                                                               |                                                                                 |                                                       |  |
| Planning Organization                           |                             | Total of Summary<br>Report(s) published<br>for the first time | Total of Summary<br>Report(s) published<br>for the first time<br>within 60 days | Percentage of<br>Summary Reports<br>published on time |  |
| FDOT District 3                                 |                             | 12                                                            | 11                                                                              | <u>91.67%</u>                                         |  |
| Statewide Totals                                |                             | 23                                                            | 19                                                                              | <u>82.61%</u>                                         |  |

*Tip!* Click the links in the *Selected Phase* **Summary** section of the *Name of* **Report** window for additional report details.

| Summary Report Status by Planning Org |                                                               | <b>P</b>                                                                        | d 🛃 🔉 🛃 🗾                                             |
|---------------------------------------|---------------------------------------------------------------|---------------------------------------------------------------------------------|-------------------------------------------------------|
| Please Specify the Search Criteri     | a Below                                                       |                                                                                 |                                                       |
| + Selected Criteria Summary           |                                                               |                                                                                 |                                                       |
| E Planning Phase Summary              |                                                               |                                                                                 |                                                       |
| Planning Organization                 | Total of Summary<br>Report(s) published for<br>the first time | Total of Summary<br>Report(s) published for<br>the first time within 60<br>days | Percentage of<br>Summary Reports<br>published on time |
| FDOT District 1                       | 8                                                             | 7                                                                               | 87.5%                                                 |
| Statewide Totals                      | 23                                                            | 19                                                                              | 82.61%                                                |

6. Click the Integrated Performance Management tab to select another report from the Summary section of the Integrated Performance Management window.

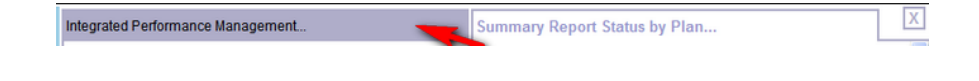

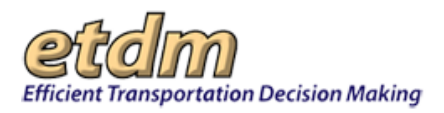

- 7. Repeat <u>Step 5</u> to select another **Report** for the selected Planning Organization.
- To view a detailed statewide comparison for a selected Report, click the corresponding link in the Statewide Totals column. (For the next illustration, the Statewide Total—82.61%—for Report Q1 was selected.)

| - Summary                                                                                                    |        |                    |                     |  |
|----------------------------------------------------------------------------------------------------|--------|--------------------|---------------------|--|
| Report                                                                                                    | Target | FDOT<br>District 3 | Statewide<br>Totals |  |
| Q1 - Percent of Planning Screen Summary reports published within 60 days of comment deadline                       | 85%    | <u>91.67 %</u>     | 82.61 %             |  |
| Q2 - Percent of preliminary Programming Screen Summary reports published within 60 days of comment deadline        | 85%    | <u>100.0 %</u>     | <u>70.59 %</u>      |  |
| Q3 - Percent of accurate and complete ETDM project information for decision making - ETDM Districts Responses      | 80%    | <u>75.0 %</u>      | <u>81.19 %</u>      |  |
| Q3 - Percent of accurate and complete ETDM project information for decision making - ETAT Member Responses         | 80%    | <u>84.62 %</u>     | <u>84.88 %</u>      |  |
| Q4 - Percent of projects with completed summary of public comments on Planning Phase                               | 90%    | <u>87.50 %</u>     | <u>57.14 %</u>      |  |
| Q4 - Percent of projects with completed summary of public comments on Programming Phase                            | 90%    | <u>100.00 %</u>    | <u>78.95 %</u>      |  |
| Q5 - Percent of of Project stakeholders notified for project review                                                | 90%    | 100%               | 100%                |  |
| Q6 - Percent of of Project stakeholders notified when Summary reports are published                                | 90%    | 100%               | 100%                |  |
| $\ensuremath{\mathbf{Q7}}$ - Percent of projects with COA obtained from Lead Agency consistent with Summary Report | 90%    | <u>100.0 %</u>     | <u>100.0 %</u>      |  |
| District exceeds target percentage.                                                                                |        |                    |                     |  |
| District doesn't exceed target percentage.                                                                         |        |                    |                     |  |
| The values for O3 represent the Survey submitted early in 2008 for the calendar year 2007                          |        |                    |                     |  |

The *Name of* **Report** window opens as a tabbed page and displays a table showing the data for each Planning Organization along with links for accessing additional report details.

(In the next illustration, the **Summary Report Status by Planning Organization** window is shown, displaying the statewide totals for **Report-Q1**, which was selected in the **Summary** section of the **Integrated Performance Management** window.)

| Please Specify the Search Criteria                                                                                                    | Below                           |                                                                                                    |                                                                                                    |                                                                                                    |
|----------------------------------------------------------------------------------------------------|---------------------------------|----------------------------------------------------------------------------------------------------|----------------------------------------------------------------------------------------------------|----------------------------------------------------------------------------------------------------|
| Phase:                                                                                                    |                                 | Planning                                                                                                    | ~                                                                                                    |                                                                                                    |
| Districts:                                                                                                    |                                 | HII-     FDOT District 1     FDOT District 2     FDOT District 3     FDOT District 4     ✓                  |                                                                                                    |                                                                                                    |
| Summary Report First Public                                                                                                    | ation Date:                     | From: 05/1                                                                                                  | To: 05/11/2                                                                                                    | 008 🖳 <u>Clear Date</u>                                                                                   |
|                                                                                                    | Se                              | arch                                                                                                    |                                                                                                    |                                                                                                    |
| <ul> <li>Planning Phase Summary</li> <li>Planning Organization</li> </ul>                                                                                          | <b>T</b> . 1 .                  |                                                                                                    |                                                                                                    |                                                                                                    |
|                                                                                                    | Report(s                        | Summary<br>) published<br>first time                                                                        | Total of Summary<br>Report(s) published<br>for the first time<br>within 60 days                                                                        | Percentage of<br>Summary Reports<br>published on time                                                     |
| FDOT District 1                                                                                                    | Report(s                        | Summary<br>) published<br>first time<br>8                                                                   | Total of Summary<br>Report(s) published<br>for the first time<br>within 60 days<br>7                                                                   | Percentage of<br>Summary Reports<br>published on time<br><u>87.5</u> 0                                    |
| FDOT District 1<br>FDOT District 2                                                                                                    | Report(s                        | Summary<br>published<br>first time<br>8<br>2                                                                | Total of Summary<br>Report(s) published<br>for the first time<br>within 60 days<br>7<br>0                                                              | Percentage of<br>Summary Reports<br>published on time<br><u>87.5'</u><br>0                                |
| FDOT District 1<br>FDOT District 2<br>FDOT District 3                                                                                                    | for the                         | Summary<br>published<br>first time<br>8<br>2<br>12                                                          | Total of Summary<br>Report(s) published<br>for the first time<br>within 60 days<br>7<br>0<br>11                                                        | Percentage of<br>Summary Reports<br>published on time<br><u>87.5'</u><br><u>0'</u><br>91.67'              |
| FDOT District 1<br>FDOT District 2<br>FDOT District 3<br>FDOT District 4                                                                                           | for the                         | Summary<br>published<br>first time<br>8<br>2<br>12<br>1<br>2                                                | Total of Summary<br>Report(s) published<br>for the first time<br>within 60 days<br>7<br>0<br>11<br>1                                                   | Percentage of<br>Summary Reports<br>published on time<br>87.5'<br>0'<br>91.67'<br>1000'                   |
| FDOT District 1<br>FDOT District 2<br>FDOT District 3<br>FDOT District 4<br>FDOT District 5                                                                        | for the                         | Summary<br>published<br>first time<br>8<br>2<br>12<br>1<br>No Data                                          | Total of Summary<br>Report(s) published<br>for the first time<br>within 60 days<br>7<br>0<br>11<br>1<br>1<br>No Data                                   | Percentage of<br>Summary Reports<br>published on time<br>87.5'<br>0<br>91.67'<br>100.0'<br>No Da          |
| FDOT District 1<br>FDOT District 2<br>FDOT District 3<br>FDOT District 4<br>FDOT District 5<br>FDOT District 6<br>FDOT District 7                                  | for the                         | Summary<br>published<br>first time<br>8<br>2<br>12<br>12<br>1<br>No Data<br>No Data                         | Total of Summary<br>Report(s) published<br>for the first time<br>within 60 days<br>7<br>0<br>11<br>1<br>1<br>No Data<br>No Data                        | Percentage of<br>Summary Reports<br>published on time<br>87.5'<br>0<br>91.67'<br>100.0'<br>No Da<br>No Da |
| FDOT District 1<br>FDOT District 2<br>FDOT District 3<br>FDOT District 4<br>FDOT District 5<br>FDOT District 6<br>FDOT District 7<br>FDOT District 7               | fotal of<br>Reports<br>for the  | Summary<br>) published<br>first time<br>8<br>2<br>12<br>1<br>No Data<br>No Data<br>No Data                  | Total of Summary<br>Report(s) published<br>for the first time<br>within 60 days<br>7<br>0<br>11<br>11<br>1<br>No Data<br>No Data<br>No Data            | Percentage of<br>Summary Reports<br>published on time<br>91.67<br>100.0°<br>No Dat<br>No Dat              |
| FDOT District 1<br>FDOT District 2<br>FDOT District 3<br>FDOT District 4<br>FDOT District 5<br>FDOT District 6<br>FDOT District 7<br>Florida's Turnpike Enterprise | fotal of<br>Report[s<br>for the | Summary<br>) published<br>first time<br>8<br>2<br>12<br>1<br>No Data<br>No Data<br>No Data<br>No Data<br>22 | Total of Summary<br>Report(s) published<br>for the first time<br>within 60 days<br>7<br>0<br>11<br>11<br>1<br>No Data<br>No Data<br>No Data<br>No Data | Percentage of<br>Summary Reports<br>published on time<br>91.67<br>100.0<br>No Da<br>No Da<br>No Da        |

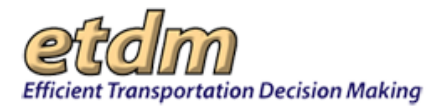

*Tip!* Click the links in the *Selected Phase* **Summary** section of the the *Name of* **Report** window for additional report details.

**9.** To select and open another report from the Statewide Totals column in the Integrated Performance Management window, click the Integrated Performance Management tab.

Integrated Performance Management...

**10.** Repeat <u>Step 8</u> to select the **Statewide Totals** for another **Report**.

*Note:* Clicking **Send Report to EDMS** enables CEMO Managers, FDOT ETDM Coordinators-Primary, and FDOT Coordinators to send reports to the Electronic Document Management System (EDMS).

**11.** Under EDMS Integration, click Send Report to EDMS to send the list of reports matching the selected criteria to the EDMS.

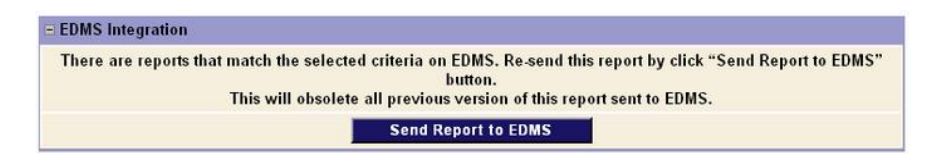

3.2.7.6.3 Summary of Public Comments Status Report (New 7/31/2009)

The **Summary of Public Comments Status Report** function in the Environmental Screening Tool (EST) **Reports** menu enables Central Environmental Management Office (CEMO) staff and Florida Department of Transportation (FDOT) ETDM Coordinators to view the percentage of public comment summaries produced by selected planning organizations.

Viewing a Summary of Public Comments Status Report

1. On the **Reports** menu, point to **Performance Management**, select **Quality Assurance Review**, and then click **Summary of Public Comments Status Report**.

| Reports                        | ^  |
|--------------------------------|----|
| Project Diary >                |    |
| Advance Notification Package > |    |
| Project Effects >              |    |
| Reminders >                    |    |
| Agency Participation >         |    |
| Community Coordination >       |    |
| Performance Management >       | Su |
| Invoicing Roports >            | Is |
|                                | Р  |
| Project Tracker >              | Q  |
| Document Review >              |    |
|                                |    |
|                                |    |
| Wizards                        | V  |
| Maps                           | V  |
|                                |    |

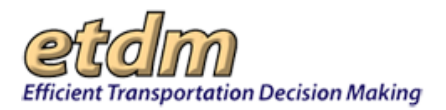

The **Summary of Public Comments Status Report** window opens as a tabbed page, displaying a page toolbar and a search filter.

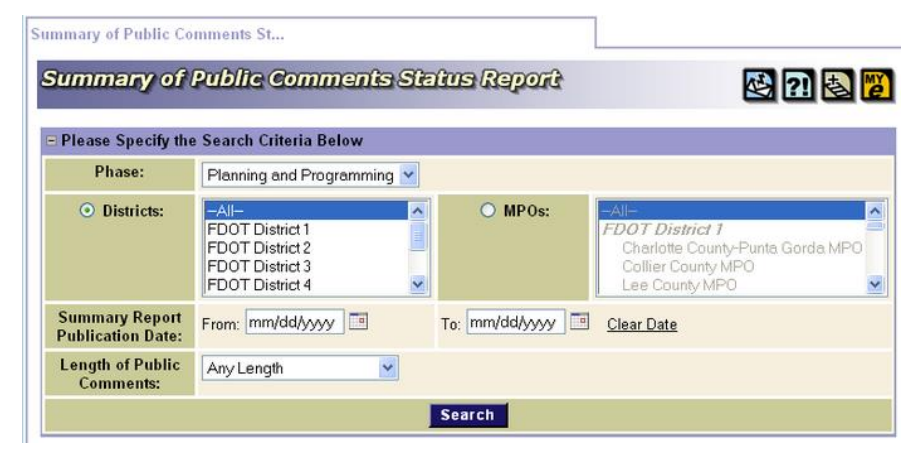

Tip! Click on the toolbar icons to:

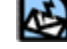

Send feedback about the current page.

Access online Help.

Bookmark the page.

Add the page to your My ETDM preferences.

- 2. Under Please Specify the Search Criteria Below, do the following:
  - Click the drop-down arrow in the **Phase** field, and then select one of the following:
    - Planning and Programming
    - Planning
    - Programming
  - Do one of the following:
    - To select an FDOT Planning Organization, click the option button next to the **Districts** field, and then select one of the following:
      - —All—
      - FDOT District *Number*
      - Florida's Turnpike Enterprise
    - To select a Metropolitan Planning Organization (MPO) or Transportation Planning Organization (TPO), click the option button next to the MPO field, and then select one of the following:
      - —All—
      - Name of MPO or TPO

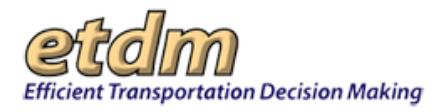

*Tip!* You can select multiple entries by pressing **SHIFT+click** for adjacent entries or **CTRL+click** for non-adjacent entries.

• In the **Summary Report Publication Date** fields, type the date range for the report.

| Summary Report<br>Publication Date: mm/dd/yyyy | To: mm/dd/yyyy 📰 <u>Clear Date</u> |
|------------------------------------------------|------------------------------------|
|------------------------------------------------|------------------------------------|

Tip! When typing dates, use the mm/dd/yyyy format. Alternately, you can click the

calendar icon and select the dates.

• In the Length of Public Comments field, click the drop-down arrow , and then select a variable from the list.

| Length of Public | Any Length 🛛 🗸          |
|------------------|-------------------------|
| Comments:        | Any Length              |
|                  | Less than 50 Characters |
|                  | More than 50 Characters |

#### 3. Click Search.

| ■ Please Specify the Search Criteria Below |                                                                                                    |  |  |  |  |  |
|--------------------------------------------|----------------------------------------------------------------------------------------------------|--|--|--|--|--|
| Phase:                                     | Planning and Programming V                                                                                                    |  |  |  |  |  |
| <ul> <li>Districts:</li> </ul>             | →All-     →     →     →     →     →     →     →     →     →     →     →     →     →     →     →     →     →     →     →     →     →     →     →     →     →     →     →     →     →     →     →     →     →     →     →     →     →     →     →     →     →     →     →     →     →     →     →     →     →     →     →     →     →     →     →     →     →     →     →     →     →     →     →     →     →     →     →     →     →     →     →     →     →     →     →     →     →     →     →     →     →     →     →     →     →     →     →     →     →     →     →     →     →     →     →     →     →     →     →     →     →     →     →     →     →     →     →     →     →     →     →     →     →     →     →     →     →     →     →     →     →     →     →     →     →     →     →     →     →     →     →     →     →     → <td< th=""></td<> |  |  |  |  |  |
| Summary Report<br>Publication Date:        | From: 04/08/2007  To: 04/08/2008  Clear Date                                                                                                    |  |  |  |  |  |
| Length of Public<br>Comments:              | Any Length                                                                                                    |  |  |  |  |  |
|                                            | Search                                                                                                    |  |  |  |  |  |

The **Summary of Public Comments Status Report** window refreshes and displays the report matching your search criteria, along with an expanded toolbar.

*Tip!* You can expand and collapse the window sections by clicking the **expand all** is or **collapse all** icons.

| ■ Please Specify the Search Criteria Below |                                                                                                    |  |  |  |  |  |
|--------------------------------------------|----------------------------------------------------------------------------------------------------|--|--|--|--|--|
| Phase:                                     | Planning and Programming V                                                                                                    |  |  |  |  |  |
| <ul> <li>Districts:</li> </ul>             | →All-     FDOT District 1       FDOT District 2     FDOT District 1       FDOT District 3     Charlotte County-Punta Gorda MPO       FDOT District 4     ✓ |  |  |  |  |  |
| Summary Report<br>Publication Date:        | From: 04/08/2007 To: 04/08/2008 Clear Date                                                                                                    |  |  |  |  |  |
| Length of Public<br>Comments:              | Any Length                                                                                                    |  |  |  |  |  |
|                                            | Search                                                                                                    |  |  |  |  |  |
| ⊕ Selected Criteria Summary                |                                                                                                    |  |  |  |  |  |
| ± Planning Phase Summary                   |                                                                                                    |  |  |  |  |  |
| ■ Programming Pha                          | + Programming Phase Summary                                                                                                    |  |  |  |  |  |
| + EDMS Integration                         |                                                                                                    |  |  |  |  |  |

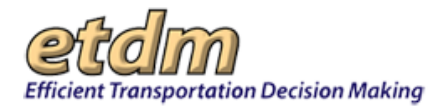

Tip! Click the toolbar icon on the Summary of Public Comments Status Report window to:

| 9 | Pri |
|---|-----|
|   |     |

Print a copy of the current page.

Export the current page to a **PDF** file.

2

PDF

Send feedback about the current page.

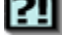

Access online Help.

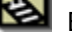

Bookmark the page.

Add the page to your **My ETDM** preferences.

The report is divided into the following sections:

#### Selected Criteria Summary

This section of the report displays your selected criteria.

| Selected Criteria Summar      | Selected Criteria Summary        |  |  |  |  |
|-------------------------------|----------------------------------|--|--|--|--|
| Phase(s):                     | Planning and Programming         |  |  |  |  |
| Selected Organization(s):     | FDOT District 2, FDOT District 3 |  |  |  |  |
| Start Date:                   | 04/08/2007                       |  |  |  |  |
| End Date:                     | 04/08/2008                       |  |  |  |  |
| Length of Public<br>Comments: | Any                              |  |  |  |  |

#### Selected Phase Summary

The EST displays a table showing the total number of Summary Reports completed by the selected Planning Organization(s), and also shows statewide comparisons, total number of public comment summaries, and the percentage of completed summaries of public comments.

4. To view public comments for a selected Planning Organization (FDOT or MPO/TPO) or for Statewide Totals, click the link on the selected row in the Percentage of Summary of Public Comments Completed column.

| E Programming Phase Summary |                               |                                          |                                                          |  |  |  |  |
|-----------------------------|-------------------------------|------------------------------------------|----------------------------------------------------------|--|--|--|--|
| Planning Organization       | Total of Summary<br>Report(s) | Total of Summary of<br>Public Comment(s) | Percentage of<br>Summary of Public<br>Comments Completed |  |  |  |  |
| FDOT District 2             | 4                             | 2                                        | <u>50.00%</u>                                            |  |  |  |  |
| FDOT District 3             | 5                             | 5                                        | 100.00%                                                  |  |  |  |  |
| Statewide Totals            | 19                            | 15                                       | 78.95%                                                   |  |  |  |  |

The **Summary of Public Comments Status Report** window refreshes and expands, displaying a *Phase* **Detail for** *Planning Organization* table that breaks down information by:

- ETDM Project
- Review Cycle
- Publication Type

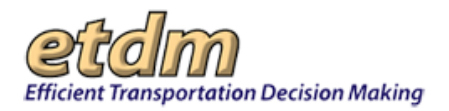

- Date Summary Report(s) Published
- Review Start Date
- Review End Date
- Public Comments (Yes or No)

For **Statewide Totals**, the **Summary of Public Comments Status Report** window refreshes and expands, displaying all of the *Phase* **Detail for** *Planning Organization* tables:

 If you selected **Districts** in the search criteria, the EST displays all FDOT Districts and Florida's Turnpike Enterprise. (The next illustration shows a segment of the **Planning Detail** section.)

| 🗉 Planning Detail                                                    |                          |                               |                                          |                      |                    |                   |  |
|----------------------------------------------------------------------|--------------------------|-------------------------------|------------------------------------------|----------------------|--------------------|-------------------|--|
| Planning Detail for FDOT District 1                                  |                          |                               |                                          |                      |                    |                   |  |
|                                                                      |                          |                               |                                          |                      |                    | 1                 |  |
| Planning Detail for                                                  | FDO1 Distr               | ict 2                         | 1                                        |                      |                    | 2                 |  |
| ETDM Project                                                         | Review<br>Cycle          | Publication<br>Type           | Date Summary<br>Report (re)<br>Published | Review Start<br>Date | Review End<br>Date | Public<br>Comment |  |
| 2807 - J Turner Butler<br>Blvd (SR 202)East                          | 1                        | Summary<br>Report Modified    | 03/31/2008                               | 11/19/2003           | 01/18/2004         | <u>No</u>         |  |
| 7237 - SR 115/Lem<br>Turner Rd - I-295 to<br>County Line             | 1                        | Summary<br>Report<br>Complete | 11/30/2007                               | 12/01/2005           | 01/15/2006         | No                |  |
| 7238 - Baymeadows<br>Way Extension                                   | 1                        | Summary<br>Report<br>Complete | 11/30/2007                               | 12/01/2005           | 01/15/2006         | No                |  |
|                                                                      |                          | Go Ba                         | ck to Planning Det                       | ail                  |                    | *                 |  |
| <ul> <li>Planning Detail for</li> <li>Planning Detail for</li> </ul> | FDOT Distr<br>FDOT Distr | ict 3<br>ict 4                |                                          |                      |                    | 44 44-14 B 1      |  |
| ETDM Project                                                         | Review<br>Cycle          | Publication<br>Type           | Date Summary<br>Report (re)<br>Published | Review Start<br>Date | Review End<br>Date | Public<br>Comment |  |
| 8269 - Stephanie<br>TEST 8-28-2006                                   | 1                        | Summary<br>Report             | 10/26/2007                               | 10/16/2007           | 10/25/2007         | Yes               |  |
|                                                                      |                          | Complete                      |                                          |                      |                    |                   |  |

• If you selected **MPO** in the search criteria, the EST display all MPOs and TPOs. (The next illustration shows a segment of the **Planning Detail** section.)

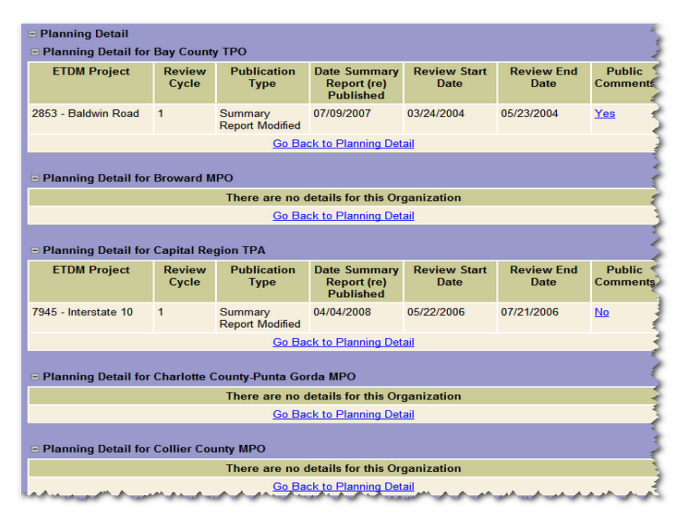

*Tip!* Click the **Go Back to** *Phase* **Detail** link at the bottom of the *Phase* **Detail for** *Planning Organization* table to return to the *Phase* **Summary** section.

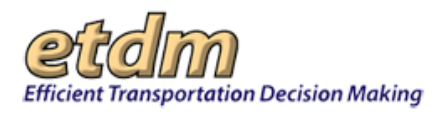

5. Click the Yes link in the Public Comments column to view the public comments for an ETDM project.

| Programming Detail for FDOT District 2      |                 |                               |                                          |                      |                    |                    |
|---------------------------------------------|-----------------|-------------------------------|------------------------------------------|----------------------|--------------------|--------------------|
| ETDM Project                                | Review<br>Cycle | Publication<br>Type           | Date Summary<br>Report (re)<br>Published | Review Start<br>Date | Review End<br>Date | Public<br>Comments |
| 2807 - J Turner Butler<br>Blvd (SR 202)East | 2               | Summary<br>Report<br>Complete | 04/04/2008                               | 04/01/2008           | 04/02/2008         | <u>Yes</u>         |
| 6411 - US 17 - Shedd<br>Rd to Town Center   | 2               | Summary<br>Report<br>Complete | 03/20/2008                               | 05/21/2007           | 07/05/2007         | <u>No</u>          |
| 7640 - US 301 in<br>Starke                  | 1               | Summary<br>Report<br>Complete | 03/20/2008                               | 06/16/2006           | 07/31/2006         | <u>No</u>          |
| 7640 - US 301 in<br>Starke                  | 1               | Summary<br>Report Modified    | 03/23/2008                               | 06/16/2006           | 07/31/2006         | <u>No</u>          |
| 7920 - St Johns River<br>Crossing           | 2               | Summary<br>Report<br>Complete | 03/22/2008                               | 01/30/2008           | 03/15/2008         | <u>Yes</u>         |
|                                             |                 | <u>Go Back</u>                | to Programming D                         | Detail               |                    |                    |

The **Summary of Public Comments** window opens as a tabbed page, displaying the comments for the selected ETDM project. The length of the comments is based on the **Length of Public Comments** selection in the search criteria (See <u>Step 2</u>).

| minary of Public Con                                                                                           | ments Statu Sum                                                                                                    | mary of Public Com                                                                                                    | nents                                                                                                    |
|----------------------------------------------------------------------------------------------------|----------------------------------------------------------------------------------------------------|----------------------------------------------------------------------------------------------------|----------------------------------------------------------------------------------------------------|
| Summary of                                                                                                    | f Public Comments                                                                                                    |                                                                                                    | S 💀 🕸 🔉 🗞                                                                                                    |
| expand all ⊟ col                                                                                               | View all projects fi                                                                                                    | rom selection                                                                                                    | 1                                                                                                    |
| #7920 St Johns R                                                                                               | iver Crossing                                                                                                    |                                                                                                    |                                                                                                    |
| District                                                                                                    | District 4, District 2                                                                                                    | Phase                                                                                                    | Programming Screen                                                                                                    |
| County                                                                                                    | Bradford County , Baker County , Clay<br>County , Broward County , St. Johns County                                                                                                    | From                                                                                                    | SR 21/SR 23 Interchange                                                                                                    |
| Planning<br>Organization                                                                                       | FDOT District 2                                                                                                    | То                                                                                                    | SR 9B Extension or I-95                                                                                                    |
| Plan ID                                                                                                    | 12345                                                                                                    | Financial<br>Management No.                                                                                                    | 12445555555                                                                                                    |
| Federal<br>Involvement                                                                                         | Federal Action Federal Funding                                                                                                    |                                                                                                    |                                                                                                    |
| Contact Name /<br>Phone                                                                                        | Don Dankert<br>(800) 749-2967 ext. 7791                                                                                                    | Contact Email                                                                                                    | stephanie_clemons@urscorp.co                                                                                                    |
| Project Milestone<br>Dates:                                                                                    | Current Project • 9/11/2008 • 7/29/2008 • 7/28/2008<br>8/08/2006 • 8/08/2006 • 8/07/2006 • 6/30/2006 • 5/0                                                                                                    | • <u>3/22/2008</u> • <u>3/15/2008</u> •<br><u>1/2006</u>                                                                               | <u>1/30/2008</u> • <u>12/18/2006</u> • <u>8/08/2006</u> •                                                                                                    |
| roject Milestone:<br>lick one of the date                                                                      | Current Project Data<br>links above to view other historical snapsho                                                                                                    | ts of the data.                                                                                                    |                                                                                                    |
|                                                                                                    | Summary of Publi                                                                                                    | c Comments                                                                                                    |                                                                                                    |
| ** EST ENHANCEN<br>. Special Character<br>nto the text (and the<br>nd less question main<br>. ETAT Reviewers V | IENTS<br>s We have now added additional logic to the<br>reports) after you cut and paste info from a v<br>arks placed through out the reports where oth<br>Veve now enhanced the short form on the De<br>ults of Project Review. 2Describe Direct Effect | nput forms to strip out<br>vord document into the<br>er special characters s<br>scribe Direct Effects for<br>tts that allows you to us | special characters that are insert<br>EST. You should begin to see let<br>hould be seen (for instance: , ).<br>m. There is a checkbox on the<br>se the short form. The short form |

6. To view comments for other ETDM projects, click the Summary of Public Comments Status Report tab to return to the Summary of Public Comments Status Report window.

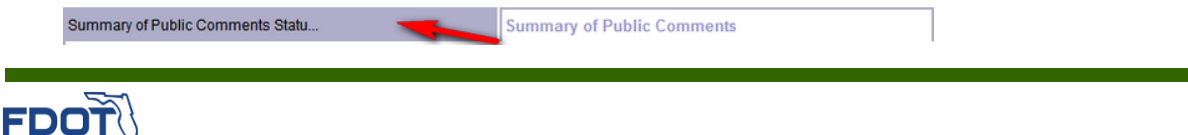

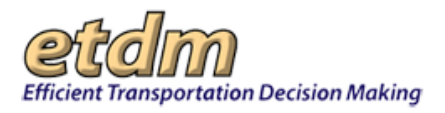

7. Repeat Steps 4 and 5 to view the public comments for a selected ETDM project.

*Note:* Clicking **Send Report to EDMS** enables CEMO Managers, FDOT ETDM Coordinators-Primary, and FDOT Coordinators to send reports to the Electronic Document Management System (EDMS).

8. Under EDMS Integration, click Send Report to EDMS to send the list of reports matching the selected criteria to the EDMS.

| EDMS Integration      |                                                                                                    |
|-----------------------|----------------------------------------------------------------------------------------------------|
| There are reports tha | t match the selected criteria on EDMS. Re-send this report by click "Send Report to EDMS"<br>button.<br>This will obsolete all previous version of this report sent to EDMS. |
|                       | Send Report to EDMS                                                                                                    |

### 3.2.7.6.4 Summary Report Status by Planning Org Report (New 7/31/2009)

The **Summary Report Status by Planning Org Report** function in the Environmental Screening Tool (EST) **Reports** menu enables Central Environmental Management Office (CEMO) Managers and Florida Department of Transportation (FDOT) ETDM Coordinators to view Performance Measure results related to the first publication of Summary Reports produced by FDOT Districts and Florida's Turnpike Enterprise for individual ETDM projects.

Viewing a Summary Report Status by Planning Org Report

1. On the **Reports** menu, point to **Performance Management**, select **Quality Assurance Review**, and then click **Summary Report Status by Planning Org Report**.

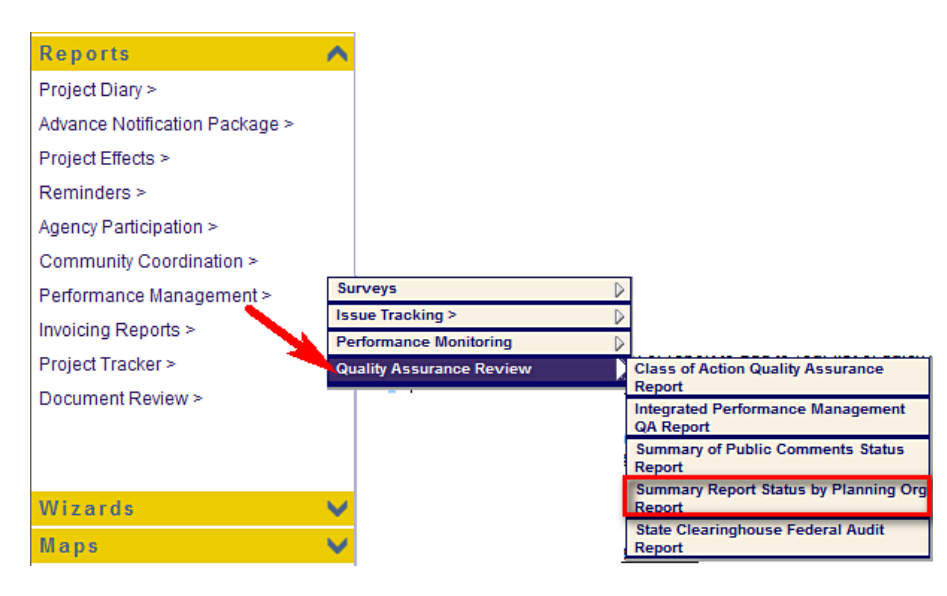

The **Summary Report Status by Planning Org Report** window opens as a tabbed page, displaying a page toolbar and a search filter.

| Summary Repo | rt Status by Plann       |               |                                                                                   |                |                   |
|--------------|--------------------------|---------------|-----------------------------------------------------------------------------------|----------------|-------------------|
| Summary      | y Report Statu           | s by Planning | Org                                                                               | 2              | 1 🛃 🗾             |
| □ Please Spe | cify the Search Criteria | a Below       |                                                                                   |                |                   |
|              | Phase:                   |               | Planning and Program                                                              | ming 🔽         |                   |
|              | Districts:               |               | -AII-<br>FDOT District 1<br>FDOT District 2<br>FDOT District 3<br>FDOT District 4 |                |                   |
| Sum          | mary Report First Publ   | ication Date: | From: mm/dd/yyyy                                                                  | To: mm/dd/yyyy | <u>Clear Date</u> |
|              |                          | Sea           | arch                                                                              |                |                   |

Tip! Click on the toolbar icons to:

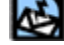

Send feedback about the current page.

Access online Help.

Bookmark the page.

Add the page to your **My ETDM** preferences.

- 2. Under Please Specify the Search Criteria Below, do the following:
  - Click the drop-down arrow in the **Phase** field, and then select one of the following:
    - Planning and Programming
    - Planning
    - Programming
  - In the **Districts** field, click the drop-down arrow **M**, and then select one of the following:
    - o —All—
    - FDOT District Number
    - Florida's Turnpike Enterprise

*Tip!* You can select multiple entries by pressing **SHIFT+click** for adjacent entries or **CTRL+click** for non-adjacent entries.

• In the Summary Report First Publication Date fields, type the date range for the report.

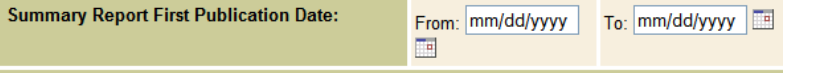

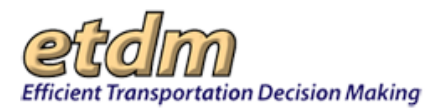

*Tip!* When typing dates, use the **mm/dd/yyyy** format. Alternately, you can click the calendar icon and select the dates.

#### **3.** Click **Search**.

| Summa<br><b>Sum</b> | ry Report Status by Plann<br>nmary Report Status by Planning | ) Org                                                                             | A 2 🔊                     |
|---------------------|--------------------------------------------------------------|-----------------------------------------------------------------------------------|---------------------------|
| 🗆 Ple               | ase Specify the Search Criteria Below                        |                                                                                   |                           |
|                     | Phase:                                                       | Programming                                                                       | ▼                         |
|                     | Districts:                                                   | -All-<br>FDOT District 1<br>FDOT District 2<br>FDOT District 3<br>FDOT District 4 |                           |
|                     | Summary Report First Publication Date:                       | From: 04/10/2007                                                                  | To: 04/10/2008 Clear Date |
|                     | S                                                            | arch                                                                              |                           |

The **Summary Report Status by Planning Org Report** window refreshes and displays the report matching your search criteria, along with an expanded toolbar.

*Tip!* You can expand and collapse all the window sections by clicking the **expand all** or **collapse all** icons.

| ■ Please Specify the Search Criteria Below |                                                                                   |                                                               |                                      |                                            |                                               |                                                       |  |
|--------------------------------------------|-----------------------------------------------------------------------------------|---------------------------------------------------------------|--------------------------------------|--------------------------------------------|-----------------------------------------------|-------------------------------------------------------|--|
| Ph                                         | Phase:                                                                            |                                                               |                                      |                                            |                                               |                                                       |  |
| Dist                                       |                                                                                   | -All-<br>FDOT Distr<br>FDOT Distr<br>FDOT Distr<br>FDOT Distr | rict 1<br>rict 2<br>rict 3<br>rict 4 |                                            |                                               |                                                       |  |
| Summary Report Fi                          | Summary Report First Publication Date: From: 04/10/2007 To: 04/10/2008 Clear Date |                                                               |                                      |                                            |                                               |                                                       |  |
|                                            |                                                                                   | Sea                                                           | arch                                 |                                            |                                               |                                                       |  |
| = Selected Criteria Summar                 | у                                                                                 |                                                               |                                      |                                            |                                               |                                                       |  |
| Phase(s):                                  | Programming                                                                       |                                                               |                                      |                                            |                                               |                                                       |  |
| Selected Organization(s):                  | FDOT District 2, F                                                                | DOT District                                                  | 3                                    |                                            |                                               |                                                       |  |
| Start Date:                                | 04/10/2007                                                                        |                                                               |                                      |                                            |                                               |                                                       |  |
| End Date:                                  | 04/10/2008                                                                        |                                                               |                                      |                                            |                                               |                                                       |  |
| Programming Phase Sum                      | mary                                                                              |                                                               |                                      |                                            |                                               |                                                       |  |
| Planning Organization                      |                                                                                   | Total of<br>Report(s)<br>for the t                            | Summary<br>Published<br>first time   | Total of<br>Report(s)<br>for the<br>within | Summary<br>Published<br>first time<br>60 days | Percentage of<br>Summary Reports<br>Published on time |  |
| FDOT District 2                            |                                                                                   |                                                               | 3                                    |                                            | 2                                             | <u>66.67%</u>                                         |  |
| FDOT District 3                            |                                                                                   |                                                               | 4                                    |                                            | 4                                             | <u>100.0%</u>                                         |  |
| Statewide Totals                           |                                                                                   |                                                               | 17                                   |                                            | 12                                            | <u>70.59%</u>                                         |  |

Tip! Click the toolbar icon on the Summary Report Status by Planning Org Report window to:

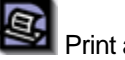

Print a copy of the current page.

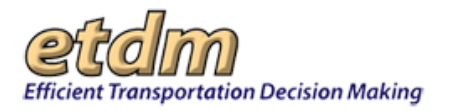

Export the current page to a **PDF** file.

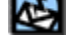

Send feedback about the current page.

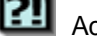

Access online Help.

Bookmark the page.

Add the page to your **My ETDM** preferences.

The report is divided into the following sections:

#### Selected Criteria Summary

This section of the report displays your selected criteria.

| Selected Criteria Summary |                                  |  |  |  |
|---------------------------|----------------------------------|--|--|--|
| Phase(s):                 | Programming                      |  |  |  |
| Selected Organization(s): | FDOT District 2, FDOT District 3 |  |  |  |
| Start Date:               | 04/10/2007                       |  |  |  |
| End Date:                 | 04/10/2008                       |  |  |  |

#### • Selected Phase Summary

The EST displays a table showing the total number of Summary Reports published for the first time by the selected Planning Organizations, total number of Summary Reports published for the first time within 60 days, and the percentage of Summary Reports published on time.

**Note:** If you selected the **Planning and Programming** option as your search criteria, the EST displays a separate table for each phase, as shown in the next illustration.

| Planning Organization | Total of Summary<br>Report(s) published<br>for the first time | Total of Summary<br>Report(s) published<br>for the first time<br>within 60 days | Percentage of<br>Summary Reports<br>published on time |  |
|-----------------------|---------------------------------------------------------------|---------------------------------------------------------------------------------|-------------------------------------------------------|--|
| FDOT District 2       | 2                                                             | 0                                                                               | 0%                                                    |  |
| FDOT District 3       | 12                                                            | 11                                                                              | 91.67%                                                |  |
| Statewide Totals      | 23                                                            | 19                                                                              | 82.61%                                                |  |

| Programming Phase Summary |                                                               |                                                                                 |                                                       |  |  |
|---------------------------|---------------------------------------------------------------|---------------------------------------------------------------------------------|-------------------------------------------------------|--|--|
| Planning Organization     | Total of Summary<br>Report(s) Published<br>for the first time | Total of Summary<br>Report(s) Published<br>for the first time<br>within 60 days | Percentage of<br>Summary Reports<br>Published on time |  |  |
| FDOT District 2           | 3 2                                                           |                                                                                 | <u>66.67%</u>                                         |  |  |
| FDOT District 3           | 4 4                                                           |                                                                                 | 100.0%                                                |  |  |
| Statewide Totals          | 17                                                            | 12                                                                              | 70.59%                                                |  |  |

- To view the report details for the selected Planning Organization, click the link on the selected row in the **Percentage of Summary Reports Published on time** column. See Step 4 for further instructions on viewing the report details.
- To view the report details for all Planning Organizations within the state, click the link on the Statewide Totals row in the Percentage of Summary Reports Published on time column. See <u>Step 5</u> for further instruction on viewing the report details.

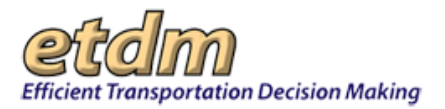

4. To view the report details for the selected Planning Organization, click the link on the selected row in the **Percentage of Summary Reports Published on time** column.

| Programming Phase Summary |                                                               |                                                                                 |                                                       |  |  |
|---------------------------|---------------------------------------------------------------|---------------------------------------------------------------------------------|-------------------------------------------------------|--|--|
| Planning Organization     | Total of Summary<br>Report(s) Published<br>for the first time | Total of Summary<br>Report(s) Published<br>for the first time<br>within 60 days | Percentage of<br>Summary Reports<br>Published on time |  |  |
| FDOT District 2           | 3                                                             | 2                                                                               | 66.67%                                                |  |  |
| FDOT District 3           | 4                                                             | 4                                                                               | 100.0%                                                |  |  |
| Statewide Totals          | 17                                                            | 12                                                                              | <u>70.59%</u>                                         |  |  |

The **Summary Report Status by Planning Org Report** window refreshes and expands, displaying a *Phase* **Detail for** *Planning Organization* table that breaks down information by:

- ETDM Project
- Review Cycle
- Review Start
- Review End
- Summary Report Due
- Date Published
- Days to Publish
- Published On-Time (Yes or No)

| ETDM Project                                 | Review<br>Cycle | Review<br>Start | Review<br>End | Summary<br>Report<br>Due | Date<br>Published | Days to<br>Publish | Published<br>On-Time |
|----------------------------------------------|-----------------|-----------------|---------------|--------------------------|-------------------|--------------------|----------------------|
| 2807 - J Turner Butler Blvd (SR 202)<br>East | 2               | 04/01/2008      | 04/04/2008    | 06/03/2008               | 04/04/2008        | 0                  | Yes                  |
| 6411 - US 17 - Shedd Rd to Town<br>Center    | 2               | 05/21/2007      | 07/17/2008    | 09/15/2008               | 03/20/2008        | -119               | Yes                  |
| 7640 - US 301 in Starke                      | 1               | 06/16/2006      | 07/31/2006    | 09/29/2006               | 03/20/2008        | 598                | No                   |

*Tip!* Click the **Go Back to** *Phase* **Detail** link at the bottom of the *Phase* **Detail for** *Planning Organization* table to return to the *Phase* **Summary** section.

5. To view the report details for all Planning Organizations within the state, click in the **Percentage of** Summary Reports Published on time column on the Statewide Totals row.

| ⊐ Programming Phase Summary |                                                               |                                                                                 |                                                       |  |  |
|-----------------------------|---------------------------------------------------------------|---------------------------------------------------------------------------------|-------------------------------------------------------|--|--|
| Planning Organization       | Total of Summary<br>Report(s) Published<br>for the first time | Total of Summary<br>Report(s) Published<br>for the first time<br>within 60 days | Percentage of<br>Summary Reports<br>Published on time |  |  |
| FDOT District 2             | 3                                                             | 2                                                                               | <u>66.67%</u>                                         |  |  |
| FDOT District 3             | 4                                                             | 4                                                                               | <u>100.0%</u>                                         |  |  |
| Statewide Totals            | 17                                                            | 12                                                                              | 70.59%                                                |  |  |

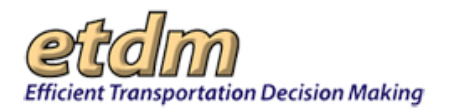

The **Summary Report Status by Planning Org Report** window refreshes and expands, displaying the summary report details for all Planning Organizations related to the selected phase. (The next illustration shows a segment of the **Programming Detail** section.)

| <ul> <li>Programming Detail</li> <li>Programming Detail for FDOT</li> </ul> | District 1      |                 |               |                          |                   |                    | *                    |
|-----------------------------------------------------------------------------|-----------------|-----------------|---------------|--------------------------|-------------------|--------------------|----------------------|
| Programming Detail for FDOT                                                 | District 2      |                 |               |                          |                   |                    |                      |
| Programming Detail for FDOT                                                 | District 3      |                 |               |                          | _                 |                    |                      |
| ETDM Project                                                                | Review<br>Cycle | Review<br>Start | Review<br>End | Summary<br>Report<br>Due | Date<br>Published | Days to<br>Publish | Published<br>On-Time |
| 9514 - TEST - StephProg -<br>09/17/2007                                     | 1               | 09/20/2007      | 09/21/2007    | 11/19/2007               | 09/24/2007        | 3                  | Yes                  |
| 9515 - TEST - StephProg(NoLead)<br>- 09/17/2007                             | 1               | 09/20/2007      | 09/24/2007    | 11/22/2007               | 09/24/2007        | 0                  | Yes                  |
| 9516 - TEST - StephWizard -<br>09/18/2007                                   | 1               | 09/20/2007      | 03/02/2008    | 05/02/2008               | 09/26/2007        | -159               | Yes                  |
| 10114 - Eliminated Alt Demo #2                                              | 1               | 03/24/2008      | 03/24/2008    | 05/23/2008               | 03/24/2008        | 0                  | Yes                  |
| Go Back to Programming Detail                                               |                 |                 |               |                          |                   |                    |                      |
| Programming Detail for FDOT                                                 | District 4      |                 |               |                          |                   |                    | •                    |
| ETDM Project                                                                | Review<br>Cycle | Review<br>Start | Review<br>End | Summary<br>Report<br>Due | Date<br>Published | Days to<br>Publish | Published<br>On-Time |
| 7359 - SR 80 Widening                                                       | 1               | 05/02/2006      | 06/16/2006    | 08/15/2006               | 02/11/2008        | 605                | No                   |
| 7519 - South Florida East Coast<br>Corridor Transit Analysis                | 1               | 01/25/2006      | 03/26/2006    | 05/25/2006               | 08/21/2007        | 512                | No                   |
| 8127 - State Road 7 Extension                                               | 1               | 06/28/2006      | 08/12/2006    | 10/11/2006               | 02/11/2008        | 548                | No                   |
| and the second second second                                                |                 | Back to Pro     | gramming D    | etail                    | ير سنو مير        |                    |                      |

*Tip!* Click the **Go Back to** *Phase* **Detail** link at the bottom of the *Phase* **Detail for** *Planning Organization* section to return to the *Phase* **Summary** section.

| <ul> <li>Planning Detail</li> <li>Planning Detail for</li> </ul> | r Bay Count     | у ТРО                      |                                          |                      |                    |                    |
|------------------------------------------------------------------|-----------------|----------------------------|------------------------------------------|----------------------|--------------------|--------------------|
| ETDM Project                                                     | Review<br>Cycle | Publication<br>Type        | Date Summary<br>Report (re)<br>Published | Review Start<br>Date | Review End<br>Date | Public<br>Comments |
| 2853 - Baldwin Road                                              | 1               | Summary<br>Report Modified | 07/09/2007                               | 03/24/2004           | 05/23/2004         | <u>Yes</u>         |
|                                                                  |                 | <u>Go Ba</u>               | ck to Planning Det                       | ail 🖌 🚽              |                    |                    |

*Note:* Clicking **Send Report to EDMS** enables CEMO Managers, FDOT ETDM Coordinators-Primary, and FDOT Coordinators to send reports to the Electronic Document Management System (EDMS).

6. Under EDMS Integration, click Send Report to EDMS to send the list of reports matching the selected criteria to the EDMS.

### 3.2.7.6.5 State Clearinghouse Federal Audit Report (New 7/31/2009)

The **State Clearinghouse Federal Audit Report** function in the Environmental Screening Tool (EST) **Reports** menu provides the Central Environmental Management Office a breakdown of the Federal Consistency Determination totals for closed ETDM projects.

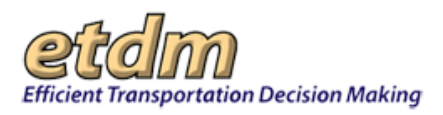

Viewing the State Clearinghouse Federal Audit Report:

1. On the Reports menu, point to Performance Management, and then click State Clearinghouse Federal Audit Report.

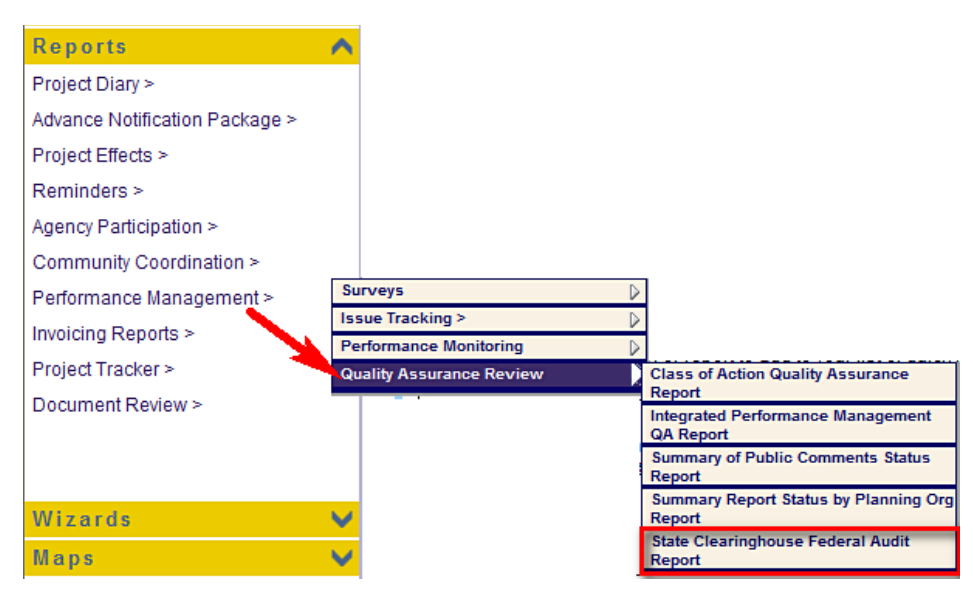

The State Clearinghouse Audit Report window opens, displaying a search filter, along with a page toolbar.

| State Clearinghouse Federal A | .u                      |              |
|-------------------------------|-------------------------|--------------|
| State Clearinghou             | se Federal Audit Report | S 💀 🕸 ?1 🗟 💋 |
| Search Criteria               |                         |              |
| Project Close Date:           | From: To:               |              |
|                               | Search                  |              |

Tip! Click the toolbar icon on the State Clearinghouse Federal Audit Report window to:

Print a copy of the current page.

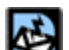

Export the current page to a PDF file.

Send feedback about the current page.

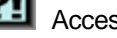

Access online Help.

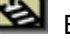

DOT

Bookmark the page.

e Add the page to your My ETDM preferences.

2. In the Project Close Date fields, type the date range to view projects closed within a specific time period.

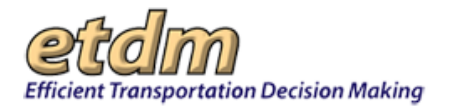

| State Clearinghouse Federal | Au                             |           |  |  |  |
|-----------------------------|--------------------------------|-----------|--|--|--|
| State Clearinghou           | se Federal Audit Report        | 🗟 📴 😫 🔁 💋 |  |  |  |
| Search Criteria             |                                |           |  |  |  |
| Project Close Date:         | From: 05/22/2007 To: 05/22/200 | 8         |  |  |  |
| Search                      |                                |           |  |  |  |

Tip! When typing dates, use the mm/dd/yyyy format. Alternately, you can click the calendar

icon and select the dates.

#### 3. Click Search.

| State Clearinghouse Federal | Audit                           |             |
|-----------------------------|---------------------------------|-------------|
| State Clearinghou           | ıse Federal Audit Report        | 🗟 💀 🚱 🔃 🛃 🖉 |
| Search Criteria             |                                 |             |
| Project Close Date:         | From: 05/22/2007 To: 05/22/2008 |             |
|                             | Search                          |             |

The **State Clearinghouse Federal Audit Report** window refreshes and expands, displaying the selected search criteria and the **Number of Projects**:

- Receiving Federal Consistency
- Affected by the Process

State Clearinghouse Federal Au...

- with Consistent Determination
- with Consistent w/Comments Determination
- with Inconsistent Determination

| State Clearinghouse Federal Audit                                  | Report                    | 🗟 💀 🖄 🔁 💆 |  |
|--------------------------------------------------------------------|---------------------------|-----------|--|
| Search Criteria                                                    |                           |           |  |
| Search Results                                                     |                           |           |  |
| Selected Search Criteria                                           |                           |           |  |
| Project Close Date between:                                        | 05/22/2007 and 05/22/2008 |           |  |
| E Search Results                                                   |                           |           |  |
| Number of Projects Receiving Federal Consistency<br>Determination: | 1                         |           |  |
| Number of Projects Affected by the Process:                        | 0                         |           |  |
| Number of Projects with Consistent Determination:                  | 0                         |           |  |
| Number of Projects with Consistent w/Comments<br>Determination:    | 1                         |           |  |
| Number of Projects with Inconsistent Determination:                | 0                         |           |  |

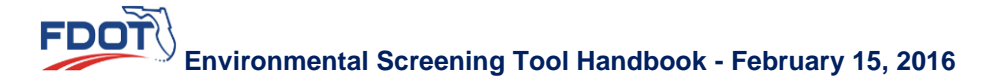

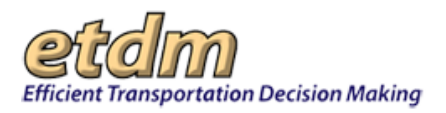

# 3.2.8 Invoicing Reports (Updated 7/22/2008)

Reports listed under **Invoicing Reports** enable Primary Agency Invoice Submitters, Invoice Reviewers, and Invoice Administrators to monitor agency activities, invoices, payments, and contracts.

Although all the participating agency users of the electronic invoicing process can access the reports, they will only be able to view data associated with their agency. The Invoice Administrator and the Invoice Reviewers are the only individuals that can view the invoicing data for all agencies.

| Reports                        | ^   |                                |
|--------------------------------|-----|--------------------------------|
| Project Diary >                |     |                                |
| Advance Notification Package > |     |                                |
| Project Effects >              |     |                                |
| Reminders >                    |     |                                |
| Agency Participation >         |     |                                |
| Community Coordination >       |     |                                |
| Performance Management >       |     |                                |
| Invoicing Reports >            | Ad  | vance Pay Request Log          |
| Project Tracker >              | Ad  | vance Pay Request Report       |
|                                | Ag  | ency Activity Report           |
| Document Review >              | Dis | strict Invoice Reviewer Report |
| Cumulative Effects >           | Inv | voice Comment Log              |
|                                | Inv | voice Tracking Report          |
|                                | MA  | VContract History Reports      |
| Wizards                        | MA  | VContract Summary Report       |
| Maps                           | Pa  | yment Tracking/Invoice Report  |
|                                | Inv | voice                          |
| Account Settings               | Ag  | ency Activity Log Report       |
| Administration                 | Sc  | hedule A-2                     |
| Invoice Enhancement            | Inv | voice Payment Overrides        |

# 3.2.8.1 Advance Pay Request Log (Updated 07/22/2008)

The Advance Pay Request Log displays a list of Advance Pay Requests by Agency and/or Master Agreement (MA)/Contract Number. The report includes the following information: Organization, MA/Contract Number, Advance Payment Number, Request Date, Payment Cost, Payment Count, and Balance. The list of Advance Pay Requests will initially appear in chronological order, but may be sorted by any column.

In the **Reports** menu, point to **Invoicing Reports**, and then click **Advance Pay Request Log**.

FDOT

| Reports                        | <u></u>                          |
|--------------------------------|----------------------------------|
| Project Diary >                |                                  |
| Advance Notification Package > |                                  |
| Project Effects >              |                                  |
| Reminders >                    |                                  |
| Agency Participation >         |                                  |
| Community Coordination >       |                                  |
| Performance Management >       |                                  |
| Invoicing Reports > 🚤          | Advance Pay Request Log          |
| Project Tracker >              | Advance Pay Request Report       |
|                                | Agency Activity Report           |
| Document Review >              | District Invoice Reviewer Report |
| Cumulative Effects >           | Invoice Comment Log              |
|                                | Invoice Tracking Report          |
|                                | MA/Contract History Reports      |
| Wizards                        | MA/Contract Summary Report       |
| Maps                           | Payment Tracking/Invoice Report  |
|                                | Invoice                          |
| Account Settings               | Agency Activity Log Report       |
| Administration                 | Schedule A-2                     |
| Invoice Enhancement            | Invoice Payment Overrides        |
|                                |                                  |

The Advance Pay Request Log window opens, displaying an Add Agreements section containing a form.

| Advance Pay Request Log          |                         | 🛃 🔁 🛃 🔀               |             |
|----------------------------------|-------------------------|-----------------------|-------------|
|                                  | Add Ag                  | reements              |             |
| Organization                     |                         |                       |             |
| Agreements for this organization |                         | Selected Agreements   |             |
|                                  | Selected=>              |                       | Remove      |
|                                  | All Shown=>)            |                       |             |
| Agreements are listed by MA/Cont | tract Number and Notice | e to Proceed Date Cre | eate Report |

When the form opens, begin by selecting an organization.

Type in all or part of an organization's name. A list of organizations will be displayed in a drop-down menu. Select an organization. Note that Agency users are able to view information only for their agency. Invoice Administrators and Invoice Reviewers are able to view information for all agencies.

| Organization        | North                                           |
|---------------------|-------------------------------------------------|
| Agreements for this | North Central Florida Regional Planning Council |
| Agreements for this | Northwest Florida Water Management District     |

The agreements for the selected organization will be listed under "Agreements for this organization." The organization selected to generate this example is Northwest Florida Water Management District. The information that is shown is for example purposes only and does not reflect actual Northwest Florida Water Management District agreements or invoices.

Select agreements by clicking on the agreement number (which will then be highlighted in blue), then click the "Selected=>" button. To select all the agreements listed, click the "All Shown=>" button. To remove an agreement from the list of Selected Agreements, click on the agreement number, then click the "Remove" button.

| Organization                                                         | Northwest Florid                            | la Water Management    | District               |        |
|----------------------------------------------------------------------|---------------------------------------------|------------------------|------------------------|--------|
| Agreements for t                                                     | this organization                           |                        | Selected Agreements    |        |
| 1-082909 on 07<br>2-083006 on 07<br>3-082906 on 07<br>M5758 on 02/17 | 7/11/2003<br>/08/2006<br>/11/2003<br>7/2007 | Selected=> All Shown=> | 2-083006 on 07/08/2006 | Remove |

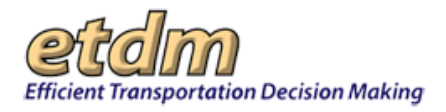

Invoice Administrators and Invoice Reviewers can add agreements for another organization by typing in all or part of the organization's name in the "Organization" field, and following the same process as for the first organization.

When finished, click the "Create Report" button at the bottom of the form.

The report that opens will display information about the selected agreements, as shown below. The information can be sorted by clicking a column header. For the example shown, only one agreement was selected. The information that is shown is for example purposes only and does not reflect actual Northwest Florida Water Management District agreements or invoices.

| Advance Pay Request Log                        |                       |                              | S 💀 🔂 🔁 🚳                     |                 |                  |             |
|------------------------------------------------|-----------------------|------------------------------|-------------------------------|-----------------|------------------|-------------|
| Organization †                                 | MA/Contract<br>Number | Advance<br>Payment<br>Number | <u>Request</u><br><u>Date</u> | Payment<br>Cost | Payment<br>Count | Balance     |
| Northwest Florida Water<br>Management District | 2-083006              | 1                            | 09/06/2006                    | \$1,432.40      | 2                | \$43,147.60 |
| Northwest Florida Water<br>Management District | 2-083006              | 2                            | 09/14/2006                    | \$2,700.00      | 2                | \$43,147.60 |
|                                                |                       |                              |                               | -               |                  |             |

Advance Pay Request Log can be printed by clicking the printer icon

the report. To view a PDF of the Advance Pay Request Log, click the You can then review, save, or print the Advance Pay Request Log.

# 3.2.8.2 Advance Pay Request Report (Updated 07/22/2008)

The Advance Pay Request Report displays a specific Advance Pay Request that has been saved in the database. The Advance Pay Request is selected by Agency Name, MA/Contract Number, Advance Pay/ Invoice Number, or Payment Date.

In the Reports menu, point to Invoicing Reports, and then click Advance Pay Request Report.

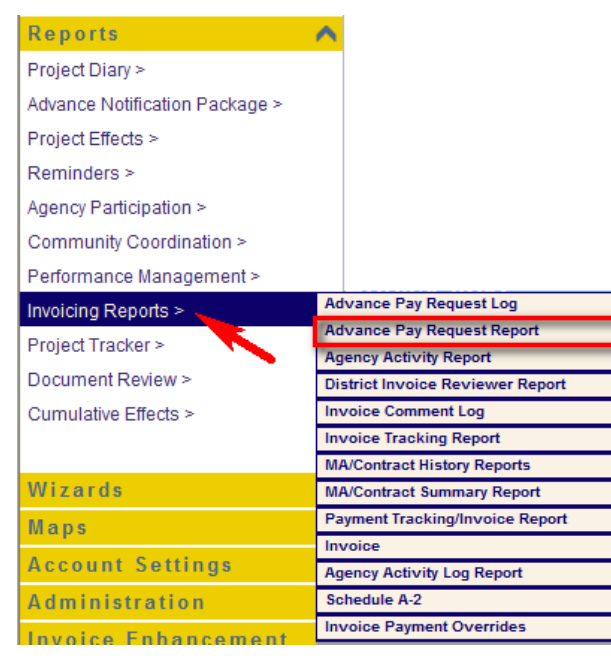

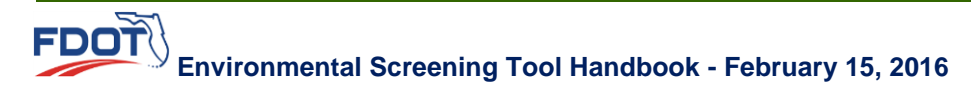

in the upper right-hand corner of

button at the top of the screen.

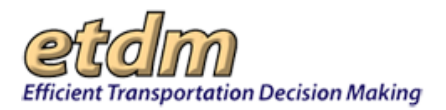

When the form opens, begin by selecting an agency.

| Advance Pay                  | 🛃 🔃 🛃 🕎                                                  |               |
|------------------------------|----------------------------------------------------------|---------------|
| Search for a Pay R           | equest                                                   |               |
|                              | Enter values to search by one or more of the search crit | eria          |
| Agency Name                  |                                                          |               |
| MA/Contract Number           |                                                          |               |
| AdvancePay/Invoice<br>Number |                                                          | ]             |
| Payment Date                 |                                                          |               |
| Advance Pay<br>Requests      | Nothing matches your search criteria.                    |               |
|                              | Agency, MA/Contract #, Pay Request/Invoice #             | Create Report |

Type in all or part of an agency's name. A list of organizations will be displayed in a drop-down menu. Select an agency. Note that Agency users are able to view information only for their agency. Invoice Administrators and Invoice Reviewers are able to view information for all agencies.

| Agency Name        | Northwest                                   |
|--------------------|---------------------------------------------|
| MA/Contract Number | Northwest Florida Water Management District |

The form will be automatically populated with a list of Advance Pay Requests for the selected agency. The organization selected to generate this example is Northwest Florida Water Management District. The information that is shown is for example purposes only and does not reflect actual Northwest Florida Water Management District agreements or invoices.

Select an Advance Pay Request from the "Advance Pay Requests" pull-down menu. Then click the "Create Report" button.

| Advance Pay Request Report   |                                               | 🛃 🔃 🛃 🔀                       |
|------------------------------|-----------------------------------------------|-------------------------------|
| Search for a Pay R           | equest                                        |                               |
|                              | Enter values to search by one or more of t    | he search criteria            |
| Agency Name                  | Northwest Florida Water Management District   |                               |
| MA/Contract Number           |                                               |                               |
| AdvancePay/Invoice<br>Number |                                               |                               |
| Payment Date                 |                                               |                               |
| Advance Pay<br>Requests      | Northwest Florida Water Management District A | vgreement 1-082909, Invoice 1 |
|                              | Agency, MA/Contract #, Pay Request/Invoice #  | Create Report                 |

Advance Pay Requests for a specific Master Agreement/Contract or a specific Advance Pay Request may also be accessed by typing in an MA/Contract Number, Advance Pay/Invoice Number, or Agency Name and Payment Date, then pressing the Tab key. After the form is populated based on the information you entered,

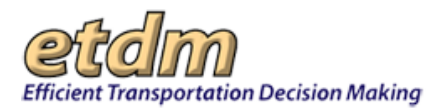

select the Advance Pay Request from the "Advance Pay Requests" pull-down menu. Then click the "Create Report" button.

| Agency Name                  | Northwest Florida Water Management District                                                                                                    |   |
|------------------------------|----------------------------------------------------------------------------------------------------|---|
| MA/Contract Number           | 2-083006                                                                                                    |   |
| AdvancePay/Invoice<br>Number |                                                                                                    |   |
| Payment Date                 |                                                                                                    |   |
| Advance Pay                  | Northwest Florida Water Management District Agreement 2-083006, Invoice 1                                                                                                    | ~ |
| Requests                     | Northwest Florida Water Management District Agreement 2-083006, Invoice 1                                                                                                    |   |
|                              | Northwest Florida Water Management District Agreement 2-083006, Invoice 2<br>Northwest Florida Water Management District Agreement 2-083006, Invoice 2<br>Northwest Florida Water Management District Agreement 2-083006, Invoice 2 |   |

An example Advance Pay Request Report is shown below. Again, the information shown is for example purposes only and does not reflect actual Northwest Florida Water Management District agreements or invoices.

| Advance Pay Request                                                                |                          |                        | 3 🖸 🔕 🕎     |
|------------------------------------------------------------------------------------|--------------------------|------------------------|-------------|
| Agency: Northwest Florida Water Mana                                               | gement District          |                        |             |
| Address: Address does not exist.                                                   |                          |                        |             |
| Date: 9/06/2006                                                                    | Advanc                   | e Request Order No: 1  |             |
| Federal Project No.: 5,678                                                         | Financi                  | al No.: 9101112        |             |
| MA Number: 2-083006                                                                |                          |                        |             |
| Brief Task Description: See Attachment<br>Anticipated expenses for reporting perio | A (Project Report):<br>d |                        |             |
| Cor                                                                                | mpensation Elements ar   | e as follows:          |             |
| Element Description                                                                | Method o                 | f Compensation         | Amount      |
| Labor                                                                              | Direct Salary plus (     | Overhead               | \$1,382.40  |
| Expenses                                                                           | Actual Expenditure       | S                      | \$50.00     |
|                                                                                    | Amoun                    | t of Advance Requested | \$1,432.40  |
| Other Notes:                                                                       |                          |                        |             |
| Total Advances to Date:                                                            | \$4,132.40               | Balance:               | \$48,567.60 |
|                                                                                    |                          | -                      |             |

The Advance Pay Request Report can be printed by clicking the printer icon

in the upper right-hand

corner of the report. To view a PDF of the Advance Pay Request Report, click the button at the top of the screen. You can then review, save, or print the Advance Pay Request Log.

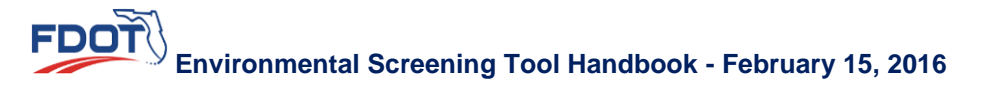

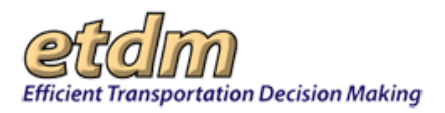

# 3.2.8.3 Agency Activity Report (Updated 07/22/2008)

The Agency Activity Report displays the agency activities for a specified invoicing period. Each report includes the following sections: Accomplishments Made during Last Period, Summary of ETDM Screening Activities, Anticipated Accomplishments for Next Period, Off-line Agency Activity Log (if applicable), and Planning Screen and/or Programming Screen Comments (by project).

In the Reports menu, point to Invoicing Reports, and then click Agency Activity Report.

| Reports                        | ۸   |                                |
|--------------------------------|-----|--------------------------------|
| Project Diary >                |     |                                |
| Advance Notification Package > |     |                                |
| Project Effects >              |     |                                |
| Reminders >                    |     |                                |
| Agency Participation >         |     |                                |
| Community Coordination >       |     |                                |
| Performance Management >       |     |                                |
| Invoicing Reports >            | Ad  | vance Pay Request Log          |
| Project Tracker >              | Ad  | vance Pay Request Report       |
|                                | Ag  | ency Activity Report           |
| Document Review >              | Di  | strict Invoice Reviewer Report |
| Cumulative Effects >           | Inv | voice Comment Log              |
|                                | Inv | voice Tracking Report          |
|                                | M   | A/Contract History Reports     |
| Wizards                        | M   | A/Contract Summary Report      |
| Maps                           | Pa  | yment Tracking/Invoice Report  |
|                                | Inv | voice                          |
| Account Settings               | Ag  | ency Activity Log Report       |
| Administration                 | So  | hedule A-2                     |
| Invoice Enhancement            | Inv | voice Payment Overrides        |

When the form opens, use the pull-down menus to select search criteria. Note that Agency users are able to view information only for their agency. Invoice Administrators and Invoice Reviewers are able to view information for all agencies, and would begin by selecting an agency from the Agency pull-down menu.

| Ager | ncy Activity R   | 2 2 🕹 🗾                                     |               |  |  |
|------|------------------|---------------------------------------------|---------------|--|--|
|      | Select an Agency | Select an Agency & Invoicing Period         |               |  |  |
|      | Agency           | Northwest Florida Water Management District | ~             |  |  |
|      | Invoicing Period | Invoice 2 Ending on 08/29/1906              | Create Report |  |  |

The form will be populated with a list of available invoices. Select an item from the list, and then click the "Create Report" button.

| Select an Agency | / & Invoicing Period                        |               |
|------------------|---------------------------------------------|---------------|
| Agency           | Northwest Florida Water Management District | ~             |
| Invoicing Period | Invoice 2 Ending on 07/28/2006              | Create Report |

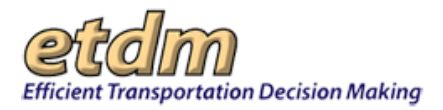

The report that opens will display information about agency activities entered in the database for the selected agency and invoicing period. The top portion of the report provides the form for selecting a different agency (only available to the Invoice Administrator and Invoice Reviewers) or invoicing period. Follow the same steps used for selecting the agency name or invoicing period, as described above.

The next portion of the Agency Activity Report displays information about agency activities entered in the database for the selected agency and invoicing period, as shown in the example below. The information shown is for example purposes only and does not reflect actual agency activities.

| = Accomplishments Made During Peri    | od: 07/12/200 | 6 to 07/28/2006            |   |  |
|---------------------------------------|---------------|----------------------------|---|--|
| Administrative or Supervision Tasks   |               |                            |   |  |
| None                                  |               |                            |   |  |
| Coordination                          |               |                            |   |  |
| None                                  |               |                            |   |  |
| Performance Measures                  |               |                            |   |  |
| Reviewed 6 ETDM projects.             |               |                            |   |  |
| Problems Encountered/Suggestions fo   | r Improveme   | nt                         |   |  |
| None                                  |               |                            |   |  |
| Total Staff Hours                     | 60.0          | (From Schedule A-1)        |   |  |
| Total Number of People Involved       | 1             | (From Schedule A-1)        |   |  |
| Summary of ETDM Screening Activi      | ties          |                            |   |  |
| Number of Projects Reviewed:          |               | 4                          |   |  |
| Number of Alternatives Reviewed:      |               | 4                          |   |  |
| Number of Reviews Found:              |               | 11                         |   |  |
| Number of Projects Reviewed by Scre   | ening Event   |                            |   |  |
| Planning                              | anning 4      |                            |   |  |
| Number of Projects Reviewed By Issue  | •             |                            |   |  |
| Floodplains                           | 3             | Water Quality and Quantity | 4 |  |
| Wetlands                              | 4             |                            |   |  |
| Number of Projects by Degree of Effec | t             |                            |   |  |
| Moderate                              | 3             | Substantial                | 1 |  |
| Minimal                               | 1             |                            |   |  |
| Problems or Issues Encountered using  | the Environm  | nental Screening Tool      |   |  |
| None                                  |               |                            |   |  |
| Other Comments                        |               |                            |   |  |
| None                                  |               |                            |   |  |

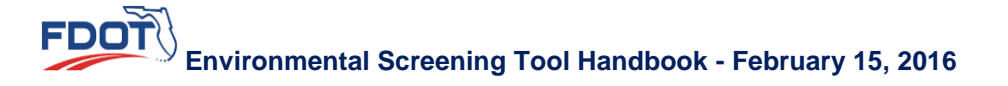

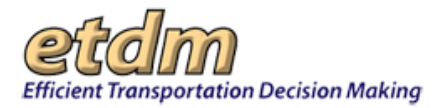

The Accomplishments Made During Period and Summary of ETDM Screening Activities sections are followed by Anticipated Accomplishments for Next Period, Off-line Agency Activity Log (if applicable), and Planning Screen and/or Programming Screen Comments (by project). Use the cursor on the right side of the screen to scroll to these sections.

| - Anticipated Accomp                              | olishment                      | s for Next Period                                                                                                    |                           |                           |  |
|---------------------------------------------------|--------------------------------|----------------------------------------------------------------------------------------------------|---------------------------|---------------------------|--|
| Description of Activitie                          | es                             |                                                                                                    |                           |                           |  |
| Review ETDM projects.                             | Attend tra                     | ining.                                                                                                    |                           |                           |  |
| Total Staff Hours Antio                           | cipated                        | 80.0                                                                                                    |                           |                           |  |
| Total Number of Peop                              | le Involve                     | ed 1                                                                                                    |                           |                           |  |
| - Off-Line Agency Act                             | tivity Log                     | le la la la la la la la la la la la la la                                                                                                    |                           |                           |  |
| Date of Activity 2006-07-21                       |                                | \$-07-21                                                                                                    | Activity Type             | Informal Coordnation      |  |
| FDOT District                                     |                                |                                                                                                    | County                    | All                       |  |
| Project Number                                    |                                |                                                                                                    | Project Name              |                           |  |
| Hours                                             |                                |                                                                                                    |                           |                           |  |
| Hours                                             |                                |                                                                                                    |                           |                           |  |
| Activity Desription                               |                                |                                                                                                    |                           |                           |  |
| Telephone Discussion w                            | ith ETAT                       | Coordinator                                                                                                    |                           |                           |  |
| <b>Results or Anticipated</b>                     | Actions                        |                                                                                                    |                           |                           |  |
| Question ge was answe                             | red.                           |                                                                                                    |                           |                           |  |
| Planning Screening                                | Commen                         | ts                                                                                                    |                           |                           |  |
| = #7944 Interstate 10                             | -                              |                                                                                                    |                           |                           |  |
| District                                          | District 3                     |                                                                                                    | Phase                     | Planning Screen           |  |
| County                                            | Leon County , Jefferson County |                                                                                                    | From                      | Capital Circle, NE        |  |
| Planning<br>Organization                          | Capital Region TPA             |                                                                                                    | То                        | US 19 (Monticello         |  |
| Plan ID                                           |                                |                                                                                                    | <b>Financial Manageme</b> | ent No.                   |  |
| Federal Involvement No federal involvement has be |                                | l involvement has beer                                                                                                    | n identified.             |                           |  |
| Contact Name / Phone                              | Greg Burke<br>(850) 891-8614   |                                                                                                    | Contact Email             | marcelo_bosio@urscorp.com |  |
|                                                   |                                | Alter                                                                                                    | native #1                 |                           |  |
| Northw                                            | est Florid                     | la Water Manageme                                                                                                    | nt District Review of F   | loodplains effects        |  |
| Effect                                            |                                | Moderate                                                                                                    |                           |                           |  |
| Review Date                                       |                                | 6/27/2006                                                                                                    |                           |                           |  |
| Identified Resources an<br>of Importance          | nd Level                       | 41.3 acres of special flood hazard area are identified within 100ft. of the proposed<br>widening from four lanes to six lanes. The project crosses closed basin<br>watersheds identified at the local level as heing volume sensitive. Closed basins |                           |                           |  |

The Agency Activity Report can be printed by clicking the printer icon

**TOOT** 

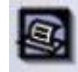

in the upper right-hand corner of

the report. To view a PDF of the Agency Activity Report, click the button at the top of the screen. You can then review, save, or print the Agency Activity Report.
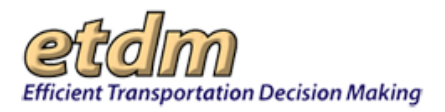

## 3.2.8.4 District Invoice Reviewer Report (New 07/22/2008)

The District Invoice Reviewer Report displays lists of FDOT District Invoice Reviewers and Agencies Selected by Districts for Invoice Review, followed by a District and Agency Invoice Review Matrix. This report is available to the Invoice Administrator.

In the Reports menu, point to Invoicing Reports, and then click District Invoice Reviewer Report.

| Reports                        | ^                                |
|--------------------------------|----------------------------------|
| Project Diary >                |                                  |
| Advance Notification Package > |                                  |
| Project Effects >              |                                  |
| Reminders >                    |                                  |
| Agency Participation >         |                                  |
| Community Coordination >       |                                  |
| Performance Management >       |                                  |
| Invoicing Reports >            | Advance Pay Request Log          |
| Project Tracker >              | Advance Pay Request Report       |
|                                | Agency Activity Report           |
| Document Review >              | District Invoice Reviewer Report |
| Cumulative Effects >           | Invoice Comment Log              |
|                                | Invoice Tracking Report          |
|                                | MA/Contract History Reports      |
| Wizards                        | MA/Contract Summary Report       |
| Maps                           | Payment Tracking/Invoice Report  |
| A second Contractor            | Invoice                          |
| Account Settings               | Agency Activity Log Report       |
| Administration                 | Schedule A-2                     |
| Invoice Enhancement            | Invoice Payment Overrides        |
|                                |                                  |

An example District Invoice Reviewer Report is shown in the next illustration.

| District Reviewer Preferences 🛛 🚳 💀 🔁 🔁 |                                                                                                    |  |  |  |  |
|-----------------------------------------|----------------------------------------------------------------------------------------------------|--|--|--|--|
| District Invoice Reviewers              |                                                                                                    |  |  |  |  |
| District                                | Reviewers                                                                                                    |  |  |  |  |
| FDOT District 1                         |                                                                                                    |  |  |  |  |
| FDOT District 2                         |                                                                                                    |  |  |  |  |
| FDOT District 3                         | Stephanie A Clemons                                                                                                    |  |  |  |  |
| FDOT District 4                         |                                                                                                    |  |  |  |  |
| FDOT District 5                         |                                                                                                    |  |  |  |  |
| FDOT District 6                         |                                                                                                    |  |  |  |  |
| FDOT District 7                         |                                                                                                    |  |  |  |  |
| Florida's Turnpike Enterprise           | Turnpike tester Turnpike tester Turnpike tester                                                                                             |  |  |  |  |
| - Agencies Selected by Districts for    | Invoice Review                                                                                                    |  |  |  |  |
| District                                | Reviewed Agencies                                                                                                    |  |  |  |  |
| FDOT District 1                         | <ul> <li>FL Fish and Wildlife Conservation Commission</li> <li>Federal Rail Administration</li> <li>US Fish and Wildlife Service</li> </ul> |  |  |  |  |
| FDOT District 2                         | National Marine Fisheries Service     Suwannee River Water Management District                                                              |  |  |  |  |
| FDOT District 3                         | <ul> <li>FL Fish and Wildlife Conservation Commission</li> </ul>                                                                            |  |  |  |  |
| FDOT District 4                         |                                                                                                    |  |  |  |  |
| FDOT District 5                         |                                                                                                    |  |  |  |  |
| FDOT District 6                         |                                                                                                    |  |  |  |  |
| FDOT District 7                         |                                                                                                    |  |  |  |  |
| Florida's Turnpike Enterprise           | FDOT District 3     National Marine Fisheries Service                                                                                       |  |  |  |  |

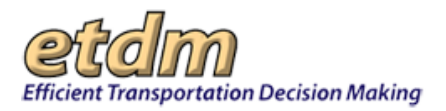

The lists of FDOT District Invoice Reviewers and Agencies Selected by Districts for Invoice Review are followed by the District and Agency Invoice Review Matrix, a portion of which is shown below.

| E District and Agen                             | cy Invoic             | e Review              | Matrix                |                       |                       |                       |                       |                                     |
|-------------------------------------------------|-----------------------|-----------------------|-----------------------|-----------------------|-----------------------|-----------------------|-----------------------|-------------------------------------|
| X indicates that the a                          | gency was             | selected              | by the dis            | strict for in         | voice revie           | w                     |                       |                                     |
|                                                 | FDOT<br>District<br>1 | FDOT<br>District<br>2 | FDOT<br>District<br>3 | FDOT<br>District<br>4 | FDOT<br>District<br>5 | FDOT<br>District<br>6 | FDOT<br>District<br>7 | Florida's<br>Turnpike<br>Enterprise |
| Advisory Council<br>on Historic<br>Preservation |                       |                       |                       |                       |                       |                       |                       |                                     |
| FDOT District 2                                 |                       |                       |                       |                       |                       |                       |                       |                                     |
| FDOT District 3                                 |                       |                       |                       |                       |                       |                       |                       | Х                                   |
| FL Department of<br>Agriculture and<br>Consumer |                       |                       |                       |                       |                       |                       |                       |                                     |

## 3.2.8.5 Invoice Comment Log (Updated 07/22/2008)

The Invoice Comment Log report displays reviewer comments for a selected invoice. This report is available to CEMO Invoice Reviewers and the Invoice Administrator.

In the **Reports** menu, point to **Invoicing Reports**, and then click **Invoice Comment Log**.

| Reports                        | $\land$ |                                |
|--------------------------------|---------|--------------------------------|
| Project Diary >                |         |                                |
| Advance Notification Package > |         |                                |
| Project Effects >              |         |                                |
| Reminders >                    |         |                                |
| Agency Participation >         |         |                                |
| Community Coordination >       |         |                                |
| Performance Management >       |         |                                |
| Invoicing Reports >            | Ad      | Ivance Pay Request Log         |
| Project Tracker >              | Ad      | Ivance Pay Request Report      |
| in ojeci nacker -              | Ag      | ency Activity Report           |
| Document Review >              | Di      | strict Invoice Reviewer Report |
| Cumulative Effects >           | Inv     | voice Comment Log              |
|                                | Inv     | voice Tracking Report          |
|                                | M       | A/Contract History Reports     |
| Wizards                        | M       | A/Contract Summary Report      |
| Maps                           | Pa      | yment Tracking/Invoice Report  |
|                                | Inv     | voice                          |
| Account Settings               | Ag      | ency Activity Log Report       |
| Administration                 | Sc      | hedule A-2                     |
| Invoice Enhancement            | Inv     | voice Payment Overrides        |

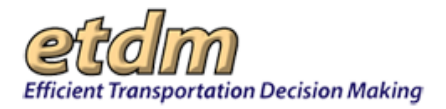

When the form opens, use the pull-down menus to select search criteria. Begin by selecting an agency from the Agency pull-down menu. The form will be automatically populated with a list of invoicing periods for the selected agency. Select an invoicing period from the "Invoicing Period" pull-down menu. Then click the "Create Report" button.

| Im | voice Comment           | 2 2 8                                     |               |
|----|-------------------------|-------------------------------------------|---------------|
|    | Select an Agency        | & Reporting Period                        |               |
|    | Agency                  | Advisory Council on Historic Preservation | ×             |
|    | <b>Invoicing Period</b> | Invoice 1, Ending on 05/06/2007           | Create Report |

The report that opens will display reviewer comments entered in the database for the selected agency and invoicing period. The agency selected to generate this example is Northwest Florida Water Management District. The information shown is for example purposes only and does not reflect actual Northwest Florida Water Management District agreements or invoices. The top portion of the report provides the form for selecting a different agency or invoicing period. Follow the same steps used for selecting the agency name or invoicing period as described above.

| Agency           | Northwest Florida Water Management District |               |
|------------------|---------------------------------------------|---------------|
| Invoicing Period | Invoice 2, Ending on 08/29/1906             | Create Report |

| E Comment #1 made by Tester InvoiceReviewer on 10/03/2006 |                        |      |            |  |
|-----------------------------------------------------------|------------------------|------|------------|--|
| Reviewer Name                                             | Tester InvoiceReviewer | Date | 10/03/2006 |  |
| Comment okay to finalize additional comment 10/03/06      |                        |      |            |  |

The Invoice Comment Log can be printed by clicking the printer icon

in the upper right-hand corner of

the report. To view a PDF of the Invoice Comment Log, click the button at the top of the screen. You can then review, save, or print the Invoice Comment Log.

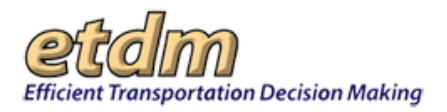

## 3.2.8.6 Invoice Tracking Report (Updated 06/30/2008)

The Invoice Tracking Report lists invoices and their status. The invoices to be displayed in an Invoice Tracking Report are selected by agency, agreement number, invoice number, or submittal date range.

In the Reports menu, point to Invoicing Reports, and then click Invoice Tracking Report.

| Reports                  | A                                |
|--------------------------|----------------------------------|
| Reminders >              |                                  |
| Agency Participation >   |                                  |
| Community Coordination > |                                  |
| Performance Management > |                                  |
| Invoicing Reports >      | Advance Pay Request Log          |
| Project Tracker >        | Advance Pay Request Report       |
|                          | Agency Activity Report           |
| Document Review >        | District Invoice Reviewer Report |
| WIZAIUS                  | Invoice Comment Log              |
| Maps                     | Invoice Tracking Report          |
| Account Settings         | MA/Contract History Reports      |
| Administration           | MA/Contract Summary Report       |
| Administration           | Payment Tracking/Invoice Report  |
| Invoice Enhancement      | Invoice                          |
| FAQ                      | Agency Activity Log Report       |
| Tip Sheets               | Schedule A-2                     |
| User Handbook            | Invoice Payment Overrides        |
| o o o i nanao o o n      |                                  |

When the form opens, use the input fields to specify search criteria. Begin by selecting an organization name.

| Invoice Tracking Report                            | 🛃 🔁 🛃 🖉                  |
|----------------------------------------------------|--------------------------|
| Organization                                       |                          |
| Agreement Number                                   |                          |
| Invoice Number                                     |                          |
| Earliest Submission Date                           |                          |
| Latest Submission Date                             |                          |
| Invoices for available criteria                    | Selected Invoices        |
| Selecte                                            | d=>                      |
| All Show                                           | vn=>                     |
| invoices are listed by invoice Number and Submissi | on Date<br>Create Report |

FDOT

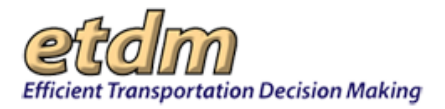

Type in all or part of an organization's name. A list of organizations will be displayed in a drop-down menu. Select an organization. Note that Agency users are able to view information only for their agency. Invoice Administrators and Invoice Reviewers are able to view information for all agencies.

| Organization     | Northwest                                   |
|------------------|---------------------------------------------|
| Agreement Number | Northwest Florida Water Management District |

A list of invoices for the selected organization will be displayed under "Invoices for available criteria." The organization selected to generate the example shown below is Northwest Florida Water Management District. The information shown is for example purposes only and does not reflect actual Northwest Florida Water Management District agreements or invoices.

Invoice Tracking Reports can also be accessed for a specific Agreement/Contract, a specific invoice, or submission dates by typing in a Master Agreement/Contract Number, Invoice Number, or Earliest Submission Date and Latest Submission Date. The Earliest Submission Date and Latest Submission Date fields are used

to specify a date range. Select the dates by either entering the dates in dd/mm/yyyy format or clicking the icon to select the date from a calendar. A list of invoices matching the search criteria will be displayed under "Invoices for available criteria."

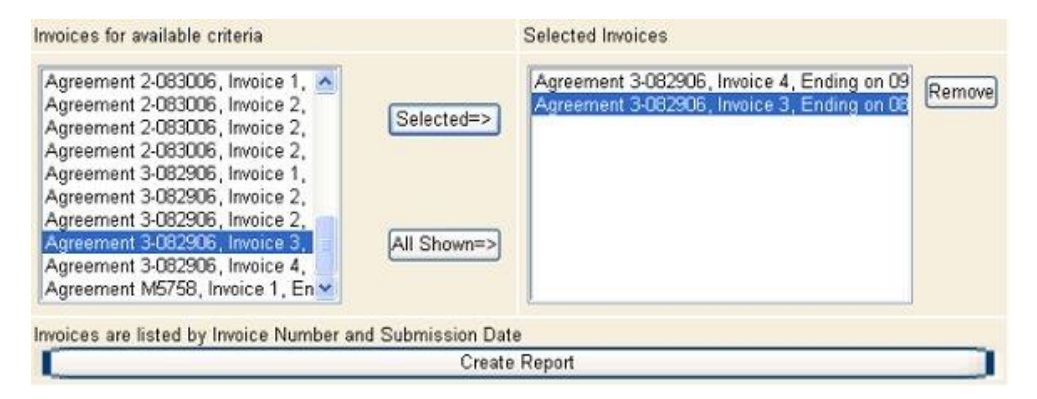

Select invoices by clicking on the invoice number (which will then be highlighted in blue), then click the "Selected=>" button. To select all the invoices listed, click the "All Shown=>" button. To remove an invoice from the list of Selected Invoices, click on the invoice number, then click the "Remove" button. To obtain information on all invoices for the selected agency, click the check box above "Ignore the selected list and report on all invoices."

To add invoices for another organization, type in all or part of the organization's name in the "Organization" field, and follow the same process as for the first organization. When finished, click the "Create Report" button at the bottom of the form.

The report that opens will display information about the selected invoices, as shown below. The information can be sorted by clicking a column title (for example, Agency, MA/Contract Number, Invoice Number, or Invoice Status). The information shown is for example purposes only and does not reflect actual Northwest Florida Water Management District agreements or invoices.

| Invoice Tracking Report                     |                    | 🚳 💀 🔁 🔁 🖉      |                |  |
|---------------------------------------------|--------------------|----------------|----------------|--|
| Agency                                      | MA/Contract Number | Invoice Number | Invoice Status |  |
| Northwest Florida Water Management District | 3-082906           | 3              | Draft          |  |
| Northwest Florida Water Management District | 3-082906           | 4              | Draft          |  |

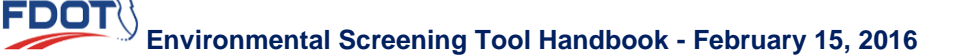

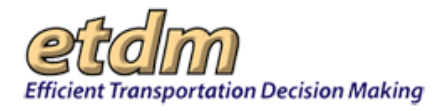

The Invoice Tracking Report can be printed by clicking the printer icon

in the upper right-hand corner of

the report. To view a PDF of the Invoice Tracking Report, click the button at the top of the screen. You can then review, save, or print the Invoice Tracking Report.

9

## 3.2.8.7 MA/Contract History Report (Updated 07/22/2008)

The MA/Contract History Report lists the Organization, MA/Contract Number, Notice to Proceed Date, End of Service Date, contract limits (Salary, Training, Travel, and Other), and Change Notes for Master Agreements/Contracts in the database. The user may search for one or multiple agencies to be included in the report.

In the Reports menu, point to Invoicing Reports, and then click MA/Contract History Reports.

| Reports                  | ~                                |
|--------------------------|----------------------------------|
| Reminders >              |                                  |
| Agency Participation >   |                                  |
| Community Coordination > |                                  |
| Performance Management > |                                  |
| Invoicing Reports >      | Advance Pay Request Log          |
| Project Tracker >        | Advance Pay Request Report       |
|                          | Agency Activity Report           |
| Mizarda                  | District Invoice Reviewer Report |
| Wizarus                  | Invoice Comment Log              |
| Maps                     | Invoice Tracking Report          |
| Account Settings         | MA/Contract History Reports      |
| A desinic tration        | MA/Contract Summary Report       |
| Administration           | Payment Tracking/Invoice Report  |
| Invoice Enhancement      | Invoice                          |
| FAQ                      | Agency Activity Log Report       |
| Tin Sheets               | Schedule A-2                     |
| User Handbook            | Invoice Payment Overrides        |
| o o o manaboon           |                                  |

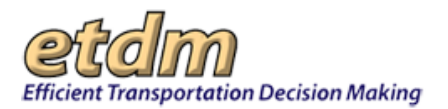

When the form opens, begin by selecting an organization.

| MA/Contract History Report           |                                   | 🛃 🔁 🛃        |
|--------------------------------------|-----------------------------------|--------------|
|                                      | Add Agreements                    |              |
| Organization                         |                                   | ]            |
| Agreements for this organization     | Selected Agreements               | 1            |
|                                      | Selected=>                        | Remove       |
|                                      | All Shown=>                       |              |
| Agreements are listed by MA/Contract | Number and Notice to Proceed Date | reate Report |

Type in all or part of your organization's name. Your organization's name will be displayed in a drop-down menu. Select your organization.

| Organization     | Northwest                                   |
|------------------|---------------------------------------------|
| Agreement Number | Northwest Florida Water Management District |

The agreements for your organization will be listed under "Agreements for this organization." The organization selected to generate this example is Northwest Florida Water Management District. The information that is shown is for example purposes only and does not reflect actual Northwest Florida Water Management District agreements or invoices. Select agreements by clicking on the agreement number (which will then be highlighted in blue), then click the "Selected=>" button. To select all the agreements listed, click the "All Shown=>" button. To remove an agreement from the list of Selected Agreements, click on the agreement number, then click the "Remove" button. The Invoice Administrator and Invoice Reviewers can add agreements for another organization by typing in all or part of the organization's name in the "Organization" field, and following the same process as for the first organization.

When finished, click the "Create Report" button at the bottom of the form.

| organization                                                         | Inorthwest Florida                         | vvater Management | District               |        |
|----------------------------------------------------------------------|--------------------------------------------|-------------------|------------------------|--------|
| greements for t                                                      | his organization                           |                   | Selected Agreements    |        |
| 1-082909 on 07<br>2-083006 on 07<br>3-082906 on 07<br>M5758 on 02/17 | /11/2003<br>/08/2006<br>/11/2003<br>7/2007 | Selected=>        | 3-082906 on 07/11/2003 | Remove |
|                                                                      |                                            | All Shown=>)      |                        |        |

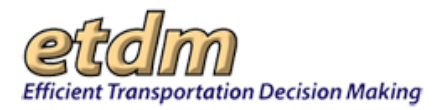

The report that is generated will display information about the selected agreements, as shown below. The information can be sorted by clicking a column title (for example, Organization, MA/Contract Number, Salary Limits, etc.). For the example shown, only one agreement was selected.

| MA/Contract History Report                           |                            |                         |                                  |                         |                 | PDF 🛃 ?                      | 1 🛃 🕎                     |                                                          |
|------------------------------------------------------|----------------------------|-------------------------|----------------------------------|-------------------------|-----------------|------------------------------|---------------------------|----------------------------------------------------------|
| <u>Organization</u>                                  | MA./<br>Contract<br>Number | <u>Salary</u><br>Limits | <u>Training</u><br><u>Limits</u> | <u>Travel</u><br>Limits | Other<br>Limits | Notice to<br>Proceed<br>Date | End of<br>Service<br>Date | <u>Change</u><br><u>Notes</u>                            |
| Northwest Florida<br>Water<br>Management<br>District | 3-082906                   | \$50,000.00             | \$2,000.00                       | \$500.00                | \$200.00        | 07/11/2003                   | 07/11/2008                | removing #<br>sign<br>- Current<br>entry on:<br>2/9/2007 |
| Northwest Florida<br>Water<br>Management<br>District | 3-082906                   | \$50,000.00             | \$2,000.00                       | \$500.00                | \$200.00        | 07/11/2003                   | 07/11/2008                | removing #<br>sign<br>- changed<br>on:<br>10/17/2006     |

A PDF version of the report can be printed by clicking the printer icon in the upper right-hand corner of the report.

## 3.2.8.8 MA/Contract Summary Report (Updated 07/22/2008)

The MA/Contract Summary Report displays information about agency agreements that are in the ETDM database.

In the Reports menu, point to Invoicing Reports, and then click MA/Contract Summary Report.

| Reports                  | <u>^</u>                         |
|--------------------------|----------------------------------|
| Reminders >              |                                  |
| Agency Participation >   |                                  |
| Community Coordination > |                                  |
| Performance Management > |                                  |
| Invoicing Reports >      | Advance Pay Request Log          |
| Project Tracker >        | Advance Pay Request Report       |
|                          | Agency Activity Report           |
| Document Review >        | District Invoice Reviewer Report |
| wizards                  | Invoice Comment Log              |
| Maps                     | Invoice Tracking Report          |
| Account Settings         | MA/Contract History Reports      |
|                          | MA/Contract Summary Report       |
| Administration           | Payment Tracking/Invoice Report  |
| Invoice Enhancement      | Invoice                          |
| FAQ                      | Agency Activity Log Report       |
| Tip Sheets               | Schedule A-2                     |
| User Handbook            | Invoice Payment Overrides        |
| <u>osci nanaboon</u>     |                                  |

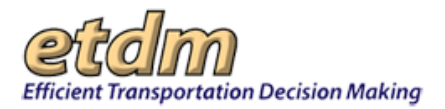

The **MA/Contract Summary Report** window opens, displaying a **Select/Load an Agreement** section. In the **Organization** field, type the name of the organization. Type in all or part of an organization's name.

| MA/Contract Summary Report |                                          |               |
|----------------------------|------------------------------------------|---------------|
| MA/Contract Sum            | mary Report                              | 🕸 🛛 😓 🕎       |
|                            | Select/Load an Agreement                 |               |
| Organization               |                                          |               |
| Agreements                 | Select an Organization First             | ~             |
|                            | MA/Contract # and notice to proceed date | Create Report |

A list of organizations will be displayed in a drop-down menu. Select an organization. Note that Agency users are able to view information only for their agency. Invoice Administrators and Invoice Reviewers are able to view information for all agencies.

| Organization | North                                           |
|--------------|-------------------------------------------------|
| Existing     | North Central Florida Regional Planning Council |
| Agreements   | Northwest Florida Water Management District     |

Select an agreement from the "Existing Agreements" pull-down menu, then click the "Create Report" button.

| Organization        | Northwest Florida Water Management District |               |
|---------------------|---------------------------------------------|---------------|
| Existing Agreements | 1-082909 on 07/11/2003                      | ×             |
|                     | MA/Contract # and notice to proceed date    | Create Report |

The screen that opens displays information about the selected agreement.

| Agreement Report                        |                                             |  |
|-----------------------------------------|---------------------------------------------|--|
| Organization                            | Northwest Florida Water Management District |  |
| MA/Contract Number                      | 1-082909                                    |  |
| Contact                                 | Address does not exist.                     |  |
| Federal Project Number                  | 005                                         |  |
| Finance Number                          | 5678                                        |  |
| Allow Advance Pay Requests              | Y                                           |  |
| Contract Limits                         | \$100,000.00                                |  |
| Notice to Proceed Date                  | 07/11/2003                                  |  |
| End of Service Date                     | 07/07/2008                                  |  |
| Agency Operating Agreement Renewal Date | 07/08/2008                                  |  |
| Funding Agreement Renewal Date          | 07/08/2008                                  |  |
| Master Agreement Renewal Date           | 07/08/2008                                  |  |
| Most Recent Change                      | Reviewing the setup                         |  |

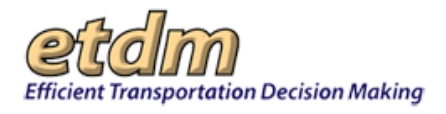

The MA/Contract Summary Report can be printed by clicking the printer icon

in the upper right-hand

corner of the report. To view a PDF of the MA/Contract Summary Report, click the button at the top of the screen. You can then review, save, or print the MA/Contract Summary Report.

## 3.2.8.9 Payment Tracking/Invoice Report (Updated 07/22/2008)

The Payment Tracking/Invoice Report includes a summary of the agreement information pertaining to an invoice, followed by completed Schedule A-1 (Salary Costs), Schedule A-2 (Hours Assignments), Schedule E-1 (Reimbursable Direct Expense – Travel), Schedule E-2 (Reimbursable Direct Expense – Training), and Schedule E-3 (Reimbursable Direct Expense – Other) forms. The report also includes information about Agency Activities associated with an invoice.

In the Reports menu, point to Invoicing Reports, and then click Payment Tracking/Invoice Report.

| <u>^</u>                         |  |
|----------------------------------|--|
|                                  |  |
|                                  |  |
|                                  |  |
|                                  |  |
| Advance Pay Request Log          |  |
| Advance Pay Request Report       |  |
| Agency Activity Report           |  |
| District Invoice Reviewer Report |  |
| Invoice Comment Log              |  |
| Invoice Tracking Report          |  |
| MA/Contract History Reports      |  |
| MA/Contract Summary Report       |  |
| Payment Tracking/Invoice Report  |  |
| Invoice                          |  |
| Agency Activity Log Report       |  |
| Schedule A-2                     |  |
| Invoice Payment Overrides        |  |
|                                  |  |

When the form opens, begin by selecting an organization.

| Payment Tra                 | cking/Invoice Report                                | 🛃 🔃 🛃 🔀       |
|-----------------------------|-----------------------------------------------------|---------------|
| Organization                |                                                     |               |
| Agreement Number            |                                                     |               |
| Invoice Number              |                                                     |               |
| Earliest Submission<br>Date |                                                     |               |
| Latest Submission<br>Date   |                                                     |               |
| Invoice List                |                                                     | ~             |
|                             | Agency: MA/Contract #, Invoice # (invoicing Period) | Create Report |

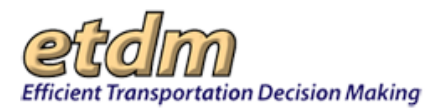

Type in all or part of an organization's name. A list of organizations will be displayed in a drop-down menu.

| Organization     | Northwest                                   |
|------------------|---------------------------------------------|
| Agreement Number | Northwest Florida Water Management District |

Select an organization. Note that Agency users are able to view information only for their agency. Invoice Administrators and Invoice Reviewers are able to view information for all agencies.

The form will be automatically populated with a list of invoices for the selected agency.

The organization selected to generate this example is Northwest Florida Water Management District. The information that is shown is for example purposes only and does not reflect actual Northwest Florida Water Management District agreements or invoices.

| Payment Tra                 | cking/Invoice Report                                      | 🛃 🔃 🛃 🔁                        |
|-----------------------------|-----------------------------------------------------------|--------------------------------|
| Organization                | Northwest Florida Water Management District               |                                |
| Agreement Number            |                                                           |                                |
| Invoice Number              |                                                           |                                |
| Earliest Submission<br>Date |                                                           |                                |
| Latest Submission<br>Date   |                                                           |                                |
| Invoice List                | Northwest Florida Water Management District Agreement 3-0 | 082906, Invoice 2, Ending on 💌 |
|                             | Agency: MA/Contract #, Invoice # (invoicing Period)       | Create Report                  |

Select an invoice from the "Invoice List" pull-down menu. Then click the "Create Report" button.

|                     | Northwest Florida Water Management District Agreement 3-082906, Invoice 1, Ending on 07/1 |
|---------------------|-------------------------------------------------------------------------------------------|
| Earliest Submission | Northwest Florida Water Management District Agreement 3-082906, Invoice 2, Ending on 07/2 |
| Date                | Northwest Florida Water Management District Agreement 3-082906, Invoice 2, Ending on 08/1 |
| Latest Submission   | Northwest Florida Water Management District Agreement 3-082906, Invoice 3, Ending on 08/3 |
| Latest Submission   | Northwest Florida Water Management District Agreement 3-082906, Invoice 4, Ending on 09/3 |
| Date                | Northwest Florida Water Management District Agreement M5758, Invoice 1, Ending on 03/16/  |
| Invoice List        | Northwest Florida Water Management District Agreement 3-082906, Invoice 1, Ending on I 💌  |

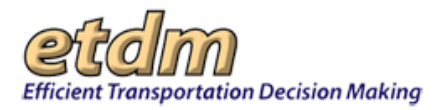

Payment Tracking/Invoice records for invoices can also be accessed for a specific Master Agreement/Contract, a specific invoice, or submission dates by typing in a Master Agreement/Contract Number, Invoice Number, or Earliest Submission Date and Latest Submission Date. The Earliest Submission Date and Latest Submission Date fields are used to specify a date range. Select the dates by either entering the dates in dd/mm/yyyy format

or clicking the invoice from the select the date from a calendar. Select the invoice from the "Invoice List" pull-down menu. Then click the "Create Report" button.

| Payment Tra                 | cking/Invoice Report                                      | 🛃 🔁 🛃 🔀                          |
|-----------------------------|-----------------------------------------------------------|----------------------------------|
| Organization                | Northwest Florida Water Management District               |                                  |
| Agreement Number            | 3-082906                                                  |                                  |
| Invoice Number              | 2                                                         |                                  |
| Earliest Submission<br>Date | [                                                         |                                  |
| Latest Submission<br>Date   |                                                           |                                  |
| Invoice List                | Northwest Florida Water Management District Agreement 3-0 | 082906, Invoice 2, Ending on ( 💙 |
|                             | Agency: MA/Contract #, Invoice # (invoicing Period)       | Create Report                    |

The report that is generated will display the information for the selected invoice, as an "Invoice Summary Sheet." The top portion of the Invoice Summary Sheet provides the form for selecting a different invoice. Follow the same steps used for selecting the first invoice, as described above.

The next portion of the report displays information about the Agreement/Contract associated with the selected invoice, as shown below. Again, the information shown is for example purposes only and does not reflect actual Northwest Florida Water Management District agreements or invoices.

| 😑 Summary                       |                          |                     |               |            |  |
|---------------------------------|--------------------------|---------------------|---------------|------------|--|
| Agency                          | Northwest Florid         | a Water Managem     | ent District  |            |  |
| Address                         | Address does no          | ot exist.           |               |            |  |
| Report Number                   | 2                        |                     |               |            |  |
| Federal Project                 | 004                      |                     |               |            |  |
| MA Number                       | 3-082906                 |                     |               |            |  |
| Financial No                    | 41506422825              |                     |               |            |  |
| Notice to Proceed Date          | 07/11/2003               |                     |               |            |  |
| End of Service Date             | 07/11/2008               |                     |               |            |  |
| AOA Renewal Date                | 07/11/2008               |                     |               |            |  |
| FA Renewal Date                 | 07/11/2008               |                     |               |            |  |
| MA Renewal Date                 | 07/11/2008               |                     |               |            |  |
| Current Invoicing Period Dates  | 07/12/2006 to 07         | /28/2006            |               |            |  |
| Previous Invoicing Period Dates | 07/11/2003 to 07/11/2006 |                     |               |            |  |
| Current Reporting Period Dates  | 07/12/2006 to 07         | /28/2006            |               |            |  |
| Contact Person                  | Stephanie A. Cle         | emons               |               |            |  |
| Telephone Number                |                          |                     |               |            |  |
| Date Prepared                   | 2/08/2007                |                     |               |            |  |
| Contractual Limits              |                          |                     |               | \$52,700.0 |  |
| Advanced Funds                  |                          |                     |               | \$0.0      |  |
| Current Spending                |                          |                     |               | \$1,402.4  |  |
| Spent to Date                   |                          |                     |               | \$1,402.4  |  |
| Balance                         |                          |                     |               | \$51,297.6 |  |
| Spending Details                | Total Spent to<br>Date   | Previously<br>Spent | Current Spent | Balance    |  |
| Salary Related Costs & Benefits | \$1,382.40               | \$0.00              | \$1,382.40    | \$48,617.6 |  |
| Direct Expenses - Travel        | \$0.00                   | \$0.00              | \$0.00        | \$500.0    |  |
| Direct Expenses - Training      | \$0.00                   | \$0.00              | \$0.00        | \$2,000.0  |  |
| Direct Expenses - Other         | \$20.00                  | \$0.00              | \$20.00       | \$180.0    |  |
| Total                           | \$1,402.40               | \$0.00              | \$1,402.40    | \$51,297.6 |  |
|                                 |                          |                     |               |            |  |

By submittal of this invoice, the Agency certifies that all expenditures contained in this invoice represent actual project costs as reflected in our accounting records, and those expenditures are allowable, reasonable, necessary, and in accordance with the Funding Agreement.

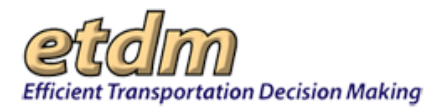

The Agreement/Contract information for the selected invoice is followed by the Schedule A-1, Schedule A-2, Schedule E-1, Schedule E-2, and Schedule E-3 information for the selected invoice. The Schedule A-1 and portions of the Schedule E-1 information for the example invoice are shown below.

| Schedule A-1               |          |                     |                      |                        |     |                     |
|----------------------------|----------|---------------------|----------------------|------------------------|-----|---------------------|
| Agency                     | Northwes | t Florida Water M   | lanagem              | ent District           |     |                     |
| MA/Contract Number         | 3-082906 |                     |                      |                        |     |                     |
| Financial ID No.           | 41506422 | 41506422825         |                      |                        |     |                     |
| Name and/or Job Class      |          | Hours<br>Expended   | X                    | Average<br>Hourly Rate | II. | Cost This<br>Period |
| Miscellaneous              |          | 60.0 \$18.          |                      | \$18.00                |     | \$1,080.00          |
| Total Direct Salary Costs  |          |                     |                      |                        |     | \$1,080.00          |
| Overhead                   |          | Allowable C<br>Perc | )verhead<br>centage: | 28.0%                  |     | \$302.40            |
| Total Salary Related Costs |          |                     |                      |                        |     | \$1,382.40          |
| Schedule E-1               |          |                     |                      |                        |     |                     |
| Agency                     | Northwes | t Florida Water M   | lanagem              | ent District           |     |                     |
| MA/Contract Number         | 3-082906 |                     |                      |                        |     |                     |

The Invoice Summary Sheet can be printed by clicking the

icon at the top of the screen.

To view a PDF of the invoice, click the button at the top of the screen. The PDF viewer will open, displaying the selected invoice, as shown in the example below. You can then review, save, or print the invoice.

Click the Back button to return to the Invoice Summary Sheet screen.

## 3.2.8.10 Invoice (Updated 07/22/2008)

The Invoice report displays a Payment Tracking Report and Agency Activity Report for a selected invoice. The Payment Tracking Report includes a summary of the agreement information pertaining to the selected invoice, followed by completed Schedule A-1 (Salary Costs), Schedule A-2 (Hours Assignments), Schedule E-1 (Reimbursable Direct Expense – Travel), Schedule E-2 (Reimbursable Direct Expense – Training), and Schedule E-3 (Reimbursable Direct Expense – Other) forms. The Agency Activity Report includes Accomplishments Made during Last Period, Summary of ETDM Screening Activities, Anticipated Accomplishments for Next Period, and Off-line Agency Activity Log (if applicable).

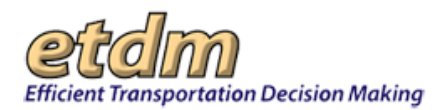

In the Reports menu, point to Invoicing Reports, and then click Invoice.

| Reports                  | ~                                |
|--------------------------|----------------------------------|
| Reminders >              |                                  |
| Agency Participation >   |                                  |
| Community Coordination > |                                  |
| Performance Management > |                                  |
| Invoicing Reports >      | Advance Pay Request Log          |
| Project Tracker >        | Advance Pay Request Report       |
|                          | Agency Activity Report           |
| Mizarda                  | District Invoice Reviewer Report |
| Wizarus                  | Invoice Comment Log              |
| Maps                     | Invoice Tracking Report          |
| Account Settings         | MA/Contract History Reports      |
| Administration           | MA/Contract Summary Report       |
| Administration           | Payment Tracking/Invoice Report  |
| Invoice Enhancement      | Invoice                          |
| FAQ                      | Agency Activity Log Report       |
| Tip Sheets               | Schedule A-2                     |
| Liser Handbook           | Invoice Payment Overrides        |
| 0001110100001            |                                  |

When the form opens, use the blank fields to specify search criteria.

| Invoice Pack                | age                                                 | 🛃 🖸 🛃 🔀     |
|-----------------------------|-----------------------------------------------------|-------------|
| 😑 Query Criteria            |                                                     |             |
| Organization                |                                                     |             |
| Agreement Number            |                                                     |             |
| Invoice Number              |                                                     |             |
| Earliest Submission<br>Date |                                                     |             |
| Latest Submission<br>Date   | [                                                   |             |
| Final Invoices              | Nothing matches your search criteria.               | ×           |
|                             | Agency: MA/Contract #, Invoice # (Invoicing Period) | Load Report |

Begin by selecting an organization. Type in all or part of an organization's name. A list of organizations will be displayed in a drop-down menu. Select an organization. Note that Agency users are able to view information only for their agency. Invoice Administrators and Invoice Reviewers are able to view information for all agencies.

| Organization     | Northwest                                   |
|------------------|---------------------------------------------|
| Agreement Number | Northwest Florida Water Management District |

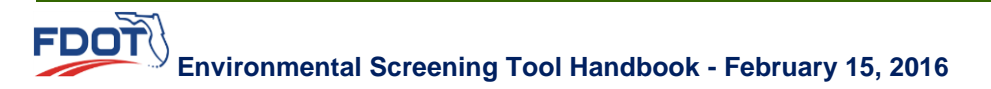

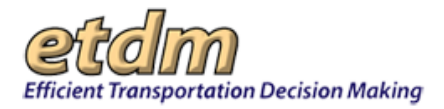

The form will be automatically populated with a list of invoices for the selected agency. The organization selected to generate this example is Northwest Florida Water Management District. The information that is shown is for example purposes only and does not reflect actual Northwest Florida Water Management District agreements or invoices.

An invoice can also be accessed by specifying a Master Agreement/Contract, an invoice number, or submission dates by typing in a Master Agreement/Contract Number, Invoice Number, or Earliest Submission Date and Latest Submission Date. The Earliest Submission Date and Latest Submission Date fields are used

to specify a date range. Select the dates by either entering the dates in dd/mm/yyyy format or clicking the icon to select the date from a calendar.

When finished, select an invoice from the "Final Invoices" pull-down menu (which will then be highlighted in blue), then click the "Load Report" button.

| Final Invoices | Northwest Florida Water Management District agreement 3-082906, invoice 2, Ending on 🗹 🛩 |             |  |  |  |
|----------------|------------------------------------------------------------------------------------------|-------------|--|--|--|
|                | Agency: MA/Contract #, Invoice # (Invoicing Period)                                      | Load Report |  |  |  |

The report that is generated will display the information for the selected invoice. The top portion of the report provides the form for selecting a different invoice. Follow the same steps used for selecting the first invoice, as described above.

The next portion of the Invoice report displays the Payment Tracking Report associated with the selected invoice, followed by the Agency Activity Report for that invoice. Portions of the Invoice Package report are shown below. Again, the information shown is for example purposes only and does not reflect actual Northwest Florida Water Management District agreements or invoices.

| Payment Tracking Report |                                             |  |
|-------------------------|---------------------------------------------|--|
| E Summary               |                                             |  |
| Agency                  | Northwest Florida Water Management District |  |
| Address                 | Address does not exist.                     |  |
| Report Number           | 2                                           |  |
| Federal Project         | 004                                         |  |
| MA Number               | 3-082906                                    |  |
| Financial No            | 41506422825                                 |  |

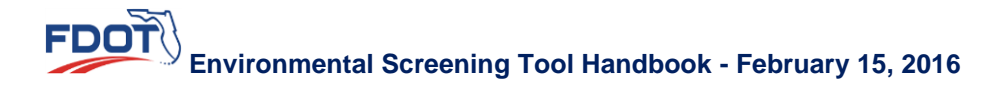

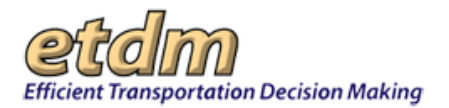

#### E Agency Activity Report

| - Accomplishments Made During Per          | riod: 07/29/20 | 006 to 08/11/2006   |  |
|--------------------------------------------|----------------|---------------------|--|
| Administrative or Supervision Tasks        |                |                     |  |
| None                                       |                |                     |  |
| Coordination                               |                |                     |  |
| None                                       |                |                     |  |
| Performance Measures                       |                |                     |  |
| All reviews completed within review period | d              |                     |  |
| Problems Encountered/Suggestions f         | or Improven    | ient                |  |
| None                                       |                |                     |  |
| Total Staff Hours                          | 60.0           | (From Schedule A-1) |  |
| Total Number of People Involved            | 1              | (From Schedule A-1) |  |
| Summary of ETDM Screening Activ            | ities          |                     |  |

The Invoice Package report can be printed by clicking the

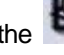

icon at the top of the screen.

PDF

To view a PDF of the invoice, click the button at the top of the screen. The PDF viewer will open, displaying the selected invoice, as shown in the example below. You can then review, save, or print the invoice. Click the "Close PDF" button to return to the Invoice Package screen.

| OF Vi | ewer                                                |                                     |                              |                      |                                               |                        |
|-------|-----------------------------------------------------|-------------------------------------|------------------------------|----------------------|-----------------------------------------------|------------------------|
| Clo   | se PDF                                              |                                     |                              |                      |                                               |                        |
| 8     |                                                     | 🖹 🍦 🔳 I :                           | 12 📀 🖲 70.                   | 8% - 🔚 🕃 🛙           | ind                                           | ]•                     |
| 5     |                                                     |                                     |                              |                      |                                               |                        |
|       | Sitenita Data/Tana 690                              | 2008 15:03                          |                              |                      |                                               | 2/2006<br>Form ATR-001 |
| ŧ.    |                                                     |                                     |                              |                      |                                               |                        |
|       |                                                     | STAT                                | E OF FLORIDA DEP             | ARTMENT OF TRANSPORT | ATION                                         |                        |
|       |                                                     |                                     | INVOICE .                    | SUMMART SHEET        |                                               |                        |
|       |                                                     |                                     |                              |                      |                                               |                        |
|       |                                                     |                                     | Northwest Fiorida system via | Agency               |                                               |                        |
|       |                                                     |                                     | Address does not over        |                      |                                               |                        |
|       |                                                     |                                     |                              | Address              |                                               |                        |
|       | Sapert Nambar                                       |                                     |                              |                      | Fartural Bread                                | 001                    |
| 2     | Current Involcing<br>Period Dates                   | 07/290006                           | to 08112006                  |                      | MAContract Number                             | 3-062906               |
|       | Previous invoicing<br>Period Dates                  | 07/12/006                           | to 07/28/2006                |                      | Financial No                                  | 41506422828            |
|       | Current Reporting<br>Period Dates<br>Contact Person | 07:29:0005<br>Stephanie A. Cierrons | to <u>08/11/2006</u>         | - 6                  | Notice to Proceed Date<br>End of Service Date | 07/11/2003             |
|       | Tolophyse Milliohan                                 |                                     |                              |                      | Artik Rongwal Date                            | 100100-00000           |

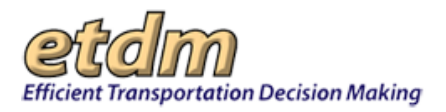

## 3.2.8.11 Agency Activity Log Report (Updated 06/30/2008)

The **Agency Activity Log Report** displays details about agency activities that are not recorded in the EST. These may include activities such as meetings, technical support of non-ETDM projects, and permit coordination.

In the Reports menu, point to Invoicing Reports, and then click Agency Activity Log Report.

| Reports                  | <u>^</u>                         |  |  |  |  |
|--------------------------|----------------------------------|--|--|--|--|
| Reminders >              |                                  |  |  |  |  |
| Agency Participation >   |                                  |  |  |  |  |
| Community Coordination > |                                  |  |  |  |  |
| Performance Management > |                                  |  |  |  |  |
| Invoicing Reports >      | Advance Pay Request Log          |  |  |  |  |
| Project Tracker >        | Advance Pay Request Report       |  |  |  |  |
|                          | Agency Activity Report           |  |  |  |  |
| Mizerde                  | District Invoice Reviewer Report |  |  |  |  |
| Wizarus                  | Invoice Comment Log              |  |  |  |  |
| Maps                     | Invoice Tracking Report          |  |  |  |  |
| Account Settings         | MA/Contract History Reports      |  |  |  |  |
| Administration           | MA/Contract Summary Report       |  |  |  |  |
| Administration           | Payment Tracking/Invoice Report  |  |  |  |  |
| Invoice Enhancement      | Invoice                          |  |  |  |  |
| FAQ                      | Agency Activity Log Report       |  |  |  |  |
| Tip Sheets               | Schedule A-2                     |  |  |  |  |
| User Handbook            | Invoice Payment Overrides        |  |  |  |  |

When the form opens, use the pull-down menus to select search criteria. Begin by selecting an agency name.

| Agency Activity Log Report |                                                                          |               |
|----------------------------|--------------------------------------------------------------------------|---------------|
| Agency Activity Lo         | og Report 🛃                                                              | 21 🛃 💋        |
| Search for activity        |                                                                          |               |
|                            | Enter an Agency and the start/end Date you wish to generate a report for |               |
| Agency Name                |                                                                          |               |
| Start Date                 |                                                                          |               |
| End Date                   |                                                                          |               |
|                            |                                                                          | Create Report |

Type in all or part of an agency's name. A list of agencies will be displayed in a drop-down menu. Select the agency for which you want to view agency activities. Note that Agency users are able to view information only for their agency. Invoice Administrators and Invoice Reviewers are able to view information for all agencies.

| Agency Activity L   | og Report                                                                | 2 2 2 2 |
|---------------------|--------------------------------------------------------------------------|---------|
| Search for activity |                                                                          |         |
|                     | Enter an Agency and the start/end Date you wish to generate a report for |         |
| Agency Name         | FL Department                                                            |         |
| Start Date          | FL Department of Agriculture and Consumer Services                       |         |
| E 10 /              | FL Department of Community Affairs                                       | -       |
| End Date            | FL Department of Environmental Protection                                |         |
|                     | FL Department of State                                                   |         |
|                     | FL Department of Transportation                                          |         |

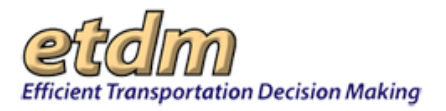

Select the time period for which you want view agency activities by entering a "Start Date" and "End Date." The

dates can be typed in (using mm/dd/yyyy format), or you can select the dates by clicking the icon, which opens a calendar. Click on the desired date, and it will appear in the date field on the form. When finished, click the "Create Report" button.

| Agency Activity L   | og Report                                                                | 🛃 🔃 🛃 🔀       |
|---------------------|--------------------------------------------------------------------------|---------------|
| Search for activity |                                                                          |               |
|                     | Enter an Agency and the start/end Date you wish to generate a report for |               |
| Agency Name         | FL Department of Environmental Protection                                |               |
| Start Date          | 03/08/2007                                                               |               |
| End Date            | 03/08/2010                                                               |               |
|                     |                                                                          | Create Report |

The report that opens will display information about agency activities entered in the database for the selected agency and date range. For this illustration, the FL Department of Environmental Protection is shown as an example.

| Agency Activity Log Report            |         |                                      |                                        |                       |  |  |  |
|---------------------------------------|---------|--------------------------------------|----------------------------------------|-----------------------|--|--|--|
| Agency Activity Lo                    | n Re    | nort                                 |                                        |                       |  |  |  |
| Agency Activity Lo                    | y ne    | port                                 |                                        | 🕙 🎟 🖄 🔃 🗟 🙋           |  |  |  |
| Search for activity                   |         |                                      |                                        |                       |  |  |  |
|                                       |         | Enter an Agency and the start/end I  | )ate you wish to generate a report for |                       |  |  |  |
| Agency Name                           | FL De   | partment of Environmental Protection |                                        |                       |  |  |  |
| Start Date                            | 03/08/  | /2007                                |                                        |                       |  |  |  |
| End Date                              | 03/08/  | 2010                                 |                                        |                       |  |  |  |
|                                       |         |                                      |                                        | Create Report         |  |  |  |
| Activity for FL Department            | of Envi | ronmental Protection between 03/08/2 | 2007 and 03/08/2010.                   |                       |  |  |  |
| Date of Activity                      |         | 2007-03-29                           | Activity Type                          | Technical Assistance  |  |  |  |
| FDOT Districts                        |         | FDOT District 3                      | Counties                               | Leon County           |  |  |  |
| Project                               |         | 8427 - Test: Tallahassee Project     |                                        |                       |  |  |  |
| FDOT FM Number                        |         |                                      |                                        |                       |  |  |  |
| ETAT Representative                   |         | Diane Ripandelli                     |                                        |                       |  |  |  |
| Activity Description                  |         |                                      |                                        |                       |  |  |  |
| Reviewed documentation.               |         |                                      |                                        |                       |  |  |  |
| <b>Results or Anticipated Actions</b> | S       |                                      |                                        |                       |  |  |  |
| Hours logged for this activity        |         | 2.0                                  |                                        |                       |  |  |  |
|                                       |         |                                      |                                        |                       |  |  |  |
| Date of Activity                      |         | 2007-03-29                           | Activity Type                          | Informal Coordination |  |  |  |
| FDOT Districts                        |         | FDOT District 3                      | Counties                               | Gadsden County        |  |  |  |
| Project                               |         | 9718 - SR 12 from I-10 to CR 65      |                                        |                       |  |  |  |
| FDOT FM Number                        |         |                                      |                                        |                       |  |  |  |
| ETAT Representative                   |         | InvoiceSubmitter DEP                 |                                        |                       |  |  |  |
| Activity Description                  |         |                                      |                                        |                       |  |  |  |
| Submitted invoice.                    |         |                                      |                                        |                       |  |  |  |
| Results or Anticipated Actions        | 2       |                                      |                                        |                       |  |  |  |

*Note:* The illustration(s) does not display an actual agency report.

Use the search filter in the **Search for activity** section to select a different **Agency Name** or **Date** range. Follow the same steps used for selecting the agency name or start and end dates, as described above.

The Agency Activities Report can be printed by clicking the printer icon

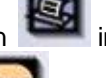

in the upper right-hand corner of

the report. To view a PDF of the Agency Activities Report, click the button at the top of the screen. You can then review, save, or print the Agency Activities Report.

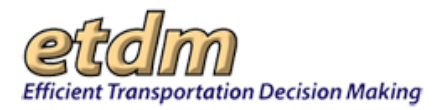

## 3.2.8.12 Agency Activity Summary Report (In Development)

#### 3.2.8.13 Invoice Payment Overrides (In Development)

# 3.2.9 Project Dashboard (Formerly called Project Tracker) (*Updated* 04//29/2014)

Reports listed under **Project Dashboard** enable users to retrieve selected information from the project record(s) and ancillary data, including tasks assigned to a project and project costs and times for PD and E Studies.

## 3.2.9.1 Average District Project Costs and Times (Updated 04/29/2014)

The **Average District Project Cost and Time** feature in the EST Dashboard **Reports** menu provides a comparative overview of project costs and times for PD&E studies for Districts.

The instructions for this feature provide navigation steps for the following actions:

- Accessing an Average Project Cost and Time Report
- Using the Search Feature
- Exporting to Excel

#### 3.2.9.1.1 Accessing an Average District Project Cost and Time Report

On the Reports menus, point to Project Dashboard, and then click Average District Project Cost and Time.

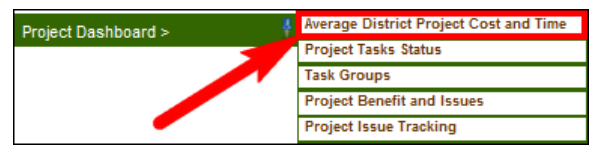

The Average District Project Cost and Time page opens and displays a search form.

| Average District Project Cost and                             | Update Project Description                                 |                 |        |
|---------------------------------------------------------------|------------------------------------------------------------|-----------------|--------|
| Average District Proj                                         | ect Cost and Time                                          |                 |        |
| Please Specify the Search Criter<br>Districts:Select District | ia Below and Click Search<br>Fiscal Year From: 2012/2013 V | то: 2012/2013 🗸 | Search |
|                                                               |                                                            |                 |        |
|                                                               |                                                            |                 |        |

#### 3.2.9.1.2 Using the Search Feature

The search feature on the **Average District Project Cost and Time** report page allows you to search for project cost and time information by District and fiscal year date range.

- **1.** Click the **Districts** arrow and then make your selection.
- 2. In the Fiscal Year boxes, select the range by clicking the appropriate value in the From/To boxes.

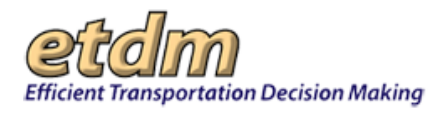

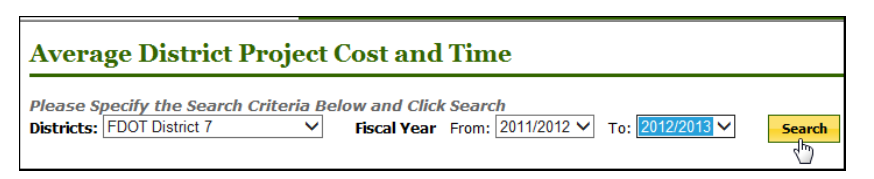

**3.** Click **Search**. The information for the selected District and Fiscal Year ranges is shown on the table, which displays the Cost Categories, Amounts, and Time, if available.

| Average District                                                                                                    | Project Cost                                                                   | and Time    | 1/2012 V To: 201 | 2/2013 🗙     | urch          |
|----------------------------------------------------------------------------------------------------|--------------------------------------------------------------------------------|-------------|------------------|--------------|---------------|
|                                                                                                    |                                                                                |             |                  |              |               |
| Average District Projet<br>Average District Projet Cost is<br>Average District Projet Cost is<br>Average District Projet Statistic | rage District P<br>ct Cost<br>not available.<br>ct Time<br>c is not available. | roject Cost | ana lime for     | PD&E STUDIe: | s in 2011/201 |
| FDOT District 7 Ave<br>Average District Proje                                                                                      | rage District P<br>ct Cost                                                     | roject Cost | and Time for     | PD&E Studie  | s in 2012/201 |
| Cost Category                                                                                                    | Amount CE                                                                      | Amount EA   | Amount EIS       | Amount SEIR  |               |
| Air Quality                                                                                                    | \$1,200.00                                                                     | \$1,300.00  | \$2,880.00       | \$400.00     |               |
| Community<br>Cohesion/Facilities                                                                                                   | \$1,200.00                                                                     | \$1,300.00  | \$1,300.00       | \$400.00     |               |
| Construction Impacts                                                                                                    | \$12,000.00                                                                    | \$1,300.00  | \$1,300.00       | \$400.00     |               |
| Water Resources                                                                                                    | \$1,200.00                                                                     | \$13,000.00 | \$1,300.00       | \$400.00     |               |
| Total Cost                                                                                                    | \$15,600.00                                                                    | \$16,900.00 | \$6,780.00       | \$1,600.00   |               |
| Average District Proje                                                                                                    | ct Time<br>CE EA                                                               | EIS SEIR    |                  |              |               |
| Number of Projects Analyze                                                                                                    | ed 4 4                                                                         | 4           |                  |              |               |
| Average Months to Proces                                                                                                    | s Document 4 5                                                                 | 3           |                  |              |               |

#### 3.2.9.1.3 Exporting to Excel

1. On the page toolbar, click the Excel, icon.

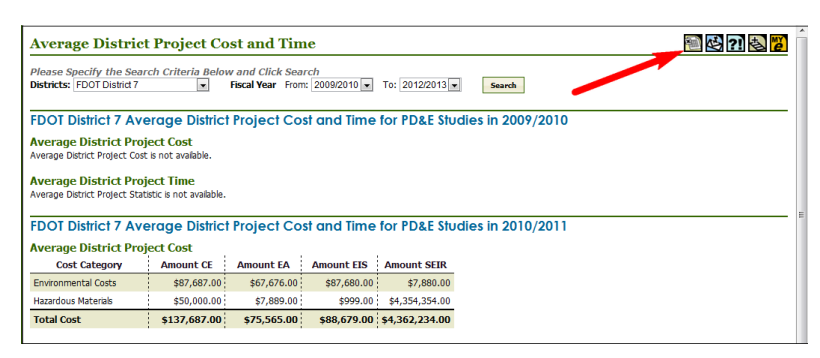

A message appears at the bottom of the **Average District Project Cost and Time** page, along with a link to the file.

| Average District Project Time                                                              |      |       |        |            |  |  |  |
|--------------------------------------------------------------------------------------------|------|-------|--------|------------|--|--|--|
|                                                                                            | CE   | EA    | EIS    | SEIR       |  |  |  |
| Number of Projects Analyzed                                                                | 4    | 4     | 4      |            |  |  |  |
| Average Months to Process Document 4 5 3                                                   |      |       |        |            |  |  |  |
| The Excel file download will begin at                                                      | itor | natio | cally. | •          |  |  |  |
| Click Save when prompted.<br>You can also download the Excel file directly from this link: |      |       |        |            |  |  |  |
| AverageProjectsDistrictCostTime-2014-03-18                                                 | -021 | 313-( | 5895.  | <u>xls</u> |  |  |  |

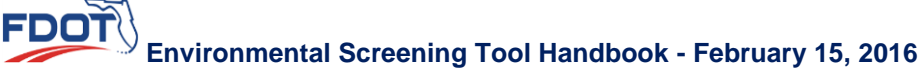

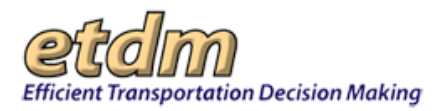

2. Click the link to open the file or to download the file to your desktop.

| Average District Project Time                                                              |    |    |     |      |  |  |  |
|--------------------------------------------------------------------------------------------|----|----|-----|------|--|--|--|
|                                                                                            | CE | EA | EIS | SEIR |  |  |  |
| Number of Projects Analyzed                                                                | 4  | 4  | 4   |      |  |  |  |
| Average Months to Process Document                                                         | 4  | 5  | 3   |      |  |  |  |
| The Excel file download will begin automatically                                           |    |    |     |      |  |  |  |
| Click Save when prompted.<br>You can also download the Excel file directly from this link: |    |    |     |      |  |  |  |
| AverageProjectsDistrictCostTime-2014-03-18-021313-6895.xls                                 |    |    |     |      |  |  |  |

The Excel document opens as a separate window.

|                                                                     |                                                                  | -                   | oftalm                                                    |                                               | Gen                               | urb eite for                                            |                                                   | _          | Sol           |
|---------------------------------------------------------------------|------------------------------------------------------------------|---------------------|-----------------------------------------------------------|-----------------------------------------------|-----------------------------------|---------------------------------------------------------|---------------------------------------------------|------------|---------------|
| Map It                                                              | a –                                                              | X                   | Home Insert Page Lay                                      | strictCostTime-2014<br>out Formulas           | 4-03-18-021313-689<br>Data Review | 5.xls [Read-Only] [C                                    | ompatibility Mode]                                | - M_       | 0 - 9 1       |
| Hide <<                                                             | Average District Project Cost and<br>Hazardous Naterials         | 1L \$50,0 P         | Arial * 12 *<br>B I U * A* A*<br>aste J □ * ▲ *           | = = = =<br>= = = = =<br>: : : : : : : : : : : | General +<br>\$ - % +<br>*∄ -23   | Conditional Forma<br>Format as Table *<br>Cell Styles * | tting * 🖓 * Insert *<br>🎏 Delete                  | Σ.         | Sort & Find & |
| reports A                                                           | Total cost 3                                                     | 137,0 0             | pbeard [2] Fent [2]                                       | Alignment G                                   | Number G                          | Styles                                                  | Cells                                             | within the | Editing       |
| dvance Notification Package >                                       | Average District Project                                         | Time                |                                                           | R                                             | C                                 | D                                                       | E                                                 | E          | G             |
| reject Effects >                                                    | Average District Project Statistic is                            | not a               | FDOT District 7 Average Di                                | trict Project C                               | Cost and Time                     | for PD&E Stu                                            | dies in 2010/20                                   | 11         | 1             |
| eminders ><br>gency Participation >                                 | FDOT District 7 Average                                          | ge D 3              | Cost Category                                             | Amount CE                                     | Amount EA                         | Amount EIS                                              | Amount SEIR                                       |            |               |
| ommunity Coordination ><br>amulative Effects >                      | Average District Project<br>Average District Project Cost is no  | Cost 4<br>t avals 6 | Environmental Costs<br>Hazardous Materials<br>Total Costs | \$ 50,000.00<br>\$ 137 687.00                 | \$ 67,676.0                       | 0 \$ 87,680.00<br>0 \$ 999.00<br>0 \$ 88,679.00         | \$ 7,880.00<br>\$ 4,354,354.00<br>\$ 4,352,234.00 |            |               |
| enformance Management ><br>ivoicing Reports ><br>miercl Dashboard > | Average District Project<br>Average District Project Statistic a | Time 7<br>not a 9   | Average District Project Statistic                        | is not available.                             |                                   |                                                         |                                                   |            |               |
|                                                                     | FDOT District 7 Average                                          | e D                 | FDOT District 7 Average Di                                | strict Project C                              | Cost and Time                     | for PD&E Stu                                            | dies in 2012/20                                   | 13         |               |
|                                                                     | Average District Project                                         | Cost 1              | Cost Category<br>Air Quality                              | Amount CE<br>\$ 1,200.00                      | Amount EA<br>\$ 1,300.00          | Amount EIS                                              | Amount SEIR<br>\$ 400.00                          |            |               |
|                                                                     | Air Quality                                                      | 1                   | Construction Impacts                                      | \$ 12,000.00                                  | \$ 1,300.0                        | 5 1,300.00<br>5 1,300.00<br>5 1,300.00                  | \$ 400.00                                         |            |               |
|                                                                     | Community<br>Cohesion/Facilities                                 | 1                   | Total Costs                                               | \$ 15,600.00                                  | \$ 16,900.0                       | \$ 6,780.00                                             | \$ 1,600.00                                       |            |               |
|                                                                     | Construction Impacts                                             | \$ 11               |                                                           | CE                                            | EA                                | EIS                                                     | SEIR                                              |            |               |
|                                                                     | Water Resources                                                  | 21                  | Number of Projects Analyzed                               | 4                                             |                                   | 4                                                       |                                                   |            |               |
|                                                                     | Total Cost                                                       | \$1 2<br>2          | Average Months to Process Docu                            |                                               |                                   | 5 3                                                     |                                                   |            |               |
|                                                                     | Average District Project                                         | Time 24             | Cost and Time for PD&E                                    | 23                                            |                                   | 14                                                      |                                                   |            | •             |
|                                                                     | Number of Projects Analyzed                                      | R                   | eady                                                      |                                               |                                   | - 1999) - B                                             | 100%                                              |            | •             |
| rizards 🔻                                                           | Average Months to Process D                                      | ocument             | 4 5 3                                                     |                                               |                                   |                                                         |                                                   |            |               |
| aps 🔻                                                               | The Excernic download will                                       | begin au            | tomatically                                               |                                               |                                   |                                                         |                                                   |            |               |
| ew Development                                                      | You can also download the Excel                                  | file directly       | from this link:                                           |                                               |                                   |                                                         |                                                   |            |               |
|                                                                     | Unarana@rojacteDistrictCostTene.7                                | 014.02.18           | 001010 2002 -8                                            |                                               |                                   |                                                         |                                                   |            |               |

## 3.2.9.2 Project Tasks Status Report (New 7/31/2009)

The **Project Tasks Status Report** function in the Environmental Screening Tool (EST) **Reports** menu enables authorized users to view the tasks assigned to a selected project and the status of each task. Users can view the report in HTML, Excel, and PDF formats.

Users with the following assigned privileges can send the report to the Electronic Data Management System (EDMS):

- Central Environmental Management Office (CEMO) Managers
- Florida Department of Transportation (FDOT) Coordinators Primary
- FDOT Coordinators

TOOT

For a list of roles authorized for viewing the Project Tasks Status Report, see **Table 1-1** in Chapter 1.5 of the EST Handbook.

Using the Project Tasks Status Report:

1. Select a project from the Project Navigation Bar.

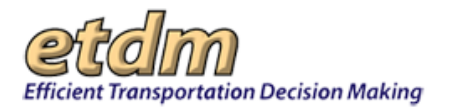

| Efficient Transportation Decision Making | estic<br>invironmental Screening Tool |        |                         | My ETDM   Bookmarks   Logou | Search site for | Search |
|------------------------------------------|---------------------------------------|--------|-------------------------|-----------------------------|-----------------|--------|
| Active project: #3752 SR 29 Add Lanes    | v -                                   | Map it | Advanced Project Search | Saved Searches:             |                 | ~      |
|                                          |                                       |        |                         | Project History:            |                 | *      |

*Note:* You can use the default project that appears in the **Active project** box, select a project from your **Saved Searches** or **Project History** lists, or you can click the **Advanced Project Search** link to select another project. See the Navigation chapter of the EST Handbook for information on using the **Project Navigation Bar**.

2. On the Reports menu, point to Project Tracker, and then click Project Tasks Status.

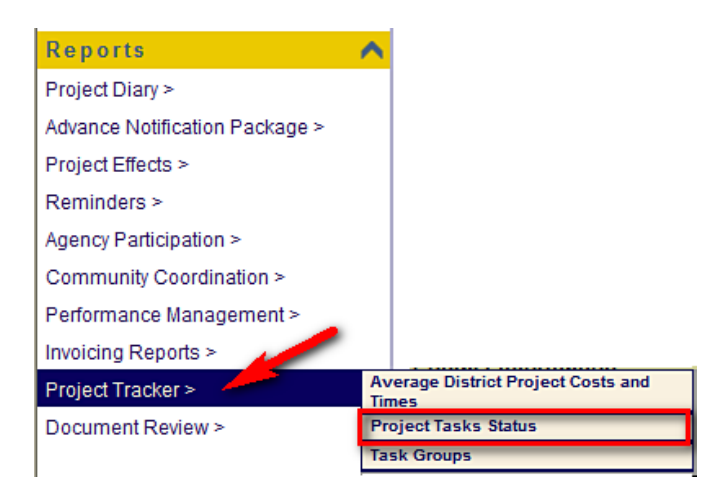

The **Project Tasks Status Report** window opens as a tabbed page, displaying the project header, assigned groups and task details for the selected project, and a page toolbar.

| Toject Tasks Status Report                                                      |                                                                    |                                              |                                      |                                                                                                    |  |  |  |  |
|---------------------------------------------------------------------------------|--------------------------------------------------------------------|----------------------------------------------|--------------------------------------|----------------------------------------------------------------------------------------------------|--|--|--|--|
| Project Tasks Sta                                                               | itus Report                                                        |                                              | Ę                                    | 9 🖻 🖻 😫 71 🛃 💋                                                                                       |  |  |  |  |
| ≡ #2835 Brent Lane (SR 296                                                      | ) at Rawson                                                        |                                              |                                      |                                                                                                    |  |  |  |  |
| District                                                                        | District 3                                                         | Pha                                          | ase                                  | Planning Screen                                                                                      |  |  |  |  |
| County                                                                          | Escambia County                                                    | Fre                                          | om                                   | Rawson Lane                                                                                          |  |  |  |  |
| Planning Organization                                                           | Florida - Alabama TPO                                              | т                                            | 0                                    | Davis Highway (SR291)                                                                                |  |  |  |  |
| Plan ID                                                                         | PNMC20044                                                          | Financial Mar                                | nagement No                          |                                                                                                    |  |  |  |  |
| Federal Involvement                                                             | No federal involvement has b                                       | een identified.                              |                                      |                                                                                                    |  |  |  |  |
| Contact Name                                                                    | Mike Zeigler                                                       | Contac                                       | t Email                              | marcelo_bosio@urscorp.com                                                                            |  |  |  |  |
| Groups and Task Assigns                                                         | Crawna and Task Assigned                                           |                                              |                                      |                                                                                                    |  |  |  |  |
| B Groups and Task Assigne                                                       | Planning Scre                                                      | on Screening                                 | Activities                           |                                                                                                    |  |  |  |  |
|                                                                                 | Training Scre                                                      | en - Screening /                             | Acuviaco                             |                                                                                                    |  |  |  |  |
| Task                                                                            | Comments                                                           | Target                                       | Completed                            | Assigned To                                                                                          |  |  |  |  |
|                                                                                 |                                                                    | Date                                         | Date                                 |                                                                                                    |  |  |  |  |
| Develop SCE Evaluation                                                          | There are comments                                                 | Date<br>04/13/2010                           | Date<br>None                         | <ul> <li>Peter McGilvray @ FDOT<br/>District 2</li> <li>Chris Sands @ FDOT<br/>District 2</li> </ul> |  |  |  |  |
| Develop SCE Evaluation                                                          | There are comments                                                 | Date           04/13/2010           None     | Date<br>None<br>None                 | Peter McGilvray @ FDOT<br>District 2     Chris Sands @ FDOT<br>District 2                            |  |  |  |  |
| Develop SCE Evaluation Complete ETAT Review Period (List Date) EDMS Integration | There are comments There are no comments                           | Date           04/13/2010           None     | Date<br>None<br>None                 | Peter McGilvray @ FDOT<br>District 2     Chris Sands @ FDOT<br>District 2                            |  |  |  |  |
| Develop SCE Evaluation Complete ETAT Review Period (List Date) EDMS Integration | There are comments There are no comments There are no reports in E | Date<br>04/13/2010<br>None<br>DMS that match | Date<br>None<br>None<br>the selected | Peter McGilvray @ FDOT<br>District 2     Chris Sands @ FDOT<br>District 2 None criteria              |  |  |  |  |

Tip! Click the toolbar icon in the Project Tasks Status Report window to:

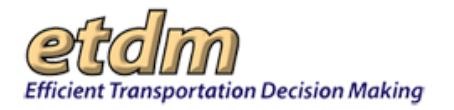

Print a copy of the current page.

PDF

Export the current page to a **PDF** file.

| _   | 57 | - | ۱۱ |  |
|-----|----|---|----|--|
|     | C: |   | 81 |  |
| - 1 | -  | _ | _  |  |
| _   |    | - | _  |  |

Export the current page to **Excel.** 

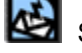

Send feedback about the current page.

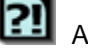

Access online Help.

Bookmark the page.

Add the page to your **My ETDM** preferences.

**3.** Under **EDMS Integration**, click **Send Report to EDMS**. (For this illustration, the EST displays a message that no reports in EDMS match the selected criteria.)

| EDMS Integration |                                       |                   |
|------------------|---------------------------------------|-------------------|
| There ar         | e no reports in EDMS that match the s | selected criteria |
|                  | Send Report to EDMS                   |                   |

The EST displays a message stating the report has been successfully integrated into EDMS.

| Project Tasks Sta                                                                                                    | atus Report                          | •                 | E                 | s 🖻 🖻 🗟 ?1 🛃 💋                                                                                       |  |  |
|----------------------------------------------------------------------------------------------------|--------------------------------------|-------------------|-------------------|----------------------------------------------------------------------------------------------------|--|--|
| The Report was inserted to                                                                                                    | EDMS successfully.                   |                   |                   |                                                                                                    |  |  |
| = #2035 Brent Lane (SK 296                                                                                                    | ) at Rawson                          | DL                |                   | Discolor Occurry                                                                                     |  |  |
| District                                                                                                    | District 3 Phase Planning Screen     |                   |                   | Planning Screen                                                                                      |  |  |
| County                                                                                                    | Escambia County                      | Fre               | om                | Rawson Lane                                                                                          |  |  |
| Planning Organization                                                                                                    | Florida - Alabama TPO                | Т                 | 0                 | Davis Highway (SR291)                                                                                |  |  |
| Plan ID                                                                                                    | PNMC20044                            | Financial Mar     | nagement No       |                                                                                                    |  |  |
| Federal Involvement                                                                                                    | No federal involvement has b         | peen identified.  |                   |                                                                                                    |  |  |
| Contact Name                                                                                                    | Mike Zeigler                         | Contac            | t Email           | marcelo bosio@urscorp.com                                                                            |  |  |
|                                                                                                    | ·                                    |                   |                   |                                                                                                    |  |  |
| Groups and Task Assigned                                                                                                    | ed                                   |                   |                   |                                                                                                    |  |  |
| Planning Screen - Screening Activities                                                                                                    |                                      |                   |                   |                                                                                                    |  |  |
| Task                                                                                                    | Comments                             | Target<br>Date    | Completed<br>Date | Assigned To                                                                                          |  |  |
| Develop SCE Evaluation                                                                                                    | There are comments                   | 04/13/2010        | None              | <ul> <li>Peter McGilvray @ FDOT<br/>District 2</li> <li>Chris Sands @ FDOT<br/>District 2</li> </ul> |  |  |
| Complete ETAT Review<br>Period (List Date)                                                                                                    | There are no comments None None None |                   |                   |                                                                                                    |  |  |
| EDMS Integration                                                                                                    |                                      |                   |                   |                                                                                                    |  |  |
| There are reports in EDMS that match the selected criteria. Re-send this report by clicking Send Report to EDMS.<br>This will obsolete all previous versions of this report sent to EDMS. |                                      |                   |                   |                                                                                                    |  |  |
| Т                                                                                                    | his will obsolete all previo         | us versions of th | is report sent    | to EDMS.                                                                                             |  |  |

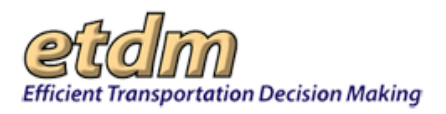

## 3.2.9.3 Task Groups Report (New 7/31/2009)

The **Task Groups Report** function in the Environmental Screening Tool (EST) **Reports** menu enables Central Environmental Management Office (CEMO) Managers, Florida Department of Transportation (FDOT) ETDM Coordinators Primary, and FDOT ETDM Coordinators to view a read-only format of groups, tasks, and tasks assigned by group.

Viewing the Task Groups Report:

1. On the **Reports** menu, point to **Project Tracker**, and then click **Task Groups**.

| Reports                        | ^  |
|--------------------------------|----|
| Project Diary >                |    |
| Advance Notification Package > |    |
| Project Effects >              |    |
| Reminders >                    |    |
| Agency Participation >         |    |
| Community Coordination >       |    |
| Performance Management >       |    |
| Invoicing Reports >            |    |
| Project Tracker >              | Av |
| Document Review >              | Pr |
|                                | Та |

The **Task Groups Report** window opens as a tabbed page, displaying a search filter and a page toolbar.

| Ta | ask Groups Report                  |         |         |
|----|------------------------------------|---------|---------|
|    | Task Groups Report                 |         | 🗟 🛛 🛃 🗾 |
|    | Please Specify the Search Criteria | a Below |         |
|    | <ul> <li>Groups</li> </ul>         |         |         |
|    | O Tasks                            |         |         |
|    | O Tasks assigned by group          |         |         |
|    |                                    | Search  |         |

#### *Tip!* Click on the toolbar icons to:

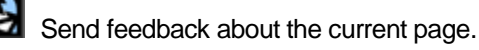

Access online Help.

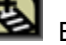

Bookmark the page.

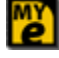

Add the page to your **My ETDM** preferences.

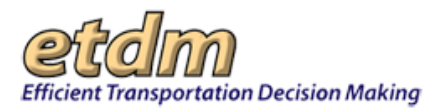

2. To view the list of groups, click the **Groups** option button, and then click **Search**.

| Task Groups Report                      |                                            | _   |
|-----------------------------------------|--------------------------------------------|-----|
| Task Groups Report                      | See 19 19 19 19 19 19 19 19 19 19 19 19 19 | ک 🔁 |
| - Please socify the Search Criteria     | Below                                      |     |
| Groups                                  |                                            |     |
| O Tasks                                 |                                            |     |
| O Tasks assigned by group               |                                            |     |
|                                         | Search                                     |     |
|                                         |                                            | _   |
| 🖂 Groups                                |                                            |     |
|                                         | Groups                                     |     |
| Planning Screen - Pre-Screening Activit | ies                                        |     |
| Bob's Group                             |                                            |     |
| Planning Screen - Screening Activities  |                                            |     |
| Planning Screen - Post-Screening Activ  | ities                                      |     |
| Programming Screen - Pre-Screening A    | ctivities                                  |     |
| Programming Screen - Screening Activ    | ties                                       |     |
| Programming Screen - Post-Screening     | Activities                                 |     |
| Project Development - PD and E          |                                            |     |
| Project Development - Post-PD and E     |                                            |     |
| Party Planning Group                    |                                            |     |

The Task Groups Report window refreshes and expands, displaying the list of groups and an expanded page toolbar.

Tip! Click the toolbar icon in the Task Groups Report window to:

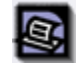

Print a copy of the current page.

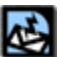

Export the current page to a **PDF** file.

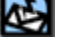

Send feedback about the current page.

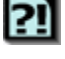

Access online Help.

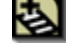

Bookmark the page.

e

Add the page to your **My ETDM** preferences.

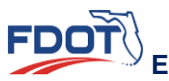

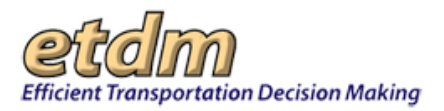

3. To view the list of tasks, click the Tasks option button, and then click Search.

| Task Groups Report                                                         |         |             |
|----------------------------------------------------------------------------|---------|-------------|
| Task Groups Report                                                         |         | S 🖬 😫 🔃 🔕 💋 |
| - Please Specify the Search Criterie C C C C C C C C C C C C C C C C C C C | a Below |             |
| Tasks assigned by group                                                    | Search  |             |
| ⊡ Tasks                                                                    |         |             |
|                                                                            | Tasks   |             |
| Agencies Commet on AN                                                      |         |             |
| Assign project manager                                                     |         |             |
| Book a DJ or a Band                                                        |         |             |
| Buy Cups and Napkins                                                       |         |             |
| Complete ETAT Review Period (List Da                                       | te)     |             |
| Conduct Field Review                                                       |         |             |
| Conduct Public Outreach                                                    |         |             |
| Coordinate with MPO County                                                 |         |             |
| Coordinate with MPO/County                                                 |         |             |
| Create Documentation for Design Grou                                       | P       |             |
| Decorate the Party Location                                                |         |             |
| Develop AN Package                                                         |         |             |
| Develop Class of Action                                                    |         |             |
| Develop Documentation                                                      |         |             |

The **Task Groups Report** window refreshes and expands, displaying the list of tasks and an expanded page toolbar.

**4.** To view the list of tasks assigned by group, click the **Tasks assigned by group** option button, and then click **Search**.

| Please Specify the Search Criteria Below   |
|--------------------------------------------|
| O Groups                                   |
| O Tasks                                    |
| Tasks assigned by group                    |
| Search                                     |
| Tasks assigned by Groups                   |
| Planning Screen - Pre-Screening Activities |
| gencies Commet on AN                       |
| look a DJ or a Band                        |
| repare Final AN Package                    |
| Coordinate with MPO County                 |
| Conduct Field Review                       |
| Conduct Public Outreach                    |
| ligitize/Enter Project into EST            |
| evelop purpose and need statement          |
| IPO Review                                 |
| DOT Review                                 |
| Ipload Purpose and Need Statement to EST   |
| Ipload public comments                     |
| Bob's Group                                |
| here are no tasks assigned.                |
| Planning Screen - Screening Activities     |
| Jocument Review                            |

The **Task Groups Report** window refreshes and expands, displaying the list of tasks assigned by group and an expanded page toolbar.

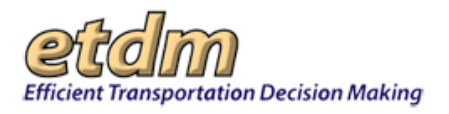

## 3.2.10 Document Reviews and Responses (New 01/30/2016)

The EST's **Document Reviews and Responses** report records comments made by event reviewers, along with the any responses made by the organization that generated the document review event. Links to review event attachments provide access to PDF versions of the documents, which you can save to your desktop or print a hard copy. You can also capture the review and response comments and save them as a PDF document.

### 3.2.10.1 Accessing the Document Reviews and Responses Page

You can view the reviews and responses from document review events by using the **Document Reviews and Responses** feature located in the EST's **Reports** menu.

On the EST Reports menu, point to Document Review, and then click Document Reviews and Responses.

| Reports 🔺                      |                                |
|--------------------------------|--------------------------------|
| Project Diary >                |                                |
| Advance Notification Package > |                                |
| Project Effects >              |                                |
| Reminders >                    |                                |
| Agency Participation >         |                                |
| Community Coordination >       |                                |
| Cumulative Effects >           |                                |
| Performance Management >       |                                |
| Invoicing Reports >            |                                |
| Project Dashboard >            |                                |
| Document Review > 🕴            | Document Reviews and Responses |

The Document Reviews and Responses page displays a search panel.

| Document Reviews and Responses     |                                |  |  |  |  |
|------------------------------------|--------------------------------|--|--|--|--|
| Search for a Document Review Event |                                |  |  |  |  |
| Keyword(s):                        |                                |  |  |  |  |
| Event Start Date<br>Range:         | to                             |  |  |  |  |
| Organization:                      | Select Managing Organization 🗸 |  |  |  |  |
| Search                             |                                |  |  |  |  |

#### 3.2.10.2 Searching for a Document Review Event

- **1.** Enter your search criteria into any of the fields displayed on the screen:
  - **Keyword(s)** Type a word linked to the document you are searching for.
  - Event Start Date Range Click on the field box to display the calendar tool and then click the appropriate date.
  - **Organization** Click the **Select Managing Organization** arrow and then select the name. The managing organization is the name of the organization that created the document review event.
- 2. Click Search.

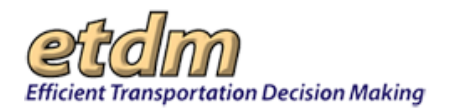

| Document Reviews and Resp | onses                        |   | X         |
|---------------------------|------------------------------|---|-----------|
| Document Revie            | ws and Responses             |   | por 🖄 🖓 💩 |
| Search for a Docum        | nent Review Event            |   |           |
| Keyword(s):               | Tampa Pond                   | × |           |
| Event Start Date Range:   | to                           |   |           |
| Organization:             | Select Managing Organization |   |           |
| Search                    |                              |   |           |

The screen refreshes and displays a list of document review events that match your selected criteria.

| Document Reviews a | nd Response | :S           |                                 |              |
|--------------------|-------------|--------------|---------------------------------|--------------|
| Document H         | Reviews     | and Re       | esponses                        | por 🐼 ?] 🕹 🖞 |
| Search for a D     | )ocumen     | t Review     | Event                           |              |
| Keyword(s):        | Tam         | pa Pond      |                                 |              |
| Event Start Date R | Range:      |              | to                              |              |
| Organization:      | Sele        | ect Managing | Organization 🗸                  |              |
| Search             |             |              |                                 |              |
| Event Name         | Start Date  | End Date     | Organization                    |              |
| <u>Tampa Pond</u>  | 09/15/2015  | 09/16/2015   | FDOT District 7                 | •            |
| Tampa Pond at I-75 | 09/21/2015  | 09/22/2015   | FL Department of Transportation |              |
| 4.0                |             |              |                                 |              |

**3.** Click on the **Event Name** link to display the event details, along with the reviews and responses from event participants.

*Tip!* Click the Back to Search Panel link located on the top left corner of the Document Reviews and Responses page to conduct another search.

| Document Reviews and Responses 🛛 🙀 🕅 😫 🕅                                                                                                    |               |                                |    |                                                                                                    |  |  |  |  |  |  |
|----------------------------------------------------------------------------------------------------|---------------|--------------------------------|----|----------------------------------------------------------------------------------------------------|--|--|--|--|--|--|
| Back to Search Panel                                                                                                    | statu fand ry |                                |    |                                                                                                    |  |  |  |  |  |  |
| Event Details                                                                                                    |               |                                |    |                                                                                                    |  |  |  |  |  |  |
| Vents Loren 4<br>Staat Oake 09/12/015<br>End Date 09/12/015<br>Loren Doun doer van Hant, consecteur adgestong elt, sed do eusmod tempor incididuit et labore et dolor magna aliqua. Ut enim ad minim venam, quis notifud exerctation ullamco laboris nis ut aliquip ex ea commodo consequat. Duis aute irure dolor in reprehendent in<br>volgate velt esse cilum dolore en fugat nulla partitut. Exceptor sint accascat cupidatat non prodert, sunt in culpa qui offica deserunt molit anim id est laborum.<br>Related TOM Project(y): 12/02:: Tommit American American Americ |               |                                |    |                                                                                                    |  |  |  |  |  |  |
|                                                                                                    |               |                                |    |                                                                                                    |  |  |  |  |  |  |
| Event Documents                                                                                                    |               |                                |    | Bassidator                                                                                                    |  |  |  |  |  |  |
| Final ACER for 12694                                                                                                    | 3 KB          | Document for Partner<br>Review | No | Excepteur sint occaecat cupidatat non proident, sunt in culpa qui officia deserunt mollit anim id est laborum<br>ACER.                                                                                                    |  |  |  |  |  |  |
| Lorem ipsum dolor sit amet                                                                                                    | 3 KB          | Document for Partner<br>Review | No | Lorem (psum dolor st amet, consecteur adgoscing alit, sed do examod tempor incidiunt al labore et dolore<br>magna aliaqua. Ut enim ad minim evenam, qua notizud exercitation ultamos labors in si ut aliquipe es a commodo<br>comequazi. Dua ada unite ado inin reprehenter in involgatar vella ese cilum dolore e utipat utila partanza.<br>Excepteur sint occascat cupidatat non prodent, sunt in culpa qui officia desmunt molit anim si dest laborum. |  |  |  |  |  |  |
|                                                                                                    |               |                                |    |                                                                                                    |  |  |  |  |  |  |
| Document Reviews                                                                                                    |               |                                |    |                                                                                                    |  |  |  |  |  |  |
| □ Show staff comments for my organizations.                                                                                                    |               |                                |    |                                                                                                    |  |  |  |  |  |  |
| Final ACER for 12694<br>Official Review<br>No data found.<br>Lorent plysum dolor sit a met<br>Official Reviews                                                                                                    |               |                                |    |                                                                                                    |  |  |  |  |  |  |

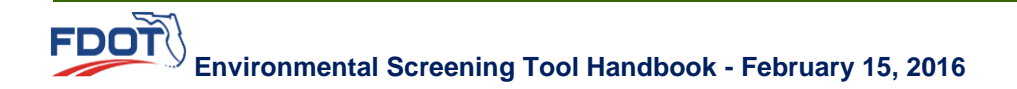

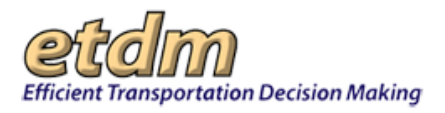

## 3.2.10.3 Report Sections

Depending on your role in the document review event, the **Document Reviews and Responses** feature allows you to perform the following actions:

- Identify the document review event.
- Link to related document review events and ETDM projects.
- Access review event documents.
- View comments from official reviewers and staff, if available.

If your organization is responsible for creating the selected event, you will have the option of sending attached documents and the Document Reviews and Responses report for each reviewed document to the Enterprise Electronic Data Management System (EEDMS).

**Note:** Document review events that have been flagged as **Restricted** on the **Manage Document Review Events** tool will only be available to participants of a document review event (reviewers, staff, responders, members of the organization that created the event), along with EST Admin, and State Environmental Management Office (SEMO) Managers. The **Document Reviews and Responses** report produced for a restricted document review event is not available to EST users outside of the document review or to users accessing the Public Access Site.

#### **Event Details**

The first section of the report displays information that identifies the selected event (event name, review start and end dates, description) along with links to related document review events and ETDM projects.

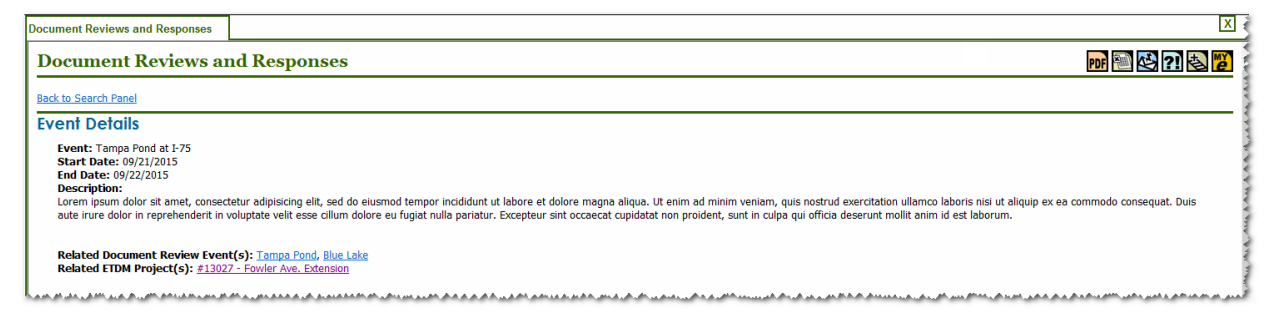

To view the Related Document Review Event(s), click the review event name.

| Event Details                                                                                                    |
|----------------------------------------------------------------------------------------------------|
| Event: Tampa Pond at I-75<br>Start Date: 09/21/2015<br>End Date: 09/22/2015                                                                                             |
| Lorem ipsum dolor sit amet, consectetur adipisicing elit, sed do eiusmod tempor<br>aute irure dolor in reprehenderit in voluptate velit esse cillum dolore eu fugiat nu |
| Related Document Review Event(s): <u>Tampa Pond</u> , <u>Blue Lake</u><br>Related ETDM Project(s): <u>#13027 - Fowler Ave. Extension</u>                                |

The **Document Reviews and Responses** report for the selected review event displays.

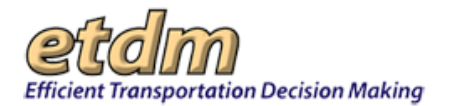

| Document Reviews and Responses                                                                                                    |      |                 |                        |                                                                                                    |  |  |  |  |  |
|----------------------------------------------------------------------------------------------------|------|-----------------|------------------------|----------------------------------------------------------------------------------------------------|--|--|--|--|--|
| Reck to Search Panel                                                                                                    |      |                 |                        |                                                                                                    |  |  |  |  |  |
| Event Details  Event Details  Event Lange food  Start Date '00/19/2015  End Date: '00/19/2015 End Date: '00/19/2015 End Date: '00/19 |      |                 |                        |                                                                                                    |  |  |  |  |  |
| Event Documents                                                                                                    |      |                 |                        |                                                                                                    |  |  |  |  |  |
| Document (PDF)                                                                                                    | Size | Document Type   | Line Numbers Avaialble | Description                                                                                                    |  |  |  |  |  |
| Draft ACEB                                                                                                    | 3 KB | Corridor Report | No                     | Lorem ipsum dolor sit amet, consectetur adgisiscing elt, sid do eiusmod tempor incididunt ut labore et dolore<br>magna aliqua. Ut enim ad minim veniam, quia nostrud exercitation ullemco laboris nei ut aliquip ex es commodo<br>consequat. Dua tate inure dolor in reprehenderit in volgata velit essa dilum dolore eu tipat nulla partatur. |  |  |  |  |  |

• To view the Related ETDM Project(s), click the ETDM Project link.

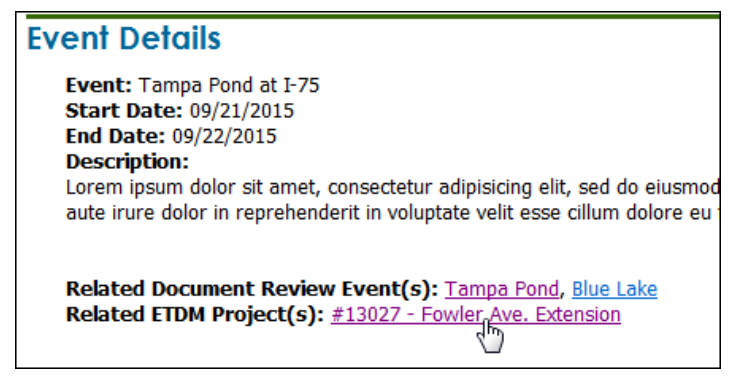

The EST's Public Access Site opens.

| Centennial<br>FDOT                                                                               | Florida Department of TRANSPORTATION                                                                                                    |                          | Home         | About FDOT                    | Contact Us | Offices           | E-Updat<br>Search<br>Maps & Data | les   FL511   Mobile<br>FDOT<br>Performance | e   Site Map<br>►<br>Projects |
|--------------------------------------------------------------------------------------------------|----------------------------------------------------------------------------------------------------|--------------------------|--------------|-------------------------------|------------|-------------------|----------------------------------|---------------------------------------------|-------------------------------|
| Environmen                                                                                       | tal Screening Tool                                                                                                    |                          |              |                               |            |                   |                                  |                                             |                               |
| Efficient Transportation Decision M                                                              | taking                                                                                                    |                          |              |                               |            |                   | Search ETDM Publ                 | ic Site for                                 | Site Search                   |
| Welcome ETDM Pro<br>Project Search new search<br>Select a search option:<br>Project Number       | ogram Information Project Information ETDM Contlacts Description                                                                                                    |                          |              |                               |            |                   |                                  |                                             | POF 🚳                         |
| Project Name<br>Planning Organization<br>County<br>District<br>Degree of Effect<br>Project Phase | No Project Has Been Selected There is no Default Project defined. Please select a project using the bits to the right (pctured in the example below): I project Search Default Search Default Search Defa | المريد والمراجع والمراجع | n.a., a.a.ah | . بەردە ئەردى بەردە بەردى بەر | A          | ورمو ور الراقيو و |                                  | ورو الحارج و الحرور و العالمي الحرور        |                               |

#### **Event Documents**

This section lists the documents that were reviewed during the selected event, including document size and type, whether the document included line numbers, and a description of the document.

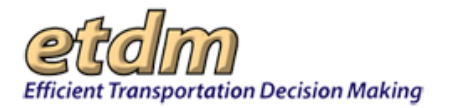

| Document (PDF)             | Size | Document Type   | Line Numbers<br>Avaialble | Description                                                                                                    |
|----------------------------|------|-----------------|---------------------------|----------------------------------------------------------------------------------------------------|
| ACE MM                     | 3 КВ | Corridor Report | No                        | Excepteur sint occaecat cupidatat non proident, sunt in culpa qui officia deserunt mollit anim id est<br>laborum.                                                                                                    |
| Lorem ipsum dolor sit amet | 3 КВ | Pond Site Memo  | No                        | Lorem ipsum dolor sit amet, consectetur adipisicing elit, sed do eiusmod tempor incididunt ut<br>labore et dolore magna aliqua. Ut enim ad minim veniam, quis nostrud exercitation ullamco laboris<br>nisi ut aliquip ex ea commodo consequat. Duis aute irure dolor in reprehendent in voluptate velit<br>esses cillum dolore eu fugiat nulla paritaur. Excepture sint occaecat cupidatat non proident, sunt in<br>culpa qui officia deserunt moliit anim id est laborum. |

To open the document PDF, click on the document's name.

| Document (PDF)             | Size | Document Type   | Line Numbers<br>Avaialble | Description                                                                                                    |
|----------------------------|------|-----------------|---------------------------|----------------------------------------------------------------------------------------------------|
| ACE.MM                     | 3 КВ | Corridor Report | No                        | Excepteur sint occaecat cupidatat non proident, sunt in culpa qui officia deserunt mollit anim id est<br>laborum.                                                                                                    |
| Lorem ipsum dolor sit amet | 3 КВ | Pond Site Memo  | No                        | Lorem ipsum dolor sit amet, consectetur adipisicing elit, sed do eiusmod tempor incididunt ut<br>labore et dolore magna aliqua. Ut enim ad minimi veniam, quis nostrud exercitation ullamco laboris<br>nisi ut aliquip ex ea commodo consequat. Duis aute irure dolor in reprehendent in voluptate velit<br>esse cillum dolore et fugiat nulla pariturt. Excepteur sint occaecat cupidatat non proident, sunt in<br>culpa qui officia deserunt moliit anim id est laborum. |
|                            |      |                 |                           | An easy the set of the second second second second second second second second second second second second second                                                                                                    |

#### **Document Reviews**

This section displays review comments and responses for each document. Review information includes the location of the content being commented on and the name of the organization providing the comments.

| Document Reviews Show staff comments for my organizations. ACE MM Official Reviews |             |                  |        |                                       |                                                                                                    |                      |                                                                                     |                            |
|------------------------------------------------------------------------------------|-------------|------------------|--------|---------------------------------------|----------------------------------------------------------------------------------------------------|----------------------|-------------------------------------------------------------------------------------|----------------------------|
| Section<br>(s)                                                                     | Page<br>(s) | Paragraph<br>(s) | Global | Reviewing<br>Organization             | Comments                                                                                                    | Reviewer<br>Document | Response                                                                            | Responding<br>Organization |
|                                                                                    |             | A                | Yes    | FL Department<br>of<br>Transportation | Excepteur sint occaecat<br>cupidatat non proident,<br>sunt in culpa qui officia<br>deserunt mollit anim id<br>est laborum. |                      | Type your<br>comments here<br>and then click the<br><b>Save Response</b><br>button. | FDOT District 1            |

- To display staff comments, do the following:
  - O Click the Show staff comments for my organization check box.

| Document Reviews  Show staff comments for my organizations.  ACE MM |                       |   |                  |        |                                    |                                                                                                    |                                                                     |                            |  |
|---------------------------------------------------------------------|-----------------------|---|------------------|--------|------------------------------------|----------------------------------------------------------------------------------------------------|---------------------------------------------------------------------|----------------------------|--|
| Offic                                                               | cial Review           | s |                  |        |                                    |                                                                                                    |                                                                     |                            |  |
| Sec<br>(                                                            | ction Page<br>(s) (s) | • | Paragraph<br>(s) | Global | Reviewing Organization             | Comments                                                                                                    | Response                                                            | Responding<br>Organization |  |
|                                                                     |                       |   | المراجع والمراجع | Yes    | FL Department of<br>Transportation | Excepteur sint occaecat cupidatat non proident, sunt in culpa qui officia deserunt<br>mollit anim id est laborum. | Type your comments here and then click the Save<br>Response button. | FDOT District 1            |  |

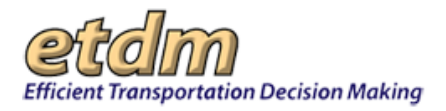

O Click the View link to display the details.

| 5  | 2           | 3       | 1            | No     | FL Department of Transportation | Lorem ipsum dolor sit amet, consectetur adipisicing elit, sed do eiusmod tempor includuut ut labore et dolore magna aliqua. | ~    |
|----|-------------|---------|--------------|--------|---------------------------------|----------------------------------------------------------------------------------------------------|------|
| 1- | Section(s)  | Page(s) | Paragraph(s) | Global | Reviewing Organization          | Comments                                                                                                    | Tiew |
| SI | taff Commen | its     |              |        | •                               | ·                                                                                                    |      |

- Locations for comments are shown as one of the following:
  - 0 Line numbers
  - Section(s), Page(s), and Paragraph(s)
  - O Global

*Note*: If the document has line numbers, the other location identifiers (sections, pages, paragraphs, and global columns) will not be shown. If the document does not contain line numbers, comment locations will appear or a **Yes** will appear in the **Global** column.

#### 3.2.10.4 Download and Print Document Reviews and Responses

You can save or print a PDF of the reviews and responses for a document review event by clicking the **PDF** icon located on the page toolbar.

| Document Reviews and Responses                                                                                                    | pop 🔤 🕸 ?] 🕾 😰             |
|----------------------------------------------------------------------------------------------------|----------------------------|
| Back to Search Panel                                                                                                    |                            |
| Event Details                                                                                                    |                            |
| Event: Lorem 4<br>Start Date: 09/10/2015<br>End Date: 09/11/2015<br>Description:<br>Lorem insum odor sit amet, consectetur adipiscing elit, sed do elusmod tempor incididunt ut labore et dolore magna aliqua. Ut enim ad minim veniam, quis nostrud exercitation ullamco laboris nisi ut aliquip ex | ea commodo consequat. Duis |
| aute jrure dolpr in reprehendent in voluptate velit esse cilium dolpre eu fugiat nulla pariatur. Excepteur sint occascat cupidatat non proident, sunt in cuba gui officia deservat molit anim id est laborum.                                                                                        | Enumeration                |

The screen displays a **PDF** version of the **Document Reviews and Responses** page, where you can follow the standard process for saving or printing a PDF document.